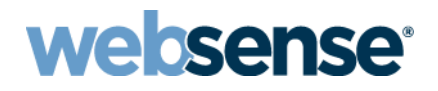

## Content Gateway Manager ヘルプ

Websense<sup>®</sup> Content Gateway

#### Websense Content Gateway オンライン ヘルプ

#### February 2014

#### R250214782

Copyright © 1996-2014 Yahoo, Inc., and Websense, Inc. All rights reserved.

本書には Yahoo, Inc および Websense, Inc の独占的情報および機密情報が含まれています。本書の内容の全部または一部を Websense, Inc の事前の書面による許可なしに第三者に開示したり、いかなる形式でも複写または複製することを禁じます。

Websense、Websense のロゴ、ThreatSeeker および YES! のロゴは、米国および / またはその他の国における Websense, Inc. の登録商 標です。Websense は、米国において、および国際的に、多くの他の未登録商標を所有しています。すべての他の商標は、それぞれ 該当する所有者の財産です。

本ガイドの内容の正確性については万全を期しています。しかしながら、Websense,Inc. および Yahoo, Inc. は、これを一切保証する ものではなく、本製品の商品性および特定の用途に対する適合性についても同じ く一切保証していません。Websense Inc. は、本ガ イドまたはガイドに含まれる例の提供、性能、または使用にかかわる偶発的、副次的ないかなる損害に対しても責任を負いかねま す。本書の情報は、通知なしに変更されることがあります。

Traffic Server は、Yahoo! Inc. の米国および他の国における商標または登録商標です。

Red Hat は Red Hat, Inc. の登録商標です。

Linux は Linus Torvalds の登録商標です。

Microsoft、Windows、Windows NT、および Active Directory は、Microsoft Corporation の米国およびその他の国における登録商標また は商標です。

Mozilla および Firefox は、Mozilla Foundation の登録商標です。

Netscape および Netscape Navigator は Netscape Communications Corporation の米国 および その他の国における登録商標です。

UNIX は、AT&T の登録商標です。

他のすべての商標は、それぞれの所有者の財産です。

制限付きの権利について

政府機関による本書に含まれる技術データの使用、複製、または開示は、DFARS 52.227-7013の[技術データおよびコンピュータ ソフトウェアの権利]の項目のサブ項目 (c) (1) (ii) および FAR、DOD または NASA FAR の補足文書における同様の、または後継の 条項に記載されている制限の対象となります。非公開の権利は、米国の著作権法の下で留保されています。契約業者/製造業者は、 10240 Sorrento Valley Parkway, San Diego, CA 92121 を所在地とする Websense, Inc. です。

Websense Content Gateway の一部には、ライセンス契約に基づき使用された第三者の技術が含まれています。その旨の注記およびその所有権については、本マニュアルの他の箇所に掲載されています。

# 目次

| トピック1  | 概要                                                 | 1    |
|--------|----------------------------------------------------|------|
|        | 配備のオプション                                           | 3    |
|        | SSL 検査                                             | 3    |
|        | Web プロキシ キャッシュとして                                  | 4    |
|        | キャッシュ階層の中で                                         | 4    |
|        | 管理されたクラスタの中で                                       | 4    |
|        | DNS プロキシ キャッシュとして                                  | 5    |
|        | コンポーネント                                            | 5    |
|        | キャッシュ                                              | 5    |
|        | RAM キャッシュ                                          | 6    |
|        | Adaptive Redirection Module                        | 6    |
|        | ホスト データベース                                         | 6    |
|        | DNS $\mathcal{Y}\mathcal{Y}\mathcal{V}\mathcal{V}$ | 7    |
|        | プロセス                                               | 7    |
|        | 管理ツール                                              | 8    |
|        | プロキシ トラフィック分析の機能                                   | 9    |
|        | オンライン ヘルプ                                          | . 10 |
|        | テクニカル サポート                                         | . 11 |
| トピック 2 | 使用開始にあたって                                          | . 13 |
|        | Content Gateway manager へのアクセス                     | . 13 |
|        | Content Gateway を二要素認証として設定する                      | . 16 |
|        | マスタ管理者パスワードを忘れた場合の                                 |      |
|        | Content Gateway manager へのアクセスの方法                  | . 17 |
|        | サブスクリプション キーの入力                                    | . 19 |
|        | システム情報の設定                                          | . 20 |
|        | プロキシがインターネット要求を処理していることの確認                         | . 21 |
|        | コマンドライン インターフェースの使用                                | . 22 |
|        | コマンド ラインでの Content Gateway の起動および停止                | . 23 |
|        | no_cop ファイル                                        | . 23 |
| トピック 3 | Web プロキシ キャッシング                                    | . 25 |
|        | キャッシュ要求                                            | . 26 |
|        | キャッシュされたオブジェクトの最新性の確認                              | . 27 |
|        | HTTP オブジェクトの最新性                                    | . 28 |
|        | FTP オブジェクトの最新性                                     | . 33 |

|        | ローカルキャッシュコンテンツへの再新のスケジュール設定 34                                                                                                    |
|--------|----------------------------------------------------------------------------------------------------|
|        | マケジュール設定した面新オプションの設定 35                                                                                                    |
|        | 11時 再新の 強制 36                                                                                                    |
|        | キャッシュ内のコンテンツのピンニング 36                                                                                                    |
|        | キャッシュピンニングルールの設定 37                                                                                                    |
|        | キャッシュ ピンニングの有効化 37                                                                                                    |
|        | キャッシュするか否か? 38                                                                                                    |
|        | HTTP $\pi T \tilde{\nabla}_{\tau} \gamma \delta h \sigma h \sigma h \sigma h \sigma h \sigma h \sigma h \sigma h \sigma h \sigma h$ |
|        | クライアントの指令 38                                                                                                    |
|        | オリジン サーバーの指令 40                                                                                                    |
|        | 設定の指令                                                                                                    |
|        | オブジェクト キャッシングの強制                                                                                                    |
|        | HTTP の代替のキャッシング45                                                                                                    |
|        | Content Gateway が代替をキャッシュする方法の設定 46                                                                                                 |
|        | オブジェクトの代替の数の制限47                                                                                                    |
|        | FTP オブジェクトのキャッシング47                                                                                                    |
|        | HTTP 上の FTP キャッシングの無効化                                                                                                    |
| トピック 4 | 明示的プロキシ 49                                                                                                    |
|        | 手動でのブラウザの設定 50                                                                                                    |
|        | PAC ファイルの使用51                                                                                                    |
|        | サンプルの PAC ファイル 52                                                                                                    |
|        | WPADの使用                                                                                                    |
|        | 明示的プロキシ環境での FTP クライアントの設定54                                                                                                    |
|        | IPv6 のサポート                                                                                                    |
|        | IPv6 設定のまとめ                                                                                                    |
| トピック 5 | 透過的プロキシと ARM 61                                                                                                    |
|        | ARM                                                                                                    |
|        | 透過的遮断戦略                                                                                                    |
|        | レイヤー 4 スイッチによる透過的遮断                                                                                                    |
|        | WCCP v2 デバイスによる透過的遮断65                                                                                                    |
|        | 透過的遮断とマルチキャスト モード                                                                                                    |
|        | ポリシー ベースのルーティングによる透過的遮断 85                                                                                                    |
|        | ソフトウェア ベースのルーティングによる透過的遮断 86                                                                                                    |
|        | Content Gateway が透過的要求のみ処理するように設定する87                                                                                               |
|        | 遮断の迂回                                                                                                    |
|        | 動的バイパス ルール 89                                                                                                    |
|        | 静的バイパス ルール                                                                                                    |
|        | 現在のバイパス ルールのセットの表示                                                                                                    |

|        | 接続負荷の軽減                              | 92    |
|--------|--------------------------------------|-------|
|        | DNS ルックアップの削減                        | 92    |
|        | IP スプーフィング                           | 94    |
|        | 範囲ベースの IP スプーフィング                    | 95    |
|        | IP スプーフィングとトラフィックのフロー                | 96    |
|        | IP スプーフィングの設定                        | 98    |
| トピック6  | クラスタ                                 | . 101 |
|        | 管理クラスタ化                              | . 102 |
|        | クラスタ構成の変更                            | . 103 |
|        | クラスタへのノードの追加                         | . 105 |
|        | クラスタからのノードの削除                        | . 107 |
|        | 仮想 IP フェールオーバー                       | . 108 |
|        | 仮想 IP アドレスとは?                        | . 109 |
|        | 仮想 IP アドレス指定の有効化と無効化                 | . 109 |
|        | 仮想 IP インターフェースの追加と編集                 | . 110 |
| トピック7  | 階層キャッシング                             | . 111 |
|        | HTTP キャッシュ階層                         | . 111 |
|        | 親フェールオーバー                            | . 112 |
|        | HTTP 親キャッシュを使用する Content Gateway の構成 | . 112 |
| トピック8  | キャッシュの構成                             | . 113 |
|        | インストール後のキャッシュ ディスクの追加                | . 114 |
|        | キャッシュ容量の変更                           | . 115 |
|        | キャッシュ サイズの確認                         | . 115 |
|        | キャッシュ容量の増加                           | . 116 |
|        | キャッシュ容量の削減                           | . 117 |
|        | キャッシュのパーティション区分                      | . 118 |
|        | プロトコルに対応するキャッシュ パーティションの作成           | 118   |
|        | パーティション サイズとプロトコルの変更                 | . 119 |
|        | オリジン サーバーまたはドメインに基づくキャッシュの           |       |
|        | パーティション区分                            | . 119 |
|        | キャッシュ オブジェクトのサイズ制限                   | . 121 |
|        | キャッシュのクリア                            | . 121 |
|        | RAM キャッシュのサイズ変更                      | . 122 |
| トピック 9 | DNS プロキシ キャッシング                      | . 123 |
|        | DNS プロキシ キャッシングの構成                   | . 124 |

| トピッ <b>ク 10</b> | システムの構成                                                | . 127 |
|-----------------|--------------------------------------------------------|-------|
|                 | Content Gateway manager                                | . 127 |
|                 | 設定モードの使用                                               | . 128 |
|                 | コマンドライン インターフェース                                       | . 129 |
|                 | 設定ファイル                                                 | . 129 |
|                 | 構成の保存と復元                                               | . 130 |
|                 | 構成のスナップショットを撮る                                         | . 131 |
|                 | 構成のスナップショットの復元                                         | . 132 |
|                 | 構成のスナップショットの削除                                         | . 132 |
| トピッ <b>ク 11</b> | トラフィックのモニタリング                                          | . 133 |
|                 | 統計の表示                                                  | . 133 |
|                 | モニタ モードの使用                                             | . 134 |
|                 | コマンドラインからの統計の表示                                        | . 138 |
|                 | アラームの処理                                                | . 139 |
|                 | アラームの解除                                                | . 140 |
|                 | アラーム メッセージを電子メール送信するように                                |       |
|                 | Content Gateway を構成する                                  | . 140 |
|                 | アラームのスクリプトファイルの使用                                      | . 140 |
|                 | パフォーマンス グラフの使用                                         | . 140 |
|                 | SSL 関連レボートの作成                                          | . 142 |
|                 |                                                        | . 142 |
|                 | Incidents (1 2272F)                                    | . 144 |
| トピック 12         | Websense Data Security の使用                             | . 147 |
|                 | Web Security Gateway を使用する場合の Threats ダッシュボード.         | 147   |
|                 | Web Security Gateway Anywhere を使用する場合の                 |       |
|                 | Web DLP および Threats タッシュホード                            | . 148 |
|                 | Web DLP $\mathcal{O} \cup \langle \mathcal{A} \rangle$ | . 148 |
|                 | Content Gateway と共にインストールされた<br>Data Security コンポーネント  | 140   |
|                 | ICAP を使用する Data Security                               | . 149 |
|                 | Data Security の容録と構成                                   | 150   |
|                 | 登録と構成の詳細                                               | 151   |
|                 | 設定のオプション                                               | 153   |
|                 | ICAP クライアントの構成                                         | . 154 |
|                 | ICAP フェールオーバーとロード バランシング                               | . 156 |
| トピック 13         | 暗号化データの使用                                              | . 159 |
| , , , 10        | 明元的プロキシモードでの実行                                         | 161   |
|                 | 「「「「」」」「」」「」」「」」「」」「」」」「」」」「」」」」「」」」」                  | . 101 |
|                 | - 55ビッマ・ 「ツ/日刀川山・・・・・・・・・・・・・・・・・・・・・・・・・・・・・・・・・・・・   | . 105 |

| 最初の SSL 設定の作業                                                        | 165     |
|----------------------------------------------------------------------|---------|
| 証明書                                                                  | 166     |
| 内部ルート CA                                                             | 166     |
| ルート CA のインポート                                                        | 167     |
| 新しいルート CA の作成                                                        | 168     |
| 下位 CA の作成                                                            | 169     |
| 内部ルート CA のバックアップの作成                                                  | 175     |
| 証明書の管理                                                               | 175     |
| 証明書を確認                                                               | 176     |
| 証明書を削除                                                               | 176     |
| 証明書の許可 / 拒否ステータスの変更                                                  | 176     |
| 新しい認証機関の追加                                                           | 177     |
| 証明書のバックアップの作成                                                        | 177     |
| 証明書の復元                                                               | 178     |
| 復号化と暗号化                                                              | 178     |
| インバウンド トラフィックの場合の SSL 構成の設定                                          | 178     |
| アウトバウンド トラフィックの場合の SSL 構成の設定                                         | 180     |
| 証明書の検証                                                               | 182     |
| 検証設定値の設定                                                             | 183     |
| 検証のバイパス                                                              | 186     |
| 最新の取り消し情報を保持する                                                       | 186     |
| 証明書取り消しのリスト [ しょうめいしょとりけしの                                           |         |
| りすと]                                                                 | 187     |
| Online certification status protocol<br>(オンライン証明書ステータス プロトコル) (OCSP) | 187     |
| (インノイン証明自ハノ アハノローコル) (OCSI)                                          | 107     |
| インシデントの主子                                                            | 100     |
| インシテントのステータスの変更                                                      | 109     |
| インシデントの削除                                                            | 191     |
| メッヤージのテキストの変更                                                        | 191     |
| インシデントの詳細の表示                                                         | 192     |
| Incident List への Web サイトの追加                                          | 192     |
| クライアント証明書                                                            | 194     |
| クライアント証明書が要求された場合                                                    | 194     |
| クライアント証明書のインポート                                                      | 194     |
| クライアント証明書が常に要求された場合:ホストリスト                                           | .195    |
| クライアント証明書の削除                                                         | 195     |
| SSL 接続エラー メッセージのカスタム化                                                | 196     |
| 証明書検証フィールド                                                           | 196     |
| SSL 接続エラー                                                            | 197     |
| オンライン                                                                | ヘルプ ▶ v |

| トピック <b>1</b> 4 | セキュリティ                                | 199  |
|-----------------|---------------------------------------|------|
|                 | プロキシへのクライアント アクセスの制御                  | 200  |
|                 | Content Gateway Manager へのアクセスの制御     | 200  |
|                 | 管理者 ID およびパスワードの設定                    | 201  |
|                 | ユーザー アカウントのリストの作成                     | 202  |
|                 | Content Gateway Manager へのホスト アクセスの制御 | 203  |
|                 | セキュアな管理のための SSL の使用                   | 203  |
|                 | FIPS 140-2 モード                        | 204  |
|                 | フィルタリング ルール                           | 206  |
|                 | フィルタリング ルールの作成                        | 207  |
|                 | SOCKS ファイアウォール統合の設定                   | 211  |
|                 | SOCKS サーバーの設定                         | 212  |
|                 | SOCKS プロキシ オプションの設定                   | 214  |
|                 | SOCKS サーバー バイパスの設定                    | 215  |
|                 | Split DNS オプションの使用                    | 215  |
|                 | Content Gateway ユーザー認証                | 216  |
|                 | 認証方法の選択                               | 218  |
|                 | サポートされているドメイン コントローラとディレクトリ           | .218 |
|                 | Windows Active Directory を使用する時の最善の方法 | 218  |
|                 | バックアップ ドメイン コントローラ                    | 219  |
|                 | 透過的ユーザー認証                             | 219  |
|                 | ブラウザの制約                               | 219  |
|                 | グローバル認証オプション                          | 220  |
|                 | 代替資格情報                                | 225  |
|                 | 統合 Windows 認証                         | 225  |
|                 | レガシー NTLM 認証                          | 230  |
|                 | LDAP 認証                               | 233  |
|                 | RADIUS 認証                             | 236  |
|                 | ルールベースの認証                             | 239  |
|                 | Mac および iPhone/iPad 認証                | 263  |
| トピッ <b>ク 15</b> | ログ ファイルの使用                            | 271  |
|                 | イベント ログ ファイル                          | 272  |
|                 | イベント ログ ファイルの管理                       | 274  |
|                 | ログ記録ディレクトリの選択                         | 274  |
|                 | ログ記録スペースの管理                           | 274  |
|                 | イベント ログ ファイルのフォーマット                   | 276  |
|                 | 標準フォーマットの使用                           | 277  |
|                 | カスタム フォーマット                           | 277  |

| ハイ アリまたは ASCII の選択                                                                                                    | . 281                                                                                                    |
|----------------------------------------------------------------------------------------------------|----------------------------------------------------------------------------------------------------|
| logcat によるバイナリ ログから ASCII ログへの変換                                                                                                    | . 282                                                                                                    |
| イベント ログ ファイルの取り込み                                                                                                    | . 284                                                                                                    |
| 取り込みログ ファイルネーム フォーマット                                                                                                    | . 284                                                                                                    |
| 取り込み間隔                                                                                                    | . 286                                                                                                    |
| ログファイル取り込みオプションの設定                                                                                                    | . 286                                                                                                    |
| イベント ログ ファイルの分割                                                                                                    | . 287                                                                                                    |
| HTTP ホスト ログ分割                                                                                                    | . 287                                                                                                    |
| ログ分割オプションの設定                                                                                                    | . 288                                                                                                    |
| イベント ログ ファイルの照合                                                                                                    | . 289                                                                                                    |
| 照合サーバーにするための Content Gateway の構成                                                                                                    | . 290                                                                                                    |
| 照合クライアントにするための Content Gateway の構成                                                                                                    | . 291                                                                                                    |
| スタンドアローン照合サーバー                                                                                                    | . 292                                                                                                    |
| ログ記録統計情報の表示                                                                                                    | . 293                                                                                                    |
| ログ ファイルの表示                                                                                                    | . 294                                                                                                    |
| イベント ログ ファイル エントリの例                                                                                                    | . 295                                                                                                    |
| Squid フォーマット                                                                                                    | . 296                                                                                                    |
| ・<br>Netscape の例                                                                                                    | . 297                                                                                                    |
| Squid 形式および Netscape 形式のログ ファイル内の                                                                                                    |                                                                                                    |
| キャッシュ戻り値                                                                                                    | . 299                                                                                                    |
| <b>6</b> 左三L                                                                                                    |                                                                                                    |
| 7716]                                                                                                    | . 301                                                                                                    |
| 萩市I                                                                                                    | <b>. 301</b><br>. 301                                                                                                    |
| 杭司     My Proxy     Summary (要約)                                                                                                    | <b>. 301</b><br>. 301<br>. 302                                                                                                    |
| 杭山     My Proxy     Summary (要約)     ノード                                                                                                    | <b>. 301</b><br>. 301<br>. 302<br>. 304                                                                                                    |
| 杭山     My Proxy     Summary (要約)     ノード     グラフ                                                                                                    | <b>. 301</b><br>. 301<br>. 302<br>. 304<br>. 305                                                                                                    |
| 林田     My Proxy                                                                                                    | <b>.</b> 301<br>. 301<br>. 302<br>. 304<br>. 305<br>. 305                                                                                                    |
| 林田     My Proxy     Summary (要約)     ノード     グラフ     アラーム.     プロトコル                                                                                                    | <b>. 301</b><br>. 301<br>. 302<br>. 304<br>. 305<br>. 305<br>. 306                                                                                                    |
| 林田     My Proxy     Summary (要約)     ノード     グラフ     アラーム     プロトコル     HTTP     HTTP                                                                                                    | . 301<br>. 301<br>. 302<br>. 304<br>. 305<br>. 305<br>. 306<br>. 306                                                                                                    |
| 林田     My Proxy                                                                                                    | . 301<br>. 301<br>. 302<br>. 304<br>. 305<br>. 305<br>. 306<br>. 306<br>. 308                                                                                                    |
| 林田     My Proxy     Summary (要約)     ノード     グラフ     アラーム     プロトコル     HTTP     FTP     セキュリティ                                                                                                    | . 301<br>. 301<br>. 302<br>. 304<br>. 305<br>. 305<br>. 306<br>. 306<br>. 308<br>. 309                                                                                                    |
| My Proxy                                                                                                    | . 301<br>. 301<br>. 302<br>. 304<br>. 305<br>. 305<br>. 306<br>. 306<br>. 308<br>. 309<br>. 309                                                                                                    |
| My Proxy                                                                                                    | . 301<br>. 301<br>. 302<br>. 304<br>. 305<br>. 305<br>. 306<br>. 306<br>. 308<br>. 309<br>. 309<br>. 312                                                                                                    |
| My Proxy                                                                                                    | . 301<br>. 301<br>. 302<br>. 304<br>. 305<br>. 305<br>. 305<br>. 306<br>. 306<br>. 306<br>. 308<br>. 309<br>. 309<br>. 312<br>. 313                                                                                                    |
| My Proxy                                                                                                    | . 301<br>. 301<br>. 302<br>. 304<br>. 305<br>. 305<br>. 305<br>. 306<br>. 306<br>. 308<br>. 309<br>. 312<br>. 313<br>. 313                                                                                                    |
| My Proxy<br>Summary (要約)<br>ノード<br>グラフ.<br>アラーム<br>プロトコル<br>HTTP.<br>FTP<br>セキュリティ<br>統合 Windows 認証<br>LDAP<br>レガシー NTLM<br>SOCKS<br>Data Security.                                                            | <ul> <li>. 301</li> <li>. 301</li> <li>. 302</li> <li>. 304</li> <li>. 305</li> <li>. 305</li> <li>. 306</li> <li>. 306</li> <li>. 306</li> <li>. 308</li> <li>. 309</li> <li>. 309</li> <li>. 312</li> <li>. 313</li> <li>. 314</li> </ul> |
| My Proxy<br>Summary (要約)<br>ノード<br>グラフ<br>アラーム<br>プロトコル<br>HTTP<br>FTP<br>セキュリティ<br>統合 Windows 認証<br>LDAP<br>レガシー NTLM<br>SOCKS<br>Data Security.                                                              | . 301<br>. 301<br>. 302<br>. 304<br>. 305<br>. 305<br>. 305<br>. 306<br>. 306<br>. 306<br>. 308<br>. 309<br>. 309<br>. 312<br>. 313<br>. 314<br>. 314                                                                                       |
| My Proxy<br>Summary (要約)<br>ノード<br>グラフ<br>アラーム<br>プロトコル<br>HTTP<br>FTP<br>セキュリティ<br>統合 Windows 認証<br>LDAP<br>レガシー NTLM<br>SOCKS<br>Data Security.<br>Subsystems (サブシステム)<br>キャッシュ                              | <ul> <li>301</li> <li>301</li> <li>302</li> <li>304</li> <li>305</li> <li>305</li> <li>306</li> <li>306</li> <li>306</li> <li>308</li> <li>309</li> <li>312</li> <li>313</li> <li>314</li> <li>314</li> <li>315</li> </ul>                  |
| My Proxy<br>Summary (要約)<br>ノード.<br>グラフ.<br>アラーム.<br>プロトコル<br>HTTP.<br>FTP.<br>tキュリティ<br>統合 Windows 認証<br>LDAP<br>レガシー NTLM<br>SOCKS.<br>Data Security.<br>Subsystems (サブシステム)<br>キャッシュ.<br>Clustering (クラスタ化) | <ul> <li>301</li> <li>301</li> <li>302</li> <li>304</li> <li>305</li> <li>305</li> <li>306</li> <li>306</li> <li>306</li> <li>308</li> <li>309</li> <li>312</li> <li>313</li> <li>314</li> <li>314</li> <li>315</li> <li>316</li> </ul>     |

付録 A

|      | ネットワーク                                                                                                    | 7      |
|------|----------------------------------------------------------------------------------------------------|--------|
|      | システム                                                                                                    | 7      |
|      | ARM                                                                                                    | 8      |
|      | ICAP                                                                                                    | 0      |
|      | WCCP                                                                                                    | 0      |
|      | DNS ノロキン                                                                                                    | 2      |
|      | DNS リソルハ                                                                                                    | 2      |
|      | 10次忠 IP                                                                                                    | 2      |
|      | クワイノント技術の状態                                                                                                    | 3<br>7 |
|      | $\gamma \gamma \pi - \gamma \gamma \Lambda$                                                                                                    | 3<br>6 |
|      | SSL                                                                                                    | 0      |
|      | SSL Key Data (SSL 十一 ) 一次)                                                                                                    | 0<br>7 |
|      | $L^{\mathcal{R}} = b \qquad \qquad \qquad \qquad \qquad \qquad \qquad \qquad \qquad \qquad \qquad \qquad \qquad \qquad \qquad \qquad \qquad \qquad$                                                                                                    | /<br>7 |
|      | $   \nabla A = \begin{bmatrix} 1 & \dots & \dots & \dots \\ & & \ddots & & \ddots \\ & & & \ddots & & \ddots \\ & & & &$                                                                                                    | /<br>^ |
| 们或 B | コマントと変数                                                                                                    | 9      |
|      | Websense Content Gateway のコマンド                                                                                                    | 9      |
|      | Websense Content Gateway の変数 330                                                                                                    | 0      |
|      | 統計情報                                                                                                    | 1      |
| 付録 C | 設定のオプション                                                                                                    | 7      |
|      | My Proxy                                                                                                    | 7      |
|      | Basic                                                                                                    | 8      |
|      | サブスクリプション342                                                                                                    | 2      |
|      | UI セットアップ 34.                                                                                                    | 3      |
|      | スナップショット34                                                                                                    | 7      |
|      | ログ348                                                                                                    | 8      |
|      | プロトコル                                                                                                    | 0      |
|      | НТТР                                                                                                    | 0      |
|      | HTTP Responses(HTTP 応答) 362                                                                                                    | 2      |
|      | HTTP Scheduled Update                                                                                                    | 4      |
|      | HIIPS                                                                                                    | 5<br>7 |
|      | FIF                                                                                                    | /<br>0 |
|      | ロックシン / インク                                                                                                    | 0      |
|      | Hierarchies (阳眉)                                                                                                    | 0<br>1 |
|      | Rowser Auto-Config (ブラウザ白動設定) 37/                                                                                                    | 1<br>4 |
|      | ヤキュリティ 27                                                                                                    | т<br>Л |
|      | Connection Control (接続の制御) 374                                                                                                    | т<br>5 |
|      | FIPS Security (FIPS ヤキュリティ) 37                                                                                                    | 6      |
|      | $\mathbf{H} = \mathbf{D} = \mathbf{D} = $ | 0      |

| Access Control (アクセス制御)378<br>SOCKS396サブシステム400キャッシュ400ログ記録403ネットワーク407接続管理408ARM411WCCP417DNS Proxy (DNS プロキシ)422DNS リゾルパ423ICAP427仮想 IP428URL のヘルス チェック429SSL432イベント ログ記録のフォーマット433カスタム ログ記録フォーマット相互参照437Squid ログ記録フォーマット相互参照437Squid ログ記録フォーマット438Netscape Extended ログ記録のフォーマット439設定ファイル441URL 正規表現の指定 (url_regex)442Ø443auth_domains.config445フォーマット446bypass.config447フォーマット448動的パイパス拒否ルール449Ø449Ø449Ø449Ø449Ø449Ø450Ø450Ø450Ø453Ø453Ø455                                                                                                    | Data Security                   |     |
|----------------------------------------------------------------------------------------------------|---------------------------------|-----|
| SOCKS       396         サブシステム       400         キャッシュ       400         ログ記録       403         ネットワーク       407         接続管理       408         ARM       411         WCCP       417         DNS Proxy (DNS プロキシ)       422         DNS リゾルバ       423         ICAP       427         仮想 IP       428         URL のヘルス チェック       429         SSL       432         オペント ログ記録のフォーマット       433         カスタム ログ記録フォーマット相互参照       433         ログ記録フォーマット       438         Netscape Common ログ記録フォーマット       438         Netscape Extended ログ記録のフォーマット       439         設定ファイル       441         URL 正規表現の指定 (url_regex)       442         例       443         コオーマット       443         动的パイパス拒否ルール       449         例       449         例       449         のト       450         フォーマット       450         ブォーマット       450         ブォーマット       450         ブォーマット       450         ブォーマット       450         ブォーマット                                                                      | Access Control(アクセス制御)          |     |
| サブシステム       400         キャッシュ       400         ログ記録       403         ネットワーク       407         接続管理       408         ARM       411         WCCP       417         DNS Proxy (DNS プロキシ)       422         DNS リゾルバ       423         ICAP       427         仮想 IP       428         URL のヘルス チェック       429         SSL       432         イベント ログ記録のフォーマット       433         カスタム ログ記録フォーマット       433         カスタム ログ記録フォーマット       438         Netscape Common ログ記録フォーマット       438         Netscape Extended ログ記録のフォーマット       439         改定ファイル       441         URL 正規表現の指定 (url_regex)       442         例       443         auth_domains.config       443         フォーマット       446         bypass.config       447         フォーマット       450         Ø       452         filter.config       453         Ø       452         Ø       452                                                                                                    | SOCKS                           |     |
| キャッシュ                                                                                                    | サブシステム                          | 400 |
| ログ記録                                                                                                    | キャッシュ                           | 400 |
| ネットワーク407接続管理408ARM411WCCP417DNS Proxy (DNS プロキシ)422DNS リゾルバ423ICAP427仮想 IP428URL のヘルス チェック429SSL432イベント ログ記録のフォーマット433カスタム ログ記録フォーマット433カスタム ログ記録フォーマット相互参照437Squid ログ記録フォーマット438Netscape Common ログ記録フォーマット438Netscape Extended ログ記録のフォーマット439設定ファイル441URL 正規表現の指定 (url_regex)442Ø443auth_domains.config443フォーマット444動的パイパス拒否ルール445クォーマット446bypass.config447フォーマット448動的パイパス拒否ルール449Gache config450フォーマット450Ø452flter.config453フォーマット453Ø455                                                                                                    | ログ記録                            | 403 |
| 接続管理.       408         ARM       411         WCCP.       417         DNS Proxy (DNS プロキシ)       422         DNS リゾルバ.       423         ICAP.       427         板想 IP       428         URL のヘルス チェック.       429         SSL.       432         イベント ログ記録のフォーマット.       433         カスタム ログ記録フォーマット       433         カスタム ログ記録フォーマット       433         DV記録フォーマット       438         Netscape Common ログ記録フォーマット.       438         Netscape Extended ログ記録のフォーマット.       439         Netscape Extended-2 ログ記録のフォーマット.       439         Netscape Extended-2 ログ記録のフォーマット       441         URL 正規表現の指定 (url_regex)       442         Ø.       443         auth_domains.config       443         フォーマット.       444         Mplパイパス拒否ルール.       445         Ø例.       446         mblパイパス拒否ルール.       449         Gache config.       450         フォーマット.       450         Ø.       452         flter.config.       453         フォーマット.       450         Ø.       452         flter.config. | ネットワーク                          | 407 |
| ARM       411         WCCP       417         DNS Proxy (DNS プロキシ)       422         DNS リゾルバ       423         ICAP       427         仮想 IP       428         URL のヘルス チェック       429         SSL       432         イベント ログ記録のフォーマット       433         カスタム ログ記録フォーマット相互参照       433         ログ記録フォーマット       438         Netscape Common ログ記録フォーマット       438         Netscape Common ログ記録のフォーマット       439         Netscape Extended ログ記録のフォーマット       439         設定ファイル       441         URL 正規表現の指定 (url_regex)       442         例       443         auth_domains.config       443         フォーマット       444         動的バイパス拒否ルール       449         例       449         例       449         例       449         グレーン       449         例       449         例       449         例       449         例       449         ③       450         ⑦       450         ⑦       450         ⑦       450         ⑦ <td< td=""><td>接続管理</td><td> 408</td></td<>                                  | 接続管理                            | 408 |
| WCCP.417DNS Proxy (DNS プロキシ)422DNS リゾルバ423ICAP.427仮想 IP.428URL のヘルス チェック.429SSL.432イベント ログ記録のフォーマット.433カスタム ログ記録フォーマット相互参照433コズタム ログ記録フォーマット相互参照437Squid ログ記録フォーマット438Netscape Common ログ記録フォーマット438Netscape Extended ログ記録のフォーマット439設定ファイル.441URL 正規表現の指定 (url_regex)442Ø.443auth_domains.config443フォーマット444動的バイパス拒否ルール449Ø.449Ø.449Ø.449Ø.445フォーマット446bypass.config447フォーマット448動的バイパス拒否ルール449Ø.450Ø.450Ø.450Ø.453Ø.453Ø.453Ø.455                                                                                                    | ARM                             | 411 |
| DNS Proxy (DNS プロキシ)422DNS リゾルバ423ICAP427仮想 IP428URL のヘルス チェック429SSL432イベント ログ記録のフォーマット433カスタム ログ記録フォーマット433ログ記録フォーマット相互参照437Squid ログ記録フォーマット438Netscape Common ログ記録フォーマット438Netscape Extended ログ記録のフォーマット439設定ファイル441URL 正規表現の指定 (url_regex)442例443auth_domains.config443フォーマット446bypass.config447フォーマット448動的バイパス拒否ルール449例449(例450フォーマット450ブォーマット450ブォーマット450例453フォーマット450例453フォーマット450例453〇月453〇月455                                                                                                    | WCCP                            | 417 |
| DNS リゾルバ                                                                                                    | DNS Proxy(DNS プロキシ)             |     |
| ICAP427仮想 IP428URL のヘルス チェック429SSL432イベント ログ記録のフォーマット433カスタム ログ記録フィールド433ログ記録フォーマット相互参照437Squid ログ記録フォーマット438Netscape Common ログ記録フォーマット438Netscape Extended ログ記録のフォーマット439設定ファイル441URL 正規表現の指定 (url_regex)442例443auth_domains.config443フォーマット446bypass.config447フォーマット448動的バイパス拒否ルール449例449cache.config450フォーマット450⑦452filter.config453フォーマット453⑦455                                                                                                    | DNS リゾルバ                        |     |
| 仮想 IP428URL のヘルス チェック429SSL432イベント ログ記録のフォーマット433カスタム ログ記録フィールド433ログ記録フォーマット相互参照437Squid ログ記録フォーマット438Netscape Common ログ記録フォーマット438Netscape Extended ログ記録のフォーマット439設定ファイル441URL 正規表現の指定 (url_regex)442例443auth_domains.config443フォーマット446bypass.config447フォーマット448動的バイパス拒否ルール449例449cache.config450フォーマット450⑦7オーマット450例例453フォーマット453⑦7オーマット453例455                                                                                                    | ICAP                            | 427 |
| URL のヘルス チェック       429         SSL       432         イベント ログ記録のフォーマット       433         カスタム ログ記録フィールド       433         ログ記録フォーマット相互参照       437         Squid ログ記録フォーマット       438         Netscape Common ログ記録フォーマット       438         Netscape Extended ログ記録のフォーマット       439         Netscape Extended ログ記録のフォーマット       439         Netscape Extended ログ記録のフォーマット       439         設定ファイル       441         URL 正規表現の指定 (url_regex)       442         Ø       443         auth_domains.config       443         フォーマット       444         動的バイパス拒否ルール       449         Ø       449         Cache.config       450         フォーマット       450         Ø       452         ブォーマット       453         ブォーマット       453         Ø       453         〇       453         〇       453                                                                                                    | 仮想 IP                           |     |
| SSL.       432         イベントログ記録のフォーマット       433         カスタムログ記録フォーマット       433         ログ記録フォーマット相互参照       437         Squid ログ記録フォーマット       438         Netscape Common ログ記録フォーマット       438         Netscape Extended ログ記録のフォーマット       439         Netscape Extended ログ記録のフォーマット       439         Netscape Extended ログ記録のフォーマット       439         Netscape Extended 2 ログ記録のフォーマット       439         設定ファイル       441         URL 正規表現の指定 (url_regex)       442         例       443         auth_domains.config       443         フォーマット       443         auth_rules.config       445         フォーマット       446         bypass.config       447         フォーマット       448         動的バイパス拒否ルール       449         グーマット       450         グォーマット       450         グォーマット       450         グォーマット       453         ブォーマット       453         グォーマット       453         グォーマット       453         グォーマット       453         グォーマット       453         グォーマット       453         グォーマット     | URL のヘルス チェック                   |     |
| イベントログ記録のフォーマット433カスタムログ記録フィールド433ログ記録フォーマット相互参照437Squidログ記録フォーマット438Netscape Commonログ記録フォーマット438Netscape Extendedログ記録のフォーマット439Netscape Extended-2ログ記録のフォーマット439設定ファイル441URL 正規表現の指定 (url_regex)442例443auth_domains.config443フォーマット443auth_rules.config445フォーマット446bypass.config447ワオーマット448動的バイパス拒否ルール449例450フォーマット450フォーマット450フォーマット450ブォーマット450例453例453例453例455                                                                                                    | SSL                             |     |
| カスタム ログ記録フィールド                                                                                                    | イベント ログ記録のフォーマット                | 433 |
| ログ記録フォーマット相互参照437Squid ログ記録フォーマット438Netscape Common ログ記録フォーマット438Netscape Extended ログ記録のフォーマット439Netscape Extended-2 ログ記録のフォーマット439設定ファイル441URL 正規表現の指定 (url_regex)442例443auth_domains.config443フォーマット443auth_rules.config445フォーマット446bypass.config447フォーマット448動的バイパス拒否ルール449例449Cache.config450フォーマット450例453フォーマット453例453例453例455                                                                                                    | カスタム ログ記録フィールド                  |     |
| Squid ログ記録フォーマット438Netscape Common ログ記録フォーマット439Netscape Extended ログ記録のフォーマット439Netscape Extended-2 ログ記録のフォーマット439設定ファイル441URL 正規表現の指定 (url_regex)442Ø443auth_domains.config443フォーマット443auth_rules.config445フォーマット446bypass.config447フォーマット448動的バイパス拒否ルール449Ø449グオーマット450ブオーマット450ブオーマット450Ø452filter.config453フォーマット453Ø455                                                                                                    | ログ記録フォーマット相互参照                  |     |
| Netscape Common ログ記録フォーマット438Netscape Extended ログ記録のフォーマット439Netscape Extended-2 ログ記録のフォーマット439設定ファイル441URL 正規表現の指定 (url_regex)442例443auth_domains.config443フォーマット443auth_rules.config443フォーマット446bypass.config447フォーマット448動的バイパス拒否ルール449例449「1449第449例4491449第4501450145014501450145014501453145314531455                                                                                                    | Squid ログ記録フォーマット                |     |
| Netscape Extended ログ記録のフォーマット439Netscape Extended-2 ログ記録のフォーマット439設定ファイル441URL 正規表現の指定 (url_regex)442例443auth_domains.config443 $7 + - マット$ 443auth_rules.config445 $7 + - マット$ 446bypass.config447 $7 + - マット$ 448動的バイパス拒否ルール449Ø449Ø449Ø449Ø449Ø450 $7 + - マット$ 450Ø450Ø450Ø450Ø452filter.config453 $7 + - \nabla \gamma h$ 453Ø453Ø453Ø453Ø453Ø453                                                                                                    | Netscape Common ログ記録フォーマット      |     |
| Netscape Extended-2 ログ記録のフォーマット439設定ファイル441URL 正規表現の指定 (url_regex)442例443auth_domains.config443フォーマット443auth_rules.config445フォーマット446bypass.config447フォーマット448動的バイパス拒否ルール449Ø449cache.config450フォーマット450ブォーマット450Ø450ガーマット450Ø453フォーマット453Ø453Ø453Ø453Ø453Ø453Ø455                                                                                                    | Netscape Extended ログ記録のフォーマット   |     |
| 設定ファイル441URL 正規表現の指定 (url_regex)442例443auth_domains.config443 $7 + - \forall \neg \lor$ 443auth_rules.config445 $7 + - \forall \lor \lor$ 446bypass.config447 $7 + \neg \forall \lor \lor$ 448動的バイパス拒否ルール449Ø449Gache.config450 $7 + \neg \forall \lor \lor$ 450 $7 + \neg \forall \lor \lor$ 450 $7 + \neg \forall \lor \lor$ 450 $7 + \neg \forall \lor \lor$ 450 $7 + \neg \forall \lor \lor$ 450 $7 + \neg \forall \lor \lor$ 450 $9$ 450 $7 + \neg \forall \lor \lor$ 453 $7 + \neg \forall \lor \lor$ 453 $7 + \neg \forall \lor \lor$ 453 $7 + \neg \forall \lor \lor$ 453 $7 + \neg \forall \lor \lor$ 453 $9$ 455                                                                                                    | Netscape Extended-2 ログ記録のフォーマット |     |
| URL 正規表現の指定 (url_regex)442例443auth_domains.config443 $7 + - \forall \neg \lor$ 443auth_rules.config445 $7 + - \forall \lor \lor$ 446bypass.config447 $7 + - \forall \lor \lor$ 448動的バイパス拒否ルール449例449〇月450 $7 + - \forall \lor \lor$ 450⑦450⑦450⑦450⑦450⑦453⑦453⑦453⑦455                                                                                                    | 設定ファイル                          | 441 |
| 例                                                                                                    | URL 正規表現の指定 (url regex)         |     |
| auth_domains.config443 $7 + - \forall \forall h$ 443auth_rules.config445 $7 + - \forall \forall h$ 446bypass.config447 $7 + - \forall \forall h$ 448動的バイパス拒否ルール449例449cache.config450 $7 + - \forall \forall h$ 450例452filter.config453 $7 + - \forall \forall h$ 453例455                                                                                                    | 例                               | 443 |
| フォーマット443auth_rules.config445フォーマット446bypass.config447フォーマット448動的バイパス拒否ルール449例449「別450フォーマット450フォーマット450「別452filter.config453フォーマット453例455                                                                                                    | auth domains.config             |     |
| auth_rules.config       445 $7 + - \forall \forall h$ 446         bypass.config       447 $7 + - \forall \forall h$ 448         動的バイパス拒否ルール       449         Ø       449         Ø       449         Ø       449         filter.config       450 $7 + - \forall \forall h$ 450 $7 + - \forall \forall h$ 450 $7 + - \forall \forall h$ 450 $7 + - \forall \forall h$ 450 $7 + - \forall \forall h$ 450 $7 + - \forall \forall h$ 453 $7 + - \forall \forall h$ 453 $7 + - \forall \forall h$ 453 $7 + - \forall \forall h$ 453 $7 + - \forall \forall h$ 453 $7 + - \forall \forall h$ 453                                                                                                    | フォーマット                          |     |
| フォーマット446bypass.config447フォーマット448動的バイパス拒否ルール449例449〇449「前してマット450フォーマット450「前してい情」453フォーマット453「カォーマット453「カォーマット453「カォーマット453「カォーマット453「カォーマット453「り」453「り」455                                                                                                    | auth rules.config               |     |
| bypass.config                                                                                                    | <br>フォーマット                      |     |
| フォーマット.448動的バイパス拒否ルール.449例.449Cache.config450フォーマット.450例.452filter.config.453フォーマット.453例.453例.455                                                                                                    | bypass.config                   |     |
| 動的バイパス拒否ルール                                                                                                    | フォーマット                          |     |
| 例                                                                                                    | 動的バイパス拒否ルール                     |     |
| cache.config       450         フォーマット       450         例       452         filter.config       453         フォーマット       453         グォーマット       453         例       455                                                                                                    | 例                               |     |
| フォーマット450例452filter.config453フォーマット453例455                                                                                                    | cache.config                    |     |
| <ul> <li>例</li></ul>                                                                                                    | フォーマット                          |     |
| filter.config                                                                                                    | 例                               | 452 |
| フォーマット                                                                                                    | filter.config                   |     |
| 例                                                                                                    | フォーマット                          |     |
|                                                                                                    | 例                               | 455 |

付録 D

付録 E

| hosting.config                       |
|--------------------------------------|
| フォーマット                               |
| 例                                    |
| ip_allow.config                      |
| フォーマット                               |
| 例                                    |
| ipnat.conf                           |
| フォーマット459                            |
| 例                                    |
| log_hosts.config                     |
| フォーマット                               |
| 例                                    |
| logs_xml.config                      |
| フォーマット                               |
| 例                                    |
| WELF (WebTrends Enhanced Log Format) |
| mgmt_allow.config                    |
| フォーマット                               |
| 例                                    |
| parent.config                        |
| フォーマット                               |
| 例                                    |
| partition.config                     |
| フォーマット                               |
| 例                                    |
| records.config                       |
| フォーマット                               |
| 例                                    |
| 設定変数                                 |
| システム変数476                            |
| ローカル マネージャー 479                      |
| プロセス マネージャー 483                      |
| 仮想 IP マネージャ 483                      |
| アラーム設定483                            |
| ARM                                  |
| 負荷軽減設定 (ARM) 489                     |
| 認証基本レルム                              |
| LDAP                                 |
| RADIUS 認証                            |

| ]   | NTLM                       | 494 |
|-----|----------------------------|-----|
| ;   | 統合 Windows 認証              | 497 |
| -   | 透過的認証                      | 498 |
| ]   | HTTP エンジン                  | 499 |
| Ę   | 親プロキシ設定                    | 502 |
| ]   | HTTP 接続タイムアウト(秒単位)         | 504 |
|     | オリジン サーバー接続の試行             | 505 |
|     | 否定応答キャッシング                 | 507 |
|     | プロキシ ユーザー変数                | 508 |
|     | セキュリティ                     | 509 |
|     | キャッシュ コントロール               | 510 |
|     | ヒューリスティック期限                | 512 |
|     | ダイナミック コンテンツおよびコンテンツ ネ     |     |
|     | ゴシエーション                    | 513 |
|     | 匿名 FTP パスワード               | 514 |
|     | キャッシュされた FTP ドキュメントのライフタイム | 514 |
| ]   | FTP 転送モード                  | 514 |
|     | カスタム ユーザー応答のページ            | 515 |
| ]   | FTP エンジン                   | 516 |
| 5   | SOCKS プロセッサ                | 522 |
|     | ネット サブシステム                 | 523 |
|     | クラスタ サブシステム                | 523 |
|     | キャッシュ                      | 524 |
| ]   | DNS                        | 525 |
| ]   | DNS プロキシ                   | 527 |
| ]   | HostDB                     | 528 |
|     | ログ記録設定                     | 529 |
| 1   | URL リマップ ルール               | 535 |
|     | スケジュール更新設定                 | 536 |
| 5   | SNMP の設定                   | 537 |
|     | プラグイン設定                    | 537 |
| 1   | WCCP の設定                   | 537 |
| ]   | FIPS(セキュリティ設定)             | 538 |
| 5   | SSL 復号化                    | 538 |
| ]   | ICAP                       | 545 |
| ]   | Data Security.             | 548 |
|     | 接続性、分析、およひ境界条件             | 549 |
| rem | nap.config.                | 552 |
|     | フォーマット                     | 552 |
| ,   | 例                          | 554 |

|      | cooles config                           | 551 |
|------|-----------------------------------------|-----|
|      |                                         |     |
|      | ノオーマット                                  |     |
|      | 191                                     |     |
|      | socks_server.config                     | 556 |
|      | フォーマット                                  | 556 |
|      | 例:                                      | 556 |
|      | splitdns.config                         | 557 |
|      | フォーマット                                  | 558 |
|      | 例                                       | 558 |
|      | storage.config                          | 559 |
|      | フォーマット                                  |     |
|      | update.config                           | 560 |
|      | フォーマット                                  | 561 |
|      | 例                                       | 562 |
|      | wccp.config                             |     |
| 付録 F | エラーメッセージ                                |     |
|      | Websense Content Gateway のエラー メッセージ     | 563 |
|      | 加理の致命的エラー                               | 562 |
|      | 処理の我前的エノー                               |     |
|      |                                         |     |
|      |                                         |     |
|      | クライアントに送信される HTML メッセーシ                 | 569 |
|      | 標準 HTTP 応答メッセージ                         | 572 |
| 付録 G | Copyrights                              | 575 |
|      | Boost.Asio                              | 576 |
|      | gperftools                              | 576 |
|      | INN                                     | 577 |
|      | libdb および libtcmalloc                   | 577 |
|      | libmagic                                | 578 |
|      | libregx                                 | 578 |
|      | MRTG                                    | 578 |
|      | Netscape Directory SDK 4.0 for C        |     |
|      | OpenLDAP                                |     |
|      | OpenSSL                                 |     |
|      | 1cl 8.3                                 | 582 |
| 索引   | • • • • • • • • • • • • • • • • • • • • | 583 |

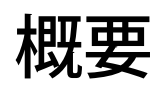

Help | Content Gateway | バージョン 7.8.x

Websense<sup>®</sup> Content Gateway は、Websense Web Security Gateway および Web Security Gateway Anywhere の Web プロキシ コンポーネントです。

Content Gateway は、Websense Web Security と組み合せて使用することによっ て、コンテンツがプロキシを通過するときに、必要に応じて、詳細なコンテ ンツ分析を正確に実行し、分析結果に基づき適切な Web Security ポリシーを 適用することによって、不正で望ましくないコンテンツからユーザーおよび ネットワークを保護します。このオンデマンドの分析は、ユーザーとネット ワークを保護すると同時にそれをすばやく変更し、*Web 2.0* サイトを組織お よびユーザーにとって安全にします。Content Gateway の設定に応じて、高度 な分析が HTTP、HTTPS、および FTP チャネルに適用されます。

高度な分析の正確な適用は、各 Web Security Gateway (Anywhere) 環境の管理 者によって設定されます。

Content Gateway はまた、頻繁にアクセスされる情報をネットワークの端で キャッシュする高性能の Web プロキシ キャッシュとして機能するように構 成することもできます。これによってコンテンツは物理的にエンド ユーザー の近くに置かれ、迅速に配信でき、帯域幅の使用を減らすことができます。

Content Gateway は、下記のいずれかとして配備できます。

- ♦ SSL 検査
- Web プロキシ キャッシュとして
- ◆ キャッシュ階層の中で
- ◆ 管理されたクラスタの中で
- ◆ DNS プロキシキャッシュとして

Content Gateway は、下記のように設定することもできます。

- ◆ クライアントがコンテンツにアクセスする前に、必ず認証が行われるようにする。Content Gateway は、統合 Windows 認証、レガシー NTLM (NTLMSSP)、LDAP、および RADIUS をサポートします。Content Gateway ユーザー認証、216ページを参照してください。
- ◆ プロキシへのクライアントアクセスを制御する。プロキシへのクライア ントアクセスの制御、200ページを参照してください。
- ◆ プロキシが名前解決するべきホストがファイア ウォールの内側か外側かによって、異なる DNS サーバーを使用する。これによって、社内ネットワーク構成を保護し、同時にインターネット上の外部サイトへの透過的アクセスを提供します。Split DNS オプションの使用、215ページを参照してください。
- ・ インストールされている Data Security ポリシー エンジンまたは ICAP イ ンターフェースを使用して、Websense Data Security を使用するサイトが Web ポスティングなどのアウトバウンド マテリアルを検査し、企業のポ リシーに基づいてブロックまたは許可できるようにする。Websense Data Security の使用、147 ページを参照してください。
- ◆ 下記のどちらかの方法で Content Gateway manager へのアクセスを制御する。
  - 暗号化され、認証されたアクセスの場合は、SSL (Websense Data Security) 保護
  - ユーザーアカウントによって、どのユーザーがマネージャにアクセスできるか、およびそれらのユーザーがどのアクティビティ(例、[統計の表示のみ]、[統計の表示と Content Gateway の設定])を実行できるかを指定する。
- ◆ ユーザーのファイアウォールに統合し、SOCKS サーバーを通じてトラ フィックを制御する。
   セキュリティ、199 ページを参照してください。

#### 関連項目:

- *配備のオプション、3ページ*
- ◆ コンポーネント、5ページ
- ◆ プロキシトラフィック分析の機能、9ページ
- ◆ オンライン ヘルプ、10 ページ
- ◆ テクニカル サポート、11 ページ

#### 配備のオプション

Help | Content Gateway | バージョン 7.8.x

#### SSL 検査

HTTPS が有効化されている場合、HTTPS トラフィックは復号化され、検査 され、次に、クライアントとオリジン サーバーの間で転送される時に再-暗 号化されます。

Content Gateway は、認証処理機能の完全なセットを含んでいます。*暗号化* データの使用、159ページを参照してください。

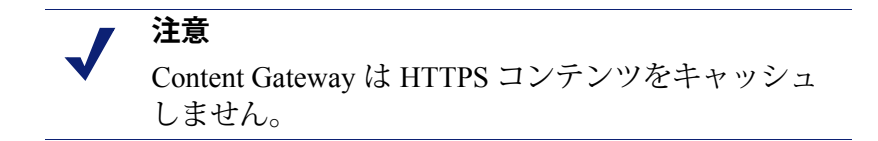

#### 重要

HTTPS が有効化されていない場合でも、Content Gateway は、HTTPS URL フィルタリングを実行します。つまり、 各 HTTPS 要求に対して、URL ルックアップが実行され、 ポリシーが適用されます。

明示的プロキシモードでは、HTTPS が無効化されたと き、Content Gateway は 要求内のホスト名に基づき URL フィルタリングを実行します。サイトがブロックされてい る場合、Content Gateway はブロック ページを提供しま す。一部のブラウザは、ブロック ページの表示をサポー トしません。この機能を無効にするには、クライアントが プロキシに HTTPS 要求を送信しないように設定します。

透過的プロキシモードでは、HTTPS が無効化されたとき、 要求内に SNI がある場合は、Content Gateway は、SNI から ホスト名を取得し、そのホスト名に基づき URL フィルタ リングを実行します。そうでない場合は、Content Gateway は配信先サーバーの証明書で指定されている共通名を使用 します。しかし、共通名がワイルドカード(\*)を含んで いる場合は、宛先 IP アドレスの検索が実行されます。サ イトがブロックされている場合、クライアントとの接続が 失われます。ブロックページは提供されません。WCCP と共に使用しているときこの機能を無効にするには、 HTTPS のサービス グループを作成しないでおきます。

#### Web プロキシ キャッシュとして

Content Gateway が Web プロキシ キャッシュとして配備されているとき、 ユーザーによる Web コンテンツ要求は、宛先 Web サーバー(オリジン サー バー)への転送の途中で Content Gateway を通過します。Content Gateway キャッシュが要求されたコンテンツを含んでいる場合は、Content Gateway は そのコンテンツを直接に提供します。Content Gateway キャッシュが要求され たコンテンツを含んでいない場合は、Content Gateway はプロキシとして動作 し、ユーザーのためにオリジン サーバーからコンテンツを取得し、将来の要 求に対応できるようにコピーを保持します。

Content Gateway は、一般的には、下記のどちらかの方法でクライアントの要求を受信するように配備されます。

- ・ *明示的プロキシ*として。この場合、ユーザーのブラウザまたはクライアントソフトウェアは要求を直接に Content Gateway に送信するように設定されます。
   *明示的プロキシ*、49ページを参照してください。
- *透過的プロキシ*として。この場合、ユーザーの要求は、宛先サーバーへの転送の途中で、透過的に Content Gateway にルーティングされます。ユーザーのクライアント ソフトウェア(一般的にはブラウザ)は、プロキシと通信していることを認識しません。
   *透過的プロキシと ARM*、61ページを参照してください。

#### キャッシュ階層の中で

Websense Content Gateway を柔軟なキャッシュ階層に組み込むことができま す。そこでは、あるキャッシュで処理されなかったインターネット要求を、 他のリージョナル キャッシュにルーティングでき、そのキャッシュのコンテ ンツと、要求元からの近接性を活用することができます。プロキシ サーバー 階層内では、Content Gateway は、他の Content Gateway サーバーまたは他の キャッシング サーバーの親または子として機能することができます。 *階層 キャッシング、*111 ページを参照してください。

#### 管理されたクラスタの中で

Websense Content Gateway は、単一ノードから複数ノードに拡張でき、管理されたクラスタを形成することによって、システムの容量、パフォーマンス、および信頼性を高めます。

- ◆ 管理されたクラスタは、ノードの追加および削除を検出します。
- ◆ クラスタノードは、自動的に設定情報を共有し、それによってクラスタのメンバーをすべて同時に管理できます。

仮想 IP フェールオーバー オプションが有効化されている場合、Content Gateway はクラスタのノードに割り当てる仮想 IP アドレスのプールを維持し ます。Content Gateway は、ノードの故障(電源または CPU 障害など)を検 出し、故障したノードの IP アドレスを正常なノードに再割り当てします。詳 細については、仮想 IP フェールオーバー、108 ページを参照してください。

Content Gateway が WCCP を備えた透過的プロキシとして構成されている場合、フェールオーバーは WCCP によって処理され、仮想 IP フェールオーバーは使用できません。WCCP の負荷配分、68ページを参照してください。

詳細については、クラスタ、101ページを参照してください。

#### DNS プロキシ キャッシュとして

DNS プロキシ キャッシュとして、Content Gateway はクライアントの DNS 要 求を解決できます。これによって、リモート DNS サーバーの負荷を減らし、 DNS ルックアップの応答時間を短縮します。*DNS プロキシ キャッシング*、 123 ページを参照してください。

## コンポーネント

Help | Content Gateway | バージョン 7.8.x

#### キャッシュ

*キャッシ*ュは、オブジェクトストアと呼ばれる高速オブジェクトデータ ベースから成ります。オブジェクトストアは、URL および関連付けられて いるヘッダに従ってオブジェクトにインデックスを付けます。オブジェクト ストアは、同じオブジェクトの代替バージョン(言語または暗号化タイプが 異なる)をキャッシュすることができ、また大小のドキュメントを保存で き、無駄なスペースを最小限にします。キャッシュがいっぱいになったと き、プロキシは陳腐化したデータを削除し、頻繁に要求されるオブジェクト が最新の状態であるようにします。

Content Gateway は、キャッシュ ディスク上のディスク障害を許容します。 ディスクが完全に壊れた場合、Content Gateway はそのディスクに [破損]を 表すマークを付け、残りのディスクを引き続き使用します。すべてのキャッ シュ ディスクが機能しなくなった場合、Content Gateway はプロキシ専用 モードに移行します。

キャッシュをパーティションで区切って、ディスク スペースを特定のプロト コルおよびオリジン サーバーのデータの保存用に予約することができます。 *キャッシュの構成、*113 ページを参照してください。

#### RAM キャッシュ

Content Gateway は、非常によくアクセスされるオブジェクトの小さな RAM メモリ キャッシュを保持します。この RAM キャッシュは、最もよくアクセ スされるオブジェクトをすばやく提供し、ディスクの負荷を減らします(特 にトラフィック ピーク時に)。RAM キャッシュ サイズは設定可能です。 *RAM キャッシュのサイズ変更、*122 ページを参照してください。

#### **Adaptive Redirection Module**

Adaptive Redirection Module (ARM) は、いくつかの重要な機能を提供します。 1 つは、クラスタ通信インターフェース フェールオーバーのデバイス通知を 送信する機能です。もう1つは、着信パケットを、IP レイヤーがそれを受け 取る前に検査し、パケットを Content Gateway で処理するようにアドレス変 更する機能です。

ARM は常にアクティブです。

ユーザーの要求をプロキシにリダイレクトするために、ARM は着信パケットのアドレスを変更します。パケットの配信先 IP アドレスはプロキシの IP アドレスに変更され、パケットの配信先ポートは使用されているプロトコルに応じて変更されます。たとえば、HTTP の場合、パケットの配信先ポートはプロキシの HTTP ポート(通常は 8080)に変更されます。

ARM は、プロキシを通じて適切に転送できないサイトの自動バイパスをサポートします。

ARM はまた、クライアント要求の過負荷を防止します。クライアント接続 の数が指定されている限度を超えたとき、ARM は着信した要求を直接にオ リジン サーバーに転送します。接続負荷の軽減、92ページを参照してくだ さい。

## ホスト データベース

ホスト データベースは、プロキシが接続するオリジン サーバーの Domain Name Server (DNS) エントリを保存します。ホスト データベースは特に、以 下の情報を追跡します。

- ◆ DNS 情報(ホスト名を IP アドレスにすばやく変換するため)
- ◆ 各ホストの HTTP バージョン(最新のプロトコル機能を、種々のサーバーを実行しているホストで使用できるようにするため)
- ◆ ホストの信頼性および可用性情報(機能していないサーバーからの応答 待ちを避けるため)

#### DNS リゾルバ

透過的プロキシ環境では、プロキシは非同期 DNS リゾルバを含み、それに よってホスト名の IP アドレスへの変換を簡素化します。Content Gateway は、DNS リゾルバをそのまま実装し、リゾルバのライブラリを利用せずに直 接に DNS コマンド パケットを発行します。多くの DNS クエリーを同時に発 行でき、また、高速 DNS キャッシュはよく使用するバインドをメモリに保 持し、DNS トラフィックを削減します。

#### 重要

Linux システムの DNS サーバの設定を変更した場合 (/etc/resolv.conf)、Content Gateway を再起動する必要 があります。

## プロセス

Help | Content Gateway | バージョン 7.8.x

Content Gateway には4つの基本的なプロセスがあります。

| プロセス名           | 説明                                                                                                    |
|-----------------|----------------------------------------------------------------------------------------------------|
| content_gateway | 接続を受け入れ、プロトコル要求を処理し、キャッシュま<br>たはオリジン サーバーからのドキュメントを提供します。                                                                                                    |
| content_manager | <b>content_gateway</b> プロセスを開始、モニタ、および設定します。                                                                                                    |
|                 | <b>content_manager</b> プロセスはまた、Content Gateway manager<br>のユーザーインターフェース、プロキシ自動設定ポート、<br>統計インターフェース、クラスタ管理、仮想 IP フェール<br>オーバーを処理します。                                                                    |
|                 | content_manager プロセスは、content_gateway プロセス<br>の失敗を検出した場合、このプロセスを再起動し、また、<br>すべての着信要求の接続キューを保持します。サーバー<br>が再起動するまでの数秒間に着信した着信接続は接続<br>キューに保存され、順に処理されます。この接続キュー<br>は、ユーザーをサーバーの再起動によるダウンタイムか<br>ら保護します。 |

| プロセス名            | 説明                                                                                                    |
|------------------|----------------------------------------------------------------------------------------------------|
| content_cop      | <b>content_gateway</b> および <b>content_manager</b> の状態をモニタ<br>します。                                                                                                    |
|                  | <b>content_cop</b> プロセスは、定期的に(1分に数回)<br><b>content_gateway</b> および <b>content_manager</b> の状態を問い合<br>わせるために、ハートビート要求を発行して合成 Web ペー<br>ジを取得します。タイムアウト時間内に応答を受け取ら<br>なかった場合、または不適切な応答を受け取った場合、<br><b>content_cop</b> は、 <b>content_manager</b> および <b>content_gateway</b><br>を再起動します。 |
| analytics_server | Content Classification Analytics のために発行された要求および生成されたプロセスを管理します。                                                                                                    |

#### 管理ツール

Help | Content Gateway | バージョン 7.8.x

Content Gateway の主要な設定および管理ツールは、ユーザーのブラウザを通 じてアクセスできる Web ベースのグラフィカル ユーザー インターフェース です。Content Gateway manager は、Content Gateway クラスタ全体に対して、 パスワード保護され、SSL 暗号化された、シングルポイント管理を提供しま す。Content Gateway manager は、Content Gateway のパフォーマンスとネット ワーク トラフィックをモニタするためのグラフおよび統計表示、およびプロ キシの設定と微調整のためのオプションを備えています。

Content Gateway コマンドライン インタフェ-スを使用するのが便利または必要な場合があります。個別のコマンドを実行するか、またはシェルの中に一連のコマンドを記述することができます。この方法は、Content Gateway がWebsense アプライアンス上にインストールされているときには、部分的にのみ利用できます。その場合には、代わりに Content Gateway manager と Appliance manager の [Command Line Utility] を使用します。

コマンド ライン インターフェースと同様に、Content Gateway 設定ファイル で設定変更を行うのが便利または必要な場合があります。これはファイル編 集およびシグナル処理インターフェースを通じて管理をサポートします。 Content Gateway manager またはコマンドライン インターフェースを通じて 行った変更は自動的に設定ファイルに反映されます。

下記を参照してください:

Content Gateway manager、127 ページ コマンドラインインターフェース、129 ページ 設定ファイル、129 ページ

## プロキシ トラフィック分析の機能

Help | Content Gateway | バージョン 7.8.x

Content Gateway は、ネットワーク トラフィック分析およびモニタのための 下記のオプションを提供します。

- Manager 統計およびグラフは、ネットワークトラフィック情報を表示します。Content Gateway manager からのグラフおよび統計を表示するか、 またはコマンドラインインターフェースを使用して統計を収集し、処理します。
- 種々のパフォーマンスグラフは、仮想メモリ使用量、クライアント接続、 ドキュメントのヒット率などに関する履歴情報を示します。パフォーマ ンスグラフを Content Gateway manager に表示します。
- Manager のアラームは、Content Gateway manager に表示されます。Content Gateway は、検出したエラー条件に関するアラームを生成します。アラー ムが発生したときサポート担当者に電子メールまたはページを送信する ように Content Gateway を設定できます。

Content Gateway はまた、いくつかのアラームを Web Security マネージャ に送信します。そこではそれらはアラートと呼ばれます。要約アラート メッセージは、Web Security [Status (ステータス)]>[Today (本日)] ページに表示されます。完全なアラート メッセージは、[Alerts (アラー ト)]ページに表示されます。Web Security 管理者は、Content Gateway が どのような状態でアラート メッセージを生成するか、およびどのような方 法でアラートを送信するか (電子メールまたは SNMP)を設定できます。

トランザクション ロギングによって、プロキシが受け取る各要求および プロキシが検出する各エラーに関してログファイルに情報を記録できま す。ログを使用して、何人のユーザーがプロキシを使用し、各ユーザー がどのぐらいの量の情報を要求したか、また、どのページが最も人気が あるかを判断します。トランザクションでエラーが発生した理由と、その 時点でのプロキシキャッシュの状態を確認できます。たとえば、Content Gateway が再起動したこと、またはクラスタ通信がタイムアウトになっ たことを確認できます。

Content Gateway はいくつかの標準ログファイルフォーマット(例、Squid、 Netscape)および独自のカスタムフォーマットをサポートします。標準 フォーマットのログファイルを既製の分析パッケージを使って分析でき ます。ログファイルを分割して、プロトコルまたはホストに固有の情報 を含むようにしておくと、ログファイルの分析が容易になります。

トラフィック分析のオプションについては、*トラフィックのモニタリング*、 133 ページを参照してください。ロギングのオプションについては、ログ ファイルの使用、271 ページを参照してください。

## オンライン ヘルプ

Help | Content Gateway | バージョン 7.8.x

Content Gateway manager のどのページからでも、[Get Help! (ヘルプを表示!)] をクリックすると、製品の使用に関する詳細な情報が表示されます。

#### 重要

0

Microsoft Internet Explorer のデフォルト設定によっ て、ヘルプ システムの操作がブロックされている場 合があります。セキュリティ アラートが表示された 場合、[Help(ヘルプ)] を表示するには、[Allow Blocked Content(ブロックされているコンテンツを 許可)] を選択します。

組織のセキュリティ標準によって許可されている場 合、[Tools (ツール)]>[Internet Options (インター ネット オプション)]インターフェースの [Advanced (詳細設定)]タブで警告メッセージを永久に無効 にすることができます ([Security (セキュリティ)] オプションの下の [Allow active content to run in files on My Computer (マイコンピュータのファイルでの アクティブ コンテンツの実行を許可する)]をオン にします)。

オンライン ヘルプの PDF バージョンにアクセスするか、または<u>リリース</u> ノート、インストールおよび配備情報、FAQ、ヒント、および他の技術情報 にアクセスするには、<u>Websense Technical Library</u> にアクセスします。

## テクニカル サポート

Help | Content Gateway | バージョン 7.8.x

Websense 製品に関する技術情報は、1日24時間、下記のオンラインで入手できます:

http://support.websense.com

サポート サイトでは下記の情報を参照できます。

- ◆ ヒント
- ◆ カスタマフォーラム
- ◆ 最新のリリース情報
- ◆ 検索可能な Websense Knowledge Base
- ◆ 最新のホットフィックスおよびパッチ
- ◆ [show-me] チュートリアルとビデオ
- ◆ 製品マニュアル
- ◆ テクニカル ライブラリ
- ◆ よくある質問に対する回答
- ◆ 詳細な技術ペーパー
- ◆ 月別サポート ウェビナー
- ◆ テクニカルアラート
- ◆ 最も一般的なソリューション

Websense Support サイトは、Service Request ポータルを通じた [ケースの開始] を含む、すべてのテクニカル リソースへのアクセスを提供します。

# 2

## 使用開始にあたって

Help | Content Gateway | バージョン 7.8.x

Content Gateway をシステムまたはクラスタ内のすべてのノードにインストールした後、プロキシは使用できる状態になります。

使用を開始するには下記の手順を参照してください。

- Content Gateway manager  $\land OP / DZ$ , 13  $\land -\tilde{\vee}$
- ◆ サブスクリプションキーの入力、19ページ
- ◆ プロキシがインターネット要求を処理していることの確認、21ページ
- → コマンドラインインターフェースの使用、22ページ
- ◆ コマンド ラインでの Content Gateway の起動および停止、23 ページ

#### Content Gateway manager へのアクセス

Help | Content Gateway | バージョン 7.8.x

Web ブラウザベースの Content Gateway manager は、Content Gateway の管理コ ンソールです。

Content Gateway manager は、下記のブラウザでサポートされています。

- ◆ Microsoft Internet Explorer 8、9、および 10
- ◆ Mozilla Firefox バージョン5以上
- ◆ Google Chrome 13 以上、同じ拡張子を持つ Chrome(アドオン)を使用すると予期しない動作を引き起こすことがあります。

他のブラウザおよびバージョンを使用すると予期しない動作を引き起こすこ とがあります。

Java および JavaScript は、ご使用のブラウザで有効化する必要があります。 Java および JavaScript の有効化に関する詳細は、ご使用のブラウザのマニュ アルを参照してください。 Content Gateway manager にアクセスするには下記の3つの方法があります。

- ◆ Web Security manager の [Content Gateway] ボタンから。\* Web Security manager からのアクセスの設定については、Web Security Help を参照してください。
- ◆ ブラウザで Content Gateway ホスト システムの IP アドレスおよびポート を入力する。下記を参照。
- ◆ Content Gateway が Websense アプライアンスのモジュールである場合、ア プライアンス Logon ポータルを開き、[Content Gateway] ボタンをクリッ クします。

\*TRITON Unified Security Center で二要素認証(証明書認証または RSA SecurID) が設定されている場合、唯一の方法は、Web Security manager を通じて Content Gateway manager にアクセスすることです。*Content Gateway を二要素認証と して設定する*、16ページを参照してください。

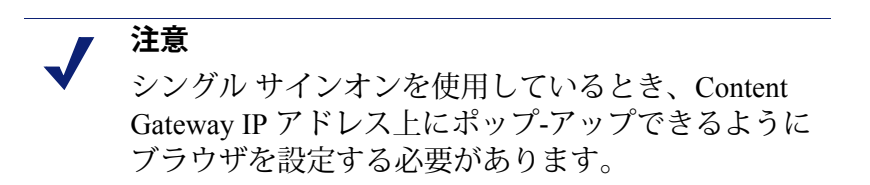

Content Gateway manager に直接にアクセスするには、下記の手順を実行します。

1. Web ブラウザを開き、下記の URL を入力します。

https://nodename:adminport

ここで、*nodename*は IP アドレス、*adminport*は Content Gateway Manager に割り当てられたポート番号です(デフォルト:8081)。

Content Gateway Manager を起動するための HTTPS の使用方法の詳細については、セキュアな管理のための SSL の使用、203 ページを参照してください。

2. 管理者 ID(デフォルト:admin)およびパスワード、またはユーザーア カウントを使用して Content Gateway manager にログオンします。

Content Gateway manager のパスワードはインストール時に設定されます。 ID およびパスワードを変更でき、またユーザー アカウントも作成および 変更できます。*Content Gateway Manager へのアクセスの制御*、200ペー ジを参照してください。

Content Gateway manager は、[Monitor (モニタ)]>[My Proxy (マイプロキ シ)]>[Summary (要約)]ページに開きます。このページは、サブスクリ プションの機能および Content Gateway システムの詳細に関する情報を表示 します。[Monitor (モニタ)]タブの詳細については、*統計の表示、*133ペー ジを参照してください。また Content Gateway manager の設定オプションの詳 細については、*システムの構成、*127ページを参照してください。

#### セキュリティ証明書アラート

Content Gateway manager とのセキュアなブラウザベースの通信のために、SSL 接続が使用されます。この接続は、Websense, Inc. が発行するセキュリティ証 明書を使用します。対応しているブラウザは Websense, Inc. を既知の Certificate Authority として認識しないので、新しいブラウザから Content Gateway manager を最初に起動するとき証明書エラーが表示されます。このエラーを避けるた めには、ブラウザ内にその証明書をインストールするか、またはその証明書 を[今後も受け入れる]ように設定します。詳細についてはご使用のブラウ ザのマニュアルを参照してください。

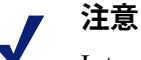

Internet Explorer を使用している場合、その証明書を 受け入れてからも証明書エラーが表示されます。こ のエラーメッセージを消去するには、ブラウザを いったん閉じて、再度開きます。

#### Windows 7 の考慮事項

Windows 7 を使用している場合、ActiveX コントロールを許可するためには管理者としてブラウザを開く必要があります。

- 1. ブラウザアプリケーションを右クリックし、[Run as administrator (管理 者として実行)]を選択します。
- 2. Content Gateway manager にログオンし、上記の説明のようにセキュリティ 証明書を受け入れます。

#### マネージャのログオフ

Content Gateway manager にログオンする方法は、ログオフ動作に影響します。

シングル サイン オンを使って Web Security manager から Content Gateway manager にログオンした場合は、Content Gateway manager をログオフしたとき、セッションが閉じられます。

しかし、Content Gateway manager に直接にログオンした場合は、[Log Off (ログオフ)]ボタンをクリックしたとき、すべての開いているブラウザ ウィンドウを閉じるまで、セッションは閉じられません。

#### Content Gateway を二要素認証として設定する

Help | Content Gateway | バージョン 7.8.x

二要素(証明書)認証:

- ◆ TRITON Unified Security Center ログオンにのみ設定および適用されます。
- ◆ 管理者にログオン時に2つの形式の ID を提供することを要求します。
- ◆ 管理者が Content Gateway manager にアクセスする前に TRITON Unified Security Center にログオンするよう強制することによって、Content Gateway manager に適用することができます。
- ◆ Content Gateway managerへのアクセスを許可された管理者に対してシング ルサインオンを設定することを要求します。
- Content Gateway でパスワード ログオン機能を無効化することを要求します(下記を参照)。それによって、シングル サインオンが設定されていない管理者が Content Gateway manager にアクセスするのを防止します。Content Gateway をアプライアンスに配備している場合、パスワード アクセスはアプライアンス マネージャ コマンドを使って無効化されます。 V-シリーズまたは X-シリーズ マネージャ ヘルプを参照してください。

二要素認証の設定の詳細については、TRITON コンソール ヘルプの [証明書 認証の設定]を参照してください。

#### Content Gateway パスワード ログオンの無効化および有効化

Content Gateway manager パスワード ログオンを無効化することによって TRITON コンソールからの二要素認証またはシングル サインオン アクセスのみを許 可することができます。

## ● 重要

Content Gateway が Websense アプライアンス 上にイ ンストールされている場合は、詳細については Appliance Manager を参照してください。

アプライアンスのパスワード ログオンを無効化するには、下記の手順を実行 します。

- 1. Web Security manager でシングル サインオンを設定します。
- 2. 二要素認証を使用する場合は、TRITON コンソールで二要素認証を設定 します。
- 3. Content Gateway ホスト システムにログオンし、ルート権限を取得します。
- ディレクトリを [/etc] に変更し、[websense] サブディレクトリがあるかど うか確認します。ない場合は、[websense] サブディレクトリ([mkdir websense])を作成します。

- 5. ディレクトリを [websense] (パスは現在 [/etc/websense]) に変更し、ファ イル [password-logon.conf] があるかどうか確認します。
- 6. ない場合は、そのファイル([touch password-logon.conf])を作成します。
- 7. [password-logon.conf] を編集します。
- 行を追加するか、または既存の行を下記の通りに変更します。
   password-logon=disabled
- 9. ファイルを保存し、終了します。

変更はすぐに有効になります。Content Gateway を再起動する必要はありません。

すべての管理者のパスワード ログオンを再有効化するには、下記の手順を実 行します。

- 1. Content Gateway ホスト システムにログオンし、ルート権限を取得します。
- 2. ディレクトリを [/etc/websense] に変更します。
- 3. [password-logon.conf] を編集し、下記の通りに変更します。

password-logon=disabled

を下記のように変更します。

password-logon=enabled

4. ファイルを保存し、終了します。

変更はすぐに有効になります。Content Gateway を再起動する必要はありません。

# マスタ管理者パスワードを忘れた場合の Content Gateway manager へのアクセスの方法

Help | Content Gateway | バージョン 7.8.x

## ✓ 注意 下記の手順を Content Gateway スタンドアロン (ソフトウェア)のインストールに適用します。 Content Gateway が Websense アプライアンスで実行している場合は、Appliance マネージャの [Administration (管理)]>[Account Management (アカウント管理)]ページでパスワードがリセットされます。

インストール時に、管理者パスワードを指定することができます。インストー ラは自動的にパスワードを暗号化し、暗号化されたパスワードを records.config ファイルに保存します。Content Gateway manager のパスワードを変更する度 に、Content Gateway は、records.config ファイルを更新します。

管理者パスワードを忘れ、Content Gateway manager にアクセスできない場合、 records.config ファイルで現在のパスワードをクリア(設定変数の値を NULL に設定します)し、Content Gateway manager で新しいパスワードを入力しま す。パスワードの変数にはパスワードの暗号化または値 NULL のみを含めるこ とができますから、records.config ファイルでパスワードを設定できません。

- 1. /opt/WCG/config の records.config ファイルを開きます。
- 2. 変数 proxy.config.admin.admin\_password を NULL にせ手値し、パスワードを空白のままにしておきます。

✔ 注意 語NULLの後ろにスペースがないことを確認します。

- 3. ファイルを保存して、閉じます。
- 4. Content Gateway bin ディレクトリ (/opt/WCG/bin) から ./content\_line -x を 実行して変更を適用します。
- 5. Content Gateway manager にログオンします。ユーザー名とパスワードの 入力を要求されたとき、管理者 ID を入力し、パスワードの欄は空白のま まにしておきます。

records.config ファイルでパスワードをクリアしていた場合は、管理者としてログオンするためにパスワードは入力する必要はありません。

- [Configure (設定)]>[My Proxy (マイプロキシ)]>[UI Setup (UI の セットアップ)]>[Login (ログイン)]タブを順に選択します。
- [Administrator (管理者)] セクションで [Old Password] フィールドを空白 のままにしておきます。[New Password (新しいパスワード)] フィール ドに新しいパスワードを入力し、次に [New Password (Retype) (新しいパ スワード(再入力))]フィールドに新しいパスワードを再入力します。
- 8. [Apply] をクリックします。

Content Gateway manager に次回アクセスするとき、この新しいパスワードを使用する必要があります。

## <u>サブスクリプション キーの入力</u>

Help | Content Gateway | バージョン 7.8.x

```
関連項目:

◆ システム情報の設定、20ページ
```

Content Gateway が Web Security Gateway または Web Security Gateway Anywhere と共に配備されている場合、Content Gateway manager でサブスクリプション キーを入力する必要はありません。キーは、Web Security で指定されたとき 自動的に共有されます。

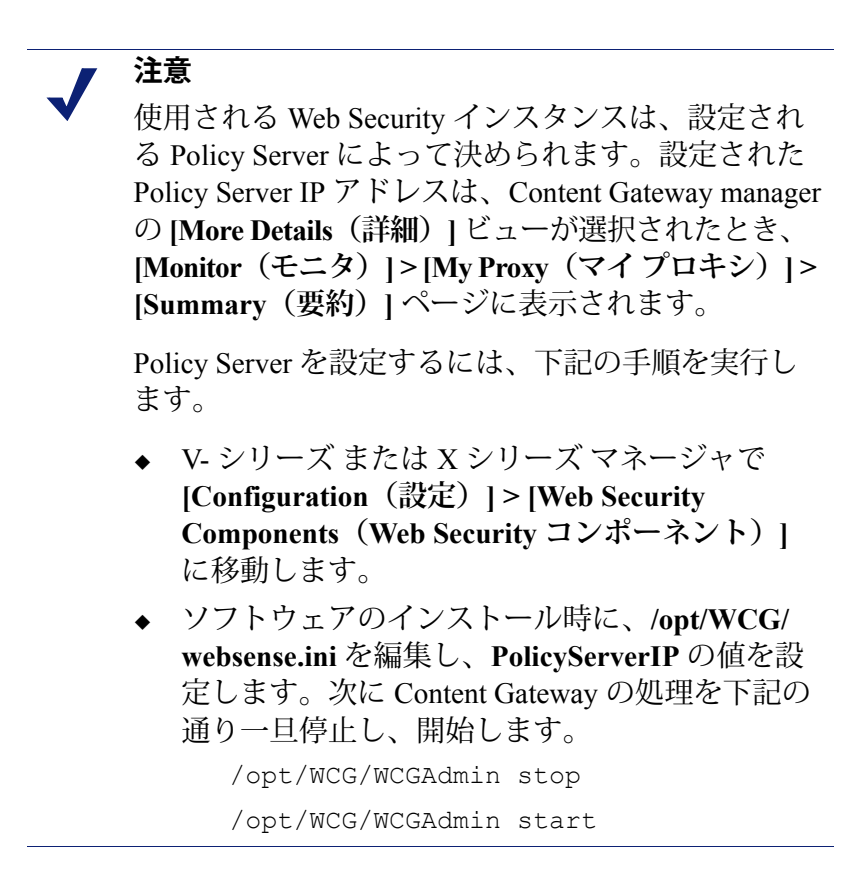

Content Gateway が Websense Data Security のみと共に配備されている場合は、 Content Gateway manager でサブスクリプション キーを入力する必要があり ます。

- [Configure] > [My Proxy] > [Subscription (サブスクリプション)] > [Subscription Management (サブスクリプション管理)] タブで Websense によって提供されているサブスクリプション キーを入力します。
- 2. [Apply] をクリックします。
- 3. [Configure] > [My Proxy] > [Basic (基本)] > [General (一般)] ページで [Restart (再起動)] をクリックします。

#### システム情報の設定

Help | Content Gateway | バージョン 7.8.x

Content Gateway が Web Security Gateway または Web Security Gateway Anywhere のプロキシ統合である場合、Policy Server IP アドレスおよびポートはインストール時に指定されています。

Policy Server および Filtering Service タイムアウトの条件および動作(トラフィックを許可またはブロック)の設定を完了するには、下記の手順を実行します。

- [Configure] > [My Proxy] > [Subscription] > [Scanning (スキャン)] タブ に移動します。Filtering Service の IP アドレスおよびポートを確認します。 これは、Web Security をインストールしたとき入力した情報です。
- [Communication Timeout (通信タイムアウト)]の設定値を確認します。 これは Content Gateway が Policy Server または Filtering Service との通信で 待機する時間(ミリ秒)です。この時間を過ぎると、設定されている [Action for Communication Errors(通信エラーに対する処置)]がトリガ されます。

デフォルトのタイムアウト値は、5000 ms(5 秒)です。値を変更した場合、Content Gateway を再起動する必要があります。

- 3. 通信タイムアウト条件が発生した場合、[Action for Communication Errors] セクションで、トラフィックを許可またはブロックすることを選択する 必要があります。タイムアウトが発生した場合、Content Gateway はその 設定値を適用し、サービスに戻ることを検出するためにサービスを定期 的にポーリングします。
- 4. **[Apply]** をクリックします。

#### プロキシがインターネット要求を処理していることの 確認

Help | Content Gateway | バージョン 7.8.x

プロキシをインストールした後、プロキシが Web コンテンツの要求を処理していることを確認します。

- 1. Content Gateway manager を開きます。*Content Gateway manager へのアクセス*、13 ページを参照してください。
- [Monitor] > [My Proxy] > [Summary] ページに移動し、ライセンス契約の 詳細、データファイルのスキャンニングステータス、および使用されて いるオブジェクトの数、ヒット率、他の基本プロキシサービス情報を含 むノードの詳細を確認します。
- 3. [Monitor] > [Protocol (プロトコル)] > [HTTP] > [General] に移動して、 [General HTTP Statistics (一般的な HTTP 統計)] テーブルを表示します。
- 4. テーブルの [Client (クライアント)] セクションの中の現在の [Total Document Bytes (合計のドキュメント バイト)] 統計を確認します。

この統計の値を調べます。

| General HTTP Statistics  |               |
|--------------------------|---------------|
| Attribute                | Current Value |
| Client                   |               |
| Total Document Bytes     | 1.8 GB        |
| Total Header Bytes       | 1.7 MB        |
| Total Connections        | 34,758        |
| Current Connections      | 0             |
| Transactions in Progress | 0             |
| Server                   |               |
| Total Document Bytes     | 1.7 GB        |
| Total Header Bytes       | 1.3 MB        |
| Total Connections        | 35,776        |
| Current Connections      | 0             |
| Transactions in Progress | 0             |

- 5. ブラウザをプロキシ ポートに設定します。
- 6. インターネットを参照します。
- 7. 再度 [Total Document Bytes] 統計を調べます。

この値はプロキシが HTTP 要求を処理する際に大きくなります。

## コマンドライン インターフェースの使用

Help | Content Gateway | バージョン 7.8.x

ブラウザへのアクセス権がない場合、または UNIX シェルのようなコマンド インターフェースを使用したい場合、コマンドライン インターフェースはプ ロキシ統計の確認および Content Gateway の設定を行うためのすばやい方法を 提供します。

> 注意 コマンドライン インタフェースは、Content Gateway が Websense アプライアンス上にインストールされて いる場合は、利用できません。代わりに、Content Gateway manager と V シリーズまたは X シリーズマ ネージャのコマンドライン ユーティリティを使用し ます。

個別のコマンドを実行するか、またはシェルの中に複数のコマンドを記述す ることができます。Websense Content Gateway のコマンド、329 ページを参照 してください。

1. root に移動します。

su

2. Content Gateway の bin ディレクトリ (/opt/WCG/bin) に変更します。この ディレクトリから Content Gateway のコマンドを実行します。

コマンドは下記の形式です。

content line - コマンド引数

3. content line コマンドのリストで、下記の通り入力します。

content\_line -h

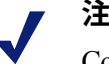

注意

Content Gateway **bin** ディレクトリがパスにない場合、 コマンドの先頭に / が付きます。/

```
例:
```

./content line -h
### コマンド ラインでの Content Gateway の起動および 停止

Help | Content Gateway | バージョン 7.8.x

コマンド ラインから Content Gateway を停止または起動するには、下記の手順を実行します。

1. root に移動します。

su

2. Content Gateway のインストールディレクトリ(/opt/WCG)に変更します。

プロキシを起動するには、下記の通り入力します。

./WCGAdmin start

プロキシを停止するには、下記の通り入力します。

./WCGAdmin stop

プロキシを再起動するには、下記の通り入力します。

./WCGAdmin restart

Content Gateway サービスが何を実行しているか確認するには、下記の通り入力します。

./WCGAdmin status

Content Gateway をインストールした後、Content Gateway manager(管理イン ターフェース)を開き、プロキシが実行していることを確認します。*Content Gateway manager へのアクセス、*13 ページおよび プロキシがインターネット 要求を処理していることの確認、21 ページを参照してください。

### no\_cop ファイル

ファイル /opt/WCG/config/internal/no\_cop は、content\_cop プロセスが content\_manager を起動したり、何らかのヘルス チェックを実行することな く、すぐに終了するよう指示する管理制御として機能します。no\_cop ファイ ルは、プロキシが ./WCGAdmin stop コマンドによって停止された時に自動 的に開始するのを防ぎます。

そのような静的制御がなくても、Content Gateway はシステムの再起動時に自動的に再起動します。no\_cop 制御は、Content Gateway が ./WCGAdmin start コマンドによって再起動されるまでオフにしておきます。

**no\_cop** ファイルが Content Gateway の起動を禁止しているとき、システム ロ グファイルに下記のメッセージが記録されます。

```
content_cop[16056]: encountered "config/internal/no_cop"
file...exiting
```

Web プロキシ キャッシ ング

Help | Content Gateway | バージョン 7.8.x

Web プロキシキャッシングは、頻繁にアクセスされる Web オブジェクト(ド キュメント、イメージ、記事など)のコピーをユーザーに近い場所に保存し、 この情報をユーザーに提供します。インターネット ユーザーはそれらの情報 をより速く取得でき、インターネット帯域幅を他のタスクのために解放する ことができます。

インターネット ユーザーは、インターネット上のあらゆる場所の Web サー バーに要求を送信します。キャッシング サーバーがそれらの要求を処理する ためには、Web プロキシ サーバーとして機能する必要があります。Web プロ キシ サーバーは、Web オブジェクトに対するユーザーの要求を受け取り、そ れらの要求を処理するか、またはそれらの要求を**オリジン サーバー**(要求さ れた情報のオリジナルのコピーを含んでいる Web サーバー)に転送します。

Content Gateway は、透過的プロキシ環境(ユーザーのクライアントソフト ウェア(一般的にはブラウザ)はプロキシと通信していることを認識しませ ん)、と明示的プロキシ環境(ユーザーのクライアントソフトウェアは要求 を直接にプロキシに送信するように設定されています)の両方をサポートし ます。

### キャッシュ要求

### 関連項目:

- ◆ キャッシュされたオブジェクトの最新性の確認、27 ページ
- ローカルキャッシュコンテンツへの更新のスケジュール設定、34ページ
- ◆ キャッシュ内のコンテンツのピンニング、36ページ
- ◆ キャッシュするか否か?、38ページ
- ◆ HTTP オブジェクトのキャッシング、38 ページ
- ★ オブジェクト キャッシングの強制、45ページ
- ◆ *HTTP の代替のキャッシング*、45 ページ
- ◆ *FTP オブジェクトのキャッシング*、47 ページ

以下の概要は、Content Gateway がユーザー要求を処理する方法を示しています。

- 1. Content Gateway は、Web オブジェクトに対するユーザーの要求を受け取ります。
- プロキシは、Web アドレスを使用して、そのオブジェクト ストア(キャッシュ)の中で要求されたオブジェクトを探します。
- オブジェクトがキャッシュ内にある場合、プロキシは、オブジェクトが 十分に新しいバージョンであるかどうかを確認します。(キャッシュさ れたオブジェクトの最新性の確認、27ページを参照)。オブジェクトが 新しい場合、プロキシは、それをユーザーにキャッシュ ヒットとして提 供します。
- キャッシュ内のデータが古くなっている場合、プロキシはオリジンサー バーに接続し、オブジェクトがまだ最新であるかどうかを照会します(再 確認)。オブジェクトがまだ最新である場合、プロキシは、キャッシュ されているコピーをユーザーに送信します。
- オブジェクトがキャッシュ内にない場合(キャッシュミス)、または キャッシュされているコピーがもはや有効でない場合、プロキシはオリ ジンサーバーからオブジェクトを取得し、それをユーザーに送信し、同 時にキャッシュに保存します。それ以降のそのオブジェクトに対する要 求は、より速く処理されます。なぜならオブジェクトはキャッシュから 直接に取得されるからです。

Content Gateway は、Java アプレット、JavaScript プログラム、VBScripts お よび他の実行可能なオブジェクトを、HTTP オブジェクトの最新性および キャッシュ可能性のルールに従って、キャッシュに保存し、そのキャッシュ から提供することができます。Content Gateway は、アプレット、スクリプ ト、またはプログラムを実行しません。これらのオブジェクトは、要求を送 信したクライアント システムがこれらのオブジェクトをロードしたときのみ 実行します。

Content Gateway は、部分的なドキュメントをキャッシュに保存しません。 HTTP または FTP ダウンロードが進行中にクライアントが切断した場合は、 Content Gateway は、切断の後、最大 10 秒間ダウンロードを継続します。転送 が正常に完了した場合は、Content Gateway は、オブジェクトをキャッシュに 保存します。ダウンロードが完了しなかった場合は、Content Gateway はオリ ジンサーバーとの接続を解除し、キャッシュからオブジェクトを削除します。

### キャッシュされたオブジェクトの最新性の確認

Help | Content Gateway | バージョン 7.8.x

Content Gateway は Web オブジェクトに対する要求を受け取ったとき、その キャッシュ内で要求されたオブジェクトを探します。オブジェクトがキャッ シュ内にある場合、プロキシは、オブジェクトが十分に新しいバージョンで あるかどうかを確認します。

プロキシがキャッシュ内のオブジェクトの最新性を判断する方法はプロトコ ルによって異なります。

- ◆ HTTP オブジェクトは、作成者が指定した有効期限をサポートします。プロキシはこれらの有効期限に従います。そのような有効期限がない場合、プロキシはオブジェクトが変更される頻度と、管理者が選択した最新性のガイドラインに基づいて有効期間を選択します。さらに、オブジェクトがまだ最新であるかどうかをオリジンサーバーで確認することによって、オブジェクトを再確認できます。HTTP オブジェクトの最新性、28 ページを参照してください。
- ◆ FTP オブジェクトは、指定された期間キャッシュ内に留まります。FTP オブジェクトの最新性、33ページを参照してください。

### HTTP オブジェクトの最新性

Help | Content Gateway | バージョン 7.8.x

Content Gateway は、キャッシュ内の HTTP オブジェクトが新しいかどうかを 以下の方法によって判断します。

◆ Expires または max-age ヘッダーをチェックする

一部の HTTP オブジェクトは、オブジェクトをキャッシュできる期間を 指定する Expires ヘッダーまたは max-age ヘッダーを含んでいます。現 在の時刻と期限切れ時刻を比較することによって、プロキシにオブジェ クトが新しいかどうかを知らせます。

◆ Last-Modified / Date ヘッダーの確認

HTTP オブジェクトに Expires ヘッダーまたは max-age ヘッダーがない場合、プロキシは下記の式を使用して最新性の限界値を計算できます。

freshness limit = (date - last modified) \* 0.10

ここで、dateはオブジェクトのサーバー応答ヘッダーの日付、last\_ modifiedはLast-Modifiedヘッダーの日付です。Last-Modifiedヘッダー がない場合は、プロキシはオブジェクトがキャッシュに書き込まれた日 付を使用します。値を0.10(10パーセント)増減できます。最新性計算 のエージング係数の変更、28ページを参照してください。

計算による最新性の限界値は、最小および最大境界によって設定されま す。*絶対最新性限界値の設定、*29 ページを参照してください。

◆ 絶対最新性限界値の確認

HTTP オブジェクトに Expires ヘッダーがないか、または Last-Modified と Date の両方のヘッダーがない場合は、プロキシは最大および最小最新 性限界値を使用します。*絶対最新性限界値の設定*、29 ページを参照して ください。

◆ cache.config ファイル内の再確認ルールの確認

再確認ルールは、特定のHTTPオブジェクトに最新性限界値を適用しま す。たとえば、特定のドメインまたはIPアドレスから発信するオブジェ クト、指定された正規表現を含むURLをもつオブジェクト、および特定 のクライアントによって要求されたオブジェクトに対して最新性限界値 を設定できます。*cache.config*、450ページを参照してください。

### 最新性計算のエージング係数の変更

Help | Content Gateway | バージョン 7.8.x

オブジェクトに期限切れ情報が含まれていない場合、Content Gateway は、 Last-Modified および Date ヘッダーからその最新性を推定できます。デフォ ルトでは、プロキシは、オブジェクトを最後に変更されてから経過した時間 の10%の間保存します。この比率を増減できます。

- Content Gateway config ディレクトリにある records.config ファイルを開き ます。
- 2. 下記の変数を編集します。

| 変数                                                      | 説明                            |
|---------------------------------------------------------|-------------------------------|
| <pre>proxy.config.http.cache. heuristic_lm_factor</pre> | 最新性計算のためのエージング係<br>数を指定します。   |
|                                                         | デフォルト値は 0.10(10 パーセン<br>ト)です。 |

- 3. ファイルを保存して、閉じます。
- 4. 変更を適用するには、Content Gateway bin ディレクトリから下記のコマンドを実行します。

content\_line -x

### 絶対最新性限界値の設定

Help | Content Gateway | バージョン 7.8.x

一部のオブジェクトには Expires ヘッダーがないか、または Last-Modified お よび Date の両方のヘッダーがありません。絶対最新性限界値を指定するこ とによって、キャッシュ内でこれらのオブジェクトが最新であるとみなされ る時間を制御できます。寿命時間が長いほど、オブジェクトはキャッシュ内 に長く保持されます。ページをネットワークから検索する代わりにキャッ シュから取得することによってパフォーマンスが向上します。

- 1. [Configure] > [Protocols] > [HTTP] > [Cacheability] タブに移動します。
- [Freshness (最新性)] セクションの [Minimum Heuristic Lifetime (最小 ヒューリスティック寿命)] 領域で、有効期限がない HTTP オブジェクト がキャッシュ内で最新とみなされる最小時間を指定します。この時間を 過ぎるとオブジェクトは古くなっているとみなされます。デフォルト値 は、3600 秒(1時間)です。
- [Maximum Heuristic Lifetime (最小ヒューリスティック寿命)]フィール ドで、有効期限がない HTTP オブジェクトがキャッシュ内で最新とみな される最大時間を指定します。この時間を過ぎるとオブジェクトは古く なっているとみなされます。デフォルト値は、86400秒(1日)です。
- 4. [Apply] をクリックします。

### ヘッダー要件の指定

Help | Content Gateway | バージョン 7.8.x

キャッシュ内のオブジェクトの最新性を確保するために、Content Gateway が指定したヘッダーを持つオブジェクトだけをキャッシュするように設定し ます。

- 1. [Configure] > [Protocols] > [HTTP] > [Cacheability] タブに移動します。
- [Behavior (動作)] セクションの [Required Headers (必要なヘッダー)] 領域で、下記のいずれかを指定します。
  - Expires ヘッダーまたは Cache-Control ヘッダーをもつ HTTP オブジェ クトのみをキャッシュするには、[An Explicit Lifetime Header (明示 的寿命ヘッダー)]を指定します。
  - Expires ヘッダーまたは Last-Modified ヘッダーをもつ HTTP オブジェ クトのみをキャッシュするには、[A Last-Modified Header(最後に変 更したヘッダー)]を指定します。
  - すべての HTTP オブジェクトをキャッシュする(特定のヘッダーを必要としない)には、[No Required Headers(ヘッダーを必要としない)] を指定します。これは、デフォルトです。
- 3. [Apply] をクリックします。

### Cache-Control ヘッダー

Help | Content Gateway | バージョン 7.8.x

キャッシュ内でオブジェクトが最新であると見なされる場合でも、クライア ントまたはサーバーにはキャッシュからのオブジェクトの取得を禁止する制 約が設定されていることがあります。たとえば、クライアントはオブジェク トがキャッシュから取得されたものでない、またはキャッシュから取得され た場合にはオブジェクトを 10 秒以上キャッシュしないことを要求する場合 があります。 Content Gateway は、キャッシュされたオブジェクトの可用性を Cache-Control ヘッダーを基に判断します。Cache-Control ヘッダーをクライアントの要求 とサーバーの応答の両方に含めることができます。

下記の Cache-Control ヘッダーはオブジェクトがキャッシュから提供される かどうかに影響を与えます。

- ◆ クライアントによって送信される no-cache ヘッダーは、プロキシに、オブ ジェクトをキャッシュから直接に提供しないこと、つまり常にオリジン サーバーからオブジェクトを取得することを指示します。クライアントの no-cache ヘッダーを無視するようにプロキシを設定できます(クライア ントのno-cache ヘッダーを無視するようにプロキシを設定する、39ペー ジを参照)。
- ◆ サーバーによって送信される max-age ヘッダーは、オブジェクトの経過時間と比較されます。経過時間の値が max-age よりも小さい場合、オブジェクトは最新であり、提供できます。
- ◆ クライアントによって送信される min-fresh ヘッダーは、許容可能な最新 性の許容値です。クライアントは、オブジェクトの最新性がこの値以上で あることを求めます。キャッシュされたオブジェクトが将来、少なくとも この期間最新性を保たない場合、そのオブジェクトは再確認されます。
- ◆ クライアントによって送信される max-stale ヘッダーは、プロキシが少し 古くなったオブジェクトを提供することを許可します。一部のブラウザ は、パフォーマンスの向上と引き換えに、少し古いオブジェクトを受け 入れます(特に、インターネットの可用性に制約がある期間に)。

プロキシは、HTTP 最新性基準の後にCache-Control 可用性基準を適用します。 たとえば、オブジェクトが最新と見なされる場合でも、その経過時間がその max-age よりも大きい場合、提供されません。

### HTTP オブジェクトの再確認

Help | Content Gateway | バージョン 7.8.x

クライアントがキャッシュ内の古くなった HTTP オブジェクトを要求した場 合、Content Gateway はそのオブジェクトを再確認し、オブジェクトが変更さ れていないかどうかをオリジン サーバーに問い合わせます。再確認の結果 は、以下のいずれかになります。

- ◆ オブジェクトがまだ最新である場合は、プロキシはその最新性限界値を リセットして、そのオブジェクトを提供します。
- オブジェクトの新しいコピーが利用できる場合は、プロキシは新しいオ ブジェクトをキャッシュし、古くなったコピーと置き換え、同時にユー ザーにオブジェクトを提供します。

- ◆ オブジェクトがオリジン サーバーにない場合、プロキシはキャッシュさ れたコピーを提供しません。
- ◆ オリジンサーバーが再確認の問い合わせに応答しない場合、プロキシは確認を実行せず、キャッシュからの古くなったオブジェクトを提供します。

デフォルトでは、プロキシは、キャッシュ内の要求された HTTP オブジェクトが古くなっていると判断した場合、そのオブジェクトを再確認します。プロキシは、オブジェクトの最新性を *HTTP オブジェクトの最新性、28 ページ*に記載している方法で評価します。プロキシが HTTP オブジェクトを再確認する頻度を設定できます。

- 1. [Configure] > [Protocols] > [HTTP] > [Cacheability] タブに移動します。
- 2. [Behavior] セクションの [When to Revalidate (再確認する時期)] 領域で 下記のいずれかを選択します。
  - Never Revalidate(再確認しない)。要求された HTTP オブジェクトの最新性をオリジン サーバーに照会しない場合。
  - Always Revalidate(常に再確認する)。要求された HTTP オブジェクトの最新性を常にオリジン サーバーに照会する場合。
  - Revalidate if Heuristic Expiration (ヒューリスティック期限切れで再確認)。要求された HTTP オブジェクトの最新性について、そのオブジェクトに Expires ヘッダーまたは Cache-Control ヘッダーがない場合にオリジン サーバーに照会する場合。Content Gateway は、Expires ヘッダーまたは Cache-Control ヘッダーのないすべての HTTP オブジェクトを陳腐化していると見なします。
  - Use Cache Directive or Heuristic (キャッシュ ディレクティブまたは ヒューリスティックを使用)。Content Gateway がキャッシュ内のオ ブジェクトを陳腐化していると見なす場合に、要求された HTTP オブ ジェクトの最新性をオリジン サーバーに照会する場合。これは、デ フォルトです。
- 3. [Apply] をクリックします。

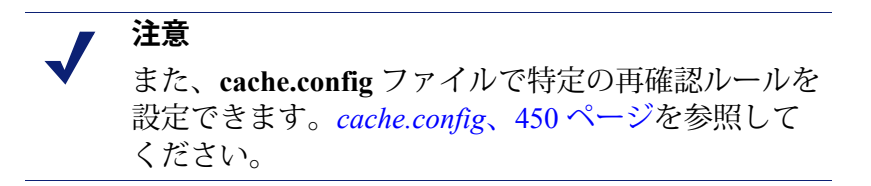

### FTP オブジェクトの最新性

Help | Content Gateway | バージョン 7.8.x

FTP オブジェクトにはタイム スタンプや日付情報がなく、指定した期間 (15分~2週間)、キャッシュ内で最新であるとみなされます。この期間 が過ぎると陳腐化していると見なされます。

FTP オブジェクトは、HTTP クライアント(ブラウザなど)から、または FTP クライアント(WS\_FTP など)から要求することができます。Content Gateway は HTTP クライアントから要求された FTP オブジェクトのみを キャッシュします。

### HTTP クライアントによって要求された FTP オブジェクト

HTTP クライアントによって要求された FTP オブジェクト(HTTP オブジェ クト上の FTP)の絶対最新性限界値を設定できます。

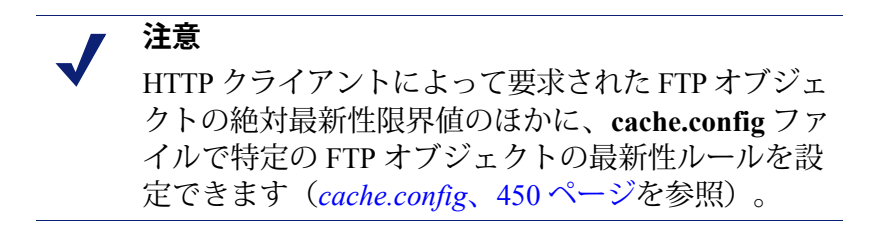

- 1. [Configure] > [Protocols] > [HTTP] > [Cacheability] に移動します。
- [Freshness] セクションの [FTP Document Lifetime (FTP ドキュメントの 寿命)] 領域で、HTTP クライアントによって要求された FTP オブジェク トが最新とみなされる期間を指定します。この期間を過ぎるとオブジェク トは古くなっているとみなされます。デフォルト値は、259200秒(3日間) です。
- 3. [Apply] をクリックします。

### ローカル キャッシュ コンテンツへの更新のスケ ジュール設定

Help | Content Gateway | バージョン 7.8.x

パフォーマンスをさらに向上させ、HTTP および(HTTP クライアントから 要求された)FTP オブジェクトがキャッシュ内で最新状態を保つように、 [Scheduled Update(スケジュール設定した更新)] オプションを使用して、プ ロキシがスケジュール設定した時刻に特定のオブジェクトをキャッシュに入 れるように設定することができます。

[Scheduled Update] オプションを使用するには、以下の手順を実行します。

- ◆ 更新をスケジュール設定するオブジェクトを含む URL のリスト、更新を 行う時刻、および URL の再帰の深さを指定します。
- ◆ Scheduled Update オプションを有効化し、オプションの再試行設定を設定 します。

詳細は、*スケジュール設定した更新オプションの設定*、35 ページを参照して ください。

Content Gateway は、ユーザーが指定した情報を使用して、処理する URL を 決定し、各 URL について(該当する場合)すべての再帰的 URL を導出しま す。次に一意な URL リストを生成します。プロキシは、このリストを使用 して、未アクセスの各 URL に対して HTTP GET を開始し、それがどの時点 においても HTTP の同時性についてのユーザー指定の限度内にあるようにし ます。

> ✔ 注意 システムは、すべての HTTP GET 処理の完了をログ に記録し、この機能のパフォーマンスをモニタでき るようにします。

[Force Immediate Update(直ちに更新を強制)] オプションは、指定された更 新時刻を待たずに、URL を更新できるようにします。このオプションを使用 して、スケジュール設定した更新の設定をテストできます。*即時更新の強 制、*36 ページを参照してください。

### スケジュール設定した更新オプションの設定

Help | Content Gateway | バージョン 7.8.x

- [Configure] > [Protocols] > [HTTP Scheduled Update (HTTP スケジュール 設定した更新)] > [Update URLs (URL を更新)] に移動します。
- [Scheduled Object Update] 領域で、[Edit File (ファイルを編集)] をク リックして、update.config ファイルの設定ファイルの編集エディタを開 きます。
- 3. 下記の情報を入力します。
  - [URL] フィールドに、更新のスケジュールを設定する URL を入力します。
  - オプション。[Request Headers(ヘッダーを要求)]フィールドに、
     各 GET 要求で渡されたヘッダーのセミコロン区切りのリストを入力します。HTTP 仕様に準拠する任意の要求ヘッダーを指定できます。
  - [Offset Hour (オフセット時間)]フィールドに、更新時間を導出する ために使用する基準時間を入力します。00から23までの値を指定で きます。
  - [Interval(間隔)]フィールドに、更新が行われる(オフセット時間 からの)間隔(秒)を入力します。
  - [Recursion Depth (再帰の深さ)]フィールドに、参照されている URL が再帰的に更新される(指定した URL からの)深さを入力します。 たとえば、再帰の深さが1であれば、指定した URL と、元の URL からのリンクによって直接に参照されるすべての URL が更新されます。
- 4. [Add] をクリックし、次に [Apply] をクリックします。
- 5. [Close] をクリックします。
- 6. [General (一般)] タブをクリックします。
- 7. [Scheduled Update] を有効化します。
- [Maximum Concurrent Updates (最大同時更新)]フィールドに、スケジュール設定した更新処理によってホストに過大な負荷をかけないようにするために、許容する同時更新要求の最大数を入力します。デフォルトは 100 です。
- [Retry on Update Error (更新エラー時の再試行)] セクションの [Count (カウント)] フィールドに、失敗した場合に URL のスケジュール設定 した更新を再試行する回数を入力します。デフォルト値は 10 です。
- [Retry on Update Error] セクションの [Interval] フィールドに、失敗した 場合に URL のスケジュール設定した更新の各再試行間の間隔を秒単位で 入力します。デフォルト値は2です。
- 11. [Apply] をクリックします。

### 即時更新の強制

Help | Content Gateway | バージョン 7.8.x

[Force Immediate Update] オプションによって、update.config ファイルにリス トされている URL を直ちに確認できます。このオプションは、update.config ファイルに含まれているオフセット時間および間隔設定を無視して、リスト されている URL を更新します。

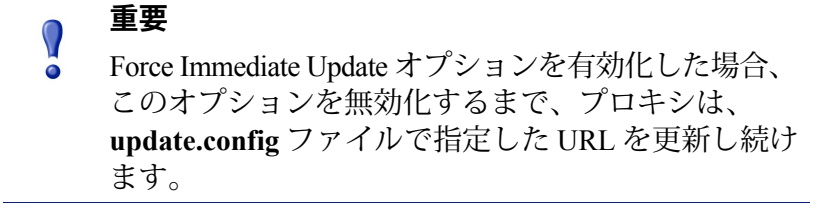

- 1. [Configure] > [Protocols] > [HTTP Scheduled Update] > [General] に移動し ます。
- 2. Scheduled Update が有効化されていることを確認します。
- 3. [Update URLs] タブをクリックします。
- 4. [Force Immediate Update] を有効化します。
- 5. [Apply] をクリックします。

### キャッシュ内のコンテンツのピンニング

Help | Content Gateway | バージョン 7.8.x

キャッシュ ピンニング オプションは、Content Gateway が特定の HTTP オブ ジェクト(および HTTP クライアントから要求された FTP オブジェクト)を 指定した時間、キャッシュ内に保持するように設定します。このオプション を使用して、最もよくアクセスされるオブジェクトが必要なときにキャッ シュにあり、プロキシが重要なオブジェクトをキャッシュから削除しないよ うにします。

> ✔ 注意 プロキシは、Cache-Control ヘッダーを監視し、オブ ジェクトがキャッシュ可能である場合にだけ、キャッ シュ内でそのオブジェクトをピンニングします。

キャッシュピンニングを使用するために、下記のタスクを実行します。

- ◆ cache.config ファイルでキャッシュ ピンニング ルールを設定します。
   *キャッシュ ピンニング ルールの設定、*37ページを参照してください。
- キャッシュ ピンニング オプションを有効化します。
   キャッシュ ピンニン グの有効化、37ページを参照してください。

### キャッシュ ピンニング ルールの設定

Help | Content Gateway | バージョン 7.8.x

- 1. [Configure] > [Protocols] > [HTTP] > [Cacheability] に移動します。
- 2. ページの終わりで [Edit File] をクリックして、cache.config ファイルの設 定ファイル エディタを表示します。
- 3. 表示されたフィールドに、下記の情報を指定します。
  - [Rule Type (ルール タイプ)]ドロップダウン ボックスから、pin-incache を選択します。
  - [Primary Destination Type] ドロップダウン ボックスから、url\_regex を選択します。
  - [Primary Destination Value (一次宛先値)]フィールドに、キャッシュ でピンニングする URL を指定します。
  - [Time Period (時間)] フィールドに、キャッシュに含まれているプロキシがオブジェクトをピンニングする時間を指定します。
     さらに、二次指定子(例、Prefix、Suffix)をルールに追加できます。すべてのフィールドは *HTTP*、350ページで説明しています。
- 4. [Add] をクリックして、ルールをリストに追加し、[Apply] をクリックします。
- 5. [Close] をクリックします。

### キャッシュ ピンニングの有効化

Help | Content Gateway | バージョン 7.8.x

- [Configure] > [Subsystems (サブシステム)] > [Cache (キャッシュ)] > [General] で、[Allow Pinning (ピンニングを許可)]を有効化します。
- 2. [Apply] をクリックします。

### キャッシュするか否か?

Help | Content Gateway | バージョン 7.8.x

Content Gateway がキャッシュに含まれていない Web オブジェクトの要求を 受け取ったとき、オリジン サーバーから Web オブジェクトを取得し、それ をクライアントに提供します。同時に、プロキシは、そのオブジェクトが キャッシュ可能かどうか調べてから、将来の要求に対応するためにそれを キャッシュ内に保存します。

Content Gateway は、オブジェクトがキャッシュ可能かどうかを、プロトコル をもとに判断します。

- ◆ HTTP オブジェクトの場合、プロキシは、クライアントおよびオリジン サーバーからのキャッシング指令に対応します。また、プロキシが特定 のオブジェクトをキャッシュしないように設定できます。HTTP オブジェ クトのキャッシング、38 ページを参照してください。
- FTP オブジェクトの場合、プロキシは、ユーザーが設定オプションおよびファイルを通じて指定するキャッシング指令に対応します。FTP オブジェクトのキャッシング、47 ページを参照してください。

### HTTP オブジェクトのキャッシング

Help | Content Gateway | バージョン 7.8.x

Content Gateway は、クライアントおよびオリジン サーバーからのキャッシング指令に対応し、またユーザーが設定オプションおよびファイルを通じて 指定するキャッシング指令にも対応します。

この項は、下記のトピックについて解説します。

- ◆ クライアントの指令、38ページ
- オリジンサーバーの指令、40ページ
- ◆ 設定の指令、43ページ

### クライアントの指令

Help | Content Gateway | バージョン 7.8.x

デフォルトでは、Content Gateway は、下記の要求ヘッダーが付いたオブジェ クトをキャッシュ*しません*。

- ♦ Cache-Control: no-store
- Cache-Control: no-cache

┏ 注意

プロキシが Cache-Control: no-cache ヘッダーを無視 するようにプロキシを設定できます。 クライアント *Ono-cache ヘッダーを無視するようにプロキシを設* 定する、39 ページを参照してください。

◆ Cookie: (テキストオブジェクトの場合)

デフォルトでは、プロキシはオブジェクトがテキストでない限り、クッ キーを含む要求に対応して提供されたオブジェクトをキャッシュしま す。プロキシがどのタイプのクッキーを含むコンテンツもキャッシュ*し ない、*または、クッキーを含むコンテンツをすべてキャッシュする、も しくはイメージ タイプのクッキーを含むコンテンツのみをキャッシュす るように設定できます。*クッキーを含むオブジェクトのキャッシング、* 44 ページを参照してください。

• Authorization:

HTTP クライアントから要求された FTP オブジェク トはまた、Cache-Control: no-store、Cache-Control: no-cache、または Authorization ヘッダーを含むこと ができます。HTTP クライアントから要求された FTP オブジェクトがそのようなヘッダーを含む場合、プロ キシは明示的にキャッシュするように設定されていな い限り、そのオブジェクトをキャッシュしません。

### クライアントの no-cache ヘッダーを無視するようにプロキシを 設定する

Help | Content Gateway | バージョン 7.8.x

注意

デフォルトでは、Content Gateway は、クライアントの Cache Control:no-cache 指令を監視します。要求されたオブジェクトが no-cache ヘッダーを含む場合、 プロキシは、そのオブジェクトがキャッシュ内の新しいコピーであっても、 その要求をオリジン サーバーに転送します。

クライアントの no-cache 指令を無視するようにプロキシを設定できます。こ の場合、プロキシは、クライアント要求から no-cache ヘッダーを無視し、そ のオブジェクトをそのキャッシュから提供します。

### 重要

- **no-cache** 指令の監視のデフォルトの動作は、ほとん どの場合適切です。ユーザーが HTTP 1.1 に関して熟 知している場合のみクライアントの **no-cache** 指令を 無視するように Content Gateway を設定します。
- 1. [Configure] > [Protocols] > [HTTP] > [Cacheability] に移動します。
- [Behavior] セクションで [Ignore "no-cache" in Client Requests (クライア ントの要求内の "no-cache" を無視する) | オプションを有効化します。
- 3. [Apply] をクリックします。

### · 注意

Microsoft Internet Explorer の一部のバージョンは、 ユーザーがブラウザの [Refresh (リフレッシュ)] ボ タンを押した場合、透過的キャッシュからのキャッ シュ再ロードを要求しません。それによって、コン テンツがオリジン サーバーから直接にロードされる のを防止します。Content Gateway が Microsoft Internet Explorer の要求をより慎重に処理するように設定で きます。その場合、提供するコンテンツの最新性を 向上させることができますが、キャッシュから提供 できるドキュメントの数が少なくなります。Content Gateway manager ([Configure] > [Protocols] > [HTTP] > [Cacheability] タブの [Behavior] セクション)で、プロ キシが Microsoft Internet Explorer からの要求に対して no-cache ヘッダーを追加するように設定できます。

### オリジン サーバーの指令

Help | Content Gateway | バージョン 7.8.x

デフォルトでは、Content Gateway は、下記の要求ヘッダーが付いたオブジェ クトをキャッシュしません。

- ♦ Cache-Control: no-store
- Cache-Control: private
- WWW-Authenticate:

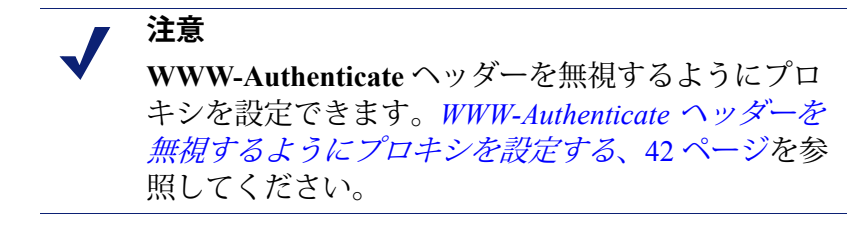

- ♦ Set-Cookie:
- Cache-Control: no-cache

注意 no-cache ヘッダーを無視するようにプロキシを設定 できます。サーバーのno-cache ヘッダーを無視する ようにプロキシを設定する、41 ページを参照してく ださい。

◆ Expires: 0(ゼロ)の値または過去の日付の付いたヘッダー

### サーバーの no-cache ヘッダーを無視するようにプロキシを設定 する

Help | Content Gateway | バージョン 7.8.x

デフォルトでは、Content Gateway は、Cache Control:no-cache 指令を監視し ます。no-cache ヘッダーが付いたオリジン サーバーからの応答は、キャッ シュ内に保存されず、キャッシュに含まれているオブジェクトの以前のすべ てのコピーが削除されます。

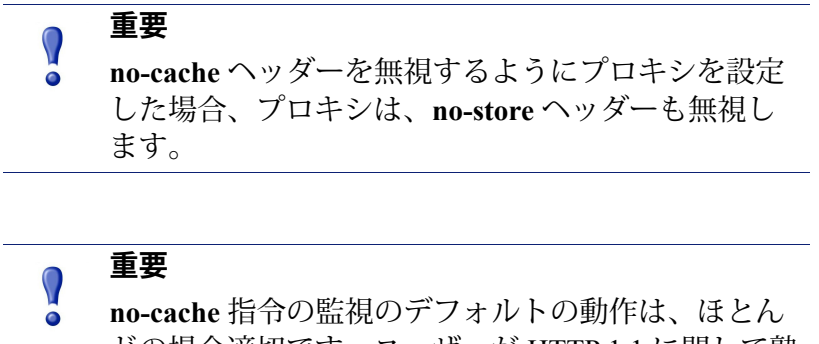

no-cache 指示の監視のテフォルトの動作は、ほとん どの場合適切です。ユーザーが HTTP 1.1 に関して熟 知している場合のみオリジン サーバーの no-cache 指 令を無視するようにプロキシを設定します。 オリジン サーバー の no-cache ヘッダーを無視するようにプロキシを設定で きます。

- 1. Content Gateway config ディレクトリにある records.config ファイルを開き ます。
- 2. 下記の変数を編集します。

| 変数                                                         | 説明                                                 |
|------------------------------------------------------------|----------------------------------------------------|
| <pre>proxy.config.http.cache.ignore_server_no_ cache</pre> | サーバーの指令を<br>無視してキャッ<br>シュをバイパスす<br>るには1に設定し<br>ます。 |

- 3. ファイルを保存して、閉じます。
- 4. 変更を適用するには、Content Gateway bin ディレクトリから下記のコマ ンドを実行します。

content line -x

### WWW-Authenticate ヘッダーを無視するようにプロキシを設定 する

Help | Content Gateway | バージョン 7.8.x

デフォルトでは、Content Gateway は、WWW-Authenticate 応答ヘッダーが含 まれているオブジェクトをキャッシュしません。WWW-Authenticate ヘッ ダーは、認証チャレンジ応答をオリジン サーバーと比較するときクライアン トが使用する認証パラメータを含んでいます。

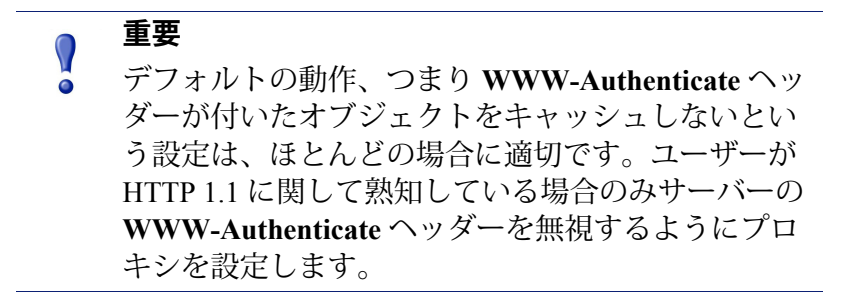

オリジン サーバーの WWW-Authenticate ヘッダーを無視するようにプロキ シを設定できます。その場合 WWW-Authenticate ヘッダーの付いたオブジェ クトは今後の要求に対応するためにキャッシュに保存されます。

- 1. Content Gateway config ディレクトリにある records.config ファイルを開き ます。
- 2. 下記の変数を編集します。

| 変数                                                | 説明                                                        |
|---------------------------------------------------|-----------------------------------------------------------|
| proxy.config.http.cache.ignore_<br>authentication | WWW-Authenticate ヘッダーの<br>付いたオブジェクトをキャッ<br>シュするには1に設定します。 |

- 3. ファイルを保存して、閉じます。
- 4. 変更を適用するには、Content Gateway **bin** ディレクトリから下記のコマンドを実行します。

content\_line -x

### 設定の指令

Help | Content Gateway | バージョン 7.8.x

クライアントおよびオリジン サーバーの指令のほかに、Content Gateway は、ユーザーが設定オプションおよびファイルを通じて指定する指令に対応 します。

プロキシを下記のいずれかに設定できます。

- ◆ どの HTTP オブジェクトもキャッシュしない。HTTP オブジェクト キャッシングの無効化、43 ページを参照してください。
- ◆ ダイナミックコンテンツをキャッシュする(疑問符(?)、セミコロン(;)、 cgi を含むまたは .asp で終了する URL を含むオブジェクト) ダイナミッ クコンテンツのキャッシング、44 ページを参照してください。
- ◆ Cookie: ヘッダーに対応して提供したオブジェクトをキャッシュするクッ キーを含むオブジェクトのキャッシング、44ページを参照してください。
- ◆ cache.config ファイルに含まれている never-cache ルールを監視します。
   *cache.config*、450 ページを参照してください。

### HTTP オブジェクト キャッシングの無効化

Help | Content Gateway | バージョン 7.8.x

デフォルトでは、Content Gateway は、cache.config ファイルで never-cache ルールを設定した HTTP オブジェクトを除くすべての HTTP オブジェクトを キャッシュします。HTTP オブジェクトのキャッシングを無効化できます。 それによってすべての HTTP オブジェクトはオリジン サーバーから提供さ れ、キャッシュされません。

- 1. [Configure] > [Protocols] > [HTTP] > [Cacheability] タブに移動します。
- 2. HTTP キャッシングを無効化します。
- 3. [Apply] をクリックします。

### ダイナミック コンテンツのキャッシング

Help | Content Gateway | バージョン 7.8.x

URL が疑問符 (?)、セミコロン (;)、cgi を含むか、または .asp で終了する場 合、その URL はダイナミックと見なされます。デフォルトでは、Content Gateway は、ダイナミック コンテンツをキャッシュ*しません*。しかし、この コンテンツをキャッシュするようにプロキシを設定できます。

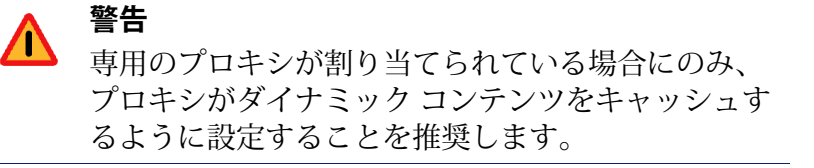

- 1. [Configure] > [Protocols] > [HTTP] > [Cacheability] に移動します。
- [Dynamic Caching (ダイナミックキャッシング)]セクションで、[Caching Documents with Dynamic URLs (ダイナミック URL を含むドキュメント のキャッシュ)]を有効化します。
- 3. [Apply] をクリックします。

### クッキーを含むオブジェクトのキャッシング

Help | Content Gateway | バージョン 7.8.x

デフォルトでは、Content Gateway は、オブジェクトがテキスト*でない限り、* クッキーを含む要求に対応して提供されたオブジェクトをキャッシュします。 プロキシはクッキーを含むテキスト コンテンツをキャッシュしません。なぜ ならオブジェクトとともにオブジェクト ヘッダーも保存され、パーソナライ ズされたクッキー ヘッダー値がオブジェクトとともに保存される可能性があ るからです。

テキストでないオブジェクトの場合、パーソナライズされたヘッダーが配信 されたり使用されたりする可能性はありません。

- 1. [Configure] > [Protocols] > [HTTP] > [Cacheability] に移動します。
- [Dynamic Caching] セクションの [Caching Response to Cookies (クッキー への応答のキャッシング)]領域で、下記のいずれかのキャッシングオ プションを選択します。
  - テキストであるコンテンツを除くすべてのクッキーを含むコンテンツ をキャッシュするには、[Cache All but Text (テキストを除くすべて をキャッシュ)]を選択します(これはデフォルト設定です)。
  - イメージであるクッキーを含むコンテンツをキャッシュするには、 [Cache Only Image Types (イメージタイプのみキャッシュ)]を選択 します。

- すべてのタイプのクッキーを含むコンテンツをキャッシュするには、 [Cache Any Content Type(すべてのコンテンツタイプをキャッシュ)] を選択します。
- どのタイプのクッキーを含むコンテンツもキャッシュしない場合は、 [No Cache on Cookies (クッキーをキャッシュしない)]を選択します。
- 3. [Apply] をクリックします。

### オブジェクト キャッシングの強制

Help | Content Gateway | バージョン 7.8.x

特定の URL(ダイナミック URL を含む)を指定した期間、Cache-Control 応答 ヘッダーとは無関係にキャッシュするように Content Gateway を強制できます。

- 1. [Configure] > [Protocols] > [HTTP] > [Cacheability] に移動します。
- 2. ページの終わりで [Edit File] をクリックして、cache.config ファイルの設 定ファイル エディタを表示します。
- 3. 表示されたフィールドに、下記の情報を指定します。
  - [Rule Type] ドロップダウン ボックスから、ttl-in-cache を選択します。
  - [Primary Destination Type] ドロップダウン ボックスから、url\_regex を選択します。
  - [Primary Destination Value] フィールドに、キャッシュを強制する URL を指定します。
  - [Time Period] フィールドに、プロキシがキャッシュから URL を処理 できる時間を指定します。
    - さらに、二次指定子(例、**Prefix**、**Suffix**)をルールに追加できます。 すべてのフィールドは*HTTP*、350ページで説明しています。
- 4. [Add] をクリックし、次に [Apply] をクリックします。
- 5. [Close] をクリックします。

### HTTP の代替のキャッシング

Help | Content Gateway | バージョン 7.8.x

ー部のオリジンサーバーは、種々のオブジェクトが含まれている同一のURL への要求に応答します。これらのオブジェクトのコンテンツは、サーバーが 種々の言語のコンテンツを配信するか、種々のプレゼンテーションスタイル を持つ種々のブラウザを対象としているか、または種々のドキュメントフォー マット(HTML、PDF)を提供するかどうかによって異なります。同一のオ ブジェクトの種々のバージョンを*代替*と言い、Vary 応答ヘッダーに基づい て Content Gateway によってキャッシュされます。

### Content Gateway が代替をキャッシュする方法の設定

プロキシがキャッシングの代替として識別する特定のコンテンツ タイプに追 加的な要求および応答ヘッダーを指定できます。

- 1. [Configure] > [Protocols] > [HTTP] > [Cacheability] に移動します。
- [Vary Based on Content Type (コンテンツ タイプに基づいて変動)] セクションで、[Enabled (有効化)] をクリックして [Vary] ヘッダーを含んでいない HTTP ドキュメントの代替バージョンをキャッシュします。
- 3. プロキシ サーバーが識別する追加的な要求および応答ヘッダーを指定し ます。
  - [Vary by Default on Text (テキストの場合にデフォルトで変動)]フィー ルドに、テキスト(例、HTMLドキュメント)の要求の場合に変動さ せる HTTP ヘッダーフィールドを入力します。
  - [Vary by Default on Images (イメージの場合にデフォルトで変動)] フィールドに、イメージ(例、.gif ファイル)の要求である場合に変 動させる HTTP ヘッダー フィールドを入力します。
  - [Vary by Default on Other Document Types (他のドキュメント タイプ の場合にデフォルトで変動)]フィールドに、テキストまたはイメージ以外の要求の場合に変動させる HTTP ヘッダー フィールドを入力 します。

### ┏ 注意

上記のフィールドで変動させるヘッダーフィールド として [Cookie (クッキー)]を指定した場合、 [Dynamic Caching] セクションの [Caching Response to Cookies] 領域で適切なオプションが有効化されて いることを確認します。たとえば、[Caching Response to Cookies] 領域で [Cache Only Image Types] オプ ションを有効化し、[Vary Based on Content Type] セ クションで [Vary by Default on Text] オプションを有 効化した場合、クッキーを使用する代替はテキスト に適用されません。

4. [Apply] をクリックします。

### オブジェクトの代替の数の制限

Content Gateway がオブジェクトごとにキャッシュできる代替の数を制限できます。代替のデフォルト数は、3です。

注意 代替の数が大きくなると、すべての代替が同一の URLをもちますからプロキシのパフォーマンスに影 響を与える場合があります。Content Gateway は、イ ンデックスに含まれている URLを非常にすばやく検 索しますが、オブジェクト ストアに含まれている利 用可能な代替を順にスキャンする必要があります。

- 1. [Configure] > [Protocols] > [HTTP] > [Cacheability] に移動します。
- [Maximum Alternates (代替の最大数)]フィールドに、プロキシがキャッシュするオブジェクトの代替バージョンの最大数を入力します。デフォルト値は3です。
- 3. [Apply] をクリックします。

### FTP オブジェクトのキャッシング

Help | Content Gateway | バージョン 7.8.x

FTP オブジェクトは、HTTP クライアント(ブラウザなど)から、または FTP クライアント(WS FTP など)から要求することができます。

HTTP クライアントから要求された FTP オブジェクト(HTTP 上の FTP)の 場合、プロキシが何をキャッシュに保存するかを決定するために、下記の設 定を実行します。

- ◆ HTTP 上の FTP のキャッシングを無効化し、プロキシが HTTP クライア ントから要求されたすべての FTP オブジェクトをキャッシュしないよう にします (*HTTP 上の FTP キャッシングの無効化*、48 ページを参照)。
- ◆ cache.config ファイルで never cache ルールを設定します (*cache.config*、 450 ページを参照)。
- ◆ クライアントの Cache-Control: no-store または Cache-Control: no-cache ヘッ ダーを無視するようにプロキシを設定します(クライアントの no-cache ヘッダーを無視するようにプロキシを設定する、39 ページを参照)。

FTP クライアントから要求された FTP オブジェクトの場合、キャッシング は、サポートされていません。

### HTTP 上の FTP キャッシングの無効化

Help | Content Gateway | バージョン 7.8.x

HTTP 上の FTP オプションを無効化することによって、HTTP クライアントか ら要求されたすべての FTP オブジェクトをキャッシュしないように Content Gateway を設定できます。プロキシは要求を FTP サーバーに転送することに よってそれらの要求を処理しますが、要求されたすべてのオブジェクトを キャッシュしません。

- 1. [Configure] > [Protocols] > [HTTP] > [Cacheability] に移動します。
- 2. [Caching] セクションで、[FTP over HTTP Caching (HTTP 上の FTP の キャッシング)]を無効化します。
- 3. [Apply] をクリックします。

# 4

## 明示的プロキシ

Help | Content Gateway | バージョン 7.8.x

インターネット要求が透過的に Layer 4 スイッチまたはルータを経由して Content Gateway へとルーティングされていない場合(*透過的プロキシと ARM*、61 ページを参照)、クライアントのインターネット ブラウザを設定 することによってトラフィックを Content Gateway に明示的にルーティング する必要があります(これを*明示的プロキシ環境*と言います)。

クライアントは下記の3つのいずれかの方法でWebブラウザを設定できます。

- ◆ ブラウザが直接にプロキシに要求を送信するように、ブラウザを直接に 設定する。*手動でのブラウザの設定、50ページを*参照してください。
- ◆ ブラウザが PAC (Proxy Auto-Config) ファイルからプロキシ設定の指示を ダウンロードするように設定する。PAC ファイルの使用、51 ページを参 照してください。
- ◆ WPAD (Web Proxy Auto-Discovery Protocol) を使用して、WPAD サーバーか らプロキシ設定の指示をダウンロードするようにする (Microsoft Internet Explorer のみ)。WPAD の使用、53 ページを参照してください。

また、Content Gateway が FTP トラフィックをプロキシに転送するように設定 されている場合、FileZilla や WS\_FTP などの FTP クライアント アプリケー ションは、明示的にプロキシに要求を送信するように設定されている必要が あります。*明示的プロキシ環境での FTP クライアントの設定、*54 ページを 参照してください。

### 手動でのブラウザの設定

Help | Content Gateway | バージョン 7.8.x

ブラウザが Content Gateway に要求を送信するように設定するには、クライ アントは、プロキシによる処理を希望する各プロトコルついて以下の情報を 提供する必要があります。

◆ プロキシのホスト名または IP アドレス。

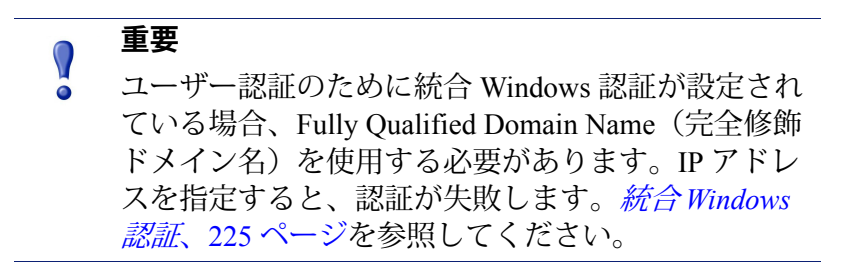

 ・ プロキシ サーバー ポート。Content Gateway のデフォルトのサーバー ポー
 トは 8080 です。

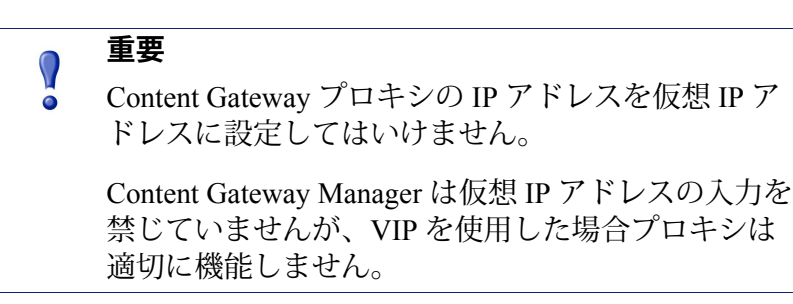

また、クライアントは特定のサイトに対してはプロキシを使用しないように 指定できます。リストされたサイトへの要求は直接にオリジン サーバーに送 信されます。

Microsoft Internet Explorer バージョン 7.0 以上の場合、プロキシ設定は [Tools] > [Internet Options (インターネット オプション)]>[Connections (接続)]> [LAN Settings (LAN の設定)]に含まれています。デフォルトでは Microsoft Internet Explorer は、すべてのプロトコルを同じプロキシ サーバーに設定しま す。各プロトコルを別々に設定するには、[LAN Settings] セクションに含ま れている [Advanced (詳細設定)]をクリックします。プロキシ設定の手順 の詳細については、ブラウザのマニュアルを参照してください。 Mozilla Firefox 4.0 以上の場合、プロキシ設定は、[Tools] > [Options] > [Advanced] > [Network] > [Settings (設定)] > [Connection Settings (接続設定)] > [Manual Proxy Configuration (手動のプロキシ設定)] に含まれています。デフォルトでは、各プロトコルを個別に設定する必要がありあます。しかし、[Use this proxy server for all protocols (このプロキシサーバーをすべてのプロトコルに使用)]を選択することによって、すべてのプロトコルを同じサーバーに設定できます。

手動で設定したブラウザからの要求を受け入れるために、プロキシで設定オ プションを設定する必要はありません。

### PAC ファイルの使用

Help | Content Gateway | バージョン 7.8.x

PAC ファイルは、ブラウザが要求を処理する方法を決定するために呼び出す JavaScript 関数定義です。クライアントは自分のブラウザ設定の中で、PAC ファイルをロードする URL を指定する必要があります。

PAC ファイルをプロキシに保存し、このファイルの URL をクライアントに 提供できます。proxy.pac ファイルがある場合は、それを Content Gateway の config ディレクトリにコピーします。

### 注意

PAC ファイルはネットワーク内のどのサーバーにも 常駐できます。

HTTPS プロトコル オプションを有効化している場 合、HTTPS トラフィックに使用する PAC ファイル の詳細について、*明示的プロキシモードでの実行、* 161 ページを参照してください。

- 1. 既存の wpad.dat ファイルがある場合、Content Gateway の config ディレク トリに含まれている wpad.dat ファイルを既存のファイルに置き換えます。
- [Configure] > [Content Routing (コンテンツ ルーティング)] > [Browser Auto-Config (ブラウザ自動設定)] > [PAC] タブに移動します。
- [Auto-Configuration Port (ポートの自動設定)]フィールドで、Content Gateway が PAC ファイルを提供するために使用するポートを指定しま す。デフォルト ポートは 8083 です。

- 4. [PAC Settings (PAC 設定)]領域に proxy.pac ファイルが表示されます。
  - 既存の PAC ファイルを Content Gateway の config ディレクトリにコ ピーした場合、proxy.pac ファイルは、ユーザーのプロキシの設定を 含みます。設定値を確認し、必要な場合変更を行います。
  - 既存の PAC ファイルを Content Gateway の config ディレクトリにコ ピーしていない場合は、[PAC Settings] 領域は空です。プロキシ サー バーの設定を提供するスクリプトを入力します。サンプルのスクリプ トをサンプルのPAC ファイル、52 ページに示しています。Websense Technical Library の [PAC File Best Practices] という表題の記事も参照し てください。
- 5. [Apply] をクリックします。
- 6. [Configure] > [My Proxy] > [Basic] > [General] で [Restart] をクリックします。
- ユーザーに、ブラウザがこの PAC ファイルを選択するように設定するよう指示します。

たとえば、PAC ファイルが置かれているプロキシ サーバーのホスト名が proxy1 であり、Content Gateway がデフォルト ポート 8083 を使用して ファイルを提供する場合、ユーザーはプロキシ設定で下記の URL を指定 する必要があります。

http://proxy1.company.com:8083/proxy.pac

PAC ファイルの場所の指定の手順はブラウザによって異なります。たとえば、 Microsoft Internet Explorer の場合、[Tools] > [Internet Options] > [Connections] > [LAN Settings] から [Use automatic configuration script(自動設定スクリプト を使用)] で PAC ファイルの場所を設定します。Mozilla Firefox の場合、プロ キシの設定は、[Tools] > [Options] > [Advanced] > [Network] > [Settings] > [Connection Settings] > [Automatic proxy configuration URL(手動のプロキシ 設定 URL)] に含まれています。詳細についてはご使用のブラウザのマニュ アルを参照してください。

### サンプルの PAC ファイル

Help | Content Gateway | バージョン 7.8.x

以下のサンプル PAC ファイルは、ブラウザに対して、完全に修飾されたドメ イン名のないすべてのホスト、およびローカル ドメインに含まれているすべ てのホストに直接に接続するよう指示します。他のすべての要求は、 myproxy.company.com という名前のプロキシ サーバーに送られます。

```
function FindProxyForURL(url, host)
{
    if (isPlainHostName(host) || dnsDomainIs(host,
    ".company.com"))
    return "DIRECT";
    else
    return "PROXY myproxy.company.com:8080; DIRECT";
}
```

### WPAD の使用

Help | Content Gateway | バージョン 7.8.x

Internet Explorer バージョン7以上で WPAD を使用すると、プロキシ サーバー の設定を提供するサーバーを自動的に検出できます。クライアントは、ブラ ウザがプロキシ サーバに要求を送信するように設定する必要はありません。 1つのサーバーがネットワーク上のすべてのクライアントに設定を提供します。

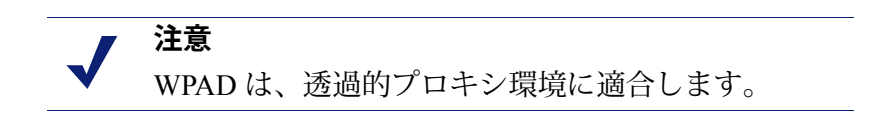

Internet Explorer バージョン7以上のブラウザは、起動時に、プロキシサー バーの設定を提供する WPAD サーバーを検索します。このサーバーの現 在の完全修飾ドメイン名の前にホスト名 WPAD を付けます。たとえば、 **x.y.company.com** に含まれるクライアントは **wpad.x.y.company.com** にある WPAD サーバーを検索します。検索が失敗した場合、ブラウザは最下位のド メインを削除し、再度検索を試みます。たとえば **wpad.y.company.com** で検 索します。ブラウザは、WPAD サーバーを検出したとき、または3番目のレ ベルのドメイン **wpad.company.com** に達したとき、検索を中止します。この アルゴリズムは3番目のレベルで停止しますから、ブラウザは現在のネット ワークの外側を検索しません。

> 注意 デフォルトでは、Microsoft Internet Explorer バージョ ン7以上は自動的に WPAD サーバーを検出するよう に設定されています。しかし、ブラウザユーザーは この設定を無効化することができます。

Content Gateway を WPAD サーバーとして使用するように設定できます。

- 1. 既存の wpad.dat ファイルがある場合、Content Gateway の config ディレク トリに含まれている wpad.dat ファイルを既存のファイルに置き換えます。
- 2. Content Gateway Manager にログオンし、[Configure] > [Content Routing] > [Browser Auto-Config] > [WPAD] に移動し、wpad.dat ファイルを表示します。
- 3. [WPAD Settings (WPAD の設定] 領域に wpad.dat ファイルが表示されます。
  - 既存の wpad.dat ファイルを Content Gateway の config ディレクトリに コピーした場合、ファイルは、ユーザーのプロキシの設定を含みま す。設定値を確認し、必要な場合変更を行います。
  - 既存の wpad.dat ファイルを Content Gateway の config ディレクトリ (/opt/WCG/config) にコピーしていない場合は、[WPAD Settings] 領域は 空です。プロキシ サーバーの設定を提供するスクリプトを入力しま

す。サンプル スクリプトを*サンプルのPAC ファイル*、52 ページに示 しています(wpad.dat ファイルは proxy.pac ファイルと同じスクリプ トを含むことができます)。

- 4. **[Apply]** をクリックします。
- 5. [Configure] > [Networking] > [ARM] に移動します。
- [Network Address Translation (NAT) (ネットワーク アドレス変換)] セクションで [Edit File (ファイルを編集)] をクリックし、ipnat.conf ファイルに特別のリマップ ルールを追加します。
- 7. 表示される下記のフィールドに情報を入力し、[Add] をクリックします。
  - [Ethernet Interface (イーサネット インターフェース)] フィールド に、ブラウザからの WPAD 要求を受け取るネットワーク インター フェース(例、hme0 or eth0)を入力します。
  - [Connection Type] ドロップダウン リストから tcp を選択します。
  - [Destination IP] フィールドに Content Gateway サーバーの IP アドレスを 入力します。この IP アドレスは、ローカル名前サーバーの後に /32 を 付けることによって WPAD サーバー名に解決されます。123.456.7.8/32。
  - [Destination Port] フィールドに、80 と入力します。
  - [Redirected Destination IP (リダイレクト宛先 IP)] フィールドに [Destination IP] フィールドで入力した同じ IP アドレスを、/32 を省い て入力します。
  - [Redirected Destination Port (リダイレクト宛先ポート)]フィールド に 8083 と入力します。
- 8. [Add] をクリックします。
- 9. 左側の矢印キーを使用して新しい規則をファイルの最初の行に移動します。
- 10. [Apply] をクリックし、次に [Close] をクリックします。
- 11. [Configure] > [My Proxy] > [Basic] > [General] を順に選択して、[Restart] をクリックします。

### 明示的プロキシ環境での FTP クライアントの設定

Help | Content Gateway | バージョン 7.8.x

Content Gateway が FTP トラフィックをプロキシに転送するように設定されて いる場合(*FTP*、367 ページを参照)、FileZilla や WS\_FTP などの FTP クラ イアント アプリケーションは、明示的にプロキシに要求を送信するように設 定されている必要があります。そのように設定した場合、FTP クライアント アプリケーションをプロキシが存在しないかのように使用できます。 FTP サーバーに接続するには、通常、下記の4つの情報が必要です。これらの情報は、下記のようにマップされます。

| マップ元:          | マップ先:                                   |
|----------------|-----------------------------------------|
| FTP サーバー ホスト名  | FTP プロキシ ホスト名                           |
| FTP サーバー ポート番号 | FTP <b>プロキシ</b> ポート番号(デフォルトは 2121)      |
| FTP サーバー ユーザー名 | FTP_server_username@FTP_server_hostname |
|                | 例:anon@ftp.abc.com                      |
| FTP サーバー パスワード | FTP サーバー パスワード                          |

一部の FTP クライアント アプリケーションには、FTP プロキシ情報を指定す るための設定ページがあります。これらの設定を Content Gateway FTP プロキ シを指定するように更新します。ご使用の FTP クライアント アプリケー ションのマニュアルを参照してください。

これは FileZilla の最新のバージョンを使った設定の例です。

| Settings     |                                                                                                    |
|--------------|----------------------------------------------------------------------------------------------------|
| Select page: | FTP Proxy         Type of FTP Proxy:         None         USER @HOST         OZPEN         Custom         USER %u@%h         PASS %up         Format specifications:         %h - Host       %u - Username         %b - Host       %u - Username         %b - Host       %u - Username         %b - Host       %u - Voxy password         %s - Proxy user       %w - Proxy password         Proxy host:       wcghostname:2121         Proxy password: |

[FTP Proxy] 領域で下記の手順を実行します。

- 1. **[FTP Proxy]** を **[Custom(カスタム)]** に設定し、上記のように USER お よび PASS を指定します。
- 2. **[Proxy host (Proxy ホスト)**]を Content Gateway の FTP プロキシ ホスト 名およびポート番号に設定します。
- 3. [OK] をクリックして設定を適用します。

次に、通常の、プロキシが存在しない場合と同様の方法で FTP 接続情報を入力します。例:

Host: ftp.example.com

Username: anon

Password: 123abc

FTP クライアント アプリケーションが設定されていない場合、下記のように FTP 要求を入力する必要があります。

Host: Content Gateway の プロキシ ホスト名

Username: anon@ftp.example.com

Password: 123abc

Port: 2121

| 🔁 FileZilla                                                              |                         |
|--------------------------------------------------------------------------|-------------------------|
| Eile Edit View Transfer Server Help New version available!               |                         |
| 🎯 - 🔚 🄄 🗣 Q 🕜 💁 🥸 🕮 R 📫 🏗                                                |                         |
| Host: wcghostname Username: anon@ftp.abc.com Password: . Pos             | rt: 2121 Quickconnect 🔻 |
|                                                                          | <u></u>                 |
|                                                                          | -                       |
|                                                                          |                         |
| Local site: ocuments and Settings\andres\Desktop\ftptest\ 🔽 Remote site: | Y                       |
|                                                                          |                         |
| Queued files Failed transfers Successful transfers                       |                         |
|                                                                          | Queue: empty 🖉 🛎 🎢      |

### IPv6 のサポート

Help | Content Gateway | バージョン 7.8.x

TRITON Enterprise のバージョン 7.7 (Content Gateway プロキシ コンポーネン トを含む) は、IP v 6 の増分サポートを提供します。

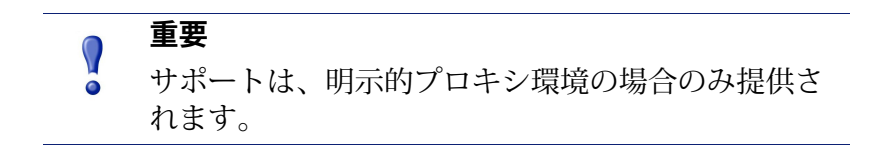

Content Gateway による IPv6 のサポートは、下記を含みます。

- ◆ デュアル IP スタック イーサネット インタフェース上の IPv6
- ◆ 次のプロトコルをサポートします:HTTP、HTTPS、FTP、DNS
- インターネット、クライアント、および PAC ファイル サーバーへの IPv6
- ◆ IPv6 仮想 IP アドレス (vaddrs.config)
- ◆ クライアント IPv6 アドレス範囲に基づく認証ルール
- ◆ プロキシへのアクセスを許可または禁止するクライアント IPv6 アドレス およびアドレス範囲 (ip\_allow.config)
- ◆ Content Gateway Manager へのアクセスを許可または禁止するクライアン
   ト IPv6 アドレスおよびアドレス範囲 (mgmt\_allow.config)
- ・ プロキシフィルタリングルール (filter.config)、キャッシュルール
   (cache.config)、およびチェーンの中の親プロキシサーバー (parent.config)
   に含まれる IPv6 一次宛先値および送信元 IP 値
- ◆ SSL Incident List(インシデントリスト)に含まれる IPv6 アドレス
- ◆ IPv6 データに対する SNMP トラップおよびカウンタ

制限と制約:

- ▶ IPv6 専用の内部ネットワークはサポートされません。
- ◆ Content Gateway クラスタの他のメンバーを含むすべての TRITON コン ポーネント間の通信には、IPv4 を使用する必要があります(マルチキャ ストアドレス)。

### ▶ 注意

Content Gateway Manager に組み込まれている記述テ キストとは異なり、マルチキャスト グループ アドレ スは IPv4 でなければなりません([Configure] > [My Proxy] > [Basic] > [Clustering(クラスタ化)])。

- ◆ すべてのユーザー認証で、Domain Controller が IPv4 アドレスでアクセス できなければなりません。
- ◆ ARM は IPv6 アドレスをサポートしません。これはリダイレト ルール (ipnat.config) および静的バイパス ルール (bypass.config) においてもです。
- チェーンの中の親プロキシが IPv6 であってはなりません。
- ◆ IP スプーフィングはサポートされていません。
- ◆ SOCKS プロキシはサポートされていません。

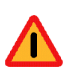

警告

オペレーティングシステムが Red Hat Enterprise Linux 6 アップデート 3、または CentOS 6 アップデー ト 3 である場合は、/etc/resolv.conf に IPv6 ネームサー バーを指定してはいけません。エントリが含まれて いる場合、Content Gateway は起動を試みるごとにリ セットします。ユーザーの環境が IP v 6 ネームサー バーを必要とする場合、オペレーティングシステム を Red Hat Enterprise Linux 6 アップデート 4、または CentOS 6 アップデート 4 にアップグレードします。

IPv6 プロキシの統計:

Content Gateway は IPv6 トラフィックを追跡します。[Monitor] > [Networking] > [System] ページを順に選択すると統計が表示されます。

### IPv6 のイベント ログへの影響

IPv6 を有効化した場合、イベント ログの入力項目が IPv6 フォーマットに標 準化されます。たとえば、[10.10.41.200] は、[::ffff:10.10.41.200] とログされ ます。

カスタム ログの [10.10.41.200] でクライアントをフィルタリングするには、 下記のフィルタが必要です。

```
<LogFilter>

<Name = "IPv6_Test_Machine"/>

<Condition = "chi MATCH ::ffff:10.10.41.200"/>

<Action = "ACCEPT"/>

</LogFilter>
```
### IPv6 設定のまとめ

IPv6 サポートはデフォルトでは無効化されています。

Content Gateway が Websense Appliance に配備されている場合、最初に Appliance Manager [Configuration] > [Network Interfaces] > [IPv6] タブで IPv6 を有効化 します。

IPv6 は、Content Gateway Manager の [Configure] > [My Proxy] > [Basic] ページ の [Network] セクションで有効化されます。有効化されたとき、前の項で列 挙したすべての機能領域のサポートが有効化されます。

IPv6 アドレスを受け入れるフィールドでは、アドレスを標準に適合する任意の形式で入力できます。例:

- ◆ 16 ビット値の中の先頭の0 を省略できます
- ◆ 連続する0の1つのグループをダブル コロンに置換できます

IPv6 を無効化すると、IPv6 エントリフィールドは非表示にされ、IPv6 値が 設定ファイルから削除されます。

**DNS Resolver** を使用している場合、**[Configure] > [Network] > [DNS Resolver]** ページに移動し、IPv4 または IPv6 の優先設定を設定します。IPv4 がデフォ ルトです。

# 透過的プロキシと ARM

Help | Content Gateway | バージョン 7.8.x

透過的プロキシオプションによって Content Gateway は、クライアントのイ ンターネット要求に対して、ユーザーにブラウザの再構成を要求することな しに応答できます。そのために、トラフィックが遮断された - 多くの場合、 レイヤー4(L4)のスイッチまたはルーターによって - 後で要求のフローを プロキシへ、リダイレクトします。

透過的プロキシ環境

- プロキシはスイッチまたはルーターによってクライアントからオリジン サーバーへの要求を遮断します。
   透過的遮断戦略、63 ページを参照して ください。
- 2. Adaptive Redirection Module (ARM) は、着信パケットの宛先 IP アドレスを プロキシの IP アドレスに変更し、宛先ポートをプロキシ ポートに変更し ます(もし異なる場合)。(ARM は常に有効化されます。)
- プロキシは遮断されたクライアント要求を受信し、処理を開始します。
   要求がキャッシュ ヒットである場合、プロキシは要求されたオブジェクトを提供します。要求がヒットしない場合、プロキシはオリジン サーバーからオブジェクトを取得し、クライアントに対してそれを提供します。
- クライアントへの応答では、ARM は送信元 IP アドレスをオリジン サーバーの IP アドレスに変更し、送信元のポートをオリジン サーバーのポートに変更します。

#### **重要** 複数

複数のインターフェースまたはゲートウェイがある 透過的プロキシ構成では、Content Gateway はオペ レーティング システムのルーティング テーブルにク ライアントおよびインターネットへの適切なルート を確保していなければなりません。 HTTP では、プロキシは問題があるクライアントおよびサーバーを識別でき、 ARM はそのようなクライアントおよびサーバーの遮断を無効化し、そのト ラフィックを直接にオリジン サーバーへ渡します。また、クライアントおよ びサーバーをプロキシへのリダイレクトから除外するための ARM 静的バイ パス ルールを作成することもできます。*遮断の迂回*、88 ページを参照して ください。

#### 関連項目:

- ◆ 透過的遮断戦略、63ページ
- ◆ 遮断の迂回、88ページ
- ◆ 接続負荷の軽減、92ページ
- ◆ DNS ルックアップの削減、92 ページ
- ◆ IP スプーフィング、94 ページ

### ARM

Help | Content Gateway | バージョン 7.8.x

Content Gateway ARM は着信パケットを、IP レイヤーがそれを受け取る前に 検査し、パケットを Content Gateway で処理するようにアドレス変更します。

ARM は着信パケット アドレスに 2 つの変更を行うことができます。その宛 先 IP アドレスと宛先ポートを変更できます。たとえば、HTTP パケットの宛 先 IP アドレスがプロキシの IP アドレスにアドレス変更され、宛先 HTTP ポー トが Content Gateway HTTP プロキシ ポート(通常はポート 8080)にアドレ ス変更されます。

クライアントへの応答では、ARM は送信元 IP アドレスをオリジン サーバー の IP アドレスに変更し、送信元のポートをオリジン サーバーのポートに変 更します。

ARM コンポーネントはいくつかのファイルと1つのカーネル モジュールか ら成り、製品インストール時にインストールされます。インストール プログ ラムはまた、プロキシ コンピュータの IP アドレスとデフォルトのポート割 り当てを使って、パケットのアドレス変更を行うリダイレクト ルールを作成 することができます。ARM は常にアクティブです。

プロキシが HTTP、HTTPS、FTP、または DNS 要求を透過的に処理するため には、ipnat.conf ファイルの中のリダイレクト ルールを確認し、必要に応じ て変更する必要があります。WCCP を使って透過的な遮断を行う場合、すべ てのアクティブ サービス グループですべてのポートに対してリダイレクト ルールが設定されていなければなりません。デフォルトでは、標準ポートに 対するルールが設定されています。ARM リダイレクト ルールを表示し、処 理するには、以下の手順を実行します。  Content Gateway Manager にログオンし、[Configure (設定)]>[Networking (ネットワーキング)]>[ARM]>[General (一般)]タブへ移動します。

[Network Address Translation (NAT) (ネットワークアドレス変換 (NAT))] セクションに ipnat.conf ファイルの中のリダイレクト ルールが表示され ます。リダイレクト ルールを確認し、必要な変更を行います。

- a. リダイレクト ルールを変更するには、[Edit File(ファイルの編集)] をクリックして、ipnat.conf ファイルの編集のための設定ファイル エ ディタを開きます。
- b. 編集するルールを選択し、変更対象のフィールドを編集および変更します。[Set(設定)]をクリックし、次に[Apply(適用)]をクリックして変更を適用します。設定ファイルエディタを終了するためには、[Close(閉じる)]をクリックします。
- すべてのフィールドはARM、411ページで説明されています。
- 2. [Configure] > [My Proxy] > [Basic] > [General] で [Restart] をクリックします。

### 透過的遮断戦略

Help | Content Gateway | バージョン 7.8.x

Websense Content Gateway は、以下の透過的遮断ソリューションをサポートします。

- ◆ レイヤー4スイッチ。レイヤー4 スイッチによる透過的遮断、64ページ を参照してください。
- ♦ WCCP v2 をサポートするルーターとスイッチ。Cisco IOS ベースのルー ターが最も一般的です。WCCP v2 デバイスによる透過的遮断、65 ページ を参照してください。
- ◆ ポリシーベースのルーティング透過的遮断とマルチキャストモード、84 ページを参照してください。
- ◆ ソフトウェア ルーティングソフトウェア ベースのルーティングによる透 過的遮断、86ページを参照してください。

クライアント要求がプロキシに到達する経路はネットワークトポロジーに依存します。複合的なネットワークでは、どのクライアントを透過的に処理するかを決定し、そのネットワークデバイスとプロキシがその要求を遮断するように配置されていることを確認する必要があります。Content Gateway または Content Gateway に接続しているルーターまたはスイッチは多くの場合、インターネットへの幹線または集約パイプ上に配置されています。

透過的トラフィックのみを処理するように Content Gateway を設定する方法については、Content Gateway が透過的要求のみ処理するように設定する、87ページを参照してください。

# レイヤー4スイッチによる透過的遮断

Help | Content Gateway | バージョン 7.8.x

レイヤー4スイッチはサポートされているプロトコルをプロキシにリダイレ クトし、他のすべてのインターネットトラフィックをその宛先に直接に渡し ます(HTTP について、下図に示しています)。

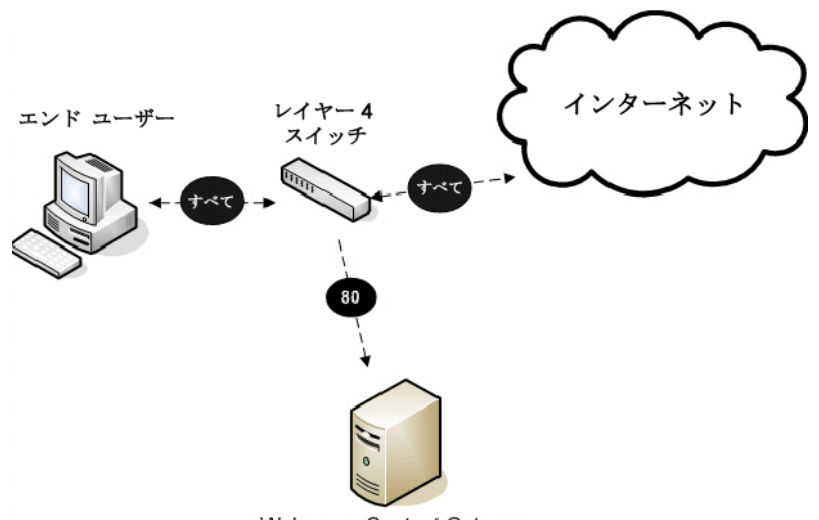

Websense Content Gateway

レイヤー4スイッチは、スイッチのタイプに応じて、以下の機能を提供します。

- ネットワーク上の停止しているホストを検知し、トラフィックをリダイ レクトできるレイヤー4スイッチは、信頼性を向上させます。
- ◆ 1つのレイヤー4スイッチが複数のプロキシサーバーに接続している場合、スイッチは Content Gateway ノードの間でのロード バランシングを処理します。スイッチの種類によってロード バランシングの方法(ラウンドロビン、ハッシュなど)が異なります。ノードが使用不可能になった場合、スイッチは負荷を再配分します。ノードが復旧したとき、いくつかのスイッチがノードを元の作業負荷に戻しますから、ノードキャッシュを再ポピュレートする必要はありません。この機能をキャッシュアフィニティーと言います。

✔ 注意 クラスタ構成でスイッチがロードバランシングを提 供している時は、Content Gatewayの仮想 IP フェー ルオーバーを有効化しないことを推奨します。

### WCCP v2 デバイスによる透過的遮断

Help | Content Gateway |  $\cancel{N} - \cancel{\Im} \exists \checkmark 7.8.x$ 

関連項目:

- ♦ WCCP の負荷配分、68ページ
- ◆ WCCP v2 ルーターの構成、70 ページ
- ◆ Content Gateway でWCCP v2 を有効化します、76ページ
- ◆ ARM 迂回と WCCP、68 ページ

Content Gateway は、WCCP v2 対応のルーターおよびスイッチによる透過的 遮断をサポートします。

HTTP、HTTPS、FTP、および DNS プロトコルがサポートされています。標 準ポートには HTTP、HTTPS、および FTP のためのデフォルトの ARM リダ イレクト ルールが含まれています。

セットアップの概要の後に、WCCP v2 でサポートされている機能のリストを示しています。

重要
 ネットワーク クライアント、Content Gateway プロキシサーバー、宛先 Web サーバー(デフォルト ゲートウェイ)は別々のサブネット上に常駐していなければなりません。

以下は WCCP v2 のセットアップの概要です。

- WCCP v2 デバイスをインストールし、システム設定します。
   各 WCCP v2 デバイスに対して、以下のことを行います。
  - サービス グループを設定します。
  - 必要なら、パスワードセキュリティを設定します。
  - 必要なら、マルチキャスト通信を設定します。

WCCP v2 ルーターの構成、70ページを参照してください。

- 2. Content Gateway を WCCP デバイスとともに使用できるように設定します。
  - 対応するサービス グループを定義します。
    - ネットワーク インターフェース、プロトコル、ポート、認証(使用 する場合)、およびマルチキャスト通信(使用する場合)のほかに、 下記を設定します。
    - WCCP v2 デバイスの IP アドレス。
    - Packet Forward Method (パケット転送方法)と Packet Return Method (パケット返送方法)。
    - Content Gateway がクラスタ内に配備されている場合(必要な場合)、assignment method(割り当て方法)による負荷の配分
  - 非標準ポートのための ARM NAT ルールを作成します。

*Content Gateway で WCCP v2 を有効化します*、76 ページおよび *ARM*、62 ページ を参照してください。

3. テストトラフィックを使って構成を検証します。

### WCCP v2 でサポートされている機能

Content Gateway は、以下の WCCP v2 機能をサポートします。

- ◆ 1つのプロキシ クラスタ内の複数のルーター
- ◆ 1つのサービス グループに複数のポート
- 1つのプロトコルに複数のサービス グループ異なる WCCP デバイスに異なるサービス グループを割り当てる必要がある、またはそうすることが 便利である場合があります。たとえば、Cisco ASA ファイアウォールで は、ネットワーク内の WCCP デバイスごとに異なるサービス グループが 必要とされます。
- ◆ assignment method HASH または MASK によるクラスタ内の動的負荷配分。
   *WCCP の負荷配分*、68ページを参照してください。
- ◆ Packet Return Method および Packet Forward Method ネゴシエーション
- ◆ サービス グループごとの MD5 パスワード セキュリティ
- ◆ マルチキャストモード

Content Gateway クラスタでは、WCCP 環境で仮想 IP フェールオーバーを有 効化しないことを推奨します。WCCP v2 および Content Gateway の設定は、 ノードの障害および再起動を処理します。(*WCCP の負荷配分、68 ページ*お よび*仮想 IP フェールオーバー、108 ページ*を参照。)

Content Gateway はまた、キャッシュ アフィニティをサポートします。ノードが使用不可能になり、その後復旧したとき、ノード キャッシュを再ポピュレートする必要はありません。

#### WCCP v2 遮断の仕組み

- 1. WCCP v2 デバイスは、サービス グループの設定に従って、プロキシ サー バーまたはサーバーのクラスタに HTTP、HTTPS、FTP および DNS トラ フィックを送信します。
- 2. ARM はトラフィックのアドレスを変更します。たとえば、ポート 80 上 の HTTP トラフィックは、Content Gateway ポート 8080 にアドレス変更さ れます。
- 3. プロキシは通常通りに要求を処理し、クライアントに応答を返送します。
- ARM は応答ヘッダの中のプロキシ ポートをポート 80 にアドレス変更します(プロキシへの転送の際に行ったアドレス変更を元に戻す)。その結果、ユーザーには、応答があたかもオリジン サーバーから直接に送信されたかのように示されます。

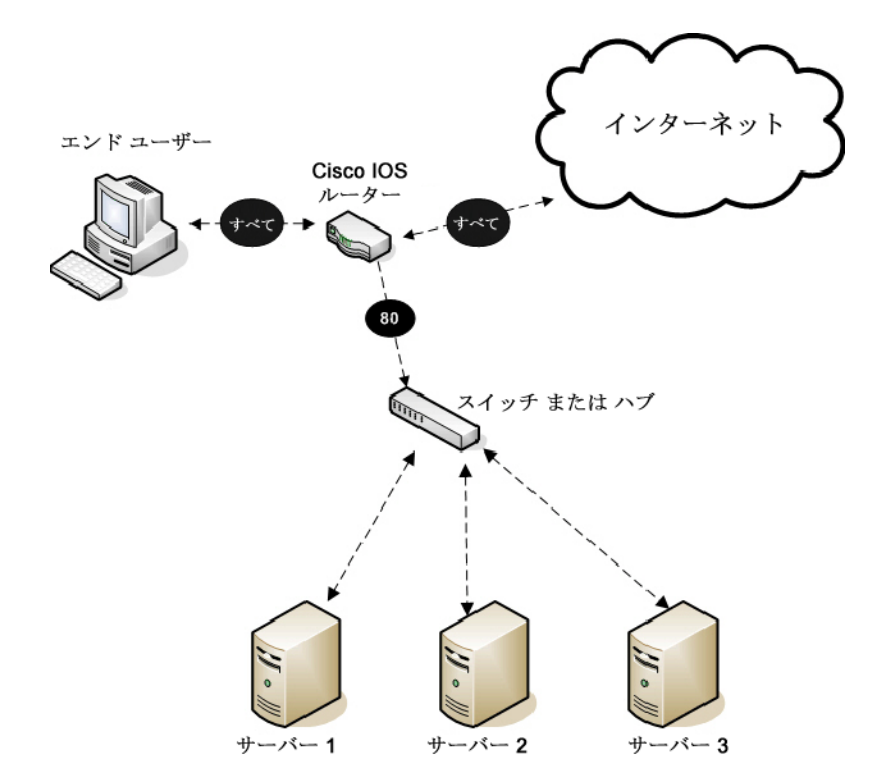

### ARM 迂回と WCCP

Help | Content Gateway | バージョン 7.8.x

Content Gateway に ARM 迂回ルール(*遮断の迂回*、88 ページを参照)がある 場合、Content Gateway は特定のクライアント要求を直接にオリジン サーバー に転送します。

ARM は迂回された要求を変更せず、クライアントの送信元 IP アドレスはそのまま保持されます。

WCCP v2 では、特定のルーター インターフェースをリダイレクトから除外 することができます。Content Gateway ARM バイパス ルールは、Content Gateway が接続されているルーター インターフェースを WCCP リダイレク トから除外している場合にのみ機能します。そのためには、Content Gateway に接続しているインターフェースを選択し、ルーター設定コマンド ip wccp redirect exclude in を発行します。これによってルーターは指定したインター フェース上での着信トラフィックをすべてのリダイレクト ルールから除外し ます。

#### WCCP の負荷配分

Help | Content Gateway | バージョン 7.8.x

WCCP プロトコルはクラスタ内の動的対称および非対称負荷配分の assignment method を提供します。WCCP は、ノードの障害を検出し、Content Gateway によって通知された設定をもとに再配分を実行します。

- 負荷配分は Content Gateway Manager で設定され、WCCP デバイスにプッシュされます。
- ◆ 負荷配分はサービス グループごとに設定されます。
   各サービス グループで、以下のように設定します。
  - 関係するクラスタメンバーは、サービスグループに登録されていなければなりません。(WCCP デバイスはロードバランシングについて何も決定しません。)
  - assignment method として HASH または MASK を選択します。HASH は一般的には GRE forward/return method と共に使用し、MASK は L2 forward/return method と共に使用します。

#### 重要

MASK は Cisco Catalyst シリーズ スイッチのために 特に開発されており、これらのプラットフォーム上 のハードウェアで WCCP 遮断の適切な実行を可能に する主要な特性の1つです。これはサポートが文書 化されているデバイスでのみ使用します。

- 1つ以上の配分属性を選択します。一般的には、宛先の IP アドレスを 使用します。
- 負荷を異なるクラスタメンバーに異なる割合で配分する場合は、各クラスタメンバーにweightの値を設定します。この値は、それぞれのメンバーが受け取る要求の割合を、他のメンバーのそれに対する相対的な値で指定します。このオプションはSynchronize in the Cluster オプションが無効化されている場合のみ有効です。Content Gateway Manager でのサービスグループの設定、77ページを参照してください。

weight の値を使用する非対称的負荷配分は、次のような場合に便利です。

- 処理能力が異なる複数の Content Gateway サーバー(例、V シリーズ V10000 G2 と V10000 G3)を使用する。
- 特定のオリジンサーバー(および宛先 IP アドレス)を優先するために、インターネットトラフィックプロファイルが均等な配分に適さない。

#### 動的再配分の仕組み

WCCP デバイスがクラスタ メンバーがオフラインであることを検出した時に、 動的再配分が実行されます。このとき、WCCP デバイスは自動的に、負荷配 分の設定をもとに、残りのクラスタ メンバーに負荷を再配分します。クラス タ メンバーが復旧し、WCCP デバイスによって検出されたとき、再び、その 設定をもとに負荷配分が自動的に再調整されます。

設定の手順については Content Gateway Manager でのサービス グループの設 定、77 ページを参照してください。

weight 値による非対称負荷配分の仕組み

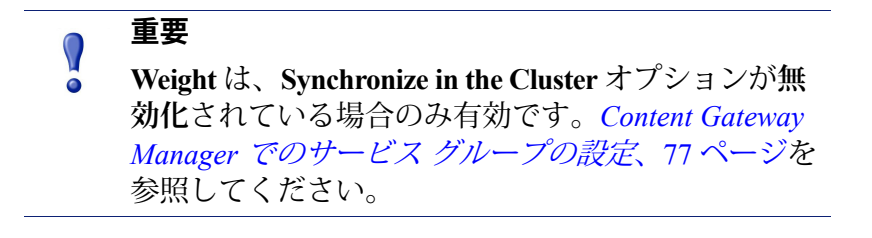

weight 値は、各サービス グループおよびノードに固有です。weight 値はクラ スター全体に適用されるのではなく、クラスタ内の各ノードに対して個別に 設定する必要があります。

weight の値は、他のクラスタメンバーに対する設定に対する相対的な値であり、WCCP がそのノードに転送するトラフィックの割合を決定します。

デフォルトでは、weight は 0 に設定されています。この場合、トラフィック はすべてのクラスタ メンバーに均等に配分されます。 非対称負荷配分を実行するためには、weight 値をクラスタ内の他のメンバーの値に対する相対的値として設定します。たとえば、クラスタに3つのノードが含まれるとします。

| Node $( 1 - \mathbf{F} )$ | weight 值 | 負荷配分 |
|---------------------------|----------|------|
| Node1                     | 50       | 50%  |
| Node2                     | 25       | 25%  |
| Node3                     | 25       | 25%  |

Nodel がオフラインになった場合、Node2 と Node3 が同じ量のトラフィック を受け取ります。Node3 がオフラインになった場合、Node1 はトラフィック の3分の2を受け取り、Node2 はトラフィックの3分の1を受け取ります。

weight 値は他のクラスタ ノードに設定されている値に対する相対的な値です から、weight 値がそれぞれ 10、5、5 でも同じ配分が得られます(weight 値の 範囲は 0-255 です)。

weight をデフォルト値の0から変更する場合、クラスタ内のすべてのノード に対して weight 値を設定する必要があります。

#### WCCP v2 ルーターの構成

Help | Content Gateway | バージョン 7.8.x

WCCP v2 の構成と処理能力に関する情報について、マニュアルおよび製造業者のサポートサイトを参照することを強く推奨します。

大部分のデバイスを、ハードウェアベースのリダイレクトを最大限に活用す るように構成する必要があります。

Cisco デバイスでは、通常は IOS の最新バージョンが最も適切です。

WCCP v2 デバイスをプロキシとともに使用するように準備するには、以下のことを行います。

- 使用するプロトコルに対して、1つ以上のサービス グループを設定します。1つのサービス グループは1つ以上のプロトコルを処理できます。 WCCP デバイス上のサービス グループを設定します、71ページを参照してください。
- これらのサービス グループに対する WCCP 処理を可能にするようにルー ターを設定します。サービス グループに対する WCCP 処理の有効化、 72 ページを参照してください。
- 任意に、ルーターのセキュリティを有効化します。Content Gateway 内の サービス グループに対してもルーターのセキュリティを有効化しなけれ ばなりません。ルーター上での WCCP v2 セキュリティの有効化、75 ペー ジを参照してください。

注意 使用しているルーターの構成に関する指示は、ハー ドウェア ベンダーによるマニュアルを参照してくだ さい。Cisco ルーターについては http:// www.cisco.com/cisco/web/psa/default.html?mode=prod を参照し、ご使用の IOS およびデバイスのバージョ ンを検索してください(例、IOS 12.4)。

4. ルーターの構成が完了したとき、Content Gateway Manager で WCCP を設定 し、有効化しなければなりません。Content Gateway Manager でのWCCP v2 の有効化、77ページを参照してください。

### WCCP デバイス上のサービス グループを設定します

Help | Content Gateway | バージョン 7.8.x

WCCP は、サービス グループを使って、Content Gateway(および他のデバイ ス)にリダイレクトするトラフィックを指定します。

サービス グループは、

- 1つ以上のポート上で、
- 1つ以上のプロトコルを遮断できます。

サービス グループには 0 ~ 255 の範囲の固有の整数の識別子 (ID) が割り当て られます。

サービス グループ ID はユーザー定義であり、デフォルトのポートまたはト ラフィック タイプはありません。

下の表は、ネットワーク内でよく使用されるサービス グループ定義のセッ トを示しています。IP スプーフィングを設定する場合、*IP スプーフィング*、 94 ページの表に示している、よく使用されるリバース サービス グループ ID を参照してください。

| サーヒスル | ) ホート | トラノイック ダイフ                       |
|-------|-------|----------------------------------|
| 0     | 80    | НТТР                             |
| 5     | 21    | FTP                              |
| 70    | 443   | HTTPS(HTTPS サポートが有効化されてい<br>る場合) |

· · · - --

サービス グループは、ルーター上、および Content Gateway 内で設定しなけ ればなりません。

最善の方法は、ルーターを先に設定し、次に Content Gateway を設定するこ とです。

詳細についてはルーターのマニュアルに従ってください。一般的には、下記 のように行います。

1. ルーターで WCCP に対して何が設定されているかを確認するために、次 のように入力します。

```
show running-config | include wccp
```

2. WCCP v2 を有効にするために、次のように入力します。

ip wccp version 2

 ルーターで、Content Gateway の前に別のプロキシ キャッシュを使用した 場合、前に使用したサービス ID を無効化します。たとえば、Cisco ルー ターを使用している場合、下記のコマンドを発行することによってサー ビス ID web-cache を無効化します。

no ip wccp web-cache

 Content Gateway で使用するサービス グループ ID を指定します。使用するコマンドについては、ルーターのマニュアルを参照してください。 ルーターによってサポートされている各サービス グループを個別に設定しなければなりません。ルーターを一括で設定することはできません。

### サービス グループに対する WCCP 処理の有効化

Help | Content Gateway | バージョン 7.8.x

設定するそれぞれの WCCP v2 サービス グループに対して、WCCP 処理を有 効化しなければなりません。

WCCP v2 ルーターは、下記のような複数のネットワーク インターフェース を含んでいます。

- ◆ 着信 (ingress) クライアント トラフィックを受信する 1 つ以上のインター フェース
- ◆ Content Gateway に接続している 1 つ以上のインターフェース
- ・ インターネットに向けた発信 (egress) トラフィックのための専用のイン
   ターフェース

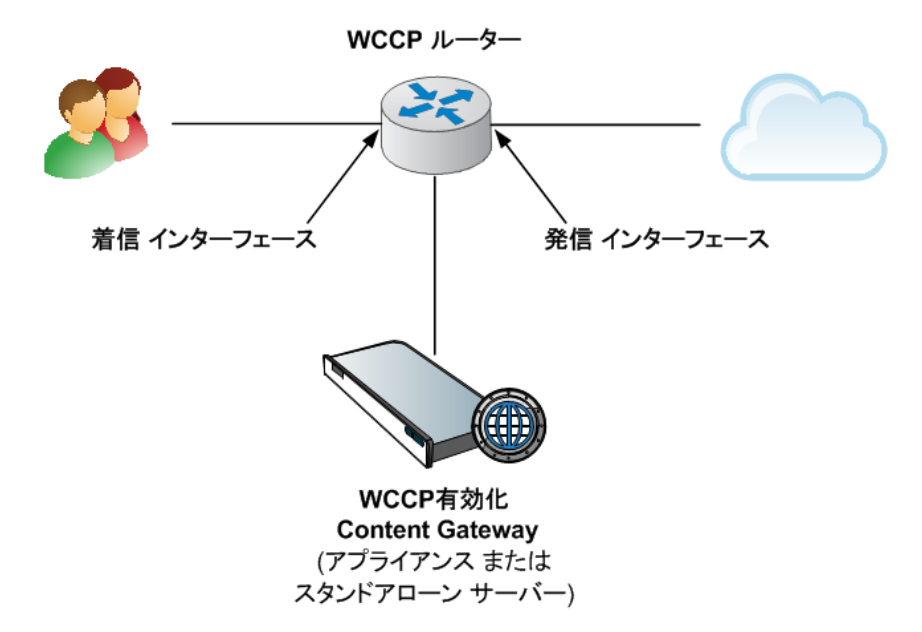

以下は、ルーター上のサービス グループのための WCCP 処理を有効化する ためのいくつかのガイドラインです。詳細についてはルーターのマニュアル の手順を参照してください。

1. WCCP 機能をオンにします。

ip wccp <service group ID> password [0-7] <passwd>

2. ルーターまたはスイッチインターフェース上で、着信 (ingress) パケット または発信 (egress) パケットのリダイレクトを有効化します。

> 注意 ハードウェアおよびネットワークトポロジによって サポートされている場合、ingress インタフェース上 でリダイレクトを実行する([redirect in] コマンドを 使用)ことを推奨します。

以下は例です。必ずルーター上で指定したサービス グループ ID に置換 してください。

はじめに、設定するインターフェースを選択します。

interface <type> <number>

次に、リダイレクトルールを設定します。

ip wccp <service group ID> redirect in

着信リダイレクトの例

以下のコマンドは、サポートする各プロトコルに対して、ただし、着信 (ingress) トラフィック専用のインターフェース上でのみ実行します。

たとえば、HTTP 宛先ポート トラフィックのリダイレクトをオンにする には、下記のように入力します。

ip wccp 0 redirect in

HTTPS 宛先ポート トラフィックのリダイレクトをオンにするには、下記のように入力します。

ip wccp 70 redirect in

FTP 宛先ポート トラフィックのリダイレクトをオンにするには、下記の ように入力します。

ip wccp 5 redirect in

HTTP 送信元ポート トラフィックのリダイレクトをオンにする - IP スプー フィングのために必須 - には、下記のように入力します。

ip wccp 20 redirect in

*発信*(egress) リダイレクトの例:

以下のコマンドは、サポートする各プロトコルに対して、ただし、発信 (egress)トラフィック専用のインターフェース上でのみ実行します。

はじめに、設定するインターフェースを選択します。

interface <type> <number>

次に、リダイレクトルールを設定します。

ip wccp <service group ID> redirect out

たとえば、HTTP のリダイレクトをオンにするには、下記のように入力し ます。

ip wccp 0 redirect out

HTTPS のリダイレクトをオンにするには、下記のように入力します。

ip wccp 70 redirect out

FTP のリダイレクトをオンにするには、下記のように入力します。

ip wccp 5 redirect out

- 重要:ARM 動的または静的迂回が有効化されているか IP スプーフィン グが有効化されていて、着信 (egress) インターフェース上のリダイレクト がオンになっている時、Content Gateway の egress トラフィックを処理す るルーター インターフェース上での Content Gateway の発信パケットのリ ダイレクトを除外します。下の図を参照してください。
  - a. Content Gateway の egress トラフィックを処理するインターフェース を選択します。

interface <type> <number>

b. このインターフェース上の Content Gateway 発信トラフィックを、 ルーター上のすべてのリダイレクト ルールから除外します。

```
ip wccp redirect exclude in
```

ARM 迂回が行われた時、または IP スプーフィングが有効化されている 時、プロキシは元の送信元の IP アドレスでトラフィックをインターネッ トに送信します。[redirect exclude in] コマンドは、ルーターがトラフィッ クをループに入れて、Content Gateway に戻すのを防止します。

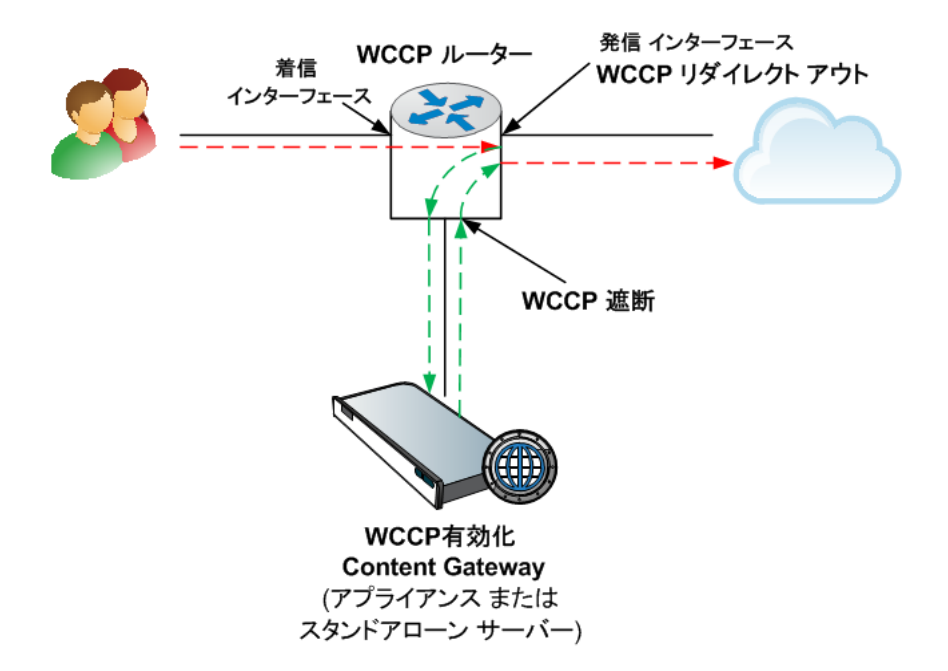

### サービス グループに対する WCCP 処理の無効化

Help | Content Gateway | バージョン 7.8.x

何らかの理由で WCCP 処理を無効化する必要がある場合、このコマンドを発行して WCCP 機能をオフにします。

no ip wccp <service group ID> password [0-7] <passwd>

### ルーター上での WCCP v2 セキュリティの有効化

Help | Content Gateway | バージョン 7.8.x

WCCP v2 を実行している場合、Content Gateway ノード上でセキュリティを 有効化して、プロキシとルーターが相互に認証できるようにすることができ ます。ルーターによってサポートされている各サービス グループに対して個 別にセキュリティを有効化しなければなりません。Content Gateway の場合と は違って、ルーターを一括で設定することはできません。

セキュリティオプションの有効化と認証パスワードの提供は、Content Gateway Manager で行います。

遮断する各サービス グループについて、指定する認証パスワードとルーター 上で設定されている認証パスワードが一致しなければなりません。以下の手 順は、異なるサービス グループに認証パスワードを設定する方法の例です。

- 1. Telnet でルーターに接続し、Enable モードに切り換えます。
- プロンプトに対して、下記のコマンドを入力して、端末からルーターを 設定します。
   configure terminal
- ルーター上で WCCP を有効化した時にパスワードを定義した場合は、ス テップ4に進みます。そうでない場合は、ルーターが遮断する各サービ スグループに対して、下記のコマンドを入力します。
   hostname(config)# ip wccp service\_group password password
   ここで、hostname は設定しているルーターのホスト名、service\_group は サービスグループ ID (たとえば、HTTP の場合は 0)、password は Content Gateway を認証するために使用するパスワードです。このパスワードは、 このサービスグループに対して Content Gateway 設定の中で指定したパス ワードに一致ししなければなりません。
- 4. ルーター設定を終了し、保存します。

#### Content Gateway で WCCP v2 を有効化します

Help | Content Gateway | バージョン 7.8.x

#### 関連項目:

- ◆ WCCP v2 ルーターの構成、70 ページ
- ◆ WCCP デバイス上のサービス グループを設定します
- ◆ サービス グループに対する WCCP 処理の有効化
- ◆ ルーター上でのWCCP v2 セキュリティの有効化、75 ページ

WCCP v2 ルーターの設定が完了した後、以下の手順が残っています。

- 1. Content Gateway Manager でのWCCP v2 の有効化
- 2. Content Gateway Manager でのサービス グループの設定

3. Content Gateway の再起動

|   | 重要                                                                              |  |  |
|---|---------------------------------------------------------------------------------|--|--|
| • | Content Gateway を再起動する前に、設定が以下の要<br>件を満たしていることを確認してください。                        |  |  |
|   | <ul> <li>Cisco IOS デバイスが IOS のごく最近のバージョンを実行しており、すべての関連するパッチが適用されている。</li> </ul> |  |  |
|   | <ul> <li>♦ WCCP ルーターに適切なサービス グループおよび他の機能がプログラミングされている。</li> </ul>               |  |  |

#### Content Gateway Manager での WCCP v2 の有効化

Help | Content Gateway | バージョン 7.8.x

- 1. [Configure] > [My Proxy] > [Basic] > [General] の順に選択します。
- [Features (フィーチャ)]テーブルの [Networking (ネットワーキング)] のセクションで WCCP を見つけ、[On] をクリックし、[Apply] をクリッ クします。Content Gateway を再起動してはいけません。

### Content Gateway Manager でのサービス グループの設定

Help | Content Gateway | バージョン 7.8.x

トラフィックを Content Gateway プロキシヘリダイレクトするすべての WCCP サービス グループは、Content Gateway サーバーまたはクラスタでそれに対応 するサービス グループが定義されていなければなりません。

サービス グループを定義するには、[Configure] > [Networking] > [WCCP] を 順に選択します。

a. Service Groups テーブルは、設定されているサービス グループのリス トと、そのシステム設定のサブセットを表示します。

このエントリは、wccp.config ファイルに保存されます。

[**Refresh(リフレッシ**ュ)] ボタンをクリックすると、wccp.config が 再読み込みされ、テーブルがリフレッシュされます。

- サービス グループを追加、編集、削除、順序変更するには、[Edit File (ファイルの編集)] をクリックします。
- b. Synchronize in the Cluster: クラスタで Content Gateway が設定されている場合は、Synchronize in the Cluster オプションを有効化(デフォルト)、または無効化します。(このオプションの値は、クラスタ内で常に同期化されます)。

このオプションが有効化されているとき、WCCP 設定(wccp.config に保存されている)がクラスタ内で同期化され、設定の変更はクラス タ内のどのノード上でも行うことができます。

このオプションが無効化されているとき、WCCP 設定はクラスタ内で 同期化されず、WCCP 設定の変更は各ノードで個別に行う必要があり ます。一般的な使用例として、各ノードでどのサービス グループを有 効化 / 無効化するかを制御するため、および(または)weight を使っ て負荷の比例配分を行うためにこのオプションを使用できます。

このオプションが無効化された後に有効化された場合、管理者がこの オプションを有効化したノードにおける設定が、クラスタの最初の同 期化に使用されます。

警告:Synchronize in the Cluster が無効化されている場合、ユーザーの WCCP 設定を調べ、保守するためにクラスタ内の各ノードにアク セスする必要があります。それによって WCCP のトラブルシュー ティングがより困難になることがあります。

#### サービス グループの設定(wccp.config の編集)

 [Configure] > [Networking] > [WCCP] で [Edit File] をクリックし、エディ タで wccp.config を開きます。

このページの上部に、定義済みのサービス グループの一覧が表示されます。

リストの中のエントリをクリックすると、その詳細が表示され、編集または順序変更を行うことができます。

エントリが選択されている時、その左側の上および下向き矢印を使って そのエントリのリスト内での位置を変更できます。

選択したエントリを削除するには、[X]をクリックします。

- 2. Service Group Information (サービス グループの情報)
  - a. サービス グループのステータス:サービス グループを有効化するに は、[Enabled (有効化)]を選択します。サービス グループを定義 し、非アクティブにしておくことができます。
  - b. **サービス グループの名前**:固有のサービス グループ名を指定しま す。サービス グループ名は管理に役立ちます。
  - c. サービスグループのID:WCCP サービスグループの識別番号を0~
     255の範囲で指定します。このIDは、ルーターで設定されている対応 するサービスグループ番号と一致していなければなりません。WCCP デバイス上のサービスグループを設定しますを参照してください。
  - d. **プロトコル**:サービス グループに適用されるネットワーク プロトコ ルを指定します(TCP または UDP)。
  - e. ポート:このサービス グループが使用するポートを指定します。カンマ区切り形式のリストで最大 8 つのポートを選択できます。

#### 重要

- サービス グループ内の各ポートには、トラフィック を Content Gateway にリダイレクトするために、対応 する ARM NAT が指定されていなければなりません。 ARM を参照してください。
- f. ネットワーク インターフェース:ドロップダウン リストから、この サービス グループが使用する Content Gateway ホスト システム上の ネットワークインターフェースを選択します。
- 3. Mode Negotiation (モードのネゴシエーション)

Packet Forward Method は、トラフィックを WCCP ルーターからプロキ シへ送信する方法を決定します。

Packet Return Method は、トラフィックを WCCP ルーターへ返送する方 法を決定します。

- 一般的には、ルーターは1つの方法だけをサポートします。
- 一般的にはパケット転送方法とパケット返送方法は一致しています。
- a. トラフィックが Cisco ASA ファイアウォールによってプロキシヘルー ティングされている場合、[Special Device Profile (特殊デバイス プロ ファイル) | ドロップダウン ボックスで [ASA Firewall] を選択します。 このオプションを選択すると、[Packet Forward Method (パケット転 送方法) | および [Packet Return Method (パケット返送方法) ] の両 方に GRE が自動的に選択されます。この設定は変更できません。
- b. トラフィックがルータまたはスイッチによってプロキシへルーティン グされている場合、ルータまたはスイッチの能力および位置に対応す る Packet Forward Method および Packet Return Method を選択します。

Content Gateway がルーターによってサポートされていない Forward/ Return 方法を使用するように設定されている場合、プロキシはルー ターによってサポートされている方法を折衝します。

**Packet Forward Method:** L2 または GRE を選択します。

L2 を選択した場合、返送方法としては L2 が自動的に選択されます (GRE は選択できません)。

#### 重要

L2 を選択するには、ルーターとスイッチが Content Gateway と Laver 2-adjacent (同じサブセットにあ る)であることが必要です。

GRE を選択している場合、[WCCP Routers] セクションでサービス グループ内の各ルーターに対して、一意な Content Gateway トンネル エンドポイント IP アドレスを指定する必要があります(下の [ルー ター情報」を参照してください)。

**Packet Forward Method:** L2 または GRE を選択します。

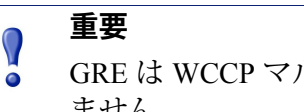

GRE は WCCP マルチキャスト モードでは使用でき ません。

#### 重要

- WCCP デバイスとのアクティブな接続があるときに forward/return 方法の設定を変更した場合、その方法 を再折衝するために、現在の接続の中断を強制する 必要があります。通常は、そのために WCCP デバイ ス上のサービス グループを 60 秒間オフにします。 WCCP デバイスのマニュアルを参照してください。
- 4. Advanced Settings (拡張設定)
  - 割り当て方法:遮断されたトラフィックをクラスタ内の複数のノード а で配分するために使用するパラメータを指定します。WCCP 負荷配分 機能の詳細については、WCCP の負荷配分、68 ページを参照してく ださい。

HASH は選択した配分属性にハッシュ演算を適用します。

- HASH では、2 つ以上の配分属性を選択できます。
- ハッシュ演算の結果によって、トラフィックを受信するクラスタ メンバーが決まります。

MASK は選択した配分属性にマスク演算を適用します。

- 1つの配分属性(通常は IP アドレス)だけを選択できます。
- マスク演算の結果によって、トラフィックを受信するクラスタメ ンバーが決まります。

次の配分属性を選択することができます。

- Destination IP address (宛先 IP アドレス)
- Destination Port (宛先ポート)
- Source IP address (送信元 IP アドレス)
- Source Port (Y X + h)

MASK 値は最大6つの有効ビットまで適用されます(1つのクラスタ で、合計 64 個の bucket が作成されます)。割り当て方法 HASH およ び MASK 演算の詳細については WCCP のマニュアルを参照してくだ さい。ご使用のデバイスに、製造業者のマニュアルで推奨されている 値を使用してください。

b. Weight: Synchronize in the Cluster が無効化されているときのみ有効 です。

比例的負荷配分のために、0~255の範囲の値を指定します。値はクラスタ内のサーバー間での比例的負荷配分を決定します。

デフォルトではすべてのクラスタメンバーに値0が割り当てられています。この設定では、トラフィックは均等に配分されます。weightが1以上の値に設定されている場合、この値はノード間の比例的配分の基準となります。たとえば、クラスタ内に3つのノードがあり、Proxy1のweightが20、Proxy2のweightが10、Proxy3のweightが10である場合、Proxy1がトラフィックの半分を処理し、Proxy2とProxy3がそれぞれトラフィックの4分の1を処理します。

# ● 重要

クラスタのいずれかのメンバーに対して0より大きい weight 値が設定されている時、weight 値が0のクラ スタメンバーにはトラフィックは転送されません。 weight を使用する場合、必ずクラスタの各メンバー に weight を設定してください。

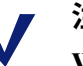

### 注意

Weight は Synchronize in the Cluster が無効化されて いるときのみ有効です。

負荷配分の詳細については、WCCP の負荷配分、68ページを参照してください。

c. リバース サービス グループ ID IP スプーフィングリバース サービス グループ ID を指定できます。

IP スプーフィングが有効化されている時、それぞれの HTTP および HTTPS フォーワード サービス グループにリバース サービス グルー プを定義しなければなりません。

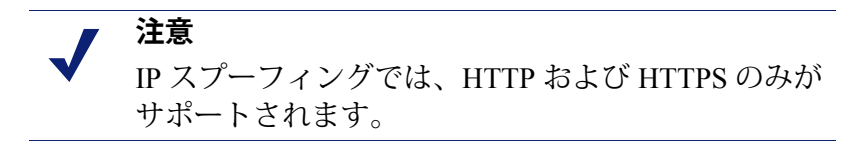

Content Gateway は、指定された ID を使用して、フォーワード サービ ス グループのミラーであるリバース サービス グループを作成します。 たとえば、フォーワード サービス グループの割り当て方法が宛先 IP アドレスを基準にしている場合、リバース サービス グループでは割 り当て方法は送信元 IP アドレスを基準にします。

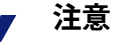

IP スプーフィングは、宛先および送信元の両方の属 性に対してハッシュ割り当て方法を使用するサービ スグループに対してはサポートされません。そのよ うなサービスグループに対して IP スプーフィング を有効化すると、アラームが生成され、IP スプー フィングは無効化されます。

5. ルーター情報

注意 新しいプロキシ サーバーがサービス グループに追加 されたとき、ルーターがそれを報告するまでに最大 で1分かかります。

- a. セキュリティ:オプションの WCCP 認証を使用するには、[Enabled] を選択し、ルーター上のサービス グループ認証に使用するのと同じ パスワードを入力します。*ルーター上での WCCP v2 セキュリティの 有効化、*75 ページを参照してください。
- b. マルチキャスト:マルチキャストモードで実行するには、[Enabled] を選択し、マルチキャスト IP アドレスを入力します。マルチキャスト IP アドレスは、ルーター上で指定されているマルチキャスト IP ア ドレスと一致していなければなりません。透過的遮断とマルチキャス トモード、84ページを参照してください。

重要 

```
GRE パケットの Forward/Return 方法はマルチキャス
ト モードでは使用できません。
```

c. WCCP ルーター:最大 10 個の ルーター IP アドレスを指定します。 これらのルーターは、対応するサービス グループと合わせて構成し なければなりません。

GRE が [Packet Forward Method] として指定されている場合は、各 ルーターについて一意な ローカル GRE トンネル エンドポイント IP アドレス を指定し(ASA ファイアウォールの場合には必要ありませ ん)、オプションで GRE トンネル ネクスト ホップ ルーター IP アド レス を指定します。

ローカル GRE トンネル エンドポイント IP アドレス は、関連する ルー ター IP アドレス の Content Gateway トンネル エンドポイントです。 ローカル GRE トンネル エンドポイント IP アドレス:

- IP v 4 でなければなりません
- 一意で、どのデバイスにも割り当てられていないアドレスでなければなりません
- ルーティング可能な IP アドレスでなければなりません
- プロキシと同じサブネット上である必要があります。そうでない 場合は、そのサブネットへのルートを定義する必要があります。
- クライアント側プロキシ IP アドレスとして使用してはいけません
- サービス グループに指定した物理インターフェースにバインドされます(V-シリーズアプライアンス上で、eth0 = P1、eth1 = P2)

[GRE Packet Return Method] が設定され、Content Gateway に WCCP ルーターへのルート バックがない場合、[GRE Tunnel Next Hop Router IP Address] を指定します。

ping を使用してルーターへの接続をテストできます。

- Content Gateway から、サービス グループ内で([Router IP Address] フィールドで)定義されている各ルーターを ping します。
- ping が応答を返さない場合は、そのルーターへの [GRE Tunnel Next Hop (GRE トンネル ネクスト ホップ)]を指定する必要があ ります。介在するルーターには、WCCP またはネクスト ホップへ のルートがなければなりません。

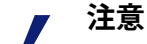

複数のインターフェースをもつ WCCP ルーターは最 も大きい値の IP アドレスをもつインターフェースに ルーター ID を割り当てます。Content Gateway は方 法を折衝するためにルーター ID に接続できなけれ ばなりません。接続を確認するため、およびルー ター ID が意図しない時に変更されないようにする ために、ルーターループバックアドレスを最も高い IP アドレス値にしておくことを推奨します。また、 そうしておけば [Monitor] > [Networking] > [WCCP] ページに報告されるトラフィックおよび統計は必ず 既知のルーター ID に対して報告されます。

- 6. [Add] をクリックして新しいエントリを追加するか、または [Set] をクリッ クして選択したエントリへの変更を保存します。
- [Apply] をクリックし、次に [Close] をクリックし、エディタを閉じます。
   [Apply] をクリックする前に別のページへ移動すると、すべての変更が失われます。

8. プロキシを再起動して変更を有効にします。[Configure] > [My Proxy] > [Basic] > [General] の順に選択して、[Restart] をクリックします。

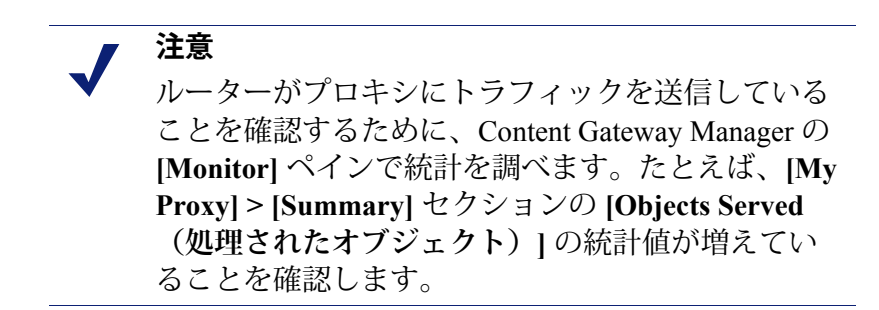

# 透過的遮断とマルチキャスト モード

Help | Content Gateway | バージョン 7.8.x

Content Gateway がマルチキャスト モードで実行するように設定するには、 マルチキャスト モードを有効化し、Content Gateway Manager でマルチキャス ト IP アドレスを指定します。

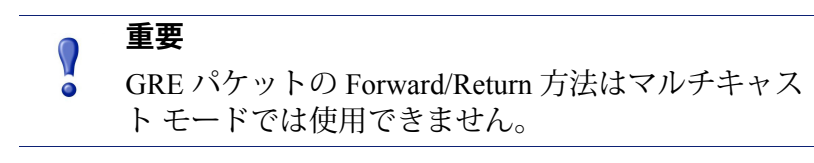

さらに、ルーター上で、遮断する各サービス グループ(HTTP、FTP、DNS、 SOCKS)に対してマルチキャスト アドレスを設定しなければなりません。 以下の手順は、WCCP v2 対応のルーター上で異なるサービス グループにマ ルチキャスト アドレスを設定する方法の例です。

- 1. Telnet でルーターに接続し、Enable モードに切り換えます。
- プロンプトに対して、下記のコマンドを入力して、端末からルーターを 設定します。

configure terminal

 プロンプトが表示された時に、ルーターが遮断する各サービス グループ に対して下記のコマンドを入力します。

```
hostname(config)# ip wccp service_group group-address
multicast address
```

ここで hostname は設定しているルーターのホスト名、service\_group は サービス グループ ID(たとえば、HTTP の場合は 0)、multicast\_address は IP マルチキャスト アドレスです。  プロンプトに対して、下記のコマンドを入力して、ネットワークイン ターフェースを設定します。

interface interface\_name

ここで interface\_name は、ルーター上の、遮断されリダイレクトされる ネットワーク インターフェースです。

- プロンプトが表示された時に、ルーターが遮断する各サービス グループ に対して下記のコマンドを入力します。
   *hostname*(config-if)# ip wccp *service group* group-listen
- 6. ルーター設定を終了し、保存します。

### ポリシー ベースのルーティングによる透過的遮断

Help | Content Gateway | バージョン 7.8.x

WCCP プロトコルの代わりに、ルーターのポリシー ルーティング機能を使用 して Content Gateway ヘトラフィックを送信することができます。一般的には、 この設定には WCCP またはレイヤー 4 スイッチを使用するのが適切です。な ぜなら、ポリシー ベースのルーティングはルーターの処理能力に影響を及ぼ し、また、ポリシー ベースのルーティングはロードバランシングやハート ビート メッセージングをサポートしないからです。

- ◆ クライアントのすべてのインターネットトラフィックは、Content Gateway に接続しているルーターに送信されます。
- ・ ルーターはポート 80 (HTTP) トラフィックをプロキシに送信し、残りの
   トラフィックを次のホップ ルーターに送信します。
- ◆ ARM は、遮断された要求を Content Gateway 要求に変換します。
- ◆ 変換された要求はプロキシへ送信されます。
- ◆ 透過的に処理する Web オブジェクトは、ARM によって、クライアント への返送パス上でアドレス変更されます。それによってドキュメントは オリジン サーバーから送信されたように見えます。

仮想 IP フェールオーバー機能を持つ Content Gateway クラスタは、信頼性を 高めます。一方のノードが停止したとき、他方のノードがその透過要求を引 き受けます。仮想 IP フェールオーバー、108 ページを参照してください。

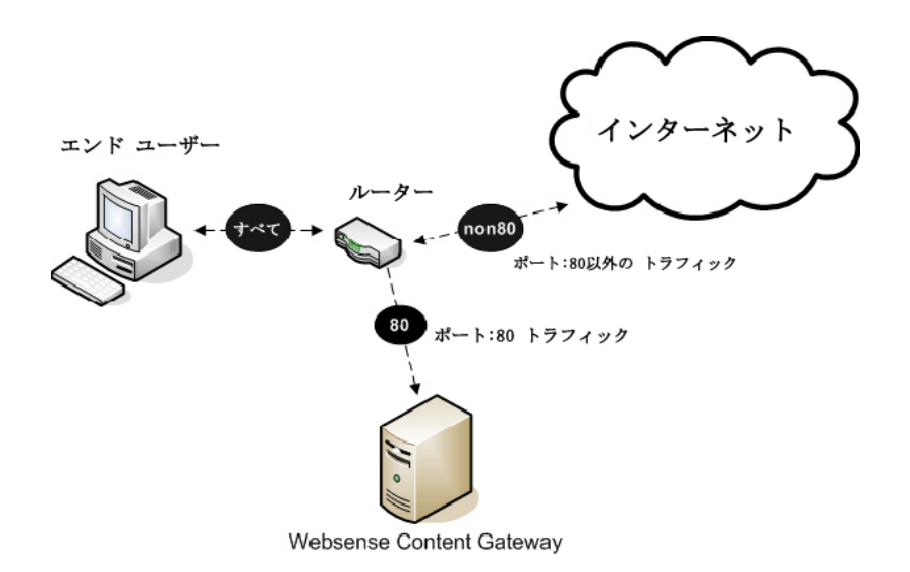

# ソフトウェア ベースのルーティングによる透過的遮断

Help | Content Gateway | バージョン 7.8.x

Content Gateway ノード上でルーティング ソフトウェアを使用することによっ て、ルーターまたはスイッチを追加することなしに Content Gateway を配備 できます。この場合、Content Gateway はソフトウェア ルーターで、すべて のトラフィックをプロキシ コンピュータを通じて転送します。このソリュー ションは、プロキシ コンピュータをルーターとして使用した場合の処理能力 への影響がそれほど大きくないような低トラフィック環境で便利です。

Linux システムでは、routed および gated デーモンをソフトウェア ベースの ルーティング ソリューションとして使用できます。routed デーモンは、通常 のすべての Linux 配布のバンドルされている部分です。gated デーモンは、 Merit GateD Consortium からの包括的な商業用ソフトウェア パッケージです。

ルーティング ソフトウェアを Content Gateway と合わせて使用すると、下記 のようになります。

- ・ すべてのインターネット トラフィックは、ネットワーク内の Content Gateway の背後にあるコンピュータから Content Gateway を通過します。
- ・ ルーティング ソフトウェアは、すべての非透過的要求をインターネット にルーティングします。このソフトウェアはポート 80 HTTP 要求をプロ キシ キャッシュにルーティングします。
- ◆ ARM は、遮断された要求をプロキシ要求に変換します。
- ◆ 変換された要求はプロキシへ送信されます。
- ◆ 透過的に処理する Web オブジェクトは、ARM によって、クライアント への返送パス上でアドレス変更されます。それによってオブジェクトは オリジン サーバーから送信されたように見えます。

┏ 注意

Content Gateway コンピュータはルーターとして機能 しますが、明示的にルーターとして設計されている わけではありません。信頼性を高めるために、Content Gateway クラスタと仮想 IP フェールオーバー オプ ションを合わせて使用することができます。一方の ノードが停止した場合に、他方のクラスタ ノードが 代替します。仮想 IP フェールオーバー、108 ページ を参照してください。)Content Gateway クラスタの フェールオーバーのメカニズムは Hot Standby Router Protocol (HSRP) と似ています。

### Content Gateway が透過的要求のみ処理するように設定する

Help | Content Gateway | バージョン 7.8.x

下記の方法で、Content Gateway が透過的要求のみを処理し、明示的プロキシ 要求を処理しないように構成できます。

- プロキシへの接続を許可される IP アドレスの範囲を指定することによって、Content Gateway へのクライアント アクセスを制御できます。Content Gateway は、この範囲にリストされていない IP アドレスから要求を受け取った場合、その要求を破棄します。プロキシへのクライアント アクセスの制御、200ページを参照してください。
- ◆ Content Gateway へのアクセスを許可されているクライアント IP アドレスの 範囲がわからない場合は、Layer 4 スイッチまたは WCCP ルータによって リダイレクトされた要求のみがプロキシ ポートに受信されるようにする ルールを ipnat.conf ファイルに追加できます ([Configure] > [Networking] > [ARM] > [General])。

透過専用の Content Gateway をサーバーを作成するには、ipnat.conf ファ イルの通常のリダイレクト サービスのルールの前に、明示的プロキシト ラフィックをリスンしているサービスがないポートにリダイレクトする ルールを追加します。たとえば、Content Gateway が明示の HTTP 要求を 無視するようにするには、ipnat.conf ファイルの通常の HTTP リダイレク トルールの前に、下記のようなルールを追加します(ここで、ipaddress はご使用の Content Gateway システムの IP アドレス、port\_number はリス ンしているサービスがないポート番号です)。

rdr hme0 ipaddress port 80 -> ipaddress port port\_number tcp

rdr hme0 ipaddress port 8080 -> ipaddress port port\_number tcp rdr hme0 0.0.0.0/0 port 80 -> ipaddress port 8080 tcp

処理対象の各プロトコル サービス ポートまたは個別のネットワーク イン ターフェースについて、同様のルールを ipnat.conf ファイルに追加しま す。ipnat.conf ファイルに変更を行った後、プロキシを再起動する必要が あります。  Content Gateway システムに複数のネットワーク インターフェースがある 場合、または Content Gateway オペレーティング システムが仮想 IP アドレスを使用するように設定する場合、Content Gateway に 2 つの IP アドレスを割り当てることができます。1つのアドレスは、プロキシがオリジン サーバーと通信するために使用する実際のアドレス、もう一方のアドレ スは、WCCP またはスイッチ リダイレクションに使用するプライベート IP アドレス(例、10.0.1)でなければなりません。IP アドレスを設定し た後、records.config ファイルの終わりに下記の変数を追加しなければな りません。private\_ipaddress を WCCP またはスイッチ リダイレクション に使用されるプライベート IP アドレスに置き換え real\_ipaddress をプロ キシがオリジン サーバーと通信するために使用する IP アドレスに置き換 えます。

```
LOCAL proxy.local.incoming_ip_to_bind STRING private_ipaddress
```

```
LOCAL proxy.local.outgoing_ip_to_bind STRING real ipaddress
```

# 遮断の迂回

Help | Content Gateway | バージョン 7.8.x

一部のクライアントおよびサーバーは Web プロキシを使用する時に正しく機能しません。この問題の原因として以下のことが考えられます。

- ◆ クライアント ソフトウェアが通常のソフトウェアでない(カスタマイズ されている、非商業用ブラウザ)。
- ◆ サーバー ソフトウェアが通常のソフトウェアでない。
- ◆ アプリケーションがセキュリティ上の制限を回避する方法として、HTTP ポート上で非 HTTP トラフィックを送信する。
- サーバー IP アドレスの認証(オリジン サーバーがアクセスを一部のクラ イアント IP アドレスに制限しているが、Content Gateway IP アドレスが異 なるために、そのクライアント IP アドレスがサーバーにアクセスできな い)。この方法は頻繁には用いられていません。なぜなら、多くの ISP はクライアントの IP ダイヤルアップ アドレスを動的に割り当てており、 現在ではもっと安全な暗号化プロトコルが、より一般的に使用されるよ うになっているからです。

Web プロキシは企業ネットワークやインターネットでは非常に一般的に使用 されていますから、相互運用性の問題は稀です。しかし、Content Gateway は、 透過的プロキシ処理によって起こる相互運用性の問題を認識し、オペレーター の介入なしにトラフィックが自動的にプロキシ サーバーを迂回するようにす る適応学習モジュールを備えています。 Content Gateway は 2 つのタイプのバイパス ルールに従います。

- 動的([適応型]とも言います)バイパス ルールは、Content Gateway が ポート 80 で 非 HTTP トラフィックを検出した、または何らかの HTTP エ ラーが発生した時にキャッシュを迂回するように設定している場合に、動 的に生成されます。
   動的バイパス ルール、89ページを参照してください。

注意 ARM バイパス ルールとクライアント アクセス制御 リストを混同しないでください。バイパス ルール は、相互運用性の問題に対応するために作成されま す。クライアント アクセス制御は、プロキシへのク ライアント アクセスの制御、200 ページで説明して いるように、単にプロキシにアクセスできるクライ アントの IP アドレスを制限するだけです。

### 動的バイパス ルール

Help | Content Gateway | バージョン 7.8.x

関連項目:

- ◆ 動的バイパス ルールの設定、90 ページ
- ◆ 動的バイパス統計の表示、91ページ

プロキシは、プロトコルの相互運用性のエラーを監視します(そうするよう に設定されている場合)。プロキシはエラーを検出したとき、ARM がエラー の原因となったクライアントとサーバーに対してプロキシを迂回するように 設定します。

これによって、プロキシで正常に処理されない一部のクライアントまたはサー バーが自動的に検出され、プロキシ キャッシング サーバーを迂回するよう になり、継続的に機能できるようになります(ただしキャッシュに入れるこ とはできません)。

下記のいずれかのエラーが発生した時にプロキシが動的に自分を迂回するように設定することができます。

| エラー コード | 説明                     |
|---------|------------------------|
| N/A     | ポート 80 上の非 HTTP トラフィック |
| 400     | 不適切な要求                 |

| エラー コード | 説明            |
|---------|---------------|
| 401     | 無許可           |
| 403     | 禁止(認証に失敗)     |
| 405     | メソッドが許可されていない |
| 406     | 許可されない(アクセス)  |
| 408     | 要求の時間切れ       |
| 500     | 内部サーバー エラー    |

たとえば、Content Gateway が認証失敗 (**403 Forbidden**) 時に迂回するように 設定されている場合、オリジン サーバーへのいずれかの要求が 403 エラーを 返した時、Content Gateway はオリジン サーバーの IP アドレスに対する宛先 バイパス ルールを生成します。プロキシを再起動するまで、そのオリジン サーバーへのすべての要求は迂回されます。

もう1つの例として、クライアントがポート 80 上で特定のオリジン サー バーへの非 HTTP 要求を送信している時、Content Gateway は送信元 / 宛先 ルールを生成します。そのクライアントからオリジン サーバーへのすべての 要求は迂回され、他のクライアントからの要求は迂回されません。

動的に生成されたバイパス ルールは、Content Gateway が再起動したときに パージされます。動的に生成されたルールを残しておきたい場合は、現在の バイパス ルールのセットのスナップショットを保存することができます。 *現* 在のバイパス ルールのセットの表示、92 ページを参照してください。

Content Gateway が特定の IP アドレスを動的に迂回しないようにするために、 bypass.config ファイルで動的バイパス拒否ルールを設定することができます。 バイパス拒否ルールは、プロキシが自分を迂回することを禁止できます。動 的バイパス拒否ルールの設定の詳細については、*bypass.config*、447ページを 参照してください。

### 動的バイパス ルールの設定

Help | Content Gateway | バージョン 7.8.x

デフォルトでは、Content Gateway は HTTP エラーが発生した場合や、ポート 80 上で非 HTTP トラフィックが検出された場合に、自分を迂回するようには 設定されていません。適当なオプションを設定することによって動的バイパ ス ルールを有効化しなければなりません。

- [Configure] > [Networking] > [ARM] > [Dynamic Bypass (動的バイパス)] を順に選択します。
- 2. [Dynamic Bypass] ボタンを有効化します。
- 3. [Behavior (動作)]のセクションで、使用する動的バイパス ルールを選 択します。

- 4. [Apply] をクリックします。
- 5. [Configure] > [My Proxy] > [Basic] > [General] タブで [Restart] をクリック します。

### 動的バイパス統計の表示

Help | Content Gateway | バージョン 7.8.x

Content Gateway は動的バイパスのトリガーの種類別に、迂回された要求を集計します。たとえば、Content Gateway は 401 エラーに対応して迂回されたすべての要求をカウントします。

▶ [Monitor] > [Networking] > [ARM] の順に選択します。

この統計はテーブルの [HTTP Bypass Statistics (HTTP バイパス統計)]のセクションに表示されます。

### 静的バイパス ルール

Help | Content Gateway | バージョン 7.8.x

特定のクライアントからの要求や、特定のオリジン サーバーへの要求を、プロキシを迂回して転送するためのルールを設定できます。動的バイパス ルールはプロキシを再起動したときにパージされますが、静的バイパス ルールは 設定ファイルに保存されます。

3つのタイプの静的バイパスルールを設定できます。

- 送信元バイパス。Content Gateway は特定の送信元 IP アドレスまたは IP アドレスの範囲を迂回します。たとえば、このソリューションを使って、 キャッシュ ソリューションを回避したいクライアントを迂回することが できます。
- 宛先バイパス。Content Gateway は特定の宛先 IP アドレスまたは IP アドレスの範囲を迂回します。たとえば、クライアントの実際の IP アドレスを基に IP 認証を使用するオリジン サーバーを迂回できます。宛先バイパスルールは Content Gateway がサイト全体をキャッシュするのを防止します。迂回したサイトが人気のあるサイトである場合、ヒット率への影響が顕著に表れます。
- 送信元/宛先ペアのバイパスでは、Content Gateway は指定した送信元から 指定した宛先への要求を迂回します。たとえば、IP 認証が破られた、ま たは帯域外の HTTP トラフィックの問題があるクライアント / サーバー ペアを迂回することができます。

送信元 / 宛先バイパス ルールは、宛先サーバーを、問題が発生した特定 のユーザーに対してのみブロックしますから、宛先バイパス ルールより も適切です。

静止バイパス ルールを設定するには、bypass.config ファイルを編集します (*bypass.config*、447 ページを参照)。

## 現在のバイパス ルールのセットの表示

Help | Content Gateway | バージョン 7.8.x

ARM print\_bypass という名前のサポート ユーティリティがあり、それによって現在の動的および静的バイパス ルールを表示することができます。

現在のすべての動的および静的バイパス ルールを表示します。

- 1. Content Gateway ノードにログオンし、次に、ディレクトリを Content Gateway **bin** directory (/opt/WCG/bin) に変更します。
- プロンプトに対して下記のコマンドを入力し、[Return]をクリックします。
   ./print bypass

現在のすべての静的および動的バイパス ルールが画面に表示されます。 ルールは IP アドレスによってソートされています。print\_bypass の出力 をファイルに転送して、保存することができます。

# 接続負荷の軽減

Help | Content Gateway | バージョン 7.8.x

負荷軽減機能は、クライアント要求の過負荷を防止します。クライアント接続の数が指定されている限度を超えたとき、ARM は着信した要求を直接にオリジン サーバーに転送します。デフォルトのクライアント接続の数は 100 万件です。

- 1. [Configure] > [Networking] > [Connection Management (接続管理)] > [Load Shedding (負荷の削減)]の順に選択します。
- [Maximum Connections(最大接続)]フィールドで、許可されるクライ アント接続の最大数を指定します。この数を超えると ARM は要求を直接 にオリジン サーバーに転送しはじめます。
- 3. [Apply] をクリックします。
- 4. [Configure] > [My Proxy] > [Basic] > [General] の順に選択し、[Restart] を クリックします。

# DNS ルックアップの削減

Help | Content Gateway | バージョン 7.8.x

Content Gateway を透過的プロキシモードで実行している場合、[Always Query Destination(常に宛先を照会する)] オプションを有効化することに よって DNS ルックアップの数を減らし、応答時間を改善することができま す。Always Query Destination オプションが有効化されている時、プロキシは 常に ARM から着信する要求の元の宛先 IP アドレスを取得するように設定さ れます。この場合、Content Gateway は、要求のホスト名について DNS ルッ クアップを実行するのではなく、その IP アドレスを使ってオリジン サーバー を判別します。クライアントがすでに DNS ルックアップを実行しています から、Content Gateway は DNS ルックアップを実行する必要はありません。

# ● 重要

0

Content Gateway が明示および透過の両方のプロキシ モードで実行している場合、Always Query Destination オプションを有効化しないことを推奨します。明示 のプロキシモードでは、クライアントはオリジン サーバーのホスト名について DNS ルックアップを実 行しませんから、プロキシが DNS ルックアップを実 行しなければなりません。

また、カテゴリー ルックアップは IP アドレスを基 に実行されます。これは常に URL ベースのルック アップと同等に正確であるとは限りません。

また、Web Security トランザクション ログ で IP アド レスではなくドメイン名を検索する場合は、Always Query Destination オプションを有効化してはいけま せん。

Always Query Destination を有効化するには、下記の手順を実行します。

- Content Gateway の config ディレクトリ (/opt/WCG/config) の records.config ファイルを開きます。
- 2. 下記の変数を編集します。

| 変数                                     | 説明                                                                                               |
|----------------------------------------|--------------------------------------------------------------------------------------------------|
| proxy.config.arm.<br>always_query_dest | Always Query Destination オプションを無効化<br>するには、0に設定します。ドメイン名がキャ<br>プチャーされます。                         |
|                                        | Always Query Destination オプションを有効化<br>するには、1に設定します。IP アドレスがキャ<br>プチャーされます。ドメイン名はキャプチャー<br>されません。 |

- 3. ファイルを保存して、閉じます。
- 4. 変更を適用するには、Content Gateway **bin** ディレクトリから下記のコマンドを実行します。

content\_line -x

# IP スプーフィング

Help | Content Gateway | バージョン 7.8.x

通常、Content Gateway はクライアントへの要求をプロキシへ転送するとき、 クライアントの IP アドレスの代わりに自分の IP アドレスを使用してオリジ ンサーバーと通信します。これは、フォワード プロキシの標準動作です。

IP スプーフィングは、下記のどちらかを使用するためにプロキシを設定します。

- ◆ オリジン サーバーと通信するときのクライアントの IP アドレス(基本的 なスプーフィング)、または
- ◆ オリジンサーバーと通信するときに指定した IP アドレス(範囲ベースの IP スプーフィング)

IP スプーフィングは、クライアント IP アドレスまたは特定の IP アドレスを 要求するアップストリーム アクティビティをサポートするために使用するこ ともあります。その結果、オリジン サーバーはプロキシ IP アドレスではな くクライアントまたは指定した IP アドレスを受け取ることになります(ただ し、プロキシ IP アドレスが指定した IP アドレスと同じであることもありま す。詳細は下記を参照)。

IP スプーフィングの機能と制限:

- IP スプーフィングは、透過的プロキシ要求に対してのみサポートされて います。
- ◆ IP スプーフィングは、HTTP および HTTPS トラフィックに対してのみサ ポートされています。
- ◆ IP スプーフィングが有効化されているとき、HTTP と HTTPS の両方に適用されます。1つのプロトコルのみに設定することはできません。
- ◆ HTTPS トラフィックは、SSL サポートが有効化されているか否かにかか わらずスプーフィングされます。
- ◆ IP スプーフィングには ARM が必要です。
- ◆ IP スプーフィングは、Cisco ASA または PIX ファイアウォールなどのエッ ジデバイスではサポートされていません。これを試みた場合、Content Gateway がクライアント IP アドレスを使って行った要求は Content Gateway にループバックされます。
- ◆ IP スプーフィングは IPv6 をサポートしません。
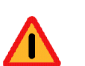

警告

IP スプーフィングを配備するためには、ネットワー ク上のルーティングパスを正確に制御する必要があ り、TCP ポート 80 および 443 上で実行する通常の ルーティングプロセスを無効にする必要があります。

IP スプーフィングを有効化している時、従来のデ バッグ ツール(例、traceroute、ping)の用途は限 られます。

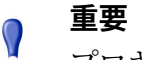

プロキシカーネルルーティングテーブルが透過的プ ロキシ環境に及ぼす影響については、Solution Center に掲載されている [Web sites in the Static or Dynamic bypass list fail to connect(静的または動的バイパス リストに含まれる web サイトに接続できない)]と いうタイトルの記事を参照してください。

# 範囲ベースの IP スプーフィング

範囲ベースの IP スプーフィングは、指定された IP アドレスにマッピングさ れるクライアントのグルーピング(IP アドレスおよび IP アドレス範囲)を サポートします。

他のユーザーの間で、範囲ベースの IP スプーフィングによって下記のことが 可能になります。

- 識別がソース IP アドレスによって行われる場合に、Web ホスト サービスの配信。たとえば、web-ホストされたサービスを受け取るために、組織は既知の IP アドレスを通じてサービスにメンバーシップを登録することを求められる場合があります。
- ◆ 1 つの固有の IP アドレスがユーザーのグループを代表する場合に、外部 サービスに対する IP アドレス ベースの認証。
- 一部のクライアントに従来の IP スプーフィング(どのグループにもマッ チングしないソース IP アドレスがそれらの固有の IP アドレスによってス プーフィングされる)、一部のクライアントに範囲ベースの IP スプー フィング、一部のクライアントに標準プロキシ IP アドレス代替を設定す る。後の設定はプロキシ IP アドレスを指定するグループを作成すること によって行われます。

● 重要

範囲ベースの IP スプーフィングは、Cisco IOS ファー ムウェアの多くの旧バージョンではサポートされて いません。問題を回避するために、使用している Cisco デバイスを最新のファームウェアに更新して ください。

# IP スプーフィングとトラフィックのフロー

以下は、WCCPでIPスプーフィングを使用している時のHTTPおよびHTTPS トラフィックのフローを説明しています。ポリシーベースのルーティングを 導入することによって同じ結果を得ることもできます。図の中の番号は、番 号付きのリストで説明している動作に対応しています。

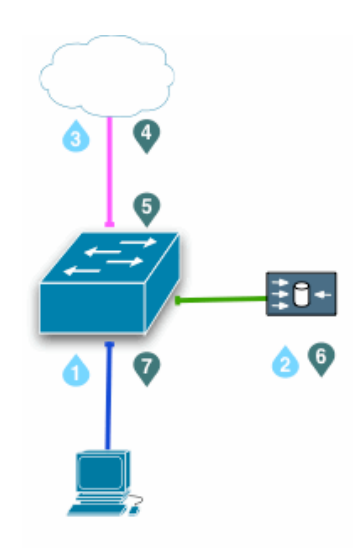

- クライアント要求が、経路指定されているポート、または、宛先ポートが HTTP (80) または HTTPS (443) であるトラフィックを探している Switched Virtual Interface (SVI) に到達します。
- スイッチは、クライアント要求を Content Gateway にリダイレクトします。
   必要な場合、プロキシは、クライアント IP アドレス または指定した IP アドレス(範囲ベースの IP スプーフィング)を使用してオリジン サーバーへの接続を作成します。
- 3. 要求はスイッチ、NAT、および(または)ファイアウォールを通じてオ リジン サーバーへ送信されます。

- オリジン サーバーの応答が返されたとき、IP パケットには代替の IP アドレス(クライアントまたは指定した IP アドレス)が宛先として使用されています。
- 5. オリジン サーバーの応答が、経路指定されているポート、または、送信 元ポートが HTTP (80) または HTTPS (443) であるトラフィックを探してい る Switched Virtual Interface (SVI) に到達します。下の注記を参照してくだ さい。
- スイッチはオリジン サーバーの応答をプロキシにリダイレクトし、プロ キシから オリジン サーバーへの TCP 接続を完了します。
- 7. クライアントへのプロキシ応答が生成され、プロキシからクライアント への TCP 接続を通じてクライアントへ返されます。

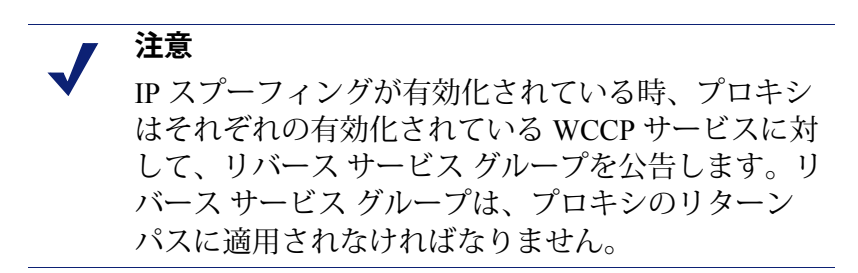

WCCP サービス グループ ID はユーザー定義の ID であり、WCCP デバイス上、 および Content Gateway 内でプログラミングされていなければなりません (*WCCP デバイス上のサービス グループを設定します*および *Content Gateway Manager でのサービス グループの設定*を参照)。

| サービス ID | ポート        | トラフィック タイプ                          |
|---------|------------|-------------------------------------|
| 0       | 宛先ポート 80   | НТТР                                |
| 20      | 送信元ポート 80  | НТТР                                |
| 70      | 宛先ポート 443  | HTTPS(HTTPS サポートを有効化し<br>なければなりません) |
| 90      | 送信元ポート 443 | HTTPS                               |

以下は推奨する定義のセットです。

ポリシーベースのルーティング (PBR) は、アクセス制御リスト (ACL) を使っ てフローを識別し、リダイレクトします。PBR 環境では、すべてのシステム 設定はルーター上で行われ、対応する Content Gateway 側の設定はありませ ん。PBR 環境は、オリジン サーバーのポート 80 および 443 から返されるト ラフィックを Content Gateway にリダイレクトしなければなりません。

# IP スプーフィングの設定

基本 IP スプーフィング

- 1. [Configure] > [Networking] > [ARM] > [General] の順に選択します。
- 2. [IP Spoofing (IP スプーフィング)]で [Enabled (有効化)]を選択します。
- 3. [Apply] をクリックします。

警告

4. [Configure] > [My Proxy] > [Basic] > [General] で [Restart] をクリックします。

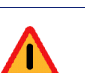

ARM は Content Gateway の不可欠のコンポーネント であり、無効化してはいけません。IP スプーフィン グを有効化している時に ARM が無効化されている 場合、クライアント要求は [Cannot display Web page (web ページを表示できない)] エラーを受け取り、 エラー メッセージが /var/log/messages に記録され ます。

WCCP ルーターの設定については、*WCCP v2 ルーターの構成*、70 ページを 参照してください。

#### 範囲ベースの IP スプーフィング

- クライアント IP アドレスおよびそれらに対応するスプーフィングされた IP アドレスは1つのテーブルに指定されます。
- ◆ テーブルは上下にトラバースされます。最初のマッチが適用されます。
- ◆ テーブル内の IP アドレスにマッチングしないクライアントからの要求 は、自身の IP アドレスによってスプーフィングされます(基本 IP スプー フィング)。
- 一連の IP アドレスがプロキシから送信されているように見せる(通常の フォワードプロキシ要求処理と同様に)エントリを作成するには、希望 するクライアント IP アドレス範囲を指定し、次に [Spoofed IP Address (スプーフィング対象の IP アドレス)]フィールドで、プロキシのイン ターネット側 IP アドレスを指定します。
- ◆ 必要を満たす最小のリストを作成することを推奨します。各接続要求に 対してリストがトラバースされます。リストが非常に大きいと遅延が発 生することがあります。プロキシパフォーマンスをモニタするには、パ フォーマンスチャート([Monitor] > [Performance(パフォーマンス)]) を使用します。

範囲ベースの IP スプーフィング テーブルを作成するには、下記の手順を実行します。

- 1. [Configure] > [Networking] > [ARM] > [General] の順に選択します。
- [IP Spoofing] で [Enabled] を選択します。範囲ベースの IP スプーフィン グを有効化するためには基本 IP スプーフィングを有効化する必要があり ます。
- 3. [Range Based IP Spoofing (範囲ベースの IP スプーフィング)] で [Enabled] を選択します。
- [Client IP Addresses] フィールドで個別の IP アドレスおよび(または) IP アドレス範囲のカンマ区切りリストを入力します。
   範囲では、最初の IP アドレスは、最後からハイフンで区切られます。
   例:10.100.100.0-10.100.100.254
   CIDR 表記法を使用できます。スペースは使用できません。
- 5. [Specified IP Address] フィールドに、1つの IP アドレスを入力します。
- [Apply] をクリックして、エントリをテーブルに追加します。
   警告:いずれかのフォーマティングが無効な場合、その行にあるデータのすべてがクリアされます。
- テーブルに新しい行を追加するには [Add Row(行を追加)] をクリック します。
- 8. 新しいエントリを有効にするには、[Apply] をクリックし、次に Content Gateway を再起動します。

**IP** スプーフィング テーブルからエントリーを削除するには、下記の手順を 実行します。

- 1. 削除対象の行のすべての値をクリアします。
- 2. [Apply] をクリックします。
- 3. 変更を有効にするために、Content Gateway を再起動します。

# 6

# クラスタ

Help | Content Gateway | バージョン 7.8.x

関連項目:

- ◆ クラスタ構成の変更、103ページ
- ◆ クラスタへのノードの追加、105ページ
- ◆ クラスタからのノードの削除、107ページ
- ◆ *仮想 IP フェールオーバー*、108 ページ

Websense Content Gateway は1つのノードから2つ以上のノードのクラスタまで拡張可能であり、迅速に容量を拡大し、システムの処理能力と信頼性を向上させることができます。

- ◆ Content Gateway はクラスタ内のノードの追加および削除を検出し、ノードが停止した時にそれを検出できます。
- ◆ いつでもクラスタ内のノードを追加または削除できます。
- → ノードをクラスタから除去したとき、Content Gateway は除去したノード へのすべての参照を除去します。
- ◆ クラスタ内の1つのノードを再起動すると、クラスタ内のすべてのノードが再起動します。
- *仮想IP フェールオーバー*機能が有効化されている時、クラスタ内のアク
   ティブなノードが、停止しているノードのトラフィックを引き受けるこ
   とができます。
- ◆ クラスタ内のノードは自動的に設定情報を共有します。

注意

Filtering Service および Policy Service の IP アドレスは クラスタ全体には適用されません。

WCCP での透過的プロキシ環境では、サービス グルー プの有効 / 無効状態はクラスタ全体には適用されま せん。WCCP v2 デバイスによる透過的遮断、65 ペー ジを参照してください。

SSL サポートが有効化されている時、ダイナミックインシデントリストはクラスタ全体に適用されません。

Content Gateway はクラスタ化のための専用プロトコルを使用します。これは ノード検出用にはマルチキャストされ、クラスタ内のすべてのデータ交換用 にはユニキャストされます。

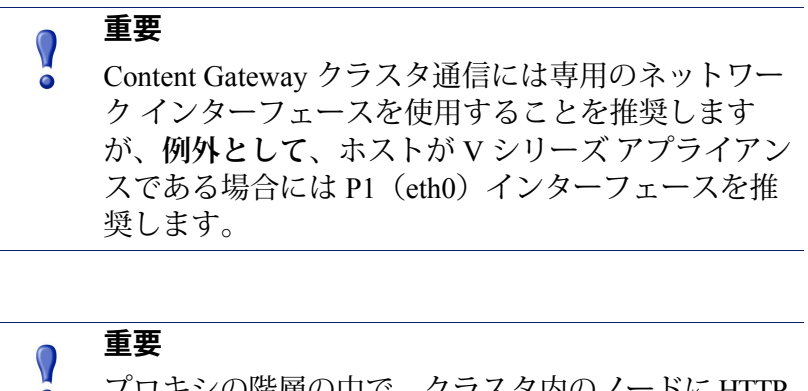

プロキシの階層の中で、クラスタ内のノードに HTTP の親と子が混在することはできません。

# 管理クラスタ化

Help | Content Gateway | バージョン 7.8.x

管理クラスタ化モードでは、すべての Content Gateway ノードを同時に管理 することができます。なぜなら、クラスタ ノードは構成情報を共有するから です。

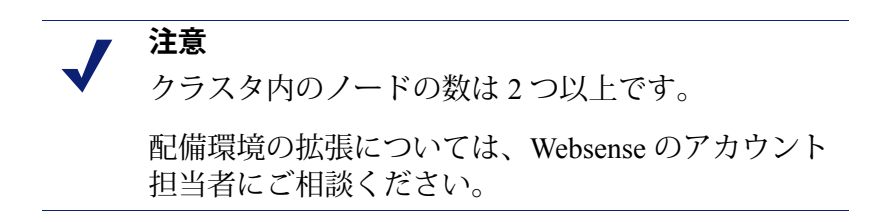

- ◆ Content Gateway は、クラスタ内のすべてのノードについて1つのシステムイメージを維持するために、マルチキャスト管理プロトコルを使用します。
- ◆ クラスタのメンバー、構成、例外に関する情報は、すべてのノードで共有されます。
- ◆ content\_manager プロセスは、構成変更をクラスタ内のノードに適用します。
- ◆ HTTPS オプションが有効化されている時(SSL サポート)、その設定値
   も、ダイナミック インシデント リスト以外を除いてクラスタ全体に適用 されます。

# クラスタ構成の変更

Help | Content Gateway | バージョン 7.8.x

クラスタ化は通常、プロキシをインストールする時に設定されます。しかし、 あとで、いつでも、Content Gateway manager でクラスタ化を設定できます。

- Content Gateway manager で、[Configure] > [My Proxy] > [Basic] > [Clustering (クラスタ化)] を順に選択します。
- 2. [Cluster Type (クラスタ タイプ)] 領域で、クラスタ化モードを選択します。
  - このプロキシをクラスタに含める場合は、[Management Clustering (管理クラスタ化)]を選択します。
  - このプロキシをクラスタに含めない場合は、[Single Node(単一ノー ド)]を選択します。
- 3. [Interface (インターフェース)] 領域に、ネットワーク インターフェー スの名前を入力します。これは Content Gateway がクラスタ内の他のノー ド (例、eth1) との通信に使用するインターフェースです。

専用のセカンダリーインターフェースを使用することを推奨します。

ノード構成情報は、プレーンテキストで、同じサブネット中の他の Content Gateway ノードにマルチキャストされます。したがって、Websense は、ク ライアントを Content Gateway ノードから独立したサブネット上に配置す ることを推奨します(クラスタ化のためのマルチキャスト通信はルーティ ングされません)。

V シリーズ アプライアンス上では、P1 (eth0) が推奨インターフェースで す。しかし、クラスタ管理トラフィックを隔離したい場合には、P2 (eth1) を使用してもかまいません。

4. [Cluster Multicast Group Address (クラスタ マルチキャスト グループア ドレス)] 領域で、クラスタの全メンバーが共有するマルチキャスト グ ループ アドレスを入力します。デフォルトは 224.0.1.37 です。

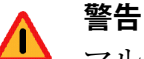

マルチキャスト IP アドレスが他のアプリケーションまたは サービスが使用している同じアドレスと競合していないこ とを確認します。

競合がある場合に Content Gateway ノードの再起動が許可されると、インターフェースを初期化できず、Content Gateway インスタンスがシャットダウンします。状態を確認するためには、/var/log/messages を調べ、下記のようなメッセージ を探します。

[LocalManager::initCCom] Unable to find network interface eth2.#011 Exiting

問題を是正するには、クラスタの全メンバーに対して有効 な一意なマルチキャスト IP アドレスを指定し、

Content Gateway がアプライアンス上にある場合:

- ◆ appliance manager にログオンし、[Administration] > [Toolbox]
   を順に選択し、[Command Line Utility] を開きます。
- ◆ [Websense Content Gateway Module] を選択し、次にコマンド [content-line -s] を選択します。
- ◆ [Variable Name] に proxy.config.cluster.mc\_group\_addr を 指定し、[Value] にマルチキャスト IP アドレスを指定し ます。
- ◆ クラスタの各メンバーをチェックし、全メンバーが同じ マルチキャスト IP アドレスを使用していることを確認 します。
- → ノードを再起動します。

Content Gateway が別のサーバーにインストールされている 場合:

- ◆ Linux ホストにログオンし、/opt/WCG/config にアクセス します。
- ◆ (vi) records.config を編集し、 proxy.config.cluster.mc\_group\_addr を見つけ、それにマ ルチキャスト IP アドレスの値を割り当てます。
- クラスタの各メンバーをチェックし、全メンバーが同じ マルチキャスト IP アドレスを使用していることを確認 します。
- ノードを再起動します。

- 5. [Apply] をクリックします。
- 6. [Configure] > [My Proxy] > [Basic] > [General] で [Restart] をクリックします。

 重要
 Content Gateway はクラスタ化モードの変更を、クラ スタ内のすべてのノードには適用しません。各ノー ドのクラスタ化モードを個別に変更しなければなり ません。

# クラスタへのノードの追加

Help | Content Gateway | バージョン 7.8.x

Content Gateway はネットワーク上で新しい Content Gateway ノードを検出し、 それをクラスタに追加し、新しいクラスタ メンバーに最新の構成情報を適用 します。これによって新しいコンピュータのブートストラップを簡単に行う ことができます。

ノードを Content Gateway クラスタに接続するための操作は、新しいノード 上に Content Gateway ソフトウェアをインストールすることだけです。この 時、クラスタ名とポート割り当てが既存のクラスタのそれと同じであること を確認してください。これによって Content Gateway は自動的に新しいノー ドを認識します。

重要
 クラスタ内のノードは均質でなければなりません。
 つまり、各ノードは同じハードウェア プラットフォーム上にあり、オペレーティング システムの同じバージョンを使用しており、Content Gateway が同じディレクトリ (/opt/WCG) にインストールされていなければなりません。

- 1. 適切なハードウェアをインストールし、それをネットワークに接続します。
- クラスタノードをインストールするための適当な手順を使用して Content Gateway ソフトウェアをインストールします。<u>Deployment and Installation</u> <u>Center の Content Gateway のインストールの手順</u>を参照してください。

- 3. インストール手順の中で、以下の条件が満たされていることを確認して ください。
  - 新しいノードに割り当てるクラスタ名が、既存のノードのクラスタ名 と同じである。
  - 新しいノードのポート割り当てが、他のノードで使用するポート割り 当てと同じである。
  - マルチキャストアドレスとマルチキャスト経路設定を追加した。
- 4. Content Gateway を再起動してください。*コマンド ラインでの Content Gateway の起動および停止*、23 ページを参照してください。

既存の Content Gateway インストールをクラスタに追加するには、下記の手順を実行します。

- In the Content Gateway manager で [Configure] > [My Proxy] > [Basic] > [General] を順に選択し、[Proxy Name] をクラスタの名前に設定します。
- 2. [Configure] > [My Proxy] > [Basic] > [Clustering] の順に選択します。
- 3. [Interface] をクラスタが使用するインターフェースに設定します。すべ てのメンバーが、同じインターフェースを使用しなければなりません。
- 4. [Multicast Group Address (マルチキャスト グループ アドレス)]をクラ スタが使用するアドレスに設定します。
- 5. [Type] 領域で、[Management Clustering (管理クラスタ化)] を選択します。
- 6. [Apply] をクリックします。
- 7. [Configure] > [My Proxy] > [Basic] > [General] で [Restart] をクリックします。

また、追加対象のノードの record.config ファイルの変数値を編集することに よってノードを追加することもできます。

- クラスタに追加するノード上で、/opt/WCG/config の中の records.config ファイルを開きます。
- 2. 下記の変数を編集します。

| 変数                       | 説明                                                                         |  |
|--------------------------|----------------------------------------------------------------------------|--|
| proxy.local.cluster.type | クラスタ モードを指定します。                                                            |  |
|                          | 2=管理モード                                                                    |  |
|                          | 3=クラスタ化しない                                                                 |  |
| proxy.config.proxy_name  | Content Gateway クラスタの名前を<br>指定します。クラスタ内のすべて<br>のノードは同じ名前を使用しなけ<br>ればなりません。 |  |

| 変数                                          | 説明                                                                                                    |  |
|---------------------------------------------|----------------------------------------------------------------------------------------------------|--|
| proxy.config.cluster.<br>mc_group_addr      | クラスタ通信のためのマルチキャ<br>ストアドレスを指定します。クラ<br>スタ内のすべてのノードは同じマ<br>ルチキャストアドレスを使用しな<br>ければなりません。                                                                 |  |
| proxy.config.cluster.rsport                 | 信頼できるサービス ポートを指定<br>します。信頼できるサービス ポー<br>トはクラスタ内のノード間でデー<br>タを送信するために使用します。<br>クラスタ内のすべてのノードは同<br>じ信頼できるサービス ポートを使<br>用しなければなりません。デフォ<br>ルト値は 8087 です。 |  |
| proxy.config.cluster.mcport                 | マルチキャスト ポートを指定しま<br>す。マルチキャスト ポートは、<br>ノードの識別のために使用しま<br>す。クラスタ内のすべてのノード<br>は同じマルチキャスト ポートを使<br>用しなければなりません。デフォ<br>ルト ポートは 8088 です。                   |  |
| proxy.config.cluster.<br>ethernet_interface | クラスタ トラフィックのための<br>ネットワーク インターフェースを<br>指定します。クラスタ内のすべて<br>のノードは同じネットワーク イン<br>ターフェースを使用しなければな<br>りません。                                                |  |

- 3. ファイルを保存して、閉じます。
- 4. Content Gateway を再起動します (/opt/WCG/WCGAdmin restart)。

# クラスタからのノードの削除

Help | Content Gateway |  $\vee - \vartheta \exists > 7.8.x$ 

クラスタから除去するノードで、以下の手順を実行します。

- 1. [Configure] > [My Proxy] > [Basic] > [Clustering] の順に選択します。
- 2. [Cluster Type] 領域で、[Single Node] を選択します。
- 3. [Apply] をクリックします。

4. クラスタからノードを永久に削除する場合、プロキシ名をクラスタ名以 外の名前に変更するのが最良の方法です。

[Configure] > [My Proxy] > [Basic] > [General] を順に選択し、[Proxy Name (プロキシ名)] をシステム ホスト名またはその他の意味のある値に変 更します。

5. プロキシを再起動します。

# 仮想 IP フェールオーバー

Help | Content Gateway | バージョン 7.8.x

仮想 IP フェールオーバー機能によって、Content Gateway は必要に応じてク ラスタ内のノードに割り当てる仮想 IP アドレスのプールを維持します。これ らのアドレスは仮想です。つまり、特定のコンピュータに関連付けられてい るわけではありません。Content Gateway はそれを任意のノードに割り当てる ことができます。クラスタの外に対しては、これらの仮想 IP アドレスは Content Gateway サーバーのアドレスです。

仮想 IP フェールオーバーによって、クラスタ内の1つのノードが停止しても、 他のノードが停止したノードの役割を引き受けることができます。Content Gateway は仮想 IP フェールオーバーを以下の方法で処理します。

- ◆ content\_manager プロセスはクラスタ通信を維持します。ノードは自動的に、マルチキャスト通信を通じて統計情報および構成情報を交換します。いずれかのクラスタノードからマルチキャストハートビートが受信されない場合、他のノードはそのノードが使用不能であると認識します。
- ◆ content\_manager プロセスは、約 30 秒以内に、停止しているノードの IP アドレスを残りのアクティブなノードに再割り当てし、それによって サービスが中断なしに継続できるようにします。
- IP アドレスが新しいネットワーク インターフェースに割り当てられ、新しい割り当てがローカル ネットワークにブロードキャストされます。IP アドレスの再割り当ては ARP リバインドと呼ばれる処理を通じて行われます。

## 仮想 IP アドレスとは?

Help | Content Gateway | バージョン 7.8.x

関連項目:

- ◆ 仮想 IP アドレス指定の有効化と無効化、109ページ
- ◆ 仮想 IP インターフェースの追加と編集、110 ページ

仮想 IP アドレスは、特定のコンピューターに結合されていない IP アドレス です。したがって、これらのアドレスは Content Gateway クラスタ内のノー ド間で持ち回りで使用できます。

1 台のコンピュータが同じサブネット上の複数の IP アドレスを持つことは、 よくあることです。このコンピュータは、そのインターフェース カードに関 連付けられているプライマリー、または実 IP アドレスを持ち、また、多くの 仮想アドレスに対応できます。

ユーザー ベースが、Content Gateway コンピュータの実 IP アドレスを使用す るのではなく、仮想 IP アドレスへの DNS ラウンドロビン ポインティングを 使用するようにセットアップすることができます。

仮想 IP アドレスは特定のコンピュータに結合されていませんから、Content Gateway クラスタは、非アクティブのノードからアドレスを取り上げ、それ を残りのアクティブなノードの間で配分することができます。

専用の管理プロトコルを使って Content Gateway ノードはそのステータスを、 ピアのノードに通知することができます。ノードが停止したとき、そのピア のノードはそれを認識し、残りのノードのうちのどれが、停止したノードの 仮想インターフェースを引き継ぐことによって障害をマスクするかを折衝し ます。

# 仮想 IP アドレス指定の有効化と無効化

Help | Content Gateway | バージョン 7.8.x

- 1. [Configure] > [My Proxy] > [Basic] > [General] の順に選択します。
- [Features (機能)]テーブルの [Networking (ネットワーキング)] セクションで、[Virtual IP (仮想 IP)] に対して [On] または [Off] を選択して仮想 IP を有効化または無効化します。
- 3. [Apply] をクリックします。

# 仮想 IP インターフェースの追加と編集

Help | Content Gateway | バージョン 7.8.x

仮想 IP アドレスは、他のすべての IP と同様に、Content Gateway に割り当て る前に事前予約されていなければなりません。

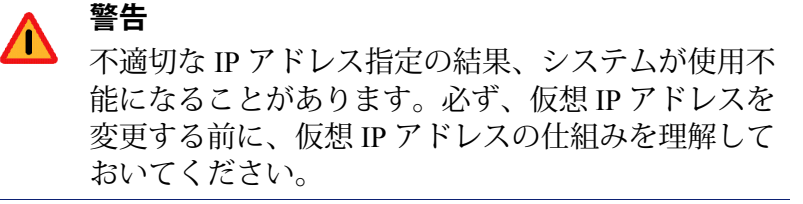

1. [Configure] > [Networking] > [Virtual IP] の順に選択します。

[**Virtual IP Addresses**] 領域は、Content Gateway によって管理される仮想 IP アドレスを表示します。

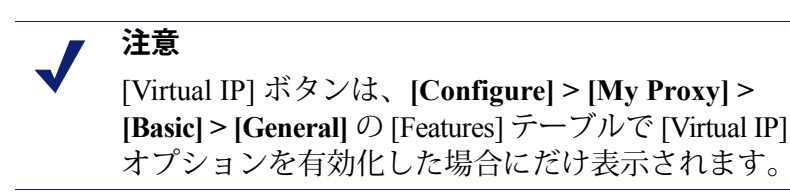

- 2. 新しい仮想 IP アドレスを追加するか、既存の仮想 IP アドレスを編集する ために、[Edit File(ファイルの編集)] をクリックします。
- 仮想 IP アドレスを編集するには、ページ上部のテーブルからそれを選択し、表示されたフィールドを編集し、[Set(設定)]をクリックします。
   選択した IP アドレスを削除するには、[Clear Fields(フィールドの消去)] をクリックします。

仮想 IP アドレスを追加するには、表示されたフィールドに仮想 IP アドレ ス、イーサネット インターフェース、およびサブインターフェースを指 定し、[Add(追加)]をクリックします。

4. [Apply] をクリックし、次に [Close] をクリックします。

階層キャッシング

Help | Content Gateway | バージョン 7.8.x

Websense Content Gateway を *HTTP キャッシュ階層*、111 ページに組み込むこ とができます。そこでは、あるキャッシュで処理されなかったインターネッ ト要求を他のリージョナル キャッシュにルーティングでき、そのキャッシュ のコンテンツと要求元からの近接性を活用することができます。

キャッシュ階層は、相互に交信する複数のレベルのキャッシュによって成り 立っています。Content Gateway は、いくつかのタイプのキャッシュ階層をサ ポートしています。すべてのキャッシュ階層は*親と子*という概念を認識しま す。親キャッシュは階層の上位のキャッシュであり、プロキシはこれに対し て要求を転送することができます。子キャッシュは、プロキシを親とする キャッシュです。

# HTTP キャッシュ階層

Help | Content Gateway | バージョン 7.8.x

HTTP キャッシュ階層では、Content Gateway ノードが要求されたオブジェクトを自分のキャッシュで見出せないとき、そのオブジェクトをオリジン サーバーから取得する前に親キャッシュで探すことができ、またこの親キャッシュは他のキャッシュで探すことができます。

1 つ以上の HTTP 親キャッシュを使用するように Content Gateway ノードを構成し、ある親が利用できないとき、別の親が要求に対応できるようにすることができます。これは親フェイルオーバーといい、その説明は*親フェール* オーバー、112 ページにあります。

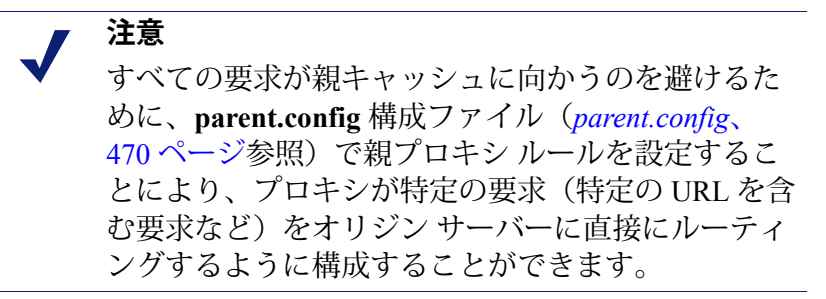

 注意
 要求されたコンテンツが親キャッシュでキャッシュ されていない場合、親はそのコンテンツをオリジン サーバー(または、親の構成によっては、別のキャッ シュ)から取得します。親はコンテンツをキャッ シュし、次にコピーをプロキシ(その子)に送り、 この送り先でそれはキャッシュされ、クライアント に提供されます。

# 親フェールオーバー

Help | Content Gateway | バージョン 7.8.x

プロキシが複数の親キャッシュを使用するように構成されているとき、プロ キシは、ある親が利用できないことを検出すると、処理されなかった要求を 別の親キャッシュに送ります。3つ以上の親キャッシュが指定されていると き、それらの親キャッシュが問い合わせを受ける順序は親の設定ファイル中 で構成されている親プロキシルール(*parent.config*、470ページ参照)によっ て異なります。デフォルトでは、親キャッシュに対する問い合わせは親の設 定ファイルでそれらがリストされている順序に従って行われます。

#### HTTP 親キャッシュを使用する Content Gateway の構成

Help | Content Gateway | バージョン 7.8.x

- [Configure (構成)] > [Content Routing (コンテンツ ルーティング)] > [Hierarchies (階層)] > [Parenting (親)] ページで [Parent Proxy (親プ ロキシ)] を有効にします。
- 2. [Edit File (ファイルの編集)]をクリックして、*parent.config* ファイルの 編集のために設定ファイル エディタを開きます。
- 表示される下記のフィールドに情報を入力し、[Add] をクリックします。 すべてのフィールドは *Hierarchies (階層)*、368ページで説明しています。
- 4. [Apply] をクリックし、次に [Close] をクリックします。
- 5. [Parenting] タブで [Apply] をクリックして、設定ファイルを保存します。

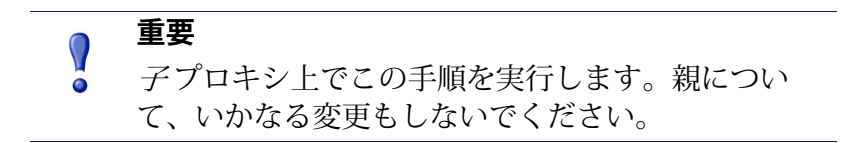

# キャッシュの構成

Help | Content Gateway | バージョン 7.8.x

キャッシュは、オブジェクトストアと呼ばれる高速オブジェクトデータベー スから成ります。オブジェクトストアは、URL および関連付けられている ヘッダに従ってオブジェクトのインデックスを作成し、Websense Content Gateway が Web ページおよび Web ページの一部を保存、取得、および提供で きるようにし、最適な帯域幅の節約を可能にします。オブジェクトストア は、オブジェクト管理を使用して、同じオブジェクトの代替バージョン(言 語または暗号化タイプが異なる)をキャッシュすることができ、また大小の ドキュメントを保存でき、無駄なスペースを最小限にします。キャッシュが いっぱいになると、Content Gateway は陳腐化したデータを除去します。

フォールトトレランス: Content Gateway は、キャッシュ ディスク上のディ スク障害を許容します。ディスク ドライブが 5 回連続で IO 動作に失敗した 場合、Content Gateway は、そのディスクを故障とマーク付けし、キャッシュ からドライブを削除し、ディスクが機能しなくなったことを示すアラームメッ セージを Content Gateway manager に送信します。残りのキャッシュ ディスク では正常なキャッシュ処理が続行します。すべてのキャッシュ ディスクが機 能しなくなった場合、Content Gateway はプロキシ専用モードに移行します。

下記のようなキャッシュ構成設定タスクを行なうことができます:

- ・ インストール後にキャッシュディスクを追加する。インストール後の キャッシュディスクの追加、114ページを参照してください。
- ◆ キャッシュに割り当てられているディスクスペースの総容量を変更する。
   *キャッシュ容量の変更、*115ページを参照してください。
- ◆ キャッシュ ディスク スペースを特定のプロトコル、オリジン サーバー、 ドメインなどに予約して、キャッシュをパーティションに区分する。 キャッシュのパーティション区分、118 ページを参照してください。
- ◆ キャッシュで許容されるオブジェクトのサイズの限度を指定する。キャッシュオブジェクトのサイズ制限、121ページを参照してください。
- ◆ キャッシュ中のすべてのデータを削除する。キャッシュのクリア、121ページを参照してください。
- ◆ RAM キャッシュのサイズを変更する。*RAM キャッシュのサイズ変更、* 122 ページを参照してください。

#### RAM キャッシュ

Content Gateway には、非常によくアクセスされるオブジェクトの小さな RAM キャッシュがあります。この RAM キャッシュは最もよくアクセスされるオ ブジェクトをすばやく提供し、特にトラフィック ピーク時にディスクの負荷 を軽減します。RAM キャッシュ サイズは設定可能です。*RAM キャッシュの* サイズ変更、122 ページを参照してください。

# インストール後のキャッシュ ディスクの追加

Help | Content Gateway | バージョン 7.8.x

キャッシュ ディスクを追加するには、下記のものが必要です:

- ◆ 未フォーマットの物理ディスクデバイス(OSインストールによって作成 されます)。サイズ(バイト数)を書き留めておきます。
- ◆ raw キャラクタ デバイス(mknod によって作成されます)

デバイスを追加するには、物理ディスクを raw キャラクタ デバイスにマッピ ングしなければなりません。

以下の例では、ほとんどの場合、HP DL360 とその RAID コントローラのコ マンドを扱っています。(すべてのディスクは RAID 0 です。)

1. raw デバイスをセットアップし、パーミッションを変更します:

```
mknod /etc/udev/devices/raw c 162 0
```

```
chmod 600 /etc/udev/devices/raw
```

 キャッシュディスク物理デバイス名を確認し、サイズ(バイト数)を書 き留めておきます(後で使用します):

```
fdisk -l | grep "^Disk"
```

Disk /dev/cciss/c0d1:146.7 GB, 146778685440 bytes

 ノードを作成し、そのノードの所有者を変更し、その raw ノードを物理 ディスクにマッピングします。追加されるディスクごとに最後の引数が1 だけインクリメントすることに注意してください:

mknod /etc/udev/devices/raw\_c0d1 c 162 1 デバイス名を fdisk -1 コマンドによって返されたデバイス名に変えることができます。

chown Websense /etc/udev/devices/raw\_c0d1 mknod ステートメ ントで使用したデバイス名を使用します。

/usr/bin/raw /etc/udev/devices/raw\_c0d1 /dev/cciss/c0d1 mknod ステートメントで使用したデバイス名を使用します。

4. 再起動によって変更を有効にし、同じ /usr/bin/raw コマンドを /etc/init.d/ content\_gateway の 6 行目に追加します:

case "\$1" in

. . .

```
'start')
/usr/bin/raw /etc/udev/devices/raw_c0d1 /dev/cciss/c0d1
mknod ステートメントで使用したデバイス名を使用します。
```

5. fdisk -l によって戻された raw ノードとサイズ(ブロック数)を使用して、デバイスを /opt/WCG/config/storage.conf に追加します:

```
/etc/udev/devices/raw_c0d1 146778685440
mknod ステートメントで使用したデバイス名を使用します。
```

- キャッシングが有効になっていることを確認します。インストール時に キャッシュ ディスクがセットアップされていないと、キャッシングは無 効になります:
  - a. Content Manager で [Configure] > [Protocols] > [HTTP] へ進み、[Cacheability (キャッシュ機能)] タブをクリックします。
  - b. [HTTP Caching (HTTP キャッシング)]で [Enabled (有効)]を選択 します。
  - c. [Apply] をクリックし、Content Gateway を再起動します。

#### キャッシュ容量の変更

. . .

Help | Content Gateway | バージョン 7.8.x

全体のディスク キャッシュの最大サイズは 147 GB です。このサイズはシス テム リソースの最大限の活用を実現し、またエンドユーザーに快適な環境を 提供します。

ディスクキャッシュの最小サイズは2GBです。

関連項目:

- ◆ キャッシュ サイズの確認、115ページ
- ◆ キャッシュ容量の増加、116ページ
- ◆ キャッシュ容量の削減、117ページ

#### キャッシュ サイズの確認

Help | Content Gateway | バージョン 7.8.x

構成されている全体のキャッシュ サイズを調べるには、Content Manager を 開き、[Monitor(モニタ)] > [Subsystems(サブシステム)] > [Cache(キャッ シュ)] に進みます。[Cache Size(キャッシュ サイズ)] フィールドの [Current Value(現在の値)] 列で、キャッシュ サイズ(バイト数)を確認できます。 あるいは、Content Gatewayの bin ディレクトリ (/opt/WCG/bin) から下記のコ マンドを実行して、キャッシュ サイズを表示します:

content\_line -r proxy.process.cache.bytes\_total

### キャッシュ容量の増加

Help | Content Gateway | バージョン 7.8.x

既存のディスク上でキャッシュに割り当てられている総ディスク スペースを 増加するか、または Content Gateway ノードに新しいディスクを追加するに は、下記の手順を実行します:

- Content Gateway を停止します。 コマンド ラインでの Content Gateway の 起動および停止、23 ページを参照してください。
- 2. 必要であれば、ハードウェアを追加します。
  - a. raw デバイスをセットアップし、パーミッションを変更します:例: mknod /etc/udev/devices/raw c 162 0
     chmod 600 /etc/udev/devices/raw
  - b. キャッシュ ディスク物理デバイス名を確認し、サイズ(バイト数) を書き留めておきます(後で使用します):例:
     fdisk -1 | grep "^Disk"

Disk /dev/cciss/c0d1: 146.7 GB, 146778685440 bytes

c. 実際のディスクの1つ1つについて、それぞれノードを作成し、その ノードの所有者を変更し、その raw ノードを物理ディスクにマッピン グします。追加されるディスクごとに最後の引数が1だけインクリメ ントすることに注意してください:

ノードを作成するには、次のコマンドを実行します:

mknod /etc/udev/devices/raw\_c0d1 c 162 1

デバイス名を、ステップbで fdisk -l コマンドから戻された名前に変 更することができます。

所有者を変更するには、次のコマンドを実行します:

chown Websense /etc/udev/devices/raw\_c0d1

所有者はインストールユーザーです(デフォルトは Websense です)。 mknod ステートメントで使用されているデバイス名を使用します。

raw ノードを物理ディスクにマッピングするには、次のコマンドを実行します:

/usr/bin/raw /etc/udev/devices/raw\_c0d1 /dev/cciss/c0d1 mknod ステートメントで使用されているデバイス名を使用します。

d. 同じ/usr/bin/raw コマンドを /etc/init.d/content\_gateway ファイルに追加し、変更が再起動により有効になるようにします。例えば、6 行目において下記の追加を行います:

```
...
case "$1" in
'start')
/usr/bin/raw /etc/udev/devices/raw c0d1 /dev/cciss/c0d1
```

- 3. Content Gateway config ディレクトリ (/opt/WCG/config) 中の storage.config ファイルを編集し、既存のディスク上のキャッシュに割り当てられてい るディスク スペースの容量を増加するか、または新しいディスク デバイ スを追加します。storage.config、559 ページを参照してください。
- 4. Content Gateway を再起動してください。

#### キャッシュ容量の削減

Help | Content Gateway | バージョン 7.8.x

既存のディスク上のキャッシュに割り当てられているディスク スペースの総 容量を削減するか、または Content Gateway ノードからディスクを除去する ことができます。

- 1. Content Gateway を停止します。
- 2. 必要であれば、ハードウェアを除去します。
- storage.config ファイルを編集して、既存のディスク上のキャッシュに割 り当てられているディスクスペースの容量を削減するか、または除去し ようとするハードウェアへの参照を削除します。storage.config、559ペー ジを参照してください。
- ディスクを除去する場合は、/etc/rc.d/init.d/content\_gateway ファイルを編 集して、そのディスクの raw ディスク バインドを除去しなければなりま せん。
- 5. Content Gateway を再起動してください。

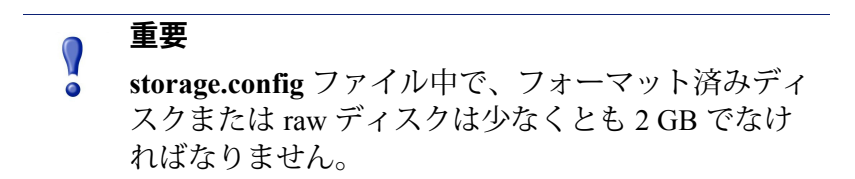

# キャッシュのパーティション区分

Help | Content Gateway | バージョン 7.8.x

個々のプロトコルに対応する異なるサイズのキャッシュパーティションを作 成することによって、キャッシュスペースを効率的に管理し、ディスクの使 用状況を改善することができます。特定のオリジンサーバーやドメインから のデータを保存するためのパーティションを構成することもできます。

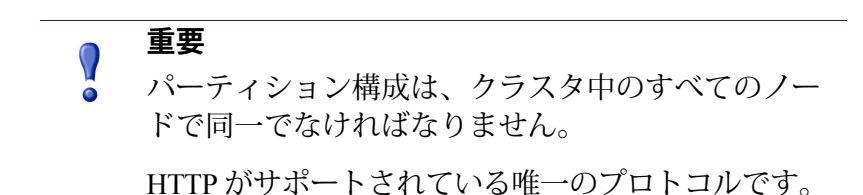

# プロトコルに対応するキャッシュ パーティションの作成

Help | Content Gateway | バージョン 7.8.x

個々のプロトコルに基づいてコンテンツを保存する個別のパーティションを キャッシュで作成することができます。この構成によって、特定のプロトコ ルのために一定のディスク スペースを確保できるようになります。

> **重要** HTTPがサポートされている唯一のプロトコルです。

Content Gateway Manager で下記の手順を実行します:

- 1. [Configure] > [Subsystems] > [Cache] > [Partition (パーティション)] を 順に選択します。
- [Cache Partition (キャッシュ パーティション)]エリアで [Edit File (ファ イルの編集)]をクリックして、partition.config ファイルのための設定ファ イルエディタを開きます。
- 3. 表示される下記のフィールドに情報を入力し、[Add] をクリックします。 すべてのフィールドは *キャッシュ*、400 ページで説明しています。
- 4. [Apply(適用)]をクリックして情報を保存し、次に[Close(閉じる)] をクリックします。

# パーティション サイズとプロトコルの変更

Help | Content Gateway | バージョン 7.8.x

プロトコルに基づくキャッシュパーティションを作成したら、その構成をい つでも変更できます。変更する前に、下記のことに注意してください:

- ◆ キャッシュサイズとプロトコル割り当てを変更する前に、Content Gateway を停止しなければなりません。
- パーティションのサイズを大きくするとき、パーティションのコンテン ツは削除されません。しかし、パーティションのサイズを小さくすると き、パーティションのコンテンツが削除されます。
- ・ パーティション番号を変更するとき、サイズとプロトコルタイプに変更 がなくても、パーティションは削除され、つづいて再作成されます。
- ◆ 新しいディスクを Content Gateway ノードに追加するとき、パーセンテージで指定されているパーティション サイズは比例的に大きくなります。
- パーティションサイズを何度も変更するとディスクが断片化し、そのためパフォーマンスとヒット率に影響します。キャッシュパーティションのサイズを何度も変更する前に、キャッシュをクリアすることを推奨します(*キャッシュのクリア、*121ページを参照してください)。

# オリジン サーバーまたはドメインに基づくキャッシュの パーティション区分

Help | Content Gateway | バージョン 7.8.x

サイズとプロトコルに基づいてキャッシュをパーティションに区分したら、 それらのパーティションを特定のオリジン サーバーとドメインに割り当てる ことができます。

1つのパーティションを単一または複数のオリジン サーバーに割り当てるこ とができます。しかし、1つのパーティションを複数のオリジン サーバーに 割り当てると、そのキャッシュで各オリジン サーバーが利用できるスペース について問題が発生するかもしれません。コンテンツは使用頻度に基づいて パーティションに保存されます。

特定のオリジン サーバーとドメインにパーティションを割り当てるだけでな く、リストされないすべてのオリジン サーバーとドメインからのコンテンツ を保存するための汎用パーティションを割り当てなければなりません。この 汎用パーティションは、特定のオリジン サーバーまたはドメインのための パーティションが破損した場合にも使用されます。

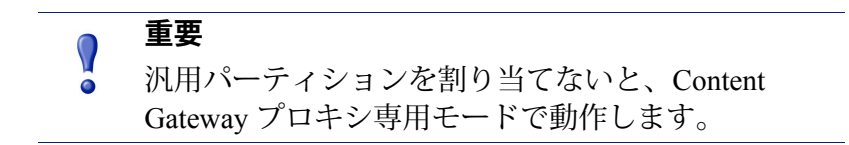

注意

特定のホストまたはドメインにパーティションを割 り当てる前に Content Gateway を停止する必要は**あり ません**。しかし、この種の構成タスクはメモリの使 用状況にスパイクをもたらす可能性があり、その作 業は時間がかかります。パーティション割り当ての 構成タスクはトラフィックが少ないときに行うべき でしょう。

ホスト名とドメインに基づくキャッシュのパーティション区分は Content Gateway manager で行なうことができます。

Content Gateway Manager で下記の手順を実行します:

1. *partition.config*、472 ページの説明に従って、サイズとプロトコルに基づくキャッシュパーティションを構成します。

各ホストおよびドメインについてプロトコル(HTTPのみ)に基づく個別 のパーティションと、それらのオリジンサーバーまたはドメインに属し ないコンテンツで使用される汎用パーティションを作成しなければない ません。例えば、2つの異なるオリジンサーバーからそれぞれ別個のコ ンテンツが必要であると、少なくとも3つの異なるパーティションを作 成しなければなりません:各オリジンサーバーのためのそれぞれ1つの HTTP ベース パーティションと他のすべてのオリジンサーバーのための 汎用パーティション(これらのパーティションは同じサイズでなくても 結構です)。

- 2. [Configure] タブで [Subsystems] をクリックし、次に [Cache] をクリック します。
- 3. [Hosting (ホスティング)] タブをクリックし、[Cache Hosting (キャッ シュホスティング)] エリアで [Edit File] をクリックして、hosting.config ファイルのための設定ファイル編集エディタを開きます。
- 4. 表示される下記のフィールドに情報を入力し、[Add] をクリックします。 すべてのフィールドは *キャッシュ、*400 ページで説明しています。
- 5. [Apply] をクリックし、次に [Close] をクリックします。

# キャッシュ オブジェクトのサイズ制限

Help | Content Gateway | バージョン 7.8.x

デフォルトでは、Content Gateway はキャッシュであらユサイズのオブジェク トを許容します。このデフォルト動作を変更し、キャッシュ中のオブジェク トについてサイズの制限を指定することができます。

- 1. [Configure] > [Subsystems] > [Cache] > [General] を順に選択します。
- [Maximum Object Size(最大オブジェクトサイズ)]フィールドで、 キャッシュで許容されるオブジェクトの最大サイズ(バイト数)を入力 します。サイズ制限を設けない場合は、0(ゼロ)を入力します。
- 3. [Apply] をクリックします。

オブジェクトがサイズ制限を超えた時、下記のメッセージがシステム ログ ファイルに記入されます。

WARNING: Maximum document size exceeded

# キャッシュのクリア

Help | Content Gateway | バージョン 7.8.x

キャッシュをクリアすると、ホスト データベースのデータを含めて、すべて のデータがキャッシュ全体から除去されます。パーティション区分のような キャッシュ構成タスクを行う前に、キャッシュをクリアします。

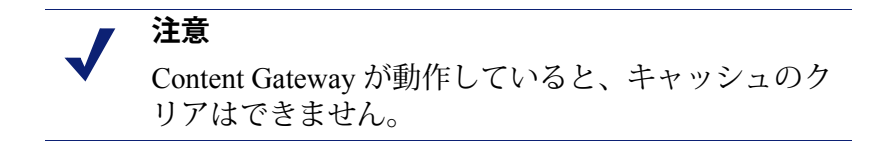

- Content Gateway を停止します。 コマンド ラインでの Content Gateway の 起動および停止、23 ページを参照してください。
- 2. 次のコマンドを入力して、キャッシュをクリアします:

content\_gateway -Cclear

▲ 警告 clear コマンドは、オブジェクト ストアとホスト データベースのすべてのデータを削除します。 Content Gateway は削除の確認を求めません。

3. Content Gateway を再起動してください。

# RAM キャッシュのサイズ変更

Help | Content Gateway | バージョン 7.8.x

Content Gateway は、頻繁に使用される小さなオブジェクトの迅速な取得のために専用の RAM キャッシュを用意しています。デフォルトの RAM キャッシュ サイズは、すでに構成されているパーティションの数とサイズに基づい て算出されます。RAM キャッシュのサイズを大きくすることによって、 キャッシュのヒット パフォーマンスを改善することができます。

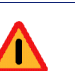

#### 警告

RAM キャッシュのサイズを大きくして、Content Gateway パフォーマンスの低下(遅延の増大など) が認められる場合、オペレーティングシステムが ネットワーク リソースのためにメモリの増大を必要 としている可能性があります。RAM キャッシュ サ イズを以前の大きさに戻します。

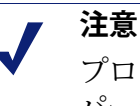

プロトコルまたはホストに基づいてキャッシュが パーティションに区分されている場合、各パーティ ションに対応する RAM キャッシュのサイズはその パーティションのサイズと比例します。

- 1. [Configure] > [Subsystems] > [Cache] > [General] を順に選択します。
- [Ram Cache Size (RAM キャッシュ サイズ)]フィールドで、RAM キャッシュに割り当てようとするスペースの容量(メガバイト)を入力します。ユーザー インターフェースは大きな値を受け入れますが、512 MB を上まわらないようにしてください。

デフォルトのサイズは 104857600 (100 MB) です。

# 注意

値 [-1] は、Content Gateway に RAM キャッシュのサ イズを自動的にディスク キャッシュの 1 GB につき 約 1 MB にするように指示します。

- 3. [Apply] をクリックします。
- 4. [Configure] > [My Proxy] > [Basic] > [General] で [Restart] をクリックします。

# 9

DNS プロキシ キャッシ ング

Help | Content Gateway | バージョン 7.8.x

通常、クライアントは DNS 要求を DNS サーバーに送り、ホスト名を解決し ようとします。しかし、DNS サーバーがしばしば過負荷状態になったり、ま たクライアントから遠く離れている場合があり、そのために DNS ルックアップ が遅くなったり、要求の達成にとってボトルネックになることがあります。

DNS プロキシ キャッシング オプションにより、Content Gateway がクライア ントに代わって DNS 要求を解決することができます。このオプションに よって、リモート DNS サーバーの負荷が軽減され、DNS ルックアップの応 答時間が短くなります。

> 重要
>  DNS プロキシ キャッシング オプションは、レイ ヤー4(L4) スイッチ、または WCCP v2 を実行してい る Cisco ルータでだけを利用できます。

以下の概要は、Content Gateway が DNS 要求を処理する方式を示しています。

- クライアントが DNS 要求を出します。この要求は、ポート 53上のすべて の DNS トラフィックを Content Gateway にリダイレクトするように構成 されているルータまたは L4 スイッチによって捕捉されます。
- ARM がその DNS パケットを調べます。DNS 要求がタイプA(応答)で あると、ARM はその要求を Content Gateway に転送します。ARM は、タ イプAでないすべての DNS 要求を DNS サーバーに転送します。
- タイプA要求の場合は、Content Gateway はその DNS キャッシュをチェッ クし、当該 DSN についてホスト名 /IP アドレスのマッピングがあるかど うかについて調べます。そのマッピングが DNS キャッシュにあると、 Content Gateway はその IP アドレスをクライアントに送ります。マッピン グが DNS キャッシュにないと、Content Gateway はホスト名を解決するた めに DNS サーバーと交信します。Content Gateway が DNS サーバーから 応答を受け取ると、ホスト名 /IP アドレスマッピングをキャッシング し、その IP アドレスをクライアントに送ります。ラウンドロビンが使用 されていると、Content Gateway は IP アドレスマッピングのリスト全体を クライアントに送り、ラウンドロビンの順序が厳格に守られます。

注意 ホスト名 /IP アドレス マッピングが DNS キャッシュ にないと、Content Gateway は /etc/resolv.conf ファイ ルで指定されている DNS サーバーと交信します。 resolv.conf の最初のエントリのみが使用されます。こ のサーバーは、当初において DNS 要求で予定されて いた DNS サーバーとは異なるものになるでしょう。

DNS キャッシュはメモリで維持され、ディスクでバックアップされます。 Content Gateway はディスク上のデータを 60 秒ごとに更新します。TTL(残 り寿命)は、あらゆるホスト名/IP アドレスマッピングで厳格に守られます。

# DNS プロキシ キャッシングの構成

Help | Content Gateway | バージョン 7.8.x

Content Gateway を DNS プロキシ キャッシュとして構成するには、下記の手順を実行します:

- ◆ ipnat.conf ファイルに remap ルールを追加します。
- ◆ DNS プロキシ オプションを有効にし、Content Gateway が DNS プロキシ トラフィックで使用するポートを指定します。
- ◆ ポート 53 上の DNS トラフィックを Content Gateway に送信するように レイヤ 4 スイッチまたは WCCP ルータを設定します。

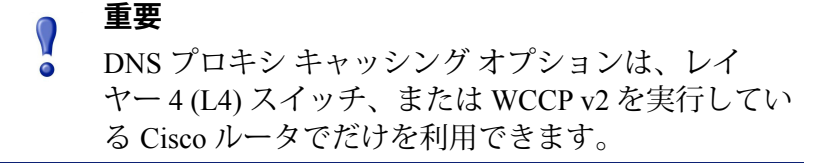

Content Gateway Manager で下記の手順を実行します:

- 1. [Configure] > [Networking] > [ARM] > [General] の順に選択します。
- [Network Address Translation (ネットワークアドレス変換: NAT)] セクションで [Edit File] をクリックして、ipnat.conf ファイルのためにファイル エディタを開きます。

- 3. 表示される各フィールドで情報を入力します:
  - [Ethernet Interface (イーサネット インターフェース)]フィールドで、クライアント DNS 要求がルーティングされる Content Gateway イーサネット インターフェースを入力します。例、eth0。
  - [Connection Type (接続のタイプ)] ドロップダウン リストで udp を 選択します。
  - [Destination IP (宛先 IP)]フィールドで 0.0.0.0 と入力し、すべての クライアントからの DNS 要求を受け入れます。
  - [Destination CIDR (宛先 CIDR)]フィールド(オプション)で CIDR マスク値を入力します。[Destination IP] フィールドで 0.0.0.0 を指定し ている場合は、ここに [0] を入力します。
  - [Destination Port (宛先ポート)]フィールドで、DNS 要求が Content Gateway に送られるとき使用されるポートを入力します。デフォルト ポートは 53 です。
  - [Redirected Destination IP (リダイレクトされた宛先 IP)]フィールド で Content Gateway の IP アドレスを入力します。
  - [Redirected Destination Port (リダイレクトされた宛先ポート)]フィー ルドで、Content Gateway が DNS サーバーとの通信で使用するポート を入力します。デフォルト ポートは 5353 です。
  - [User Protocol (ユーザープロトコル)]ドロップダウンリストでdns を選択します。
- 4. [Add] をクリックし、次に [Apply] をクリックし、さらに [Close] をクリッ クします。要求される再起動は、ステップ 8 が終わってから行います。
- 5. [My Proxy] > [Basic] に移り、[Features (機能)] テーブルで [Networking] セクションの [DNS Proxy] を有効にして、[Apply] をクリックします。要 求される再起動は、ステップ 8 が終わってから行います。
- 6. [Networking] > [DNS Proxy] に移ります。
- 7. **[DNS Proxy Port (DNS プロキシ ポート)]**フィールドで DNS プロキシ ポートを入力します。デフォルト ポートは 5353 です。
- 8. [Apply] をクリックし、Content Gateway を再起動します。
- 9. DNS トラフィックを Content Gateway の DNS ポートに送信するようにレ イヤ4スイッチまたは WCCP v2 ルータを設定します(デフォルト:53)。

# 10 システムの構成

Help | Content Gateway | バージョン 7.8.x

Websense Content Gateway は、システムを構成するための複数のオプションを 提供します。

- Content Gateway manager,  $127 \ ^{\sim} \overset{\sim}{>}$
- ◆ コマンドラインインターフェース、129ページ
- ◆ 設定ファイル、129ページ
- ◆ 構成の保存と復元、130ページ

多くの設定変更は、Content Gateway の再起動を必要とします。Content Gateway manager でそのような変更が行われた時、再起動が必要であることを知らせるメッセージが表示されます。コマンド ラインまたは設定ファイルでそのような変更が行われた場合は、通知はありません。再起動が必要か否か確認するには、Content Gateway のマニュアルを参照することを推奨します。

#### **Content Gateway manager**

Help | Content Gateway | バージョン 7.8.x

Content Gateway manager は、Content Gateway Web プロキシを構成するための Web ベースのユーザー インターフェースを提供します。

> 注意 一部のオプションは、records.config ファイルで、またはコマンドライン インターフェースから設定変数の編集によってのみ変更できます。コマンドラインインターフェース、129ページおよび設定ファイル、129ページを参照してください。

Content Gateway manager へのログオンの手順については、*Content Gateway manager へのアクセス*、13 ページを参照してください。

### 設定モードの使用

デフォルトでは、Content Gateway manager は、モニタ モードで開きます。 設定モードのボタンを表示するには、[Configure (設定)]タブをクリックします。

| [Configure] ボタ<br>ンを表示するに<br>は、このタブを<br>クリックします。 | より多くのオプ<br>ションを表示する<br>には、このタブを<br>クリックします。 | Content Gateway<br>manager にログオ<br>ンしている現在の<br>ユーザーを表示し<br>ます。 | オンライ ヘルプ シス<br>テムを表示するには<br>[Help!(ヘルプ !)] を<br>クリックします。 |
|--------------------------------------------------|---------------------------------------------|----------------------------------------------------------------|----------------------------------------------------------|
|                                                  | websense*                                   |                                                                |                                                          |
|                                                  | Content Gateway                             |                                                                | User: admin Log Off                                      |
| Monitor Configure                                |                                             |                                                                | PHelp!                                                   |
|                                                  | \                                           |                                                                |                                                          |
| My Proxy                                         | A General Clusterin                         | g                                                              |                                                          |
| Basic                                            |                                             |                                                                |                                                          |
| Subscription                                     |                                             |                                                                | Apply Cancel                                             |
| UI Setup                                         | Restart                                     |                                                                |                                                          |
| Snapshots                                        |                                             | <ul> <li>Restarts Websense</li> </ul>                          | Content Gateway proxy and                                |
| Logs                                             | Restart                                     | manager services of                                            | all nodes in the cluster.                                |
| Protocols                                        | * Proxy Name                                | /                                                              |                                                          |
| Content Routing                                  | v lanc                                      | Constituent the second                                         | (the Webserry Content Colored                            |
|                                                  | N                                           | <ul> <li>Specifies the name of<br/>node/cluster.</li> </ul>    | or the websense Content Gateway                          |
| Security                                         | TL3-RH5u5-01                                | must share the sam                                             | e name.                                                  |
| Subsystems                                       | Y                                           |                                                                |                                                          |
| Networking                                       | Alarm email                                 |                                                                |                                                          |
| N N                                              |                                             | /                                                              |                                                          |

当該の設定オプションを表示する には、ボタンをクリックします。

設定の変更を現在のタブに保存するには、 [Apply(適用)]をクリックします。

設定モードでは、Content Gateway manager は、一連のボタンを表示します。 各ボタンは、設定オプションのグループを表します。

設定モードで利用可能なすべての設定オプションについては、*設定のオプ* ションで説明しています。

# <u>コマンドライン インターフェース</u>

Help | Content Gateway | バージョン 7.8.x

Content Gateway manager の代わりに、コマンドライン インターフェースを使用して、Content Gateway の設定を表示および変更できます。

- Content Gateway ノードに root としてログオンし、次に、ディレクトリを 変更 ('cd') して Content Gateway bin ディレクトリ (/opt/WCG/bin) に移動し ます。
- 2. 構成の設定値を表示するには、下記のコマンドを入力します。

./content\_line -r var

ここで、*var*は、設定オプションに関連する変数です(変数のリストに ついては、*設定変数*、475 ページを参照)。

3. 構成の設定値を変更するために、下記のコマンドを入力します。

```
./content_line -s var -v value
```

ここで、varは、設定オプションに関連する変数であり、また value は、使用する値です。

たとえば、FTP 非アクティブ タイムアウト オプションを 200 秒に変更す るには、プロンプトに対して下記のコマンドを入力し、[Return(戻る)] を押します。

./content\_line -s
proxy.config.ftp.control connection timeout -v 200

# 設定ファイル

Help | Content Gateway | バージョン 7.8.x

/opt/WCG/config にある records.config ファイルの特定の変数を編集すること によって、Content Gateway の一部の設定オプションを変更できます。テキス トエディタ(vi、emacs など)でファイルを開き、変数の値を変更します。

#### 注意

**records.config**ファイルを変更した後、Content Gateway はその設定ファイルを再読み込みする必要がありま す。それには、Content Gateway **bin** ディレクトリ (/**opt/WCG/bin**)から、下記のコマンドを入力します。

./content\_line -x 場合によっては、プロキシを再起動し、変更を適用 する必要があります。 下記の数字は、records.config ファイルのサンプルの部分を示しています。

∎≉Id: records.config.v 1.617.2.272008/09/1622:06:35 brilee Exp \$ # Process Records Config File <RECORD-TYPE> <NAME> <TYPE> <VALUE (till end of line)> RECORD-TYPE: CONFIG, LOCAL NAME: TYPE: name of variable INT, STRING, FLOAT VALUE: Initial value for record # System Variables CONFIG proxy.config.proxy\_name STRING ibid CONFIG proxy.config.bin\_path STRING bin CONFIG proxy.config.proxy\_binary STRING traffic\_server CONFIG proxy.config.proxy\_binary\_opts STRING -M CONFIG proxy.config.manager\_binary STRING traffic\_manager CONFIG proxy.config.cli\_binary STRING traffic\_line CONFIG proxy.config.watch\_script STRING traffic\_cop CONFIG proxy.config.env\_prep STRING example\_prep.sh CONFIG proxy.config.config\_dir STRING config CONFIG proxy.config.temp\_dir STRING /tmp CONFIG proxy.config.alarm\_email STRING inktomi - 編集できる変数値 変数名 — 変数タイプ:整数 (INT)、文字列 (STRING)、 または浮動小数点 (FLOAT)

Content Gateway は、特定の機能を設定するために使用するその他の設定ファ イルを提供します。すべて設定ファイルは*設定ファイル、*441ページで説明 しています。

# 構成の保存と復元

Help | Content Gateway | バージョン 7.8.x

構成スナップショット機能を使用して、現在のすべての構成の設定値を保存 し、必要に応じてそれらを復元できます。Content Gateway は、構成のスナッ プショットをそれらが撮られるノード、FTP サーバー、およびポータブル メ ディア上に保存できます。Content Gateway は、クラスタ内のすべてのノード 上で構成のスナップショットを復元します。

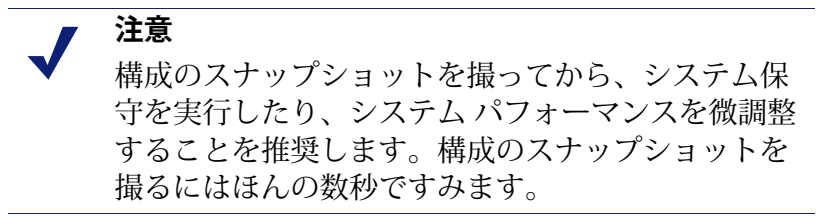
このセクションでは、下記のタスクを実行する方法について説明しています。

- ◆ 現在の構成のスナップショットを撮る。構成のスナップショットを撮る、 131ページを参照してください。
- ◆ 以前に撮った構成のスナップショットを復元する。構成のスナップショットの復元、132ページを参照してください。
- ◆ Content Gateway ノード上に保存されている構成のスナップショットを削除 する。 *構成のスナップショットの削除、*132ページを参照してください。

### 構成のスナップショットを撮る

Help | Content Gateway | バージョン 7.8.x

現在のすべての構成の設定値を Content Gateway manager の機能を使用して Content Gateway システムに保存できます。

#### 構成のスナップショットを撮り、それをローカル システムに保 存するには、下記の手順を実行します

- 1. [Configure] > [Snapshots] > [File System] を順に選択します。
- [Change Snapshot Directory (スナップショット ディレクトリを変更)] フィールドに、Content Gateway が構成のスナップショットを保存するディ レクトリの名前が表示されます。デフォルトの場所は、Content Gateway config/snapshots ディレクトリです。ディレクトリを変更するには、[Change Snapshot Directory] フィールドに絶対パスを入力します。相対パスを入 力した場合は、Content Gateway は、そのディレクトリが config ディレク トリにあると想定します。
- 3. [Save Snapshot] フィールドに現在の構成に使用する名前を入力します。
- 4. [Apply] をクリックします。

#### 構成のスナップショットを撮り、それを FTP サーバーに保存する には、下記の手順を実行します

- 1. [Configure] > [Snapshots] > [FTP Server] を順に選択します。
- 表示されたフィールドに、FTP サーバー名、ログイン およびパスワード、 および FTP サーバーが構成のスナップショットを保存するリモート ディ レクトリを入力します。
- [Apply] をクリックします。
   FTP サーバーに正常にログオンした後、[FTP Server] ページに追加の フィールドが表示されます。
- 4. [Save Snapshot to FTP Server (FTP サーバーにスナップショットを保存)] フィールドに、撮る構成のスナップショットの名前を入力します。
- 5. [Apply] をクリックします。

# 構成のスナップショットの復元

Help | Content Gateway | バージョン 7.8.x

Content Gateway サーバーのクラスタを実行している場合、構成はそのクラス タ内のすべてのノードに復元されます。

#### ローカルノード上に保存されている構成のスナップショットを復 元するには、下記の手順を実行します

- 1. [Configure] > [Snapshots] > [File System] タブを順に選択します。
- 2. [Restore (復元)]>[Delete Snapshot (スナップショットを削除)]ドロッ プダウン リストから、復元する構成のスナップショットを選択します。
- [Restore Snapshot from "directory\_name" Directory ([directory\_name] ディレクトリからスナップショットを復元)]ボックスをクリックします。
- 4. **[Apply]** をクリックします。 Content Gateway システムまたはクラスタは、復元された構成を使用します。

# FTP サーバーから構成のスナップショットを復元するには、下記の手順を実行します

- 1. [Configure] > [Snapshots] > [FTP Server] を順に選択します。
- 表示されたフィールドに、FTP サーバー名、ログイン およびパスワード、および FTP サーバーが構成のスナップショットを保存するリモートディレクトリを入力します。
- 3. [Apply] をクリックします。 FTP サーバーに正常にログオンした後、[FTP Server] タブにに追加の フィールドが表示されます。
- 4. [Delete Snapshot (スナップショットを削除)]ドロップダウンリストで、 復元する構成のスナップショットを選択します。
- 5. [Apply] をクリックします。 Content Gateway システムまたはクラスタは、復元された構成を使用します。

# 構成のスナップショットの削除

Help | Content Gateway | バージョン 7.8.x

- 1. [Configure] > [Snapshots] > [File System] を順に選択します。
- 2. [Restore] > [Delete Snapshot)] ドロップダウン リストから、削除する構成のスナップショットを選択します。
- 3. [Delete Snapshot from "directory\_name" directory ([directory\_name] ディ レクトリからスナップショットを削除)] ボックスをクリックします。
- [Apply] をクリックします。
   構成のスナップショットが削除されます。

# 11 トラフィックのモニタリ ング

Help | Content Gateway | バージョン 7.8.x

Websense Content Gateway は、システム パフォーマンスをモニタし、ネット ワーク トラフィックを分析するために下記のツールを提供します。

- Content Gateway のパフォーマンスとネットワーク トラフィック情報を示 す統計。統計の表示、133 ページを参照してください。コマンドラインイ ンターフェースは、この情報を表示するための代わりの方法を提供します。 コマンドラインからの統計の表示、138 ページを参照してください。
- ◆ 検出したエラー条件を知らせるアラーム。アラームの処理、139ページを 参照してください。
- ◆ Content Gateway のパフォーマンスとネットワーク トラフィックの履歴情報 を示すパフォーマンス グラフ。パフォーマンス グラフの使用、140ページ を参照してください。
- ◆ 認証機関およびインシデントのステータスを含む SSL トラフィックのレポート。SSL 関連レポートの作成、142 ページを参照してください。

# 統計の表示

Help | Content Gateway | バージョン 7.8.x

Content Gateway manager を使用して、Content Gateway のパフォーマンスおよび Web トラフィックに関する統計を収集し、解釈します。モニタ モードを 使用して統計を表示します。

Content Gateway manager へのログオンの手順については、*Content Gateway manager へのアクセス*、13 ページを参照してください。

## モニタ モードの使用

モニタモードの場合、Content Gateway manager は、ディスプレイの左側に一 連のボタンを表示します。統計を表示するには、ボタンをクリックします。

モニタ モードで表示されるすべての統計の詳細については、*統計、*301 ページを参照してください。

#### My Proxy (マイプロキシ)

Content Gateway に関する統計を表示するには、[My Proxy(マイプロキシ)] をクリックします。

- Content Gateway システムの簡潔なビューを表示するには、[Summary (要約)]をクリックします。ページの上部は、有効期限を含む、Websense Web Security Gateway サブスクリプションの機能に関する情報を表示します。ページの中間部分は、使用中のスキャンニングエンジンとそれに関連するデータ ファイルに関する情報を表示します。ページの下部は、プロキシノードに関する統計を含み、名前別にすべてのクラスタノードを表示し、各ノードの必須の統計を追跡します。クラスタ内の特定のノードに関する詳細情報を表示する場合、[Summary] テーブルでノードの名前をクリックし、次に [Monitor (モニタ)]タブ上の別のいずれかのボタンをクリックします。
- ◆ 選択したノードに関する情報を表示するには、[Node (ノード)]をクリックします。ノードがアクティブか非アクティブかを確認でき、またcontent\_gateway プロセスが開始された日付および時刻、キャッシュのパフォーマンス情報(ドキュメントヒット率、帯域幅の節約量、現在のキャッシュの空き容量の割合(%))、現在開いているクライアントとサーバーの接続の数、および現在進捗中の転送の数を確認できます。また、ホストデータベースのヒット率および秒あたりの DNS ルックアップの数など、名前解決情報を確認できます。

注意 ノードがクラスタの一部である場合は、次の2組の 統計が表示されます。シングルノードに関する情報 とクラスタ内のすべてのノードの平均値を示す情報 です。グラフ形式で情報を表示するには、統計の名 前をクリックします。

[Node (ノード)]ページに表示される同じ統計(キャッシュのパフォーマンス、現在の接続および転送、ネットワーク、および名前解決)をグラフ形式で表示するには、[Graphs (グラフ)]をクリックします。1つのグラフに複数の統計を表示できます。

特定の統計をグラフ形式で表示するには、グラフの名前の隣のボックス をクリックし、次に [Graph] をクリックします。1 つのグラフに複数の統 計を表示するには、表示する各グラフの名前の隣のボックスをクリック し、次に [Graph] をクリックします。

# 重要 グラフは Java アプレットを使用しているブラウザに 表示されます。使用する PC に Java の最新のバー ジョン (バージョン 1.7 以上) がインストールされ

ジョン(バージョン 1.7 以上)がインストールされ ている必要があります。Content Gateway 統計への ユーザーのアクセス権を検証するために、Content Gateway ログオン資格情報の入力が求められます。

◆ Content Gateway が生成したアラームを表示するには、[Alarms (アラーム)] をクリックします。アラームの処理、139ページを参照してください。

#### Protocols $( \mathcal{T} \Box \vdash \exists \mathcal{I} \mathcal{V} )$

Protocols ボタンは、HTTP および FTP のトランザクションに関する情報を提供します。

- ◆ HTTP のトランザクションおよび速度(キャッシュ ミス、キャッシュ ヒット、接続エラー、中断されたトランザクションなど)に関する情報、およびクライアントとサーバーの接続情報を確認するには、[HTTP] をクリックします。また、開いている FTP サーバー接続の数、成功および失敗した PASV と PORT 接続の数、キャッシュのルックアップ、ヒット、およびミスの数など HTTP クライアントからの FTP 要求に関する情報を確認できます。
- ◆ FTP クライアントからの FTP 要求に関する情報を確認するには、[FTP] をクリックします。

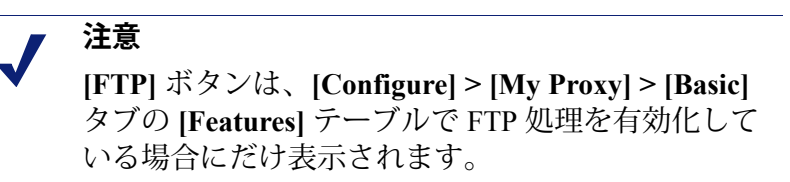

#### Security (セキュリティ)

Security ボタンは、下記に示すようにプロキシ認証、および SOCKS サーバー 接続に関する情報を提供します。

- ◆ LDAP キャッシュ ヒットおよびミスの数、および LDAP 認証サーバー エ ラーの数と失敗した認証の試行回数を確認するには、[LDAP] をクリック します。[LDAP] ボタンは、[Configure] > [My Proxy] > [Basic] > [General] タブの [Features] テーブルで [LDAP] オプションを有効化した場合だけ表 示されます。
- NTLM キャッシュ ヒットおよびミスの数、および NTLM 認証サーバー エラーの数と失敗した認証の試行回数を確認するには、[NTLM] をク リックします。[NTLM] ボタンは、[Configure] > [My Proxy] > [Basic] > [General] タブの [Features] テーブルで [NTLM] オプションを有効化した 場合だけ表示されます。
- ・ 折衝済み要求のカウンタ、HTLM 要求カウンタ、および基本認証要求カウ ンタを確認するには、[Integrated Windows Authentication (統合 Windows 認証)](IWA)をクリックします。[IWA]タブは、[Configure] > [My Proxy] > [Basic] > [General] タブの [Features] テーブルで [IWA] オプションを有効 化した場合だけ表示されます。
- ◆ SOCKS サーバーへの接続の成功回数と失敗回数、および現在進捗中の接続の数を確認するには [SOCKS] をクリックします。[SOCKS] ボタンは、 [Configure] > [My Proxy] > [Basic] > [General] タブの [Features] テーブルで [SOCKS] オプションを有効化した場合だけ表示されます。

#### Subsystems (サブシステム)

Subsystems ボタンは、下記のようなプロキシ キャッシュ、クラスタ、イベントロギングに関する情報を提供します。

- ◆ プロキシキャッシュに関する情報を確認するには、[Cache(キャッシュ)] をクリックします。現在使用中のキャッシュの空き容量、キャッシュの ギガバイト単位の合計サイズ、RAM キャッシュのバイト単位の合計サイ ズ、RAM キャッシュのヒットおよびミスの数、キャッシュルックアップ、 オブジェクトの読み込み、書き込み、更新、および削除の数を示します。
- ◆ クラスタ内のノードの数、クラスタ操作の合計の数、クラスタ内のすべてのノードへのバイト読み取りおよび読み込みの数、およびクラスタ内のオープン接続の現在の数を確認するには、[Clustering]をクリックします。
- 現在開いているログファイルの数、ログファイルに現在使用中のスペースの量、ログされたアクセスイベントとエラーイベントの数、スキップされたアクセスイベントの数を確認するには、[Logging(ロギング)]をクリックします。

#### Networking (ネットワーク)

Networking ボタンは、システム ネットワーク構成、ARM ルーター、WCCP ルーター、DNS プロキシ、ドメイン名解決、仮想 IP アドレス指定に関する 情報を提供します。

- プロキシコンピュータおよびデフォルトゲートウェイに割り当てられたホスト名、検索ドメイン、プロキシコンピュータが使用する DNS サーバーを含むシステムネットワーク構成を確認するには、[System(システム)]をクリックします。
- ◆ Network Address Translation (ネットワークアドレス変換) および動的バ イパスに関する情報を確認するには、[ARM] をクリックします。
- WCCP v2 フラグメント化の統計、Content Gateway ノードで有効にされて いる各 WCCP サービス グループの構成を確認するには、[WCCP] をク リックします。[WCCP] ボタンは、[Configure] > [My Proxy] > [Basic] > [General] タブの [Features] テーブルで WCCP を有効化した場合だけ表示 されます。
- ◆ Content Gateway によって処理された DNS 要求の合計数、およびキャッシュのヒットとミスの数を確認するには、[DNS Prox (DNS プロキシ)] をクリックします。[DNS Proxy] ボタンは、[Configure] > [My Proxy] > [Basic] > [General] タブの [Features] テーブルで [DNS Proxy] オプションを 有効化している場合だけ表示されます。
- ・ホストデータベース内のルックアップとヒットの合計数、および DNS サーバーでの平均ルックアップ時間、ルックアップの合計数、成功した ルックアップの数を確認するには、[DNS Resolver (DNS リゾルバ)]を クリックします。
- 現在の仮想 IP アドレス マッピングを確認するには、[Virtual IP Address (仮想 IP アドレス)]をクリックします。[Virtual IP Address] ボタンは、 [Configure] > [My Proxy] > [Basic] > [General] の [Features] テーブルで [Virtual IP] オプションを有効化した場合にだけ表示されます。
- ◆ 現在の接続のクライアント接続の合計、最後の再起動以降の一意なクラ イアントの数、接続制限を超えたクライアントの数、および接続が閉じ たクライアントの数を表示するには、[Client Connections (クライアント 接続)]をクリックします。

#### パフォーマンス

Performance ボタンは、パフォーマンスの履歴的グラフを表示します。パ フォーマンス グラフの使用、140 ページを参照してください。

#### SSL

[SSL] ボタンは、SSL キー データ、証明書取り消し、CCSP カウント、および SSL ログに関する情報および統計を提供します。

◆ SSL サービス ヘルス(動作中)、接続統計、および SSL セッション キャッシュのヒットとミスに関する情報を確認するには、[SSL Key Data (SSL + データ)]ボタンをクリックします。

CRL および OCSP の統計を確認するには、[CRL Statistics (CRL の統計)] をクリックします。

Certificate Authority レポートおよびインシデント レポートを生成するには、 [Reports(レポート)] をクリックします。

### コマンドラインからの統計の表示

Help | Content Gateway | バージョン 7.8.x

コマンドライン インターフェースを使用して Content Gateway のパフォーマ ンスおよび Web トラフィックに関する統計を表示できます。

またコマンドラインから Content Gateway を構成、停止、再起動することも できます。*コマンドラインインターフェース*、129 ページおよび Websense Content Gateway の変数、330 ページを参照してください。

Content Gateway のノードまたはクラスタに関する特定の情報を表示するに は、下記の手順を実行し、表示対象の統計に対応する変数を指定します。

1. root に移動します。

su

- 2. Content Gateway ノードにログオンします。
- 3. Content Gateway **bin** ディレクトリ (/opt/WCG/bin) から、下記のコマンドを 入力します。

./content line -r variable

ここで **variable** は、表示対象の情報を表す変数です。指定できる変数の リストについては、*Websense Content Gateway の変数*、330 ページを参照 してください。

たとえば、下記のコマンドは、ノードのドキュメント ヒット率を表示し ます。

content line -r proxy.node.http.cache hit ratio

# アラームの処理

Help | Content Gateway | バージョン 7.8.x

Content Gateway は、問題を検出したとき、例えばイベント ログに割り当て られたスペースがいっぱいになった場合、または設定ファイルに書き込みで きない場合に、アラームを生成します。

すべてのアラームが重要というわけではありません。一部のアラームは、一時的な状況を報告します。たとえば、インタネット接続での一時的な中断によって Content Gateway subscription download failed: error connecting アラームが生成されることがあります。

下記に示すような現在のアラームのリストを表示するには、[Monitor(モニ タ)] > [My Proxy] > [Alarms(アラーム)] に移動します。

|                   |                                 | Alarm!(保留中)バーは、アラームがあ<br>合にディスプレイの上部に表示されます。                                                                                                   | る場<br>。   |  |  |  |  |
|-------------------|---------------------------------|----------------------------------------------------------------------------------------------------|-----------|--|--|--|--|
|                   | Content Ga                      | ateway User: adm                                                                                                    | in Log Of |  |  |  |  |
| Monitor Configure |                                 |                                                                                                    | P Help    |  |  |  |  |
| My Proxy          | 、 🚺 Alarm                       | n! [1 pending]                                                                                                    |           |  |  |  |  |
| Summary           |                                 |                                                                                                    |           |  |  |  |  |
| Node              | Websense Content Gateway Alarms |                                                                                                    |           |  |  |  |  |
| Graphs            |                                 |                                                                                                    | Clear     |  |  |  |  |
| Alarms            |                                 |                                                                                                    |           |  |  |  |  |
| Protocols         | Current Time                    | 2: Thu Feb 2 15:26:07 2012                                                                                                    |           |  |  |  |  |
| Security          | Node                            | Alarm                                                                                                    | Clear     |  |  |  |  |
| 🖗 Subsystems      | d1-<br>rhe5u3-                  | [Tue Jan 31 14:13:53 2012] After several attempts, Content Gateway failed to connect to the Policy Server. Please troubleshoot the connection. |           |  |  |  |  |
| Networking        | 01                              |                                                                                                    |           |  |  |  |  |
| Performance       |                                 |                                                                                                    |           |  |  |  |  |
|                   |                                 |                                                                                                    | Clear     |  |  |  |  |

#### 注意

Content Gateway はまた、いくつかの選択したアラー ムを Web Security manager に送信します。そこではそ れらはアラートと呼ばれます。要約アラート メッ セージは、Web Security [Status (ステータス)]> [Today (本日)]ページに表示されます。Web Security 管理者は、Content Gateway がどのような状態でアラー トメッセージを生成するか、およびどのような方法 でアラートを送信するか (電子メールまたは SNMP) を、[Sttomgs]>[Alerts]ページで設定できます。

#### アラームの解除

アラーム メッセージを読み取った後、アラームを除去するには、アラーム メッセージ ウィンドウの [Clear (クリア)] をクリックします。 アラーム メッセージ、566 ページに、Content Gateway が生成するいくつかのアラーム メッセージの説明を示しています。

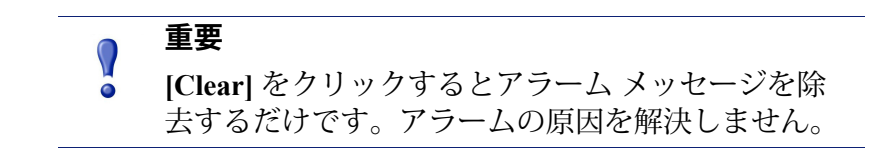

同じアラーム状況が2度発生した場合、最初のアラームが解除されなかった 場合は2度目のアラームはログされません。

# アラーム メッセージを電子メール送信するように Content Gateway を構成する

- 1. [Configure] > [My Proxy] > [Basic] > [General] タブの順に選択します。
- [Alarm eMai (アラーム電子メール)]フィールドに、アラームの送信先 の電子メールアドレスを入力します。下記の例のような@記号を含む完 全な電子メールアドレスを必ず使用してください。 receivername@example.com
- 3. [Apply] をクリックします。

## アラームのスクリプト ファイルの使用

アラーム メッセージは、Content Gateway に組み込まれています。それらを 変更できません。しかし、アラームが生成されたとき特定のアクションを実 行するようにスクリプト ファイルに書き込むことができます。

example\_alarm\_bin.sh という名前のサンプルのスクリプト ファイルが /opt/ WCG/bin にあります。このファイルを変更できます。

# パフォーマンス グラフの使用

Help | Content Gateway | バージョン 7.8.x

パフォーマンス グラフ表示ツール (Multi Router Traffic Grapher) を使って Content Gateway のパフォーマンスをモニタし、ネットワーク トラフィック を分析できます。パフォーマンス グラフは、仮想メモリ使用量、クライアン ト接続、キャッシュのヒット率およびミス率などに関する情報を示します。 表示された情報は、Content Gateway が起動した時刻から記録されます。統計 は、5 分間隔で収集されます。 パフォーマンス グラフにアクセスするには、[Monitor] > [Performance] を順 に選択します。

> 重要
>  Multi Router Traffic Grapher (パフォーマンス グラフ 表示ツール)を実行するには、Content Gateway シス テム上に Perl v5.005 以上をインストールしている必 要があります。

- Content Gateway ノードがクラスタに含まれている場合は、[Monitor] > [My Proxy] > [Summary (要約)] ディスプレイから表示する統計のノー ドを選択します。
- 2. [Monitor] タブで [Performance (パフォーマンス)] をクリックします。
- 利用可能なグラフのサブセットを表示するには、[Overview(概要)]を クリックします。
   本日の統計を表示するには、[Daily(毎日)]をクリックします。
   今週の統計を表示するには、[Weekly(毎週)]をクリックします。
   今月の統計を表示するには、[Monthly(毎月)]をクリックします。
  - 今年の統計を表示するには、[Yearly(毎年)]をクリックします。
- Content Gateway の起動の後、少なくとも 15 分間待機してからグラフを見ます。ツールは 5 分間のサンプルをいくつか処理してから統計を初期化します。

Multi Router Traffic Grapher(MRTG)を構成していない場合、システムは、 それが利用できないことを示すメッセージを表示します。ツールを構成する には、以下の手順を行います。

- 1. システムに Perl 5.005 がインストールされていることを確認します。
- コマンドプロンプトで下記のように入力します。
   perl ./pathfix.pl `which perl'
   これによって perl バイナリが PATH にあることを確認します。
- 3. Content Gateway の bin ディレクトリ (/opt/WCG/bin) に変更します。
- 4. コマンド プロンプトで下記のように入力して MRTG 更新の間隔を変更します。

./update\_mrtg;sleep 5;./update\_mrtg;sleep 5;

デフォルトでは MRTG 更新の間隔は 15 分に設定されています。このコマ ンドは、更新を 5 分に設定します。

- 5. 下記のコマンドを入力して MRTG cron 更新を開始します。 ./mrtgcron start
- 6. 約 15 分間待ってから、Content Gateway manager からパフォーマンス グラフにアクセスします。

 注意
 MRTG cron 更新を停止するには、下記のコマンドを 入力します。

./mrtgcron stop

# SSL 関連レポートの作成

Help | Content Gateway | バージョン 7.8.x

認証機関のステータスを詳述するレポート(*認証機関*、142 ページを参照)、 またはインシデントのリストを示すレポート(*Incidents(インシデント)、* 144 ページを参照)を要求できます。

レポートは、HTML 形式か、カンマ区切り形式にできます。カンマ区切りの レポートは、Excel スプレッドシートとして表示されます。

#### 認証機関

Help | Content Gateway | バージョン 7.8.x

- [Monitor] > [SSL] > [Reports ] > [Certificate Authorities (認証機関)] タブ を順に選択します。
- 2. レポートの形式を選択します。
  - a. HTML
  - b. Comma-separated values (CSV)
     CSV を選択した場合、レポートは Excel スプレッドシートとして作成 されます。
- 3. レポートが対象とする期間を指定します。
  - a. 日数
  - b. 現在に及ぶ開始日
  - c. ログ内のすべてのレコード
- 4. レポートのソート順序を指定します。
  - a. 日付別に機関をリストする
  - b. OCSP 適切な応答を最初にリストする
  - c. OCSP 不良な応答を最初にリストする

最新の取り消し情報を保持する、186ページを参照してください。

5. レポートを生成するには、[Generate Report] をクリックします。

#### HTML 出力は下記のように示されます。

Certificate Authorities Incidents

| Validation Reports                            |            |            |           |            |                 |
|-----------------------------------------------|------------|------------|-----------|------------|-----------------|
| Certificate Authority                         | Count good | Percentage | Count bad | Percentage | Last Access Dat |
| Go Daddy Class 2 Certification Authority      | 519        | 26.04 %    | 0         | 0.00 %     | 2014-01-09 14:  |
| Go Daddy Secure Certification Authority       | 519        | 26.04 %    | 0         | 0.00 %     | 2014-01-09 14:  |
| VeriSign Class 3 International Server CA - G3 | 69         | 3.46 %     | 0         | 0.00 %     | 2014-01-09 15:  |
| GeoTrust Global CA                            | 2          | 0.10 %     | 0         | 0.00 %     | 2014-01-10 08:  |
| GeoTrust SSL CA                               | 1          | 0.05 %     | 0         | 0.00 %     | 2014-01-10 08:  |
| Entrust.net Certification Authority (2048)    | 1          | 0.05 %     | 0         | 0.00 %     | 2014-01-10 08:  |
| DigiCert High Assurance EV Root CA            | 84         | 4.21 %     | 0         | 0.00 %     | 2014-01-10 09:  |
| GlobalSign Organization Validation CA         | 2          | 0.10 %     | 0         | 0.00 %     | 2014-01-10 09:  |
| GlobalSign Root CA                            | 2          | 0.10 %     | 0         | 0.00 %     | 2014-01-10 09:  |
| Thawte SSL CA                                 | 3          | 0.15 %     | 0         | 0.00 %     | 2014-01-10 09:  |
| Theresta Deserving Conserve CA                | 2          | 0 15 94    | 0         | 0.00.04    | 2014 01 10 00.  |

#### カンマ区切りの形式の同じレポートは、下記のように表示されます。

|    | А                                                     | В         | С         | D         | E         | F                | G |
|----|-------------------------------------------------------|-----------|-----------|-----------|-----------|------------------|---|
| 1  | CSV Report of EVA - Certificate Authorities           |           |           |           |           |                  |   |
| 2  |                                                       |           |           |           |           |                  |   |
| 3  | Certificate Authority                                 | Count goo | Percentag | Count bad | Percentag | Last Access Date |   |
| 4  | Go Daddy Class 2 Certification Authority              | 519       | 26.04%    | 0         | 0.00%     | 1/9/2014 14:28   |   |
| 5  | Go Daddy Secure Certification Authority               | 519       | 26.04%    | 0         | 0.00%     | 1/9/2014 14:28   |   |
| 6  | VeriSign Class 3 International Server CA - G3         | 69        | 3.46%     | 0         | 0.00%     | 1/9/2014 15:13   |   |
| 7  | GeoTrust Global CA                                    | 2         | 0.10%     | 0         | 0.00%     | 1/10/2014 8:30   |   |
| 8  | GeoTrust SSL CA                                       | 1         | 0.05%     | 0         | 0.00%     | 1/10/2014 8:30   |   |
| 9  | Entrust.net Certification Authority (2048)            | 1         | 0.05%     | 0         | 0.00%     | 1/10/2014 8:30   |   |
| 10 | DigiCert High Assurance EV Root CA                    | 84        | 4.21%     | 0         | 0.00%     | 1/10/2014 9:50   |   |
| 11 | GlobalSign Organization Validation CA                 | 2         | 0.10%     | 0         | 0.00%     | 1/10/2014 9:51   |   |
| 12 | GlobalSign Root CA                                    | 2         | 0.10%     | 0         | 0.00%     | 1/10/2014 9:51   |   |
| 13 | Thawte SSL CA                                         | 3         | 0.15%     | 0         | 0.00%     | 1/10/2014 9:52   |   |
| 14 | Thawte Premium Server CA                              | 3         | 0.15%     | 0         | 0.00%     | 1/10/2014 9:52   |   |
| 15 | DigiCert High Assurance CA-3                          | 4         | 0.20%     | 0         | 0.00%     | 1/10/2014 9:52   |   |
| 16 | Entrust.net Secure Server Certification Authority     | 4         | 0.20%     | 0         | 0.00%     | 1/10/2014 9:52   |   |
| 17 | GTE CyberTrust Global Root                            | 33        | 1.66%     | 0         | 0.00%     | 1/31/2014 4:48   |   |
| 18 | VeriSign Class 3 Public Primary Certification Authori | 15        | 0.75%     | 0         | 0.00%     | 1/31/2014 4:48   |   |
| 19 | VeriSign Class 3 Extended Validation SSL CA           | 9         | 0.45%     | 0         | 0.00%     | 1/31/2014 4:48   |   |
| 20 | AddTrust External CA Root                             | 7         | 0.35%     | 0         | 0.00%     | 1/31/2014 4:49   |   |
| 21 | UTN-USERFirst-Hardware                                | 7         | 0.35%     | 0         | 0.00%     | 1/31/2014 4:49   |   |
| 22 | Class 3 Public Primary Certification Authority        | 289       | 14.50%    | 0         | 0.00%     | 1/31/2014 4:49   |   |
| 23 | Equifax Secure Certificate Authority                  | 420       | 21.07%    | 0         | 0.00%     | 2/13/2014 8:54   |   |
| 24 |                                                       |           |           |           |           |                  |   |
| 25 |                                                       |           |           |           |           |                  |   |

**注意** 収集した SSL ログ データを削除するには、[Reset all collected data] をクリックします。

# Incidents (インシデント)

Help | Content Gateway | バージョン 7.8.x

SSL インシデントのレポートを作成するには、下記の手順を実行します。

- 1. [Monitor] > [SSL] > [Reports] > [Incidents (インシデント)] タブを順に選 択します。
- 2. HTML 形式、またはカンマ区切り形式を選択します。カンマ区切り形式 を選択場合、レポートは Excel スプレッドシートとして作成されます。
- 3. レポートが対象とする期間を指定します。下記のいずれかを指定できます。
  - a. 日数
  - b. 日付範囲
  - c. SSL サポートが有効化されて以降の期間
- 4. レポートのソート順序を指定します。
  - a. 日付別にインシデントをリストする
  - b. URL 別にインシデントをリストする
  - c. 各インシデントが発生した回数をリストする

HTTPS Web サイトのアクセスの管理、188ページを参照してください。

5. レポートを生成するには、[Generate Report] をクリックします。

HTML 出力は下記のように示されます。

| Validation Reports         | 7 A T   | - aidonte  |                     |  |
|----------------------------|---------|------------|---------------------|--|
| HIML Report of L           | VA - 11 | nciaents   | 3                   |  |
| Profile: default default   |         |            |                     |  |
| _                          | D       | £          | ]                   |  |
| Hostname                   | Count   | Percentage | last modification   |  |
| data.coremetrics.com:443   | 12      | 7.84 %     | 2008-02-12 12:07:17 |  |
| tc.bankofamerica.com       | 2       | 1.31 %     | 2008-02-12 11:55:16 |  |
| *.coremetrics.com          | 2       | 1.31 %     | 2008-02-12 11:55:16 |  |
| egov.ins.usdoj.gov         | 4       | 2.61 %     | 2008-02-11 19:41:58 |  |
| egov.immigration.gov:443   | 2       | 1.31 %     | 2008-02-11 19:41:58 |  |
| *.usps.com                 | 2       | 1.31 %     | 2008-02-11 19:31:57 |  |
| urs.microsoft.com          | 19      | 12.42 %    | 2008-02-11 19:30:57 |  |
| revoked.microdasys.net     | 9       | 5.88 %     | 2008-02-11 19:23:56 |  |
| revoked.microdasys.net:443 | 11      | 7.19 %     | 2008-02-11 19:23:56 |  |
| www.miono.doorro.mot       | 2       | 1 06 %     | 2008-02-11 10:23:56 |  |

カンマ区切りの形式の同じレポートは、下記のように表示されます。

| Certificate Authorities |              |              |           |             |        |  |  |  |  |
|-------------------------|--------------|--------------|-----------|-------------|--------|--|--|--|--|
| Validation Reports      |              |              |           |             |        |  |  |  |  |
|                         |              |              |           |             |        |  |  |  |  |
|                         | A            | В            | С         | D           | E      |  |  |  |  |
| 1                       | CSV Repo     | rt of EVA -  | Incidents |             |        |  |  |  |  |
| 2                       |              |              |           |             |        |  |  |  |  |
| 3                       | Profile: def | ault_default |           |             |        |  |  |  |  |
| 4                       |              |              |           |             |        |  |  |  |  |
| 5                       | Hostname     | Count        | Percentag | last modifi | cation |  |  |  |  |
| 6                       | data.coren   | 12           | 7.84%     | #########   |        |  |  |  |  |
| 7                       | tc.bankofa   | 2            | 1.31%     | #########   |        |  |  |  |  |
| 8                       | *.coremetr   | 2            | 1.31%     | #########   |        |  |  |  |  |
| 9                       | egov.ins.us  | 4            | 2.61%     | #########   |        |  |  |  |  |
| 10                      | egov.immig   | 2            | 1.31%     | #########   |        |  |  |  |  |
| 11                      | *.usps.con   | 2            | 1.31%     | #########   |        |  |  |  |  |
| 12                      | urs.micros   | 19           | 12.42%    | #########   |        |  |  |  |  |
| 13                      | revoked.mi   | 9            | 5.88%     | #########   |        |  |  |  |  |
| 14                      | revoked.mi   | 11           | 7.19%     | #########   |        |  |  |  |  |
| 15                      | www.micro    | 3            | 1.96%     | #########   |        |  |  |  |  |

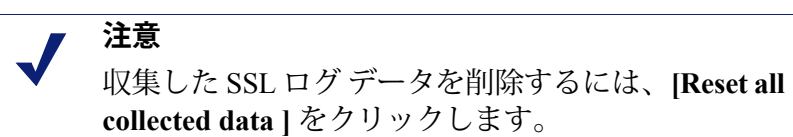

オンライン ヘルプ ▶ 145

# 12 Websense Data Securityの 使用

Help | Content Gateway | バージョン 7.8.x

関連項目:

- ◆ Data Security の登録と構成、150ページ
- ◆ ICAP クライアントの構成、154ページ
- ◆ ICAP フェールオーバーとロード バランシング、156ページ

Websense Content Gateway は、Websense Data Security コンポーネントと共に、 下記の機能をサポートします。

- ◆ Web Security Gateway を使用する場合の Threats ダッシュボード
- ◆ Web Security Gateway Anywhere を使用する場合の Web データ 損失防止 (DLP) および Threats ダッシュボード

# Web Security Gateway を使用する場合の Threats ダッ シュボード

Content Gateway と Web Security Gateway を合わせて配備している場合、Content Gateway および TRITON 管理サーバー上にいくつかの Data Security コンポー ネントがインストールされ、Web Security Threats ダッシュボードをサポート します (Web Security Help を参照)。これらのコンポーネントには、Data Security Policy Engine (Content Gateway コンピュータ上)、および TRITON 管理サーバー上の Data Security Forensics Repository が含まれます。

Content Gateway は最初に構成されたときこれらのコンポーネントに登録し、 それ以降は、再起動時に登録ステータスをチェックし、必要に応じて自動的 に再登録します。

# Web Security Gateway Anywhere を使用する場合の Web DLP および Threats ダッシュボード

Content Gateway が Web Security Gateway Anywhere(または Web Security Gateway およびフル Data Security サブスクリプション)と合わせて配備されていると き、Threats ダッシュボード内のフォレンシックデータ、および HTTPS、FTP、 FTP over HTTP などの Web チャネル上でのデータ損失防止(DLP)などの機 能がサポートされます。(フル Data Security 環境は、Web DLP がモバイル デ バイス、リムーバブル メディア、プリンタなどのチャネルを含むように拡張 できます。Websense Data Security の詳細については、<u>www.websense.com</u>の Data Security 製品のページを参照してください。

Web DLP、および拡張 Data Security 構成では、Data Security と他の Data Security のコンポーネントを別々にインストールする必要があります。Content Gateway を Data Security と合わせて使用するように構成する場合、Websense Technical Library で提供している配備およびインストール情報を参照してください。

Content Gateway を Data Security と合わせて使用する 2 つの方法があります。

- ◆ 推奨: Data Security のコンポーネントを Content Gateway と合わせてイン ストールする。
- ◆ ICAP 上で、別のホスト上にある Data Security のコンポーネントを使用する。Data Security Suite バージョン 7.1 以前で使用する場合。

2つの方法を同時に使用することはできません。

## Web DLP のしくみ

下記で説明している Web DLP データ フローのほかに、特別な解析エンジン を有効化するとアウトバウンド トラフィックを解析してデータ脅威をチェッ クすることができます。Web Security manager で、[Scanning (スキャン)]> [Scanning Options (スキャンのオプション)]を順に選択し、[Outbound security (アウトバウンド セキュリティ)]を類してください。

Web DLP データ フローは下記のように機能します。

- 1. プロキシは、アウトバウンドコンテンツを傍受し、そのコンテンツを Data Security に提供します。
- 2. Data Security は、そのコンテンツを分析して、Web 転送または FTP アップロードを許可するか、またはブロックするかを決定します。
  - この決定は、Data Security Web DLP ポリシーに基づいて行われます。
  - ディスポジションは、プロキシに伝達されます。
  - Data Security は、トランザクションをログに記録します。

- 3. プロキシは、Data Securityの決定に影響を与えます。
  - a. コンテンツがブロックされた場合、そのコンテンツはリモート ホスト に送信されず、Data Security は送信者にブロック ページを返します。
  - b. コンテンツが許可された場合、コンテンツはその宛先に転送されます。

#### / 注意

- 要求がブロックされ、DLP サーバーが応答でブロッ クページを送信するとき、下記の事柄が行われます。
  - ◆ Content Gateway は、ブロックページを 403
     Forbidden メッセージの形式で送信者に転送します。
  - ブロックページは 512 キロバイト以上である か、または一部のユーザーエージェント(例、 Internet Explorer)は一般的なエラーメッセージ に置き換えます。
  - ブロックページをカスタマイズできます。 <u>Modifying Data Endpoint Confirm And Block Messages</u> を参照してください。

HTTP、HTTPS、FTP、および FTP over HTTP を使用するトランザクションが 検査されることがあります。

トランザクションの詳細情報は、Data Security によってその構成ごとにログ に記録されます。

#### Content Gateway と共にインストールされた Data Security コ ンポーネント

Content Gateway をインストールした場合、いくつかの Data Security コンポー ネントが同じコンピュータにインストールされます。Content Gateway は最初 に構成されたときこれらのコンポーネントに登録し、それ以降は再起動時に 常に登録ステータスをチェックし、必要の応じて自動的に再登録します。 Data Security の登録の詳細については、*Data Security の登録と構成*、150ペー ジを参照してください。

Data セキュリティマネージャでポリシーが作成され、配備された後、Content Gateway は、分析およびポリシーの実施のために、転送やアップロードなどのコンテンツを Data Security に送信します。

Content Gateway は、以下のよう Data Security のトランザクションの統計を収 集し、表示します。

- ◆ 転送の合計数
- ◆ 分析した転送の合計数

- ◆ 分析した FTP アップロードの数
- ◆ ブロックした要求の数
- ◆ 等々

これらの統計を Content Gateway manager で表示するには、[Monitor]>[Security]> [Data Security] を順に選択します。統計の完全なリストについては、*Data Security*、314 ページを参照してください。

#### ICAP を使用する Data Security

Data Security ポリシー エンジンが別のホストにあるとき、Content Gateway は、ICAP v1.0 準拠の Data Security と通信できます。構成の詳細については *ICAP クライアントの構成、*154 ページを参照してください。推奨する配備 は、オンボックス コンポーネントとの統合です。

# Data Security の登録と構成

Help | Content Gateway | バージョン 7.8.x

関連項目:

◆ ICAP クライアントの構成、154ページ

Websense Data Security の概要については、*Websense Data Security の使用*、 147 ページを参照してください。

#### 登録と構成の要約:

コンピュータにインストールされている Data Security コンポーネントへの登録は自動的に行われます。構成は不要です。
 Threat ダッシュボードのフォレンシック データは、Websense Web Security によって自動的に収集されます。

登録が失敗した場合、アラームが表示されます。

 ◆ オフボックス Data Security Management Server への登録は、[Configure] > [My Proxy] > [Basic] > [Data Security] > [Integrated on-box (コンピュータ に統合済み)] が有効化され、Content Gateway が再起動さた後自動的に 行われます。

Content Gateway は、Data Security Management Server の存在を TRITON コ ンソールに問い合わせます。 重要

Content Gateway と Data Security Management Server の システム時間は差が数分以内になるように同期化す る必要があります。

Content Gateway が起動されるたびに、登録が検査され、必要に応じて再登録されます。

自動登録が失敗した場合、アラームが表示されます。

#### ♀ 重要 Data

- Data Security と Content Gateway は、下記のように複数のポートを通じて通信します。IPTable が Content Gateway ホスト システムに構成されている場合、これ らの ポートを IPTables で開く必要があります。下記 の Technical Library の関連記事を参照してください。 <u>Content Gateway Ports</u>、および <u>Configuring IPTables</u> for Websense Content Gateway。
- ♦ Web DLP ポリシーは、System Modules セクションの Data Security manager で構成されます。Data Security ポリシーを有効にするために、それらのポ リシーを配備する必要があります。詳細については、Data Security Help を参照してください。
- ◆ [More Detail (詳細)]をクリックし、[Subscription Details (サブスクリ プションの詳細)]セクションの下部のリストをチェックすることによっ て、[Monitor] > [Summary] ページで Content Gateway manager の登録ス テータスを表示します。
- ◆ 登録の成功および失敗の情報は下記のファイルにログ記録されます。 /opt/WCG/logs/dss\_registration.log

# 登録と構成の詳細

Web Security Gateway を配備する場合でも Web Security Gateway Anywhere を配備する場合でも、Forensics Repository への登録は自動的に行われます。追加の構成はありません。

Web DLP を使用するために Web Security Gateway Anywhere を配備する場合 は、下記の手順で Content Gateway manager で Data Security の統合を有効にす る必要があります。

 ◆ [Configure] > [My Proxy] > [Basic] を順に選択し、[Data Security > Integrated on-box (コンピュータに統合された Data Security)]を有効にします。このオプションが有効にされなかった場合、登録は Forensics Repository にのみ行われます。

#### 重要

[Data Security >Integrated on-box] を有効化する前 に、Content Gateway コンピュータと Data Security Management Server コンピュータが実行しておりアク セス可能であること、またそれらのシステム クロッ クが数分以内で同期化していることを確認します。

[Data Security > Integrated on-box] が有効化された後、Data Security Management Server への登録は自動的に行われ、Content Gateway が起動するたびに必要に 応じて実行されます。登録を実行するために、Content Gateway は、IP アドレ スやクラスタ ID を含む必要な情報について Websense Web Security Policy Broker に問い合わせます。

[More Detail] をクリックし、[Subscription Details] セクションの下部のリストをチェックすることによって、[Monitor] > [Summary] ページで Content Gateway Manager の登録ステータスを表示できます。

登録が完了した後、Content Gateway は、マルウェア検出のために Web DLP ポリシー エンジンを使用します。Data Security manager に移動し、Web DLP のポリシーを構成し、配備します。Data Security manager で Web DLP を配備 する必要があります。

自動登録が失敗した場合、アラームが表示されます。

#### 手動登録

[Data Security > Integrated on-box] を有効にした後、Content Gateway を再起動した場合、[Configure] > [Security] > [Data Security] を順に選択することによって手動登録を行うことができます(下記を参照)。

Content Gateway の再起動によって常に登録ステータスがチェックされ、必要 に応じて、自動-再登録が開始されます。

登録の成功および失敗の情報は下記のファイルにログ記録されます。/opt/WCG/logs/dss\_registration.log

#### 重要

Content Gateway が V シリーズ アプライアンス上に ない場合、登録のために Content Gateway ホストシス テムが eth0 ネットワーク インターフェースに割り当 てられた IPv4 アドレスを取得していることを必要と します。登録の後、IP アドレスはシステム上の他の ネットワーク インターフェースに移動してもかまい ません。しかし、その IP アドレスは Data Security の 構成配備に使用され、2 つのモジュールが登録され ている間は利用可能でなければなりません。 Data Security Management Server への手動登録:

- Content Gateway システムと Data Security Management Server システムが実行しておりアクセス可能であること、またそれらのシステム クロックが数分以内で同期化していることを確認します。
- [Data Security > Integrated on-box] が有効化されていることを確認します。
   Content Gateway manager で、[Configure] > [Basic] > [General] を順に選択します。Networking にある [Features (フィーチャ)]のリストで、[Data Security] を見つけ、[On (オン)]を選択し、次に [Integrated on-box (コンピュータに統合済み)]を選択し、[Apply] をクリックします。
- 3. [Integrated on-box] の隣の [Not registered (未登録)] リンクをクリックし ます。それによって、[Configure] > [Security] > [Data Security] 登録画面 が開きます。
- 4. [Data Security Management Server] の IP アドレスを入力します。
- 5. Data Security manager にログ オンするためにユーザー名およびパスワード を入力します。ユーザーは、配備設定の権限をもつ Data Security 管理者 である必要があります。
- [Register(登録)]をクリックします。登録が成功した場合、結果を確認 するメッセージが示され、Content Gateway を再起動するように要求され ます。

登録が失敗した場合、失敗の原因を示すエラー メッセージが表示されま す。問題を訂正し、登録プロセスをもう一度実行します。

## 設定のオプション

登録が成功したとき、[Configure] > [Security] > [Data Security] ページで下記 のオプションを設定します。

- Analyze FTP Uploads (FTP アップロードを分析):分析とポリシーの実施のために、FTP アップロードを Data Security に送信するには、このオプションを選択します。
- Analyze HTTPS Content (HTTPS コンテンツを分析):分析とポリシーの実施のために、復号化した HTTPS ポストを Data Security に送信するには、このオプションを選択します。HTTPS プロトコル オプションをContent Gateway で有効化する必要があります。参照

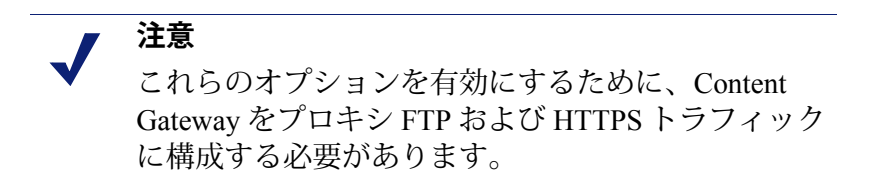

3. **[Apply]** をクリックして設定を保存し、次に Content Gateway を再起動します。

4. Data Security manager に移動し、Data Security Content Gateway モジュール を構成します。*Data Security Manager Help*の[Configuring the Web Content Gateway module] を参照してください。

Data Security と Content Gateway は、下記のように複数のポートを通じて通信 します。IPTable が Content Gateway ホスト システムに構成されている場合、 これらの ポートを IPTables で開く必要があります。下記の Technical Library の関連記事を参照してください。Content Gateway Ports、および Configuring IPTables for Websense Content Gateway。

#### Content Gateway manager のアラームは、下記の場合に 生成されます。

- → コンピュータにインストールされている Data Security が有効化されているが、登録されていない
- → コンピュータにインストールされている Data Security が有効化され登録されているが、Data Security manager に構成されていない

# ICAP クライアントの構成

Help | Content Gateway | バージョン 7.8.x

注意

ICAP は、Websense Data Security のすべてのバージョンと共に使用できますが、 しかし、ポリシー エンジンが Content Gateway と同じコンピュータにインス トールされている場合は、ダイレクト インターフェースを使用することを推 奨します。Data Security の登録と構成、150 ページを参照してください。

Data Security Suite バージョン 7.1 以前と相互運用する場合は、ICAP を使用する必要があります。

注意
 プライマリ サーバーが故障した場合のフェールオーバーとして、セカンダリ ICAP サーバーを指定できます。
 プライマリサーバーとセカンダリ サーバーをロードバランシングを実行するように構成できます。

下記の ICAP フェールオーバーとロード バランシン グを参照。 ICP との統合を構成するには、Content Gateway manager にログオンし、 [Configure] > [My Proxy] > [Basic] > [General] ページを順に選択します。

- [Features] テーブルの [Networking] セクションで、Data Security の [On (オン)] を選択します。
- 2. [Apply] をクリックし、次に [Restart (再起動)] をクリックします。
- 3. [Configure] > [Networking] > [ICAP] > [General] を順に選択します。
- [ICAP Service URI (ICAP サービス URI)]フィールドに、一次 ICAP サービスの Uniform Resource Identifier (URI) を入力し、次にカンマ(ス ペースなし)を入力し、二次 ICAP サービスの URI を入力します。セカ ンダリ ICAP サービスは任意です。

URI は URL と似ていますが、URI は、ページではなくディレクトリで終 了します。Websense Data Security Suite 管理者から識別子を取得してくだ さい。URI を下記の形式で入力します。

icap://hostname:port/path

hostname として、Websense Data Security Suite Protector アプライアンスの IP アドレスまたはホスト名を入力します。

デフォルトの ICAP ポートは 1344 です。

Path は、ホスト コンピュータ上の ICAP サービスのパスです。

例:

icap://ICAP machine:1344/REQMOD

デフォルトの ICAP ポート 1344 を使用している場合はポートを指定する 必要はありません。たとえば、デフォルト ポートでなくても上記の URI を入力できます。

icap://ICAP machine/REQMOD

- [Analyze HTTPS Content (HTTPS コンテンツを分析)]で、復号化した トラフィックを分析のために Websense Data Security に送信するか、また は宛先の直接に送信するかを指定します。Data Security にトラフィックを 送信するために HTTPS プロトコル オプションを有効化する必要がありま す。暗号化データの使用、159ページを参照してください。
- [Analyze FTP Uploads (FTP アップロードを分析)]で、FTP アップロー ド要求を分析のために Websense Data Security Suite に送信するかどうかを 指定します。FTP トラフィックを Websense Data Security に送信するに は、FTP プロキシ機能を有効化する必要があります。FTP、367 ページを 参照してください。
- [Action for Communication Errors(通信エラーの場合の処置)]で、Data Security Suite との通信中に Content Gateway にエラーが発生した場合に、 トラフィックを許可するか、またはブロックページを送信するかを選択 します。

- [Action for Large Files (大きなファイルの場合の処置)] で、Data Security Suite で指定されたサイズの上限より大きいファイルが送信される場合 に、トラフィックを許可するか、またはブロックページを送信するかを 選択します。Data Security Suite バージョン 7.0 以前のデフォルトのサイズ の上限は、12 MB です。
- 9. [Apply] をクリックします。

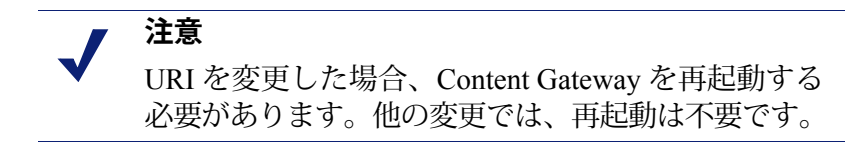

# ICAP フェールオーバーとロード バランシング

Help | Content Gateway | バージョン 7.8.x

アクティブな ICAP サーバーが障害を起こした場合、バックアップ ICAP サー バーにフェイルオーバーするように Content Gateway を構成できます。プロ キシは、エラー条件を検出し、トラフィックをセカンダリ サーバーに送信し ます。セカンダリサーバーが応答しなくなった場合、プロキシはプライマリ サーバーを使用します。どちらの ICAP サーバーも利用できない場合、プロ キシはフェールオープンします。

2つの ICAP サーバー間のロード バランシングも任意です。

#### フェールオーバーまでの時間

Content Gateway では、実際に故障が発生した時からプロキシが障害を起こしたサーバーを [故障]とマークする時までの間に、一時的に要求と処理の間の遅延が発生する場合があります。障害を起こしたサーバーが [故障]とマークされた後、新しい要求はすべて、セカンダリ ICAP サーバーに送信されます。フェールオーバーまでの時間は、主に接続タイムアウトの設定によって制限されています。

#### フェールオーバーの原因になるエラー条件

- ◆ レイヤー3の障害によって ICAP 要求が失敗した(同じ要求に対して2回)
- ◆ 指定された時間内にポートに接続できなかった
- ◆ 要求を送信できなかった(サーバーによる接続のリセットなど)

#### 除外される失敗条件

Content Gateway は、応答がない、無効、または遅いことを失敗とはみなしません。

しかし、Content Gateway は、ICAP OPTIONS 要求への応答を検証することに よって ICAP サーバーが起動時に有効であったことを確認します。

#### 復旧の条件

障害を起こしたサーバーが [故障] とマークされた後、新しい要求はセカン ダリ サーバーに送信されます。下記の復旧条件に基づいて、サーバーが再び アクティブであることが検出されるまで、障害を起こしたサーバーには新し い ICAP 要求は送信されません。

Content Gateway は、指定された間隔で、故障した各 ICAP サーバーの復旧条件についてテストします。ロード バランシングが無効化されている場合は、 プライマリ ICAP サーバーがオンラインに復帰するまで、要求は引き続き セ カンダリ ICAP サーバーに送信されます。ロード バランシングが有効化され ている場合は、Content Gateway は、サーバー(ラウンドロビン)が [稼働中] とマークされるとすぐに、そのサーバーに要求の送信を開始します。

- ◆ TCP 接続が成功した
- ◆ OPTIONS 要求が正常に送信された
- ◆ OPTIONS 要求への有効な応答が正常に受信された

#### 復旧の処置

サーバーの復旧時(サーバーがオンラインに復帰し、[稼働中]とマークされる)

- ・ ロードバランシングがオンのとき:要求は、新しく稼働中になったサーバー(ラウンドロビン)に配信され始めます。
- ロードバランシングがオフのとき:プライマリサーバーが復旧した場合は、すべての要求はプライマリサーバーに送信され始めます。セカンダリサーバーが復旧した場合は、プライマリサーバーがダウンするまで、トラフィックは引き続きプライマリサーバーに送信されます。

#### フェイル オープン

すべての ICAP サーバーが停止した場合は、構成オプションによってフェー ルオープンまたはフェールクローズの動作が可能になります。すべての ICAP サーバーが停止した場合、バックグラウンド スレッドは、引き続き各サー バーとの新しい接続の再確立を試みます。

#### 構成の設定

下記の ICAP フェールオーバー パラメータは、*records.config* ファイルで設定 されています(デフォルト値を示しています)。

| 設定変数                                | データ<br>タイプ | デフォル<br>ト値 | 説明                                                                                                    |
|-------------------------------------|------------|------------|----------------------------------------------------------------------------------------------------|
| proxy.config.icap.<br>ICAPUri       | STRING     | (空白)       | ICAP URI のカンマ区切り形式<br>のリスト。例:                                                                                                    |
|                                     |            |            | icap://1.2.3.4:1344/reqmod,<br>icap://4.3.2.1:1344/reqmod                                                                                 |
| proxy.config.icap.<br>ActiveTimeout | INT        | 5          | 読み込み / 応答タイムアウト<br>(秒単位)。タイムアウトを<br>超過した場合、アクティビ<br>ティは失敗と見なされます。                                                                         |
| proxy.config.icap.<br>RetryTime     | INT        | 5          | 停止したサーバーが復旧した<br>かどうかをテストするための<br>復旧時間(秒)。                                                                                                |
| proxy.config.icap.<br>FailOpen      | INT        | 1          | <ul> <li>設定:</li> <li>ICAP サーバーがダウン状態<br/>にあるとき、トラフィック<br/>を許可する場合は1に設定</li> <li>サーバーがダウン状態にあ<br/>るとき、ブロックページを<br/>送信する場合は0に設定</li> </ul> |
| proxy.config.icap.<br>LoadBalance   | INT        | 1          | <ul> <li>設定:</li> <li>すべての利用可能なサーバーに要求を配信する場合は1に設定</li> <li>プライマリサーバーにだけ要求を配信する場合は、0に設定。</li> </ul>                                       |

# **13** 暗号化データの使用

Help | Content Gateway | バージョン 7.8.x

#### 関連項目:

- ◆ 明示的プロキシモードでの実行、161ページ
- ◆ 最初の SSL 設定の作業、165 ページ
- ◆ SSL サポートの有効化、163 ページ
- ◆ 証明書、166ページ
- ◆ 内部ルート CA、166 ページ
- ◆ *証明書の管理*、175 ページ
- ◆ アウトバウンドトラフィックの場合のSSL 構成の設定、 180ページ
- ◆ 証明書の検証、182ページ
- ◆ HTTPS Web サイトのアクセスの管理、188 ページ
- ◆ クライアント証明書、194ページ
- ◆ SSL 接続エラー メッセージのカスタム化、196 ページ

SSL (Secure Sockets Layer) および TLS (Transport Layer Security) は、インター ネット上のセキュアなデータ転送のための業界標準です。これらは、データ 暗号化と、認証機関により発行されクライアントおよびサーバーにより承認 されている承認機関 (CA) によって発行された信頼される証明書のシステム に依拠します。ブラウザで行われた SSL/TLS 要求は、URL の先頭の文字列 [https] によって簡単に識別されます。

後のトピックでは、わかりやすく、簡潔にするために、SSL/TSL を単に SSL と表記します。

SSL 接続を確立するために、クライアントはサーバーに SSL 接続要求を送信 します。サーバーが同意した場合、クライアントとサーバーは、標準ハンド シェークを使用して SSL 接続を折衝します。 Content Gateway は、HTTPS トラフィックに2種類のサポートを提供します。両方を同時に使用することはできません。

- ◆ 単純な接続管理 Content Gateway は URL フィルタリングを実行し、その 後、クライアントがサーバーとの接続を行うことを許可します。
- ◆ 高度な接続管理 Content Gateway は下記のことを行います。
  - 要求をプロキシへ転送する
  - コンテンツを復号化し、リアルタイムコンテンツおよびセキュリティ 分析を実行する
  - クライアントまたはオリジン サーバーに配信するためにコンテンツ を再暗号化する

高度なプロキシ サポートを単にクライアント HTTPS サポートまたは SSL サ ポートと言います。その機能の方法および設定方法については、以下のセク ションで説明しています。

Content Gateway manager では、SSL サポートは [Configure] > [My Proxy] > [Basic] > [General] ページの [Protocols] エリアで [HTTPS] オプションを選択 することによって有効化されます。

#### 重要

HTTPS サポートが有効化されておらず、HTTPS が復号化されていないときでも、Content Gateway は URL フィルタリングを実行します。つまり、クライアントから受信した各HTTPS 要求に対して、URL ルックアップが実行され、ポリシーが適用されます。

明示的プロキシモードでは、HTTPSのサポートが無効化されたとき、Content Gateway は要求内のホスト名に基づき URL フィルタリングを実行します。サイトがブロックされている場合、Content Gateway はブロックページを提供します。一部のブラウザは、ブロックページの表示をサポートしません。この機能を無効にするには、クライアントがプロキシに HTTPS 要求を送信しないように設定します。

透過的プロキシモードでは、HTTPS が無効化されたとき、 要求内に SNI がある場合は、Content Gateway は、SNI から ホスト名を取得し、そのホスト名に基づき URL フィルタリ ングを実行します。SNI がない場合は、Content Gateway は、配信先サーバーの証明書にある共通名を使用します。 しかし、共通名がワイルドカード(\*)を含んでいる場合 は、宛先 IP アドレスの検索が実行されます。サイトがブ ロックされている場合、クライアントとの接続が失われま す。ブロックページは提供されません。WCCP と共に使用 しているときこの機能を無効にするには、HTTPS のサービ スグループを作成しないでおきます。 注意 Content Gateway は HTTPS コンテンツをキャッシュし ません。

HTTPS が有効化された時、各 HTTPS 要求は、下記の2つの別個のセッションで構成されます。

- ◆ 1つは クライアント ブラウザから Content Gateway へのセッションです。 これは、インバウンド接続です。
- ◆ もうひとつは、SContent Gateway からセキュアなデータを受信するオリジンサーバーへのセッションです。これは、アウトバウンド接続です。

各セッションのために種々の証明書が必要です。

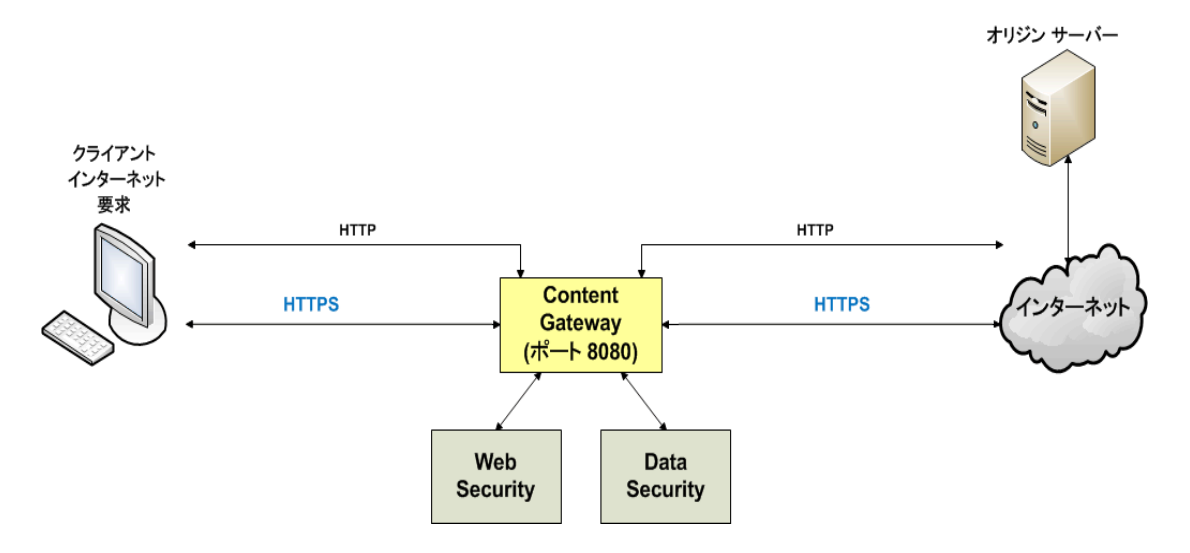

SSL、TLS、および SSL/TLS 証明書の詳細については、インターネットで検索するか、または市販の入手可能な書籍を参照してください。

# 明示的プロキシ モードでの実行

Help | Content Gateway | バージョン 7.8.x

既存の PAC ファイルがある場合は、Content Gateway config ディレクトリ(デ フォルトの場所は /opt/WCG/config)にある proxy.pac を既存のファイルに置 き換えます。PAC ファイルがない場合は、カスタム PAC ファイルの作成の 基礎として使用できるスクリプトについて下記のステップ4を参照してくだ さい。

- [Configure] > [My Proxy] > [Basic] > [General (一般)] タブで、HTTPS が 有効化されていることを確認します。無効化されている場合は、HTTPS を [On (オン)]に設定し、[Apply (適用)]をクリックし、Content Gateway の [Restart (再起動)]をクリックします。
- [Configure] > [Content Routing (コンテンツ ルーティング)] > [Browser Auto-Config (ブラウザ自動設定)] > [PAC] タブを順に選択します。
- 3. [Auto-Configuration Port(ポートの自動設定)] フィールドで、プロキシ が PAC ファイルを提供するために使用するポートを指定します。デフォ ルト ポートは 8083 です。
- 4. [PAC Settings (PAC 設定)]領域に proxy.pac ファイルが表示されます。
  - 既存の PAC ファイルを Content Gateway の config ディレクトリにコ ピーした場合、proxy.pac ファイルは、ユーザーのプロキシの設定を 含みます。設定値を確認し、必要な場合変更を行います。
  - 既存の PAC ファイルを Content Gateway の config ディレクトリにコピー していない場合は、proxy.pac ファイルは空です。PAC の設定として 下記のスクリプトをコピー & ペーストします。プロキシ ドメイン名 または IP アドレスを入力する必要があります。このテンプレートは、 基本的なテストのみを目的としています。組織のすべてのニーズに対 応するようにこのファイルをさらに変更してください。

```
function FindProxyForURL(url, host)
      {
        url = url.toLowerCase();
        host = host.toLowerCase();
        if (url.substring(0, 5) == "http:") {
          return "PROXY WCG DOMAIN NAME or IP Address:8080";
        1
        else if (url.substring(0, 4) == "ftp:") {
          return "PROXY WCG DOMAIN NAME or IP Address:2121";
        }
        else if (url.substring(0, 6) == "https:") {
          return "PROXY WCG DOMAIN NAME or IP Address:8080";
        }
        else{
          return "DIRECT";
        }
      }
5. [Apply] をクリックします。
```

6. [Configure] > [My Proxy] > [Basic] > [General] で [Restart] をクリックします。

新しい PAC 情報を配置した後、ユーザーにブラウザで PAC ファイルを設定 するよう指示しなければなりません。たとえば、PAC ファイルが置かれてい るプロキシ サーバーのホスト名が proxyl であり、Content Gateway がデフォ ルト ポート 8083 を使用してファイルを提供する場合、ユーザーはプロキシ 設定で下記の URL を指定する必要があります。

http://proxy1.company.com:8083/proxy.pac

PAC ファイルの場所の指定の手順はブラウザによって異なります。

Microsoft Internet Explorer バージョン 7.0 以上の場合:

- [Tools (ツール)]>[Internet Options (インターネットオプション)]> [Connections (接続)]>[LAN Settings (LAN の設定)]を順に選択します。
- [Use automatic configuration script (自動構成スクリプトを使用)]フィー ルドを選択し、[Address] フィールドに下記の URL を入力します。
   http://WCG Domain Name or IP Address:8083/proxy.pac
- 3. [OK] をクリックします。

Mozilla Firefox 2.0 以上の場合:

- [Tools] > [Options (オプション)] > [Advanced (詳細設定)] > [Network (ネットワーク)] > [Connection] > [Settings (設定)] を順に選択します。
- [Automatic proxy configuration URL(自動プロキシ構成 URL)]フィー ルドを選択し、下記の URL を入力します。

http://WCG\_Domain\_Name\_or\_IP\_Address:8083/proxy.pac

3. [Reload (再ロード)] をクリックし、[OK] をクリックします。

詳細についてはご使用のブラウザのマニュアルを参照してください。

# SSL サポートの有効化

Help | Content Gateway | バージョン 7.8.x

 [Configure] > [My Proxy] > [Basic] > [General] を順に選択し、HTTPS の [On] をクリックします。

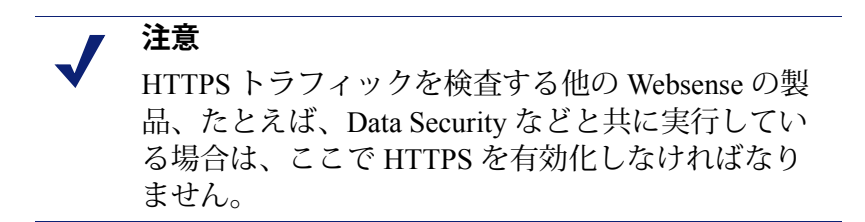

- 2. [Apply] をクリックし、次に [Restart] をクリックします。
- 3. SSL 証明書ファイルの名前を入力します。 <u>下位 CA の作成</u>、169 ページを 参照してください。

[Configure] > [Protocols] > [HTTPS] ページを使用して、下記の事柄を指定します。

- HTTPS サポート(デフォルトは 8080)
- Skype トンネリング(明示的プロキシのみ)
- 要求がUnknown protocol(未知のプロトコル)エラーを返した時のトンネリング
- HTTPS Proxy Server Port は、Content Gateway 接続の際にクライアントに 使用するポートです。デフォルトは 8080 です。トラフィックが 443 で透 過する場合、デフォルト ARM NAT ルールは、要求を 8080 にアドレス変 更します。[Configure] > [Networking] > [ARM: Network Address Translation (ARM:ネットワークアドレス変換)]を参照してください。
- Content Gateway が明示的プロキシであり、Skype トラフィックを許可す る場合は、[Tunnel Skype (Skype をトンネリング)]オプションを有効化 します。このオプションが必要です。なぜなら、Skype は SSL ハンドシェー クを提示しますが、Skype のデータ フローは SSL 標準に準拠しないから です。トラフィックがトネリングされない限り、接続が失われます。

設定を完了するには、Web Security manager で Skype のユーザーに適用するフィルタリングポリシーが [インターネット電話]を許可することを確認します。HTTPS サポートを有効化するか否かを指定することは、Skypeのユーザーにとって必須です。

また、禁止されなかった場合、最初のハンドシェークの後、Skype は非 HTTP ポートを使ってトラフィックをルーティングします。Content Gateway を経由するように Skype トラフィックを強制するには、<u>Skype IT</u> <u>Administrators Guide</u>」に記載されている通り、GPO を使用します。

重要

HTTPS が有効化されていない場合は、このオプションを設定する必要はありません。

このオプションは Content Gateway が透過的プロキ シである場合は、有効ではなく、無効です。

3. SSL ハンドシェークが未知のプロトコル エラーになった時、HTTPS 要求 をトンネリングするには、[Tunnel Unknown Protocols(未知のプロトコ ルをトンネリング)] を有効化します。

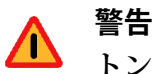

トンネリングされた接続は、復号化または検査をさ れません。

また、7.8.1 の場合のみ、このオプションの設定は [Configure] > [My Proxy] > [Basic] > [General] で HTTPS 機能が無効にされている場合でも保持されます。こ のページは HTTPS が有効化されている場合にのみ 表示されるので、HTTPS を無効化する場合はその前 にこのオプションを無効化する必要があります。

Web Security の動作は、プロキシ環境のタイプに基づいて異なります。

- Content Gateway が明示的プロキシである場合、ポリシーを適用する 前に URL ルックアップが実行され、SSL 接続要求が行われます。ト ランザクションは通常通りログ記録されます。
- Content Gateway が透過的プロキシであるとき、要求に SNI がある場合は、Content Gateway は、SNI からホスト名を取得し、そのホスト名に基づき URL フィルタリングを実行します。そうでない場合は、Content Gateway がサーバーに接続を送信したとき、未知のプロトコルエラーが検出されると要求がトンネリングされ、プロキシはそれを関知しません。トランザクションはログに記録されません。

# 最初の SSL 設定の作業

Help | Content Gateway | バージョン 7.8.x

インバウンド(クライアントから Content Gateway へ)トラフィックの場合、 Content Gateway を通過する HTTP トラフィックのサポートを準備するため に、下記の手順を実行します。

- 内部ルート CA(認証機関)を作成します。SSL トラフィックにサインするために、Content Gateway は、SSL 証明書を署名する能力をもつ内部 SSL Certificate Authority を必要とします。これは、ブラウザと Content Gatewayの間のトラフィックを対象としています。内部ルート CA、166 ページを参照してください。
- この CA を証明書ツリーに追加します。宛先サーバーなどのサーバー は、このツリーをチェックして、ユーザーがここにリストされている機 関からの証明書があるのでそれらのサーバーがユーザーを信用できるこ とを確認します。証明書ツリーにリストされている証明書は、個別の Web サイトの妥当性を検証する権限(信用)を与える認証機関です。証 明書ツリー内の認証機関によって署名されていて、[許可]ステータスを もつすべてのサイトは、Content Gateway を通過することを許可されます。 *証明書の管理*、175ページを参照してください。

 ブラウザのユーザーが閲覧するページをカスタマイズします。SSL 接続 エラーメッセージのカスタム化、196ページを参照してください。カス タマイズできるページは、接続失敗および証明書検証失敗ページです。

#### 証明書

Help | Content Gateway | バージョン 7.8.x

HTTPS セキュリティでは、証明書が中心的な役割を果たします。証明書は、 下記の3つの基準を満たさなければなりません。

- ◆ 現在の証明書であること(有効期限切れになっていたり、取り消されていないこと)。 証明書の検証、182ページを参照してください。
- ◆ 信頼のある CA(認証機関)によって発行されていること。 *証明書の管 理*、175ページを参照してください。
- ◆ URL と証明書の所有者が一致すること。*検証設定値の設定*、183 ページ を参照してください。

クライアント ブラウザと Content Gateway の間の HTTPS 接続は、内部 CA に よって発行された証明書を必要とします。*内部ルート CA*、166 ページを参照 してください。

Content Gateway とオリジン サーバーの間の接続は、[Configure] > [SSL] > [Certificates (証明書)]>[Certificate Authorities (認証機関)]タブの Certificate Authority Tree (認証機関ツリー) にリストされている証明書署名機関の1つ によって署名された証明書を必要とします。*証明書の管理*、175 ページを参 照してください。

# 内部ルート CA

Help | Content Gateway | バージョン 7.8.x

内部ルート CA は、クライアント ブラウザと Content Gateway の間で使用されるすべての証明書を動的に生成します。

- ◆ インバウンド接続を完了するために、内部ルート CA を持つ必要があり ます。
- ▶ 内部ルート CA をインポートするか、または作成できます。
- ▶ 内部ルート CA は SSL 設定データベースに保存されます。
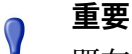

既存の内部ルート CA のバックアップを作成してから、新しい内部ルート CA をインポートまたは作成してください。それによって、必要な場合に以前のバージョンに戻ることができるようになります。詳細については、内部ルート CA のバックアップの作成、175ページを参照してください。

一度に1つの内部ルート CA だけをアクティブにで きます。

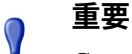

Content Gateway に含まれているデフォルトの内部 ルート CA は一意な内部ルート CA ではありません から、製造環境では使用しないでください。

デフォルトの内部ルート CA を組織のルート CA に 置き換えるかまたは新しいルート CA を作成します。 後の項を参照してください。

内部ルート CA を作成するための下記の3つのオプションがあります。

- 既存の企業 CA を活用し、それを Content Gateway にインポートする。 ルート CA のインポート、167ページを参照してください。
- ◆ 新しいルート CA を作成し、その CA をブラウザが利用できるようにする。
   新しいルート CA の作成、168 ページを参照してください。
- ◆ 下位 CA を作成する。これは企業 CA を活用します。しかし企業 CA に よって取り消すこともできます。 <u>下位 CA の作成、169 ページ</u>を参照して ください。

# ルート CA のインポート

Help | Content Gateway | バージョン 7.8.x

組織がルート CA を所有している場合は、それをインポートできます。この 証明書は、組織内のすべてのブラウザによって信頼を得なければなりませ ん。インポートした新しい内部ルート CA のバックアップを必ず作成してく ださい。詳細については、*内部ルート CA のバックアップの作成*、175 ペー ジを参照してください。

- 1. [Configure] > [SSL] > [Internal Root CA] > [Import Root CA (ルート CAを インポート)]を順に選択します。
- 2. 参照して証明書を選択します。証明書は、X.509の形式で、base64のエン コード方式でなければなりません。

3. 参照してプライベート キーを選択します。プライベート キーは、ステッ プ2で選択した証明書と一致しなければなりません。

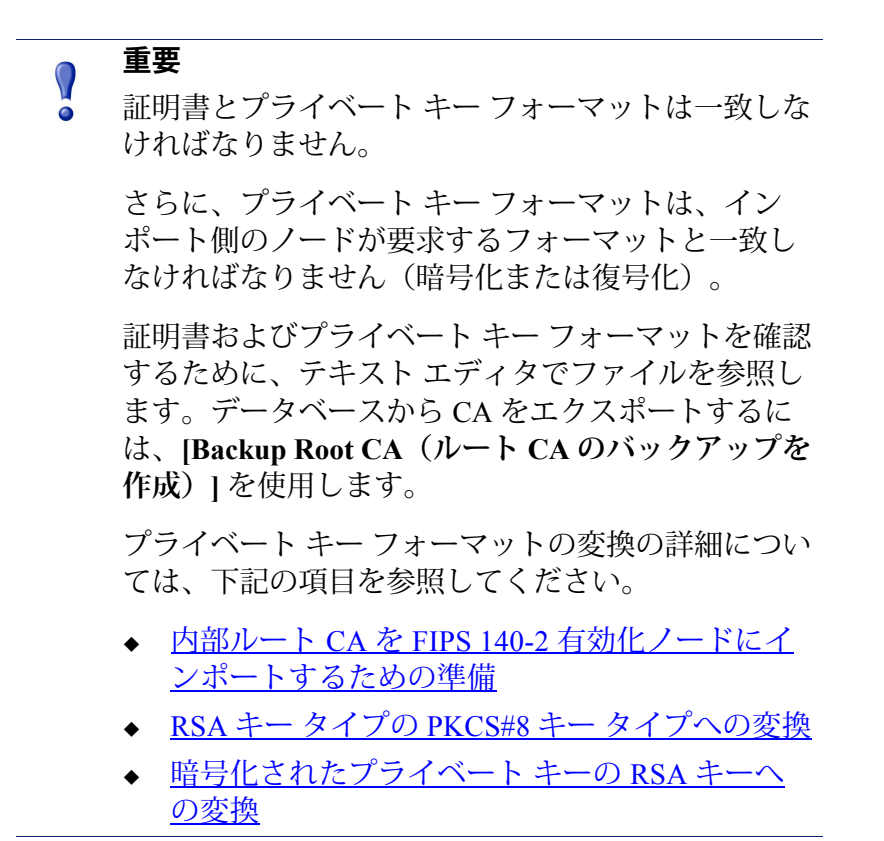

- 4. パスフレーズを入力し、確認します
- 5. [Import Root CA] をクリックします。インポートされたルート CAは SSL 設定データベースに保存されます。

#### 新しいルート CA の作成

Help | Content Gateway | バージョン 7.8.x

#### 関連項目:

◆ *下位 CA の作成*、169 ページ

またルート CA がない場合は、このタブのフィールドに記入して、ルート CA を作成します。

このプロセスは、openssl pkcs#8 を使用します。

作成した新しいルート CA のバックアップを必ず作成してください。詳細に ついては、*内部ルート CA のバックアップの作成、*175 ページを参照してく ださい。

このページのアスタリスク(\*)は、必須のフィールドを示しています。

- 1. [Configure] > [SSL] > [Internal Root CA] を順に選択し、次に [Create Root CA (ルート CA を作成)]を選択します。
- 2. 要求された情報、特に下記の情報をフィールドに入力します。
  - フィールド [Organization (組織)、[Organizational Unit (組織単位)]、 および [Common Name (共通名)]が1つの識別名で構成されてい ます。
    - [Organization] に、自社名を入力します。
    - [Common Name] に、自社内認証機関の名前を入力します。
  - コメントは証明書の一部になります。入力する最初の行はエンドユー ザーが閲覧できます。
  - パスフレーズを入力し、確認します(パスフレーズはパスワードに似ています。しかし通常は、より大きなセキュリティを実現するためにパスフレーズのほうが長いです)。数字、文字、および大文字と小文字の組み合せた、強いパスフレーズを使用することを推奨します。
- 3. [Generate and Deploy Certificate (証明書を生成し配備)] をクリックして、証明書を Content Gateway サーバーに配備します。

#### 下位 CA の作成

Help | Content Gateway | バージョン 7.8.x

下位認証機関(下位 CA)を作成することによって、ルート CA の既存のす べての情報を利用することができます。しかし、ルート CA はいつでも下位 CA を取り消すことができます。

OpenSSL および Microsoft Windows の認証サービスを使用して下位 CA を作成 するには、下記の手順を実行します。

#### 準備

- ◆ 企業ドメイン管理者でない場合は、その管理者と協力して下位 CA を作成するための正しいドメイン許可を得る必要があります。
- ♦ IWindows コンピュータまたは Linux コンピュータに OpenSSL 1.0.1e ツー ルキット (www.openssl.org) をインストールします。

#### 証明書署名要求 (CSR) の作成

1. OpenSSL を使用して CSR を作成します。

Windows Command Prompt 画面でまたは Linux コマンド ラインで、下記の openssl コマンドを使って CSR を作成します。

```
openssl req -new -newkey rsa:2048 -keyout wcg.key -out wcg.csr
```

[root@JS-WCG ~] # openssl reg -new -newkey rsa:2048 -keyout wcg.key -out wcg.csr Generating a 2048 bit RSA private key ...+++ writing new private key to 'wcg.key' Enter PEM pass phrase: Verifying - Enter PEM pass phrase: You are about to be asked to enter information that will be incorporated into your certificate request. What you are about to enter is what is called a Distinguished Name or a DN. There are quite a few fields but you can leave some blank For some fields there will be a default value, If you enter '.', the field will be left blank. Country Name (2 letter code) [GB]:US State or Province Name (full name) [Berkshire]:California Locality Name (eg, city) [Newbury]:San Diego Organization Name (eg, company) [My Company Ltd]:Websense, INC. Organizational Unit Name (eg, section) []:Technical Support Common Name (eg, your name or your server's hostname) []:10.212.4.164 Email Address []: Please enter the following 'extra' attributes to be sent with your certificate request A challenge password []: An optional company name []: [root@JS-WCG ~]#

2. 一連の質問があります。各質問に回答し、チャレンジパスワードをメモ します。これは後のプロセスで必要になります。

openssl コマンドは下記の2つのファイルを生成します。

- wcg.csr 最終の証明書を作成するため認証機関によって署名される CSR
- wcg.key プライベート キー
- Linux システムで CSR を作成した場合は、WinSCP または他のファイル転送ユーティリティを使用して作成した CSR を Windows ホストにコピーします。

#### 要求の署名

要求を Microsoft Certificate Services を使用して署名する必要があります。

 WordPad で wcg.csr を開き(フォーマットを保持するため)、コンテン ツをクリップボードにコピーします([Edit(編集)]>[Select all、Edit (すべて選択;編集)]>[Copy(コピー)])。

| 🗏 wcg.csr - WordPad                                                                                                    |      |
|----------------------------------------------------------------------------------------------------|------|
| <u>File Edit View Insert Format H</u> elp                                                                                                    |      |
|                                                                                                    |      |
| BEGIN CERTIFICATE REQUEST<br>NIIB4jCCAUSCAQAwgYgxCzAJBGNVBAYTAIVTMRMwEQYDVQQIEwpDYWxpZm9ybmlh<br>MRQwEgYDVQQHEwtOb3JOaCBIaWxsczEPMAOGA1UEChMGTXkgVONHMQswCQYDVQQL<br>EwJJVDEWMBQGA1UEAxMNVGVzdCBXQOcgQ2VydDEYMBYGCSqGSIb3DQEJARYJbWVA<br>bWUuY29tMIGfMAOGCSqGSIb3DQEBAQUAA4GNADCBiQKBgQC8iLWPoQQhVX402Fpb<br>g9BWFoaQT+aVnFjdPJ0xPBaQnav7VHhB9FCeYBlsmf3QS4WkhAHPhpgi2BqCIaWW<br>yVSAEDWxbMUwEtMNON2wrNmVb83G2FKRw2PhQ4AYepbv02me38WCgYBL1Dm5ThR+<br>g9SVXqwrcJkj0SWMcJ1yvOuIZQIDAQABoBkwFwYJKoZIhvcNAQkHMQoTCDEyMzQ1<br>Njc4MAOGCSqGSIb3DQEBBQUAA4GBAAxmxFzDKZrUgLFiR8cTodgUeDGBY2C1ImLx<br>IXn2rA8dcn8ecJrE8OrcPYAagjTAmZ+R2brqRX+TUPGZuu1fC1EfXk/11LHNgIOF<br>QQn7TNGbTg1CDKPCmR6M/F1+LfFQB9py9y+ZasBdVQC+qzTAZbr53IB7zfevYTnu<br>+nXyUN4X<br>END CERTIFICATE REQUEST |      |
| For Help, press F1                                                                                                    | NUM; |

2. Internet Explorer で、Microsoft CA server (Microsoft CA サーバー) に移 動します。

下記の URL を入力します。

http://<CA\_server\_IP\_address>/certsrv

Certificate Services (認証サービス)アプレットが起動します。

| 🖉 Microsoft Certificate Services - Windows Internet Explorer                                                                                                    |                                                                                                    | _ 2         |
|----------------------------------------------------------------------------------------------------|----------------------------------------------------------------------------------------------------|-------------|
|                                                                                                    | 🚽 😽 🗙 🌌 Live Search                                                                                                    | <b>P</b>    |
| File Edit View Favorites Tools Help                                                                                                    |                                                                                                    |             |
| 👷 Favorites 🛛 🙀 🔊 Help Desk 🔊 My Telephone 🖉 Web Sice Gallery 🔹 🖉 Webmail 🖉 Websense - home                                                                                                    |                                                                                                    | 1           |
| Microsoft Certificate Services                                                                                                    | 🏠 🔹 🔝 🕤 🖃 👼 🍷 Page 🗸 Safety 🗸 Tools                                                                                                    | - 0-1       |
| Microsoft Certificate Services - NewsomeCA                                                                                                    | l                                                                                                    | <u>Home</u> |
| Welcome                                                                                                    |                                                                                                    |             |
| Use this Web site to request a certificate for your Web browser, e-mail client, or other program. By using a certificate, you can<br>over the Web, sign and encrypt messages, and, depending upon the type of certificate you request, perform other security task                                                                                                    | verify your identity to people you communicate wit ks.                                                                                                    | th          |
| You can also use this Web site to download a certificate authority (CA) certificate, certificate chain, or certificate revocation list                                                                                                    | t (CRL), or to view the status of a pending request                                                                                                    | i 4         |
| For more information about Certificate Services, see Certificate Services Documentation.                                                                                                    |                                                                                                    | 1           |
| Select a task:<br>Request a certificate<br>View the status of a pending certificate request<br>Download a CA certificate, certificate chain, or CRL                                                                                                    |                                                                                                    | }<br>(      |
|                                                                                                    |                                                                                                    | 1           |
| and the second second second second second second second second second second second second second second second                                                                                                    | and the second second second second second second second second second second second second second second second                                                                                                    | ~           |
| - Al manufacture ( a manufacture ) - Constrained and a second of the second second sec | and the second of the second of the second o |             |

3. [Welcome (ようこそ)] 画面の見出し [Select a task (タスクを選択)] の 下から [Request a certificate (証明書を要求)]を選択します。[Request a certificate (証明書を要求)] ページ が表示されます。

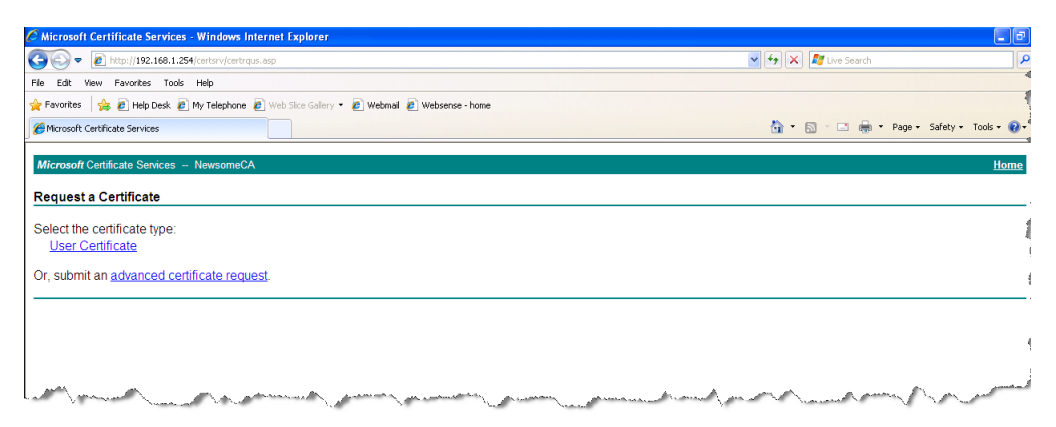

4. advanced certificate request (最新の証明書要求)を送信するように選択 します。

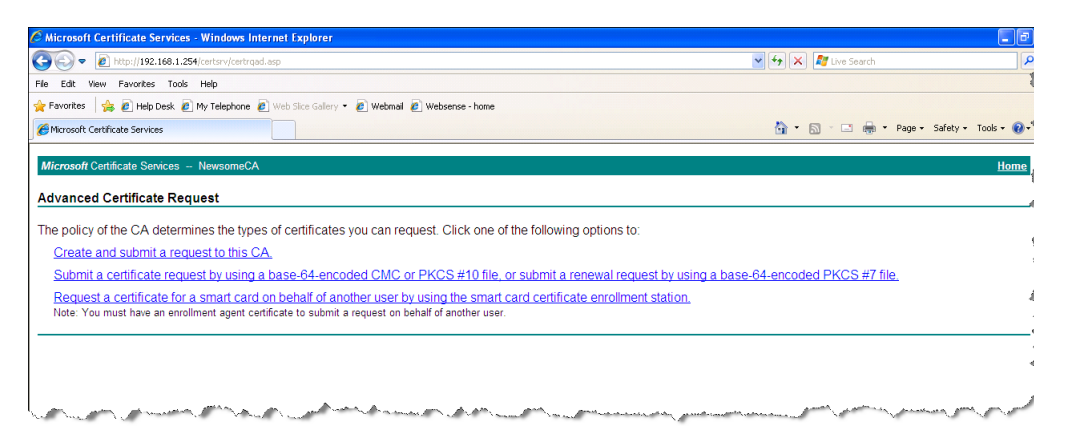

5. [Advanced Certificate Request (拡張証明書要求)] 画面で、[Submit a certificate request by using a base-64-encoded CMC (base64 エンコード CMAC を使用して証明書要求を送信)] を選択します。[Submit a Certificate Request or Renewal Request (証明書要求または更新要求を送信)] 画面が 表示されます。

| Alicrosoft Certificate Services - Windows Internet Explorer                                             |                                                                                                    |
|----------------------------------------------------------------------------------------------------|----------------------------------------------------------------------------------------------------|
| C C + 1/192.168.1.254/certsrv/certrqxt.asp                                                              | 🖌 🛃 🔛 🖉 Live Search                                                                                      |
| File Edit View Favorites Tools Help                                                                     |                                                                                                    |
| 🚖 Favorites 🛛 🚔 🙋 Help Desk 🙋 My Telephone 🙋 Web Sice Gallery 👻 Webmail                                 | 2 Websense - home                                                                                        |
| CMicrosoft Certificate Services                                                                         | 🏠 👻 🔂 👘 🖬 Page 🗸 Safety 🕶 Tools 🕶 😢                                                                      |
|                                                                                                    |                                                                                                    |
| Microsoft Certificate Services – NewsomeCA                                                              | Home                                                                                                    |
| Submit a Certificate Request or Renewal Request                                                         |                                                                                                    |
| To submit a saved request to the CA, paste a base-64-encoded C<br>Web server) in the Saved Request box. | MC or PKCS #10 certificate request or PKCS #7 renewal request generated by an external source (such as a |
| Saved Request:                                                                                          |                                                                                                    |
| bd13ge2X/EQ9zFHKgeFKRU153bs32H3v0UJwVe2N                                                                |                                                                                                    |
| certificate request isdfdfhEQjHrhPgydn0oJsCwmMNJRgjy7d8ez2r6                                            |                                                                                                    |
| PKCS #10 orEND CERTIFICATE REQUEST                                                                      |                                                                                                    |
| PRCS #/):                                                                                               |                                                                                                    |
| Browse for a file to insert.                                                                            |                                                                                                    |
| Certificate Template:                                                                                   |                                                                                                    |
| Subordinate Certification Authority 💙                                                                   |                                                                                                    |
| Additional Attributes:                                                                                  |                                                                                                    |
| Attributes:                                                                                             |                                                                                                    |
| Submit >                                                                                                |                                                                                                    |
|                                                                                                    |                                                                                                    |
|                                                                                                    |                                                                                                    |
| have been and have been and have been and                                                               | the same Area and a sum and have been and a sum and and                                                  |

 [Submit a Certificate Request or Renewal Request] 画面で、[Certificate Template (証明書テンプレート)]ドロップダウンウィンドウに wcg.csr ファイル(前にクリップボードに置かれていた)のコンテンツを張付 け、[Submit (送信)]をクリックします。

証明書が発行され、[Certificate Issued (証明書発行済み)] 画面が表示されます。代わりに、[Certificate Pending (証明書保留中)] 画面が表示されて場合は、下位 CA を作成するための十分な権限がないことを表します。企業ドメイン管理者に問い合わせて証明書作成プロセスを完了してから、次にステップ7に進んでください。

| 🖉 Microsoft Certificate Services - Windows Internet Explorer                                                                                                    |                                                                                                    | - 6         |
|----------------------------------------------------------------------------------------------------|----------------------------------------------------------------------------------------------------|-------------|
| C C v Attp://192.168.1.254/cert/srv/cert/nsh.asp                                                                                                    | 💌 🐓 🔀 Live Search                                                                                                    | Q<br>Q      |
| File Edit Wew Favorites Tools Help                                                                                                    |                                                                                                    | 4           |
| 👷 Favorites 🛛 🙀 🖉 Help Desk 🖉 My Telephone 🖉 Web Site Gallery 🔹 🖉 Webmail 🖉 Websense - home                                                                                                    |                                                                                                    |             |
| Microsoft Certificate Services                                                                                                    | 📩 🔹 🔂 🕆 🖾 👘 👻 Page 🗸 Safety 🗸 Too                                                                                                    | ols = 🔞     |
| Microsoft Certificate Services – NewsomeCA                                                                                                    |                                                                                                    | <u>Home</u> |
| Certificate Issued                                                                                                    |                                                                                                    |             |
| The certificate you requested was issued to you.                                                                                                    |                                                                                                    |             |
| DER encoded or      O Base 64 encoded                                                                                                    |                                                                                                    | 4           |
| Download certificate<br>Download certificate chain                                                                                                    |                                                                                                    | ,           |
| -                                                                                                    |                                                                                                    |             |
|                                                                                                    |                                                                                                    |             |
| " I want and the second second s | and the second of the second of the second o | A. /        |

 [Base 64 encoded (Base 64 エンコード方式)] ラジオ ボタンを選択し、次 に [Download certificate (証明書をダウンロード)] を選択します。証明 書をデスクトップに保存します。後で、その証明書を Content Gateway に インポートします。

デスクトップ上の base 64 エンコード方式の証明書は、CSR 生成プロセス中 に作成されたプライベート キーと共に Content Gateway にインポートできる 状態になっています。

#### 下位 CA を Content Gateway にインポート

 Content Gateway manager を開き、[Configure] > [SSL] > [Internal Root CA] > [Import Root CA (ルート CA をインポート)]を順に選択します。

|                         |   | Content Gateway                                | User: a                                     | admin Log |
|-------------------------|---|------------------------------------------------|---------------------------------------------|-----------|
| Monitor Configure       |   |                                                |                                             | \$r       |
| My Proxy                | * | Import Root CA Create Root CA Internal Root CA | Backup Root CA                              |           |
| 🔀 Content Routing       | ~ |                                                |                                             |           |
| 🛉 Security              | ~ |                                                |                                             |           |
| 🙀 Subsystems            | ~ | Import Root CA                                 |                                             |           |
| 📥 Networking            | ~ | Certificate                                    | Browse                                      |           |
| 🔒 SSL                   | ~ |                                                | Frease use only based+encoded centificates. |           |
| Certificates            |   | Private key                                    | Browse                                      |           |
| Decryption / Encryption |   |                                                | Flease use only based+encoded centificates. |           |
| Validation              |   | Passphrase                                     |                                             |           |
| Incidents               |   |                                                |                                             |           |
| Client Certificates     |   | Confirm passphrase                             |                                             |           |
| Logging                 |   |                                                |                                             |           |
| Customization           |   |                                                |                                             |           |
| Internal Root CA        |   |                                                | Import Root CA                              |           |

- 2. 参照して証明書を選択します。証明書は、X.509の形式で、base64のエン コード方式でなければなりません。
- 3. 参照してプライベート キーを選択します。プライベート キーは、ステッ プ2で選択した証明書と一致しなければなりません。
- 4. パスフレーズを入力し、確認します
- 5. [Import Root CA] をクリックします。
- 6. Content Gateway を再起動してください。

# 内部ルート CA のバックアップの作成

Help | Content Gateway | バージョン 7.8.x

常に、内部ルート CA のパブリック キーとプライベート キーのバックアップ を作成してから、新しい内部ルート CA をインポートまたは作成してくださ い。それによって、必要な場合に証明書の以前のバージョンに戻ることがで きるようになります。さらにインポートしたまたは作成した新しいルート CA のバックアップを作成します。

- [Configure] > [SSL] > [Internal Root CA] > [Backup Root CA (ルート CA のバックアップを作成)] を順に選択します。
- [Save Public CA Key (パブリック CA キーを保存)]をクリックして、パブリック CA キーを確認するか、または保存します。このパブリック キーは、ユーザーの Web ブラウザによって信頼を得なければなりません。このキーがない場合は、ネットワーク管理者に問い合わせてください。
- 3. [Save Private CA Key(プライベート CA キーを保存)] をクリックして、 プライベート CA キーを確認するか、または保存します。このキーがな い場合は、ネットワーク管理者に問い合わせてください。

#### 証明書の管理

Help | Content Gateway | バージョン 7.8.x

#### 関連項目:

- ◆ 新しい認証機関の追加、177 ページ
- ◆ *証明書のバックアップの作成*、177 ページ
- ◆ 証明書の復元、178ページ

Content Gateway は、最初に Certificate Authority Tree(認証機関ツリー) (信頼される証明書ストア)と Mozilla for Firefox によって認定されたリストを表示します(この mozilla.org page を参照)。CA ツリーは、[Configure] > [SSL] > [Certificates] > [Certificate Authorities] タブを順に選択するとリストされます。Content Gateway は、これらの証明書を提供するオリジン サーバーを信頼します。

リストでは、CRL(証明書取り消しリスト)またはOCSP(オンライン証明書 ステータスプロトコル)を通じて検証できる証明書の名前の前に、小文字の [i]が示されることがあります。証明書の取り消しステータスのチェックの方 法については、最新の取り消し情報を保持する、186ページを参照してくだ さい。Content Gateway は、インバウンドトラフィックとアウトバンドトラ フィックの両方に使用される証明書の取り消しステータスをチェックします。 下記の動作を実行するために、証明書の名前をクリックします。

- ◆ 証明書を確認、176ページ
- ◆ *証明書を削除*、176ページ
- ◆ *証明書の許可 / 拒否ステータスの変更*、176ページ

#### 証明書を確認

- 1. [Configure] > [SSL] > [Certificates] > [Certificate Authorities] を順に選択し ます。
- 2. 確認するステータスの機関の名前を選択します。
- ポップアップ ウィンドウで、[Click to view certificate (クリックして証明 書を確認)]を選択します。
- 4. Opening(オープニング)ウィンドウの指示に従い、ファイルを開くか、 保存します。

#### 証明書を削除

- 1. [Configure] > [SSL] > [Certificates] > [Certificate Authorities] を順に選択し ます。
- 2. 削除する認証機関の名前を入力します。
- ポップアップ ウィンドウで、[Click to delete certificate (クリックして証 明書を削除)]を選択します。
- 4. 証明書を削除することを確認するか、または否定します。
- 証明書を削除することを確認する場合は、[Configure]>[SSL]>[Certificates]> [Certificate Authorities] を順に選択し、証明書がリストされていなことを 確認します。

#### 証明書の許可 / 拒否ステータスの変更

- 1. [Configure] > [SSL] > [Certificates] > [Certificate Authorities] を順に選択します。
- 2. 変更するステータスの機関の名前を選択します。
- 3. ポップアップ ウィンドウで、[Click to change status to (クリックしてス テータスを変更)]を選択します。証明書のステータスに応じて、[allow (許可)]または [deny(拒否)]を選択します。ステータスを拒否に変更 した場合は、認証機関ツリーの認証機関の名前の隣に赤い X が表示され ます。ステータスを許可に変更した場合は、認証機関の名前の隣に緑の 円が表示されます。

#### 新しい認証機関の追加

Help | Content Gateway | バージョン 7.8.x

関連項目:

- ◆ 証明書のバックアップの作成、177ページ
- ◆ *証明書の復元*、178 ページ

手動で追加の認証機関をインポートするには、[Configure] > [SSL] > [Certificates] > [Add Root CA(ルート CA を追加)] のページを順に選択しま す。手動でインポートする証明書は、デフォルトのステータス allow にされ ています。

# 重要 現在の証明書のバックアップを作成してから、証明 書の追加や削除などの変更を行うことを推奨します。 *証明書のバックアップの作成、177 ページ*を参照し てください。Content Gatewayの構成全体のバックアッ プを作成する場合は、*構成の保存と復元、130 ペー ジ*を参照してください。

- [Browse(参照)]をクリックし、ディレクトリ構造を検索して、証明書 を見つけます。[.cer] 拡張子のあるファイルを探します。証明書は、X.509 の形式で、base64 のエンコード方式でなければなりません。
- 2. [Add Certificate Authority (認証機関を追加)]をクリックします。
- インポートが正常に完了した場合は、[Configure] > [SSL] > [Certificates] > [Certificate Authorities] を順に選択し、そこに新しい証明書がリストされ ていることを確認します。

新しい CA は、ユーザーがその認証機関によって署名されたサイトを閲覧したときにも追加されます。これらの証明書を許可または拒否できます。詳細は 証明書の許可 / 拒否ステータスの変更、176ページを参照してください。

#### 証明書のバックアップの作成

Help | Content Gateway | バージョン 7.8.x

用心のために、証明書の追加や削除などの変更を行う場合は常に、CA 証明 書を含んでいるデータベースのバックアップを作成することを推奨します。 そうすることによって、それらのデータベースを後日復元できます。 証明書のバックアップを作成するには、[Configure] > [SSL] > [Certificates] > [Backup Certificates] ページを順に選択します。

▶ [Back Up Configuration to Database (構成のバックアップをデータベース に作成) | をクリックします。

Content Gateway の構成全体のバックアップを作成するには、*構成の保存と復元、*130ページを参照してください。

#### 証明書の復元

Help | Content Gateway | バージョン 7.8.x

証明書を復元するには、[Configure] > [SSL] > [Certificates] > [Restore Certificates (証明書を復元)]を順に選択します。証明書データベースはクラスタ全体 に適用されます。

- 1. [Browse] をクリックして、バックアップ証明書データベースの場所に移 動します。
- 2. [Restore (復元)]をクリックします。復元が正常に完了したことを伝 え、以前の証明書データベースのバックアップが作成された場所を示す メッセージを受け取ります。

複数のプロキシを実行している場合、この復元機能を使用して、すべてのプ ロキシが同じ構成にされていることを確認します。

# 復号化と暗号化

Help | Content Gateway | バージョン 7.8.x

インバウンド トラフィックの場合の SSL 構成の設定、178 ページ

アウトバウンド トラフィックの場合の SSL 構成の設定、180 ページ

# インバウンド トラフィックの場合の SSL 構成の設定

Help | Content Gateway | バージョン 7.8.x

関連項目:

◆ アウトバウンドトラフィックの場合のSSL 構成の設定、

180 ページ

```
インバウンド トラフィックとして SSL および TLS の設定値および暗号を設
定するには、[Configure] > [SSL] > [Decryption / Encryption] > [Inbound (イ
ンバウンド)]を順に選択します。
```

- [Protocol Settings (プロトコルの設定)]で、Content Gateway がサポート するプロトコルを指定します。サポートされているプロトコルは下記の とおりです。
  - SSLv2
  - SSLv3 (デフォルトでは有効化)
  - TLSv1 (デフォルトでは有効化)

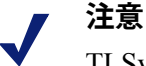

TLSv1.1 および TLSv1.2 もサポートされています。

両方のプロトコルは、デフォルトではインバウンド 接続の場合は有効化されますが(宛先サーバーへの) アウトバウンド 接続の場合は有効化されません。

各プロトコルは、下記の変数 records.config によって有効化/無効化されます。

proxy.config.ssl.client.TLSv11 INT 1—(0=無効化)

proxy.config.ssl.client.TLSv12 INT 1—(0=無効化)

Content Gateway が Websense アプライアンス上にあるとき、値を設定するには、Appliance manager Toolbox Command Line Utility を使用します。

Content Gateway がソフトウェアとしてインストール されているとき、値を設定するには、Linux コマン ドラインで [content\_line -s] を使用します。

組織のセキュリティ ポリシーが適用されており、ブラウザがサポートす るプロトコルを選択します。

少なくとも1つのプロトコルを選択しなければなりません。

これらの設定は、ユーザーのブラウザでのプロトコルの設定を上書きします。

アウトバウンドトラフィックとは異なるプロトコルを選択できます。

2. 暗号リストは、利用可能なアルゴリズムと、クライアントと Content Gateway の間の暗号化のレベルを示します。

デフォルトの設定は、eNULL、ADH、および EXP スーツを除く利用可能 なすべての暗号を使用するように指示します。

最強の暗号(高レベルの暗号化を提供)が最初に適用されます。アウト バウンドトラフィックとは異なるレベルの暗号化に設定できます。 追加の暗号の設定値は下記の通りです。

- High(高)暗号化暗号セット:128 ビットより長いキーを持つ暗号 セット、および128 ビットのキーをもつ一部の暗号セット。
- Medium (中) 暗号化暗号セット: 128 ビット暗号化を使用する暗号 セット
- Low(低) 暗号化暗号セット:64 ビットまたは 56 ビットの暗号化ア ルゴリズムを使用するが、エクスポート暗号セットを除く暗号セット。

インバウンド要求(Content Gateway へのクライアントの接続)の場合、 パフォーマンスを向上させるために Low 暗号化を使用することを検討し てください。

暗号の詳細については、<u>www.openssl.org/docs</u>を参照してください。

- 3. [Apply] をクリックします。
- 4. [Configure] > [My Proxy] > [Basic] > [General] で [Restart] をクリックします。

#### アウトバウンド トラフィックの場合の SSL 構成の設定

Help | Content Gateway | バージョン 7.8.x

アウトバウンド トラフィック (Content Gateway からオリジン サーバーへ) として SSL および TLS の設定値、セッション キャッシュ、暗号を設定する には、[Configure] > [SSL] > [Decryption / Encryption] > [Outbound (アウトバ ウンド)]を順に選択します。

- [Protocol Settings (プロトコルの設定)]で、Content Gateway がサポート するプロトコルを指定します。サポートされているプロトコルは下記の とおりです。
  - SSLv2
  - SSLv3 (デフォルトでは有効化)
  - TLSv1 (デフォルトでは有効化)

| 注意 |
|----|
|----|

TLSv1.1 および TLSv1.2 もサポートされています。

両方のプロトコルはアウトバウンド接続の場合はデ フォルトでは無効化されています。

それらのプロトコルは、下記の変数 records.config に よって有効化 / 無効化されます。

proxy.config.ssl.client.TLSv11 INT 0— (0= 無効化)

proxy.config.ssl.client.TLSv12 INT 0— (0= 無効化)

Content Gateway が Websense アプライアンス上にあるとき、値を設定するには、Appliance manager Toolbox Command Line Utility を使用します。

Content Gateway がソフトウェアとしてインストール されているとき、値を設定するには、Linux コマン ドラインで [content line -s] を使用します。

組織のセキュリティ ポリシーが適用されているプロトコルを選択します。 少なくとも1つのプロトコルを選択しなければなりません。 インバウンド トラフィックの場合、種々のプロトコルを選択できます。

 [Session Cache Timeout (セッションキャッシュタイムアウト)]で指定 した時間が終了するまで、キーをキャッシュする場合は、[Session Cache (セッションキャッシュ)]を選択します。これによって、パフォーマ ンスを改善できます。キーがキャッシュされなかった場合、各要求はも う一度折衝されます。

[Session Cache Timout] を0に設定すると、セッション キャッシュ機能が 無効化されます。

- 3. キーがキャッシュに保持される時間(単位、秒)を指定します。デフォ ルトは 300 秒(5分)です。
- 4. 暗号リストは、利用可能なアルゴリズムと、Content Gateway とオリジン サーバーの間の暗号化のレベルを示します。

デフォルトの設定は、eNULL、ADH、および EXP スーツを除く利用可能 なすべての暗号を使用するように指示します。

最強の暗号(高レベルの暗号化を提供)が最初に適用されます。インバウンドトラフィックとは異なるレベルの暗号化に設定できます。

追加の暗号の設定は下記の通りです。

- High(高)暗号化暗号セット:128 ビットより長いキーを持つ暗号 セット、および128 ビットのキーをもつ一部の暗号セット。
- Medium (中) 暗号化暗号セット:128 ビット暗号化を使用する暗号 セット
- Low(低)暗号化暗号セット:64 ビットまたは56 ビットの暗号化アルゴリズムを使用するが、エクスポート暗号セットを除く暗号セット。
   アウトバウンド要求の場合、セキュリティを向上させるために、より高度な暗号化レベルを使用することを検討してください。
   暗号の詳細については、www.openssl.org/docs を参照してください。
- 5. [Apply] をクリックします。
- 6. [Configure] > [My Proxy] > [Basic] > [General] で [Restart] をクリックします。

# 証明書の検証

Help | Content Gateway | バージョン 7.8.x

関連項目:

- ◆ 検証のバイパス、186ページ
- ◆ 最新の取り消し情報を保持する、186ページ

SSL 証明書の検証は、SSL セキュリティの重要な構成要素の1つです。クラ イアント(この場合は、Content Gateway) とオリジン サーバーは、証明書 の交換と検証を通じて、相互の身元を確認します。

Content Gateway は、証明書検証エンジン(CVE)によってこのタスクを実行します。

CVE を有効化し、設定するには、[Configure] > [My Proxy] > [SSL] > [Validation (検証)]のタブを順に選択します。

検証が失敗したが、そのサイトを信用する場合のオプションの詳細について は、*検証のバイパス*、186ページを参照してください。

CVE の使用法および最善の方法の包括的な説明については、<u>SSL Certificate</u> <u>Verification Engine v7.8</u>を参照してください。

#### 検証設定値の設定

- 1. [Configure] > [SSL] > [Validation] > [General] の順に選択します。
- Enable the certificate verification engine (証明書検証エンジンを有効化): このオプションは、証明書検証エンジンを有効化および無効化します。 デフォルトでは、証明書検証は無効化されています。それによって、 HTTP が ([Configuration] > [My Proxy] > [Basics > [General] ページで)最 初に有効化されたとき、証明書検証の結果によって、Content Gateway 管 理者およびネットワーク ユーザーが不意をつかれないようにします。

このオプションを選択しなかった場合は、証明書検証はおこなわれません。

#### 重要

- CVE を無効化した場合、下記のページにのみ設定値 を指定する必要があります。
  - [Configure] > [SSL] > [Decryption / Encryption] > [Inbound]
  - [Configure] > [SSL] > [Decryption / Encryption] > [Outbound]
  - [Configure] > [SSL] > [Customization (カスタム化)] > [Connection Error (接続エラー)]
- 3. Deny certificates where the common name does not match the URL (共通名 が URL と一致しない場合に証明書を拒否する) : このオプションを有効 化した場合、下記の2つのチェックが行われます。
  - 最初に、証明書の共通名について宛先 URL と正確に一致しているか チェックします。
  - 最初のチェックが失敗した場合、証明書の Subject Alternative Name (SAN) リストをチェックして、宛先 URL と正確に一致する名前がな いか調べます。
  - チェックは、大文字と小文字を区別します。

正確な一致が要求されるため、共通名に些細な違いがあったり、SAN で 一致するバリエーションがないときに、ブロックされる場合があります。

たとえば、[https://cia.gov] を使用して [https://www.cia.gov] にアクセスし ようとすると、ブロックされてしまうことがあります。さらに、IP アド レスを使ってサイトにアクセス使用としたときもブロックされることが あります。

 Allow wildcard certificates (ワイルドカードの証明書を許可): これは、 When Deny Certificates where the common name does not match the URL (共通名が URL と一致しない場合に証明書を拒否する)のサブオプションです。このオプションを有効化したとき、それによって、名前に [\*] (ワイルドカード)文字を含む共通名との一致を許可します。 一部の HTTPS サーバーは、共通名にワイルドカードを使用しますから、 それによって単一の証明書がドメイン全体を対象とすることができま す。例:[\*.example.com] は、[email.example.com] および [stream.example.com] などを対象とします。

ワイルドカードの使用は、ドメイン内部の個々のサーバーが検証されな いことを意味します。それらはワイルドカードの結果として含まれます。 ワイルドカードの証明書を許可することは、共通名の一致が必要とされる とき厳格なマッチングの負担を軽減します。また、google.comやyahoo.com などの複数のサブドメインをもつドメインの場合に役立ちます。またド メインの詐欺的なまたは望ましくないバリエーションがブロックされず まかり通るというある種のリスクをもたらします。

5. No expired or not yet valid certificates (期限切れまたはまだ有効でない証明書なし):このオプションを有効化したとき、期限切れの証明書またはまだ有効でない証明書を提供するサイトへのアクセスを拒否します。これは重要な基本のチェックです。なぜなら多くの不正なサイトが期限切れ証明書を使って運営しているからです。このオプションを選択しなかった場合、これらのサイトへのアクセスが許可されます。

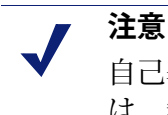

自己署名証明(公的認証機関の発行でない証明書) は、無効と見なされ、このカテゴリに属します。

- Verify entire certificate chain (証明書チェーン全体を検証):このオプ ションを有効化したとき、サイト証明書と証明書の証明書パスでルート として指定されたルート認証機関との間のすべての証明書の期限切れス テータスと取り消しステータスを検証します。これは、重量なチェック です。
- Check certificate revocation by CRL (CRL による証明書取り消しをチェック):証明書取り消しリスト (CRL)は、証明書の取り消しステータスをチェックするために使用されます。CRL は、CA によって発行され、その後取り消された証明書をリストします。

取り消しステータスの検証は、非常に重要な基本チェックです。なせな ら、証明書は、CAによって、それらが不適切に発効された、信用できな かった、偽の ID を持っている、またはポリシー違反と指定されたとき、 取り消されるからです。

このオプションを有効化する場合は、CRL の日別更新機能が有効化され ていることを確認することを推奨します。[Revocation Settings] タブを選 択し、[CRL Settings (CRL の設定値)]のチェック ボックスを有効化し ます。

このオプションを使用しない場合は、CRL の日別更新機能を無効化する ことを推奨します。[Revocation Settings] タブを選択し、[CRL Settings] のチェック ボックスを無効化します。 Check certificate revocation by OCSP (OCSP による証明書取り消しをチェック): Online Certificate Status Protocol (OCSP) は、証明書の取り消しステータスをチェックするもう一つの方法です。OCSP は役立ちますが、CRL ほど広範に使用されておらず、したがってそれほど信頼できません。また、これはリアルタイムのインターネットがホストするチェックであり、要求処理の遅延をもたらすことがあります。

#### 注意

CRL の代わりではなく、CRL に加えて OCSP を使用 することを推奨します。CRL と OCSP の詳細につい ては、*最新の取り消し情報を保持する*、186 ページ を参照してください。

- Block certificates with Unknown OCSP state (未知の OCSP 状態がある証明書をブロック): OCSP 取り消しチェックを有効にしたとき、[Unknown (未知)] ステータスを返す証明書をブロックするためにこのオプションを有効化します。
- Preferred method for revocation check(取り消しチェックの優先する方法): CRL と OCSP の両方の取り消しチェックを有効にしたとき、最初にどの方法を適用するか指示するためにこのオプションを使用します。 デフォルト設定は CRL です。
- Block certificates with no CRL URI and with no OCSP URI (CRL URI がない証明書、および OCSP URI がない証明書をブロック) : CRL チェック、 OCSP チェック、または両方のチェックを有効にしたとき、想定した関連 する URI がない証明書をブロックするには、このオプションを使用しま す。たとえば、CRL チェックだけを有効化し、証明書に CRL URI がない 場合、このオプションが有効化した場合は、接続がブロックされます。 CRL と OCSP の両方のチェックを有効化した場合、CRL と OCSP の両方 に URI がない場合だけ、接続がブロックされます。

ブラウザで証明書を確認することを選択した場合、証明書内の URI 情報 を確認できます。詳細については、*証明書を確認*、176 ページを参照して ください。

多くの証明書は、CRL 情報や OCSP 情報を含んでいませんから、このオ プションを使用すると検証失敗の数が多くなる可能性があります。多く の場合、失敗は、[Unknown revocation state(未知の取り消し状態)] エ ラーとして報告されます。

これは、多くのアクセス拒否がある高い制限付きポリシーになる可能性 があります。

すべての検証の失敗と同様に、インシデント リスト使用して例外を許可 できます。*HTTPS Web サイトのアクセスの管理*、188 ページを参照して ください。

# 検証のバイパス

Help | Content Gateway | バージョン 7.8.x

証明書の検証が失敗したときにユーザーがサイトを閲覧するのを許可するに は [Configure] > [SSL] > [Validation] > [Verification Bypass(検証のバイパス)] ページを使用します。

- ユーザにサイトが無効の証明書があることを知らされた後、ユーザーが サイトに進むことができるようにするには、[Permit users to visit sites with certificate failure after confirmation (証明書の認証が失敗した場合に、ユー ザーに対して、確認後にサイトの閲覧を許可する)]を選択します。これ は、検証のバイパスと言います。このチェックボックスを選択していな かった場合は、ユーザーにはサイトを参照するオプションがありません。
- 検証のバイパスを有効化している場合は、ユーザーが特定のサイトをバ イパスできる時間を秒単位で指定できます。この時間を超えると、再度 警告に対して一連のクリックを行うことが必要になります。[Time before the user is notified again for the site (サイトについて次に通知されるまで の時間)]入力フィールドを指定します。デフォルトは6分です。
- 3. バイパスした証明書に関する情報をキャッシュに保存し、切速を再利用 するには、[Enable the SSL session cache for bypassed certificates (バイパ スした証明書の SSL セッション キャッシュを有効化)を選択します。
  - このオプションを選択した場合は、パフォーマンスは向上しますが、
     一部のユーザーには検証に失敗したサイトにアクセスしようとしていることが通知されません。
  - このオプションを選択しなかった場合は、すべてのユーザーは、有効な証明書がないサイトについて通知されますが、パフォーマンスはそれほど向上しません。

最初にバイパス検証を有効化しておくことを推奨します。次にインシデント レートの変更の場合と同様に、[Incident List] を使用してポリシーを適用できま す。*HTTPS Web サイトのアクセスの管理*、188 ページを参照してください。

#### 最新の取り消し情報を保持する

Help | Content Gateway | バージョン 7.8.x

サイトが証明書を受け入れる前に、証明書が取り消されていないことを確認 するために証明書のステータスをチェックすることを推奨します。このチェッ クを行うための下記の2つの方法があります。CRLを通じて(*証明書取り消 しのリスト[しょうめいしょとりけしのりすと]、*187ページを参照)とOCSP を通じて(*Online certification status protocol(オンライン証明書ステータスプ* ロトコル)(OCSP)、187ページを参照)。

#### 証明書取り消しのリスト[しょうめいしょとりけしのりすと]

Content Gateway が最新の取り消し情報を保持する方法を設定するには、 [Configure] > [SSL] > [Validation] > [Revocation Settings] ページを順に選択し ます。デフォルトでは、Content Gateway は毎日 CRL をダウンロードします。

- 1. CRL を毎日ダウンロードするには、[Download the CRL at (指定時に CRL をダウンロード)]を選択し、CRL ダウンロードを行う時刻を選択します。
- 2. [Apply] をクリックします。
- すぐに CRL を更新する必要がある場合もこのページを使用します。
- 1. 指定した時刻以外の時刻に CRL をダウンロードするには、[Update CRL Now (CRL をすぐにダウンロード)]をクリックします。

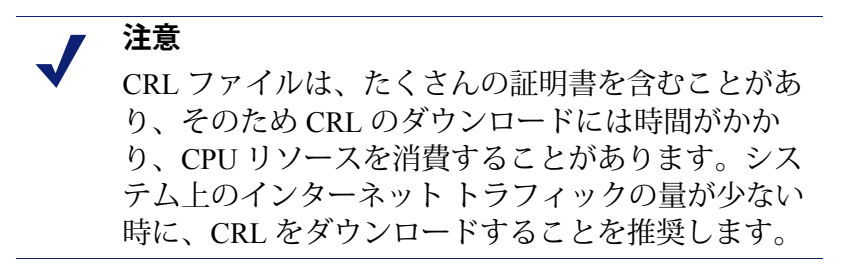

 更新のステータスを確認するには、[View CRL Update Progress (CRL 更 新の進捗状況を表示)]をクリックします。

証明書取り消しリストの詳細については、RFC 3280 を参照してください。

#### Online certification status protocol (オンライン証明書ステー タス プロトコル) (OCSP)

OCSP は、要求 / 応答に基づき機能するプロトコルです。つまり、サイトが 証明書の取り消しステータスを確認するために待機しているとき、サイトは CA に証明書のステータスに関する要求を送信します。それによって CA が 応答し、証明書の有効性(または取り消し)を確認します。

CRL をダウンロードするのではなく、OCSP を使用すると、要求を処理する ので、パフォーマンスの向上が実現できます。しかし、一部の CA は応答を 提供せず、そのため CRL を使用する方がより多くの証明書のステータスに 関する情報を得ることができます。

Content Gateway は、証明書の取り消しステータスに関する OCSP 情報をキャッシュできるようにします。応答のキャッシュ処理は、SSL トラヒック量が多く、帯域幅の節約が重要な環境では便利なことがあります。

Content Gateway が最新の取り消し情報を保持する方法を設定するには、 [Configure] > [SSL] > [Validation] > [Revocation Settings] ページを順に選択し ます。

- 1. OCSP データがキャッシュされる期間(日数)を指定します。OCSP デー タをキャッシュしない場合は、[0] と入力します。最大の日数は 1000 日 です。
- 2. [Apply] をクリックします。

OCSPの詳細については、RFC 2560 を参照してください。

#### HTTPS Web サイトのアクセスの管理

Help | Content Gateway | バージョン 7.8.x

#### 関連項目:

- ◆ インシデントの表示、189ページ
- ◆ インシデントのステータスの変更、191ページ
- ◆ インシデントの削除、191ページ
- ◆ メッセージのテキストの変更、191ページ
- ◆ インシデントの詳細の表示、192ページ
- Incident List へのWeb サイトの追加、192 ページ

ー連のタブは、Web サイトへのアクセスを管理するのに役立ち、またアクセ ス問題のトラブルシューティングの際に HelpDesk を支援します。

Web サイトがセキュリティ ポリシーに準拠しなかったのでクライアントがア クセス拒否メッセージを受け取った場合、Content Gateway は、インシデント を生成します。インシデントの表示、189ページを参照してください。

Content Gateway が特定のサイトを処理する方法を指定する場合、そのことを Incident List にも追加できます。*Incident List への Web サイトの追加*、192ペー ジを参照してください。

トラブルシューティングの追加情報については、<u>SSL Certificate Verification</u> Engine v7.8 を参照してください。

#### インシデントの表示

Help | Content Gateway | バージョン 7.8.x

クライアントがアクセス拒否メッセージを受け取った事象のレポートを表示 するには、[Configure] > [SSL] > [Incidents (インシデント)] > [Incident List (インシデントリスト) | ページを順に選択します。

クラスタ内の各ノードに別々の Incident List が維持されます。管理者によっ て追加または変更されたインシデントは、クラスタ全体にコピー(同期化) されます。デフォルトでアクセス拒否メッセージを生成する予期しないイン シデントは、クラスタ内で同期化されません。

このレポートのフィールドを使用して、今後 Content Gateway がサイトへ要 求されたアクセスを処理する方法を指定することができます。

- ・ ローカルリストの特定のインシデントを表示するには、ID 番号または
   URL を入力し、[Search Node (ノードを検索)]をクリックします。 ノードがクラスタの一部であり、ID または URL のすべてのインスタンス を参照する場合は、すべてのリストで [Search Cluster (クラスタを検索)] をクリックします。
- ◆ 検索を表示した後、完全なローカルリストを復元するには、[Show All in Node (ノード内のすべてを表示) | をクリックします。 リストが非常に大きい場合は、[Show All] は、最初の 2,500 ~ 3,000 個の レコードを表示します。リストをスクロールするには、スクロールバー を使用します。次のページまたは前のページを表示するには、[>]および [<] ボタンを使用します。

#### インシデント レポート

列見出しの隣の小さな三角形をクリックしてどの列でもソートできます。 インシデントレポートは、下記のフィールドを含んでいます。

| フィールド               | 前明                                                                                                    |
|---------------------|----------------------------------------------------------------------------------------------------|
| Node $(1 - \kappa)$ | リストエントリがある Content Gateway ノードの名前。                                                                                                    |
| ID                  | システムにより割り当てられます。これはインシデント ID 番<br>号であり、Ticket ID(チケット ID)とも言います。HelpDesk<br>はエラー メッセージでユーザーに Ticket ID を尋ね、それを<br>URL インシデント リストからすばやく取得します。<br>エンド ユーザーには、Ticket ID と拒否メッセージが表示され<br>ます。 |

I.

| フィールド              | 説明                                                                                                    |
|--------------------|----------------------------------------------------------------------------------------------------|
| Status<br>(ステータス)  | Content Gateway が今後この Web サイトを処理する方法を指定します。下記の4つの条件が可能です。                                                                                                    |
|                    | • Allow (許可)                                                                                                    |
|                    | ユーザは証明書が有効でない場合でもそのサイトにアクセス<br>できます。トラフィックが復号化され、証明書チェック機能<br>が無効にさます。                                                                                                    |
|                    | ・ Blacklisted (ブラックリストに載せる)                                                                                                    |
|                    | そのサイトは完全にブロックされます。Verification Bypass<br>(検証のバイパス)が設定されてい場合でも、ユーザーはこ<br>のサイトにアクセスできません。                                                                                                    |
|                    | ・ Block (ブロック)                                                                                                    |
|                    | 証明書検証が失敗した場合、Verification Bypass が設定されて<br>いない限り その Web サイトへのアクセスはブロックされま<br>す。Verification Bypass が設定されている場合は、ブロック<br>ページに [Visit site anyway(それでもサイトを閲覧する)] ボ<br>タンが表示されます。検証のバイパス、186 ページを参照し<br>てください。 |
|                    | • Tunnel                                                                                                    |
|                    | このサイトはトネリングされます。トラフィックは復号化さ<br>れず、Content Gateway は証明書をチェックしません。トネ<br>リングは、信用のあるサイトの検査のバイパスとパフォーマ<br>ンスの向上のために使用します。                                                                                       |
|                    | ご注意:Tunnel by URL(URL に基づくトンネル)は、すべ<br>ての透過的プロキシ トラフィックでは使用できるわけでは<br>ありません。 <i>Incident List への Web サイトの追加</i> 、192 ページ<br>を参照してください。                                                                     |
|                    | [Action(アクション)] 列のドロップダウン ボックスからサイ<br>トのステータスを変更できます。                                                                                                    |
| Type<br>(タイプ)      | サイトがその URL またはその証明書のどちらに基づいて追加<br>されたかを指定します。サイトを証明書に基づく Incident List<br>に追加することを推奨します。 <i>Incident List へのWeb サイトの追</i><br>加、192 ページを参照してください。                                                           |
| URL                | 証明書が有効でなかったサイトの URL。                                                                                                    |
| Message<br>(メッセージ) | エラーメッセージの編集を有効化します。エラーメッセージ<br>のカスタム化の詳細については、メッセージのテキストの変<br>更、191 ページを参照してください。ペンシルと虫メガネは、<br>それぞれリンクを表します。これらのリンクの詳細については、<br>インシデントの詳細の表示、192 ページを参照してください。                                            |
| Action<br>(アクション)  | インシデントのステータスの変更を有効化します。またイン<br>シデントを削除できるようにします。 <i>インシデントの削除、</i><br>191 ページを参照してください。                                                                                                    |

#### インシデントのステータスの変更

Help | Content Gateway | バージョン 7.8.x

インシデントのステータスを変更するとき、Content Gateway が今後リストされている URL を処理する方法を変更します。

- 1. [Configure] > [SSL] > [Incidents] > [Incident List] を順に選択します。
- [Action] 列のドロップダウン リストから下記のいずれかのオプションを 選択します。これらのオプションの詳細については、インシデントレ ポート、189 ページを参照してください。
  - Tunnel (トンネル)
  - Block (ブロック)
  - Blacklist (ブロックリスト)
  - Allow (許可)
- 3. [OK] をクリックします。[Status(ステータス)] 列のアイコンは新しい ステータスを反映するように変わります。

#### インシデントの削除

Help | Content Gateway | バージョン 7.8.x

- 1. [Configure] > [SSL] > [Incidents] > [Incident List] を順に選択します。
- 削除するインシデントを選択します。インシデントが表示されない場合、 IDを使って検索できます。インシデントの表示、189ページを参照して ください。
- 3. [Action] 列の Action ドロップダウン リストから [Delete (削除)] を選択 し、次に [OK] をクリックします。

Incident List リスト全体を削除するのが必要また便利な場合、下記の sqlite3 コマンドを使用します。

sqlite3 /opt/WCG/config/new\_scip3.db "delete from certificate\_acl;"

#### メッセージのテキストの変更

Help | Content Gateway | バージョン 7.8.x

- 1. [Configure] > [SSL] > [Incidents] > [Incident List] を順に選択します。
- 2. さらに詳しく検査するインシデントを見つけます。インシデントの表示、 189ページを参照してください。
- ペンシルをクリックしてウィンドウを開き、そこでこのエラーメッセージのテキストを変更します。たとえば、HelpDesk は、エラーメッセージにより詳細な情報を追加できます。
- 4. 新しいテキストを記入したときは、[Submit(送信)]をクリックし、変 更を行わない場合は、[Close Window(ウィンドウを閉じる)]をクリッ クします。

# インシデントの詳細の表示

Help | Content Gateway | バージョン 7.8.x

- 1. [Configure] > [SSL] > [Incidents] > [Incident List] を順に選択します。
- 2. さらに詳しく検査するインシデントを見つけます。インシデントの表示、 189ページを参照してください。
- 3. 虫メガネをクリックし、下記のようなインシデントに関する追加の詳細 情報を確認します。
  - Description インシデント リストに表示されるメッセージ
  - Created インシデントが作成された時刻
  - Modified インシデントが変更された時刻
  - Access attempts ユーザーがこのサイトにアクセスを試みた回数

#### Incident List への Web サイトの追加

Help | Content Gateway | バージョン 7.8.x

許可する、ブラックリストに載せる、またはトネリングするサイトを指定す るには、[Configure] > [SSL] > [Incidents] > [Add Website (Web サイトを追 加)]を順に選択します。手動で追加されたサイトには、時系列順の Ticket ID が割り当てられます。これらのサイトは、Incident List に表示されます。 インシデントの表示、189 ページを参照してください。

1. インシデント リストに追加するサイトの URL を入力します。

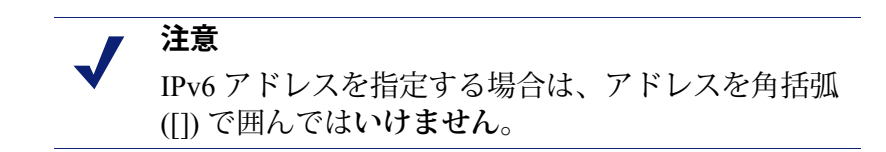

- 2. [By Certificate (証明書に基づく)]または [By URL (URL に基づく)] を選択します。
  - [By Certificate] は、より高度のセキュリティを提供します。証明書に 基づきサイトを追加した場合、クライアントは、URL ではなく IP ア ドレスを使うことによってポリシーをバイパスすることはできませ ん。[By Certificate] を選択した場合、Content Gateway はサーバー証明 書を取得し、サイトを Incident List に追加します。インシデントの表 示、189ページを参照してください。

サイトが証明書によってブロックされている場合、ワイルドカードの 証明書は、共通名が認識されている場合でも受け入れられません。

 サイトをトネリングする、許可する、またはブラックリストに載せる には、[By URL] を選択します。

- 3. [Action] ドロップダウン リストでサイトを [Tunnel]、[Allow]、または [Blacklist] のどのステータスで追加するかを指定します。詳細について は、*インシデントレポート*、189ページを参照してください。
  - Tunnel: ([By URL] の場合のみ有効) このサイトはトネリングされ ます。トラフィックは復号化されず、Content Gateway は証明書を チェックしません。

#### 重要

Tunnel by URL(URLに基づくトンネル)は、すべて の透過的プロキシ トラフィックで使用できるわけで はありません。

それは下記の条件で機能します。

- クライアント アプリケーションが TLS を使用し、 SNI(サーバー名識別)を含む場合は、Content Gateway は SIN のホスト名についてインシデント リストをチェックします。
- SNI がない場合は、Content Gateway はオリジン サーバーに接続し、証明書を取得します。共通 名が一意な FQDN である場合、Content Gateway はそれをインシデントリストで検索します。共 通名が [\*] (ワイルドカード)を含むか、または 一意な FQDN でない場合は、Content Gateway は、 インシデントリストでIPアドレスを検索します。

代わりに、ARM 静的バイパス ルールを使用します。

- Allow:ユーザは証明書が有効でない場合でもそのサイトにアクセス できます。トラフィックが復号化され、証明書チェック機能が無効に さます。
- **Blacklist**:そのサイトは完全にブロックされます。Verification Bypass (検証のバイパス)が設定されてい場合でも、ユーザーはこのサイト にアクセスできません。
- 4. [Apply] をクリックします。

CVE を無効化し一定の時間ネットワーク トラフィックをモニタした後、サ イトを手動で Incident List に追加することを推奨します。(検証設定値の設 定、183ページを参照してください)。それにより、信頼のあるサイトをト ネリングし、アクセスすべきでないと分かっているサイトをブロックするこ とによって、パフォーマンスを向上させます。トネリングなどステータスを サイトおよびインシデントに割り当てる方法については、*インシデントレ* ポート、189ページを参照してください。

# クライアント証明書

Help | Content Gateway | バージョン 7.8.x

セキュリティのために、宛先サーバーはクライアント証明書を要求することがあります。

関連項目:

- ◆ クライアント証明書のインポート、194ページ
- ◆ クライアント証明書が常に要求された場合:ホストリス ト、195ページ
- ◆ クライアント証明書の削除、195ページ

# クライアント証明書が要求された場合

- [Cnfigure] > [SSL] > [Client Certificates (クライアント証明書)] > [Gneral] を順に選択します。
- Content Gateway がその証明書およびサイトを処理する方法を指定するには、[Tunnel] または [Create incident (インシデントを作成)]を選択します。トンネル以外の処理(ホワイトリストに入れる)を使用する場合は、 [Create incident]を選択しなければなりません。ホワイトリスト機能は、常にサーバーに証明書を提供します。可能な処理のリストについては、 インシデントレポート、189ページを参照してください。
- 3. [Apply] をクリックします。

#### クライアント証明書のインポート

Help | Content Gateway | バージョン 7.8.x

クライアントが代表する組織から証明書をインポートするには、 [Configure] > [SSL] > [Client Certificates] > [Import(インポート)] を順に選 択します。

> 重要
>  X.509 形式の、base64 エンコード方式の証明書のみ を使用してください。

- 1. クライアント証明書の名前を入力します。
- 2. 証明書のパブリックキーを入力します。キーについてネットワーク管理 者に問い合わせる必要があります。

- 証明書のプライベートキーを入力します。キーについてネットワーク管 理者に問い合わせる必要があります。
- パスフレーズを入力し、確認します数字、文字、および大文字と小文字の組み合せた、強いパスフレーズを使用することを推奨します。パスフレーズについてネットワーク管理者に問い合わせる必要があります。
- 5. [Import (インポート)] をクリックします。

#### クライアント証明書が常に要求された場合:ホストリスト

Help | Content Gateway | バージョン 7.8.x

クライアント証明書が常に要求される宛先サーバーをリストするには、 [Configure] > [SSL] > [Client Certificates] > [Hostlist(ホストリスト)] を順に 選択します。必ず、証明書をインポートしてから、それを [Hostlist] に追加し てください。クライアント証明書のインポート、194 ページを参照してくだ さい。

- 1. クライアント証明書を必要とする宛先サーバーの URL を入力します。
- [Client Certificate (クライアント証明書)]ドロップダウンリストからク ライアント証明書の名前を選択します。このリストには、インポート済 みの証明書だけが表示されます。
- 3. [Add] をクリックします。

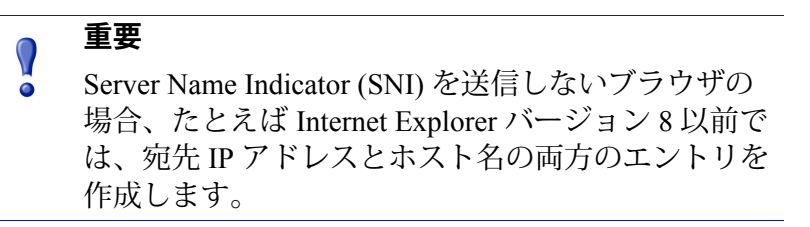

#### クライアント証明書の削除

Help | Content Gateway | バージョン 7.8.x

インポートしたクライアント証明書を削除するには、[Configure] > [SSL] > [Client Certificates] > [Manage Certificates (クライアントを管理)] を順に選択します。

- 1. 削除するクライアントを選択します。
- 2. [Delete] をクリックします。

# SSL 接続エラー メッセージのカスタム化

Help | Content Gateway | バージョン 7.8.x

下記の場合に、ユーザーが受け取るメッセージをカスタマイズできます。

- ◆ ユーザーが無効の証明書があるサイトに接続しようとしている。証明書 検証フィールド、196ページを参照してください。
- ◆ 接続エラーがある。SSL 接続エラー、197 ページを参照してください。

メッセージテンプレートの中で下記の変数を利用できます。

| プロトコル(HTTP または HTTPS)                 |
|---------------------------------------|
| メッセージを生成したプロキシのホストの IP アドレスおよび<br>ポート |
| メッセージを生成したプロキシのホストの IP アドレス           |
| 要求のリモート ホスト名                          |
| 時刻                                    |
| Content Gateway サーバーの名前               |
| 完全な URL                               |
| 詳細なエラー メッセージ                          |
| インシデントの ID 番号                         |
|                                       |

#### 証明書検証フィールド

Help | Content Gateway | バージョン 7.8.x

証明書検証が失敗したときにユーザーが受け取るメッセージをカスタマイズ するには、[Configure] > [SSL] > [Customization] > [Certificate Failure(証明 書エラー)]を順に選択します。

#### ┏ 注意

[Preview] をクリックすると、デフォルトのメッセージがどのように表示されるか確認できます。

Internet Explorer 10 の既知の問題によって、誤ったブ ロックページが表示されることがあります。この問 題を回避するには、正しいページが表示されるまで [Preview] を繰り返しクリックするか、または Internet Explorer 10 の TLS 1.0 を無効化します。

- ウィンドウの HTML コードを編集してメッセージを反映させるようにします。メッセージで利用できる変数のリストについては、SSL 接続エラーメッセージのカスタム化、196ページを参照してください。
- 2. [Preview] をクリックして変更を確認します。
- 3. メッセージが適切に表示されるまで、ステップ1と2を繰り返します。
- 4. 編集を確認するには、[Apply] をクリックし、また元のメッセージに戻る には [Cancel] をクリックします。

#### SSL 接続エラー

Help | Content Gateway | バージョン 7.8.x

Content Gateway が宛先 Web サーバーに接続できなかったときに、ユーザー が受け取るメッセージをカスタマイズするには、[Configure] > [SSL] > [Customization] > [Connect Error(接続エラー)] を順にクリックします。

| 注意 |
|----|
|    |

[Preview] をクリックすると、デフォルトのメッセー

ジがどのように表示されるか確認できます。

Internet Explorer 10 には誤ったブロック ページが表示されてしまう k ことがある既知の問題があります。この問題を回避するには、正しいページが表示されるまで [Preview] を繰り返しクリックするか、または Internet Explorer 10 の TLS 1.0 を無効化します。

- ウィンドウのテキストを編集してメッセージを反映させるようにします。メッセージで利用できる変数のリストについては、SSL 接続エラー メッセージのカスタム化、196ページを参照してください。
- 2. [Preview] をクリックして変更を確認します。
- 3. メッセージが適切に表示されるまで、ステップ1と2を繰り返します。
- 4. 編集を確認するには、[Apply] をクリックし、また元のメッセージに戻る には [Cancel] をクリックします。

# 14 セキュリティ

Help | Content Gateway | バージョン 7.8.x

Websense Content Gateway によって、プロキシとネットワーク上の他のコン ピュータの間のセキュアな通信を確立できます。以下のことが可能です。

- ◆ プロキシへのクライアントアクセスを制御する。プロキシへのクライア ントアクセスの制御、200ページを参照してください。
- ◆ 下記のどちらかの方法で Content Gateway Manager へのアクセスを制御 する。
  - 管理者アカウント(管理者 ID およびパスワードの設定、201ページ およびユーザーアカウントのリストの作成、202ページを参照)。
  - 暗号化され、認証されたアクセスの場合の SSL (Secure Sockets Layer) 保護(セキュアな管理のための SSL の使用、203 ページを参照)。
- ・ インターネットへのアクセスを制御し、特別の認証要件を指定し、プロ キシを経由する他のトラフィックを制御するフィルタリングルールを作 成する。フィルタリングルール、206ページを参照してください。
- ◆ Content Gateway をユーザーのファイアウォールに統合し、1つ以上の SOCKS サーバーを通じてトラフィックを制御する。SOCKS ファイア ウォール統合の設定、211 ページを参照してください。
- ◆ Content Gateway がサイトのセキュリティ設定に対応するために複数の DNS サーバーを使用するように構成する。Split DNS オプションの使用、 215 ページを参照してください。
- ◆ Content Gateway がユーザー認証を実行するように設定する。プロキシは、 統合 Windows 認証(Kerberos を使用)、レガシー NTLM (NTLMSSP)、 LDAP、および RADIUS ユーザー認証をサポートします。このほかに、 複数の認証領域で複数の認証方法をサポートします。Content Gateway ユーザー認証、216ページを参照してください。

# プロキシへのクライアント アクセスの制御

Help | Content Gateway | バージョン 7.8.x

Content Gateway が特定のクライアントにだけプロキシの使用を許可するよう に設定できます。

アクセスを許可するには、ip\_allow.config でクライアントの IP アドレスと IP アドレス範囲を指定します。

アクセスを拒否するには、そのクライアントの IP アドレスをこのファイルに 含めないようにします。

- [Configure (設定)] > [Security (セキュリティ)] > [Connection Control (接続の制御)] > [Proxy Access (プロキシ アクセス)] ページへ移動し ます。
- 2. [Edit File (ファイルの編集)]をクリックして、ip\_allow.config ファイル の編集のための設定ファイルエディタを開きます。
- 3. 表示される下記のフィールドに情報を入力し、[Add] をクリックします。 各フィールドについては*設定のオプション*で説明しています。
- 4. [Apply (適用)]をクリックして情報を保存し、次に [Close (閉じる)] をクリックします。

**注意** 許可されていないクライアントが Content Gateway へ のアクセスを試みた場合、要求されたコンテンツを 取得できないことを知らせるメッセージがブラウザ に表示されます。

## Content Gateway Manager へのアクセスの制御

Help | Content Gateway | バージョン 7.8.x

Content Gateway Manager へのアクセスを制限して、許可されているユーザー だけが設定オプションを変更し、パフォーマンスおよびネットワーク トラ フィック統計を表示できるようにできます。

以下のことが可能です。

◆ 管理者 ID およびパスワードを設定する。管理者 ID で Content Gateway Manager にログオンしたユーザーは、Content Gateway Manager のすべての アクティビティにアクセスできます。 *管理者 ID およびパスワードの設 定、201 ページを*参照してください。

- ◆ Content Gateway Manager にログオンできるユーザーと、そのユーザーが 実行できるアクティビティを決定するユーザー アカウントのリストを作 成し、保守する。ユーザー アカウントのリストの作成、202 ページを参 照してください。
- ◆ どのコンピューターが Content Gateway Manager にアクセスできるかを定 義する IP アドレス アクセス制御リストを作成する。Content Gateway Manager へのホスト アクセスの制御、203 ページを参照してください。
- ◆ セキュアな管理のために SSL を使用する。セキュアな管理のための SSL の使用、203 ページを参照してください。
- ◆ 管理者に二要素認証を使用して、または使用せずに TRITON Unified Security Center にログオンし、次に、[Web Security manager Content Gateway access (Web Security manager Content Gateway アクセス)]ページを使用して Content Gateway Manager にログオンすることを要求する。Content Gateway manager へのアクセス、13ページを参照してください。

#### 管理者 ID およびパスワードの設定

Help | Content Gateway | バージョン 7.8.x

インストール時に、Content Gateway Manager への管理アクセスを制御するパ スワードを割り当てます。正しい ID とパスワードを使用して Content Gateway Manager にログオンしたユーザーは、[Monitor(モニター)] タブのすべての 統計を表示でき、また、[Configure(設定)] タブの任意の設定オプションを 変更できます。

管理者 ID とパスワードは随時変更できます。

- [Configure] > [My Proxy] > [UI Setup (UI のセットアップ)] > [Login (ロ グイン)] タブに移動します。
- 2. [Basic Authentication] が有効になっていることを確認します。

Basic Authentication が無効化されている場合は、アクセスを拒否する IP アドレスのリスト(*Content Gateway Manager へのホスト アクセスの制* 御、203 ページを参照)をセットアップしていない限り、すべてのユー ザーが Content Gateway Manager にアクセスできます。

- 現在の管理者 ID を変更するには、[Administrator(管理者)] セクションの[Login(ログイン)] フィールドに新しい ID を入力します。
- 現在のパスワードを変更するには、[Old Password (古いパスワード)] フィールドに現在のパスワードを入力します。[New Password] フィールド に新しいパスワードを入力し、次に [New Password (Retype) (新しいパ スワード(再入力))] フィールドに新しいパスワードを再入力します。 現在の管理者パスワードを忘れた場合、マスタ管理者パスワードを忘れ た場合の Content Gateway manager へのアクセスの方法、17ページをご覧 ください。
- 5. [Apply] をクリックします。

#### ユーザー アカウントのリストの作成

Help | Content Gateway | バージョン 7.8.x

Content Gateway Manager のために1つの管理者 ID とパスワードを設定する だけではニーズに対応する十分なセキュリティを確保できない場合、Content Gateway Manager にアクセスできるユーザーと、そのユーザーが実行できる アクティビティを定義するユーザー アカウントのリストを作成することがで きます。

- 1. [Configure] > [My Proxy] > [UI Setup] > [Login (ログイン)]に移動します。
- 2. Content Gateway Manager へのアクセスを許可するユーザーの名前を入力 します。
- 3. そのユーザーのパスワードを入力し、次に [New Password (Retype)] フィー ルドにそのパスワードを再入力します。
- 4. [Apply] をクリックします。
- 5. ユーザー テーブルの [Access (アクセス)]ドロップダウン リストで、 ユーザーが実行できる Content Gateway Manager アクティビティを選択し ます。
  - ユーザーによる Content Gateway Manager へのアクセスを無効化する には、[No Access (アクセス禁止)]を選択します。
  - ユーザーに [Monitor] タブでの統計の表示のみを許可する場合は [Monitor Only(モニターのみ)]を選択します。
  - ユーザーに [Monitor] タブでの統計の表示と [Configure] タブでの設定 オプションの表示を許可する場合は [Monitor and View Configuration (モニターおよび設定の表示)]を選択します。
  - ユーザーに [Monitor] タブでの統計の表示と [Configure] タブでの設定 オプションの変更を許可する場合は [Monitor and Modify Configuration (モニターおよび設定の変更)]を選択します。
- 6. [Apply] をクリックします。
- 7. Content Gateway Manager へのアクセスを許可する各ユーザーについて、 ステップ 2 ~ ステップ 6 の手順を繰り返します。
- [Basic Authentication] が有効になっていることを確認します。
   Content Gateway は、このオプションが有効化されている場合にのみ、

ユーザー名とパスワードをチェックします。
# Content Gateway Manager へのホスト アクセスの制御

Help | Content Gateway | バージョン 7.8.x

管理者 ID とユーザー アカウントの使用のほかに、どのホストが Content Gateway Manager にアクセスできるかを管理することができます。

- 1. [Configure] > [My Proxy] > [UI Setup Access (UI セットアップアクセス)] へ移動します。
- [Access Control (アクセス制御)]領域で、[Edit File] をクリックして、 mgmt\_allow.config ファイルの編集のための設定ファイル エディタを開き ます。
- 3. 表示される下記のフィールドに情報を入力し、[Add] をクリックします。 すべてのフィールドは *UI セットアップ、*343 ページで説明しています。
- 4. [Apply] をクリックし、次に [Close] をクリックします。

# セキュアな管理のための SSL の使用

Help | Content Gateway | バージョン 7.8.x

Websense は、Content Gateway Manager によるリモート管理モニタリングおよび設定を保護するために Secure Sockets Layer protocol (SSL) をサポートします。SSL セキュリティは、証明書を使用してネットワーク接続の両端の認証を提供し、暗号化を使用してプライバシーを提供します。

SSL を使用するには、以下の準備が必要です。

- ◆ SSL 証明書を取得する
- ◆ Content Gateway Manager SSL オプションを有効化する

#### SSL 証明書の取得

Help | Content Gateway | バージョン 7.8.x

SSL 証明書は、承認された認証機関から取得できます(例、VeriSign)。証明 書を Content Gateway の config ディレクトリ(/opt/WCG/bin)にインストール します。証明書ファイルの名前をデフォルトのファイル名 private\_key.pem に 変更するか、または Content Gateway Manager を使用して証明書の名前を指定 します(*SSL の有効化*、204 ページの手順に従います)。

## SSL の有効化

Help | Content Gateway | バージョン 7.8.x

SSL 証明書を取得した後、SSL を有効化することができます。

- 1. [Configure] > [My Proxy] > [UI Setup] > [General] タブに移動します。
- 2. HTTPS オプションを有効化します。
- 3. [Certificate File (証明書ファイル)]フィールドで、SSL 証明書のファイ ル名を指定します。

ファイル名の変更が必要になるのは、証明書ファイルがデフォルトの ファイル名 private\_key.pem を使用しない場合だけです。

4. [Apply] をクリックします。

# FIPS 140-2 モード

Help | Content Gateway | バージョン 7.8.x

FIPS (Federal Information Processing Standard) 140-2 は、米国政府のハードウェ アおよびソフトウェア暗号化モジュールに関するセキュリティ標準です。こ の標準に基づいて検証されているモジュールは、政府および他のユーザーに 対して、システムで使用する暗号が基準に適合していることを保証します。

Websense Web Security Gateway (Anywhere) のバージョン 7.8 で使用している暗 号ライブラリは、Content Gateway のコンポーネントを含めて、FIPS 140-2 の 確認が完了しています。確認のリストを参照するには、[Validated FIPS 140-1 and FIPS 140-2 Cryptographic Modules] の 2012 年のリストにアクセスし、 [Websense] を検索します。NIST FIPS 140-2 プログラムの詳細については、 Cryptographic Module Validation Program (CMVP) 確認ページを参照してくだ さい。

デフォルトでは、Content Gateway は FIPS 140-2 モードでは機能しません。 Content Gateway はまだ FIPS で確認されたライブラリを使用しますが、FIPS 140-2 標準でサポートされない暗号アルゴリズムも許可します。

Content Gateway を HTTPS 接続上で FIPS 140-2 を有効化するように構成する ことができます。

FIPS 暗号化が有効化されている時、

- ◆ HTTPS 接続は TLSv1 を使用します
- ◆ HTTPS 接続は FIPS 140-2 で承認されているアルゴリズムを使用します
- ◆ Content Gateway はオリジン サーバー証明書要求への応答として、SHA-256 証明書を生成します。

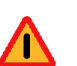

#### 警告

FIPS 140-2 オプションが有効化された後、Content Gateway の完全な再インストールなしにそれを無効 化することはできません。Content Gateway がアプラ イアンス上にある場合、アプライアンスを再構成し なければなりません。

#### 重要

- Web Security Gateway がいずれかの TRITON Enterprise コンポーネントと接続する時、FIPS 140-2 境界の問 題が起こることがあります。これには下記の問題が 含まれます。
  - ♦ Web Security Gateway Anywhere で、クラウドを経 由するトラフィックが FIPS 140-2 を使用しない。
  - ◆ ThreatScope トラフィックが FIPS 140-2 を使用しない。
  - ◆ Websense Data Security が FIPS 140-2 を使用しない。
  - ◆ TRITON Mobile Security が FIPS 140-2 を使用しない。
  - ◆ TRITON コンソール ログオンのために RSA SecurID が設定されている場合、RSA SecurID が FIPS 140-2 でない。

#### 重要

 $\mathbf{\nabla}$ 

システムの制限のため、FIPS 140-2 モードは、IWA の NTLM またはレガシー NTLM ユーザー認証への フォールバックには使用できません。

HTTPS 接続上で FIPS 140-2 を有効化するには、以下の手順を実行します。

- 1. Content Gateway Manager で、[Configure] > [Security] > [FIPS Security (FIPS セキュリティ)に進みます。
- 2. 警告を確認し、[Enabled] を選択し、[Apply] をクリックします。
- 3. FIPS を有効化する場合は、Content Gateway を再起動します。
- FIPS を有効化しない場合は、[Disable] を選択して、[Apply] をクリック します。

## 注意

FIPS 140-2 モードが有効化された後でも、デフォル トで、TRITON 管理コンソールへのログオンのため に SHA-1 証明書が引き続き使用されます。より強い SHA 認証書を作成およびインストールする方法につ いては、[How do I create a stronger SHA certificate for Websense management consoles? (Websense 管理コン ソール用の強い SHA 認証書を作成する方法)]を参 照してください。

# フィルタリング ルール

Help | Content Gateway | バージョン 7.8.x

Content Gateway は、要求のいくつかのパラメータを検査して、条件に一致する場合に指定した処置を提供するためのルールを作成する機能をサポートします。以下のようなルールを作成できます。

- ◆ URL 要求を拒否または許可する
- ◆ カスタムヘッダを挿入する
- ◆ 指定したアプリケーション、または指定した Web サイトの要求が認証を バイパスすることを許可する
- ◆ クライアント要求のヘッダー情報を保持または削除する
- ◆ 指定したアプリケーションがプロキシを通過することを禁止する

✔ 注意 IWA、NTLM および LDAP ユーザー認証のルールを 作成する方法については、ルールベースの認証、 239 ページを参照してください。Content Gateway ユーザー認証オプションの使用を開始する方法につ いては、Content Gateway ユーザー認証、216 ページ を参照してください。

フィルタリング ルールの作成および変更は、[Configure] > [Security] > [Access] [Control] > [Filtering] タブ上で行います。ルールは filter.config ファイルに保 存されます。

ルールはリストの上から順に適用されます。最初に条件に一致したルールだ けが適用されます。条件に一致するルールがない場合、要求は処理されます。

二次指定子は任意です。ルールの中で2つ以上の二次指定子を使用できます。 ただし、1つの二次指定子を繰り返すことはできません。 デフォルトでは3つのフィルタリングルールが設定されます。最初のルール は、すべてのアクセス先に対してポート25上のトラフィックを拒否します。 2番目と3番目のルールは、ThreatScopeの2つのアクセス先に対してユー ザー認証をバイパスします。

ルールを追加、削除または変更した後、Content Gateway を再起動します。 保存されているルールの構成に関する詳細は、*filter.config* を参照してくだ さい。

# フィルタリング ルールの作成

- [Configure] > [Security] > [Access Control] > [Filtering] タブに移動し、
   [Edit File] をクリックして、ファイル エディタで *filter.config* を開きます。
- ドロップダウンリストから [Rule Type (ルール タイプ)]を選択します。 ルール タイプは、ルールが適用する処置を指定します。下記のオプションがサポートされています。

[allow(許可)] — 特定の URL 要求が認証をバイパスすることを許可しま す。プロキシは要求されたコンテンツをキャッシュに入れ、提供します。

[deny(拒否)] — 特定の宛先からのオブジェクトの要求を拒否します。 要求が拒否されたとき、クライアントはアクセス拒否メッセージを受け 取ります。

[keep\_hdr] — どのクライアント要求ヘッダ情報を保持するかを指定します。

[strip\_hdr] — どのクライアント要求ヘッダ情報を削除するかを指定します。

[add\_hdr] — カスタムのヘッダと値のペアを挿入します。カスタム ヘッ ダとヘッダ値が指定されている必要があります。特定のヘッダと値のペア を要求する宛先ポストをサポートします。具体例を下の Google enterprise gmail を許可する add hdr ルールの作成に示しています。

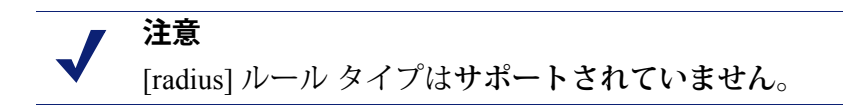

[Primary Destination Type (一次宛先タイプ)]を選択し、次に [Primary Destination Value (一次宛先値)]フィールドに対応する値を入力します。
 一次宛先タイプには、下記のタイプが含まれます。
 dest\_domain — 要求されたドメイン名。対応する値はドメイン名です。
 dest host — 要求されたホスト名。対応する値はホスト名です。

dest\_ip — 要求された IP アドレス。対応する値は IP アドレスです。 url\_regex — URL に含まれる正規表現。対応する値は正規表現です。

- 一次宛先タイプが keep\_hdr または strip\_hdr である場合、[Header Type (ヘッダー タイプ)]ドロップダウン リストから保持または削除する情報のタイプを選択します。以下のオプションがあります。
  - date (日付)
  - host (ホスト)
  - ・ クッキー
  - client\_ip
- 5. ルールが特定のポート上のインバウンド トラフィックにのみ適用される 場合、プロキシ ポートの値を入力します。
- ルール タイプが add\_hdr である場合、カスタム ヘッダおよびヘッダ値を 指定します。カスタム ヘッダとヘッダ値は、宛先ホストが想定している 値でなければなりません。下の Google Business Gmail の例を参照してく ださい。
- 7. 要求または想定されている二**次指定子**の値を提供します。以下の二次指 定子があります。

Time (時間) — 時間範囲 (例、08:00-14:00) を指定します。

Prefix (接頭辞) — URL のパス部分の接頭辞を指定します。

Suffix (接尾辞) — URL のファイル接尾辞を指定します。

Source IP address (ソース IP アドレス) — 1 つのクライアント IP アドレス、またはクライアントの IP アドレスの範囲を指定します。

**Port**(ポート) — 要求された URL の中のポートを指定します。

Method (メソッド) — 要求された URL メソッドを指定します。

- get
- post
- put
- trace

Scheme (スキーム) — 要求された URL のプロトコルを指定します。以下のオプションがあります。

- HTTP
- HTTPS
- FTP (FTP over HTTP の場合のみ)

User-Agent (ユーザー-エージェント) — 要求ヘッダのユーザー-エー ジェントの値を指定します。これは正規表現 (regex) です。

[User-Agent] フィールドを使用して、下記のような処置を行うアプリ ケーション フィルタリング ルールを作成できます。

- 認証の要求を適切に処理しないアプリケーションが認証をバイパ スすることを許可する
- 特定のクライアントベースのアプリケーションからのインター ネットのアクセスを禁止する

より詳しい説明といくつかの例が、Websense Knowledge Base の『When authentication prevents devices, browsers, and custom applications from working with the proxy』というタイトルの記事に収録されています。

- 8. ルールの定義が完了したとき、[Add] をクリックしてルールを追加し、次 に、[Apply] をクリックしてルールを保存します。
- 9. ルールの追加が完了したとき、[**Apply**] をクリックしてすべての変更を保存し、次に、[**Close**] をクリックして編集ウィンドウを閉じます。
- 10. 新しいルールを有効にするには、[Content Gateway Manager] ウィンドウを 選択し、Content Gateway を再起動します。

## ルールの編集

- 1. [Configure] > [Security] > [Access Control] > [Filtering] に進み、[Edit File] をクリックしてファイル エディタで *filter.config* を開きます。
- 2. リストの中の変更するルールを選択し、希望する値に変更します。
- 3. [Set (設定)] をクリックしてルールを更新し、[Apply] をクリックして ルールを保存します。
- 4. [Close] をクリックして編集ウィンドウを閉じます。
- 5. 変更を有効にするには、[Content Gateway Manager] ウィンドウを選択し、 Content Gateway を再起動します。

## Google enterprise gmail を許可する add\_hdr ルールの作成

Google は要求の中のカスタム ヘッダの形で、Google が enterprise gmail および他の Google Apps for Business へのアクセスを認識し、許可またはブロック するメカニズムを提供しています。

Google のソルーションを enterprise gmail で使用できるようにするには、

- 1. Web Security manager で、Web Security カテゴリ [Internet Communication] > [General Email] を許可します。
- Content Gateway Manager で HTTPS (SSL 暗号化)を有効化します。サイトでまだ SSL サポートを使っていない場合は、この機能をよく理解してから有効化してください。
- 3. Content Gateway Manager の [Configure] > [Security] > [Access Control] ペー ジで filter.config を開き、add\_hdr ルールを作成します。

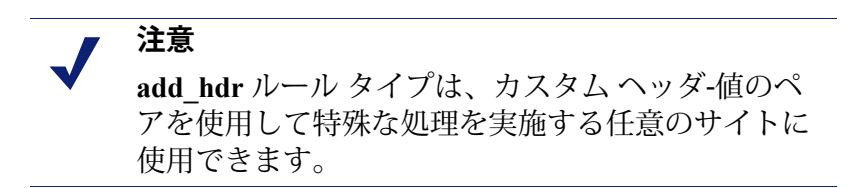

- a. add\_hdr を選択します。
- b. [Primary Destination Type] には dest\_domain を選択します。
- c. [Primary Destination Value] には、mail.google.com を指定します。
- d. [Custom Header] フィールドで、[X-GoogApps-Allowed-Domains] を指 定します。
- e. **[Header Value]** フィールドで、自分のドメイン、またはドメインのリ スト (カンマで区切る)を指定します。例: www.example1.com,www.example2.com
- f. オプションとして、[Source IP] フィールドでこのルールを適用する送
   信元 IP アドレスまたは送信元 IP アドレスの範囲を指定します。例:
   10.10.20.30 または 10.10.1.1-10.30.40.50
- g. [Add] をクリックしてルールを追加します。
- h. [Apply] をクリックしてすべての変更を保存し、次に、[Close] をクリッ クして編集ウィンドウを閉じます。
- i. 新しいルールを有効にするために、Content Gateway を再起動します。

ユーザーが許可されていないアカウントから Google サービスにアクセスし ようとしたとき、Google は下のようなブロック ページを表示します。

# Google accounts

#### This service is not available

Gmail is not available for bob@gmail.com within this network. Gmail is only available for accounts in the following domains:

- example1.com
- example2.com

Please talk to your network administrator for more information.

Did you use this product with a different Google Account? <u>Sign out</u> of your current Google Account and then sign in to the account you want.

©2011 Google - Google Home - Terms of Service - Privacy Policy - Help

Google のフィルタリング ソリューションについての Google による説明は、 <u>『Block access to consumer accounts and services while allowing access to Google</u> <u>Apps for your organization</u>』に掲載されています。

# SOCKS ファイアウォール統合の設定

Help | Content Gateway | バージョン 7.8.x

関連項目:

- ◆ SOCKS サーバーの設定、212ページ
- ◆ SOCKS プロキシオプションの設定、214ページ
- ◆ SOCKS サーバーバイパスの設定、215ページ

SOCKS はネットワークファイアウォールとしてよく使われており、SOCKS サーバーの後方のホストがインターネットへの完全なアクセスを取得するこ とを許可し、同時に、インターネットからファイアウォールの内側のホスト への無許可のアクセスを禁止します。

Content Gateway はキャッシュに保存されていないコンテンツへの要求を受け 取ったとき、オリジン サーバーにそのコンテンツを要求しなければなりませ ん。SOCKS 設定では、プロキシはオリジン サーバーに直接にアクセスする 代わりに、SOCKS サーバーを経由してアクセスします。SOCKS サーバーは プロキシとオリジン サーバーの間の通信を許可し、データをオリジン サー バーに中継します。次に、オリジン サーバーは SOCKS サーバーを経由して プロキシにコンテンツを返送します。キャッシュが有効化されている場合、 Content Gateway はコンテンツをキャッシュに入れてからクライアントに送信 します。

- ◆ Content Gateway は SOCKS クライアントとして動作でき、SOCKS クライ アントとして HTTP または FTP 要求を通常通りに受信および提供します。
- ◆ Content Gateway は SOCKS プロキシとして動作でき、SOCKS サーバーとの間での要求のやりとり(通常はポート 1080 上)を中継します。
- Content Gateway は、V-シリーズアプライアンス上にインストールされて いる時、SOCKS サーバーとして動作でき、SOCKS サーバーのすべての サービスを提供します。(Content Gateway は、アプライアンス上にイン ストールされていない時、SOCKS サーバーとして動作できません)。

┏ 注意

Content Gateway は、クライアントによる認証を実行 しません。しかし、Content Gateway は SOCKS バー ジョン5を実行している SOCKS サーバーによる ユーザー名およびパスワードの認証を実行します。

# SOCKS サーバーの設定

Help | Content Gateway | バージョン 7.8.x

Content Gateway は、ネットワーク内の1つ以上の SOCKS サーバーを処理す るように設定できます。Content Gateway が V-シリーズ アプライアンス上に インストールされている時、SOCKS サーバーはそのモジュールに含まれて います。

注意
 Content Gateway が V-シリーズ アプライアンス上に
 インストールされていない時、Content Gateway に
 SOCKS サーバーは提供されません。

SOCKS サーバーを設定するには、下記の手順を実行します。

- 1. SOCKS 機能を有効化します。
  - a. [Configure] > [My Proxy] > [Basic] > [General] の順に選択します。
  - b. [Features (フィーチャ)] テーブルの [Security] セクションで、[SOCKS On] をクリックし、次に、[Apply] をクリックします。
  - c. Content Gateway を再起動してください。
- 2. SOCKS のバージョンを指定します。
  - a. [Configure] >[Security] >[SOCKS] >[General] の順に選択します。
  - b. SOCKS サーバー上で実行している SOCKS のバージョンを選択し、 [Apply] をクリックします。
- 3. アプライアンス上の V-シリーズ SOCKS を設定するには、以下の手順を 実行します。
  - a. [Server (サーバー)] タブを選択します。
  - b. [On-Appliance SOCKS Server (アプライアンス上の SOCKS サー バー)]領域で、[Enabled (有効)]を選択し、[Apply] をクリックし ます。

socks\_server.config ファイルにサーバーのエントリが作成されます。

 c. デフォルト エントリを変更するには、[SOCKS Server] 領域で [Edit File] を選択します。エディタで [On-Appliance-SOCKS-Server] ルー ルを選択します。

ポートを変更することができ、それがデフォルトの SOCKS サーバー であるかどうか、およびサーバー認証が適用されるかどうかの設定を 変更できます。

サーバー名または IP アドレスは変更できません。これは常にループ バック アドレスです。

必要な変更を行った後、[Set] をクリックします。

- 4. ネットワーク内での他の SOCKS サーバーの使用を設定するには、以下の 手順を実行します。
  - a. [Server] タブを選択し、[SOCKS Server] 領域で [Edit File] をクリック します。
  - b. SOCKS サーバー名を入力します。
  - c. SOCKS サーバーの IP アドレス、またはネットワーク内の DNS サーバーによって解決できるドメイン名を入力します。
  - d. これをデフォルトの SOCKS サーバーとして指定するかどうかを選択 します。
  - e. 認証を使用する場合、SOCKS ユーザー名とパスワードを指定します。
  - f. [Set] をクリックして、サーバーをリストに追加します。
     いつでもエディタに戻って、ルールを選択し、変更を行い、[Set] を クリックしてそれを保存することができます。
- 5. 複数の SOCKS サーバーがある場合、それらを追加した後、または追加中 に、それらを優先順に編成することができます。そのためには、エント リを選択して上向きおよび下向き矢印を使って、リスト内でそのエント リを上または下に移動します。
- 6. [Apply] をクリックしてすべての変更を確認し、次に、[Close] をクリック してエディタを閉じます。
- [SOCKS Server Rules (SOCKS サーバー ルール)]領域で、宛先 IP アド レスによって特定のルーティングまたはバイパスを指定するルールを作 成できます。SOCKS サーバーバイパスの設定、215ページを参照してく ださい。
- 8. すべての SOCKS サーバーに適用する設定オプションを検討するには、 [Options] タブを選択します。
  - a. [Server Connection Timeout(サーバー接続タイムアウト)] の値を検 討し、調整します。これは Content Gateway が SOCKS サーバーへの接 続を試みて待機する時間(秒)を指定します。この時間を過ぎるとタ イムアウトになります。
  - b. [Connection Attempts Per Server (サーバーあたりの接続試行回数)]
     の値を検討し、調整します。これは Content Gateway が特定の SOCKS
     サーバーへの接続を試みる回数を指定します。この回数を超えると、
     サーバーに [接続不能]というマークが付けられます。
  - c. [Server Pool Connection Attempts (サーバー プール接続試行回数)]
     の値を検討し、調整します。これは Content Gateway がプール内の特定の SOCKS サーバーへの接続を試みる回数を指定します。この回数を超えると、試行を中止します。
- SOCKS サーバー設定が完了したとき、[Apply] をクリックし、次に、 [Configure] > [My Proxy] > [General] を選択して Content Gateway を再起動 します。

リストからサーバーを削除するには、以下の手順を実行します。

- 1. [SOCKS Server] 領域で [Edit File] をクリックします。
- リストの中で、削除するエントリを選択し、リストの左側のXをクリックします。
- 3. [Apply] をクリックし、次に、エディタを終了する準備ができたとき、 [Close] をクリックします。
- 4. 設定が完了したとき、[Configure] > [My Proxy] > [General] を選択して Content Gateway を再起動します。

# SOCKS プロキシ オプションの設定

Help | Content Gateway | バージョン 7.8.x

Content Gateway を SOCKS プロキシとして設定するには、SOCKS プロキシ オプションを有効化し、Content Gateway が SOCKS クライアントからの SOCKS トラフィックを受け付けるポートを指定します。

SOCKS プロキシとして、Content Gateway はクライアントからの SOCKS パケットを受信し(通常はポート 1080 上で)、要求を SOCKS サーバーへ直接 に転送することができます。

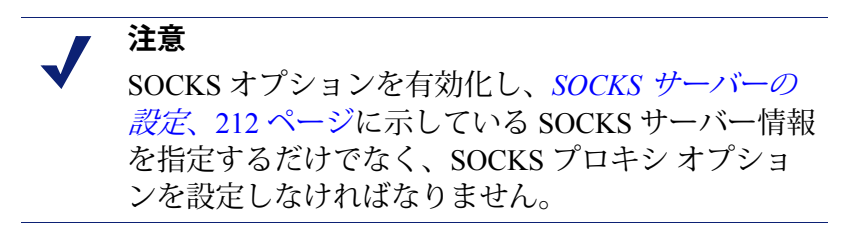

- 1. [Configure] > [Security] > [SOCKS] > [Proxy] の順に選択します。
- 2. SOCKS プロキシを有効化します。
- 3. Content Gateway が SOCKS トラフィックを受け入れるポートを指定しま す。デフォルト ポートは 1080 です。
- 4. [Apply] をクリックします。
- 5. [Configure] > [My Proxy] > [Basic] > [General] で [Restart] をクリックします。

# SOCKS サーバー バイパスの設定

Help | Content Gateway | バージョン 7.8.x

Content Gateway が SOCKS サーバーをバイパスし、特定のオリジン サーバー に直接にアクセスするように設定することができます。

- [Configure] > [Security] > [SOCKS] > [Server] の順にクリックします。
   [SOCKS Server Rules (SOCKS Server ルール)] 領域で、[Edit File] を選択して socks.config を開きます。
- 既存のルールを変更するには、リストからルールを選択し、変更を行い、 [Set] をクリックします。
- 3. 新しいルールを作成するには、パラメータを指定して [Add (追加)] を クリックします。
  - a. ルール タイプを選択します。

SOCKS サーバーを通過する

SOCKS サーバーを通過しない

- b. 宛先 IP アドレスまたはアドレスの範囲を指定します。[すべてのネットワーク ブロードキャスト アドレス](255.255.255.255)を指定してはいけません。
- c. トラフィックに使用する SOCKS サーバーを選択します。
- d. トラフィックを指定された SOCKS サーバーにラウンド ロビン方式で 配分するかどうかを指定します。
- e. [Add] をクリックしてルールを追加します。
- 4. [Apply] をクリックし、次に [Close] をクリックします。
- 5. [Configure] > [My Proxy] > [Basic] > [General] で [Restart] をクリックします。

# Split DNS オプションの使用

Help | Content Gateway | バージョン 7.8.x

セキュリティ要件に応じて、Content Gateway が複数の DNS サーバーを使用 するように設定できます。たとえば、Content Gateway が 1 つの DNS サー バーのセットを使って社内ネットワーク上のホスト名を解決し、ファイア ウォールの外側の DNS サーバーがインターネット上のホストを解決するよ うに設定することができます。これによってイントラネットのセキュリティ を維持し、同時に組織外のサイトへの直接のアクセスを提供します。 [Split DNS(分割 DNS)] を設定するためには、次のタスクを実行しなければ なりません。

- ◆ 宛先ドメイン、宛先ホスト、または URL 正規表現を基に DNS サーバー 選択を実行するためにルールを指定します。
- ◆ [Split DNS] オプションを有効化する。

Content Gateway Manager で下記の手順を実行します:

- 1. [Configure] > [Networking] > [DNS Resolver] > [Split DNS] タブを選択します。
- 2. [Split DNS] オプションを有効化する。
- [Default Domain (デフォルトドメイン)]フィールドで、分割 DNS 要求 のデフォルトドメインを入力します。Content Gateway は、自動的にこの 値を、使用する DNS サーバーを決定する前の、ドメインを含まないホス ト名に付加します。
- [DNS Servers Specification (DNS サーバー指定)] 領域で、[Edit File] を クリックして、*splitdns.config* ファイルの編集のための設定ファイル エ ディタを開きます。
- 5. 表示される下記のフィールドに情報を入力し、[Add] をクリックします。 すべてのフィールドは *splitdns.config* で説明しています。
- 6. [Apply] をクリックし、次に [Close] をクリックします。.
- 7. [Split DNS] タブで、[Apply] をクリックして設定を保存します。
- 8. [Configure] > [My Proxy] > [Basic] > [General] で [Restart] をクリックします。

# Content Gateway ユーザー認証

Help | Content Gateway | バージョン 7.8.x

#### 関連項目:

- ◆ ブラウザの制約、219ページ
- *グローバル認証オプション*、220ページ
- ◆ 統合 Windows 認証、225 ページ
- ◆ レガシーNTLM 認証、230ページ
- ◆ LDAP 認証、233 ページ
- ◆ ルールベースの認証、239ページ
- Mac および iPhone/iPad 認証、263 ページ

Content Gateway は、ユーザーの要求の処理を許可する前にユーザー認証を行うためのいくつかの方法をサポートします。これらの方法と Websense Web Security ユーザー認証 (XID) 機能を合わせて使用することによって、ユー ザー認証が失敗した場合や利用できなくなった場合のフォールバックを提供 できます。

明示および透過プロキシ モードの両方で、Content Gateway は、下記の方法 によるユーザー認証をサポートします。

- ◆ *統合 Windows 認証* (Kerberos with SPNEGO to NTLM)
- ◆ レガシーNTLM 認証(NTLMSSP)
- ◆ LDAP 認証
- ◆ RADIUS 認証

Content Gateway はまた、下記を使用した統合 Windows 認証 (IWA)、レガシー NTLM、および LDAP をサポートします。

◆ ルールベースの認証、239ページ

#### ルール ベースの認証サマリ

ルールベースの認証は、順序が指定された認証ルールのリストです。要求を 処理する時、リストが上から順に検討され、最初に一致したルールが適用さ れます。

ルールは下記を指定します:

1. クライアントの一致基準。

基準

- IPアドレス
- インバウンドプロキシポート(明示のプロキシのみ)
- User-Agent 値
- 上記の組み合わせ
- 認証の基準となるドメイン、またはドメインの順序が指定されたリスト リストの中で、最初に認証に成功したドメインが記憶され、そのユー ザーの以降の認証に使用されます。

複数レルムのネットワーク ルール ベースの認証は複数レルムのネットワー ク構造、つまり、Windows Active Directory ドメインに相互の信頼関係がない ため、各ドメインメンバーがそのドメイン内でドメイン コントローラによっ て認証される必要があるようなネットワーク構造をサポートします。この環 境では、下記を指定するルールが作成されます。

- IP アドレスまたはプロキシ ポートを基準とするレルム(信頼されないドメイン)メンバー
- 2. そのメンバーが属すレルム(ドメイン)

ドメインのメンバーシップが不明の場合の認証 組織によっては、ユーザーが どのドメインに属しているかを常時把握していないことがあります。たとえ ば、組織が新規事業を迅速に取得している場合に、そのような問題が起こり ます。ドメインのメンバーシップが不明であるという問題は、ルールベース の認証では、IP アドレスのリストまたは範囲に対して、認証の基準として使 用するドメインの順序を指定したリストを指定するルールを作成することに よって対処できます。最初に認証に成功したドメインが記憶され、以降の認 証に使用されます。

User-Agent 値をベースとする認証。認証ルールで1つ以上の User-Agent 値を 指定できます。多くの場合、これはブラウザのリストです。User-Agent 値が ルールと一致する場合、指定されたドメインを基準に認証が実行されます。 User-Agent 値がどのルールとも一致せず、他の値をベースとして一致する ルールも存在しない場合、認証は実行されません(どんな場合でも、一致す るルールがなければ認証は実行されません)。

# 認証方法の選択

認証モードは Content Gateway Manager の [Configure] > [My Proxy] > [Basic] ページの [Authentication] セクションで選択します。ルール ベースの認証の ための認証の設定では、最初に [Rule-Based Authentication (ルール ベースの 認証)]を選択します。

# サポートされているドメイン コントローラとディレクトリ

- ◆ Windows NT ドメイン コントローラ
- Windows 2003、2008、2012 Active Directory
- ◆ Novell eDirectory 8.7 および 8.8(LDAP のみ)
- ◆ Oracle DSEE 11g、Sun Java 7 および 6.2(LDAP のみ)

## Windows Active Directory を使用する時の最善の方法

1 つの Active Directory ドメインだけが存在するか、またはすべての Active Directory ドメインがインバウンドおよびアウトバウンドの信頼関係を共有している場合の最善の方法は、統合 Windows 認証を配備することです。ただし、User-Agent 値をベースとして認証を管理する場合は、ルールベースの認証を使用しなければなりません。

複数のドメインまたはレルムが存在し、ユーザー認証が必要である場合、ルールベースの認証を使用しなければなりません。詳細については、*ルールベースの認証、*239ページを参照してください。

ユーザー識別だけで十分である場合、Web Security ユーザー識別オプションの1つを使用することができます。『User Identification in Web Security Help』というタイトルのセクションを参照してください。

# バックアップ ドメイン コントローラ

統合 Windows 認証およびレガシー NTLM に対して、Content Gateway はフェー ルオーバー用のバックアップ ドメイン コントローラの指定をサポートしま す。プライマリ ドメイン コントローラ (DC) がプロキシ要求に応答しない場 合、Content Gateway はリストの中の次の DC (バックアップ ドメイン コント ローラ) にコンタクトします。次の要求に対して、プロキシは再びプライマ リ DC へのコンタクトを試み、接続が失敗した場合、バックアップ DC にコ ンタクトします。

## 透過的ユーザー認証

Content Gateway は透過的認証(シングル サインオン)と対話形式(プロン プト形式)の認証の両方をサポートします。透過的認証は統合 Windows 認証 およびレガシー NTLM によってサポートされます。一部のブラウザは、限定 的なサポートのみを提供します。*ブラウザの制約*、219ページを参照してく ださい。

Windows ネットワークで、シングル サインオンを設定している時、ユーザー は一度だけサインオンすれば、すべての許可されているネットワーク リソー スに透過的にアクセスできます。したがって、ユーザーがすでに Windows ネットワークに正常にログオンしている場合、Windows ログオン時に指定さ れた証明書がプロキシ認証に使用され、ユーザーは再びユーザー名とパス ワードの入力を求められることはありません。

[対話形式の認証は、シングル サインオンに設定されていないネットワーク で、また。シングル サインオンをサポートしないブラウザで使用するために サポートされます。対話形式の認証では、ユーザーは Content Gateway を通 じてコンテンツにアクセスできるようになる前に、資格情報の入力を要求さ れます。

# ブラウザの制約

Help | Content Gateway | バージョン 7.8.x

すべての Web ブラウザが透過的ユーザー認証をサポートするわけではありません。

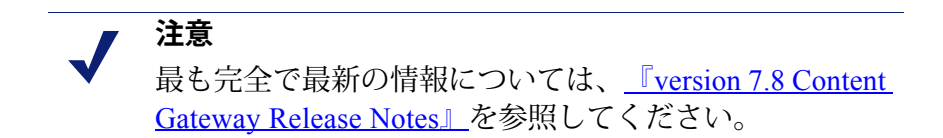

| ブラウザ /<br>OS                                | Internet<br>Explorer<br>(v9 および<br>10 でテスト<br>済み) | Firefox                          | Chrome                                                                                            | Opera<br>(v12.02 でテ<br>スト済み)       | Safari<br>(v6.02 でテ<br>スト済み)       |
|---------------------------------------------|---------------------------------------------------|----------------------------------|---------------------------------------------------------------------------------------------------|------------------------------------|------------------------------------|
| Windows                                     | 透過的認証を<br>実行                                      | 透過的認証を<br>実行(v21 で<br>テスト済み)     | 透過的認証を<br>実行(v26 お<br>よび 27 でテ<br>スト済み)                                                           | NTLM に<br>フォールバッ<br>クして資格情<br>報を要求 | NTLM に<br>フォールバッ<br>クして資格情<br>報を要求 |
| Mac OS X                                    | 対応しない                                             | 透過的認証を<br>実行(v21 で<br>テスト済み)     | 透過的認証を<br>実行(v23 で<br>テスト済み)                                                                      | テスト未実行                             | 透過的認証を<br>実行                       |
| Red Hat<br>Enterprise<br>Linux,<br>update 6 | 対応しない                                             | 透過的認証を<br>実行<br>(v11 でテス<br>ト済み) | 明示的プロキ<br>シ:透過的プロキ<br>ごを実行。<br>透過的プロキ<br>シ:NTLMに<br>フォールバッ<br>クして資格情<br>報を要求。<br>(v27 でテス<br>ト済み) | テスト未実行                             | 対応しない                              |

下のテーブルは、統合 Windows 認証(IWA)が構成されている時に、ブラウザが認証要求に対応する方法を示しています。

# グローバル認証オプション

Help | Content Gateway | バージョン 7.8.x

[Configuration] > [Security] > [Access Control] > [Global Authentication Options (グローバル認証オプション)]ページを使用して、下記を設定します。

- ◆ ユーザー認証 Fail Open/fail closed の動作
- ◆ 資格情報キャッシングオプション
- ◆ *リダイレクト ホスト名*(透過的プロキシ配備のために必要)

これらの設定はすべてのプロキシユーザー認証設定に対して、下記の各オプ ションで記述されているパラメータの範囲内で適用されます。

これらの設定のいずれかを変更した時は、必ず [Apply] をクリックして変更 を保存し、次にプロキシを再起動して、変更を有効化してください。

#### Fail Open

Fail Open は、ユーザー認証が失敗した場合に、要求の Web Security での処理 を許可するかどうかを指定します。 Fail Open が有効化されていて、Web Security XID エージェントが設定されて いるとき、認証が失敗し、クライアントが XID エージェントによって識別さ れる場合、ユーザー ベースのポリシーが適用されます。ユーザーを識別でき ず、クライアントの IP アドレスにポリシーが割り当てられている場合、その ポリシーが適用されます。そうでない場合は、デフォルトのポリシーが適用 されます。

# 🥊 重要

[Fail Open(フェイル オープン)] の設定は、IWA が 認証方法であり、ドメインコントローラ (DC) の停 止によってクライアントが DC から kerberos チケッ トを取得できない場合には適用しません。

IWA が NTLM にフォールバックしたときには、[Fail Open] の設定は IWA に適用されます。

以下のオプションがあります。

- ◆ [Disabled (無効)] 認証が失敗した時に要求を処理しないことを指定 します。
- ◆ [Enabled only for critical service failures (クリティカルなサービスの障害 の場合にのみ有効)](デフォルト) — 下記の原因で認証が失敗した場合 にのみ要求を処理することを指定します。
  - ドメイン コントローラからの応答がない
  - クライアントが送信しているメッセージのフォーマットが不適切で ある
- ◆ [Enabled for all authentication failures, including incorrect password (パス ワードの間違いを含むすべての認証失敗で有効) ] — パスワードの間違 いを含むすべての認証失敗で要求を処理することを指定します。

#### 重要

- ユーザー認証がルール ベースで、ドメイン リストを 使用する時、
  - ◆ [Enabled only for critical service failures] を選択し ている場合は、クリティカルなサービスの障害 が発生した時、フェイルオープンは適用されま せん。エラーが発生した場合は常にフェイルク ローズになります。
  - ◆ [Enabled for all authentication failures, including incorrect password] を選択している場合は、リス ト内のすべてのドメインで基本資格情報を試し た後、フェイルオープンが適用されます。

## 資格情報キャッシング

資格情報キャッシングには次のようなオプションがあります。

- ◆ キャッシング方法
- ◆ キャッシュ継続時間 (TTL) (分単位)
- ◆ LDAP 固有の設定

資格情報キャッシングは、Content Gateway が明示のプロキシか透過的プロキシかに関わりなく、すべてのクライアントに適用されます。

資格情報キャッシングは下記に適用されます。

- ◆ Content Gateway が透過的プロキシの場合、すべての認証方法に
- ◆ Content Gateway が明示的プロキシの場合
  - Integrated Windows Authentication (IWA) が NTLM にフォールバックす るか NTLM を折衝するとき、NTLM に
  - レガシーNTLM

IWA が Kerberos を使用して認証する時、Kerberos はチケット(資格情報) キャッシングを使用します。

#### キャッシング方法のオプション

[Cache using IP address only(キャッシュに IP アドレスのみを使用)] — す べての資格情報が IP アドレスの代替を使ってキャッシングされることを指定 します。これはすべてのクライアントが固有の IP アドレスを持っている場合 に推奨される方法です。

[Cache using Cookies only(キャッシュに Cookie のみを使用)] — すべての 資格情報が cookie の代替を使ってキャッシングされることを指定します。こ れはすべてのクライアントが IP アドレスを共有している場合 — たとえば、 Citrix サーバーのようなマルチ ホスト サーバーを使用している場合 — や、 トラフィックが Content Gateway ヘトラフィックを転送するデバイスによっ てネットワーク アドレス変換される場合に推奨される方法です。

[Cache using both IP addresses and Cookies (キャッシュに IP アドレスと Cookie の両方を使用)]— cookie キャッシング リストにリストされている IP アドレ スには cookie の代替を使用し、他のすべての IP アドレスには IP アドレスの 代替を使用することを指定します。これは、ネットワークに固有の IP アドレ スを持つクライアントと、マルチ ユーザー ホストを使用するかネットワー ク アドレス変換されるクライアントの両方が含まれる場合に推奨される方法 です。

代替資格情報については、代替資格情報を参照してください。

#### 重要

- Cookie モードのキャッシング
  - ◆ Cookie モードのキャッシングは cookie をサポー トしないアプリケーションや、または cookie の サポートが無効化されているブラウザでは使用 できません。
  - ブラウザが Internet Explorer である場合、ローカ ルイントラネット領域に完全なプロキシ ホスト 名("http://host.domain.com"の形式)が追加され なければなりません。
  - ◆ ブラウザが Chrome である場合、サードパー ティーの cookie を許可するように設定するか、 またはプロキシ ホスト名からの cookie ("host.domain.com"の形式)を許可するための 例外を設定しなければなりません。
  - ◆ cookie モードとして IP アドレスが設定されてい て、要求方法が CONNECT である場合、キャッ シングは実行されません。
  - ◆ FTP 要求には cookie モードのキャッシングは実 行されません。

#### 注意

明示的プロキシに対する NTLM キャッシュを無効に するためのユーザー インターフェース設定が削除さ れました。proxy.config.ntlm.cache.enabled の値を 0 (ゼロ) に設定することによって、records.config 内 の明示的プロキシ トラフィックに対するキャッシュ を無効化することができます(ただし、この方法は 推奨されません)。

#### キャッシュ継続時間

[Cache Time-To-Live] (TTL) は、キャッシュ内のエントリが保持される時間 (分単位)を指定します。TTLを過ぎるとエントリは消去され、ユーザーが 次に要求を送信した時、認証を要求されます。認証が成功した場合、エント リがキャッシュに保存されます。

TTL のデフォルトは 15 分です。有効な値の範囲は 5 - 1440 秒です。

#### LDAP 固有の設定

[**Purge LDAP cache on authentication failure**(認証失敗時に LDAP キャッシュ をパージ)]を有効にすると、LDAP ユーザー認証が失敗した時にプロキシ はそのクライアントの認証レコードを LDAP キャップから削除します。

## リダイレクト ホスト名

[Redirect Hostname (リダイレクト ホスト名)]は、プロキシの代替ホスト名 を指定します。

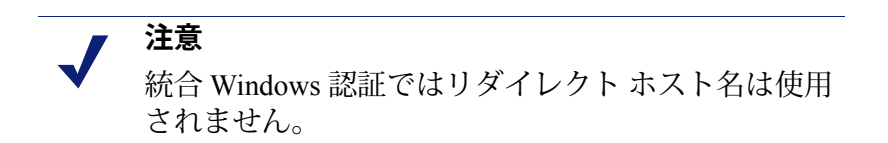

デフォルトでは、認証を行っているクライアントは、Content Gateway コン ピュータのホスト名ヘリダイレクトされます。クライアントが DNS によっ てそのホスト名を解決できない場合、またはプロキシに代替の DNS 名が定 義されている場合、[Redirect Hostname] フィールドでそのホスト名を指定し なければなりません。

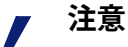

透過的プロキシのユーザー認証が透過的に(つま り、ユーザーに資格情報を要求することなしに)行 われるようにするには、リダイレクトホスト名がブ ラウザのイントラネットゾーンに含まれるようにブ ラウザを設定しなければなりません。そのために は、一般的には、リダイレクトホスト名がブラウザ を実行しているコンピュータと同じドメインに含ま れるようにします。たとえば、クライアントが workstation.example.com である場合、ブラウ ザは認証が透過的に行われる(ユーザーに認証を要 求しない)ことを許可します。ご使用のブラウザの マニュアルを参照してください。

## ┏ 注意

Content Gateway は WCCP 負荷配分を使用するプロキ シクラスタでの透過的認証をサポートします。ただ し、**割り当てメソッドの配分属性**はソース IP アドレ スでなければなりません。詳細については、*WCCP* の負荷配分、68 ページを参照してください。

# 代替資格情報

代替資格情報は、最初の認証成功の後に資格情報キャッシュに保存されるエ ントリです。

- IP アドレス代替は資格情報と IP アドレスを結合します。これはその IP アドレスがどの時点においても 1 人のユーザーによってのみ使用される ことを想定します。
- cookie 代替はクライアントのシステム上に置かれている cookie と結合します。これはクライアントのアプリケーションが cookie をサポートすることに依存します。この方法は、クライアントの IP アドレスが同時に2人以上のユーザーによって共有される場合 たとえば Citrix サーバーなどのマルチユーザーホストを使用する場合 に必要となります。

最初の認証成功以降は、Content Gateway はその後のユーザーの認証要求に対して代替資格情報を使用して応答し、それによって遅延を減らし、ドメイン コントローラおよびディレクトリサービスへの負荷を軽減します。TTL が過 ぎると資格情報代替エントリは消去されます。

# 統合 Windows 認証

Help | Content Gateway | バージョン 7.8.x

統合 Windows 認証 (IWA) は、共有の信頼関係がある Windows ドメイン(1つ または複数)に属している複数のユーザーを認証するための堅牢な手段です。

統合 Windows 認証は、

- ◆ Kerberos および SPNEGO を使用する
- ◆ 明示および透過的プロキシ モードで NTLM をサポートする
- NTLMv2 with Session Security および NTLMv1 with Session Security をサ ポートする
- ◆ Windows Active Directory 2003、2008 および 2012 をサポートする
- ◆ ルールベースの認証と合わせて使用できる
- ◆ Internet Explorer 7 以上、Firefox 4 以上、Google Chrome 6 以上、Windows Safari 4 以上、iPad iOS4 上の Safari 4 以上、Opera 10 以上をサポートする
- ◆ UTF-8 形式のユーザー名をサポートする
- 要求された認証(プロンプト形式)へのフォールバックをサポートする
   必要条件
- ◆ クライアントのブラウザが Content Gateway の完全修飾ドメイン名 (FQDN)
   をイントラネット サイトまたは信頼できるサイトとして指定している
- ◆ 明示的プロキシ環境では、ブラウザは Content Gateway の FQDN を指定し なければならない

IWA でルール ベースの認証を使用している場合の設定の手順は*ルール ベースの認証、*239 ページを参照してください。

## 統合 Windows 認証:設定のまとめ

IWA をユーザーの Content Gateway 配備のユーザー認証方法として設定する には、以下の手順を実行します。

- ◆ Content Gateway Manager の [Configure] > [My Proxy] > [Basic] ページで [Integrated Windows Authentication] を有効化し、[Apply] をクリックし ます。
- *グローバル認証オプション*を設定します。
- ◆ Content Gateway を Windows ドメインに結合します。要求される条件のリ ストは、*統合 Windows 認証の設定*に掲載しています。

## 統合 Windows 認証の設定

- [Configure] > [My Proxy] > [Basic] > [General] の順に選択します。
   [Authentication (認証)] セクションで [Integrated Windows Authentication] をクリックして [On] にして、[Apply] をクリックします。
- 2. グローバル認証オプションの設定
- 3. Windows ドメインを結合します。

ドメインを結合するには、以下の条件が満たされていなければなりません。

- Content Gateway がドメイン名を解決できなければなりません。
- Content Gateway のシステム時刻がドメイン コントローラの時刻と±1分 以内の誤差で同期化されていなければなりません。
- 正しいドメイン管理者名とパスワードを指定しなければなりません。
- ドメインコントローラ(ポート 88、389、445)に対する TCP/UDP 接 続が確立されていなければなりません。
- バックアップドメインコントローラが設定されている場合、それらのドメインコントローラとその Kerberos Distribution Center (KDC) サービスがネットワーク上で Content Gateway からアクセス可能でなければなりません。
- a. [Domain Name (ドメイン名)]フィールドに完全修飾名を入力します。
- b. [Administrator Name] フィールドに Windows Administrator のユーザー 名を入力します。
- c. [Administrator Password] フィールドに Windows Administrator のパス ワードを入力します。

名前とパスワードは結合時にのみ使用し、保存されません。

- d. ドメイン コントローラを見つける方法を選択します。
  - DNS による自動検出
  - DC 名と IP アドレス

ドメイン コントローラが名前または IP アドレスによって指定されている場合、カンマ区切り形式(スペースは使用しない)のリ ストでバックアップ ドメイン コントローラも指定できます。

 e. [Content Gateway Hostname (Content Gateway ホスト名)]フィール ドで、ホスト名が正しいホスト名で、15 文字以内(V-シリーズアプ ライアンスでは 11 文字以内)であることを確認します。文字数がそ れより多ければ、IWA を使用する場合は短くしなければなりません。 長さの制限は、NetBIOS ホスト名の長さの制限(15 文字)によるも のです。

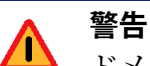

ドメインを結合した後でホスト名を変更してはいけ ません。ホスト名が変更された場合、IWA はただち に作業を中止し、ドメインの結合を解除して、新し いホスト名で再結合するまで機能しません。

f. [Join Domain] をクリックします。エラーがある場合、上記の条件が 満たされていることを確認してから、*ドメインを結合できない*を参照 してください。

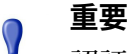

認証対象のすべてのクライアントがドメインに結合 されていなければなりません。

ブラウザと他のプロキシ クライアントが Content Gateway の FQDN をイントラネット サイトまたは信 頼できるサイトとして指定するように設定されてい なければなりません。

g. Content Gateway を再起動し、プロキシを通じていくつかのテストト ラフィックを実行して、認証が想定通りに機能していることを確認し ます。問題がある場合は、統合 Windows 認証のトラブルシューティン グを参照してください。

#### 現在のドメインの結合を解除し、新しいドメインを結合するには

- [Configure] > [Security] > [Access Control] > [Integrated Windows Authentication] タブに移動し、[Unjoin(結合を解除)]をクリックします。
- 2. 新しいドメインを結合するには、[Domain Name] フィールドに完全修飾 ドメイン名を入力します。
- 3. [Administrator Name] フィールドに Windows Administrator のユーザー名 を入力します。

- [Administrator Password] フィールドに Windows Administrator のパスワードを入力します。名前とパスワードは結合時にのみ使用し、保存されません。
- 5. ドメインコントローラを見つける方法を選択します。
  - DNS による自動検出
  - DC名とIPアドレス
     ドメインコントローラが名前またはIPアドレスによって指定されている場合、カンマ区切り形式(スペースは使用しない)のリストでバックアップドメインコントローラも指定できます。
- 6. [Join Domain] をクリックします。

## ドメイン コントローラを見つける方法を変更するには、以下の手順を 実行します

- 1. [Configure] > [Security] > [Access Control] > [Integrated Windows Authentication] タブに移動します。
- 2. [Domain Controller] のセクションで、ドメイン コントローラを見つける 方法を選択します。
  - DNS による自動検出
  - DC 名と IP アドレス

ドメイン コントローラが名前または IP アドレスによって指定されて いる場合、カンマ区切り形式(スペースは使用しない)のリストで バックアップ ドメイン コントローラも指定できます。

3. [Apply] をクリックします。

## 統合 Windows 認証のトラブルシューティング

Help | Content Gateway | バージョン 7.8.x

この項では、よく起こる2つの問題を説明しています。

- ドメインを結合できない
- *クライアントを認証できない*

#### ドメインを結合できない

Content Gateway がドメインを結合するには、以下の条件が必要です。

- ◆ Content Gateway がドメイン名を解決できなければなりません。
- ◆ Content Gateway のシステム時刻がドメイン コントローラの時刻と±1 分以 内の誤差で同期化されていなければなりません。
- ◆ 正しいドメイン管理者名とパスワードを指定しなければなりません。
- ◆ ドメイン コントローラ (ポート 88、389、445) に対する TCP/UDP 接続 が確立されていなければなりません。

- バックアップドメインコントローラが設定されている場合、それらのドメインコントローラとその Kerberos Distribution Center (KDC) サービスがネットワーク上で Content Gateway からアクセス可能でなければなりません。
- ◆ Active Directory が複数サイトで設定されている場合、Content Gateway が 置かれているサブネットがそれらのサイトのいずれかに追加されること を確認してください。

トラブルシューティング

- ◆ 結合処理中に発生したエラーは画面の上部([Integrated Windows Authentication] タブ)に報告されます。
- 通常、エラーメッセージには、詳細情報が記載されている障害ログへの リンクが含まれています。
- ◆ 結合の障害は /opt/WCG/logs/smbadmin.join.log に記録されます。
- ◆ ほとんどの場合、ログ内の障害メッセージは標準 Samba および Kerberos エラーメッセージであり、インターネット検索によって容易に参照でき ます。

#### クライアントを認証できない

クライアントを認証するには、以下の条件が必要です。

- ◆ Content Gateway クライアントは、Content Gateway によって結合されるク ライアントと同じドメインのメンバーでなければなりません。
- ◆ クライアントのシステム時刻がドメインコントローラおよび Content Gatewayの時刻と±1 分以内の誤差で同期化されていなければなりません。
- 明示のプロキシ クライアントが Content Gateway の IP アドレスに要求を 送信するように設定されていないこと。クライアントは Content Gateway の完全修飾ドメイン名(FQDN)を使用しなければなりません。IP アド レスを使用している場合、常に NTLM 認証が実行されます。
- ◆ Content Gateway FQDN が DNS の中にあり、すべてのプロキシ クライア ントがそれを解決できなければなりません。
- ◆ ブラウザと他のクライアントアプリケーションが Content Gateway の FQDN をイントラネット サイトまたは信頼できるサイトとして指定しなければ なりません。
- Active Directory が複数サイトで設定されている時、Content Gateway が置かれているサブネットがそれらのサイトのいずれかに追加されなければなりません。そうでない場合、Content Gateway を再開した時に下記のアラームが生成されることがあります。

Windows domain [domain name] unreachable or bad membership status (Windows トメイン [ドメイン名] が見つからないか、メンバー シップの状態が不適切です) トラブルシューティング

Content Gateway Manager の [Monitor] > [Security] > [Integrated Windows Authentication] タブで [Diagnostic Test (診断テスト)]機能を選択します。 このモニター ページは認証要求の統計を表示し、診断テスト機能を提供し ます。

[Diagnostic Test] 機能は接続性および認証テストを実行し、エラーを報告しま す。また、ドメインコントローラの TCP ポート接続性および遅延を示します。

エラーおよびメッセージは、下記のファイルにログ記録されます。

- /var/log/messages
- content\_gateway.out
- /opt/WCG/logs/smbadmin.log
- /opt/WCG/logs/smbadmin.join.log

#### パフォーマンスの問題

- ◆ IWA (Kerberos): 認証のパフォーマンスは CPU によって制約されます。 Kerberos 認証では、ドメイン コントローラとの通信は行われません。
- ◆ NTLM および基本:ドメイン コントローラの応答性がパフォーマンスに 影響を及ぼします。[Monitor] > [Security] > [Integrated Windows Authentication] ページは、平均応答時間を示します。

# レガシー NTLM 認証

Help | Content Gateway | バージョン 7.8.x

Content Gateway は、Windows ネットワークのユーザーがインターネットへの アクセスを許可される前に認証されることを保証する方法として、NTLM (NT LAN Manager) 認証プロトコルをサポートしています。

# 重要 この NTLM サポートの実装(レガシー NTLM)は NTLMSSP プロトコルのみを使用します。これは本 セクションに記載されている通りに信頼できるパ フォーマンスを提供しますが、この方式の代わりに 統合 Windows 認証モードを使用することを強く推奨 します。後者は NTLM に対する、より堅牢で、安全 なサポートを提供します。

# ● 重要

ルールベースの認証を使用する場合、*ルールベース* の認証オプションで Legacy NTLM 認証を設定します。

しかし、このセクションを読んで、Legacy NTLMの 機能および制限に習熟してください。

レガシー NTLM オプションが有効化されている時、プロキシはコンテンツを 要求するユーザーに対して資格情報の証明を要求します。次に、プロキシは ユーザーの資格情報の証明を直接に Windows ドメイン コントローラに送信 して確認を求めます。資格情報が有効であれば、プロキシは要求されている 内容を提供し、その資格情報を将来の使用のために NTLM キャッシュに保存 します。資格情報が有効でない場合、プロキシは *authentication failed (認証 失敗)*メッセージを送信します。

#### 制約

- 1. WINS 解決はサポートされていません。ドメイン コントローラのホスト 名は DNS サーバーが解決できる名前でなければなりません。
- 2. **拡張セキュリティ**はサポートされておらず、ドメイン コントローラ上で 有効化できません。
- NTLM2 セッション セキュリティはサポートされておらず、クライアン ト上で有効化できません。Windows OS の [Security Settings (セキュリティ 設定)]の領域で、[Network Security: Minimum session security (ネット ワーク セキュリティ:最小限のセッション セキュリティ)]の設定を調べ ます。
- NTLMv2 は Active Directory 2008 ではサポートされていません。要求される [Network Security: LAN Manager Authentication (ネットワーク セキュリティ:LAN マネージャ認証)]の設定については、下の [NTLM プロキシ認証の設定]のステップ 5 で示しています。
- 5. すべてのブラウザが透過的 NTLM 認証をサポートするわけではありません。*ブラウザの制約、*219 ページを参照してください。

Legacy NTLM でルール ベースの認証を使用している場合の設定の手順は *ルール ベースの認証、*239 ページを参照してください。

#### レガシー NTLM 認証の設定

- 1. [Configure] > [My Proxy] > [Basic] > [General] の順に選択します。
- 2. [Authentication (認証)] セクションで Legacy NTLM をクリックして [On] にし、[Apply] をクリックします。
- 3. グローバル認証オプションの設定
- 4. [Configure] > [Security] > [Access Control] > [Legacy NTLM] へ進みます。

 [Domain Controller Hostnames] フィールドにプライマリ ドメイン コント ローラのホスト名を入力し、次に、任意に、バックアップ ドメイン コン トローラのカンマ区切り形式のリストを入力します。ホスト名の形式は 下記のいずれかでなければなりません。

host name[:port][%netbios name]

または

IP\_address[:port][%netbios\_name]

/ 注意

Active Directory 2008 を使用している場合、netbios\_name を含めるか、SMB ポート 445 を使用しなければなりま せん。ポート 445 を使用しない場合、Active Directory サーバー上で Windows Network File Sharing サービス が実行していることを確認しなければなりません。 詳細についてはご使用の Windows Server 2008 のマ ニュアルを参照してください。

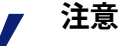

Active Directory 2008 を使用押している場合、Windows の [Network Security(ネットワークセキュリティ)] 設定で、[LAN Manager Authentication level(LAN マネージャ認証レベル)] を [Send NTLM response only(NTLM 応答の送信のみ)] に設定しなければ なりません。詳細についてはご使用の Windows Server 2008 のマニュアルを参照してください。

 複数のドメイン コントローラに認証要求を送信するときにプロキシが ロードバランスを利用するようにするには、[Load Balancing(ロードバ ランス)]を有効化します。

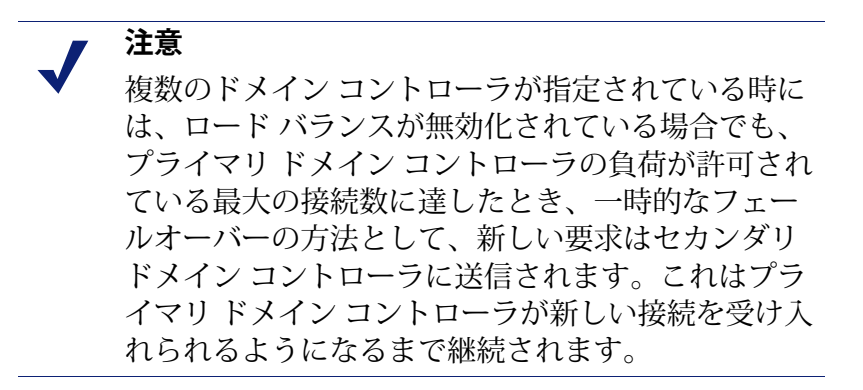

7. [Apply] をクリックし、Content Gateway を再起動します ([configure] > [My Proxy] > [Basic] > [General])。

オプションとして、Content Gateway が特定のクライアントに対して、NTLM サーバーによる認証を求められることなしにインターネット上の特定のサイ トにアクセスすることを許可するように設定することができます(*Access Control(アクセス制御)*、378ページを参照)。

# LDAP 認証

Help | Content Gateway | バージョン 7.8.x

Content Gateway は LDAP オプションをサポートします。このオプションは、 ユーザーがプロキシを通じてコンテンツにアクセスする前に LDAP サーバー によって認証されることを保証します。

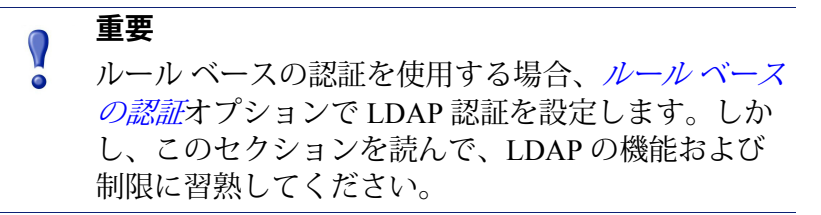

LDAP が有効化されている時、

- Content Gateway は LDAP クライアントとして機能し、コンテンツを要求するユーザーに直接にユーザー名およびパスワードを要求します。
- ユーザー名とパスワードを受け取った後、Content Gateway は LDAP サーバーにコンタクトして、その資格情報が正しいかどうかを確認し ます。
- LDAP サーバーがユーザー名とパスワードを受け入れた場合、プロキシはクライアントに要求されたコンテンツを提供し、そのユーザー名とパスワードを資格情報キャッシュに保存します。
- その後のそのユーザーについての認証要求は、キャッシュエントリの継続期間(TTL値)が過ぎるまで、キャッシュ情報によって処理されます。
- LDAP サーバーがそのユーザー名とパスワードを拒否した場合、ユーザーのブラウザは認証が失敗したことを知らせるメッセージを表示し、再びユーザー名とパスワードの入力を要求します。

LDAP 認証は単純バインドと匿名バインドの両方をサポートします。

# Content Gateway が LDAP クライアントとして機能するように設 定する

- 1. [Configure] > [My Proxy] > [Basic] > [General] の順に選択します。
- 2. [Authentication (認証)] セクションで LDAP をクリックして [On] にし、 [Apply] をクリックします。
- 3. グローバル認証オプションの設定
- 4. [Configure] > [Security] > [Access Control] > [LDAP] へ進みます。
- 5. LDAP サーバーのホスト名を入力します。
- 6. Content Gateway が LDAP サーバーとの通信に使用するポートを入力しま す。デフォルト ポートは 389 です。
  - 注意 LDAP ディレクトリ サービスが Active Directory である時、グローバル カタログのベース ドメインの外のユーザーからの要求は認証に失敗します。これはLDAP のデフォルト ポートが 389 であり、389 へ送信された要求がグローバル カタログのベース ドメイン内でのみオブジェクトを検索するからです。ベースドメインの外のユーザーを認証するには、LDAPポートを3268 に変更します。3268 へ送信された要求は、フォレスト全体でオブジェクトを検索します。
- プロキシが LDAP サーバーとの間でセキュアな通信を使用するようにするには、Secure LDAP を有効化します。セキュアな通信はポート 636 または 3269 上で実行されます。必要に応じて、前のフィールドでポートの値を変更できます。
- 8. 検索のためのフィルタを設定するために、ディレクトリ サービスのタイ プを選択します。
  - [Microsoft Active Directory] を選択すると、タイプが sAMAccountName (デフォルト)に設定されます。
  - [Other] を選択すると、eDirectory またはその他のディレクトリサー ビスでは、タイプが uid に設定されます。
- 9. LDAP ベースのディレクトリ サービスのユーザーのバインド識別名(完 全修飾名)を入力します。例:

CN=John Smith, CN=USERS, DC=MYCOMPANY, DC=COM

このフィールドには最大 128 文字まで入力できます。

このフィールドで値を指定しない場合、プロキシは匿名のバインドを試 みます。

- 10. 前のステップで指定したユーザーのパスワードを入力します。
- 11. ベース識別名 (DN) を入力します。この値は LDAP 管理者から取得します。

- 12. [Apply] をクリックします。
- 13. [Configure] > [My Proxy] > [Basic] > [General] で [Restart] をクリックします。

任意に、以下の手順を実行できます。

- ◆ LDAP キャッシュ オプションを変更します。*LDAP キャッシュ オプションの設定、235 ページを*参照してください。
- Content Gateway が特定のクライアントに対して、LDAP サーバーによる 認証を求められることなしにインターネット上の特定のサイトにアクセ スすることを許可するように設定する。(Access Control (アクセス制 御)、378ページを参照してください)。

## LDAP キャッシュ オプションの設定

デフォルトでは、LDAP キャッシュは 5000 個のエントリを保存するように設 定されており、各エントリは 3000 分の間、最新であると想定されます。これ らのオプションを変更するには records.config ファイルを編集します。

- 1. /opt/WCG/config の records.config ファイルを開きます。
- 2. 下記の変数を編集します。

| 変数                                       | 説明                                                                                                    |
|------------------------------------------|----------------------------------------------------------------------------------------------------|
| proxy.config.ldap.cache.size             | LDAP キャッシュに保存できるエ<br>ントリの数を指定します。                                                                            |
|                                          | デフォルト値は 5000 で、最小値は<br>256 です。                                                                               |
| proxy.config.ldap.auth.ttl_value         | Content Gateway がユーザー名およ<br>びパスワード エントリを LDAP<br>キャッシュに保存できる期間(分)<br>を指定します。                                 |
| proxy.config.ldap.cache.<br>storage_size | LDAP キャッシュが使用できるディ<br>スクスペースの量 (バイト数)の<br>最大値を指定します。                                                         |
|                                          | して proxy.config.ldap.cache.size の<br>値も更新しなければなりません。<br>たとえば、キャッシュサイズを2<br>倍にした場合は、キャッシュスト<br>レージサイズも2倍にします。 |
|                                          | この変数を変更して<br>proxy.config.ldap.cache.size を変更                                                                |
|                                          | しなかった場合、LDAP サブシス<br> テムは機能停止します。                                                                            |

- 3. ファイルを保存して、閉じます。
- Content Gateway の bin ディレクトリ (/opt/WCG/bin) から、content\_line -L を実行してローカル ノード上でプロキシを再起動するか、または content\_line -M を実行してクラスタ内のすべてのノード上でプロキシを 再起動します。

## セキュアな LDAP の設定

デフォルトでは、LDAP トラフィックはセキュアでない状態で送信されま す。Secure Sockets Layer (SSL) / Transport Layer Security (TLS) テクノロジを使 用して LDAP トラフィックを機密のセキュアな通信にすることができます。 LDAP over SSL (LDAPS) を有効化するには、Microsoft 認証機関 (CA) または Microsoft 以外の CA から適切な形式の証明書をインストールします。

Content Gateway で LDAPS を使用には、以下の手順を実行します。

- 1. /opt/WCG/config の records.config ファイルを開きます。
- 2. records.config に下記のエントリを追加します。

CONFIG proxy.config.ldap.secure.bind.enabled INT 1

3. [Configure] > [Security] > [Access Control] > [LDAP] へ移動し、ポートを 3269 に変更します。

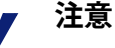

Directory Service は LDAPS 認証をサポートするよう に設定されていなければなりません。その方法につ いては、ディレクトリ サービスのプロバイダによっ て提供されるマニュアルを参照してください。

# RADIUS 認証

Help | Content Gateway | バージョン 7.8.x

Content Gateway は RADIUS オプションをサポートします。このオプション は、ユーザーがプロキシを通じてコンテンツにアクセスする前に RADIUS サーバーによって認証されることを保証します。

RADIUS が有効になると、下記のようになります。

- Content Gateway は RADIUS クライアントとして機能し、コンテンツ を要求するユーザーに直接にユーザー名およびパスワードを要求し ます。
- ユーザー名とパスワードを受け取った後、Content Gateway は RADIUS サーバーにコンタクトして、その資格情報が正しいかどうかを確認し ます。

- RADIUS サーバーがそのユーザー名とパスワードを受け入れた場合、 プロキシは要求されたコンテンツをクライアントに提供し、そのユー ザー名とパスワードを RADIUS キャッシュに保存します。そのユー ザーに関する将来のすべての認証要求は、そのエントリが時間切れに なるまで、RADIUS キャッシュから処理されます。
- RADIUS サーバーがそのユーザー名とパスワードを拒否した場合、 ユーザーのブラウザは認証が失敗したことを知らせるメッセージを表示し、再びユーザー名とパスワードの入力を要求します。

Content Gateway は、フェールオーバー用にプライマリ RADIUS サーバーとセ カンダリ RADIUS サーバーをサポートします。プライマリ サーバーが指定 した時間(デフォルトでは 60 秒)内にプロキシ要求に応答しない場合、 Content Gateway は再びユーザー名とパスワードのチェックを試みます。最大 再試行回数(デフォルトでは 10 回)までにプライマリ RADIUS サーバーか らの応答がない場合、プロキシはセカンダリ RADIUS サーバーにコンタクト します。Content Gateway がセカンダリ RADIUS サーバーにコンタクトできな い場合、ユーザーは再びユーザー名とパスワードの入力を要求されます。

RADIUS のキャッシュはメモリに保持され、ディスク上に保存されます。 Content Gateway はディスク上のデータを 60 秒ごとに更新します。また、 Content Gateway は RADIUS のキャッシュのユーザー名およびパスワード エ ントリを 60 秒ごとに保存します。RADIUS キャッシュ内のパスワードおよ びユーザー名エントリが期限切れになっている場合、Content Gateway はユー ザー名およびパスワードを承認または拒否するために RADIUS サーバーにコ ンタクトします。

Content Gateway が RADIUS クライアントとして機能するように設定するに は、以下の手順を実行します。

- ◆ RADIUS オプションを有効化します。
- ◆ プライマリおよびセカンダリ(任意) RADIUS サーバーのホスト名また は IP アドレスと、Content Gateway が RADIUS サーバーと通信するために 使用するポートおよび共有キーを指定します。

Content Gateway が RADIUS クライアントとして機能するように設定する、 237 ページを参照してください。

## Content Gateway が RADIUS クライアントとして機能するように 設定する

- 1. [Configure] > [My Proxy] > [Basic] > [General] の順に選択します。
- [Authentication] セクションで、[Radius] をクリックして [On] にして、 [Apply] をクリックします。
- 3. [Configure] > [Security] > [Access Control] > [Radius] へ移動します。
- 4. プライマリ RADIUS サーバーのホスト名を入力します。
- 5. Content Gateway がプライマリ RADIUS サーバーとの通信に使用するポートの番号を入力します。

- 6. 暗号化に使用するキーを入力します。
- セカンダリ RADIUS サーバーを使用している場合、[Secondary Radius Server (Optional)]領域の該当するフィールドにホスト名、ポート、共 有キーを入力します。
- 8. [Apply] をクリックします。
- 9. [Configure] > [My Proxy] > [Basic] > [General] で [Restart] をクリックします。

注意 これらの手順を実行するほかに、Content Gateway コ ンピュータをプライマリおよびセカンダリ RADIUS サーバー上の信頼できるクライアントとして追加し、 Content Gateway コンピュータに使用する共有キーを 指定しなければなりません(共有キーは下記の手順 で使用するものと同じでなければなりません)。 RADIUS サーバーのマニュアルを参照してください。

## RADIUS キャッシュおよびサーバー タイムアウト オプションの 設定

デフォルトでは、RADIUS キャッシュおよび RADIUS サーバー タイムアウト オプションは下記のように設定されます。

- ◆ RADIUS キャッシュは 1,000 個のエントリを保存するように設定されており、各エントリは 60 分の間、最新であると想定されます。
- ◆ 接続が 10 秒間アイドル状態である場合、Content Gateway は RADIUS サー バーへの接続の再確立を試みることができ、接続の再試行は 10 回まで可 能です。

これらのデフォルト値を変更するには records.config ファイルを編集します。

- 1. /opt/WCG/config の records.config ファイルを開きます。
- 2. 下記の変数を編集します。

| 変数                                       | 説明                                                                                                    |  |
|------------------------------------------|----------------------------------------------------------------------------------------------------|--|
| proxy.config.radius.auth.<br>min_timeout | Content Gateway から RADIUS<br>サーバーへの接続がアイドル状<br>態に維持される時間を指定しま<br>す。この時間を過ぎると Content<br>Gateway の接続が失われます。 |  |
| proxy.config.radius.auth.<br>max_retries | Content Gateway が RADIUS サー<br>バーへの接続を試みる最大回数<br>を指定します。                                                   |  |
| 変数                                         | 説明                                                                             |
|--------------------------------------------|--------------------------------------------------------------------------------|
| proxy.config.radius.cache.size             | RADIUS キャッシュに保存でき<br>るエントリの数を指定します。                                            |
|                                            | 最小値は 256 です。256 より小さ<br>い値を入力した場合、Content<br>Gateway は SEGV を生成します。            |
| proxy.config.radius.auth.ttl_value         | Content Gateway がユーザー名お<br>よびパスワード エントリを<br>RADIUS キャッシュに保存でき<br>る期間(分)を指定します。 |
| proxy.config.radius.cache.<br>storage_size | RADIUS キャッシュが使用でき<br>るディスク スペースの量の最大<br>値を指定します。                               |
|                                            | この値はエントリの数の 100 倍<br>以上でなければなりません。可<br>能な最大量のディスク スペース<br>を割り当てることを推奨します。      |

- 3. ファイルを保存して、閉じます。
- Content Gateway の bin ディレクトリ (/opt/WCG/bin) から content\_line -L を実行してローカルノード上で Content Gateway を再起動するか、 content\_line -M を実行しててクラスタ内のすべてのノード上で WCG を 再起動します。

# ルール ベースの認証

Help | Content Gateway | バージョン 7.8.x

関連項目:

- ◆ グローバル認証オプション、220ページ
- *ルールベース認証のドメインリスト*、245ページ
- ◆ LDAP ルールの作成、251 ページ
- ◆ 既存の認証ルールの使用、254ページ
- ◆ ルールベースの認証の使用例、255ページ
- ◆ User-Agent をベースとする認証、258ページ

ルールベースの認証は、順序が指定された認証ルールのリストを使用して、 複数レルム、複数ドメイン、および他の特殊な認証を要件をサポートしま す。要求を処理する時、リストリストの上から順に検討され、最初に一致し たルールが適用されます。 ルールは下記を指定します:

1. ユーザーの一致基準。

基準

- IPアドレス
- インバウンドプロキシポート(明示のプロキシのみ)
- User-Agent 値
- 上記の組み合わせ
- 2. 認証の基準となるドメイン、またはドメインの順序が指定されたリスト ドメインのリストの中で、最初に認証に成功したドメインがキャッシュ され、以降の認証に使用されます。IP アドレス キャッシングが設定され ている場合、IP アドレスがキャッシュされます。Cookie Mode が設定さ れている場合、クッキー(ユーザー)がキャッシュされます。

ルールベースの認証では、最初に一致したルールだけが試行されます。認証 が失敗した場合、それ以上の認証の試みは行われません。

ルールベースの認証は、これらの特殊な要件を満たすために考案されました。

- ◆ 複数レルムのネットワーク ルール ベースの認証は複数レルムのネット ワーク、つまり、ドメインが信頼関係を共有していないため、各ドメイ ンのメンバーがそのドメイン内でドメイン コントローラによって認証さ れる必要があるようなネットワークをサポートします。この環境では、 下記を指定するルールが作成されます。
  - IP アドレスまたはプロキシ ポートを基準とするレルム(信頼されないドメイン)メンバー
  - そのメンバーが属すレルム(ドメイン)

| 注意 |
|----|
|    |

V

- v7.7.x 以前の Multiple Realm Authentication を使用しているユーザーは、ルール ベースの認証を次のように考えることができます。
- Multiple Realm Authentication 機能の名称を変更し、機能を拡張した
- トメインの順序が指定されたリストをサポート する
- ・ ルールで使用するドメインを指定する方法を再
   編し、
   簡素化した

詳しい説明は、このセクションの以下の部分をお読 みください。

- ドメインのメンバーシップが不明の場合の認証組織によっては、ユー ٠ ザーがどのドメインに属しているかを常時把握していないことがありま す。たとえば、組織が新規事業を迅速に取得している場合や、ディレク トリサービスのマッピングまたは集約が行われていない場合に、そのよ うな問題が起こります。ドメインのメンバーシップが不明であるという 問題は、ルールベースの認証では、IP アドレスのリストまたは範囲に対 して、認証の基準として使用するドメインの順序を指定したリストを指 定するルールを作成することによって対処できます。最初に認証に成功 したドメインが記憶され、以降の認証に使用されます。認証が失敗した 場合や、ブラウザがタイムアウトになった場合、認証は実行されません。
- ◆ User-Agent 値をベースとする認証。認証ルールで1つ以上のUser-Agent 値 を指定できます。多くの場合、これはブラウザのリストです。User-Agent 値がルールと一致する場合、指定されたドメインを基準に認証が実行さ れます。User-Agent 値がどのルールとも一致せず、他の値をベースとし て一致するルールも存在しない場合、認証は実行されません(ルール ベースの認証では、どんな場合でも、一致するルールがなければ認証は 実行されません)。

使用例は、ルールベースの認証の使用例、255ページを参照してください。

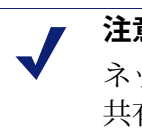

#### 注意

ネットワーク内のすべてのユーザーが、信頼関係を 共有しているドメイン コントローラによって認証で きる場合、ルールベースの認証は必要ありません。

しかし、このオプションは IP アドレス、インバウン ド プロキシ ポート (明示のプロキシ)、および (ま たは) User-Agent 値をベースとする複数のルールを 活用できる単一ドメイン環境に適しています。

#### ルール ベースの認証の構造とロジック

#### 構造

- ▶ ドメインのリストが作成および保守されます。 ドメインをリストに追加する時、認証方法が指定されます。IWA、レガ シー NTLM、LDAP のいずれかです。RADIUS はサポートされません。 認証ルールでは、ドメインリスト上のドメインだけが指定可能です。 ドメイン リストの作成および保守は、[Configure] > [Security] > [Access] [Control] > [Domains (ドメイン)] タブ上で行います。ドメイン リスト は auth\_domains.config ファイルに保存されます。
- 認証ルールはユーザー(クライアント)を IP アドレス、インバウンド プ ロキシポート(明示のプロキシのみ)、および(または)User-Agent 値 によって識別し、ユーザーを指定したドメインまたはドメインのリスト に対して認証しようとします。

認証ルールは [Configure] > [Security] > [Access Control] > [Authentication Rules (認証ルール)] タブ上で定義されます。ルールは auth\_rules.config ファイルに保存されます。

#### / 注意

資格情報キャッシングは [Configure] > [Security] > [Access Control] > [Global Configuration Options (グ ローバル設定オプション)] タブ上で実行されます。 このページで IP アドレス キャッシング、cookie キャッシング、またはその両方を指定します。この 設定は透過的プロキシと明示的プロキシの両方のト ラフィックに適用されます。IP アドレス キャッシン グと cookie キャッシングの両方を指定している時、 cookie キャッシングを適用する IP アドレスを指定し なければなりません。

#### ロジック

- ◆ クライアントおよびドメインに対して1つ以上のルールが定義されます [Configure] > [Security] > [Access Control] > [Authentication Rules(認証 ルール)]
- ◆ web コンテンツ要求を受信した時、
  - リストが上から順にチェックされます
  - 最初に一致したルールが適用されます
  - ルールがドメインのリストを含んでいる場合、認証は下記のように行われます。
    - プロキシは最初のドメインを、そのドメインのために設定されている方法を使用して認証しようとします。たとえば、最初のドメインが IWA である場合、Content Gateway は透過的に資格情報(407 または 401)についてブラウザと折衝します。
    - 認証が失敗し、Content Gateway がまだ資格情報を要求(入力要求)していない場合、Content Gateway は資格情報の入力を要求します。

**例外**: Content Gateway が明示的プロキシであり、最初および2番目のドメインがIWA である場合、基本資格情報は要求されません。代わりに、Content Gateway はクライアントによって提供された Kerberos チケットを使用して2番目のドメインの認証を試みます。この試みが失敗し、NTLM 認証へのフォールバックが失敗した場合、ユーザーは資格情報の入力を要求されます。

Content Gateway が透過的プロキシである場合、標準動作が適用されます。これは、ユーザーが最初のドメインのメンバーでない場合、Kerberos チケットの要求は失敗します。これはクライアントがこの要求と共に送信された FQDN を信頼しないためです。NTLM 認証へのフォールバックも失敗し、ユーザーは資格情報の入力を要求されます。

- 次に Content Gateway は、2番目のドメインから順に、認証が成功 するまで、またはリストの終わりまで各ドメインに対して基本資 格情報を使用して認証を試みます。
- 次に Content Gateway は基本資格情報を使用して、もう一度、最初のドメインに対して認証を試みます。
- すべてのドメインに対して認証が失敗した場合、[Fail Open] ([Configuration] > [Security] > [Access Control] > [Global Authentication Options])の設定に応じて、下記のどちらかが行わ れます。

[Enabled only for critical service failures (クリティカルなサー ビスの障害の場合にのみ有効)]に設定されている場合、プロ キシはユーザーが入力した資格情報が間違っていると判断し て、もう一度基本資格情報の入力を要求し、リストに対して 順に認証を試みます。

[Enabled for all authentication failures, including incorrect password (パスワードの間違いを含むすべての認証失敗の場 合に有効)]に設定されている場合、フェイル オープンが適用 されます。

- 条件に一致するルールがない場合、認証の試みは行われません。
- トランザクションは、Filtering Service で使用するユーザー名を使ってロ グに記録されます。
- ・ プロキシの認証統計が収集され、認証方法別に報告されます。
   *セキュリ ティ、309*ページ([統計]のセクション)を参照してください。

重要 

Content Gateway には、各レルムについて IWA 認証 で使用する Content Gateway の完全修飾ドメイン名 (FQDN)を解決できる DNS サーバーが組み込まれて いなければなりません。そうでない場合、IWA は機 能しません。DNS サーバーの設定方法はネットワー ク管理者が決定します。1 つのオプションとして、 Content Gateway のプライマリ DNS サーバーと各認 証レルム(隔離されたドメイン)の DNS サーバーの 間に DNS トランスファー ゾーン(サブ ゾーン)を 構成するという方法があります。

#### ルール ベース認証の設定の要約

Content Gateway が明示のプロキシで、複数ポート上でトラフィックを受信したい場合、[Configure] > [Protocol] > [HTTP] タブでポートを指定します。

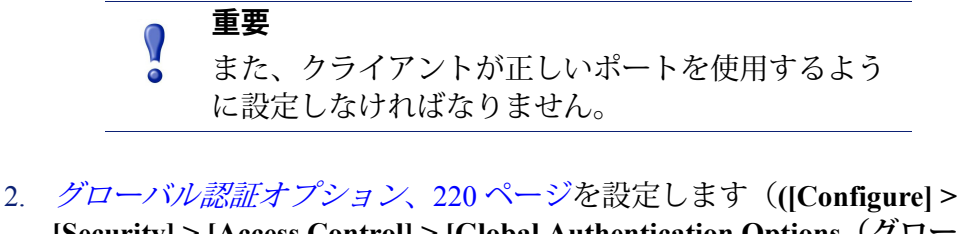

- [Security] > [Access Control] > [Global Authentication Options (グローバ ル認証オプション)])。
- 3. ドメイン リストを作成します ([Configure] > [Security] > [Access Control] > [Domains])。
  - ルール内でドメインを指定するためには、そのドメインがドメインリストのメンバーでなければなりません。
  - IWA で使用する Active Directory ドメインは結合されていなければ なりません。

未知のユーザーの処理

# ● 重要

ルールベースの認証では、Content Gateway は Web Security に知られていない(User Services プライマリ ドメインの外の)ユーザーを認証することがありま す。この場合に Content Gateway が Web Security に知 られている [別名]のユーザー名を送信するように 設定できます。デフォルト ポリシーを適用する、つ まり名前を送信しないように設定することもできま す。ドメイン リスト内の各ドメインに対して、この 指定を行うことができます。

詳細情報は、下の*未知のユーザーと [ 別名] オプ* ションを参照してください。

4. 認証ルールを作成します([Configure] > [Security] > [Access Control] > [Authentication Rules(認証ルール)])。

5. Content Gateway を再起動して、新しいルールを有効にします。

#### ルール ベース認証の最善の方法

- ・ ルールが必要でない場合は、ルールベースの認証を使用しない。単一の
   認証方法を配備すると最高のパフォーマンスが得られる。
- ◆ 要求を満たすために必要な最小限の数のルールを使用する。
- ◆ 必要でない場合は、ルール内でドメインリストを使用しない。

#### ドメイン リストを使用する時

- ◆ IWA または NTLM ドメインがある場合は、それをリストの先頭にする。
- IWA または NTLM ドメインが 2 つ以上ある場合は、アクティブ メンバーの数が最も多いドメインをリストの先頭にする。つまり、最も頻繁にユーザーを認証するドメインを最初のドメインにする。
- ◆ IWA ドメインがリストの先頭になっていて、ユーザーがそのドメインに 結合していない場合、そのユーザーは資格情報の入力を要求されます。
- ◆ リストの最初のドメインが LDAP である場合、ルールに一致するすべてのユーザーは資格情報の入力を要求されます。提供された資格情報がその後の各ドメインに提供されます。

#### 未知のユーザーと[別名]オプション

ルール ベースの認証では、Content Gateway が認証したユーザーが、Web Security に転送された時に、その名前が User Services ディレクトリにないた めに認識されないことがあります。

認証されたユーザー名が Web Security にない場合、デフォルト ポリシーが適 用されます。この問題を解決するには、いくつかの方法があります。

- ♦ Web Security User Services の設定を変更し、その名前を検出してそのディ レクトリに追加できるようにする。
- ◆ 認識されない名前を Web Security のプライマリ ドメインに追加する。名前は正確に一致しなければなりません。新しい名前に対するポリシーを定義します。
- ◆ 特定の認証ルールに一致するユーザーについて、別名を Web Security に 転送し、別名を Web Security のプライマリドメインに追加する。名前は 正確に一致しなければなりません。別名に対するポリシーを定義します。
- ◆ 既存の Web Security のデフォルト ポリシーで十分な場合は、何もしない か、または特定のルールに一致する各ユーザーに対して、そのルールの 中で空白の別名を使用することを選択します。

ルールベースの認証の使用例にいくつかの具体例を示しています。

#### ルール ベース認証のドメイン リスト

Help | Content Gateway | バージョン 7.8.x

ルールベースの認証を使用するには、ドメインリストを作成および保守しなければなりません。認証ルールを定義する前に、リストに少なくとも1つのドメインがなければなりません。

ドメインをリストに追加する時、認証方法が指定されます。

ルールを定義する時、ドメインリストから1つまたは複数のドメインが選択 されます。 サポートされるドメインには、下記のタイプが含まれます。

- ♦ IWA で使用する Active Directory (AD) ドメインこれらのドメインには Content Gateway、およびそのメンバー(ユーザー)が結合されていなけ ればなりません。
- ◆ レガシー NTLM で使用する Domain Controllers (DC)
- ◆ LDAP で使用する AD および uid ドメイン コントローラおよびディレクト リ サービス

#### ドメイン指定の設定の要約

- ルールベース認証を有効にしなければなりません ([Configure] > [My Proxy] > [General])。
- [Configure] > [Security] > [Access Control] [Domains] > タブで、[New Domain (新規ドメイン)]をクリックします。
- 3. 認証方法の選択
- 4. ドメインとその目的がわかるような固有の名前を指定します。
- 5. 任意に、Aliasing (別名) オプションを設定します。
- 6. ドメインの設定を指定します。これは認証方法によって異なります。

下記を参照してください:

- ◆ IWA で使用する Active Directory ドメインの追加
- ◆ レガシーNTLM で使用するNTLM ドメインの追加
- ◆ LDAP で使用するドメイン(ディレクトリ サービス)の追加

#### IWA で使用する Active Directory ドメインの追加

IWA で使用する Active Directory (AD) ドメインには Content Gateway とディレクトリメンバー(クライアント)の両方が結合されていなければなりません。

ドメインを結合するには、以下の手順を実行します。

- Content Gateway がドメイン名を解決できなければなりません。
- Content Gateway のシステム時刻がドメインコントローラの時刻と±1分 以内の誤差で同期化されていなければなりません。
- 正しいドメイン管理者名とパスワードを指定しなければなりません。
- ドメインコントローラ(ポート 88、389、445)に対する TCP/UDP 接 続が確立されていなければなりません。
- バックアップドメインコントローラが設定されている場合、それらのドメインコントローラとその Kerberos Distribution Center (KDC) サービスがネットワーク上で Content Gateway からアクセス可能でなければなりません。

ドメインを指定し、結合するには、以下の手順を実行します。

- [Configure] > [Security] > [Access Control] [Domains] > タブで、[New Domain (新規ドメイン)]をクリックします。
- [Authentication Method (認証方法)] ドロップダウン ボックスから [Integrated Windows Authentication] を選択します。
- 3. [Domain Identifier(ドメイン識別子)] フィールドにドメインとその目的 がわかるような固有の名前を入力します。
- 4. 任意に、[Aliasing (別名)]オプションを設定します。詳細については、 *未知のユーザーと[別名]オプション、*245 ページを参照してください。
- 5. **[Domain Name (ドメイン名)]**フィールドに完全修飾名を入力します。 例、ad1.example.com。
- 6. **[Administrator Name]** フィールドに Windows Administrator のユーザー名 を入力します。
- 7. **[Administrator Password]** フィールドに Windows Administrator のパスワードを入力します。

名前とパスワードは結合時にのみ使用し、保存されません。

- 8. ドメイン コントローラを見つける方法を選択します。
  - DNS による自動検出
  - DC 名と IP アドレス

ドメイン コントローラが名前または IP アドレスによって指定されて いる場合、カンマ区切り形式(スペースは使用しない)のリストで バックアップ ドメイン コントローラも指定できます。

9. Content Gateway のホスト名を確認します。

▲ 警告 ドメインを結合した後でホスト名を変更してはいけ ません。変更した場合、IWA はただちに作業を中止 し、ドメインの結合を解除して、新しいホスト名で 再結合するまで機能しません。

10. [Join Domain] をクリックします。

[Monitor (モニター)]>[Security (セキュリティ)]>[Integrated Windows Authentication] ページの [Joined Domain Connections (結合したドメイン接続)] セクションは、結合されたドメインおよび接続のリストを表示し、診断テスト機能を提供します。

トラブルシューティングのヒントはドメインを結合できないに示しています。

#### ドメイン コントローラを見つける方法、および他の属性を変更するに は、以下の手順を実行します

- 1. [Domains] ページのリストで変更するドメインを選択し、[Edit] をクリックします。
- 2. [IWA Domain Details (IWA ドメイン詳細)]のセクションで、ドメイン コントローラを見つける方法を選択します。
  - DNS による自動検出
  - DC 名と IP アドレス
    - ドメイン コントローラが名前または IP アドレスによって指定されて いる場合、カンマ区切り形式(スペースは使用しない)のリストで バックアップ ドメイン コントローラも指定できます。
- 3. [Aliasing] の設定を変更することもできます。*未知のユーザーと [別名] オ プション、*245 ページを参照してください。
- 4. [Apply] をクリックします。

#### レガシー NTLM で使用する NTLM ドメインの追加

レガシー NTLM のサポートには以下の制限があります。

- ◆ WINS 解決はサポートされていません。ドメイン コントローラのホスト 名は DNS サーバーが解決できる名前でなければなりません。
- NTLM2 セッション セキュリティはサポートされておらず、クライアン ト上で有効化できません。Windows OS の [Security Settings (セキュリティ 設定)]の領域で、[Network Security: Minimum session security (ネット ワーク セキュリティ:最小限のセッション セキュリティ)]の設定を調 べます。
- ◆ NTLMv2 は Active Directory 2008 ではサポートされていません。
- ◆ すべてのブラウザが透過的 NTLM 認証をサポートするわけではありません。ブラウザの制約、219 ページを参照してください。

レガシー NTLM のサポートについての詳細な説明は、*レガシー NTLM 認証、* 230 ページを参照してください。

ルールベースの認証で使用する NTLM ドメインを追加するには、以下の手順を実行します。

- [Configure] > [Security] > [Access Control] [Domains] > タブで、[New Domain (新規ドメイン)]をクリックします。
- 2. [Authentication Method (認証方法)] ドロップダウン ボックスから [Legacy NTLM] を選択します。

- [Domain Identifier (ドメイン識別子)]フィールドにドメインとその目的 がわかるような固有の名前を入力します。ドメインを追加した後、ドメ イン名は変更できません。
- 任意に、[Aliasing (別名)]オプションを設定します。詳細については、 下記の項を参照してください。未知のユーザーと[別名]オプション、 245 ページ。
- 5. [Legacy NTLM Domain Details (レガシー NTLM ドメインの詳細)] セク ションで、
  - a. [Domain Controller(ドメイン コントローラ)] 入力フィールドにプ ライマリ ドメイン コントローラの IP アドレスとポート番号を入力し ます。ポートが指定されていない場合、Content Gateway はポート 139 を使用します。

カンマ区切り形式のリストでセカンダリ ドメイン コントローラを指 定できます。下記の形式がサポートされています。

host\_name[:port][%netbios\_name]

IP\_address[:port][%netbios\_name]

netbios\_name は Active Directory 2008 では必須です。

b. 複数 DC 間でロード バランシングを適用するかどうかを指定します。

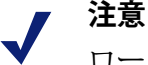

ロードバランスが選択されていない場合でも、複数 のドメインコントローラが指定されていて、プライ マリドメインコントローラの負荷が許可されている 最大の接続数に達したとき、一時的なフェールオー バーの方法として、新しい要求はセカンダリドメイ ンコントローラに送信されます。これはプライマリ ドメインコントローラが新しい接続を受け入れられ るようになるまで継続されます。

6. [Add Domain (ドメインを追加)]をクリックします。

#### LDAP で使用するドメイン(ディレクトリ サービス)の追加

LDAP を使用している時、

- Content Gateway は LDAP クライアントとして機能し、コンテンツを要求するユーザーに直接にユーザー名およびパスワードを要求します。
- ユーザー名とパスワードを受け取った後、Content Gateway は LDAP サー バーにコンタクトして、その資格情報が正しいかどうかを確認します。
- LDAP サーバーがユーザー名とパスワードを受け入れた場合、プロキシはクライアントに要求されたコンテンツを提供し、そのユーザー名とパスワードを資格情報キャッシュに保存します。

- その後のそのユーザーについての認証要求は、キャッシュエントリの継続期間(TTL値)が過ぎるまで、キャッシュ情報によって処理されます。
- LDAP サーバーがそのユーザー名とパスワードを拒否した場合、ユーザーのブラウザは認証が失敗したことを知らせるメッセージを表示し、再びユーザー名とパスワードの入力を要求します。

LDAP 認証は単純バインドと匿名バインドの両方をサポートします。

Domains リストに LDAP ドメインを追加するには、下記の手順を実行します。

- [Configure] > [Security] > [Access Control] [Domains] > タブで、[New Domain (新規ドメイン)]をクリックします。
- 2. [Authentication Method] ドロップダウン リストから [LDAP] を選択します。
- [Domain Identifier (ドメイン識別子)]フィールドにドメインとその目的 がわかるような固有の名前を入力します。ドメインを追加した後、ドメ イン名は変更できません。
- 任意に、[Aliasing (別名)]オプションを設定します。詳細については、 下記の項を参照してください。未知のユーザーと[別名]オプション、 245 ページ。
- 5. [LDAP Domain Details (LDAP ドメインの詳細)] セクションで、
  - a. **[LDAP Server Name(LDAP サーバー名)]** フィールドに LDAP サーバーの完全修飾ドメイン名または IP アドレスを入力します。
  - b. LDAP サーバー ポートがデフォルト (389) 以外のポートである場合、
     [LDAP Server Port (LDAP サーバー ポート)] フィールドに LDAP サーバー ポートを入力します。
  - c. LDAP ベース識別名を入力します。この値は LDAP 管理者から取得し ます。
  - d. ドロップダウン リストから [LDAP Server Type (LDAP サーバー タイ プ)]を選択します。
    - Active Directory の sAMAccountName を選択します。
    - 他のディレクトリ サービスでは、uid を選択します。
  - e. [Bind Domain Name (バインド ドメイン名)]フィールドにバインド 識別名を入力します。これは LDAP ディレクトリ サービスのユー ザーの完全識別名でなければなりません。例:

#### CN=John Smith,CN=USERS,DC=MYCOMPANY,DC=COM

- f. [Bind Password (バインド パスワード)] フィールドに [Bind Domain Name] フィールドで指定した名前に対応するパスワードを入力します。
- g. Content Gateway が LDAP サーバーとの間でセキュアな通信を使用する ようにするには、[Secure LDAP] を有効にします。有効にした場合、 LDAP ポードは 636 または 3269 に設定されます。
- 6. [Add Domain (ドメインを追加)] をクリックします。

ドメインの結合を解除する、またはドメインを Domain リストから削 除するには、以下の手順を実行します

[Domains] ページのリストでドメインを選択し、[Unjoin(結合解除)]または [Delete] をクリックします。

確認ダイアログが表示されます。ドメインをリストから削除することを確認 します。

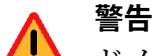

---ドメインが削除されると、そのドメインはそれを指 定している認証ルールからも削除されます。

それがルールで指定されている唯一のドメインであ る場合、ドメインが削除された時、ルールは無効と なり、削除されます。

#### LDAP ルールの作成

Help | Content Gateway | バージョン 7.8.x

認証ルールを作成する前に、下記の処理を行う必要があります。

- ◆ [Configure] > [My Proxy] > [Basic] > [General] で [Rule-Based Authentication (ルールベースの認証)]を有効にします。
- ◆ グローバル認証オプション、220ページを設定します。
- ◆ ルール ベース認証のドメイン リスト、245 ページを作成します。

また、次の情報が必要です。

- ルールで指定するドメイン(1つまたは複数)の名前これはドメインをド メインリストに追加した時に指定された固有の名前です。
- ◆ ユーザーの一致基準。

基準

- IP アドレス 個別のアドレス、またはアドレスの範囲を指定できます。
- インバウンド プロキシ ポート(明示のプロキシのみ)
- User-Agent 値
- 上記の組み合わせ

ルールを作成するには、以下の手順を実行します。

注意

ルール エディタですべての指定子を入力した後、 [Add] をクリックしてから [Apply] をクリックします。 先に [Apply] をクリックした場合や、編集ウィンド ウが閉じている場合は、すべてのエントリフィール ドが消去されます。

ルールのサイズは 512 文字以内でなければなりま せん。

- [Configure] > [Security] > [Access Control] に進み、[Global Authentication Options (グローバル認証オプション)]および Domains リストを検討お よび調整します。
- IWA で AD ドメインを使用する場合、[Monitor] > [Security] > [Integrated Windows Authentication] へ進み、IWA ドメインが結合されていて、接続 が確立していることを確認します。
- 3. [Configure] > [Security] > [Access Control] > [Authentication Rules] タブに 移動します。既存の認証 ルールのリストがページ上部に表示されます。
- 4. [Edit File] をクリックしてルール エディタを開きます。
- 5. すでにいくつかのルールが定義されている場合、ページの上部のリスト でルールの順番を確認してください。

# ● 重要

- ルールの順序が重要です。ルールの一致の検討は上 から下へ順に行われます。最初に条件に一致したルー ルだけが適用されます。
- 6. ルールを追加し、Content Gateway を起動した後でルールをアクティブに するには、[Status] [Enabled] を選択します。
- 一意なルール名を入力します(必須)。短い、説明的な名前を指定する と、ルールとその目的を知るのに便利です。名前は 50 文字を超えないよ うにしてください。
- ルールを特定の IP アドレスに適用する場合は、[Source IP Addresses (ソース IP アドレス)]フィールドに個別の IP アドレスおよび(また は) IP アドレス範囲のカンマ区切り形式のリストを入力します。スペー スは使用できません。例:

10.4.1.1,10.12.1.1-10.12.254.254

ソース IP アドレスの範囲に重なりがあってもかまいません。範囲の重な りは、大きなプールの中のサブグループをすばやく識別する手段として 便利です。範囲の重なりの中では、最初の一致だけが使用されます。 このフィールドが空白(未定義)である場合は、すべての IP アドレスが 一致します。  ルールを特定のポート上の着信トラフィックに適用する場合、ドロップ ダウンリストからそのプロキシポートを選択します。このオプションは 明示的プロキシの場合にのみ有効です。

着信ポートは [Configure] > [My Proxy] > [Protocols] > [HTTP] > [General] ページの [Secondary HTTP Proxy Server Ports (セカンダリ HTTP プロキ シサーバーポート)]フィールドで指定されます。要求を希望するポー トへ送信するようにクライアント アプリケーションを設定しておかなけ ればなりません。

定義されていない場合は、すべてのポートが一致します。透過的プロキシ配備では、このフィールドを未定義にしておく必要があります。

 ルールを特定の User-Agent 値に適用するには、希望する値に一致する POSIX 適合の正規表現 (regex) を入力します。共通ブラウザ タイプを指定 するには、ドロップ ダウンリストから定義済みの regex を選択し、[Include (含める)]をクリックします。

定義されていない場合は、すべての User-Agents が一致します。

このフィールドを直接に編集できます。

複数の regex を区切るために、"["文字(論理和)を使用します。

regex の演算子 "^" はサポートされません。

regex の検証はルールが設定ファイルへ提出された時([Add] または [Set] をクリックしてから [Apply] をクリックした後)に行われます。regex が 有効でない場合、ルールは削除され、有効な regex を使って再作成しなけ ればなりません。

詳しい説明と具体例を User-Agent をベースとする認証、258 ページに示しています。

- 11. 認証の基準となるドメインを指定します。
  - a. [Domains] ドロップダウン リストからアプリケーション ドメインを 選択し、[Include] をクリックします。Domains リストに追加されて いるドメインのみが利用可能です(リストへの追加には [Configure] > [Security] > [Access] [Control] > [Domains] タブを使用します)。
  - b. 順序を指定したドメインのリストを使用する場合、各ドメインを1つ ずつ選択して [Include] をクリックします。次にリストでドメインを 選択し、上/下矢印を使用して順序を変更します。

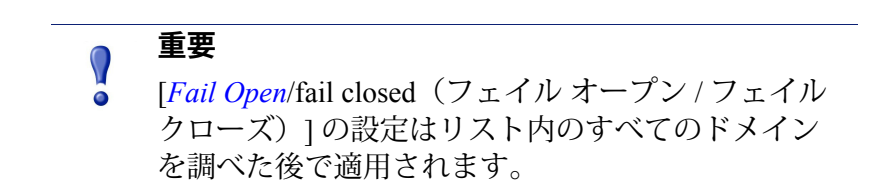

- 12. [Add] をクリックしてルールを追加します。
- 13. ページ上部で、ルールリストの中でのそのルールの位置をチェックし、 調整します。最初に条件に一致したルールが適用されます。

14. Apply をクリックしてから、ルールを有効にするために Content Gateway を再起動します。

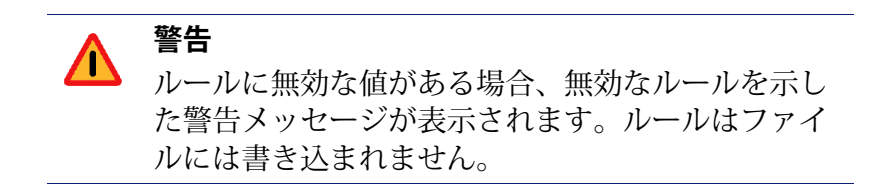

#### 既存の認証ルールの使用

Help | Content Gateway | バージョン 7.8.x

Content Gateway manager のルール エディタを使用します。auth\_rules.config を 直接に編集しないでください。

#### ルールの編集

- [Configure] > [Security] > [Access Control] > [Authentication Rules] タブ で、[Edit File] をクリックします。
- ルールのテーブルで、変更するルールをクリックします。その値が定義 領域のフィールドに入力されます。
- 3. 変更を行った後、[Set] をクリックし、次に [Apply] をクリックします。

# 重要 フィールドの値が有効でない場合、ルールは提出されず、ルールエントリは廃棄されます。ルールを再作成する手間を少なくするために、フィールド値を別途に記録しておくと、不適切なフィールド値を訂正するだけで簡単にルールを再作成できます。

- [Close] をクリックして [Authentication Rules] タブに戻り、[Refresh (更 新)] をクリックして更新されたリストを表示します。
- 5. 変更を有効にするために、Content Gateway を再起動します。

#### ルールのリストの順序変更

認証ルールはリストの中の上から順にマッチングされます。最初に条件に一 致したルールだけが適用されます。

- [Configure] > [Security] > [Access Control] > [Authentication Rules] タブ で、[Edit File] をクリックします。
- ルールのテーブルで、位置を変更するルールをクリックし、次に左側の 下向きまたは上向き矢印をクリックすることによってこのルールの位置 を変更します。
- 3. ルールが希望する位置に置かれたとき、[Apply] をクリックします。

- [Close] をクリックして [Authentication Rules] タブに戻り、[Refresh (更新)] をクリックして更新されたリストを表示します。
- 5. 変更を有効にするために、Content Gateway を再起動します。

#### ルールの削除

- [Configure] > [Security] > [Access Control] > [Authentication Rules] タブ で、[Edit File] をクリックします。
- ルールのテーブルで、削除するルールをクリックして、左側の "X" ボタンをクリックします。
- 3. ルールの削除を完了したとき、[Apply] をクリックします。
- [Close] をクリックして [Authentication Rules] タブに戻り、[Refresh (更新)] をクリックして更新されたリストを表示します。
- 5. 変更を有効にするために、Content Gateway を再起動します。

#### ルール ベースの認証の使用例

Help | Content Gateway | バージョン 7.8.x

複数レルムの使用例1:ドメイン取得済み、明示的プロキシ、255ページ 複数レルムの使用例2:内部ドメイン追加、明示的プロキシ、256ページ 複数レルムの使用例3:一時ドメイン追加、透過的プロキシ、257ページ User-Agent をベースとする認証、258ページ

#### 複数レルムの使用例1:ドメイン取得済み、明示的プロキシ

この例では、既存の単一ドメイン環境にもう1つのドメインが追加されま す。Content Gateway は明示のプロキシで、クライアントは PAC ファイルを 使用します。

ある組織 — [Quality Corp] という名前であると仮定します - は Content Gateway のソフトウェア インストールを使用しています。この組織には 1 つのドメイ ン (QCORP) と 1 つのドメイン コントローラがあります。この組織は NTLM を使用してユーザーを認証します。

Quality Corp は New Corp を取得しました。New Corp は独自のドメイン (NCORP) とドメイン コントローラを持っています。New Corp は LDAP を使用してユー ザーを認証します。

Quality Corp は両者の従業員を1つのドメインで管理したいと考えていますが、 インフラストラクチャーの変更を行う用意はありません。その用意が整うま で、New Corp ユーザーには別の使用ポリシーを適用する(つまり、QCORP ド メインの[デフォルト]ユーザーを使用しない)ことを希望しています。

ルールベース認証によってそれが可能になります。

この解決策を設定するために、Quality Corp は次のことを行います。

- 1. ルールベースの認証を有効にします。
- 2 番目の、デフォルト以外の HTTP ポートを追加します ([Configure] > [Protocols] > [HTTP] > General)。このポートは NCORP のすべてのメン バーが使用します。
- 3. NCORP のメンバーが新しい、2 番目のポートを通じて Content Gateway に 接続するようにする PAC ファイルを作成します。
- 4. 認証ルールを、QCORP ドメインと NCORP ドメインのそれぞれのために 1 つずつ作成します。
  - a. [Configure] > [Security] > [Access Control] > [Domains] タブで、Domains リストに QCORP および NCORP ドメインを追加します。
    - NCORP を追加する時、[Aliasing] オプションを使用してポリシーの決定に使用する [NCorpUser] を指定します。
  - b. [Configure] > [Security] > [Access Control] > [Authentication Rules] タ ブで、2 番目のポート上の接続のための NCORP ルールを作成しま す。New Corp ユーザーの IP アドレス / 範囲がわかっている必要があ り、また、NCORP ドメインを指定しなければなりません。
  - c. 他のすべての接続を処理する QCORP ルールを定義します。
- 5. Web Security manager で [NCorpUser] を QCORP ドメインに有効なユーザー として追加し、そのユーザーのためのポリシーを作成します。

これによって、NCORP から Content Gateway に接続するすべてのユーザーが NCORP ドメイン コントローラに対して認証され、NCorpUser に関連付けら れているグループ ポリシーを適用されます。このシナリオでは、個別ユー ザー ベースのポリシーまたは機能(例、割り当て時間)は処理できません。 トランザクションは NCorpUser としてログ記録されます。これはすべて、 QCORP ドメインのユーザーの認証、ポリシー、ログ記録にはどんな影響も 及ぼしません。

#### 複数レルムの使用例 2:内部ドメイン追加、明示的プロキシ

この例では、既存の単一ドメイン環境にもう1つのドメインが追加されます。 Content Gateway は明示のプロキシで、クライアントは PAC ファイルを使用 します。

ある組織 — [BigStars] という名前であると仮定します - は Content Gateway の ソフトウェアインストールを使用しています。この組織には1つのドメイン (BIG)と1つのドメインコントローラがあります。この組織は NTLM を使用 してユーザーを認証します。

会社内の1つのグループが Apple コンピュータに切り替えますが、Apple コ ンピュータは NTLM では認証できません。IT グループは LDAP サーバーを インストールし、Apple ユーザーのために新しいドメイン [BIGAPL] を作成 します。 このユーザーのグループは以前に存在しており、プライマリ ドメイン (BIG) 上で管理されていましたから、IT 部では、ユーザー ベースのポリシーとロ グ記録の両方が依然として適用されると想定しています。

ルールベースの認証の機能によってそれが可能になります。

この解決策を設定するために、BigStars は次のことを行います。

- 1. BIGAPL のすべてのユーザーが BIG にも存在し、正確に同じユーザー名 を割り当てられていることを確認します。
- 2. ルールベースの認証を有効にします。
- 2番目の、デフォルト以外の HTTP ポートを追加します ([Configure] > [Protocols] > [HTTP])。このポートは BIGAPL のすべてのメンバーが使用 します。
- 4. BIGAPL のメンバーが新しい、2 番目のポートを通じて Content Gateway に接続するようにする PAC ファイルを作成します。
- 5. 認証ルールを、BIGAPL ドメインと BIG ドメインのそれぞれのために1つ ずつ作成します。
  - a. [Configure] > [Security] > [Access Control] > [Domains] タブで、Domains リストに BIGAPL および BIG ドメインを追加します。
  - b. [Configure] > [Security] > [Access Control] > [Authentication Rules] タ ブで、2番目のポート上の接続のための BIGAPL ルールを作成します。
  - c. 他のすべての接続を処理する BIG ルールを定義します。

これによって、BIGAPL のすべてのメンバーは LDAP によって認証されます が、それらの既存の NTLM ID によって指定されている個別のポリシーが引 き続き適用されます。ログおよびレポートもその同じユーザーを参照します。

#### 複数レルムの使用例 3:一時ドメイン追加、透過的プロキシ

この例では、既存の単一ドメイン環境にもう 1 つの、特別の目的を持つドメ インが追加されます。Content Gateway は WCCP v2 を使用する透過的プロキ シです。

ある組織 — [Creative Corp] という名前であると仮定します - は Content Gateway のソフトウェア インストールを使用しています。この組織には 1 つのドメイ ン (CCORP) と 1 つのドメイン コントローラがあります。この組織は NTLM を使用してユーザーを認証します。

Creative Corp は、新製品を発売し、躍進を遂げたいと考えています。この会 社はキオスク、デモンストレーション、プレゼンターを揃えたオープンハウ スを設立することを決定しました。キオスクは、新製品の適切なデモンスト レーションのために、デフォルトのインターネット ポリシーのみを必要とし ています。IT マネージャはキオスク ネットワークを可能な限り社内イント ラネットから隔離したいと考えています。このシナリオでは、個別ユーザー のログ記録は必須要件ではありません。 ルールベースの認証の機能によってそれが可能になります。

この解決策を設定するために、Creative Corp は次のことを行います。

- 独自のドメイン コントローラを備えた新しい、一時的なネットワークを 構築します。これを [CTEMP] ドメインと名付けます。
- CTEMP に 1 人または複数のユーザーを追加します。これらのユーザーは プライマリドメイン上の既存のユーザーと 1 対 1 で対応させるか、また は、プレゼンターが使用する 1 つ以上の一般ユーザーとして指定するこ とができます。
- 3. CTEMP 上のトラフィックを WCCP v2 が使用されている Content Gateway ヘリダイレクトします。
- 4. ルールベースの認証を有効にします。
- 5. 認証ルールを、CTEMP ドメインと CCORP ドメインのそれぞれのために 1 つずつ作成します。
  - a. [Configure] > [Security] > [Access Control] > [Domains] タブで、CTEMP ドメインを追加し、Aliasing を有効にし、名前フィールドを空白にし ておきます。これによってデフォルト ポリシーが CTEMP のすべての ユーザーに適用されます。
  - b. CCORP ドメインをドメイン リストに追加します。
  - c. [Configure] > [Security] > [Access Control] > [Authentication Rules] タ ブで CTEMP ドメインに割り当てられている IP アドレス範囲から着 信するすべての接続に適用する CTEMP ルールを定義します。
  - d. 他のすべての接続を処理する CCORP ルールを定義します。

これによって、いずれかのキオスク上でインターネットを使用しているユー ザーは CTEMP ネットワークに対して認証され、要求に対してデフォルト ポ リシーが適用されます。

#### User-Agent をベースとする認証

認証ルールの中で、要求ヘッダの User-Agent 値を使用して、ユーザー認証を 実行するかどうかを決定できます。これは既知のクライアント アプリケー ションのセット - 通常はブラウザ - を使用するユーザーの認証を実行し、他 のアプリケーション - 多くの場合、認証をサポートしないアプリケーション のセット - には認証なしに続行を許可する場合に便利です。また、このよう なルールでは IP アドレスと(Content Gateway が明示的プロキシである場合) 着信プロキシ ポートを指定することもできます。

他のすべての認証ルールと同様に、最初に一致したルールが適用されます。 (ルールベースの認証の詳細は、*ルールベースの認証、239ページを参照し* てください)。

[User-Agent] フィールドを使用する時、クリティカルな要素はマッチングを 実行する正規表現 (regex) です。

- ◆ regex は POSIX に適合している必要があります。
  - regex の演算子 "^" はサポートされません。
- ・ 一般的に使用される大部分のブラウザには、定義済みの regex が提供され
   ます。
- ◆ このフィールドが空白である場合は、すべての User-Agent 値が一致します。
- ◆ このフィールドを直接に編集することによってカスタム regex を作成できます。
- ◆ 複数の regex を使用できます。それらは "|"('or' 演算子)で区切る必要
   があります。

[Apply] をクリックしたとき([Add] または [Set] の後で)、regex が解析およ び検証されます。regex が有効でない場合、ルールは削除され、有効な regex を使って再作成しなければなりません。

以下はカスタム regex の例です。

Microsoft Internet Explorer 8、9、または9

```
MSIE ([7-9]{1}[.0-9]{0})
```

```
User-Agent 文字列の例
```

```
Mozilla/5.0 (Windows; U; MSIE 9.0; Windows NT 9.0; en-US)
```

Microsoft Internet Explorer Mobile (全バージョン)

IEMobile

```
User-Agent 文字列の例
```

```
Mozilla/5.0 (compatible; MSIE 9.0; Windows Phone OS 7.5;
Trident/5.0; IEMobile/9.0)
```

Apple iPhone (全バージョン)

(iPhone)OS (\d+) (\d+)(?: (\d+))?

User-Agent 文字列の例

Mozilla/5.0 (iPod; U; CPU iPhone OS 4\_3\_3 like Mac OS X; ja-jp)AppleWebKit/533.17.9 (KHTML, like Gecko) Version/ 5.0.2 Mobile/8J2 Safari/6533.18.5

Apple iPad (全バージョン)

(iPad).+ OS (\d+) (\d+) (?: (\d+))?

User-Agent 文字列の例

Mozilla/5.0 (iPad; CPU OS 6\_0 like Mac OS X) AppleWebKit/ 536.26 (KHTML, like Gecko) Version/6.0 Mobile/10A5355d Safari/8536.25

User-Agent 文字列のリスト、正規表現の例、regex チェッカーおよび関連リ ソースはインターネットで検索してください。

#### 使用例

この例では、単一ドメイン環境の組織が一般的に使用されている2つの web ブ ラウザからの要求を認証する方法を示します。この組織はまた、認証をサポー トしない web アプリケーションの認証をバイパスすることを希望しています。

ある組織 — [Best Corp] という名前であると仮定します — は Content Gateway を使用しています。この組織には1つのドメイン(BCORP)と1つのドメイン コントローラがあります。この組織は IWA を使用してユーザーを認証します。

Best Corp は下記のような構成を希望しています。

- ◆ 一般的に使用されている web ブラウザからの要求を認証する。どの web ブラウザが組織のコンピュータ上で許可されるかを管理できる。
- ◆ 認証をサポートしない web アプリケーションが認証をバイパスする。

ルールベースの認証の User-Agent 機能によってそれが可能になります。

この解決策を構成するために、Best Corp は次のことを行います。

- 1. ルールベースの認証を有効にします。
- 2. BCORP ドメインをドメイン リストに追加します。
- 3. 下記の IWA ルールを作成します。
  - a. オプションとして、サポートされるクライアント IP アドレス範囲を 指定する。
  - b. User-Agent 値によって、認証する web ブラウザを指定する。

[User-Agent] フィールドで、事前定義済みのドロップ ダウン リスト を使用して Internet Explorer および Firefox を選択し、追加します。 regex は次のようになります。

MSIE\*|Firefox\*

これで完了です。この構成では、組織のコンピュータ上にインストールでき るブラウザは Internet Explorer と Firefox の2つだけであり、それらはユーザー 認証の対象となります。他のすべての要求 - 特に web アプリケーション — は 認証をバイパスします。この構成をさらにカスタマイズするために、Best Corp は他の認証ルールを作成したり、プロキシフィルタリング ルールを追加する (filter.config) ことによって User-Agent に基づいて特定のアプリケーションを 拒否またはバイパスすることもできます。

#### 認証ルールのトラブルシューティング

Help | Content Gateway | バージョン 7.8.x

ルールベースの認証では、下記のような問題がしばしば発生します。

- ◆ ユーザーに対して認証を要求するべき時に、資格情報の入力が*要求されない*。
- → ユーザーに対して認証を要求する必要がない時に、資格情報の入力が要 求される。

◆ ユーザー認証が間違ったドメインに対して行われる。

これらの問題は、ユーザー認証プロセスの下記のいずれかの段階において発 生します。

- ◆ 一般的なユーザー認証ロジック(下記を参照)
- ◆ ルールの定義と照合
- ◆ ユーザー認証プロトコル処理(IWA、NTLM、LDAP、IWA のトラブル シューティングについては 統合 Windows 認証のトラブルシューティング を参照)

#### ルール ベース認証のロジック

ルール ベースの認証は、以下のロジックを適用します。

- filter.config 内のルールがチェックされ、適用されます。このアクション は、すべてのタイプの Content Gateway ユーザー認証の最初のステップと して行われます。適合するフィルタリング ルールが見つかった場合、そ のルールが適用され、ユーザー認証プロセスは終了します。フィルタリ ング ルール、206 ページを参照してください。
- 2. 適合するフィルタリングルールが見つからない場合、ユーザー認証ルー ルの照合が実行されます。
  - a. 要求の IP アドレスが、ルール セットに対して、上から順に照合され ます。
  - b. IP アドレスに適合するルールが見つかった場合、ソース ポートが チェックされます。
  - c. IP アドレスに適合するルールが見つかった場合、User-Agent 値がチェッ クされます。
  - d. 最初に条件に一致したルールが適用されます。条件に一致するルール がない場合、認証の試みは行われません。
- 適合するルールが見つかった場合、指定されたドメインに対して指定された認証プロトコルが適用されます。すべてのルール設定の詳細が適用されます。
- 4. ユーザーが認証された場合、要求は処理されるか、または Web Security ポリシーによって拒否されます。
- 5. このトランザクションはログに記録されます。

ロジックが実行環境にどのように適用されるかを調べるために、一時的にユー ザー認証デバッグ出力を有効化することができます。デバッグ出力は、特に、 ルールの解析と照合の詳細を示します。ユーザー認証デバッグ出力の有効化 と無効化を参照してください。

#### トラブルシューティング

ルールベースの認証が所期の結果をもたらさない場合、以下の順序でトラブルシューティングを実行することを推奨します。

1. ネットワーク アドレス変換 (NAT) をチェックする

想定外の IP アドレスの NAT が行われていないことを確認します。ネッ トワーク アドレス変換を行うと、ユーザー認証が実行される前に元の ソース IP アドレスが別のアドレスに変更されます。Content Gateway Manager で [Configure] > [Networking] > [ARM] > [General] を選択し、ipnat.config の中のルールを調べます。ネットワーク内の他のデバイス、たとえばダ ウンストリームのプロキシやファイアウォールによってアドレスのネッ トワーク アドレス変換が行われることもあります。

2. filter.config 内のルールのチェック

想定外の filter.config ルールとの一致がないことを確認します。filter.config ルールは、特に、ユーザー認証を迂回するために使用することができます。フィルタリング ルールを参照してください。

3. ルールの一致のチェック

想定に反して認証が要求された、または認証が要求されなかったユーザー の IP アドレスを使用して、各ルールを上から順に調べ、その設定が条件 に一致している最初のものを見つけます。この分析は、細部まで慎重に 行ってください。よくある問題は、その IP アドレスを含む IP アドレス範 囲が広すぎることです。

ルールが別名を使用している場合、その別名がプライマリ ドメイン コン トローラの User Service の中にあることを確認します。

特定のポートにトラフィックを送信するように設定されている明示のク ライアントについては、クライアントのブラウザのルールと設定の両方 をチェックします。

4. ドメインのチェック

想定している一致するドメインが見つかった場合、そのドメインがアク セス可能であり、そのユーザーがそのドメインのメンバーであることを 確認します。それが確認された場合、認証プロトコルレベルの問題のト ラブルシューティングを行います。IWA については*統合 Windows 認証の* トラブルシューティングを参照してください。

5. Content Gateway がプロキシ チェーンの中にある場合

Content Gateway がプロキシ チェーンのメンバーである場合、[X-Forwarded-For] ヘッダーがダウンストリーム プロキシによって送信され、 Content Gateway によって読み取られることを確認します。

- パケットスニファーを使ってダウンストリームのプロキシからのインバウンドパケットを検査します。適切な形式の[X-Forwarded-For] ヘッダーを探します。
- Content Gateway Manager で、[Configure] > [My Proxy] > [Basic] を選択 し、ページの最下部までスクロールし、[Read authentication from child proxy(子プロキシからの認証の読み取り)]を有効化します。有効化 されていない場合は[On]を選択し、[Apply]をクリックし、次に Content Gateway を再起動します。

ユーザー認証デバッグ出力の有効化と無効化

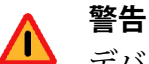

デバッグ出力を有効化したままにしてはいけません。デバッグ出力はプロキシのパフォーマンスを低下させ、ファイル システムをログ出力でいっぱいにしてしまいます。

デバッグログ情報は下記のファイルに書き込まれます。/opt/WCG/logs/ content\_gateway.out

ユーザー認証デバッグ情報を有効化するには、下記のファイルを編集します。 /opt/WCG/config/records.config

(root) # vi /opt/WCG/config/records.config

以下のパラメータを見つけ、変更して、下記のように値を割り当てます。

CONFIG proxy.config.diags.debug.enabled INT 1

CONFIG proxy.config.diags.debug.tags STRING http xauth.\* | auth \* | winauth.\* | ldap.\* | ntlm.\*

ファイルを保存して、閉じます。下記のコマンドによって、Content Gateway がファイルを再読み込みするように指示します。

(root) # /opt/WCG/bin/content line -x

tail-fコマンドによってデバッグ情報のフローを追跡します。

(root) # tail -f /opt/WCG/logs/content gateway.out

Ctrl+Cを使用してコマンドを終了します。

必要なデバッグ出力の収集が完了したとき(1つ以上のユーザー認証プロセ スを完了した後)、records.configを編集して、パラメータ値を下記のように 変更することによってデバッグ出力を無効化します。

(root) # CONFIG proxy.config.diags.debug.enabled INT 0

ファイルを保存して、閉じます。下記のコマンドによって、Content Gateway がファイルを再読み込みするように指示します。

(root) # /opt/WCG/bin/content line -x

## Mac および iPhone/iPad 認証

Websense Web Security ソリューションは、ユーザーまたはグループベースの フィルタリングで Mac および iPhone/iPad ユーザーを認証または識別するこ とができます。 Mac コンピュータについては、下記を参照してください。

- ♦ Mac コンピュータの認証
  - DC Agent による Mac ユーザーの透過的識別の有効化
  - Content Gateway による Mac ユーザーの認証
    - Mac を Active Directory ドメインに結合するための一般的なス テップ

iPhone/iPad については、下記を参照してください。

◆ iPhone およびiPad の認証

Mac および iPhone/iPad 認証について、よく尋ねられる質問のリストを <u>How</u> do I use Websense Web Security solutions to authenticate or identify Mac users for user- or group-based filtering?(Websense Web Security ソリューションを使用し て、ユーザーまたはグループベースのフィルタリングで Mac ユーザーを認 証または識別する方法)に示しています。

#### Mac コンピュータの認証

Web Security ソリューションは、ユーザーまたはグループ ベースのフィルタ リングで Mac ユーザーを認証または識別することができます。以下の制限が 適用されます。

- ◆ 認証および識別のためには、ユーザーが Active Directory に属している必要があります。
- プロトコルブロックメッセージは Mac コンピュータでは表示されません。
- Mac OS X システム上では Websense Remote Filtering Client および Web Endpoint はサポートされません。

ユーザーの組織が透過的ユーザー識別のために DC Agent を使用している場合、 DC Agent による Mac ユーザーの透過的識別の有効化を参照してください。

ユーザーの組織がユーザー認証のために Content Gateway を使用している場合、 Content Gateway による Mac ユーザーの認証を参照してください。

Mac ユーザーのユーザーおよびグループベースのフィルタリングを可能にするために手動の(プロンプト方式の)認証を使用することもできます。

#### DC Agent による Mac ユーザーの透過的識別の有効化

DC Agent が Mac ワークステーション上でユーザーを識別するためには、Mac はドメインコントローラ上でファイル共有をマウントしなければなりません。 そのためには、Mac がドメインコントローラマシン上のファイル共有をユー ザーのホーム ディレクトリとして使用するように構成するか、またはドメイ ンコントローラとの間で別の共有をマウントします。

# 」 注意

Mac がドメインにログするだけで、ファイル共有を マウントしない場合、DC Agent には認識されません。

#### 設定のまとめ

- 関係する各 Mac ユーザーが共通の Active Directory のメンバーであること を確認します。Active Directory のマニュアルを参照してください。
- ◆ 各 Mac ユーザーのホーム フォルダを作成し、それがユーザーからアクセ ス可能であることを確認します。このセクションの最初の段落を参照し てください。

ユーザーが適切に構成された Mac OS X システムにログオンすると、Mac は ネットワーク ディレクトリをユーザーのホーム ディレクトリとしてマウン トし、DC Agent のユーザー マップにデータが入力され、ユーザー要求に対 してユーザーおよびグループ ベースのポリシーを適用できるようになりま す。要求がブロックされた時、通常通りにブラウザ ベースのブロック ペー ジが表示されます。

#### Content Gateway による Mac ユーザーの認証

Mac ユーザーが Active Directory ドメインのメンバーであり、Mac コンピュー タが Active Directory ドメインに結合されている場合、Content Gateway の Integrated Windows Authentication (IWA) 機能を使用してこのユーザーを透過的 に認証することができます。詳細については、*統合 Windows 認証*を参照して ください。

設定のまとめ

- ◆ 各 Mac コンピュータが Active Directory ドメインに結合していることを確認します。Mac を Active Directory ドメインに結合するための一般的なステップを参照してください。
- 関係する各 Mac ユーザーが共通の Active Directory のメンバーであること を確認します。Active Directory のマニュアルを参照してください。
- ◆ Content Gateway が Active Directory ドメインに結合していることを確認します。
  - Content Gateway が IWA 用に構成されていない場合、統合 Windows 認 証を参照し、構成についての指示に従ってください。
  - Content Gateway がすでに IWA 用に構成されていて、Mac ユーザーが 現在の結合されているドメインに属している場合、何もすることはあ りません。
  - Content Gateway がすでに IWA 用に構成されていて、Mac ユーザーが 異なる Active Directory ドメインに属している場合、ルールベースの 認証の機能を使用します。ルールベースの認証を参照して、構成に ついての指示に従ってください。

 ◆ Content Gateway が明示的プロキシである場合、関係する Mac システムお よびブラウザが Content Gateway の Fully Qualified Domain Name (FQDN) に HTTP、HTTPS および FTP 要求を送信するように構成します。または、 NTLM で十分である場合は、Content Gateway の IP アドレスを指定します。

Content Gateway が透過的プロキシである場合、Mac システムまたはブラ ウザの追加的設定は必要ありません。

# ● 重要

Safari ユーザーは、初めてブラウザを開いた時、資格 情報の入力を求められることがあります。ユーザー は自分の資格情報を入力し、[Remember password in keychain(キーチェインにパスワードを記憶する)] チェックボックスをオンにする必要があります。

FireFox ユーザーに [Proxy Authentication Required (プ ロキシ認証が要求されます)]というエラーメッ セージが表示される場合があります。これは FireFox (<u>http://support.mozilla.org/en-US/questions/926378</u>)の 既知の問題であり、ブラウザの設定変更によって簡 単に是正されます。[About:Config] で、下記のオプ ションを false に設定します。

- network.automatic-ntlm-auth.allow-proxies
- network.negotiate-auth.allow-proxies

#### Mac を Active Directory ドメインに結合するための一般的なステップ

- 1. Administrator 権限を持つアカウントを使用して、Active Directory に結 合する Mac コンピュータにログオンします。
- 2. Directory Utility を開きます。OS X 10.6 (Snow Leopard) 上で、下記へ 進みます。

#### /System/Library/CoreServices

- 3. 必要な場合、錠のアイコンをクリックし、パスワードを入力して Directory Utility のロックを解除します。
- 4. [Active Directory] の横のボックスを選択して、Active Directory のサポートを有効にします。

| naple | bla man               | Marclan        |
|-------|-----------------------|----------------|
| 1     | Active Directory      | version<br>6.0 |
| V     | RSD Flat File and NIS | 6.0            |
| 1     | LDAPv3                | 6.0            |
| 1     | Local                 | 6.0            |
|       |                       |                |
|       |                       |                |
|       |                       |                |
|       |                       |                |

- 5. Active Directory をハイライト表示し、ペンシル アイコンをクリック して Active Directory 接続を構成します。
- 6. [Domain] の下に完全修飾ドメイン名 (FQDN) を入力します。
- 7. [Computer ID] の下にコンピュータ名を入力します。

| Active Directory Forest: | - Automatic -  |  |
|--------------------------|----------------|--|
| Active Directory Domain: | ad.example.com |  |
| Computer ID:             | bsmith-mac     |  |
| Share Advanced Option    | Bind           |  |
| Show Advanced Options    | ۶              |  |
|                          |                |  |

 [Bind (バインド)]をクリックします。ネットワーク資格情報とコン ピュータ OU の入力を要求されます。OU 管理者アカウントとパス ワード、およびコンピュータ OU の場所を入力します。例:

ou=computers,ou=orgunits,dc=ad,dc=example,dc=com

ユーザーのコンピュータが指定した Active Directory に結合されます。

9. Directory Utility で [Apply] をクリックして変更を保存し、次にコン ピュータを再起動します。

#### iPhone および iPad の認証

プロキシベースのユーザー認証が Web Security Gateway および Web Security Gateway Anywhere の Content Gateway (proxy) コンポーネントによってサポートされており、それによってユーザーまたはグループベースのフィルタリングが行われます。

DC Agent によるユーザー識別はサポートされていませんから、Web Filter または Web Security ではユーザーまたはグループ ベースのフィルタリングのソリューションはありません。これらのデバイスには、フィルタリングは IP アドレスまたはネットワーク範囲をベースに提供できます。

Content Gateway のユーザー認証には、以下の機能と制限があります。

- ◆ Content Gateway で設定された認証方法を使用できます。ユーザーは関連 付けられているユーザー ディレクトリに属している必要があります。
- ◆ Safari ブラウザをサポートします。他のブラウザは期待通りに機能しない ことがあります。
- ◆ 透過的認証はサポートされていません。ユーザーは常に資格情報を求められます。
- ◆ 透過的および明示的 Content Gateway 配備で機能します。
- 多くの iPhone および iPad アプリケーションは Content Gateway (および他の Web プロキシ) で適切に機能しません。なぜなら、プロキシ ユーザー認証を処理するように適切にプログラムされていないからです。

明示的プロキシ設定は、iOS のネットワーク設定エリアで設定できます。

| al AT&T 🗟                 | 4:08 PM                  |                            | Not Charging       |  |
|---------------------------|--------------------------|----------------------------|--------------------|--|
| Settings                  | Wi-Fi Networks           | Websense                   | Websense           |  |
| Airplane Mode OFF         |                          |                            |                    |  |
| 😪 Wi-Fi Websense          | Forget this Network      |                            |                    |  |
| Location Services On      | IP Address               |                            |                    |  |
| 🕅 Cellular Data           | DHCP                     | BootP                      | Static             |  |
| 🙀 Brightness & Wallpaper  | IP Address               |                            | 10.64.143.154      |  |
| Picture Frame             | Subnet Mask              |                            | 255.255.255.0      |  |
| General                   | Router                   |                            | 10.64.143.254      |  |
| Mail, Contacts, Calendars | DNS 10.8.0.85, 10.8.0.84 |                            | .8.0.85, 10.8.0.84 |  |
| Mafari Safari             | Search Domain            | s                          | websense.com       |  |
| iPod                      | Client ID                |                            |                    |  |
| Video                     |                          |                            |                    |  |
| 🟓 Photos                  | Renew Lease              |                            |                    |  |
| Notes                     | HTTP Proxy               |                            |                    |  |
| Store                     | Off                      | Manual                     | Auto               |  |
|                           | Server                   |                            | 10.203.136.21      |  |
|                           | Port                     |                            | 8080               |  |
|                           | Authentication           |                            | ON                 |  |
|                           | Username                 | chris-wcgdev/administrator |                    |  |
|                           | Password                 |                            | •••••              |  |

# 15 ログファイルの使用

Help | Content Gateway | バージョン 7.8.x

#### 関連項目:

- ◆ イベントログファイルのフォーマット、276ページ
- ◆ イベントログファイルの取り込み、284ページ
- ◆ イベントログファイルの分割、287ページ
- ◆ イベントログファイルの照合、289ページ
- ◆ ログ記録統計情報の表示、293ページ
- ◆ ログファイルの表示、294ページ

Websense Content Gateway には3種類のログファイルがあります:

 システム ログ ファイルはシステム情報を記録しますが、これは Content Gateway の状態に関するメッセージと Content Gateway によって出された エラーや警告を含んでいます。この情報には、イベント ログ ファイルが 取り込まれたというメッセージ、クラスタ通信がタイムアウトになった という警告、および Content Gateway が再起動されたことを示すエラーが 含まれます。(Content Gateway は、エラー状態に関するアラームを Content Gateway manager に転送します。詳細については、アラームの処 理、139 ページを参照してください。)

すべてのシステム情報メッセージは、デーモン機能のもとでシステム全体のログ機能 syslog によってログ記録されます。syslog.conf 設定ファイル (/etc directory に保存されています)で、これらのメッセージがログ記録される場所が指定されます。通常の場所は /var/log/messages です。

syslog プロセスはシステム全体を対象にして動作するので、このプロセスはすべての Content Gateway プロセス(これは content\_gateway、 content\_manager、および content\_cop を含みます)によるメッセージを 記録する単一のレポジトリになっています。 ログ中の各ログエントリは、エラーがログ記録された日時、エラーをレ ポートしたプロキシ サーバーのホストネーム、およびエラーまたは警告 の説明についての情報を保持しています。

Content Gateway によってログ記録されるシステム情報メッセージのリストについては、*Websense Content Gateway のエラーメッセージ*、563ページを参照してください。

- *エラー ログ ファイル*は、トランザクションがエラーになった理由に関す
   る情報も記録します。
- イベント ログ ファイル (アクセス ログ ファイルともいいます)は、
   Content Gateway が処理した各トランザクションの状態に関する情報を記
   録します。

Content Gateway はエラーおよびイベントの両ログファイルを作成し、シス テム情報をシステム ログファイルに記録します。イベント ログ記録とエラー ログ記録の両方またはいずれか一方を無効にすることができます。ピーク時 にはエラーのログ記録だけにするか、またはログ記録を無効にすることをお 勧めします。

▶ [Configure (設定)] > [Subsystems (サブシステム)] > [Logging (ログ記録)] タブで、次のようなオプションのいずれかを選択します: [Log Transactions and Errors (トランザクションとエラーのログ記録)]、
 [Log Transactions Only (トランザクションだけのログ記録)]、
 [Log Errors Only (エラーだけのログ記録)]、または [Disabled (無効)]。

# <u>イベント ログ ファイル</u>

Help | Content Gateway | バージョン 7.8.x

イベント ログファイルは、Websense Content Gateway が処理するあらゆる要 求についての情報を記録します。ログファイルを分析することによって、プ ロキシを利用しているユーザーの数、各ユーザーが要求している情報量、非 常に人気があるページ、等々について調べることができます。

Content Gateway はいくつかの標準ログファイルフォーマット(例、Squid、 Netscape)とユーザー定義カスタムフォーマットをサポートしています。標 準フォーマットのログファイルを既製の分析パッケージを使って分析できま す。ログファイルを分割し、各ファイルがプロトコルまたはホスト固有の情 報を含むようにしておくと、ログファイルの分析が容易になります。また、 ログファイルを特定の時間間隔で自動的に取り出すように Content Gateway を構成することもできます。 以下の各セクションでログファイルの取り扱いについて説明しています:

- ◆ イベント ログ ファイルの管理
  - ログファイルを保存する集中的場所、ログファイルのためのディスクス ペース、およびログファイルを取り出す回数と時刻について設定するこ とができます。イベント ログファイルの管理、274ページを参照してく ださい。
- ◆ 種々のイベント ログファイルフォーマットの選択

トラフィック分析で使用する標準ログファイルフォーマットを選択でき ます(例、Squid、Netscape)。あるいは、XMLベースの Content Gateway カスタムフォーマットを使用すると、ログファイルで記録する情報の種 類をより細かに管理することができます。イベントログファイルの フォーマット、276ページを参照してください。

 イベント ログ ファイルの自動的な取り出し

1日のうち特定の時間間隔でイベント ログファイルを自動的に取り出す ように Content Gateway を構成することができ、これによってアクティブ でないログファイルを取り扱えるようになります。イベント ログファイ ルの取り込み、284 ページを参照してください。

- ◆ ホストごとの個別のログファイル
   異なるプロトコルの個別のログファイルをホストベースに作成するよう
   にプロキシを構成することができます。イベントログファイルの分割、
   287ページを参照してください。
- ◆ 異なるノードのログファイルの照合

ネットワーク上の1つ以上のノードをログ照合サーバーとして機能する ように指定することができます。これらのサーバーはスタンドアローン または Content Gateway の一部のどちらでもよく、照合サーバーによって すべてのログ記録情報を適切に定義された場所で保存することできま す。イベントログファイルの照合、289ページを参照してください。

◆ ログ記録システムに関する統計情報の表示

Content Gateway はログ記録システムに関する統計情報を提供します。 Content Gateway manager またはコマンド ライン インターフェースにより、この統計情報にアクセスできます。*ログ記録統計情報の表示、*293 ページを参照してください。

● ログファイルの表示

Content Gateway が作成するシステム、イベント、およびエラーの各ログファイルを表示できます。ログファイルの全体、ログファイル末尾の指定行数、または指定文字列を含むすべての行を表示することができます。

 ◆ 標準ログファイルフォーマットのログファイルエントリの解釈。イベ ントログファイルエントリの例、295ページを参照してください。

# イベント ログ ファイルの管理

Help | Content Gateway | バージョン 7.8.x

イベント ログ ファイルを管理し、ログ ファイルの保存場所、ログ ファイル が使用できるスペースの容量、およびログ記録ディレクトリのディスク ス ペースが小さくなったときの対応について設定することができます。

# ログ記録ディレクトリの選択

デフォルトにより、Content Gateway はすべてのイベント ログ ファイルを logs ディレクトリに書き込みますが、これは Content Gateway がインストールされ ているディレクトリにあります。別のディレクトリを使用する場合は、ログ ファイル管理オプションの設定、275 ページを参照してください。

### ログ記録スペースの管理

ログ記録ディレクトリが使用できるディスクスペースの大きさを管理することができます。これにより、システムは指定のスペースの枠内で長期にわたってスムーズに作動することができます。

スペース限界が設定されたら、Content Gateway はログ記録ディレクトリのス ペースを継続してモニタします。空きスペースが減少してヘッドルーム限界 に近づくと(*ログファイル管理オプションの設定*、275 ページ参照)、 Content Gateway は小スペース状態になり、以下のような処置を行います:

- ◆ 自動削除オプション(イベント ログファイルの取り込み、284ページ参照)が有効化されていると、Content Gateway は以前に取り込まれたログファイル(.old 拡張子付きログファイル)を特定し、それらを古いものから削除しはじめ、小スペース状態から抜け出すまで続けます。Content Gateway は、それが削除するすべてのファイルの記録をシステム エラーログ中に残します。
- 自動削除オプションが無効であるか、またはシステムが小スペース状態 から抜け出すのに十分な古いログファイルがない場合は、Content Gateway は警告を出し、スペースがなくなるまでログ記録を継続します。小スペー ス状態から抜け出すのに十分なスペースが利用できるようになると、 Content Gateway はイベントログ記録を再開します。ログ記録ディレクト リからファイルを消去するか、またはログ記録スペース限界を増大する ことによって、利用可能なスペースをつくることができます。

cron スクリプトを Content Gateway と連携して実行させることによって、 Content Gateway が小スペース状態になる前にログ記録ディレクトリから古い ファイルを自動的に除去し、それらを一時パーティションに移すことができ ます。古いファイルを移動したら、これらのファイルについてログ分析スク リプトを実行することができ、次にこれらを圧縮してアーカイブ場所に移す か、または削除することができます。
#### ログ ファイル管理オプションの設定

- [Configure (構成)]>[Subsystems (サブシステム)]>[Logging (ログ記録)]に移ります。
- [Log Directory (ログディレクトリ)]フィールドで、イベント ログファ イルを保存しようとするディレクトリのパスを入力します。これは絶対 パスでもよいし、または Content Gateway がインストールされているディ レクトリに対する相対パスでも結構です。デフォルトのディレクトリは、 Content Gateway インストール ディレクトリ中の logs です。

**注意** 指定されるディレクトリはすでに存在していなくて はなりません。

Websense ユーザーは、ログファイルを保存するディ レクトリについて読み取り / 書き込み許可を保持し ていなければなりません。

 [Log Space (ログスペース)]エリアの [Limit (限界)]フィールドで、 ログ記録ディレクトリに割り当てるスペースの最大容量を入力します。
 Content Gateway が V シリーズ アプライアンス上である場合は、そのサイ ズは 5120 (5 GB) に設定され、これを変更することはできません。

Content Gateway がスタンドアローン サーバーにインストールされている 場合は、デフォルトのサイズは 20480 (20 GB) であり、このサイズは設定 可能です。

> **注意** ログ記録ディレクトリ中のすべてのファイルは、ロ グファイルでないものも含めて、なんらかのスペー スを使用します。

4. [Headroom (ヘッドルーム)]フィールドで、ログ記録スペース限界の許容値を入力します。デフォルト値は 100 MB です。

[Log Rolling (ログ取り込み)] セクションで [Auto-Delete Rolled Files (取り込みファイルの自動削除)]オプションが有効になっている場合、 ログ記録ディレクトリで利用できる空きスペースがヘッドルームより小 さくなると、自動削除がトリガされます。ログファイルの取り込みにつ いては、イベントログファイルの取り込み、284 ページを参照してくだ さい。

5. [Apply] をクリックします。

# <u>イベント ログ ファイルのフォーマット</u>

Help | Content Gateway | バージョン 7.8.x

Websense Content Gateway は下記のログファイルフォーマットをサポートします:

- *標準フォーマット*: Squid や Netscape など(*標準フォーマットの使用*、
   277 ページを参照してください)
- ◆ Content Gateway カスタム フォーマット(カスタム フォーマット、277 ページを参照してください)

標準およびカスタム ログ ファイル フォーマットのほかに、ログ ファイルを バイナリまたは ASCII のどちらで保存するかについて選択しなければなりま せん。バイナリまたは ASCII の選択、281 ページを参照してください。

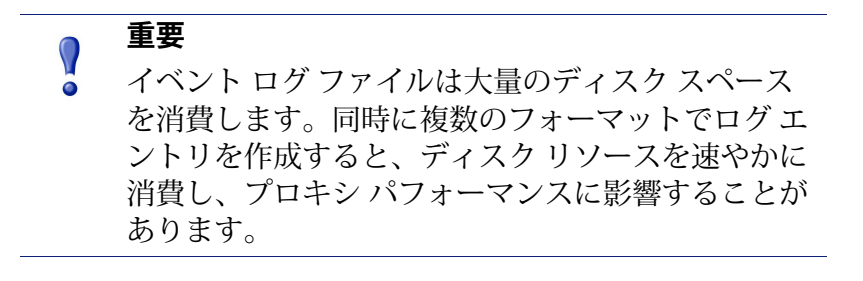

# ● 重要

IPv6を有効化した場合、イベントログの入力項目が IPv6フォーマットに標準化されます。

たとえば、[10.10.41.200] は、[::ffff:10.10.41.200] とロ グ記録されます。

カスタム ログ中で [10.10.41.200] のクライアントをフィ ルタリングするには、下記のフィルタが必要です。

```
<LogFilter>

<Name = "IPv6_Test_Machine"/>

<Condition =

"chi MATCH ::ffff:10.10.41.200"/>

<Action = "ACCEPT"/>

</LogFilter>
```

#### 標準フォーマットの使用

Help | Content Gateway | バージョン 7.8.x

標準ログファイルフォーマットには、Squid、Netscape Common、Netscape Extended、および Netscape Extended-2 があります。

標準ログファイルフォーマットは、各種の既製分析パッケージによって分析することができます。標準フォーマットで対応できない情報を必要としないかぎり、いずれかの標準イベントログフォーマットを使用すべきです。 カスタムフォーマット、277ページを参照してください。

デフォルトでは、Content Gateway は Netscape Extended ログファイルフォーマットだけを使用するように構成されています。

#### 標準ログ ファイル フォーマット オプションの設定

- 1. [Configure] > [Subsystems] > [Logging] > [Formats (フォーマット)]に移 ります。
- 2. 使用するフォーマットを有効にします。
- 3. ログファイルの種類(ASCII またはバイナリ)を選択します。
- 4. [Filename (ファイルネーム)] フィールドで、イベント ログ ファイルで 使用する名前を入力します。
- [Header (ヘッダー)]フィールドで、イベントログファイルの最上部で 表示されるテキストヘッダーを入力します。テキストヘッダーを使用し ない場合は、このフィールドを空白のままにします。
- 6. [Apply] をクリックします。
- 7. [Configure] > [My Proxy] > [Basic] > [General] で [Restart] をクリックします。

## カスタム フォーマット

Help | Content Gateway | バージョン 7.8.x

XML ベースのカスタム ログフォーマットは標準ログファイルフォーマット よりも柔軟であり、ログファイル中の情報の種類をよりよく管理できるよう になります。標準フォーマットで対応できないデータ分析を必要とする場合 は、カスタム ログフォーマットを作成します。各 Content Gateway トランザ クションで記録すべき情報を確定し、ログ記録すべきトランザクションを定 義するフィルタを作成します。 カスタム ログ記録機能の中心は XML ベースのログ記録構成ファイル (logs\_xml.config) であり、これによりログ記録オブジェクトのモジュラ記述 を作成することができます。logs\_xml.config ファイルは、カスタム ログファ イルを作成するために下記の3種類のオブジェクトを使用します:

- ◆ LogFormat は、printf スタイル フォーマットの文字列によってログ ファ イルのコンテンツを定義します。
- ◆ LogFilter は、ログファイルに特定の情報を含めたり、そこから特定の情報を除外したりするフィルタを定義します。
- ◆ LogObject は、ログファイルの生成のために必要なすべての情報を指定 します。例:
  - ログファイルの名前(必須)。
  - 使用するフォーマット(必須)。これは、標準フォーマット(Squid あるいは Netscape)または事前に定義されているカスタムフォー マット(事前定義の LogFormat オブジェクト)のどちらかです。
  - ファイルモード(ASCII、Binary (バイナリ)、またはASCII\_PIPE)。
     デフォルトはASCIIです。

ASCII\_PIPE モードは、UNIX 名前付きパイプ(メモリ中のバッファ) にログエントリを書き込みます。他のプロセスが標準 I/O 機能により データを読めるようになります。このオプションの利点は、Content Gateway によるハードディスク書き込みが不要になり、ディスクス ペースと帯域幅が他のタスクのために解放されることです。

#### ┏ 注意

バッファが一杯であると、Content Gateway はログエ ントリをドロップし、抜け落ちたエントリの数を明示 するエラーメッセージを出します。Content Gateway は完全なログエントリだけをパイプに書き込むの で、抜け落ちるのは完全なレコードだけです。

- 使用する任意のフィルタ(事前定義の LogFilter オブジェクト)。
- ログファイルを受け取る照合サーバー。
- ログ記録しようとするプロトコル(プロトコル タグが使用されていると、Content Gateway はリストされているプロトコルからのトラン ザクションだけをログ記録します。そうでない場合は、すべてのプロトコルについてすべてのトランザクションがログ記録されます)。
- ログ記録しようとするオリジン サーバー(サーバー タグが使用されていると、Content Gateway はリストされているオリジン サーバーのトランザクションだけをログ記録します。そうでない場合は、すべてのオリジン サーバーについてすべてのトランザクションがログ記録されます)。

- ログファイルに含めるヘッダーテキスト。ヘッダテキストは、ログファイルの冒頭で最初のレコードの直前に表示されます。
- ログファイル取り込みオプション。

#### 注意 カスタム ログフォーマットを生成するには、少なく とも1つの LogObject 定義を指定しなければなりま せん。各 LogObject 定義ごとに1つのログファイル がつくられます。カスタム ログフォーマットを作成 するには、Content Gateway manager を使用するか、 または構成ファイルを編集します。

- 1. [Configure] > [Subsystems] > [Logging] > [Custom (カスタム)] で、[Custom Logging (カスタム ログ記録)] オプションを有効にします。
- [Custom Log File Definitions (カスタム ログファイル定義)] エリアで logs\_xml.config ファイルが表示されます。[LogFormat]、[LogFilter]、お よび [LogObject] 定義を構成ファイルに追加します。

**logs\_xml.config** ファイルおよび関連するオブジェクト定義の詳細については、*logs xml.config*、461 ページを参照してください。

3. [Apply] をクリックします。

#### 要約ログ ファイルの作成

Help | Content Gateway | バージョン 7.8.x

Content Gateway は、毎秒、数百のオペレーションを実行するので、イベント ログファイルは非常に大きくなります。SQL 式の集計演算子を使用して、特 定の期間にわたるログエントリのセットをまとめた要約ログファイルを作 成するように Content Gateway を構成することができます。このことによっ て、生成されるログファイルのサイズを縮小することができます。

XML ベースのログ記録構成ファイル (logs\_xml.config) で LogFormat オブ ジェクトを作成することによって要約ログファイルを生成するには、下記の SQL 式集計演算子を利用します:

- COUNT
- ◆ SUM
- ♦ AVERAGE
- ♦ FIRST
- ♦ LAST

これらの演算子をそれぞれ特定のフィールドに適用し、指定間隔にわたって 作動するように要求することができます。 要約ログファイルは利便性と情報の精細性とのトレードオフを表しています。 ただ1つのレコードが生成される時間間隔を指定しなければならないので、 これにより情報が失われるかもしれません。要約ログの利便性と通常のログ ファイルの詳細性の両方を必要とする場合は、2つのカスタムログフォーマッ トを作成し、有効化して、一方が集計演算子を使用し、他方が集計演算子を 使用しないようにすることを検討してください。

要約ログファイルフォーマットを作成するには、下記の手順に従います:

- 1. [Configure] > [Subsystems] > [Logging] > [Custom]に移り、logs\_xml.config ファイルを表示します。
- 2. 下記に従ってログファイルのフォーマットを定義します:

```
<LogFormat>

<Name = "summary"/>

<Format = "%<operator(field)> : %<operator(field)>"/>

<Interval = "n"/>

</Format>
```

ここで:

operator は、5つの演算子(COUNT、SUM、AVERAGE、FIRST、 LAST)の1つです。フォーマット行で2つ以上の演算子を指定でき ます。

fieldは、集計しようとするログ記録フィールドです。

nは、要約ログエントリ間の秒単位の間隔です。

詳細については、*logs xml.config*、461 ページを参照してください。

例えば、下記のフォーマットは 10 秒ごとに 1 つのエントリを生成し、各 エントリでは当該エントリの最新のエントリのタイム スタンプ、10 秒間 隔内に認められたエントリ数のカウント、およびクライアントに送信され たすべてのバイト数の合計が要約されます:

```
<LogFormat>
```

```
<Name = "summary"/>
<Format = "%<LAST(cqts)> : %<COUNT(*)> :
%<SUM(psql)>"/>
<Interval = "10"/>
</Format>
```

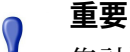

集計演算子と標準フィールドの両方を含むフォー マット定義を作成することはできません。例えば、 下記の定義を無効です:

```
<Format = "%<LAST(cqts)> : %<COUNT(*)> : %<SUM(psql)> : %<cqu>"/>
```

- 3. このフォーマットを使用する LogObject を定義します。
- 4. [Apply] をクリックします。

#### クラスタ内のすべてのノードへの logs\_xml.config ファイルの変更 の適用

Help | Content Gateway | バージョン 7.8.x

1つの Content Gateway ノードで logs\_xml.config ファイルを変更した後、Content Gateway bin ディレクトリ (/opt/WCG/bin) から下記のコマンドを入力します。

```
content line -x
```

Content Gateway は、変更をクラスタ内のすべてのノードに適用します。変更 はすぐに有効になります。

### バイナリまたは ASCII の選択

Help | Content Gateway | バージョン 7.8.x

下記のどちらかのイベント ログファイルを作成する Content Gateway を構成 することができます:

- ◆ ASCII: この種類のファイルは、既製の標準的分析ツールによって処理 できます。しかし、Content Gateway は ASCII でファイルを作成するため に追加的処理を実行しなければならず、その結果、オーバヘッドが大き くなります。また ASCII ファイルは、同等なバイナリ ファイルよりも大 きくなりがちです。ASCII ログ ファイルの拡張子はデフォルトで.log と なります。
- Binary (バイナリ): この種類のファイルはシステムにとってオーバ ヘッドが小さく、また、ログ記録される情報のタイプにもよりますが、 一般にディスクの使用 スペースが少なくてすみます。しかし、標準ツー ルによってこの種のファイルを読んだり、分析する前に、変換アプリ ケーションを使用しなければなりません。バイナリ ログ ファイルの拡張 子はデフォルトで.blog となります。

バイナリ ログファイルでは、ディスクスペースの使用は一般に少なくなる のですが、常でそうであるとはいえません。例えば、0(ゼロ)値は、ASCII で保存する場合は1バイトにすぎませんが、バイナリ整数として保存する場 合は4バイトになります。IP アドレスをログ記録するカスタムフォーマット を定義するとき、バイナリ ログファイルでは32 ビット アドレスごとに4バ イトの記憶容量を必要とするにすぎません。しかし、同じ IP アドレスをドッ ト表記法で保存すると、ASCII ログファイルでは約15 文字(バイト)が必 要になります。 標準ログフォーマットでは、Content Gateway manager の [Configure] > [Subsystems] > [Logging] > [Formats] タブで [Binary] または [ASCII] を選択し ます。標準ログファイル フォーマット オプションの設定、277 ページを参 照してください。カスタム ログフォーマットでは、LogObject で ASCII また は Binary モードを指定します。カスタム フォーマット、277 ページを参照し てください。

> 注意 カスタム ログファイルでは、ASCII および Binary オ プションの他に、UNIX 名前付きパイプ(メモリ中 のバッファ)にログ エントリを書き込むことができ ます。他のプロセスが標準 I/O 機能によりデータを 読めるようになります。このオプションの利点は、 Content Gateway によるハードディスク書き込みが不 要になり、ディスク スペースと帯域幅が他のタスク のために解放されることです。また、UNIX 名前付 きパイプはディスク スペースを使用しないので、ロ グ記録スペースが使い尽くされても、パイプへの書 き込みは中断しません。ASCII\_PIPE オプションの詳 細については、*logs\_xml.config、*461 ページを参照し てください。

ログファイルで ASCII またはバイナリ モードを選択する前に、ログ記録す るデータのタイプについて検討してください。別々の日にそれぞれ ASCII お よびバイナリ モードでログ記録をとってみてください。両日の要求数がほぼ 同じであるものとすると、大ざっぱに両フォーマットを数量的に比較するこ とができます。

## logcat によるバイナリ ログから ASCII ログへの変換

Help | Content Gateway | バージョン 7.8.x

バイナリ ログ ファイルを ASCII ファイルに変換して、標準ツールで分析で きるようしなければなりません。

- 1. バイナリ ログ ファイルを保存しているディレクトリに移ります。
- 2. logcat ユーティリティのパスが有効であることを確認してください。
- 3. 次のコマンドを入力します:

logcat options input\_filename...

下記の表はコマンド行オプションについての説明です。

| オプション          | 説明                                                                               |
|----------------|----------------------------------------------------------------------------------|
| -o output_file | コマンドの出力先を指定します。                                                                  |
| -a             | 入力ファイルネームに基づいて出力ファイルネームを自<br>動的に生成します。入力が stdin からであると、このオプ<br>ションは無視されます。<br>例: |
|                | logcat -a squid-1.blog squid-2.blog<br>squid-3.blog<br>により、下記のファイルを生成されます:       |
|                | squid-1.log, squid-2.log, squid-3.log                                            |
| - <i>S</i>     | 可能であれば、入力を Squid フォーマットに変換しようと<br>します。                                           |
| - <i>C</i>     | 可能であれば、入力を Netscape Common フォーマットに<br>変換しようとします。                                 |
| -E             | 可能であれば、入力を Netscape Extended フォーマットに<br>変換しようとします。                               |
| -2             | 可能であれば、入力を Netscape Extended-2 フォーマット<br>に変換しようとします。                             |

✓ 注意 下記(

下記のオプションのうち、どれか1つだけを使用す るようにしてください:-**S、-C、-E、**または-**2**。

入力ファイルが指定されていないと、logcat は標準入力 (stdin) から読み 込みます。出力ファイルが指定されていないと、logcat は標準出力 (stdout) に書き出します。

例えば、バイナリ ログファイルを ASCII ファイルに変換するには、下記のオプションどちらかで logcat コマンドを使用します。

logcat binary\_file > ascii\_file

logcat -o ascii file binary file

バイナリログファイルは、このコマンドによって変更されません。

# <u>イベント ログ ファイルの取り込み</u>

Help | Content Gateway | バージョン 7.8.x

Websense Content Gateway は自動ログ ファイル取り込み機能を提供します。 すなわち、Content Gateway は 1 日のうち特定の間隔で現在のセットのログ ファイルを閉じ、新しいログ ファイルを開きます。

ログファイル取り込みには、下記のような便益があります:

- ◆ これは、ログ分析を実行できる時間間隔を定義します。
- ◆ これは単一のログファイルが過大になるのを防止し、指定されている限 界のスペースでのログ記録システムの動作を支援します。
- ◆ これは、使用されなくなっているファイルを特定して、自動化スクリプ トによるログ記録ディレクトリのクリーンアップとログ分析プログラム の実行を容易にします。

1日に数回、ログファイルを取り込むべきです。6時間ごの取り込みが好ま しいガイドラインになるでしょう。

## 取り込みログ ファイルネーム フォーマット

Help | Content Gateway | バージョン 7.8.x

Websense Content Gateway は、取り込まれたログファイルの特定を容易にする整合的なネームフォーマットを提供します。

Content Gateway がログファイルを取り込むとき、古いファイルを保存して 閉じ、新しいファイルを開始します。Content Gateway は古いファイルをリ ネームして、下記の情報を含めます:

- ◆ ファイルのフォーマット(例、squid.log)。
- ◆ ログファイルを生成した Content Gateway サーバーのホストネーム。
- ハイフン(-)で区切られた2つのタイムスタンプ。最初のタイムスタン プは、ログファイル中の最初のレコードのタイムスタンプの下限です。 この下限は、ログレコードのために新しいバッファが作成されるときの 時刻です。低負荷のもとでは、ファイルネーム中の最初のタイムスタン プは最初のエントリのタイムスタンプと異なることがあります。標準負 荷のもとでは、ファイルネーム中の最初のタイムスタンプと最初のエン トリのタイムスタンプは近似します。

二番目のタイムスタンプは、ログファイル中の最後のレコードのタイム スタンプの上限です(これは、通常、取り込み時刻です)。

 ◆ 接尾辞の.old — これは自動化スクリプトによる取り込みログファイルの 検出を容易にします。 タイムスタンプは次のようなフォーマットになっています:

%Y%M%D.%Hh%Mm%Ss-%Y%M%D.%Hh%Mm%Ss

以下の表でフォーマットについて説明しています:

| コード | 定義            | 例    |
|-----|---------------|------|
| %Y  | 4 桁表記の年       | 2000 |
| %M  | 2 桁表記の月、01-12 | 07   |
| %D  | 2 桁表記の日、01-31 | 19   |
| %Н  | 2 桁表記の時、00-23 | 21   |
| %M  | 2 桁表記の分、00-59 | 52   |
| %S  | 2 桁表記の秒、00-59 | 36   |

下記は取り込みログ ファイルネームの例です:

squid.log.mymachine.20000912.12h00m00s-20000913.12h00m00s.old

この例では、ファイルは squid ログフォーマットであり、そのホスト コン ピュータは mymachine です。最初のタイムスタンプは、2000 年、9 月、12 日、正午 12 時 00 分という日時を示しています。二番目のタイムスタンプ は、2000 年、9 月、13 日、正午 12 時 00 分という日時を示しています。ファ イルネームの終りに接尾辞の.old があります。

ログ記録システムは、ログレコードをディスクに書き込む前に、それらを バッファします。ログファイルが取り込まれるとき、ログバッファはかな り一杯になっているかもしれません。そのような場合、新しいログファイル の最初のエントリのタイムスタンプは取り込み時刻よりも前になるでしょ う。新しいログファイルが取り込まれると、その最初のタイムスタンプが最 初のエントリのタイムスタンプの下限になります。例えば、ログ記録が3時 間毎に取り込まれるものとし、最初の取り込みログファイルが下記のもので あるとします:

```
squid.log.mymachine.19980912.12h00m00s-
19980912.03h00m00s.old
```

3:00:00 の時点のログ バッファの最初のエントリの下限が 2:59:47 であると、 次のログ ファイルが取り込まれると、そのタイムスタンプは下記のようにな ります:

squid.log.mymachine.19980912.02h59m47s-19980912.06h00m00s.old

ログファイルのコンテンツは、常に、これら2つのタイムスタンプの間のも のです。連続するタイムスタンプが重複しているようであっても、ログファ イルには重複するエントリはありません。

## 取り込み間隔

Help | Content Gateway | バージョン 7.8.x

ログファイルは、1日の所定時刻を基準として特定の間隔で取り込まれま す。下記の2つのオプションによって、ログファイルが取り込まれる時点が 管理されます:

- ◆ オフセット時刻 これは0時(真夜中)から23時までのいずれかの正時です。
- ◆ 取り込み間隔

オフセット時刻と取り込み間隔の両方によって、ログファイルの取り込みが 始まる時点が決まります。取り込みは、取り込み間隔毎*および*オフセット時 刻に行われます。

例えば、取り込み間隔が6時間で、オフセット時刻が0(真夜中)であると、 ログ記録の取り込みは、毎日、真夜中(00:00)、06:00、12:00、および18:00 に 行われます。取り込み間隔が12時間で、オフセット時刻が3であると、ロ グ記録の取り込みは、毎日、03:00 および15:00 に行われます。

## ログ ファイル取り込みオプションの設定

- 1. [Configure] > [Subsystems] > [Logging] > [General] を順に選択します。
- 2. [Log Rolling (ログ取り込み)] セクションで [Log Rolling] オプションが 有効になっていることを確かめます(デフォルトは有効です)。
- 3. [Offset Hour(オフセット時刻)] フィールドで、毎日、ログファイル取 り込みが行われるべき時刻を入力します。Content Gateway は、毎日、オ フセット時刻にログファイルの取り込みを行わせます。

0(真夜中)から23までの任意の正時を入力できます。

 [Interval (間隔)]フィールドで、次回の取り込みまで Content Gateway が ログファイルにデータを書き込む時間の長さを入力します。 最小値は 300 秒 (5 分)です。最大値は 86400 秒 (1 日)です。

#### ✔ 注意 次の取り込み時刻の数分以内に Content Gateway を起 動すると、ログファイル取り込みはその次の取り込 み時刻からになるでしょう。

 [Auto-Delete Rolled Files (取り込みファイルの自動削除)] オプションが 有効であることを確かめてください(デフォルトは有効です)。これに より、ログディレクトリで利用できるスペースが少なくなると、取り込 みログファイルが自動的に削除されます。 ログ ディレクトリで利用できる空きスペースがヘッドルーム未満になる と、自動削除がトリガされます。

6. [Apply] をクリックします。

#### / 注意

logs\_xml.config ファイルの LogObject 定義でカスタム ログファイルの取り込み設定を微調整することがで きます。カスタム ログファイルはその LogObject を 取り込み設定として使用しますが、これは Content Gateway manager または前述の records.config ファイル で指定されているデフォルト設定よりも優先します。

## イベント ログ ファイルの分割

Help | Content Gateway | バージョン 7.8.x

デフォルトで、Websense Content Gateway は標準ログフォーマットを使用し、 同じファイルに HTTP および FTP トランザクションを含むログファイルを生 成します。しかし、異なるオリジン サーバーのトランザクションを個別のロ グファイルにログ記録することが望ましい場合、ホスト ログ分割を有効に することができます。

#### HTTP ホスト ログ分割

Help | Content Gateway | バージョン 7.8.x

HTTP ホスト ログ分割によって、異なるオリジン サーバーの HTTP および FTP トランザクションを個別のログ ファイルに記録することができます。 HTTP ホスト ログ分割が有効であると、Content Gateway は **log\_hosts.config** ファイルにリストされている各オリジン サーバーごとに個別のログ ファイ ルを作成します(*log\_hosts.config ファイルの編集*、288 ページを参照してく ださい)。

HTTP ホスト ログ分割が有効であるとき、Content Gateway は HTTP/FTP トラ ンザクションについて、オリジン サーバー別のログ ファイルを作成します。

例えば、log\_hosts.config ファイルが 2 つのオリジン サーバー — uni.edu と company.com — を含んでいて、かつ Squid フォーマットが有効であると、 Content Gateway は下記のようなログ ファイルを生成します:

| ログ ファイルネーム            | 説明                                          |
|-----------------------|---------------------------------------------|
| squid-uni.edu.log     | uni.edu のすべての HTTP および FTP トランザク<br>ション     |
| squid-company.com.log | company.com のすべての HTTP および FTP トラン<br>ザクション |
| squid.log             | 他のホストのすべての HTTP および FTP トランザク<br>ション        |

Content Gateway では、プロトコルおよびホスト名に基づいてログファイル の生成を詳細に管理することを可能にする XML ベースのログフォーマット を作成することもできます。*カスタムフォーマット、*277 ページを参照して ください。

# ログ分割オプションの設定

Help | Content Gateway | バージョン 7.8.x

- [Configure] > [Subsystems] > [Logging] > [Splitting (分割)]を順に選択します。
- [Split Host Logs (ホストログの分割)]オプションを有効にして、 log\_hosts.config ファイルにリストされている各オリジン サーバーのすべ ての HTTP および FTP トランザクションをそれぞれ個別のログ ファイル に記録します。[Split Host Logs (ホストログの分割)]オプションを無効 にして、log\_hosts.config ファイルにリストされている各オリジン サー バーのすべての HTTP および FTP トランザクションを同一のログ ファイ ルに記録します。
- 3. [Apply] をクリックします。

#### log\_hosts.config ファイルの編集

Help | Content Gateway |  $\vee - \vartheta \exists > 7.8.x$ 

デフォルトの log\_hosts.config ファイルは /opt/WCG/config にあります。異な るオリジン サーバーの HTTP および FTP トランザクションを個別のログ ファイルに記録するには、log\_hosts.config ファイルの個別の行で各オリジン サーバーのホストネームを指定しなければなりません。

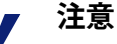

log\_hosts.config ファイルでキーワードを指定し、そのキーワードをホストネームに含むオリジンサー バーのすべてのトランザクションを別個のログファ イルに記録することができます。例えば、キーワー ドとして sports を指定すると、Content Gateway は sports.yahoo.com および www.foxsports.com からのす べての HTTP および FTP トランザクションを squidsports.log というログファイルに記録します(Squid フォーマットが有効である場合)。

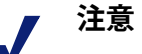

Content Gateway がクラスタ化されていて、ログファ イル照合が有効である場合は、クラスタ中のあらゆ るノードで同じ log\_hosts.config ファイルを使用すべ きでしょう。

- 1. /opt/WCG/config にある log\_hosts.config ファイルを開きます。
- このファイルで、各オリジン サーバーのホストネームをそれぞれ別個の 行に入力します。例:

```
webserver1
webserver2
webserver3
```

- 3. ファイルを保存して、閉じます。
- 変更を適用するには、Content Gateway の bin ディレクトリ (/opt/WCG/ bin) から下記のコマンドを実行します:

./content\_line -x

# イベント ログ ファイルの照合

Help | Content Gateway | バージョン 7.8.x

ログファイル照合機能を使用して、ログ記録されたすべての情報を一箇所で 保存することができます。このことにより、個別のノードとしてではなく、 全体としての Content Gateway を分析し、クラスタ中の特定のノードに存在 している大容量ディスクを利用することができます。 Content Gateway は、1つ以上のノードをログ照合サーバにし、他のすべての ノードをログ照合クライアントにして、ログファイルの照合を行います。 ノードがイベントログエントリのバッファを生成するとき、そのノードは 自らが照合サーバーと照合クライアントのどちらであるかについて判断しま す。照合サーバーノードは、あたかもログ照合が有効になっていないかのよ うに、すべてのログバッファをそのローカルディスクに書き込みます。

照合クライアントノードは、そのログバッファをネットワークを介する転 送に向けて準備し、それらのバッファをログ照合サーバーに送ります。ログ 照合サーバーがログバッファをクライアントから受け取ると、サーバーノー ドはそのバッファをあたかもローカルに生成されたものであるかのように自 己のログファイルに書き込みます。ログクライアントがそのログ照合サー バーと通信できない場合、クライアントノードはそのログバッファを自己 のローカルディスクで orphan (オーファン) ログファイルに書き込みま す。オーファンログファイルは、手動による照合を必要とします。ログ照 合サーバーはスタンドアローンでもよいし、または Content Gateway を作動 させているノードの一部であってもかまいません。

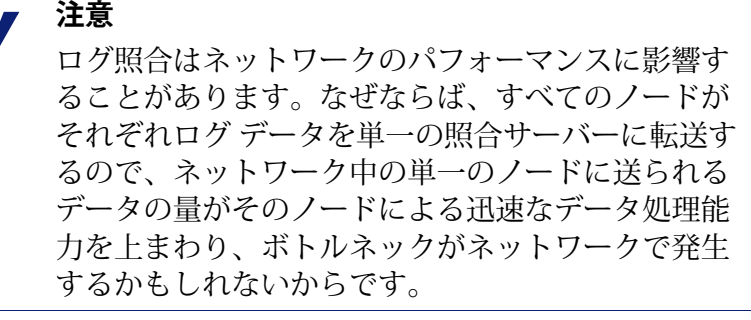

7 注意

照合ログファイルは各エントリのタイムスタンプ情報を含んでいますが、ファイル中のエントリは厳密に時系列順になっているのではありません。分析する前に照合ログファイルをソートすることができます。

## 照合サーバーにするための Content Gateway の構成

Help | Content Gateway | バージョン 7.8.x

- [Configure] > [Subsystems] > [Logging] > [Collation (照合)]を順に選択します。
- [Collation Mode (照合モード)] セクションで、[Be A Collation Server (照合サーバーになる)] オプションを有効にします。
- [Log Collation Port (ログ照合ポート)]フィールドで、照合クライアントとの通信で使用されるポート番号を入力します。デフォルトのポート番号は 8085 です。

 [Log Collation Secret (ログ照合秘密)]フィールドで、ログ記録データを 検証し、恣意的情報の交換を防止するために使用されるパスワードを入 力します。

> 注意 すべての照合クライアントは、この同じ秘密を使用 しなければなりません。

5. [Apply] をクリックします。

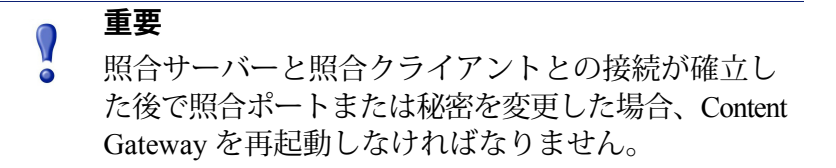

## 照合クライアントにするための Content Gateway の構成

Help | Content Gateway | バージョン 7.8.x

- 1. [Configure] > [Subsystems] > [Logging] > [Collation] を順に選択します。
- [Collation Mode] セクションで、[Be a Collation Client (照合クライアント になる)]オプションを有効にして、Content Gateway ノードを照合クライ アントに設定し、アクティブな標準フォーマット ログエントリ (Squid や Netscape など)をログ照合サーバーに送ります。

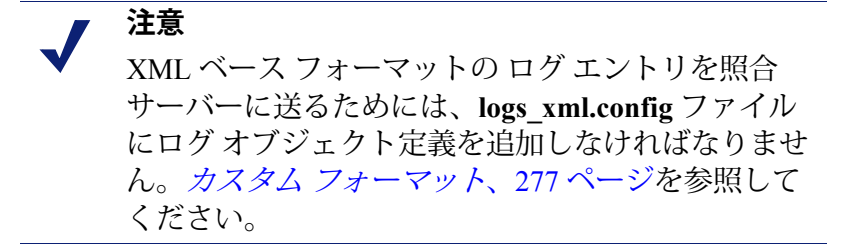

- 3. **[To Collation Server(宛先照合サーバー)]** フィールドで、照合サーバー のホストネームを入力します。これは、Content Gateway 照合サーバーま たはスタンドアローン照合サーバーのどちらでもかまいません。
- [Log Collation Port (ログ照合ポート)]フィールドで、照合サーバーとの通信で使用されるポート番号を入力します。デフォルトのポート番号は 8085 です。
- 5. [Log Collation Secret (ログ照合秘密)]フィールドで、ログ記録データを 検証し、恣意的情報の交換を防止するために使用されるパスワードを入 力します。これは、照合サーバーで設定されるのと同じ秘密でなければ なりません。

- 8. 照合ログファイルでログエントリのオリジンを維持する場合は、[Log Collation Host Tagged (照合ホストをタグ付きでログ記録する)]オプ ションを有効にします。
- [Log Collation Orphan Space (ログ照合オーファンスペース)]フィール ドで、照合クライアントのログ記録ディレクトリでオーファンログファ イルを保存するために割り当てるスペースの最大容量(メガバイト単位) を入力します。(ログ照合サーバーと通信できない場合、オーファンロ グファイルが作成されます。)デフォルト値は 25 MB です。
- 8. [Apply] をクリックします。

#### 重要

 照合サーバーと照合クライアントとの接続が確立した後で照合ポートまたは秘密を変更した場合、Content Gateway を再起動しなければなりません。

## スタンドアローン照合サーバー

Help | Content Gateway | バージョン 7.8.x

ログ照合サーバーを Content Gateway ノードにしたくない場合は、ログファ イルの収集、処理、および書き込みにほぼ集中するスタンドアローン照合 サーバー (SAC) をインストールおよび構成することができます。

> ✔ 注意 スタンドアローン照合サーバーを利用できるのは、 現在、Linux プラットフォームだけです。

- Content Gateway ノードをログ照合クライアントとして構成します。 *照合* クライアントにするための Content Gateway の構成、291 ページを参照し てください。
- 2. sac バイナリを Content Gateway の bin ディレクトリ (/opt/WCG/bin) から スタンドアローン照合サーバーになるコンピュータにコピーします。
- 3. sac バイナリを保持するディレクトリ中に config というディレクトリを作成します。
- 4. ステップ 3 で作成した config ディレクトリ中に internal というディレク トリを作成します。このディレクトリは、スタンドアローン照合サー バーによってロック ファイルを保存するために内部的に使用されます。
- 5. ログ照合クライアントとして構成されている Content Gateway ノードから records.config ファイル (/opt/WCG/config) をステップ 3 でスタンドアロー ン照合サーバーで作成した config ディレクトリにコピーします。

records.config ファイルは、照合クライアントになるノードの構成時に指定されたログ照合秘密およびポートを含んでいます。照合ポートおよび秘密はすべての照合クライアントおよびサーバーで同一でなければなりません。

6. スタンドアローン照合サーバー上で records.config ファイルを開き、下記 の変数を編集します:

| 変数                                | 説明                                                                                                    |
|-----------------------------------|----------------------------------------------------------------------------------------------------|
| proxy.config.log2.logfile_<br>dir | ログファイルを保存すべきディレクトリを<br>指定します。このディレクトリへの絶対パ<br>スをしてもよいし、または sac バイナリが<br>実行されるディレクトリとの相対パスでも<br>かまいません。<br>ご注意:このディレクトリは、スタンドア<br>ローン照合サーバーになるコンピュータ上<br>ですでに存在していなければなりません。 |

- 7. ファイルを保存して、閉じます。
- 8. 次のコマンドを入力します:

sac -c config

## ログ記録統計情報の表示

Help | Content Gateway | バージョン 7.8.x

Content Gateway は、下記のような情報の確認を支援するログ記録システム統計情報を生成します:

- 現在、書き込まれているログファイル(フォーマット)の数。
- ◆ すべてのイベントおよびエラー ログを保持するログ記録ディレクトリに よって使用されている現在のスペースの容量。
- Content Gateway インストール以降、ログファイルに書き込まれたアクセスイベントの数。このカウンタは1つのファイルに1つのエントリを表します。複数のフォーマットが書き込まれると、単一のイベントによって複数のイベントログエントリが作成されます。
- ◆ Content Gateway インストール以降、フィルタリングによって撥ねられた ためにスキップされたアクセス イベントの数。
- ◆ Content Gateway インストール以降、イベント エラー ログに書き込まれた アクセス イベントの数。

Content Gateway manager の [Monitor (モニタ)] タブからこの統計情報を表示で き、またコマンドライン インターフェースによりこの統計情報を取得すること もできます。*トラフィックのモニタリング*、133 ページを参照してください。

# <u>ログ ファイルの表示</u>

Help | Content Gateway | バージョン 7.8.x

関連項目:

◆ Squid フォーマット、296 ページ

注意

Netscape の例、297 ページ

Content Gateway が作成するシステム、イベント、およびエラーのログファ イルを Content Gateway manager で表示することができます。ログファイルの 全体、ログファイル末尾の指定行数、または指定文字列を含むすべての行を 表示することができます。

またログ ファイルを削除したり、それをローカル システムヘコピーするこ ともできます。

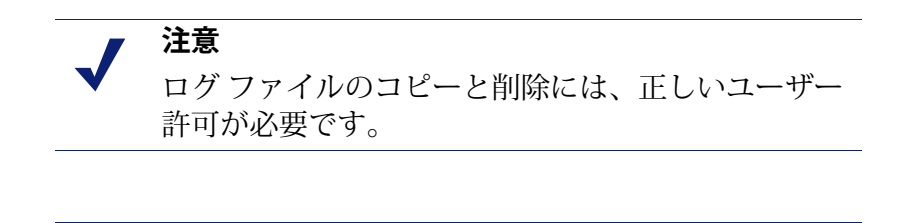

Content Gateway はログファイルの最初の1MB だけ を表示します。1MB を超えるログファイルが選択 されると、Content Gateway はファイルを切り詰め、 ファイルが大きすぎるという警告メッセージを表示 します。

Content Gateway manager によりログファイルにアクセスできるようになりました。

- [Configure] > [My Proxy (マイ プロキシ)] > [Logs] > [System] を順に選 択します。
- システム ログ ファイルを表示、コピー、または削除する場合は、ステップ3へ進みます。

イベントまたはエラー ログファイルを表示、コピー、または削除するに は、[Access(アクセス)]タブを選択します。

3. [Log File] ドロップダウン リストで、表示、コピー、または削除するログ ファイルを選択します。

Content Gateway は、システム全体のログ記録機能である syslog がデーモン機能のもとで記録したシステム ログファイル をリストアップします。

Content Gateway はイベント ログファイルをリストアップしますが、これ らのファイルは [Configure] > [Subsystems] > [Logging] > [General] タブの [Logging Directory] フィールドで指定されているか、または records.config ファイルの proxy.config.log2.logfile\_dir 構成変数によって指定されている ディレクトリに保存されています。デフォルトのディレクトリは、 Content Gateway インストール ディレクトリの logs です。

- 4. [Action (アクション)]エリアで、下記のオプションのどれかを選択します:
  - Display the selected log file (選択ログファイルの表示) ログファイ ル全体を表示します。ファイルが1 MB 超であると、最初の1MBの データだけが表示されます。
  - Display last lines of the selected file (選択ファイルの末尾部分の表示) ログファイルの末尾部分を表示します。表示させる行数を用意され ているフィールドで指定します。
  - Display lines that match in the selected log file (選択ログファイル中の 一致する行の表示) — ログファイル中で特定の文字列と一致する行 を表示します。文字列を用意されているフィールドで入力します。
  - Remove the selected log file (選択ログファイルの削除) 選択されて いるログファイルを Content Gateway システムから削除します。
  - Save the selected log file in local filesystem (選択ログファイルをローカルファイルシステムへ保存) 選択されているログファイルのコピーをローカルシステム上で保存します。
- 5. [Apply] をクリックします。

ログファイルの表示を選択していると、Content Gateway はファイルを ページの最後で表示します。

ログファイルの削除を選択していると、Content Gateway はファイルを削除します。削除の確認は求められません。

ログファイルの保存を選択していると、ローカルシステム上でファイル を保存すべき場所の指定を求められます。

# イベント ログ ファイル エントリの例

Help | Content Gateway | バージョン 7.8.x

このセクションでは、Content Gateway でサポートされている各標準ログフォーマットのログファイルエントリの例を紹介します:

- ◆ Squid フォーマット、296 ページ
- Netscape の例、297 ページ
- Netscape Extended フォーマット、297 ページ
- Netscape Extended-2  $7 \pi 7 \psi F$ , 297  $\neg \psi$

## Squid フォーマット

Help | Content Gateway | バージョン 7.8.x

次の図は、**squid.log**ファイルのログエントリのサンプルを示しています。表では、各フィールドについて説明しています。

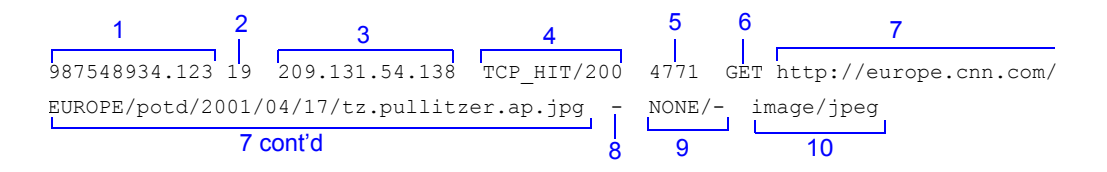

| フィールド | 説明                                                                                                    |
|-------|----------------------------------------------------------------------------------------------------|
| 1     | Squid フォーマットのクライアント要求タイムスタンプ、1970 年 1<br>月 1 日 (UTC) からの秒数で示されるクライアント要求の時刻(精<br>度:ミリ秒)。                                                                                                    |
| 2     | プロキシがクライアントの要求の処理で費やした時間、クライアン<br>トがプロキシとの接続を確立した時点からプロキシがその応答の最<br>後のバイトをクライアントに送り返した時点までのミリ秒数。                                                                                                   |
| 3     | クライアントのホスト コンピュータの IP アドレス。                                                                                                    |
| 4     | キャッシュ戻り値、要求に対するキャッシュの応答を示します:<br>HIT(ヒット)、MISS(ミス)、等々。キャッシュ戻り値について<br>は、 <i>Squid 形式および Netscape 形式のログ ファイル内のキャッシュ</i><br><i>戻り値</i> 、299 ページで説明しています。<br>プロキシ ステータス コード(Content Gateway からクライアントへ |
|       | のHTTP 応答ステータス コード)。                                                                                                    |
| 5     | クライアントに対する Content Gateway の応答の長さ(バイト数)<br>で、これはヘッダとコンテンツを含みます。                                                                                                    |
| 6     | クライアント要求方式:GET、POST、等々。                                                                                                    |
| 7     | クライアント要求の標準 URL、ログ分析ツールで解析できないブ<br>ランクやその他の特殊文字はエスケープ シーケンスによって置き<br>換えられます。エスケープ シーケンスは、パーセント記号とそれ<br>に後続する置換された文字の ASCII コード番号(16 進表記)です。                                                        |
| 8     | 認証されたクライアントのユーザー名。ハイフン(-)は、認証が<br>不要であったことを示しています。                                                                                                    |
| 9     | プロキシ階層ルート、Content Gateway がオブジェクトの取得のため<br>に使用したルート。プロキシ要求サーバー名、要求を実現したサー<br>バーの名前。要求がキャッシュ ヒットであった場合、このフィー<br>ルドにはハイフン(-)があります。                                                                   |
| 10    | プロキシ応答のコンテンツ タイプ、Content Gateway 応答 ヘッダか<br>ら取られたオブジェクト コンテンツ タイプ。                                                                                                    |

#### Netscape の例

Help | Content Gateway | バージョン 7.8.x

#### Netscape Common フォーマット

次の図は、common.log ファイルのログエントリのサンプルを示していま す。表では、各フィールドについて説明しています。

 1
 2
 3
 4
 5

 209.131.54.138
 [17/Apr/2001:16:20:28 -0700]
 "GET http://europe.cnn.com/

 EUROPE/potd/2001/04/17/tz.pullitzer.ap.jpg
 HTTP/1.0"
 200
 4473

 5 cont'd
 6
 7

#### Netscape Extended フォーマット

次の図は、extended.log ファイルのログエントリのサンプルを示していま す。表では、各フィールドについて説明しています。

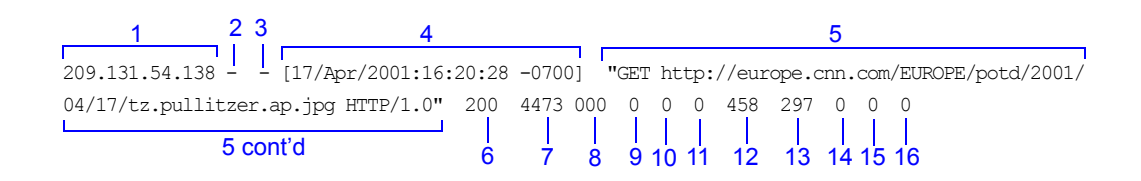

#### Netscape Extended-2 フォーマット

次の図は、extended2.log ファイルのログエントリのサンプルを示していま す。表では、各フィールドについて説明しています。

| 1               | 1 23 |               |           | 4      |       |       | 5  |     |        |      |      |                     |        |        |       |      |       |       |       |      |
|-----------------|------|---------------|-----------|--------|-------|-------|----|-----|--------|------|------|---------------------|--------|--------|-------|------|-------|-------|-------|------|
| 209.131.54.138  |      | [17/ <i>]</i> | \pr/2001: | :16:20 | :28 - | 0700] | "( | ЭEТ | ht     | tp:/ | /eur | ope                 | .cr    | m.     | com/E | UROE | PE/po | otd/2 | 2001, | /04/ |
| 17/tz.pullitzer | .ap  | .jpg H1       | TP/1.0"   | 200    | 4473  | 000   | 0  | 0   | 0      | 458  | 297  | 0                   | 0      | 0      | NONE  | FIN  | FIN   | TCP   | MEM   | HIT  |
|                 | 5    | 5 cont'o      | 1<br>1    | 6      |       | 8     | 9  | 10  | <br>11 | 12   | 13   | <br>14 <sup>-</sup> | <br>15 | <br>16 | 17    | 18   | 19    | L     | 20    |      |

| フィールド | 説明                                                 |
|-------|----------------------------------------------------|
|       | Netscape Common                                    |
| 1     | クライアントのホスト コンピュータの IP アドレス。                        |
| 2     | Netscape ログエントリでは、このハイフン(-)は常に存在します。               |
| 3     | 認証されたクライアントのユーザー名。ハイフン(-)は、認証<br>が不要であったことを示しています。 |

| フィールド | 説明                                                                                                    |
|-------|----------------------------------------------------------------------------------------------------|
| 4     | クライアントの要求の日付と時刻 - 括弧で囲まれています。                                                                                                    |
| 5     | 要求行 - 引用符で囲まれています。                                                                                                    |
| 6     | プロキシ応答ステータス コード(HTTP 応答コード)。                                                                                                    |
| 7     | クライアントに対する Content Gateway 応答の長さ(バイト数)。                                                                                                    |
|       | Netscape Extended                                                                                                    |
| 8     | オリジン サーバーの応答ステータス コード。                                                                                                    |
| 9     | サーバー応答転送の長さ、プロキシに対するオリジン サーバー応<br>答本文の長さ(バイト数)。                                                                                                    |
| 10    | クライアント要求転送の長さ、プロキシに対するクライアントの<br>要求本文の長さ(バイト数)。                                                                                                    |
| 11    | プロキシ要求転送の長さ、オリジン サーバーに対するプロキシ要<br>求本文の長さ。                                                                                                    |
| 12    | クライアント要求ヘッダの長さ、プロキシに対するクライアント<br>の要求ヘッダの長さ。                                                                                                    |
| 13    | プロキシ応答ヘッダの長さ、クライアントに対するプロキシ応答<br>ヘッダの長さ。                                                                                                    |
| 14    | プロキシ要求ヘッダの長さ、オリジン サーバーに対するプロキシ<br>要求ヘッダの長さ。                                                                                                    |
| 15    | サーバー応答ヘッダの長さ、プロキシに対するオリジン サーバー<br>応答ヘッダの長さ。                                                                                                    |
| 16    | Content Gateway がクライアントの要求の処理で費やした時間、<br>クライアントがプロキシとの接続を確立した時点からプロキシが<br>その応答の最後のバイトをクライアントに送り返した時点までの<br>秒数。                                                   |
|       | Netscape Extended-2                                                                                                    |
| 17    | プロキシ階層ルート、Content Gateway がオブジェクトの取得のために使用したルート。                                                                                                    |
| 18    | クライアント終了ステータス コード:FIN(クライアント要求が<br>正常に完了した場合)または INTR(クライアント要求が中断さ<br>れた場合)。                                                                                     |
| 19    | プロキシ終了ステータスコード:FIN(オリジンサーバーに対す<br>る Content Gateway 要求が正常に完了した場合)または INTR(そ<br>の要求が中断された場合)。                                                                     |
| 20    | キャッシュ戻り値、要求に対する Content Gateway キャッシュの<br>応答:HIT(ヒット)、MISS(ミス)、等々。キャッシュ戻り値<br>については、 <i>Squid 形式および Netscape 形式のログファイル内の</i><br><i>キャッシュ戻り値、</i> 299ページで説明しています。 |

# Squid 形式および Netscape 形式のログ ファイル内のキャッシュ戻り値

Help | Content Gateway | バージョン 7.8.x

Squid および Netscape ログファイル内のキャッシュ戻り値:

| キャッシュ戻り値           | 説明                                                                                                    |
|--------------------|----------------------------------------------------------------------------------------------------|
| TCP_HIT            | 要求されたオブジェクトの有効なコピーがキャッシュ<br>に入れられたこと、およびプロキシがオブジェクトを<br>クライアントに送信したことを示します。                                                                                                  |
| TCP_MISS           | 要求されたオブジェクトがキャッシュに入れられな<br>かったこと、およびプロキシがオリジン サーバーまた<br>は親プロキシからオブジェクトを取得し、それをクリ<br>アントに送信したことを示します。                                                                         |
| TCP_REFRESH_HIT    | オブジェクトがキャッシュに入れられたが、陳腐化したことを示します。Content Gateway は、if-<br>modified-since要求をオリジンサーバーに行い、<br>オリジンサーバーが 304 not-modified 応答を送信したことを示します。プロキシは、キャッシュされたオ<br>ブジェクトをクライアントに送信しました。 |
| TCP_REF_FAIL_HIT   | オブジェクトがキャッシュに入れられたが、陳腐化し<br>たことを示します。Content Gateway は、if-<br>modified-since 要求をオリジン サーバーに行いま<br>したが、そのサーバーは応答しませんでした。プロキ<br>シは、キャッシュされたオブジェクトをクライアント<br>に送信しました。            |
| TCP_REFRESH_MISS   | オブジェクトがキャッシュに入れられたが、陳腐化し<br>たことを示します。Content Gateway は、if-<br>modified-since 要求をオリジン サーバーに行い、<br>そのサーバーは新しいオブジェクトを返しました。プ<br>ロキシは、新しいオブジェクトをクライアントに送信<br>しました。               |
| TCP_CLIENT_REFRESH | クライアントが no-cache ヘッダーの付いた要求を発<br>行したことを示します。プロキシは要求されたオブ<br>ジェクトをオリジン サーバーから取得し、コピーをク<br>ライアントに送信します。Content Gateway は、キャッ<br>シュからオブジェクトの以前のすべてのコピーを削除<br>します。               |

| キャッシュ戻り値         | 説明                                                                                                    |
|------------------|----------------------------------------------------------------------------------------------------|
| TCP_IMS_HIT      | クライアントが if-modified-since 要求を発行<br>し、オブジェクトがキャッシュに入っていて IMS の日<br>付より新しいこと、またはオリジン サーバーへの if-<br>modified-since でそのキャッシュ オブジェクトが<br>新しいことが確認されたことを示します。プロキシ<br>は、キャッシュされたオブジェクトをクライアントに<br>送信しました。      |
| TCP_IMS_MISS     | クライアントが if-modified-since 要求を発行し<br>たこと、およびオブジェクトがキャッシュにいれられ<br>ていなか、またはキャッシュ内で陳腐化していること<br>を示します。プロキシは、if-modified-since 要求<br>をオリジン サーバーに行い、新しいオブジェクトを受<br>信しました。プロキシは、更新されたオブジェクトを<br>クライアントに送信しました。 |
| TCP_SWAPFAIL     | オブジェクトがキャッシュに入れられたが、アクセス<br>できなかったことを示します。クライアントはオブ<br>ジェクトを受信しませんでした。                                                                                                    |
| ERR_CLIENT_ABORT | 完全なオブジェクトが送信される前にクライアントが<br>切断されたことを示します。                                                                                                    |
| ERR_CONNECT_FAIL | Content Gateway がオリジン サーバーにアクセスできな<br>かったことを示します。                                                                                                    |
| ERR_DNS_FAIL     | Domain Name Server がオリジン サーバー名を解決でき<br>なかったこと、または Domain Name Server がアクセス<br>できなかったことを示します。                                                                                                    |
| ERR_INVALID_REQ  | クライアント HTTP 要求が無効であったことを示しま<br>す。Content Gateway は未知の方法で要求をオリジン<br>サーバーに転送します。                                                                                                    |
| ERR_READ_TIMEOUT | タイムアウト間隔以内にオリジン サーバーが Content Gateway の要求に応答しなかったことを示します。                                                                                                    |
| ERR_PROXY_DENIED | クライアント サービスがアクセス制御設定によって拒<br>否されたことを示します。                                                                                                    |
| ERR_UNKNOWN      | クライアントは接続しましたが、その後要求を送信せ<br>ずに切断されたことを示します。                                                                                                    |

# A 統計

Help | Content Gateway | バージョン 7.8.x

本章では、Content Gateway Manager の Monitor タブの下記の統計について説 明しています。

- *My Proxy*、301 ページ
- *プロトコル*、306 ページ
- ◆ セキュリティ、309ページ
- *◆* Subsystems (サブシステム)、314 ページ
- ◆ ネットワーク、317ページ
- ◆ パフォーマンス、323ページ
- SSL、326 ページ

## My Proxy

Help | Content Gateway |  $\neg \neg \neg$   $\exists$   $\lor$  7.8.x

My Proxy 統計は下記のカテゴリに分けられます。

- ◆ Summary (要約)、302ページ
- ✓ード、304ページ
- ◆ グラフ、305ページ
- ▼ラーム、305ページ

Help | Content Gateway | バージョン 7.8.x

| 統計情報/フィールト                                                                        | 記明                                                                                   |
|-----------------------------------------------------------------------------------|--------------------------------------------------------------------------------------|
|                                                                                   | Subscription Details(サブスクリプション詳細)                                                    |
| Feature(機能)                                                                       | スキャン オプション、Data Security、ThreatScope など利<br>用可能な機能をリストします。                           |
| Purchased Status<br>(購入ステータス)                                                     | 機能が購入されたかどうか示します。                                                                    |
| Expiration Date<br>(有効期限)                                                         | 機能が購入されている場合、サブスクリプションの有効<br>期限を表示します。                                               |
|                                                                                   | More Detail(より詳細)                                                                    |
| Subscription key<br>(サブスクリプション<br>キー)                                             | サブスクリプション キーを表示します。 <i>サブスクリプ<br/>ション キーの入力、</i> 19 ページを参照してください。                    |
| Last successful<br>subscription download<br>time(最終サブスクリ<br>プション ダウンロー<br>ド成功 時間) | サブスクリプション キーの最終確認時間を表示します。<br>このチェックは 1 日に 1 回行われます。                                 |
| Connection status<br>(接続ステータス)                                                    | Content Gateway の Policy Server、Policy Broker、および<br>Filtering Service への接続状態を表示します。 |
| Registration status<br>(登録ステータス)                                                  | Forensics Repository の Content Gateway 登録ステータスを<br>表示します。                            |
|                                                                                   | Scanning Data Files(スキャンニング データ ファイル)                                                |
| Engine Name<br>(エンジン名)                                                            | 各スキャンニングエンジン名を表示します。                                                                 |
| Engine Version(エン<br>ジン バージョン)                                                    | スキャンニングエンジンのバージョン番号を表示します。                                                           |
| Data File Version<br>(データファイル<br>バージョン)                                           | スキャンニング エンジンで現在使用されているデータ<br>ファイルのバージョン番号を表示します。                                     |
| Last update<br>(最終更新)                                                             | Content Gateway が、分析データ ファイル、設定、およ<br>びポリシーを最後にロードした日時を表示します。                        |
| Last time Content<br>Gateway loaded data<br>(Content Gateway<br>最終データロード<br>時間)   | Content Gateway が、分析データファイル、設定、および<br>ポリシーを最後にロードした日時を表示します。                         |

### 休井桂却 ノフィール じ 一部の

|                                                                                      | C                                                                                                    |
|--------------------------------------------------------------------------------------|----------------------------------------------------------------------------------------------------|
| Last time Content<br>Gateway checked for<br>updates<br>(Content Gateway<br>最終更新確認時間) | Content Gateway が、データ ファイルの更新を確認する<br>ために、Websense ダウンロード サーバーと最後に通信<br>した日時を表示します。                                                                                                    |
|                                                                                      | Node Details(ノード詳細)                                                                                                    |
| Node (ノード)                                                                           | Content Gateway ノードまたはクラスタ名                                                                                                    |
| On/Off (オン / オフ)                                                                     | プロキシおよびマネージャ サービスが実行中であるか<br>どうかを示します。                                                                                                    |
| Objects Served(処理さ<br>れたオブジェクト)                                                      | ノードによって使用されたオブジェクトの合計数                                                                                                    |
| Ops/Sec<br>(処理数 / 秒)                                                                 | ノードによって処理された1秒あたりの処理数。                                                                                                    |
| Hit Rate(ヒット率)                                                                       | キャッシュから処理された HTTP 要求パーセンテージ<br>(過去 10 秒間の平均 )。                                                                                                    |
| Throughput (Mbit/sec)                                                                | ノード(およびクラスタ)の1秒あたりの通過量 (Mbit)。                                                                                                    |
| (スループット)                                                                             | プロキシは、オブジェクト全体を転送した後、スルー<br>プット統計を更新します。サイズが大きなファイルの場<br>合、転送の終わりの時点でバイトカウントが急に大き<br>くなります。転送されるバイトの完全な数は、最後の<br>10秒間の結果であると考えられます。ただしオブジェ<br>クトを転送するのに数分かかることがあります。<br>この一時的な不正確さは、負荷が小さい場合に、より顕<br>著になります。 |
| HTTP Hit (ms)<br>(HTTP ヒット)                                                          | キャッシュ内に最新のものが存在する HTTP オブジェク<br>トをクライアントに出力するために要した時間。                                                                                                    |
| HTTP Miss (ms)<br>(HTTP ミス)                                                          | キャッシュ内に存在しない または 陳腐化した HTTP オブ<br>ジェクトを クライアントに出力するために要した時間。                                                                                                    |
|                                                                                      | More Detail(より詳細)                                                                                                    |
| cache hit rate(キャッ<br>シュ ヒット率)                                                       | キャッシュから処理された HTTP 要求パーセンテージ(過<br>去 10 秒間の平均 )。この値は 10 秒毎に更新されます。                                                                                                    |
| errors (エラー率)                                                                        | 障害により終了した要求のパーセンテージ。                                                                                                    |
| aborts(中断率)                                                                          | 中断され要求のパーセンテージ。                                                                                                    |
| active clients<br>(アクティブなクライ<br>アント)                                                 | クライアント接続の現在のオープン数。                                                                                                    |
| active servers(アク<br>ティブな サーバー)                                                      | オリジン サーバー接続の現在のオープン数。                                                                                                    |
| node IP address(ノー<br>ド IP アドレス)                                                     | ノードに割り当てられた IP アドレス。仮想 IP アドレス<br>指定が有効化されている場合、複数の仮想 IP アドレス<br>をこのノードに割り当てることができます。                                                                                                    |

#### 統計情報 / フィールド 説明

## 統計情報 / フィールド 説明

| cache free space<br>(キャッシュ空容量) | キャッシュの空き容量。                 |
|--------------------------------|-----------------------------|
| HostDB hit rate(ホス             | ホスト データベース ルックアップの合計に対するホス  |
| ト DB ヒット率)                     | ト データベース ヒットの比率(10 秒間の平均 )。 |

## ノード

Help | Content Gateway | バージョン 7.8.x

| 統計情報                                              | 説明                                                                   |
|---------------------------------------------------|----------------------------------------------------------------------|
|                                                   | Node Summary(ノード要約)                                                  |
| Status (ステータス)                                    | Content Gateway が このノード上で実行しているかを<br>示します(active または inactive)。      |
| Up Since(起動日時)                                    | Content Gateway が起動した日時。                                             |
| Clustering(クラスタ化)                                 | このノード上でのクラスタ化のオン / オフ状態を示し<br>ます。                                    |
|                                                   | キャッシュ                                                                |
| Document Hit Rate(ド<br>キュメント ヒット率)                | 全キャッシュ要求に対するキャッシュ ヒットの割合<br>(10 秒間の平均値 )。この値は 10 秒毎に更新され<br>ます。      |
| Bandwidth Savings<br>(帯域幅の節約)                     | 全要求バイトに対するキャッシュから提供されたバ<br>イト数の割合(10 秒間の平均値 )。この値は 10 秒毎<br>に更新されます。 |
| Cache Percent Free<br>(キャッシュの空き容量<br>の割合)         | 全キャッシュ容量に対するキャッシュ空き容量の<br>割合。                                        |
|                                                   | In Progress (処理中)                                                    |
| Open Server Connections<br>(サーバー接続のオープ<br>ン数)     | オリジン サーバー接続の現在のオープン数。                                                |
| Open Client Connections<br>(クライアント接続の<br>オープン数)   | クライアント接続の現在のオープン数。                                                   |
| Cache Transfers in Progress<br>(処理中のキャッシュ<br>転送)  | 処理中のキャッシュ転送(キャッシュ読み込み / 書き<br>込み)数。                                  |
|                                                   | Network(ネットワーク)                                                      |
| Client Throughput(Mbit/<br>Sec)(クライアントス<br>ループット) | ノード(およびクラスタ)の通過量 (Mbit/sec)。                                         |

| 統計情報                                             | 説明                                                                              |
|--------------------------------------------------|---------------------------------------------------------------------------------|
| Transactions per Second<br>(秒当たりのトランザク<br>ション)   | 秒当たりの HTTP トランザクション数。                                                           |
|                                                  | Name Resolution(名前解決)                                                           |
| Host Database Hit Rate<br>(ホスト データベースの<br>ヒット率)  | ホスト データベース ルックアップの合計に対するホ<br>スト データベース ヒットの割合(10 秒間の平均値)。<br>この値は 10 秒毎に更新されます。 |
| DNS Lookups per Second<br>(秒当たりの DNS ルッ<br>クアップ) | 秒当たりの DNS ルックアップ数。                                                              |

## グラフ

Help | Content Gateway | バージョン 7.8.x

グラフィックページには、ノードページと同じ統計(キャッシュパフォーマンス、現在の接続と転送量、ネットワーク、およびネーム レゾルーション)がグラフィック形式で表示されます。グラフに表示する統計を選択することができます。*統計の表示、*133ページを参照してください。

 重要
 グラフは Java アプレットを使用しているブラウザに 表示されます。使用する PC に Java の最新のバージョン (バージョン 1.7 以上) がインストールされ ている必要があります。Content Gateway 統計への ユーザーのアクセス権を検証するために、Content Gateway ログオン資格情報の入力が求められます。

## アラーム

Help | Content Gateway | バージョン 7.8.x

Websense Content Gateway が問題(たとえば、イベント ログに割り当てられ た容量が満杯の場合や、Content Gateway が設定ファイルに書き込めない場 合)を検出した時、アラームを発生させ、アラーム メッセージ ウィンドウ にアラームの説明を表示します。さらに、Content Gateway Manager 上部の Alarm! [pending] バーに、アラームがいつ検出されたか、存在するアラーム の数を表示します。

アラーム メッセージを読んだ後、アラーム メッセージ ウィンドウ内の [Clear (クリア)]をクリックすると、アラームは削除されます。[Clear] をクリッ クするとアラーム メッセージを除去するだけです。アラームの原因を実際に は解決しません。

アラームに関する情報は、アラームの処理、139ページを参照してください。

# プロトコル

Help | Content Gateway | バージョン 7.8.x

Protocol 統計は次のカテゴリに分けられます。

- *HTTP*、306 ページ
- *FTP*、308 ページ

SSL の統計情報については、[Monitor] タブの下部の [SSL] ボタンをクリック します。

#### HTTP

Help | Content Gateway | バージョン 7.8.x

| 統計情報                                           | 説明                                             |
|------------------------------------------------|------------------------------------------------|
|                                                | General (一般)                                   |
| Client (クライアント)                                |                                                |
| Total Document Bytes<br>(ドキュメントの合計バ<br>イト)     | インストール以降クライアントに提供された HTTP<br>データの合計数。          |
| Total Header Bytes(ヘッ<br>ダーの合計バイト)             | インストール以降クライアントに提供された HTTP<br>ヘッダーの合計数。         |
| Total Connections<br>(接続の合計)                   | インストール以降の HTTP クライアント接続の合<br>計数。               |
| Current Connections<br>(現在の接続)                 | HTTP クライアント接続の現在の数。                            |
| Transactions in Progress<br>(処理中のトランザク<br>ション) | 処理中の HTTP クライアント トランザクションの数。                   |
| Server (サーバー)                                  |                                                |
| Total Document Bytes<br>(ドキュメントの合計バ<br>イト)     | インストール以降のオリジン サーバーから受信した<br>HTTP データの合計数。      |
| Total Header Bytes(ヘッ<br>ダーの合計バイト)             | インストール以降のオリジン サーバーから受信した<br>HTTP ヘッダー データの合計数。 |
| Total Connections<br>(接続の合計)                   | インストール以降の HTTP サーバー接続の合計数。                     |
| Current Connections<br>(現在の接続)                 | HTTP サーバー接続の現在の数。                              |

| 統計情報                                                 | 説明                                                                                   |
|------------------------------------------------------|--------------------------------------------------------------------------------------|
| Transactions in Progress<br>(処理中のトランザク<br>ション)       | 進行中の HTTP サーバー接続の合計数。                                                                |
|                                                      | Transaction (トランザクション)                                                               |
| Hits (ヒット数)                                          |                                                                                      |
| Fresh(最新性)                                           | 最新性ヒットのパーセンテージと平均処理時間。                                                               |
| Stale Revalidated<br>(再確認され陳腐化)                      | 陳腐化し、再確認され、最新となり、提供されてい<br>るヒットのパーセンテージと平均処理時間。                                      |
| Misses(ミス数)                                          |                                                                                      |
| Now Cached<br>(現在キャッシュ)                              | キャッシュ内に存在しなかった(現在は存在)ドキュ<br>メント要求のパーセンテージとその平均処理時間。                                  |
| Server No Cache(サーバー<br>キャッシュなし)                     | キャッシュ内に存在しないが、サーバーの no-cache<br>ヘッダー(キャッシュ不可)を含む HTTP オブジェ<br>クト要求のパーセンテージとその平均処理時間。 |
| Stale Reloaded(再ロード<br>され陳腐化)                        | 再確認され、変更され、再ロードされて処理された<br>ミスのパーセンテージとその平均処理時間。                                      |
| Client No Cache<br>(クライアント キャッ<br>シュなし)              | クライアント no-cache ヘッダーを含むミスのパーセ<br>ンテージとその平均処理時間。                                      |
| Errors (エラー)                                         |                                                                                      |
| Connection Failures<br>(接続エラー)                       | 接続エラーのパーセンテージとその平均処理時間。                                                              |
| Other Errors<br>(その他のエラー)                            | その他のエラーのパーセンテージとその平均処理<br>時間。                                                        |
| Aborted Transactions(ト<br>ランザクション中断)                 |                                                                                      |
| Client Aborts(クライアン<br>トによる中断)                       | クライアントによる中断処理のパーセンテージとそ<br>の平均処理時間。                                                  |
| Questionable Client Aborts<br>(クライアントによると<br>思われる中断) | クライアントが中断した可能性がある処理のパーセ<br>ンテージとその平均処理時間。                                            |
| Partial Request Hangups<br>(部分要求ハングアップ)              | 部分要求後の初期ハングアップのパーセンテージと<br>その平均処理時間。                                                 |
| Pre-Request Hangups<br>(要求前ハングアップ)                   | Pre-Request ハングアップのパーセンテージとその平<br>均処理時間。                                             |
| Pre-Connect Hangups<br>(接続前ハングアップ)                   | Pre-Connect ハングアップのパーセンテージとその平<br>均処理時間。                                             |
| Other Transactions(その<br>他のトランザクション)                 |                                                                                      |
| Unclassified(未分類)                                    | 未分類処理のパーセンテージとその平均処理時間。                                                              |

| 統計情報                                            | 説明                                                                          |
|-------------------------------------------------|-----------------------------------------------------------------------------|
|                                                 | HTTP 上の FTP                                                                 |
| <b>Connections</b> (接続)                         |                                                                             |
| Open Server Connections<br>(サーバー接続のオープ<br>ン数)   | FTP サーバー接続をオープンした回数。                                                        |
| Successful PASV<br>Connections<br>(PASV 接続の成功数) | インストール以降 PASV 接続に成功した回数。                                                    |
| Failed PASV Connections<br>(PASV 接続の失敗数)        | インストール以降 PASV 接続に失敗した回数。                                                    |
| Successful PORT<br>Connections<br>(PORT 接続の成功数) | インストール以降 PORT 接続に成功した回数。                                                    |
| Failed PORT Connections<br>(PORT 接続の失敗数)        | インストール以降 PORT 接続に失敗した回数。                                                    |
| Cache Statistics(キャッ<br>シュ統計)                   |                                                                             |
| Hits(ヒット数)                                      | キャッシュから提供された FTP オブジェクトの<br>HTTP 要求数。                                       |
| Misses(ミス数)                                     | オブジェクトがキャッシュ内に存在しないか無効の<br>ために、オリジン サーバーに直接転送された FTP オ<br>ブジェクトの HTTP 要求の数。 |
| Lookups (ルックアップ)                                | Content Gateway が、キャッシュ内の FTP オブジェクトの HTTP 要求をルックアップした回数。                   |

#### FTP

Help | Content Gateway | バージョン 7.8.x

| 統計情報                          | 説明                                |
|-------------------------------|-----------------------------------|
|                               | Client(クライアント)                    |
| Open Connections<br>(接続オープン数) | 現在オープンされているクライアント接続の数。            |
| Bytes Read<br>(読み込みバイト数)      | インストール以降、読み込まれたクライアント要求<br>のバイト数。 |
| Bytes Written<br>(書き込みバイト数)   | インストール以降、書き込まれたクライアント要求<br>のバイト数。 |
|                               | Server (サーバー)                     |
| Open Connections<br>(接続オープン数) | 現在オープンされている FTP サーバー接続の数。         |

| 統計情報          | 説明                        |
|---------------|---------------------------|
| Bytes Read    | インストール以降、FTP サーバーから読み込まれた |
| (読み込みバイト数)    | バイト数。                     |
| Bytes Written | インストール以降、キャッシュに書き込まれたバイ   |
| (書き込みバイト数)    | ト数。                       |

# セキュリティ

Help | Content Gateway | バージョン 7.8.x

セキュリティ 統計は次のカテゴリに分けられます。

- ◆ 統合 Windows 認証、309 ページ
- LDAP、312 ページ
- レガシーNTLM、313 ページ

注意

- SOCKS、313 ページ
- Data Security,  $314 \sim \Im$

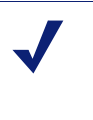

複数の認証ルール使用している場合でも、Content Gateway は、各認証方法(IWA、LDAP、Legacy NTLM)の認証統計を個別にレポートします。

## 統合 Windows 認証

Help | Content Gateway |  $\vee - \tilde{\vee} \exists \vee 7.8.x$ 

| 統計情報                   | 説明                                                                                                    |
|------------------------|----------------------------------------------------------------------------------------------------|
|                        | Diagnostic Test(診断テスト)                                                                                                    |
|                        | この機能は、選択されたドメインに対してケルベ<br>ロス接続を行う場合に診断テストを実行します。<br>結果は、画面上と /opt/WCG/logs/content_gateway.out<br>および /opt/WCG/logs/smbadmin.log に書き込まれ<br>ます。 |
| Domain ドロップダウン<br>ボックス | 接続されているドメインを選択します。ルールベー<br>スの認証が設定されていない限り、接続されてい<br>るドメインは1つのみです。                                                                             |
| Run Test ボタン           | クリックするとテストを開始します。                                                                                                    |

| 統計情報                                                       | 説明                                                                                                    |
|------------------------------------------------------------|----------------------------------------------------------------------------------------------------|
|                                                            | Active Directory Joined Domains(Active Directory<br>結合済みドメイン)リスト                                                           |
|                                                            | 結合済みのすべての AD ドメインをリストします。                                                                                                  |
|                                                            | Content Gateway Hostname DNS (Content Gateway<br>ホスト名 DNS) は、クライアントが Kerberos 認証<br>を行うためにブラウザ プロキシ設定で指定しなけ<br>ればならない名前です。 |
|                                                            | Kerberos request counters(Kerberos 要求カウンタ)                                                                                 |
| Total Kerberos requests<br>(Kerberos 要求の合計数)               | Kerberos 認証要求の合計数。                                                                                                    |
| Authentication succeeded(認<br>証成功数)                        | 認証に成功した Kerberos 認証要求の数。                                                                                                   |
| Authentication failed<br>(認証失敗数)                           | 認証に失敗した Kerberos 認証要求の数。                                                                                                   |
| Kerberos errors<br>(Kerberos エラー数)                         | Kerberos プロセス エラーの数。                                                                                                    |
|                                                            | NTLM request counters(NTLM 要求カウンタ)                                                                                         |
| Total NTLM requests<br>(NTLM 要求の合計数)                       | NTLM 認証要求の合計数。                                                                                                    |
| Authentication succeeded(認<br>証成功数)                        | 認証に成功した NTLM 認証要求の数。                                                                                                    |
| Authentication failed<br>(認証失敗数)                           | 認証に失敗した NTLM 認証要求の数。                                                                                                    |
| NTLM request errors<br>(NTLM 要求エラーの数)                      | NTLM プロセス エラーの数。                                                                                                    |
| NTLM within negotiate                                      | ネゴシエーション要求内にカプセル化された                                                                                                    |
| requests(ネゴシエーション<br>要求内の NTLM 要求)                         | NTLM 要求の数。                                                                                                    |
|                                                            | Basic authentication request counters(Basic 認証要<br>求カウンタ)                                                                  |
| Total basic authentication<br>requests(Basic 認証要求の<br>合計数) | Basic 認証要求の合計数。                                                                                                    |
| Authentication succeeded(認<br>証成功数)                        | 認証に成功した Basic 認証要求の数。                                                                                                    |
| Authentication failed<br>(認証失敗数)                           | 認証に失敗した Basic 認証要求の数。                                                                                                    |
| Basic authentication request<br>errors(Basic 認証要求エ<br>ラー)  | Basic 認証処理エラーの数。                                                                                                    |
| 統計情報                                                                                                    | 説明                                                                                                    |
|----------------------------------------------------------------------------------------------------|----------------------------------------------------------------------------------------------------|
|                                                                                                    | Performance counters (パフォーマンス カウンタ)                                                                                                    |
| Kerberos - Average time per<br>transaction (Kerberos トラン<br>ザクション平均時間)                                    | Kerberos トランザクションを完了するまでの平均時<br>間(単位ミリ秒)。                                                                                                    |
| NTLM - Average time per<br>transaction (NTLM トラン<br>ザクション平均時間)                                            | NTLM トランザクションを完了するまでの平均時<br>間(単位ミリ秒)。                                                                                                    |
| Basic - Average time per<br>transaction(Basic トランザ<br>クション平均時間)                                           | Basic トランザクションを完了するまでの平均時間<br>(単位ミリ秒)。                                                                                                    |
| Average helper latency per transaction (ヘルパー遅延<br>トランザクション平均時<br>間)                                       | Samba の認証要求を処理する平均時間。                                                                                                    |
| Time authentication spent<br>offline(認証オフィライン<br>時間)                                                      | <ul> <li>サービスまたは接続性の障害のために、Content<br/>Gateway が NTLM 認証を実行できなかった時間(単<br/>位秒)。(DC と通信する必要がないため、この測<br/>定は Kerberos に適用されません。)</li> <li>Global Fail Open オプションが有効化されている<br/>(グローバル認証オプション)場合、プロキシ要<br/>求は認証なしに続行されます。</li> <li>障害の後、接続が再確立した時に、カウンタは増<br/>加します。</li> </ul> |
| Number of times<br>authentication servers or<br>services went offline (認証<br>サーバーまたはサービスが<br>オフラインになった回数) | 認証サーバーまたはサービスとの接続性が失われ<br>た回数。                                                                                                    |
|                                                                                                    | 上位リストカウンタ<br>これらのユーザー認証リストは、最もアクティブ<br>な User-Agent 値およびクライアント IP アドレスの<br>一覧を表示します。4 つのカウンタは、ユーザー認<br>証に合格または失敗した回数が最も多い 20 の User-<br>Agent とクライアント IP アドレスを集計します。                                                                                                    |
| ボタン:Reset Top Lists to<br>Zero(上位リストを 0 にリ<br>セット)                                                        | すべての上位リストのカウンタを0にリセットし<br>ます。                                                                                                    |
| Top User-Agents passing<br>authentication(認証に合格<br>した上位 User-Agent)                                       | 合格した認証の試みの回数が最も多い 20 の User-<br>Agent マッチングをリストします。                                                                                                    |
| Top User-Agents failing<br>authentication(認証に失敗<br>した上位 User-Agent)                                       | 失敗した認証の試みの回数が最も多い 20 の User-<br>Agent マッチングをリストします。                                                                                                    |

| 統計情報                                                                                | 説明                                         |
|-------------------------------------------------------------------------------------|--------------------------------------------|
| Top Client IP addresses<br>passing authentication<br>(認証に合格した上位 クラ<br>イアント IP アドレス) | 合格した認証の試みの回数が最も多い 20 の IP アド<br>レスをリストします。 |
| Top Client IP addresses failing<br>authentication (認証に失敗<br>した上位 クライアント IP<br>アドレス) | 失敗した認証の試みの回数が最も多い 20 の IP アド<br>レスをリストします。 |

#### LDAP

| 統計情報                                    | 説明                                                                                         |
|-----------------------------------------|--------------------------------------------------------------------------------------------|
|                                         | Cache (キャッシュ)                                                                              |
| Hits(ヒット数)                              | LDAP キャッシュのヒット回数。                                                                          |
| Misses(ミス数)                             | LDAP キャッシュのミス回数。                                                                           |
|                                         | Errors (エラー)                                                                               |
| Server (サーバー)                           | LDAP サーバーエラーの回数。                                                                           |
|                                         | 認証成功(7.8.2)                                                                                |
| Authentication succeeded<br>(認証成功数)     | 認証が成功した回数。                                                                                 |
|                                         | Unsuccessful Authentications(認証失敗回数)                                                       |
| Authentication Denied<br>(認証拒否数)        | LDAP サーバーが認証を拒否した回数。                                                                       |
| Authentication Timeouts<br>(認証タイムアウト)   | 認証がタイムアウトになった回数。                                                                           |
| Authentication Cancelled<br>(認証キャンセル回数) | LDAP 認証を開始し完了する前に、終了してしまった回数。                                                              |
|                                         | ご注意: クライアントが資格情報を要求するダイ<br>アログボックス内の [Cancel] をクリックして、認<br>証をキャンセルした場合は、ここではカウントさ<br>れません。 |

# レガシー NTLM

Help | Content Gateway | バージョン 7.8.x

| 統計情報                                        | 説明                                            |
|---------------------------------------------|-----------------------------------------------|
|                                             | Cache (キャッシュ)                                 |
| Hits (ヒット数)                                 | NTLM キャッシュのヒット回数。                             |
| Misses(ミス数)                                 | NTLM キャッシュのミスの回数。                             |
|                                             | Errors (エラー)                                  |
| Server (サーバー)                               | NTLM サーバーエラーの回数。                              |
|                                             | 認証成功(7.8.2)                                   |
| Authentication succeeded<br>(認証成功数)         | 認証が成功した回数。                                    |
|                                             | Unsuccessful Authentications(認証失敗回数)          |
| Authentication Denied<br>(認証拒否数)            | NTLM サーバーが認証を拒否した回数。                          |
| Authentication Cancelled<br>(認証キャンセル回数)     | 認証がキャンセルされた回数。                                |
| Authentication Rejected<br>(認証リジェクト回数)      | キューが満杯のために認証が失敗した回数。                          |
|                                             | Queue Size(キューのサイズ)                           |
| Authentication Queued<br>(キューに入っている<br>認証数) | すべてのドメイン コントローラがビジーのため、<br>現在キューに入れられている要求の数。 |

#### SOCKS

| 統計情報                                                                            | 説明                                                 |
|---------------------------------------------------------------------------------|----------------------------------------------------|
| On-Appliance SOCKS Server<br>(V シリーズ アプライアン<br>ス上に Content Gateway が<br>存在する場合) | アプライアンス上の SOCKS サーバーがオン(有効<br>化)かオフ(無効化)かを示します。    |
| Unsuccessful Connections<br>(接続失敗回数)                                            | Content Gateway を起動して以降、SOCKS サーバー<br>との接続に失敗した回数。 |
| Successful Cconnections<br>(接続成功回数)                                             | Content Gateway を起動して以降、SOCKS サーバーとの接続に成功した回数。     |
| Connections in Progress<br>(現在の接続数)                                             | 現在の SOCKS サーバー接続の数。                                |

#### **Data Security**

Help | Content Gateway | バージョン 7.8.x

| 統計情報                                | 説明                                                                |
|-------------------------------------|-------------------------------------------------------------------|
| Total Posts<br>(転送の合計数)             | Data Security への転送の合計数。                                           |
| Total Analyzed<br>(分析の合計数)          | Data Security で分析した転送の合計数。                                        |
| FTP Analyzed<br>(FTP 分析の合計数)        | Data Security で分析した FTP 要求の合計数。                                   |
| Blocked Requests                    | 分析およびポリシーの実施後に、ブロックされた要                                           |
| (ブロックされた要求数)                        | 求の合計数。                                                            |
| Allowed Requests                    | 分析およびポリシーの実施後に、許可された要求の                                           |
| (許可された要求数)                          | 合計数。                                                              |
| Failed Requests                     | Data Security へ送信され、タイムアウトまたはその                                   |
| (失敗した要求数)                           | 他の原因で完了しなかった転送の合計数。                                               |
| Huge Requests                       | 最大 トランザクション サイズを超過した要求の合                                          |
| (超過要求数)                             | 計数。                                                               |
| Tiny Requests                       | 最小トランザクション サイズより小さい要求の合                                           |
| (不足要求数)                             | 計数。                                                               |
| Decrypted Requests                  | 復号化され、Data Security に送信された SSL 要求の                                |
| (復号化要求数)                            | 合計数。                                                              |
| Total Bytes Scanned<br>(スキャン合計バイト数) | Data Security でスキャンされた合計バイト数。                                     |
| Average Response Time<br>(平均応答時間)   | Content Gateway が最後に起動して以降の、Data Security がスキャンを完了するまでに必要とした平均時間。 |

# Subsystems (サブシステム)

Help | Content Gateway | バージョン 7.8.x

サブシステム統計は下記のカテゴリに分けられます。

- ◆ キャッシュ、315ページ
- ◆ Clustering (クラスタ化)、316ページ
- ◆ Logging (ログ記録)、316ページ

#### キャッシュ

Help | Content Gateway | バージョン 7.8.x

注意

Content Gateway に送信されたすべてのコンテンツが キャッシュ不可の場合でも、キャッシュ統計 はゼロ ではない場合があります。クライアントが no-cache ヘッダーを送信した場合でも、Content Gateway は キャッシュ読み込みを実行します。

| 統計情報                         | 説明                                                          |
|------------------------------|-------------------------------------------------------------|
|                              | General (一般)                                                |
| Bytes Used(使用<br>バイト数)       | 現在キャッシュに使用されているバイト数。                                        |
| Cache Size<br>(キャッシュ<br>サイズ) | キャッシュに割り当てられているバイト数。                                        |
|                              | Ram Cache(RAM キャッシュ)                                        |
| Bytes (バイト数)                 | RAM キャッシュの合計サイズ(バイト単位)。                                     |
| Hits (ヒット数)                  | RAM キャッシュにヒットしたドキュメント数。                                     |
| Misses(ミス数)                  | RAM キャッシュにヒットしなかったキュメント数。ドキュ<br>メントはキャッシュディスクにヒットすることがあります。 |
|                              | Reads(読み込み)                                                 |
| In Progress<br>(処理中)         | 現在読み込み中のキャッシュの数(HTTP および FTP)。                              |
| Hits(ヒット数)                   | Content Gateway が起動して以降、キャッシュ読み込みを完了した回数(HTTP および FTP)。     |
| Misses(ミス数)                  | Content Gateway が起動して以降、キャッシュ読み込みをミ<br>スした回数(HTTP および FTP)。 |
|                              | Writes(書き込み)                                                |
| In Progress<br>(処理中)         | 現在書き込み中のキャッシュ数(HTTP および FTP)。                               |
| Successes<br>(成功回数)          | Content Gateway が起動して以降の、キャッシュ書き込み成<br>功回数(HTTP および FTP)。   |
| Failures<br>(失敗回数)           | Content Gateway が起動して以降の、キャッシュ書き込み失<br>敗回数(HTTP および FTP)。   |

| 統計情報                 | 説明                                                                                                    |
|----------------------|----------------------------------------------------------------------------------------------------|
|                      | Updates(更新)                                                                                                    |
| In Progress<br>(処理中) | 現在更新中のHTTPドキュメントの数。Content Gateway がオ<br>ブジェクトを再確認し、最新であることを検出し、オブジェ<br>クト ヘッダーを更新した時に、更新が発生します。                             |
| Successes<br>(成功回数)  | Content Gateway が起動して以降、HTTP キャッシュ更新に成功した回数。                                                                                 |
| Failures<br>(失敗回数)   | Content Gateway が起動して以降、HTTP キャッシュ更新に失敗した回数。                                                                                 |
|                      | Removes (削除)                                                                                                    |
| In Progress<br>(処理中) | 現在削除中のドキュメントの数。Content Gateway がドキュ<br>メントを再確認し、オリジン サーバー上で削除するドキュ<br>メントを発見し、キャッシュ から削除(HTTP および FTP を<br>含む)した時に、削除が発生します。 |
| Successes<br>(成功回数)  | Content Gateway が起動して以降、キャッシュの削除に成功<br>した回数。                                                                                 |
| Failures<br>(失敗回数)   | Content Gateway が起動して以降、キャッシュの削除に失敗<br>した回数(HTTP および FTP を含む)。                                                               |

# Clustering (クラスタ化)

Help | Content Gateway | バージョン 7.8.x

| 統計情報             | 説明             |
|------------------|----------------|
| Clustering Nodes | クラスタリング ノードの数。 |
| (クラスタリング         |                |
| ノード数)            |                |

# Logging (ログ記録)

| 統計情報                                                 | 説明                                                 |
|------------------------------------------------------|----------------------------------------------------|
| Currently Open Log<br>Files(現在オープ<br>ン中のログファイ<br>ル数) | 現在書き込み中の event log ファイル(フォーマット)の数。                 |
| Space Used for Log<br>Files(ログ ファイ<br>ル使用容量)         | ログ記録ディレクトリ(すべてのイベント、およびエラー<br>ログを保持)に使用されている現在の容量。 |

| 統計情報                                                       | 説明                                                                                                    |
|------------------------------------------------------------|----------------------------------------------------------------------------------------------------|
| Number of Access<br>Events Logged(ア<br>クセス イベントの<br>ログ数)   | Content Gateway インストール以降、ログファイルに書き込<br>まれたアクセス イベントの数。このカウンタは1つのファ<br>イルに1つのエントリを表します。複数のフォーマットが書<br>き込まれると、単一のイベントによって複数のイベントロ<br>グェントリが作成されます。 |
| Number of Access<br>Events Skipped<br>(アクセスイベン<br>トのスキップ数) | Content Gateway インストール以降、(フィルタリングに<br>よって撥ねられたために)スキップされたアクセスイベン<br>トの数。                                                                         |
| Number of Error<br>Events Logged<br>(イベントエラー<br>のログ数)      | Content Gateway インストール以降、イベント エラー ログに<br>書き込まれたアクセス イベントの数。                                                                                      |

# <u>ネットワーク</u>

Help | Content Gateway | バージョン 7.8.x

ネットワーク統計は次のカテゴリに分けられます。

- ARM、318 ページ
- ICAP、320 ページ
- WCCP、320 ページ
- ▶ DNS リゾルバ、322 ページ
- ◆ 仮想IP、322ページ

#### システム

| 統計情報 / フィー<br>ルド          | 説明                                  |
|---------------------------|-------------------------------------|
|                           | General (一般)                        |
| Hostname<br>(ホスト名)        | Content Gateway コンピュータに割り当てられたホスト名。 |
| Search Domain<br>(検索ドメイン) | Content Gateway コンピュータが使用する検索ドメイン。  |
| IPv4 または IPv6             |                                     |

| 統計情報 / フィー<br>ルド                      | 説明                                                                                        |
|---------------------------------------|-------------------------------------------------------------------------------------------|
| Default Gateway<br>(デフォルト ゲー<br>トウェイ) | Content Gateway コンピュータから、他のネットワークまた<br>はサブネットに、パケット転送を行うために使用するデフォ<br>ルト ゲートウェイの IP アドレス。 |
| Primary DNS<br>(一次 DNS)               | Content Gateway コンピュータが、ホスト名の解決に使用する一次 DNS サーバーの IP アドレス。                                 |
| Secondary DNS<br>(二次 DNS)             | Content Gateway コンピュータが、ホスト名の解決に使用する二次 DNS サーバーの IP アドレス。                                 |
| Tertiary DNS<br>(三次 DNS)              | Content Gateway コンピュータが、ホスト名の解決に使用する三次 DNS サーバーの IP アドレス。                                 |
|                                       | NIC <interface_name></interface_name>                                                     |
| Status<br>(ステータス)                     | NIC が動作中か停止中かを示します。                                                                       |
| Start on Boot<br>(起動時開始)              | NIC が起動時に開始するよう設定されているかを示します。                                                             |
| IPv4 または IPv6                         |                                                                                           |
| IP アドレス                               | NIC に割り当てられた IP アドレス。                                                                     |
| Netmask<br>(ネットマスク)                   | IP アドレスのネットマスク。                                                                           |
| Gateway<br>(ゲートウェイ)                   | NIC に設定されたデフォルト ゲートウェイの IP アドレス。                                                          |

#### ARM

| 統計情報                                                 | 説明                                                                     |
|------------------------------------------------------|------------------------------------------------------------------------|
|                                                      | Network Address Translation (NAT) Statistics(ネットワー<br>ク アドレス変換(NAT)統計) |
| Client Connections<br>Natted<br>(変換されたクライ<br>アント接続数) | ARM によって透過的にリダイレクトされたクライアント<br>接続の数。                                   |
| Client Connections in<br>Progress(処理中の<br>接続数)       | ARM によって現在処理中のクライアント接続数。                                               |
| Total Packets Natted<br>(変換されたパケッ<br>トの合計数)          | ARM によって変換されたパケットの数。                                                   |

| DNS Packets Natted<br>(変換された DNS<br>パケットの合計数)ARM によって変換された DNS パケットの数。アケットの合計数)Bypass Statistics (パイパス統計)Total Connections<br>Bypassed<br>(パイパスされた接続の合計数)ARM によってパイパスされた接続の合計数。Dynamically<br>Bypassed<br>(動的にパイパスされた接続の合計数)動的にパイパスされた接続の合計数。<br>動かパイパスルー<br>ル、89 ページを参照してください。DNS Packets<br>Bypassed (パイパス<br>された技統の合計数)ARM によってパイパスされた BNS パケットの数。DNS Packets<br>Bypassed (パイパス<br>された DNS パケットの分声数)ARM によってパイパスされた DNS パケットの数。DNS Packets<br>Bypassed (パイパス<br>された DNS パケット<br>の合計数)MR によってパイパスされた DNS パケットの数。Connections Shed<br>(放棄された接続の合計数。放棄された接続の合計数。放棄された接続の合計数。<br>数)MR によってパイパスされた DNS パケットの数。HTTP Bypass Statistics (HTTP バイパス統計)Bypass on Bad Client<br>Request (不正クラ<br>パイパス)Content Gateway がボート 80 上で非 HTTP トラフィックを<br>検出したために、直接オリジン サーバーに転送された要求の数。Bypass on 400オリジン サーパートが400 エラーを返したために、オリジン<br>サーバーに直接転送された要求の数。Bypass on 401オリジン サーバートが403 エラーを返したために、オリジン<br>サーバーに直接転送された要求の数。Bypass on 405オリジン サーバートが406 エラーを返したために、オリジン<br>サーバーに直接転送された要求の数。Bypass on 406オリジン サーバートが408 エラーを返したために、オリジン<br>サーバーに直接転送された要求の数。Bypass on 408オリジン サーバートが408 エラーを返したために、オリジン<br>サーバーに直接転送された要求の数。Bypass on 500オリジン サーバートが408 エラーを返したために、オリジン<br>サーバーに直接転送された要求の数。 | 統計情報                                                                                                    | 説明                                                                                                    |
|----------------------------------------------------------------------------------------------------|----------------------------------------------------------------------------------------------------|----------------------------------------------------------------------------------------------------|
| Bypass Statistics (パイパス統計)Total Connections<br>Bypassed<br>(パイパスされた接続の合計数)ARM によってパイパスされた接続の合計数。Bypassed<br>(がイパスされた接続の合計数)動的にパイパスされた接続の合計数。Connections<br>Dynamically<br>Bypassed<br>(動的にパイパスさ<br>セルた接続の合計数)動的にパイパスされた接続の合計数。DNS Packets<br>Bypassed (パイパス<br>された DNS パケッ<br>トの合計数)ARM によってパイパスされた DNS パケットの数。Connections Shed<br>(放棄された接続の<br>合計数)放棄された接続の合計数。Connections Shed<br>(放棄された接続の<br>合計数)放棄された接続の合計数。Bypassed (パイパス<br>された DNS パケットの参照Connections Shed<br>(放棄された接続の<br>合計数)Bypass on Bad Client<br>Request (不正クラ<br>パイパス)Content Gateway が ポート 80 上で非 HTTP トラフィックを<br>検出したために、直接オリジン サーバーに転送された要求の数。Bypass on 400オリジン サーバーやが 400 エラーを返したために、オリジン<br>サーバーに直接転送された要求の数。Bypass on 401オリジン サーバーが 403 エラーを返したために、オリジン<br>サーバーに直接転送された要求の数。Bypass on 405オリジン サーバーが 406 エラーを返したために、オリジン<br>サーバーに直接転送された要求の数。Bypass on 406オリジン サーバーボ 403 エラーを返したために、オリジン<br>サーバーに直接転送された要求の数。Bypass on 408オリジン サーバーボ 403 エラーを返したために、オリジン<br>サーバーに直接転送された要求の数。Bypass on 408オリジン サーバーボ 403 エラーを返したために、オリジン<br>サーバーに直接転送された要求の数。                                                                                                    | DNS Packets Natted<br>(変換された DNS<br>パケットの合計数)                                                                                                    | ARM によって変換された DNS パケットの数。                                                                                                    |
| Total Connections<br>Bypassed<br>(バイパスされた技<br>統の合計数)ARM によってパイパスされた技続の合計数。<br>かいいいいいいいいいいいいいいいいいいいいいいいいいいいいいいいいいいいい                                                                                                    |                                                                                                    | Bypass Statistics(バイパス統計)                                                                                                    |
| Connections<br>Dynamically<br>Bypassed<br>(動的にバイパスされた接続の合計数)動的にバイパスされた接続の合計数)DNS packets<br>Bypassed (バイパス<br>された接続の合計数)ARM によってバイパスされた DNS パケットの数。DNS packets<br>Bypassed (バイパス<br>された DNS パケッ<br>トの合計数)ARM によってバイパスされた DNS パケットの数。Connections Shed<br>(放棄された接続の<br>合計数)放棄された接続の合計数。<br>拡してください。Bypass on Bad Client<br>Request (不正クラ<br>イアント要求による<br>バイパス)Content Gateway が ポート 80 上で非 HTTP トラフィックを<br>検出したために、直接オリジン サーバーに転送された要求<br>の数。Bypass on 400オリジン サーバーが 400 エラーを返したために、オリジン<br>サーバーに直接転送された要求の数。Bypass on 401オリジン サーバーが 401 エラーを返したために、オリジン<br>サーバーに直接転送された要求の数。Bypass on 403オリジン サーバーが 405 エラーを返したために、オリジン<br>サーバーに直接転送された要求の数。Bypass on 406オリジン サーバーが 406 エラーを返したために、オリジン<br>サーバーに直接転送された要求の数。Bypass on 408オリジン サーバーが 408 エラーを返したために、オリジン<br>サーバーに直接転送された要求の数。Bypass on 408オリジン サーバーが 408 エラーを返したために、オリジン<br>サーバーに直接転送された要求の数。Bypass on 408オリジン サーバーが 408 エラーを返したために、オリジン<br>サーバーに直接転送された要求の数。                                                                                                    | Total Connections<br>Bypassed<br>(バイパスされた接<br>続の合計数)                                                                                                    | ARM によってバイパスされた接続の合計数。                                                                                                    |
| DNS Packets<br>Bypassed (バイパス<br>された DNS パケッ<br>トの合計数)ARM によってバイパスされた DNS パケットの数。Connections Shed<br>(放棄された接続の<br>合計数)放棄された接続の合計数。按統負荷の軽減、92 ページを参<br>照してください。Bypass on Bad Client<br>Request (不正クラ<br>イアント要求による<br>パイパス)HTTP Bypass Statistics (HTTP バイパス統計)Bypass on Bad Client<br>                                                                                                    | Connections<br>Dynamically<br>Bypassed<br>(動的にバイパスさ<br>れた接続の合計数)                                                                                                | 動的にバイパスされた接続の合計数。 <i>動的バイパスルール、</i> 89ページを参照してください。                                                                                                    |
| Connections Shed<br>(放棄された接続の<br>合計数)放棄された接続の<br>合計数。放棄された接続の<br>合計数。放棄された接続の<br>合計数。第Bypass on Bad Client<br>Request (不正クラ<br>イアント要求による<br>パイパス)Content Gateway が ポート 80 上で非 HTTP トラフィックを<br>検出したために、直接オリジン サーバーに転送された要求<br>の数。Bypass on 400オリジン サーバーが 400 エラーを返したために、オリジン<br>サーバーに直接転送された要求の数。Bypass on 401オリジン サーバーが 401 エラーを返したために、オリジン<br>サーバーに直接転送された要求の数。Bypass on 403オリジン サーバーが 403 エラーを返したために、オリジン<br>                                                                                                    | DNS Packets<br>Bypassed(バイパス<br>された DNS パケッ<br>トの合計数)                                                                                                    | ARM によってバイパスされた DNS パケットの数。                                                                                                    |
| HTTP Bypass Statistics (HTTP バイパス統計)Bypass on Bad Client<br>Request (不正クラ<br>イアント要求による<br>バイパス)Content Gateway が ポート 80 上で非 HTTP トラフィックを<br>検出したために、直接オリジン サーバーに転送された要求<br>の数。Bypass on 400オリジン サーバーが 400 エラーを返したために、オリジン<br>サーバーに直接転送された要求の数。Bypass on 401オリジン サーバーが 401 エラーを返したために、オリジン<br>サーバーに直接転送された要求の数。Bypass on 403オリジン サーバーが 403 エラーを返したために、オリジン<br>サーバーに直接転送された要求の数。Bypass on 403オリジン サーバーが 405 エラーを返したために、オリジン<br>サーバーに直接転送された要求の数。Bypass on 405オリジン サーバーが 405 エラーを返したために、オリジン<br>                                                                                                    | Connections Shed<br>(放棄された接続の<br>合計数)                                                                                                    | 放棄された接続の合計数。 <i>接続負荷の軽減、</i> 92 ページを参<br>照してください。                                                                                                    |
| Bypass on Bad Client<br>Request (不正クラ<br>イアント要求による<br>バイパス)Content Gateway が ポート 80 上で非 HTTP トラフィックを<br>検出したために、直接オリジン サーバーに転送された要求<br>の数。Bypass on 400オリジン サーバーが 400 エラーを返したために、オリジン<br>サーバーに直接転送された要求の数。Bypass on 401オリジン サーバーが 401 エラーを返したために、オリジン<br>サーバーに直接転送された要求の数。Bypass on 403オリジン サーバーが 403 エラーを返したために、オリジン<br>サーバーに直接転送された要求の数。Bypass on 403オリジン サーバーが 405 エラーを返したために、オリジン<br>サーバーに直接転送された要求の数。Bypass on 405オリジン サーバーが 405 エラーを返したために、オリジン<br>                                                                                                    |                                                                                                    | HTTP Bypass Statistics(HTTP バイパス統計)                                                                                                    |
| Bypass on 400         オリジンサーバーが 400 エラーを返したために、オリジン<br>サーバーに直接転送された要求の数。           Bypass on 401         オリジンサーバーが 401 エラーを返したために、オリジン<br>サーバーに直接転送された要求の数。           Bypass on 403         オリジンサーバーが 403 エラーを返したために、オリジン<br>サーバーに直接転送された要求の数。           Bypass on 403         オリジンサーバーが 405 エラーを返したために、オリジン<br>サーバーに直接転送された要求の数。           Bypass on 405         オリジンサーバーが 405 エラーを返したために、オリジン<br>サーバーに直接転送された要求の数。           Bypass on 406         オリジンサーバーが 406 エラーを返したために、オリジン<br>サーバーに直接転送された要求の数。           Bypass on 408         オリジンサーバーが 408 エラーを返したために、オリジン<br>サーバーに直接転送された要求の数。           Bypass on 500         オリジンサーバーが 500 エラーを返したために、オリジン<br>サーバーに直接転送された要求の数。                                                                                                    | Bypass on Bad Client                                                                                                    | Contant Cotamon & P-1 00 - Fat UTTD - 57 1 10 45                                                                                                    |
| Bypass on 401         オリジンサーバーが 401 エラーを返したために、オリジン<br>サーバーに直接転送された要求の数。           Bypass on 403         オリジンサーバーが 403 エラーを返したために、オリジン<br>サーバーに直接転送された要求の数。           Bypass on 405         オリジンサーバーが 405 エラーを返したために、オリジン<br>サーバーに直接転送された要求の数。           Bypass on 406         オリジンサーバーが 406 エラーを返したために、オリジン<br>サーバーに直接転送された要求の数。           Bypass on 406         オリジンサーバーが 406 エラーを返したために、オリジン<br>サーバーに直接転送された要求の数。           Bypass on 408         オリジンサーバーが 408 エラーを返したために、オリジン<br>サーバーに直接転送された要求の数。           Bypass on 500         オリジンサーバーが 500 エラーを返したために、オリジン<br>サーバーに直接転送された要求の数。                                                                                                    | Request (不正クラ<br>イアント要求による<br>バイパス)                                                                                                    | Content Gateway が ホート 80 エ C # HTTP トラフィックを<br>検出したために、直接オリジン サーバーに転送された要求<br>の数。                                                                                                    |
| Bypass on 403         オリジンサーバーが 403 エラーを返したために、オリジン<br>サーバーに直接転送された要求の数。           Bypass on 405         オリジンサーバーが 405 エラーを返したために、オリジン<br>サーバーに直接転送された要求の数。           Bypass on 406         オリジンサーバーが 406 エラーを返したために、オリジン<br>サーバーに直接転送された要求の数。           Bypass on 408         オリジンサーバーが 408 エラーを返したために、オリジン<br>サーバーに直接転送された要求の数。           Bypass on 500         オリジンサーバーが 500 エラーを返したために、オリジン<br>サーバーに直接転送された要求の数。                                                                                                    | Bypass on Bad Chem<br>Request (不正クラ<br>イアント要求による<br>バイパス)<br>Bypass on 400                                                                                      | Content Gateway が ホート 80 エ C # HTTP ト ワフィックを<br>検出したために、直接オリジン サーバーに転送された要求<br>の数。<br>オリジン サーバーが 400 エラーを返したために、オリジン<br>サーバーに直接転送された要求の数。                                                                                                    |
| Bypass on 405       オリジンサーバーが405 エラーを返したために、オリジン<br>サーバーに直接転送された要求の数。         Bypass on 406       オリジンサーバーが406 エラーを返したために、オリジン<br>サーバーに直接転送された要求の数。         Bypass on 408       オリジンサーバーが408 エラーを返したために、オリジン<br>サーバーに直接転送された要求の数。         Bypass on 500       オリジンサーバーが500 エラーを返したために、オリジン<br>サーバーに直接転送された要求の数。                                                                                                    | Bypass on Bad Cheff<br>Request (不正クラ<br>イアント要求による<br>バイパス)<br>Bypass on 400<br>Bypass on 401                                                                    | Content Gateway が ホート 80 エ C キ HTTP ト ワフィックを<br>検出したために、直接オリジン サーバーに転送された要求<br>の数。<br>オリジン サーバーが 400 エラーを返したために、オリジン<br>サーバーに直接転送された要求の数。<br>オリジン サーバーが 401 エラーを返したために、オリジン<br>サーバーに直接転送された要求の数。                                                                                                    |
| Bypass on 406オリジンサーバーが406 エラーを返したために、オリジン<br>サーバーに直接転送された要求の数。Bypass on 408オリジンサーバーが408 エラーを返したために、オリジン<br>サーバーに直接転送された要求の数。Bypass on 500オリジンサーバーが 500 エラーを返したために、オリジン<br>サーバーに直接転送された要求の数。                                                                                                    | Bypass on Bad Cheff<br>Request(不正クラ<br>イアント要求による<br>バイパス)<br>Bypass on 400<br>Bypass on 401<br>Bypass on 403                                                    | Content Gateway が ホート 80 エ C キ HTTP ト ワフィックを<br>検出したために、直接オリジン サーバーに転送された要求<br>の数。<br>オリジン サーバーが 400 エラーを返したために、オリジン<br>サーバーに直接転送された要求の数。<br>オリジン サーバーが 401 エラーを返したために、オリジン<br>サーバーに直接転送された要求の数。<br>オリジン サーバーが 403 エラーを返したために、オリジン<br>サーバーに直接転送された要求の数。                                                                                                    |
| Bypass on 408オリジン サーバーが 408 エラーを返したために、オリジン<br>サーバーに直接転送された要求の数。Bypass on 500オリジン サーバーが 500 エラーを返したために、オリジン<br>サーバーに直接転送された要求の数。                                                                                                    | Bypass on Bad Cheff<br>Request(不正クラ<br>イアント要求による<br>バイパス)<br>Bypass on 400<br>Bypass on 401<br>Bypass on 403<br>Bypass on 405                                   | Content Gateway が ホート 80 エ C キ HTTP ト ワフィックを<br>検出したために、直接オリジン サーバーに転送された要求<br>の数。<br>オリジン サーバーが 400 エラーを返したために、オリジン<br>サーバーに直接転送された要求の数。<br>オリジン サーバーが 401 エラーを返したために、オリジン<br>サーバーに直接転送された要求の数。<br>オリジン サーバーが 403 エラーを返したために、オリジン<br>サーバーに直接転送された要求の数。<br>オリジン サーバーが 405 エラーを返したために、オリジン<br>サーバーに直接転送された要求の数。                                                         |
| Bypass on 500オリジン サーバーが 500 エラーを返したために、オリジン<br>サーバーに直接転送された要求の数。                                                                                                    | Bypass on Bad Cheff<br>Request(不正クラ<br>イアント要求による<br>バイパス)<br>Bypass on 400<br>Bypass on 401<br>Bypass on 403<br>Bypass on 405<br>Bypass on 406                  | Content Gateway が ホート 80 エ C キ HTTP ト ワフィックを<br>検出したために、直接オリジン サーバーに転送された要求<br>の数。<br>オリジン サーバーが 400 エラーを返したために、オリジン<br>サーバーに直接転送された要求の数。<br>オリジン サーバーが 401 エラーを返したために、オリジン<br>サーバーに直接転送された要求の数。<br>オリジン サーバーが 403 エラーを返したために、オリジン<br>サーバーに直接転送された要求の数。<br>オリジン サーバーが 405 エラーを返したために、オリジン<br>サーバーに直接転送された要求の数。<br>オリジン サーバーが 406 エラーを返したために、オリジン<br>サーバーに直接転送された要求の数。  |
|                                                                                                    | Bypass on Bad Cheff<br>Request(不正クラ<br>イアント要求による<br>バイパス)<br>Bypass on 400<br>Bypass on 401<br>Bypass on 403<br>Bypass on 405<br>Bypass on 406<br>Bypass on 408 | Content Gateway が ホード 80 エ C キ HTTP ド クワイ ックを<br>検出したために、直接オリジン サーバーに転送された要求<br>の数。<br>オリジン サーバーが 400 エラーを返したために、オリジン<br>サーバーに直接転送された要求の数。<br>オリジン サーバーが 401 エラーを返したために、オリジン<br>サーバーに直接転送された要求の数。<br>オリジン サーバーが 403 エラーを返したために、オリジン<br>サーバーに直接転送された要求の数。<br>オリジン サーバーが 405 エラーを返したために、オリジン<br>サーバーに直接転送された要求の数。<br>オリジン サーバーが 406 エラーを返したために、オリジン<br>サーバーに直接転送された要求の数。 |

Help | Content Gateway | バージョン 7.8.x

| 統計情報                                 | 説明                                                     |
|--------------------------------------|--------------------------------------------------------|
| Total Posts<br>(転送の合計数)              | Data Security への転送の合計数。                                |
| Total Analyzed<br>(分析の合計数)           | Data Security で分析した転送の合計数。                             |
| FTP Analyzed<br>(FTP 分析の合計数)         | Data Security で分析した FTP 要求の合計数。                        |
| Blocked Requests<br>(ブロックされた<br>要求数) | 分析およびポリシーの実施後に、ブロックされた要求の<br>合計数。                      |
| Allowed Requests<br>(許可された要求数)       | 分析およびポリシーの実施後に、許可された要求の合<br>計数。                        |
| Failed Requests<br>(失敗した要求数)         | Data Security へ送信され、タイムアウトまたはその他<br>の原因で完了しなかった転送の合計数。 |
| Huge Requests<br>(超過要求数)             | 最大 トランザクション サイズを超過した要求の合計数。                            |
| Decrypted Requests<br>(復号化要求数)       | 復号化され、Data Security に送信された SSL 要求の合<br>計数。             |

#### WCCP

Help | Content Gateway | バージョン 7.8.x

WCCP バージョン v2 が有効化されている場合にのみ、WCCP v2 統計が表示 されます。

| 統計情報 / フィールド                                           | 説明                                 |
|--------------------------------------------------------|------------------------------------|
|                                                        | WCCP v2.0 Statistics(WCCP v2.0 統計) |
| WCCP Fragmentation<br>(WCCP フラグメント)                    |                                    |
| Total Fragments(フラグメ<br>ントの合計数)                        | WCCP フラグメントの合計数。                   |
| Fragmentation Table Entries<br>(フラグメント テーブル<br>のエントリ数) | フラグメント テーブル内のエントリ数。                |

| 統計情報 / フィールド                                      | 説明                                                                                                    |
|---------------------------------------------------|----------------------------------------------------------------------------------------------------|
| Out of Order Fragments<br>(順番に並んでいないフ<br>ラグメントの数) | 順番に並んでいないフラグメントの数。                                                                                                    |
| Matches<br>(フラグメント一致数)                            | フラグメント テーブル内のフラグメントと一致して<br>いるフラグメントの数。                                                                                                    |
| Service group name(サー<br>ビス グループの名前)              |                                                                                                    |
| Service Group ID(サービ<br>ス グループの ID)               | サービスが提供されているプロトコルのサービス グ<br>ループの ID                                                                                                    |
| Configured mode<br>(設定モード)                        | 転送、返送、割り当ての設定。                                                                                                    |
| IP Address(IP アドレス)                               | ルーターが トラフィックを送信している IP アドレス。                                                                                                    |
| Leader's IP Address(リー<br>ダーの IP アドレス)            | WCCP キャッシュファームのリーダーの IP アドレス。                                                                                                    |
| Number of Buckets Assigned<br>(割り当てられたバケッ<br>ト数)  | Content Gateway ノードに割り当てられているバケッ<br>ト数。Weight 値と現在のアクティブ ノードによって<br>決定されます。                                                                                                    |
| Number of Caches<br>(キャッシュ数)                      | WCCP キャッシュ ファームに存在するキャッシュ<br>の数。                                                                                                    |
| Number of Routers<br>(ルーター数)                      | Content Gateway ノードにトラフィックを送信してい<br>るルーターの数。                                                                                                    |
| Router IP Address<br>(IP アドレス)                    | Content Gateway ノードにトラフィックを送信してい<br>る WCCP ルーターの IP アドレス。<br>ご注意:WCCP ルーターに複数の IP アドレスが設定<br>されている場合 — たとえばルーターが複数の VLAN<br>をサポートするように設定されている時、[Monitor]><br>[Networking] > [WCCP] の統計で報告される IP アド<br>レスが、ここで設定される IP アドレスと異なる場合<br>があります。これは、ルーターが常に最も高いアク<br>ティブ IP アドレスにおけるトラフィックを報告する<br>からです。<br>ルーターが常に同じ IP アドレスを報告するようにす<br>る 1 つの方法は、ルーターのループバック アドレスを<br>ルーターの最も高い IP アドレスよりも高い値に設定<br>することです。それによってループバック アドレスが<br>常にルーターの IP アドレスとして報告されるように<br>なります。この設定を使用することを推奨します。 |
| Router ID Received<br>(ルーター ID 受信回数)              | Content Gateway が、ルーターから WCCP プロトコル<br>メッセージを受信した回数。                                                                                                    |
| Router Negotiated mode<br>(ルーター ネゴシエー<br>ション モード) | ルーターとネゴシエーションされた転送、返送、割<br>り当てモード。                                                                                                    |

# DNS プロキシ

Help | Content Gateway | バージョン 7.8.x

| 統計情報                       | 説明                       |
|----------------------------|--------------------------|
| Total Requests<br>(要求の合計数) | クライアントから受信した DNS 要求の合計数。 |
| Hits(ヒット数)                 | DNS キャッシュ ヒットの数。         |
| Misses (ミス数)               | DNS キャッシュ ミスの数。          |

# DNS リゾルバ

Help | Content Gateway | バージョン 7.8.x

| 統計情報                                        | 説明                                                     |
|---------------------------------------------|--------------------------------------------------------|
|                                             | DNS Resolver (DNS リゾルバ)                                |
| Total Lookups(ルック<br>アップの合計数)               | インストール以降の DNS ルックアップ(DNS ネーム<br>サーバーへのクエリー)の合計数。       |
| Successes<br>(成功回数)                         | インストール以降の DNS ルックアップ成功の合計回数。                           |
| Average Lookup Time<br>(ms)(平均ルックアッ<br>プ時間) | DNS ルックアップの平均時間。                                       |
|                                             | Host Database(ホスト データベース)                              |
| Total Lookups(ルック<br>アップの合計数)               | インストール以降、Content Gateway ホスト データベース<br>をルックアップ した合計回数。 |
| Total Hits<br>(ヒット合計回数)                     | インストール以降、ホスト データベースにヒットした合<br>計回数。                     |
| Average TTL (min)<br>(平均 TTL)               | 平均継続時間(分単位)。                                           |

#### 仮想 IP

Help | Content Gateway | バージョン 7.8.x

仮想 IP テーブルは、クラスタ内のプロキシによって管理されている仮想 IP アドレスを表示します。

### クライアント接続の状態

Help | Content Gateway | バージョン 7.8.x

| 統計情報                                                                      | 説明                                                                                                    |
|---------------------------------------------------------------------------|----------------------------------------------------------------------------------------------------|
|                                                                           | クライアント接続                                                                                                    |
| Current Unique Clients Connected<br>(現在接続中の一意なクライア<br>ントの数)               |                                                                                                    |
| Total Unique Clients that have<br>Connected(接続が完了した一<br>意なクライアントの合計数)     | Content Gateway が最後に起動して以降の合計数。                                                                                                    |
| Total Clients that have Exceeded<br>the Limits(制限を超えたクライ<br>アントの合計数)      | Content Gateway が最後に起動して以降の接続制<br>限を超えたクライアントの合計数。[Configure] ><br>[Connection Management (接続管理)] > [Client<br>Connection Control (クライアント接続の制御)]<br>を参照。 |
| Total Clients for which<br>Connections were Closed (接続が<br>閉じたクライアントの合計数) | Content Gateway が最後に起動して以降の合計数。                                                                                                    |

# パフォーマンス

Help | Content Gateway | バージョン 7.8.x

パフォーマンス グラフによって、Websense Content Gateway のパフォーマン スをモニタし、ネットワークトラフィックを分析することができます。ま た、パフォーマンス グラフは、仮想メモリ使用量、クライアント接続、ド キュメント ヒット率などに関する情報を示します。パフォーマンス グラフ は、Multi Router Traffic Grapher ツール(MRTG)によって作成されます。 MRTG は、5 分間隔で 統計情報を累積します。

パフォーマンスグラフは、次の情報を提供します。

| 統計情報             | 説明                      |
|------------------|-------------------------|
| Overview<br>(概要) | 利用可能なグラフのサブセットを表示します。   |
| Daily (毎日)       | 現在の日付の履歴情報を示すクラフを表示します。 |
| Weekly (毎週)      | 現在の週の履歴情報を示すクラフを表示します。  |
| Monthly (毎月)     | 現在の月の履歴情報を示すクラフを表示します。  |
| Yearly (毎年)      | 現在の年の履歴情報を示すクラフを表示します。  |

#### 重要

Multi Router Traffic Grapher (パフォーマンス グラフ 表示ツール)を実行するには、Content Gateway シス テム上に Perl バージョン 5.005 以上をインストール している必要があります。

グラフの横に説明が表示されます。1 つの画面で、毎日、毎週、毎月、毎年 を表示するには、グラフをクリックします。

下記のグラフが利用可能です(アルファベット順にソートされます)。

- Active Client Connections (アクティブなクライアントの接続の数)
- Active Native FTP Client Connections (アクティブなネーティブ FTP ク ライアントの接続の数)
- Active Origin Server Connections (アクティブなオリジン サーバーの接 続の数)
- Active Parent Proxy Connections (アクティブな親プロキシの接続の数)
- Bandwidth Savings (帯域幅の節約)
- Cache Read (キャッシュ読み込みの数)
- Cache Reads Per Second (1秒あたりのキャッシュ読み込みの回数)
- Cache Writes (キャッシュ書き込みの数)
- Cache Writes Per Second (1秒あたりのキャッシュ書き込みの回数)
- 1秒あたりの完了したクライアントトランザクションの数
- Content Gateway Manager Memory Usage (Content Gateway manager OXモリの使用状況)
- Content Gateway Uptime (Content Gateway の稼働時間)
- CPU Available (CPU 利用可能状況)
- CPU Busy (CPU ビジー)
- Data Security Module Memory Usage (Data Security モジュールメモリの 使用状況)
- Disk Cache Usage (ディスク キャッシュの使用状況) .
- DNS Cache Usage (DNS キャッシュの使用状況)
- DNS Lookup Latency (DNS ルックアップ遅延)
- HTTP Abort Latency (HTTP 中断遅延)
- HTTP and HTTPS Transactions Per Second (秒あたりの HTTP および HTTPS トランザクションの数)
- HTTP Cache Hit Latency (HTTP キャッシュ ヒットの遅延)
- HTTP Cache Miss Latency (HTTP キャッシュ ミスの遅延)
- HTTP Connection Errors & Aborts (Count) (HTTP 接続エラーおよび中断 (回数))

- HTTP Connection Errors & Aborts (Percentage) (HTTP 接続エラーおよび 中断 (パーセンテージ))
- HTTP Document Hit Rate (HTTP ドキュメント ヒット率)
- HTTP Error Latency (HTTP エラー遅延)
- HTTP Hits & Misses (Count) (HTTP ヒットおよびミス(回数))
- HTTP Hits & Misses (Percentage) (HTTP ヒットおよびミス (パーセン テージ))
- HTTP POST and FTP PUT Transactions Per Second (秒あたりの HTTP POST および FTP PUT トランザクションの数)
- Microsoft Internet Explorer Browser Requests (Percentage) (Microsoft Internet Explorer のブラウザの要求 (パーセンテージ))
- MRTG Runtime (MRTG 実行時間)
- Network Reads(ネットワークの読み込みの数)
- Network Writes (ネットワーク書き込みの数)
- RAM Cache Read I/O Hit Rate (RAM キャッシュ読み込み I/O ヒット率)
- RAM Cache Usage (RAM キャッシュの使用状況)
- TCP CLOSE\_WAIT Connections (TCP CLOSE\_WAIT の接続回数)
- TCP Connect Rate (TCP 接続速度)
- TCP ESTABLISHED Connections (確立された TCP 接続の数)
- TCP FIN WAIT 1 Connections (TCP FIN WAIT 1 接続の数)
- TCP FIN WAIT 2 Connections (TCP FIN WAIT 2 接続の数)
- TCP LAST\_ACK Connections (TCP LAST\_ACK 接続の数)
- TCP Segments Transmitted (送信された TCP セグメントの数)
- TCP Throughput (TCP スループット)
- TCP TIME\_WAIT Connections (TCP TIME\_WAIT 接続の数)
- Transaction Buffer Memory Usage (トランザクション バッファ メモリ の使用状況)
- WCCP Exceptional Input Fragments (WCCP 例外入力フラグメントの数)
- WCCP Fragment Table Size (WCCP フラグメント テーブルのサイズ)
- WCCP Input Fragments (WCCP 入力フラグメントの数)
- Web Security Scanned Transactions (Percentage) (Web Security スキャン済みトランザクションの数 (パーセンテージ))
- Web Security Slow Scanned Transactions (Web Security 低速スキャンさ れたトランザクションの数)
- Web Security Slow Transactions (Web Security 低速トランザクションの数)
- Websense Content Gateway Memory Usage (Websense Content Gateway メ モリの使用状況)

統計

Help | Content Gateway | バージョン 7.8.x 下記のタブは、SSL トラフィックをモニタし、レポートします。 SSL Key Data (SSL キー データ)、326 ページ CRL Statistics (CRL 統計)、327 ページ レポート、327 ページ

# SSL Key Data (SSL $\neq - \tilde{r} - \varphi$ )

Help | Content Gateway | バージョン 7.8.x

下記のフィールドは SSL 接続およびアクティビティに関する情報を提供します。

| 統計情報 / フィールド                                                         | 説明                                                                             |
|----------------------------------------------------------------------|--------------------------------------------------------------------------------|
|                                                                      | SSL Inbound Key Data(SSL インバウンド キー<br>データ)                                     |
| Is alive(動作中)                                                        | Online は SSL サポートが有効化されていることを<br>示します。                                         |
| Current SSL connections<br>(現在の SSL 接続の数)                            | (ブラウザから Content Gateway への)アクティ<br>ブなインバウンド SSL 要求の数。                          |
| Total SSL server connections<br>(SSL サーバー接続の<br>合計数)                 | ブラウザ要求の数。                                                                      |
| Total finished SSL server<br>connections(完了した SS L<br>サーバー接続の合計数)    | 復号化されたブラウザ要求の数。                                                                |
| Total SSL server renegotiation<br>requests(SSL サーバーネゴ<br>シエーションの合計数) | ブラウザと Content Gateway 間のハンドシェーク<br>が失敗、または証明書が無効のために、再ネゴシ<br>エーションされたブラウザ要求の数。 |
|                                                                      | SSL Outbound Key Data(SSL アウトバウンド<br>キー データ)                                   |
| Is alive(動作中)                                                        | Online は SSL サポートが有効化されていることを<br>示します。                                         |
| Current SSL connections<br>(現在の SSL 接続の数)                            | (Content Gateway からオリジン サーバーへの)<br>アクティブなアウトバウンド SSL 要求の数。                     |
| Total SSL client connections<br>(SSL クライアント接続の<br>合計数)               | オリジン サーバへの Content Gateway の要求の数                                               |

| 統計情報 / フィールド                                                           | 説明                                                                             |
|------------------------------------------------------------------------|--------------------------------------------------------------------------------|
| Total finished SSL client<br>connections(完了した SSL<br>クライアント接続の合計数)     | Content Gateway からオリジン サーバーにデータ<br>が送信された要求の数                                  |
| Total SSL client renegotiation<br>requests(SSL クライアント<br>ネゴシエーションの合計数) | Content Gateway とオリジン サーバー間のハンド<br>シェークが失敗、または証明書が無効のために、<br>再ネゴシエーションされた要求の数。 |
| Total SSL session cache hits<br>(SSLセッションキャッシュ<br>ヒット回数)               | セッションキャッシュ内のキーによって、要求が<br>検証された回数。                                             |
| Total SSL session cache misses<br>(SSL セッションキャッシュ<br>ミス回数)             | セッションキャッシュ内のキーによって、要求が<br>検証できなかった回数。                                          |
| Total SSL session cache misses<br>(SSL セッション タイムアウ<br>ト回数)             | タイムアウト時間が切れために、キーがセッショ<br>ン キャッシュから削除された回数。                                    |

## CRL Statistics (CRL 統計)

Help | Content Gateway | バージョン 7.8.x

下記のフィールドは証明書のステータスについての情報を提供します。

| 統計情報 / フィールド                        | 説明                                                                                     |
|-------------------------------------|----------------------------------------------------------------------------------------|
|                                     | CRL Statistics(CRL 統計)                                                                 |
| CRL list count<br>(CRL リスト数)        | 証明書取り消しリストの証明書の数。このリスト<br>は毎晩ダウンロードされます。 <i>最新の取り消し情<br/>報を保持する、</i> 186 ページを参照してください。 |
|                                     | OCSP Statistics(OCSP 統計)                                                               |
| OCSP good count<br>(OCSP 有効数)       | 証明書が有効である応答の数。                                                                         |
| OCSP unknown count<br>(OCSP 未知の数)   | 証明書が認証されなかった OCSP 応答の数。                                                                |
| OCSP revoked count<br>(OCSP 取り消し 数) | 取り消されたことがわかった証明書の数。                                                                    |

#### レポート

Help | Content Gateway | バージョン 7.8.x

認証機関またはインシデントのレポートを作成するための情報は、*SSL 関連 レポートの作成*、142ページを参照してください。

# **B** コマンドと変数

Help | Content Gateway |  $\vee - \vartheta \exists > 7.8.x$ 

### Websense Content Gateway のコマンド

個別のコマンドを実行するか、シェルの中に複数のコマンドを記述するとき に、コマンドラインを使用します。

コマンドを実行するために、rootに移動します:

su

Content Gateway bin ディレクトリから、Content Gateway のコマンドを実行します。

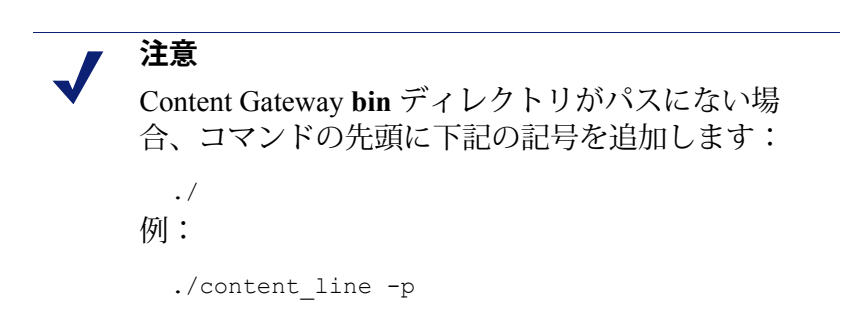

| コマンド             | 説明                                                                                                    |
|------------------|----------------------------------------------------------------------------------------------------|
| WCGAdmin start   | Content Gateway サービスを起動します。                                                                                                    |
| WCGAdmin stop    | Content Gateway サービスを停止します。                                                                                                    |
| WCGAdmin restart | Content Gateway サービスを停止し、その後再起動します。                                                                                              |
| WCGAdmin status  | 次の Content Gateway サービスのステータス(実行中また<br>は停止中)を表示します。Content Cop、Content Gateway、<br>Content Gateway Manager、および Analytics Server。 |
| WCGAdmin help    | WCGAdmin コマンドのリストを表示します。                                                                                                    |
| content_line -h  | Content Gateway コマンドのリストを表示します。                                                                                                  |

| コマンド                                 | 説明                                                                                                    |
|--------------------------------------|----------------------------------------------------------------------------------------------------|
| content_line -p<br>socket_path       | Content Gateway コマンド ラインと Content Gateway マネージャの通信で使用するファイルの位置(ディレクトリとパス)を指定します。デフォルトパスは install_dir/config/cliです。 |
| content_line -r variable             | 指定されたパフォーマンス統計または現在の設定値を表示します。指定できる変数のリストについては、Websense Content Gateway の変数、330ページを参照してください。                       |
| content_line -s variable<br>-v value | 設定変数を設定します。variable は、変更する設定変数であり、value は設定する値です。指定できる設定変数のリストについては、records.config、474 ページを参照してください。               |
| content_line -x                      | Content Gateway 設定ファイルの再読み込みを開始します。<br>このコマンドを実行することは、Content Gateway マネー<br>ジャの [Apply(適用)] をクリックすること似ています。       |
| content_line -y                      | キャッシュおよび SSL sqlite データベースから Websense の<br>動的署名証明書を消去します。                                                          |
| content_line db_clear -y             | Content Gateway が次に停止または再起動するとき、SSL sqlite データベースから Websense の動的署名証明書を消去します。                                       |
| content_line -M                      | クラスタ内のすべてのノード上の content_manager プロセスと content_gateway プロセスを再起動します。                                                 |
| content_line -L                      | ローカルノード上の content_manager プロセスと content_gateway プロセスを再起動します。                                                       |
| content_line -S                      | ローカル ノード上の Content Gateway を停止します。                                                                                 |
| content_line -U                      | ローカル ノード上の Content Gateway を起動します。                                                                                 |
| content_line -B                      | Content Gateway をクラスタ全体に渡って再起動します。<br>ノード毎に Content Gateway を停止し即座にプロキシを再<br>起動します。                                |
| content_line -b                      | ローカルノード上の Content Gateway を再起動します。<br>ローカルノード上で Content Gateway を停止し即座にプロ<br>キシを再起動します。                            |

# Websense Content Gateway の変数

Help | Content Gateway | バージョン 7.8.x

**content\_line** -s コマンドを使用して、コマンド ライン上で指定の構成変数の 値を変更することができます。設定できる変数については、*records.config*、 474 ページを参照してください。 content\_line -r コマンドを使用して、コマンド ライン上で指定の変数に関連 する統計を表示することができます。変数のリストは、下記を参照してくだ さい。

また、*コマンドラインからの統計の表示、*138 ページおよび*コマンドライン インターフェース、*129 ページを参照してください。

#### 統計情報

Help | Content Gateway | バージョン 7.8.x

次の表は、個々の統計を表示させるために、コマンドライン上で指定できる 変数をリストしています。詳細は*統計、*301 ページを参照してください。

統計を表示させるためには、プロンプトで次のように入力します:

content line -r variable

| 統計情報                                             | 変数                                               |
|--------------------------------------------------|--------------------------------------------------|
|                                                  | Summary (要約)                                     |
| Node name(ノード名)                                  | proxy.node.hostname                              |
| Objects served(処理され<br>たオブジェクト)                  | proxy.node.user_agents_total_documents_served    |
| Transactions per second<br>(秒あたりのトランザク<br>ションの数) | proxy.node.user_agent_xacts_per_second           |
|                                                  | Node $(\mathcal{I} - \mathcal{F})$               |
| Document hit rate(ドキュ                            | proxy.node.cache_hit_ratio_avg_10s               |
| メント ヒット率)                                        | <pre>proxy.cluster.cache_hit_ratio_avg_10s</pre> |
| Bandwidth savings                                | proxy.node.bandwidth_hit_ratio_avg_10s           |
| (帯域幅の節約)                                         | proxy.cluster.bandwidth_hit_ratio_avg_10s        |
| Cache percent free(キャッ<br>シュの空き容量の割合)            | proxy.node.cache.percent_free                    |
|                                                  | proxy.cluster.cache.percent_free                 |
| Open origin server                               | proxy.node.current_server_connections            |
| connections                                      | proxy.cluster.current_server_connections         |
| (オーノンなオリシン<br>サーバー接続の数)                          |                                                  |
| Open client connections                          | proxy.node.current_client_connections            |
| (オープンなクライアン<br>ト接続の数)                            | proxy.cluster.current_client_connections         |
| Cache transfers in progress                      | proxy.node.current_cache_connections             |
| (進行中のキャッシュ<br>転送 )                               | proxy.cluster.current_cache_connections          |

| 統計情報                                                                                           | 変数                                                                                                    |
|------------------------------------------------------------------------------------------------|----------------------------------------------------------------------------------------------------|
| Client throughput (Mbits/sec)<br>(クライアント スルー<br>プット (Mbits/sec))                               | <pre>proxy.node.client_throughput_out proxy.cluster.client_throughput_out</pre>                       |
| Transactions per second<br>(秒あたりのトランザク<br>ションの数)                                               | <pre>proxy.node.http.user_agent_xacts_per_second proxy.cluster.http.user_agent_xacts_per_second</pre> |
| DNS lookups per second<br>(秒あたりの DNS ルック<br>アップの数)                                             | <pre>proxy.node.dns.lookups_per_second proxy.cluster.dns.lookups_per_second</pre>                     |
| Host database hit rate<br>(ホスト データベースの<br>ヒット率)                                                | <pre>proxy.node.hostdb.hit_ratio_avg_10s proxy.cluster.hostdb.hit_ratio_avg_10s</pre>                 |
|                                                                                                | НТТР                                                                                                  |
| Total document bytes from<br>client(クライアントから<br>のドキュメントの合計の<br>バイト数)                           | <pre>proxy.process.http. user_agent_response_document_total_size</pre>                                |
| Total document bytes from<br>client(クライアントから<br>のヘッダーの合計バイト<br>数)                              | <pre>proxy.process.http. user_agent_response_header_total_size</pre>                                  |
| Total response header bytes<br>to client from cache<br>(キャッシュからクライ<br>アントへのヘッダーの合<br>計のバイト数)   | <pre>proxy.process.http. user_agent_response_from_cache_header_total_size</pre>                       |
| Total response header bytes<br>to client from cache<br>(キャッシュからクライ<br>アントへの応答ヘッダー<br>の合計のバイト数) | proxy.process.http.user_agent_response_<br>from_cache_document_total_size                             |
| Total connections to client<br>(クライアントへの接続<br>の合計数)                                            | proxy.process.http.current_client_connections                                                         |
| Current unique clients<br>connected<br>(現在接続中の一意なク<br>ライアントの数)                                 | <pre>proxy.process.http.client.unique_clients.active</pre>                                            |
| Total unique clients that<br>have connected<br>(接続が完了した一意な<br>クライアントの合計数)                      | proxy.process.http.client.unique_clients.total                                                        |

| 統計情報                                                                         | 変数                                                                          |
|------------------------------------------------------------------------------|-----------------------------------------------------------------------------|
| Total clients that exceeded<br>limit(限界数を超過した<br>クライアントの合計数)                 | proxy.process.http.client.exceeding_limit                                   |
| Total clients for which<br>connections were closed<br>(接続が閉じたクライア<br>ントの合計数) | proxy.process.http.client.closed_connections                                |
| Open HTTP client<br>connections<br>(オープンな HTTP クラ<br>イアント接続の数)               | <pre>proxy.process.http.current_active_http_ client_connections</pre>       |
| Open HTTPS client<br>connections<br>(オープンな HTTPS ク<br>ライアント接続の数)             | <pre>proxy.node.process.http.current_active_https_ client_connections</pre> |
| Client Requests (IPv4<br>+IPv6)(クライアント要<br>求の数 (IPv4 +IPv6))                 | proxy.process.http.real_client_requests                                     |
| Client IPv6 Requests(クラ<br>イアント IPv6 要求の数)                                   | <pre>proxy.process.http.real_client_ipv6_requests</pre>                     |
| Client transactions in<br>progress<br>(処理中のクライアント<br>トランザクションの数)             | proxy.process.http.current_client_transactions                              |
| Total document bytes from<br>origin server(オリジン<br>サーバーからのドキュメ<br>ントの合計バイト数) | <pre>proxy.process.http. origin_server_response_document_total_size</pre>   |
| Total document bytes from<br>origin server(オリジン<br>サーバーからのヘッダー<br>の合計バイト数)   | <pre>proxy.process.http. origin_server_response_header_total_size</pre>     |
| Total connections to origin<br>server(オリジン サー<br>バーへの接続の合計数)                 | proxy.process.http.current_server_connections                               |
| Origin server transactions in progress(進行中のオリジンサーバートランザクションの数)               | proxy.process.http.current_server_transactions                              |
|                                                                              | FTP                                                                         |
| Currently open FTP<br>connections(現在のオー<br>プンな FTP 接続の数)                     | proxy.process.ftp.connections_currently_open                                |

| 統計情報                                  | 変数                                                       |
|---------------------------------------|----------------------------------------------------------|
| Successful PASV                       | <pre>proxy.process.ftp.connections_successful_pasv</pre> |
| connections (PASV 接続<br>の成功の数)        |                                                          |
| Unsuccessful PASV                     | proxy.process.ftp.connections_failed_pasv                |
| connections(PASV 接続<br>の失敗の数)         |                                                          |
| Successful PORT                       | proxy.process.ftp.connections_successful_port            |
| connections(ポート接続<br>の成功の数)           |                                                          |
| Unsuccessful PORT                     | proxy.process.ftp.connections_failed_port                |
| connections<br>の失敗の数)                 |                                                          |
|                                       | WCCP                                                     |
| Enabled(有効化)                          | proxy.config.wccp.enabled                                |
| WCCP interface(WCCP<br>インターフェース)      | proxy.local.wccp2.ethernet_interface                     |
|                                       | Cache (キャッシュ)                                            |
| Bytes Used<br>(使用バイト数)                | proxy.process.cache.bytes_used                           |
| Cache size(キャッシュ<br>サイズ)              | proxy.process.cache.bytes_total                          |
| Lookups in progress(進行<br>中のルックアップの数) | proxy.process.cache.lookup.active                        |
| Lookups completed(完了<br>したルックアップの数)   | proxy.process.cache.lookup.success                       |
| Lookup misses(ルック<br>アップ ミスの数)        | proxy.process.cache.lookup.failure                       |
| Reads in progress(進行中<br>の読み込みの数)     | proxy.process.cache.read.active                          |
| Reads completed(完了し<br>た読み込みの数)       | proxy.process.cache.read.success                         |
| Read misses<br>(読み込みミスの数)             | proxy.process.cache.read.failure                         |
| Writes in progress(進行中<br>の書き込みの数)    | proxy.process.cache.write.active                         |
| Writes completed(完了し<br>た書き込みの数)      | proxy.process.cache.write.success                        |
| Write failures<br>(書き込み失敗の数)          | proxy.process.cache.write.failure                        |

| 統計情報                                                                                                    | 変数                                                                                                    |
|----------------------------------------------------------------------------------------------------|----------------------------------------------------------------------------------------------------|
| Updates in progress<br>(進行中の更新の数)                                                                                                    | proxy.process.cache.update.active                                                                                                    |
| Updates completed<br>(完了した更新の数)                                                                                                    | proxy.process.cache.update.success                                                                                                    |
| Update failures<br>(更新失敗の数)                                                                                                    | proxy.process.cache.update.failure                                                                                                    |
| Removes in progress<br>(進行中の削除の数)                                                                                                    | proxy.process.cache.remove.active                                                                                                    |
| Remove successes<br>(削除成功の数)                                                                                                    | proxy.process.cache.remove.success                                                                                                    |
| Remove failures<br>(削除失敗の数)                                                                                                    | proxy.process.cache.remove.failure                                                                                                    |
|                                                                                                    | Host DB(ホストデータベース)                                                                                                    |
| Total Lookups(ルック<br>アップの合計数)                                                                                                    | proxy.process.hostdb.total_lookups                                                                                                    |
| Total hits<br>(ヒットの合計)                                                                                                    | proxy.process.hostdb.total_hits                                                                                                    |
| Time TTL(分)<br>(TTL 時間)                                                                                                    | proxy.process.hostdb.ttl                                                                                                    |
|                                                                                                    | DNS                                                                                                    |
| DNS total lookups(DNS<br>ルックアップの合計)                                                                                                    | proxy.process.dns.total_dns_lookups                                                                                                    |
|                                                                                                    |                                                                                                    |
| Average lookup time<br>(ミリ秒)(平均ルック<br>アップ時間)                                                                                                    | proxy.process.dns.lookup_avg_time                                                                                                    |
| Average lookup time<br>(ミリ秒)(平均ルック<br>アップ時間)<br>DNS successes<br>(DNS 成功の数)                                                                                                    | proxy.process.dns.lookup_avg_time<br>proxy.process.dns.lookup_successes                                                                                                    |
| Average lookup time<br>(ミリ秒)(平均ルック<br>アップ時間)<br>DNS successes<br>(DNS 成功の数)                                                                                                    | proxy.process.dns.lookup_avg_time<br>proxy.process.dns.lookup_successes<br>Cluster (クラスタ)                                                                                                    |
| Average lookup time<br>(ミリ秒) (平均ルック<br>アップ時間)<br>DNS successes<br>(DNS 成功の数)<br>Bytes read (読み込まれた<br>バイト数)                                                                                                 | proxy.process.dns.lookup_avg_time<br>proxy.process.dns.lookup_successes<br>Cluster (クラスタ)<br>proxy.process.cluster.read_bytes                                                                                                    |
| Average lookup time<br>(ミリ秒)(平均ルック<br>アップ時間)<br>DNS successes<br>(DNS 成功の数)<br>Bytes read(読み込まれた<br>バイト数)<br>Bytes written(書き込まれ<br>たバイト数)                                                                  | proxy.process.dns.lookup_avg_time<br>proxy.process.dns.lookup_successes<br>Cluster (クラスタ)<br>proxy.process.cluster.read_bytes<br>proxy.process.cluster.write_bytes                                                                                       |
| Average lookup time<br>(ミリ秒)(平均ルック<br>アップ時間)<br>DNS successes<br>(DNS 成功の数)<br>Bytes read(読み込まれた<br>バイト数)<br>Bytes written(書き込まれ<br>たバイト数)<br>Connections open<br>(接続オープンの数)                                | proxy.process.dns.lookup_avg_time<br>proxy.process.dns.lookup_successes<br>Cluster (クラスタ)<br>proxy.process.cluster.read_bytes<br>proxy.process.cluster.write_bytes<br>proxy.process.cluster.connections_open                                             |
| Average lookup time<br>(ミリ秒)(平均ルック<br>アップ時間)<br>DNS successes<br>(DNS 成功の数)<br>Bytes read(読み込まれた<br>バイト数)<br>Bytes written(書き込まれ<br>たバイト数)<br>Connections open<br>(接続オープンの数)<br>Total operations<br>(処理合計数) | proxy.process.dns.lookup_avg_time<br>proxy.process.dns.lookup_successes<br>Cluster (クラスタ)<br>proxy.process.cluster.read_bytes<br>proxy.process.cluster.write_bytes<br>proxy.process.cluster.connections_open<br>proxy.process.cluster.connections_opened |

| 統計情報                                                       | 変数                                                 |
|------------------------------------------------------------|----------------------------------------------------|
| Clustering nodes(クラス<br>タリングノードの数)                         | proxy.process.cluster.nodes                        |
|                                                            | SOCKS                                              |
| Unsuccessful connections<br>(接続失敗の数)                       | proxy.process.socks.connections_unsuccessful       |
| Successful connections<br>(接続成功の数)                         | proxy.process.socks.connections_successful         |
| Connections in progress<br>(進行中の接続の数)                      | proxy.process.socks.connections_currently_open     |
|                                                            | Logging (ログ記録)                                     |
| Currently open log files<br>(現在開いているログ<br>ファイルの数)          | proxy.process.log2.log_files_open                  |
| Space used for log files<br>(ログ ファイルに使用さ<br>れているスペース)      | <pre>proxy.process.log2.log_files_space_used</pre> |
| Number of access events<br>logged(ログされたアク<br>セス イベントの数)    | proxy.process.log2.event_log_access                |
| Number of access events<br>skipped(スキップされた<br>アクセス イベントの数) | proxy.process.log2.event_log_access_skip           |
| Number of error events<br>logged(ログされたエ<br>ラー イベントの数)      | proxy.process.log2.event_log_error                 |

# **C** 設定のオプション

Help | Content Gateway | バージョン 7.8.x オプションは、設定ペインのの左側に、次のように分類されています。 *My Proxy*、337 ページ *プロトコル*、350 ページ *コンテンツ ルーティング*、368 ページ *セキュリティ*、374 ページ *サブシステム*、400 ページ *ネットワーク*、407 ページ

#### **My Proxy**

Help | Content Gateway | バージョン 7.8.x My Proxy のオプションは、下記の通りです。 *Basic*、338 ページ *サブスクリプション*、342 ページ *UI セットアップ*、343 ページ *スナップショット*、347 ページ *ログ*、348 ページ

#### Basic

Help | Content Gateway | バージョン 7.8.x

#### [Configure] > [My Proxy] > [Basic] > [General]

| Restart(再起動)                | プロキシおよびマネージャーサービス<br>(content_gateway および content_manager プロセ<br>ス)を再起動します。一部の設定オプションを変<br>更した場合、プロキシおよびマネージャーサービ<br>スを再起動する必要があります。再起動が必要な<br>時、メッセージがマネージャに表示されます。<br>重要:クラスタ構成の場合、[Restart] ボタンを押<br>すとクラスタ内のすべてのノード上のプロキシお<br>よびマネージャーサービスが再起動します。 |
|-----------------------------|----------------------------------------------------------------------------------------------------|
| Proxy Name (プロキシ名)          | Content Gateway ノードの名前を指定します。デ<br>フォルトは、Content Gateway を実行しているコン<br>ピュータのホスト名です。<br>ノードがクラスタの一部である場合は、このオプ<br>ションで、Content Gateway クラスタの名前を指定<br>します。クラスタでは、すべてのノードは、同じ<br>ノード名を共有する必要があります。                                                          |
| Alarm email<br>(アラーム電子メール)  | Content Gateway が、アラーム通知を送信する電子<br>メール アドレスを指定します。                                                                                                    |
| Features (機能)               |                                                                                                    |
| Protocols(プロトコル):<br>FTP    | このオプションを有効にした場合、Content Gateway<br>は、FTP クライアントからの FTP 要求を受け入れ<br>ます。<br>このオプションを変更した場合、Content Gateway<br>を再起動する必要があります。                                                                                                    |
| Protocols: HTTPS            | Content Gateway HTTPS トラフィック管理および<br>セキュリティ分析を有効化 / 無効化します。HTTPS<br>の [On] を選択した場合、[Configure] > [Protocols] ><br>[HTTPS] ページ、および [Configure] > [SSL] ペー<br>ジで、追加情報を入力する必要があります。暗号<br>化データの使用、159 ページを参照してください。                                        |
| Networking(ネットワー<br>ク):WCCP | このオプションを有効にした場合、Content Gateway<br>への透過的なリダイレクトのために、WCCP v2-<br>対応のルーターを使用します。WCCP v1 は、サ<br>ポート <b>されていません</b> 。<br><i>WCCP v2 デバイスによる透過的遮断、</i> 65 ページを<br>参照してください。<br>このオプションを変更した場合、Content Gateway<br>を再起動する必要があります。                             |

| Networking: DNS Proxy<br>(DNS プロキシ)                              | このオプションを有効にした場合、Content Gateway<br>は、クライアントに代わって、DNS 要求を解決し<br>ます。このオプションによって、リモート DNS<br>サーバーの負荷が軽減され、DNS ルックアップの<br>応答時間が短くなります。DNS プロキシキャッシ<br>ング、123 ページを参照してください。                                                                                                    |
|------------------------------------------------------------------|----------------------------------------------------------------------------------------------------|
| Networking: Virtual IP<br>(仮想 IP)                                | このオプションを有効にした場合、Content<br>Gateway は必要に応じてクラスタ内のノードに割<br>り当てる仮想 IP アドレスのプールを維持します。<br><i>仮想 IP フェールオーバー、</i> 108 ページを参照して<br>ください。                                                                                                    |
| Networking: IPv6<br>(明示的プロキシのみ)                                  | このオプションを有効にした場合、Content<br>Gateway は、IPv6 に対する限定的なサポートを提<br>供します。<br>サポートは、明示的プロキシのみ提供されます。<br>IPv6 アドレスは、クライアントおよび(または)<br>インターネット トラフィックを処理する、すべて<br>のデュアル スタック イーサネット インタフェー<br>スで使用することができます。<br>すべての TRITON コンポーネントとの通信には、<br>IPv4 アドレスを使用する必要があります。<br>この機能の詳細および重要な制限のリストについ<br>ては、 <i>IPv6 のサポート、</i> 56ページを参照してくだ<br>さい。                   |
| Networking: Data Security                                        | <ul> <li>Websense Data Security との接続を有効化します。</li> <li>下記の2つのオプションがあります。</li> <li>Data Security Management Server への自動登録<br/>(バージョン 7.8.x が必要)</li> <li>リモート Data Security Suite との ICAP 通信<br/>(バージョン 7.1、またはそれ以前)</li> <li>Websense Data Security の使用、147 ページを参照<br/>してください。</li> <li>このオプションを変更した場合、Content Gateway<br/>を再起動する必要があります。</li> </ul> |
| Networking: Data Security:<br>Integrated on-box(コンピュー<br>タに統合済み) | コンピュータにインストールされている Data<br>Security コンポーネントと Data Security<br>Management Server への登録を有効にします。 <i>Data</i><br><i>Security の登録と構成</i> 、150ページを参照してくだ<br>さい。                                                                                                    |
| Networking: Data Security:<br>ICAP                               | Data Security Suite で ICAP を有効にします。 <i>ICAP<br/>クライアントの構成、</i> 154 ページを参照してくだ<br>さい。                                                                                                    |

| Security(セキュリティ):<br>SOCKS                                                     | [SOCKS] を有効にした場合、Content Gateway は<br>SOCKS サーバーと通信します。SOCKS ファイア<br>ウォール統合の設定、211 ページを参照してくだ<br>さい。<br>このオプションを変更した場合、Content Gateway<br>を再起動する必要があります。 |
|--------------------------------------------------------------------------------|----------------------------------------------------------------------------------------------------|
| Authentication (認証) :<br>None (なし)                                             | Content Gateway は、ユーザー認証のいくつかのタ<br>イプをサポートしています。                                                                                                    |
|                                                                                | このオプションを選択した場合、プロキシはユー<br>ザー認証を実行しません。これは、デフォルト設<br>定です。                                                                                                 |
| Authentication(認証):<br>Integrated Windows<br>Authentication<br>(統合 Windows 認証) | [Integrated Windows Authentication (IWA)(統合<br>Windows 認証 (IWA))] を有効化した場合、ユー<br>ザーがコンテンツへのアクセスを許可される前<br>に、ユーザーは IWA によって認証されます。                        |
|                                                                                | <i>統合 Windows 認証、</i> 225 ページを参照してくだ<br>さい。                                                                                                    |
|                                                                                | このオプションを変更した場合、Content Gateway<br>を再起動する必要があります。                                                                                                    |
| Authentication: LDAP                                                           | [LDAP] を有効化した場合、コンテンツへのアク<br>セスを許可される前に、ユーザーは LDAP によっ<br>て認証されます。 <i>LDAP 認証、</i> 233 ページを参照<br>してください。                                                 |
|                                                                                | このオプションを変更した場合、Content Gateway<br>を再起動する必要があります。                                                                                                    |
| Authentication: Radius                                                         | [RADIUS] を有効化した場合、コンテンツへのア<br>クセスを許可される前に、ユーザーは RADIUS に<br>よって認証されます。 <i>RADIUS 認証、</i> 236 ページ<br>を参照してください。                                           |
|                                                                                | このオプションを変更した場合、Content Gateway<br>を再起動する必要があります。                                                                                                    |
| Authentication: Legacy NTLM<br>(レガシー NTLM)                                     | [legacy NTLM (NTLMSSP)] を有効化した場合、<br>Windows ネットワーク内のユーザーは、コンテン<br>ツへのアクセスを許可される前に、ドメインコン<br>トローラによって認証されます。<br>レガシー NTLM 認証、230ページを参照してくだ               |
|                                                                                | さい。<br>このオプションを変更した場合、Content Gateway<br>を再起動する必要があります。                                                                                                  |

| Authentication: Rule-based<br>Authentication(認証:ルール<br>ベースの認証)                   | [Rule-Based Authentication(ルールベースの認証)]<br>を有効化した場合、ユーザーは一致するルールの<br>パラメータに基づいて認証されます。ルールベー<br>スの認証は、複数のレルム、複数ドメイン、およ<br>び他のユーザー認証のシナリオをサポートしま<br>す。 <i>ルールベースの認証、239ページを</i> 参照して<br>ください。<br>このオプションを変更した場合、Content Gateway<br>を再起動する必要があります。                          |
|----------------------------------------------------------------------------------|----------------------------------------------------------------------------------------------------|
| Authentication: Read<br>authentication from child proxy<br>(子プロキシからの認証の読<br>み取り) | 着信要求内の X-Authenticated-User、および X-<br>Forwarded-For ヘッダー値の読み込みを有効化また<br>は無効化します。このオプションはデフォルトで<br>は無効化されます。<br>Content Gateway がチェーンの中の親(アップスト<br>リーム)プロキシであり、子(ダウンストリー<br>ム)プロキシが認証のために、X-Authenticated-<br>User、および -X-Forwarded-For ヘッダーを送信す<br>る場合に、このオプションを有効にします。 |
| Authentication: Send<br>authentication to parent proxy<br>(認証を親プロキシに送信)          | 送信要求内に、X-Authenticated-User ヘッダーの値<br>を挿入するかどうか指定します。このオプション<br>はデフォルトでは無効化されます。<br>Content Gateway がチェーンの中の子(ダウンスト<br>リーム)プロキシであり、親(アップストリー<br>ム)プロキシが認証のために、X-Authenticated-<br>User ヘッダーを必要とする場合に、このオプショ<br>ンを有効にします。                                                |

#### [Configure] > [My Proxy] > [Basic] > [Clustering (クラスタ化)]

| Cluster: Type (タイプ) | クラスタ化のモードを指定します。                                                                                                    |
|---------------------|----------------------------------------------------------------------------------------------------|
|                     | Content Gateway サーバーを単一モードで実行す<br>る場合、Single Node を選択します。このノード<br>は、クラスタの一部ではなくなります。                                  |
|                     | 管理クラスタ化モードアクティブにするには、<br>[Management Clustering (管理クラスタ化)]を<br>選択します。クラスタ内のノードは設定情報を<br>共有しており、同時にすべてのノードを管理で<br>きます。 |
|                     | クラスタ化の詳細については、 <i>クラスタ</i> 、<br>101 ページを参照してください。<br>このオプションを変更した場合、Content                                           |
|                     | Gateway で冉起動 9 る 必要かめりま 9。                                                                                            |

| Cluster: Interface(イン<br>ターフェース)                           | Content Gateway が、クラスタ内の他のノードと<br>通信するために、どのインターフェースを使用<br>するかを指定します。例、eth1。<br>専用のセカンダリー インターフェースを使用す<br>ステレを推奨します                                                                          |
|------------------------------------------------------------|----------------------------------------------------------------------------------------------------|
|                                                            | ノード構成情報は、プレーンテキストで、同じ<br>サブネット中の他の Content Gateway ノードに<br>マルチキャストされます。したがって、<br>Websense は、クライアントを Content Gateway<br>ノードから独立したサブネット上に配置するこ<br>とを推奨します(クラスタ化のためのマルチ<br>キャスト通信はルーティングされません)。 |
|                                                            | V シリーズ アプライアンス上では、P1 (eth0) が<br>推奨インターフェースです。しかし、クラスタ<br>管理トラフィックを隔離したい場合には、P2<br>(eth1)を使用してもかまいません。                                                                                       |
|                                                            | <i>クラスタ構成の変更、</i> 103 ページを参照してく<br>ださい。                                                                                                    |
|                                                            | このオプションを変更した場合、Content Gateway<br>を再起動する必要があります。                                                                                                    |
| Cluster: Multicast Group<br>Address(マルチキャス<br>ト グループ アドレス) | Content Gateway が、クラスタ ピアと通信する<br>ためのマルチキャスト グループ アドレスを指<br>定します。                                                                                                    |
|                                                            | <i>クラスタ構成の変更、</i> 103 ページを参照してく<br>ださい。                                                                                                    |

#### サブスクリプション

Help | Content Gateway | バージョン 7.8.x

# [Configure] > [My Proxy] > [Subscription (サブスクリプション)] > [Subscription Management (サブスクリプション管理)]

| サブスクリプション<br>キー | Websense 社から受け取ったサブスクリプション キーを<br>表示します。                                                                                                    |
|-----------------|----------------------------------------------------------------------------------------------------|
|                 | Content Gateway を <b>Web Security Gateway</b> または <b>Web Security Gateway Anywhere</b> と共に使用する場合は、このキーは Web Security に入力したサブスクリプション<br>キーです。 |
|                 | Content Gateway が Websense Data Security Suite とのみ<br>共に配備されている場合は、このフィールドに Content<br>Gateway のサブスクリプション キーを入力する必要が<br>あります。                |

#### [Configure] > [My Proxy] > [Subscription] > [Scanning (スキャン)]

| Policy Server                                           |                                                                                                    |
|---------------------------------------------------------|----------------------------------------------------------------------------------------------------|
| IP address<br>(IP アドレス)                                 | Websense Web Security Policy Server の IP アドレス。この<br>値は、Content Gateway がインストールされる時に指定<br>されます。                                                                                                    |
| Port (ポート)                                              | Websense Web Security Policy Server が使用するポート。<br>デフォルト ポートは 55806 です。                                                                                                    |
| Filtering Service                                       |                                                                                                    |
| IP address<br>(IP アドレス)                                 | Websense Web Security Filtering Service の IP アドレスを<br>指定します。この値は、Content Gateway がインストー<br>ルされる時に指定されます。                                                                                           |
| Port (ポート)                                              | Websense Web Security Filtering Service が使用するポート<br>を指定します。デフォルト ポートは 15868 です。                                                                                                    |
| Communication<br>Timeout(通信タイムア<br>ウト)                  | Policy Server および Filtering Service による応答のタイム<br>アウト時間を、ミリ秒単位で指定します。この時間を<br>過ぎると通信タイムアウト条件が発生し [Action for<br>Communication Errors (通信エラーの場合の措置)]の<br>設定が適用されます。<br>デフォルトのタイムアウト値は、5000ms (5秒)です。 |
| Action for<br>Communication Errors<br>(通信エラーの場合の<br>処置) |                                                                                                    |
| Permit traffic(トラ<br>フィックを許可)                           | Policy Server または Filtering Service との通信が失敗した<br>場合に、すべてのトラフィックを許可します。                                                                                                    |
| Block traffic(トラ<br>フィックをブロック)                          | Policy Server または Filtering Service との通信が失敗した<br>場合に、すべてのトラフィックをブロックします。                                                                                                    |

#### UI セットアップ

Help | Content Gateway | バージョン 7.8.x

#### [Configure] > [My Proxy] > [UI Setup (UI セットアップ)] > [General]

| UI Port(UI ポート) | ブラウザが Content Gateway Manager との接続に使用でき<br>るポートを指定します。デフォルト ポートは 8081 です。 |
|-----------------|---------------------------------------------------------------------------|
|                 | この設定を変更した場合、Content Gateway を再起動する<br>必要があります。                            |

| HTTPS: Enable/Disable<br>(有効化 / 無効化) | Content Gateway Manager との SSL 接続のサポートを有効<br>化または無効化します(デフォルトでは有効化されてい<br>ます)。<br>SSL は、リモート管理モニタリングおよび設定の保護を<br>提供します。Content Gateway マネージャとの接続に SSL<br>を使用するためには、Content Gateway サーバー コン<br>ピュータに SSL 証明書をインストールする必要がありま<br>す。詳細については、セキュアな管理のための SSL の使<br>用、203 ページを参照してください。 |
|--------------------------------------|----------------------------------------------------------------------------------------------------|
| HTTPS: Certificate File              | Content Gateway マネージャにアクセスするユーザーを認                                                                                                    |
| (証明書ファイル)                            | 証するための、SSL 証明書ファイルを指定します。                                                                                                    |
| Monitor Refresh Rate                 | Content Gateway Manager が [Monitor] ペイン上の統計を更                                                                                                    |
| (モニタ更新頻度)                            | 新する頻度を指定します。デフォルト値は 30 秒です。                                                                                                    |
| Default Help Language                | デフォルト時に Content Gateway Manager Help が表示する                                                                                                    |
| (デフォルトのヘル                            | 言語を指定します。ページがデフォルトの言語で利用で                                                                                                    |
| プ言語)                                 | きない場合は、他の言語を代用してもかまいません。                                                                                                    |

# [Configure] > [My Proxy] > [Ul Setup] > [Login (ログイン)]

| Basic Authentication<br>(基本認証)         | 基本認証を有効化または無効化します。このオプション<br>を有効にした場合、Content Gateway は、ユーザーが<br>Content Gateway マネージャにアクセスする度に、管理者<br>ログインとパスワード、または ユーザー名とパスワード<br>(ユーザー アカウントが設定されている場合)をチェッ<br>クします。                     |
|----------------------------------------|----------------------------------------------------------------------------------------------------|
| Administrator(管理<br>者):Login(ログイ<br>ン) | 管理者ログインを指定します。デフォルトは [admin]<br>です。<br>管理者ログインは、Content Gateway マネージャの設定<br>モード、およびモニタ モード両方にアクセスできるマス<br>ターログインです。<br>ご注意:基本認証オプションが有効化されている場合<br>にのみ、Content Gateway は管理者ログインをチェック<br>します。 |

| Administrator: Password<br>(パスワード) | Content Gateway マネージャへのアクセスを制御する管理<br>者パスワードを変更します。                                                                                                    |
|------------------------------------|----------------------------------------------------------------------------------------------------|
|                                    | [Old Password (古いパスワード)]フィールドに現在の<br>パスワードを入力します。[New Password (新しいパス<br>ワード)]フィールドに新しいパスワードを入力し、次<br>に [New Password (Retype) (新しいパスワードを入力し、次<br>に [New Password (Retype) (新しいパスワードであ入力し、そ<br>の後 [Apply]をクリックします。<br>ご注意:基本認証オプションが有効化されている場合に<br>のみ、Content Gateway は管理者ログインとパスワードを<br>チェックします。<br>インストール中に管理者パスワードを選択します。イン<br>ストーラは自動的にパスワードを暗号化し、records.config<br>ファイルに暗号を保存します。Content Gateway マネー<br>ジャでパスワードを変更するたびに、Content Gateway は<br>records.config ファイルを更新します。管理者パスワード<br>を忘れてしまい、Content Gateway マネージャにアクセス<br>できない場合、マスタ管理者パスワードを忘れた場合の<br>Content Gateway manager へのアクセスの方法、17ページ                                                                                                    |
| Additional Users<br>(追加のユーザー)      | を参照してください。<br>現在のユーザーアカウントをリストし、新しいユーザー<br>アカウントを追加できます。ユーザーアカウントは、誰<br>が Content Gateway マネージャにアクセスし、どのアク<br>ティビティを実行できるかを決定します。1 つの管理者<br>ログインとパスワードだけではニーズに対応する十分な<br>セキュリティを確保できない場合に、ユーザーアカウン<br>トのリストを作成できます。<br>新しいアカウントを作成するには、[New User] フィール<br>ドにユーザーログインを入力し、[New Password] フィー<br>ルドにユーザーパスワードを入力します。[New Password]<br>(Retype)] フィールドにユーザーパスワードを再入力し、<br>[Apply] をクリックします。新しいユーザーの情報が、<br>テーブルに表示されます。テーブルの [Access] ドロップ<br>ダウンリストで、新しいユーザーが実行できるアクティ<br>ビティを選択します([Monitor (モニター)]、[Monitor<br>and View Configuration (モニターおよび設定の表示)]、<br>または [Monitor and Modify Configuration (モニターお<br>よび設定の変更)])。ユーザーアカウントの詳細につ<br>いては、 <i>ユーザーアカウントのリストの作成、202ペー</i><br>ジを参照してください。<br>ご注意:基本認証オプションが有効化されている場合に<br>のみ、Content Gateway はユーザーログインとパスワード |

#### [Configure] > [My Proxy] > [UI Setup] > [Access]

| Access Control(アク<br>セス制御)      | <i>mgmt_allow.config</i> ファイルのルールをリストするテーブ<br>ルを表示します。ルールは、Content Gateway マネー<br>ジャへのアクセスを許可されるリモート ホストを指定<br>します。このファイルのエントリは、認証されたユー<br>ザーだけが設定オプションを変更でき、パフォーマンス<br>およびネットワーク トラフィック統計を表示できるよ<br>うにします。<br>ご注意:デフォルトでは、すべてのリモートホストが<br>Content Gateway マネージャへのアクセスを許可されてい<br>ます。 |
|---------------------------------|----------------------------------------------------------------------------------------------------|
| Refresh<br>(リフレッシュ)             | テーブルを更新して、 <b>mgmt_allow.config</b> ファイルの最新<br>のルールを表示します。                                                                                                    |
| Edit File<br>(ファイルを編集)          | mgmt_allow.config ファイルを編集し、ルールを追加する<br>ために、設定ファイル エディタを開きます。                                                                                                    |
|                                 | mgmt_allow.config Configuration File Editor<br>(mgmt_allow.config 設定ファイル エディタ)                                                                                                    |
| rule display box(ルー<br>ル表示ボックス) | mgmt_allow.config ファイルのルールをリストします。編<br>集するルールを選択します。ボックスの左側のボタンで、<br>選択したルールを削除、または上下に移動できます。<br>Content Gateway は、リストの上から順にルールを適用し<br>ます。                                                                                                    |
| Add(追加)                         | 設定ファイル エディタ ページ上部のルール表示ボック<br>スに、新しいルールを追加します。                                                                                                    |
| Set(設定)                         | 設定ファイル エディタ ページの上部のルール表示ボッ<br>クスを更新します。                                                                                                    |
| IP Action                       | 追加できるルールのタイプをリストします。                                                                                                    |
| (IP アクション)                      | ip_allow ルールは、[Source IP] フィールドで指定したリ<br>モートホストが、Content Gateway マネージャにアクセス<br>することを許可します。                                                                                                    |
|                                 | ip_deny ルールは、[Source IP] フィールドで指定したリ<br>モートホストが、Content Gateway マネージャにアクセス<br>することを拒否します。                                                                                                    |
| Source IP(送信元 IP)               | Content Gateway マネージャにアクセスすることを、許可、または 拒否する IP アドレスを指定します。単一のIP アドレス (111.111.11.1)、または アドレスの範囲 (0.0.0.255.255.255.255)を入力できます。                                                                                                    |
| Apply (適用)                      | 設定の変更を適用します。                                                                                                    |
| Close (閉じる)                     | 設定ファイル エディタ を終了します。                                                                                                    |
|                                 | [Close] をクリックする前に、[Apply] をクリックします。<br>そうでないと、設定変更は失われます。                                                                                                    |
# スナップショット

Help | Content Gateway | バージョン 7.8.x

# [Configure] > [My Proxy] > [Snapshots (スナップショット)] > [File System (ファイル システム)]

| Change Snapshot Directory<br>(スナップショット ディ<br>レクトリを変更)                                                           | この Content Gateway ノード上でスナップショット<br>を保存するディレクトリを指定します。                                                                                                    |
|----------------------------------------------------------------------------------------------------|----------------------------------------------------------------------------------------------------|
| Snapshots(スナップショッ<br>ト):Save Snapshot(ス<br>ナップショットを保存)                                                          | 作成する構成スナップショットの名前を入力しま<br>す。[Apply] をクリックして、ローカルノード上の<br>設定を保存します。Content Gateway は、[Change<br>Snapshot Directory] フィールドで指定されたディレ<br>クトリに、構成のスナップショットを保存します。<br>システム保守を実行したりシステムパフォーマンス<br>を微調整する前にスナップショットを作成すること<br>を推奨します。スナップショットの作成は数秒かか<br>るだけであり、それによって構成の間違いを修正す<br>るための数時間を節約できます。 |
| Snapshots: Restore/Delete<br>Snapshot(スナップショッ<br>トを復元 / 削除)                                                     | ノードに保存されているスナップショットをリスト<br>します。ドロップダウンリストから、削除または復<br>元したいスナップショットを選択します。                                                                                                    |
| Snapshots: Restore Snapshot<br>from "directory_name"<br>Directory ([directory_name]<br>ディレクトリからスナップ<br>ショットを復元) | [Restore/Delete Snapshot] ドロップダウン ボックス<br>で選択されたスナップショットを復元します。<br>クラスタ構成の場合、スナップショットは、クラス<br>タ内のすべてのノード上で復元されます。                                                                                                    |
| Snapshots: Delete Snapshot<br>from "directory_name"<br>Directory ([directory_name]<br>ディレクトリからスナップ<br>ショットを削除)  | [Restore/Delete Snapshot] ドロップダウン ボックス<br>で選択されたスナップショットを削除します。                                                                                                    |

# [Configure] > [My Proxy] > [Snapshots] > [FTP server (FTP $\forall - , \ddot{n} - )$ ]

| FTP Server<br>(FTP サーバー) | 構成のスナップショットから復元する、または構成<br>のスナップショットに保存する FTP サーバー名を指<br>定します。 |
|--------------------------|----------------------------------------------------------------|
| Login(ログイン)              | FTP サーバーへのアクセスに必要なログイン名を指定します。                                 |

| Password (パスワード)                                           | FTP サーバーへのアクセスに必要なパスワードを指定します。                                       |
|------------------------------------------------------------|----------------------------------------------------------------------|
| Remote Directory(リモート<br>ディレクトリ)                           | 構成スナップショットから復元、または構成スナッ<br>プショットに保存する FTP サーバーのディレクトリ<br>を指定します。     |
| Restore Snapshot(スナップ<br>ショットを復元)                          | 復元できる FTP サーバーの構成スナップショットが<br>リストされます。                               |
|                                                            | FTP サーバーに正常にログ オンした後、このフィー<br>ルドが表示されます。                             |
| Save Snapshot to FTP Server<br>[FTP サーバーにスナップ<br>ショットを保存 ] | 撮る構成のスナップショットの名前を入力し、FTP<br>サーバーに保存します。<br>FTP サーバーに正常にログオンした後、このフィー |
|                                                            | ルドが表示されます。                                                           |

# ログ

Help | Content Gateway | バージョン 7.8.x

# [Configure] > [My Proxy] > [Logs (ログ)] > [System (システム)]

| Log File(ログ ファイル)                                                                               | 表示できるシステム ログファイルがリストされ、削除、またはローカル システムにコピーします。<br>Content Gateway は、システム全体のログ記録機能で<br>ある syslog がデーモン機能のもとで記録したシステ<br>ム ログ ファイルをリストアップします。 |
|-------------------------------------------------------------------------------------------------|----------------------------------------------------------------------------------------------------|
| Action: Display the selected<br>log file(選択したログ<br>ファイルを表示)                                     | このオプションを有効にした場合、Content Gateway<br>は、[Log File] ドロップダウン リストで選択されたシ<br>ステム ログ ファイルの最初の 1MB を表示します。                                          |
|                                                                                                 | 全体のファイルを表示するには、[Save the selected log<br>file in local filesystem (選択したログファイルをロー<br>カルファイルシステムに保存)]を選択し、ローカ<br>ルビューアでファイルを表示します。           |
| Action: Display last lines of<br>the selected file(選択した<br>ファイルの最後の数行を<br>表示)                   | このオプションを有効にした場合、Content Gateway<br>は選択したシステム ログ ファイルの最後の、指定さ<br>れた数の行を表示します。                                                               |
| Action: Display lines that<br>match in the selected log file<br>(選択したログファイル<br>の中の一致する行を表<br>示) | このオプションを有効にした場合、Content Gateway<br>は、システム ログ ファイル内の、指定した文字列と<br>一致するすべての行を表示します。                                                           |

| Action: Remove the selected<br>log file(選択したログ<br>ファイルを削除)                                         | このオプションを有効にした場合、Content Gateway<br>は、選択されたログファイルを削除します。                        |
|----------------------------------------------------------------------------------------------------|--------------------------------------------------------------------------------|
| Action: Save the selected log<br>file in local filesystem (選択<br>したログファイルをロー<br>カルファイルシステムに<br>保存) | このオプションを有効化した場合、Content Gateway<br>は、選択されたログファイルを、ローカルシステム<br>上の指定された場所に保存します。 |

# [Configure] > [My Proxy] > [Logs] > [Access (アクセス)]

| Log File(ログ ファイル)                                                                               | ローカルシステムに表示、削除、またはコピーでき<br>るイベントログファイルまたはエラーログファイ<br>ルをリストします。Content Gateway はイベントログ<br>ファイルを、[Subsystems/Logging (サブシステム/<br>ログ記録)]の[Logging Directory (ログ記録)]<br>フィールドで指定され、かつ records.config ファイル<br>の設定変数 proxy.config.log2.logfile_dir によって指定<br>されているディレクトリに保存します。デフォルト<br>のディレクトリは、Content Gateway インストール<br>ディレクトリの logs です。 |
|-------------------------------------------------------------------------------------------------|----------------------------------------------------------------------------------------------------|
| Action: Display the selected<br>log file(選択したログ<br>ファイルを表示)                                     | このオプションを有効にした場合、Content Gateway<br>は、[Log File] ドロップダウンリストで選択された<br>イベントまたはエラー ログファイルの最初の 1MB<br>を表示します。<br>全体のファイルを表示するには、[Save the selected<br>log file in local filesystem (選択したログファイルを<br>ローカルファイルシステムに保存)]を選択し、<br>ローカルビューアでファイルを表示します。                                                                                          |
| Action: Display last lines of<br>the selected file(選択した<br>ファイルの最後の数行を<br>表示)                   | このオプションを有効にした場合、Content Gateway<br>は、[Log File] ドロップダウン リストで選択された<br>イベントまたはエラー ログ ファイルの末尾の指定行<br>数を表示します。                                                                                                    |
| Action: Display lines that<br>match in the selected log file<br>(選択したログファイル<br>の中の一致する行を表<br>示) | このオプションを有効にした場合、Content Gateway<br>は、指定された文字列と一致するイベントまたはエ<br>ラー ログ ファイルのすべての行を表示します。                                                                                                    |

| Remove the selected log file<br>(選択したログファイル<br>を削除)                                                | このオプションを有効にした場合、Content Gateway<br>は、選択されたログファイルを削除します。                         |
|----------------------------------------------------------------------------------------------------|---------------------------------------------------------------------------------|
| Action: Save the selected log<br>file in local filesystem (選択<br>したログファイルをロー<br>カルファイルシステムに<br>保存) | このオプションを有効化した場合、Content Gateway<br>は、選択されたログファイルを、ローカル システム<br>上の指定された場所に保存します。 |

# プロトコル

Help | Content Gateway | バージョン 7.8.x プロトコル設定オプションは、下記のカテゴリに分けられます: *HTTP*、350 ページ *HTTP Responses (HTTP 応答)*、362 ページ *HTTP Scheduled Update*、364 ページ *HTTPS*、365 ページ *FTP*、367 ページ

### HTTP

Help | Content Gateway | バージョン 7.8.x

### [Configure] > [Protocols] > [HTTP] > [General]

| HTTP Proxy Server Port<br>(HTTP プロキシ サー<br>バー ポート)                    | Content Gateway が、HTTP トラフィックの Web プロキ<br>シサーバーとして動作する時、または HTTP 要求を透<br>過的に処理する時に使用するポートを指定します。デ<br>フォルト ポートは 8080 です。<br>このオプションを変更した場合、Content Gateway を再<br>起動する必要があります。 |
|-----------------------------------------------------------------------|----------------------------------------------------------------------------------------------------|
| Secondary HTTP Proxy<br>Server Port(セカンダ<br>リ HTTP プロキシ サー<br>バー ポート) | 明示的プロキシ構成の場合のみ、Content Gateway が<br>HTTP トラフィックを受信待機する追加のポートを指定<br>します。<br>透過的プロキシ構成では、常にすべての HTTP トラ<br>フィックをポート 8080 に送信します。                                               |

| Unqualified Domain<br>Name Expansion<br>(未修飾のドメイン名<br>の拡張) | .com 名拡張を有効化または無効化します。このオプ<br>ションを有効化した場合、Content Gateway は未修飾の<br>ホスト名を解決するために、ホスト名の先頭に www.、<br>末尾に .com を付加した拡張アドレスにそれをリダイレ<br>クトします。たとえば、クライアントが company に要<br>求を行うと、Content Gateway は、www.company.com に<br>要求をリダイレクトします。<br>ローカル ドメイン拡張が有効な場合(DNS リゾルバ、<br>423 ページを参照)、Content Gateway は .com ドメイン<br>拡張の前に、ローカル ドメイン拡張を試みます。<br>Content Gateway は ローカルドメイン拡張が失敗した場<br>合にのみ .com ドメイン拡張を試みます。 |
|------------------------------------------------------------|----------------------------------------------------------------------------------------------------|
| Send HTTP 1.1 by<br>Default(デフォルトで<br>HTTP 1.1 を送信)        | オリジン サーバーへの最初の要求時に HTTP 1.1 の送信<br>を有効化します(デフォルト)。オリジン サーバーが<br>HTTP 1.0 で応答した場合、Content Gateway は HTTP 1.0<br>に変更します(ほとんどのオリジン サーバーは HTTP<br>1.1 を使用します)。無効化された場合、オリジン サー<br>バーへの最初の要求に HTTP 1.0 が使用されます。オリ<br>ジン サーバーが HTTP 1.1 で応答した場合、Content<br>Gateway は HTTP 1.1 に変更します。                                                                                                    |
| Reverse DNS(リバー<br>ス DNS)                                  | URL に(ホスト名の代わりに)IP アドレスが含まれ、<br>filter.config、cache.config、または parent.config にルー<br>ルが存在する場合、リバース DNS ルックアップを有効<br>化します。これは、ルールが 宛先ホスト名、および ド<br>メイン名に基づく場合に必要です。                                                                                                    |
| Tunnel Ports(ポートを<br>トンネリング)                               | Content Gateway が トンネリングを許可するポートを指定します。これは、スペースで区切られたリストで、ホート範囲を指定できます(例、1-65535)。<br>SSL が有効化されていない場合、指定されたポート宛てのすべてのトラフィックは、オリジンサーバーへのトンネリングを許可されます。<br>SSL が有効化されている場合、[HTTPS Ports] フィールドにリストされているすべてのポートへのトラフィックはトンネリングされず、復号化され、フィルタリングポリシーが適用されます。                                                                                                    |

| HTTPS ports<br>(HTTPS ポート)                           | <ul> <li>SSL サポートが有効化されている場合は、トラフィックが復号化され、フィルタリングポリシーが適用されるポートを指定します。Content Gateway は、[Configure]&gt;</li> <li>[Protocols]&gt; [HTTPS]&gt; [HTTPS Proxy: Server Port (HTTP プロキシ:サーバーポート)]で指定されているポートで HTTPS トラフィックを受信します。</li> <li>SSL サポートが無効化されている場合は、これらのポートへのトラフィックは復号化されません。しかし、フィルタリングポリシーは、下記のどちらかに基づいて適用されます。</li> <li>明示的プロキシ: CONNECT 要求内のサーバーホスト名。</li> <li>透過的プロキシ: SNI ホスト名またはサーバーの証明書内のホスト名がワイルドカード(*)を含んでいる場合は、<br/>宛先 IP アドレスの検索が実行されます。</li> </ul> |
|------------------------------------------------------|----------------------------------------------------------------------------------------------------|
| FTP over HTTP:<br>Anonymous Password<br>(匿名パスワード)    | パスワードを要求する FTP サーバー接続に、Content<br>Gateway が使用する匿名パスワードを指定します。この<br>オプションは、HTTP クライアントからの FTP 要求に適<br>用されます。                                                                                                    |
| FTP over HTTP: Data<br>Connection Mode<br>(データ接続モード) | FTP 転送は、下記の2つの接続を必要とします。データ<br>の要求をFTP サーバーに通知するコントロール接続と、<br>データを送信するデータ接続。Content Gateway は常に、<br>コントロール接続を開始します。FTP モードは、データ<br>接続を Content Gateway が開始するか、FTP サーバーが<br>開始するかを決定します。                                                                                                    |
|                                                      | <b>[PASV then PORT]</b> を選択すると、Content Gateway は、<br>最初に PASV 接続モードを試みます。PASV モードが失<br>敗した場合、Content Gateway は PORT モードを試み、<br>データ接続を開始します。成功すれば、FTP サーバーは<br>データ接続を受け入れます。                                                                                                    |
|                                                      | [PASV only] を選択すると、Content Gateway は、FTP<br>サーバーとデータ接続を開始します。このモードは、<br>ファイアウォールに適していますが、いくつかの FTP<br>サーバーはサポートしていません。                                                                                                    |
|                                                      | <b>[PORT only (ポートのみ)]</b> を選択すると、FTP サー<br>バーは データ接続を開始し、Content Gateway は接続を<br>受け入れます。                                                                                                    |
|                                                      | デフォルト値は、[PASV then PORT] です。                                                                                                    |

# [Configure] > [Protocols] > [HTTP] > [Cacheability(キャッシュ機 能)]

| Caching: HTTP Caching<br>(HTTP キャッシン<br>グ)                  | HTTP キャッシングを有効化または無効化します。この<br>オプションを有効化した場合、Content Gateway は HTTP<br>要求をキャッシュから処理します。このオプションを<br>無効化した場合、Content Gateway はプロキシ サーバー<br>として動作し、すべての HTTP 要求を直接オリジン<br>サーバーに転送します。<br>ご注意:HTTPS コンテンツはキャッシングされること<br>はありません。                                                                                                    |
|-------------------------------------------------------------|----------------------------------------------------------------------------------------------------|
| Caching: FTP over HTTP<br>Caching (FTP over<br>HTTP キャッシング) | FTP over HTTP キャッシングを有効化または無効化しま<br>す。このオプションを有効化した場合、Content Gateway<br>は、HTTP クライアントからの FTP 要求をキャッシュか<br>ら処理します。このオプションを無効化した場合、<br>Content Gateway は、プロキシサーバーとして動作し、<br>HTTP クライアントからのすべての FTP 要求を直接オリ<br>ジンサーバーに転送します。                                                                                                    |
| Behavior: Required<br>Headers<br>(必須のヘッダー)                  | HTTP オブジェクトをキャッシュ可能にするために要求<br>される最小限のヘッダー情報を指定します。<br>Expires or max-age ヘッダーをもつ HTTP オブジェクト                                                                                                    |
|                                                             | のみをキャッシュ 9 るには、[An Explicit Lifetime Header<br>(明示的寿命ヘッダー)]を選択します。<br>last_modified ヘッダーをもつ HTTP オブジェクトのみを<br>キャッシュするには、[A Last-Modified Header(最後に                                                                                                    |
|                                                             | 変更したヘッダー)」を選択します。<br>Expires、max-age、または last-modified ヘッダーを含ま<br>ない HTTP オブジェクトをキャッシュするには、[No<br>Required Headers (ヘッダーを必要としない)]を選択<br>します。これは、デフォルト オプションです。<br>警告:デフォルトでは、Content Gateway は、すべての<br>オブジェクト (ヘッダーのないオブジェクトを含む)<br>をキャッシュします。プロキシの特別の事情がない限<br>りデフォルト設定を変更しないことを推奨します。<br>Content Gateway が Expires または max-age ヘッダーをも<br>つ HTTP オブジェクトのみをキャッシュするように設定<br>されている場合、キャッシュ ヒット率が下がります<br>(明示的な期限切れ情報があるオブジェクトはごく少<br>数です)。 |

| Behavior: When to<br>Revalidate<br>(再確認する時期) | キャッシュ内の HTTP オブジェクトの最新性を評価する<br>方法を指定します。<br>キャッシュ内の HTTP オブジェクトをオリジン サー<br>バーに再確認しない場合は、[Never Revalidate (再確認<br>しない)]を選択します (Content Gateway は、キャッ<br>シュ内のすべての HTTP オブジェクトが最新であるとみ<br>なします)。                                     |
|----------------------------------------------|----------------------------------------------------------------------------------------------------|
|                                              | 常にキャッシュ内の HTTP オブジェクトをオリジン<br>サーバーに再確認する場合は、[Always Revalidate(常<br>に再確認する)] を選択します(Content Gateway は、<br>キャッシュ内のすべての HTTP オブジェクトが古くなっ<br>たとみなします)。                                                                                 |
|                                              | オブジェクトが Expires または Cache-Control ヘッダー<br>を含まない場合に、HTTP オブジェクトの最新性をオリ<br>ジンサーバーに確認する場合は、[Revalidate if Heuristic<br>Expiration(ヒューリスティック期限切れか否か再確<br>認)] を選択します。Content Gateway は、Expires また<br>は Cache-Control ヘッダーがないすべての HTTP オブ |
|                                              | ンェクトか[古い]とみなします。<br>Content Gateway が、オブジェクト ヘッダー、絶対最新<br>性限界値、および(または)cache.config ファイル内の<br>ルールに基づいて、キャッシュ内のオブジェクトが古<br>くなったと見なしたときに、オリジンサーバーでHTTP<br>オブジェクトの最新性を確認する場合は、[Use Cache<br>Directive or Heuristic(キャッシュ ディレクティブまた     |
|                                              | はヒューリスティックを使用)] を選択します。これ<br>は、デフォルト オプションです。<br>再確認の詳細については、 <i>HTTP オブジェクトの再確</i><br>認、31 ページを参照してください。                                                                                                    |

| Behavior: Add "no-<br>cache" to MSIE Requests<br>(MSIE 要求に [no-<br>cache] を追加)           | Content Gateway が、Microsoft Internet Explorer からの要<br>求に対して no-cache ヘッダー付加する場合に、このオ<br>プションを指定します。<br>Microsoft Internet Explorer の一部のバージョンは、ユー<br>ザーがブラウザの [Refresh (リフレッシュ)] ボタンを<br>押した場合、透過的キャッシュからのキャッシュ再<br>ロードを要求しません。それによって、コンテンツが<br>オリジン サーバーから直接にロードされるのを防止し<br>ます。Content Gateway が Microsoft Internet Explorer の要<br>求をより慎重に処理するように設定できます。その場<br>合、提供するコンテンツの最新性を向上させることが<br>できますが、キャッシュから提供できるドキュメント<br>の数が少なくなります。<br>Microsoft Internet Explorer からのすべての要求に、no-<br>cache ヘッダー付加する場合、[To All MSIE Requests<br>(すべての MSIE 要求に対して)]を選択します。<br>IMS (If Modified Since)を含む Microsoft Internet Explorer<br>からの要求に no-cache ヘッダー付加する場合、[To IMS<br>MSIE Requests (IMS MSIE 要求に対して)]を選択し<br>ます。<br>Microsoft Internet Explorer からのどの要求に対しても<br>no-cache ヘッダーを付加しない場合、[Not to Any MSIE<br>Requests (どの MSIE 要求にも付加しない)]を選択し<br>ます。 |
|------------------------------------------------------------------------------------------|----------------------------------------------------------------------------------------------------|
| Behavior: Ignore<br>"no-cache" in Client<br>Requests(クライアン<br>ト要求の [no-cache] を<br>無視する) | このオプションを有効化すると、Content Gateway は ク<br>ライアント要求の no-cache ヘッダーを無視し、キャッ<br>シュから要求を処理します。<br>このオプションを無効化すると、Content Gateway は no-<br>cache ヘッダーが設定されている要求をキャッシュから<br>処理せず、オリジン サーバーに転送します。                                                                                                    |
| Freshness: Minimum<br>Heuristic Lifetime<br>(最小ヒューリス<br>ティック寿命)                          | HTTP オブジェクトをキャッシュ内で最新と見なすこと<br>ができる最小時間を指定します。                                                                                                    |
| Freshness: Maximum<br>Heuristic Lifetime<br>(最大ヒューリス<br>ティック寿命)                          | HTTP オブジェクトをキャッシュ内で最新と見なすこと<br>ができる最大時間を指定します。                                                                                                    |
| Freshness: FTP<br>Document Lifetime<br>(FTP ドキュメントの<br>寿命)                               | FTP ファイルをキャッシュ内に保存できる最大時間を指定します。このオプションは、HTTP クライアントからの FTP 要求のみに適用されます。                                                                                                    |

| Maximum Alternates<br>(代替の最大数)                                                                     | Content Gateway が、キャッシュする HTTP オブジェクト<br>の代替バージョンの最大数を指定します。<br>警告:0(ゼロ)を入力した場合、キャッシュできる代<br>替バージョンの数は無制限です。アクセス数が多い<br>URL に数千の代替がある場合、Content Gateway が各要<br>求に対して数千の代替を検索する時に、キャッシュ<br>ヒット遅延(処理時間)が大きくなることがあります。<br>特に、いくつかの URL は、クッキーによって、多くの<br>代替をもつことがあります。Content Gateway がクッキー<br>によって変化するよう設定されている場合、この問題<br>に遭遇するかもしれません。 |
|----------------------------------------------------------------------------------------------------|----------------------------------------------------------------------------------------------------|
| Vary Based on Content<br>Type(コンテンツ タイ<br>プに基づいて変動):<br>Enable/Disable<br>(有効化/無効化)                | Vary ヘッダーを含んでいない HTTP ドキュメントの代<br>替バージョンのキャッシングを、有効化 または 無効化<br>します。Vary ヘッダーが存在しない場合、Content<br>Gateway はドキュメントのコンテンツ タイプに従って、<br>下記で指定されたヘッダーを変化させます。                                                                                                    |
| Vary by Default on Text<br>(テキストの場合にデ<br>フォルトで変化)                                                  | テキスト ドキュメントの場合に、Content Gateway が変<br>化させるヘッダー フィールドを指定します。                                                                                                    |
| Vary by Default on<br>Images<br>(イメージの場合にデ<br>フォルトで変化)                                             | イメージの場合に、Content Gateway が 変化させるヘッ<br>ダー フィールドを指定します。                                                                                                    |
| Vary by Default on Other<br>Document Types<br>(他のドキュメント タ<br>イプの場合にデフォル<br>トで変化))                  | テキストとイメージ以外の場合に、Content Gateway が<br>変化させるヘッダー フィールドを指定します。                                                                                                    |
| Dynamic Caching:<br>Caching Documents with<br>Dynamic URLs<br>(ダイナミック URL<br>を含むドキュメントの<br>キャッシング) | このオプションを有効にした場合、Content Gateway<br>は、ダイナミック コンテンツをキャッシュしようとし<br>ます。コンテンツが疑問符(?)、セミコロン(;)、<br>cgi を含むか、または .asp で終了する場合、そのコンテ<br>ンツはダイナミックと見なされます。<br>警告:専用のプロキシが割り当てられている場合にの<br>み、Content Gateway がダイナミック コンテンツを<br>キャッシュするように設定することを推奨します。                                                                                          |

| Dynamic Caching:<br>Caching Response to<br>Cookies (クッキーへの<br>応答のキャッシング)             | クッキーを含む要求に対する応答がキャッシュされる方<br>法を指定します。<br>テキスト以外のすべてコンテンツタイプを含むクッ<br>キーをキャッシュする場合、[Cache All but Text(テキ<br>ストを除くすべてをキャッシュ)]を選択します。これ<br>は、デフォルトです。<br>イメージを含む場合にのみクッキーをキャッシュする<br>場合、[Cache Only Image Types(イメージタイプのみ<br>をキャッシュ)]を選択します。<br>すべてのコンテンツタイプのクッキーをキャッシュす<br>る場合、[Cache Any Content-Type(すべてのコンテン<br>ツタイプをキャッシュ)]を選択します。<br>クッキーをキャッシュしない場合は、[No Cache on<br>Cookies(クッキーをキャッシュしない)]を選択します。 |
|--------------------------------------------------------------------------------------|----------------------------------------------------------------------------------------------------|
| Caching Policy/Forcing<br>Document Caching<br>(ポリシーのキャッシ<br>ング/ドキュメントの<br>キャッシングの強制) | URL の特定のグループをキャッシュするかどうかを指<br>定する cache.config ファイル内のルールのテーブルを表<br>示します。このファイルで、指定時間、特定の URL を<br>キャッシュするよう強制できます。                                                                                                    |
| Refresh<br>(リフレッシュ)                                                                  | cache.config ファイルの最も最新のルールを表示するために、テーブルを更新します。設定ファイル エディタで、ルールを追加 または 編集した後は、[Refresh] をクリックします。                                                                                                    |
| Edit File<br>(ファイルを編集)                                                               | cache.config ファイルを編集し、ルールを追加するため<br>に、設定ファイル エディタを開きます。                                                                                                    |
|                                                                                      | cache.config Configuration File Editor(cache.config 設定<br>ファイル エディタ)                                                                                                    |
| Rule display box(ルー<br>ル表示ボックス)                                                      | cache.config ファイルのルールをリストします。編集す<br>るルールを選択します。ボックスの左側のボタンで、<br>選択したルールを削除、または上下に移動できます。                                                                                                    |
| Add(追加)                                                                              | 設定ファイル エディタ ページ上部のルール表示ボック<br>スに、新しいルールを追加します。                                                                                                    |
| Set(設定)                                                                              | 設定ファイル エディタ ページの上部のルール表示ボッ<br>クスを更新します。                                                                                                    |

| Rule Type<br>(ルール タイプ)                               | cache.config ファイルに追加できるルールのタイプをリ<br>ストします。                                                                                                    |
|------------------------------------------------------|----------------------------------------------------------------------------------------------------|
|                                                      | never-cache ルールは、特定のオブジェクトをキャッ<br>シュしないように、Content Gateway を設定します。                                                                                 |
|                                                      | <b>ignore-no-cache</b> ルールは、すべての <b>Cache-Control: no-cache</b> ヘッダーを無視するように、Content Gateway を設定します。                                               |
|                                                      | <b>ignore-client-no-cache</b> ルールは、クライアント要求からの <b>Cache-Control: no-cache</b> ヘッダーを無視するように、<br>Content Gateway を設定します。                             |
|                                                      | <b>ignore-server-no-cache</b> ルールは、オリジン サーバーの<br>応答から <b>Cache-Control: no-cache</b> ヘッダーを無視するよ<br>うに、Content Gateway を設定します。                      |
|                                                      | <b>pin-in-cache</b> ルールは、指定時間の間、キャッシュにオ<br>ブジェクトを残しておくように、Content Gateway を設<br>定します。                                                              |
|                                                      | <b>revalidate</b> ルールは、指定時間の間、キャッシュ内のオ<br>ブジェクトが最新であると見なすように、Content<br>Gateway を設定します。                                                            |
|                                                      | ttl-in-cache ルールを設定すると、Content Gateway は<br>HTTP 要求および応答ヘッダー内のキャッシング指令に<br>関係なく、[Time Period (時間)]フィールドで指定さ<br>れた時間、キャッシュから HTTP オブジェクトを処理し<br>ます。 |
| Primary Destination Type                             | 下記の一次宛先タイプをリストします。                                                                                                    |
| (一次宛先タイプ)                                            | dest_domain は 要求されたドメイン名。                                                                                                    |
|                                                      | dest_host は 要求されたホスト名。                                                                                                    |
|                                                      | dest_ip は 要求された IP アドレス。                                                                                                    |
|                                                      | url_regex は URL に含まれる正規表現。                                                                                                    |
| Primary Destination<br>Value(一次宛先值)                  | 一次宛先タイプの値を指定します。たとえば、Primary<br>Destination Type が <b>dest_ip</b> の場合、このフィールドに<br>123.456.78.9 を選択できます。                                            |
| Additional Specifier<br>(追加の指定子):<br>Time Period(期間) | <b>revalidate、pin-in-cache、</b> および <b>ttl-in-cache</b> ルール タイ<br>プに適用する時間を指定します。次の時間形式で入力<br>できます:                                                |
|                                                      | <b>d</b> :曰付(例 2d)                                                                                                    |
|                                                      | h:時間(例10h)                                                                                                    |
|                                                      | <b>m</b> :分(例 5m)                                                                                                    |
|                                                      | s:秒(例20s)                                                                                                    |
|                                                      | 単位の組み合わせ(例 1h15m20s)                                                                                                    |
| Secondary Specifiers<br>(二次指定子):時間                   | 時間範囲(例、08:00-14:00)を指定します。                                                                                                    |

| Secondary Specifiers:<br>Prefix(接頭辞)                 | URL のパス部分の接頭辞を指定します。                                                             |
|------------------------------------------------------|----------------------------------------------------------------------------------|
| Secondary Specifiers:<br>Suffix(接尾辞)                 | URL のファイル接尾辞を指定します。                                                              |
| Secondary Specifiers:<br>Source IP(送信元 IP)           | クライアントの IP アドレスを指定します。                                                           |
| Secondary Specifiers:<br>Port (ポート)                  | 要求された URL の中のポートを指定します。                                                          |
| Secondary Specifiers:<br>Method (メソッド)               | 要求された URL メソッドを指定します。                                                            |
| Secondary Specifiers:<br>Scheme (スキーム)               | 要求された URL のプロトコルを指定します。                                                          |
| Secondary Specifiers:<br>User-Agent (ユーザー<br>エージェント) | 要求ヘッダーのユーザー エージェントの値を指定し<br>ます。                                                  |
| Apply (適用)                                           | 設定の変更を適用します。                                                                     |
| Close(閉じる)                                           | 設定ファイル エディタ を終了します。<br>[Close] をクリックする前に、[Apply] をクリックしま<br>す。そうでないと、設定変更は失われます。 |

# [Configure] > [Protocols] > [HTTP] > [Privacy (プライバシー)]

| Insert Headers: Client-IP<br>(クライアント IP) | このオプションを有効にすると、クライアント IP アド<br>レスを保持するために、Content Gateway は 送信要求に<br>Client-IP ヘッダーを挿入します。                                                                                  |
|------------------------------------------|----------------------------------------------------------------------------------------------------|
|                                          | このオプションは、[Remove Headers: Client-IP(ヘッ<br>ダーを削除: クライアント IP)] オプションと相互に排<br>他的です。[Insert Headers: Client-IP] が有効化されると、<br>[Remove Headers: Client-IP] オプションが自動的に無効化<br>されます。 |
|                                          | [Insert Headers: Client-IP] と [Remove Headers: Client-IP] の<br>両方のオプションを無効化できます。                                                                                            |
| Insert Headers: Via                      | 有効にすると、Content Gateway は送信要求に Via ヘッ<br>ダーを挿入します。Via ヘッダーは宛先サーバーに、要<br>求の送信で経由したプロキシを知らせます。                                                                                 |
| Insert Headers:<br>X-Forwarded-For       | このオプションを有効化すると、Content Gateway は送<br>信要求に <b>X-Forwarded-For</b> ヘッダーを挿入します。X-<br>Forwarded-For 値は、送信元の IP アドレスを含んでい<br>ます。                                                 |

| Remove Headers:<br>Client-IP     | このオプションが有効な場合、ユーザーのプライバ<br>シーを保護するために、Content Gateway は送信要求か<br>ら Client-IP ヘッダーを削除します。                                                             |
|----------------------------------|----------------------------------------------------------------------------------------------------|
|                                  | このオプションは、[Insert Headers: Client-IP] オプショ<br>ンと相互に排他的です。[Remove Headers: Client-IP] が有<br>効化されると、[Insert Headers: Client-IP] オプションが自<br>動的に無効化されます。 |
|                                  | [Remove Headers: Client-IP] と [Insert Headers: Client-IP] の<br>両方のオプションを無効化できます。                                                                    |
| Remove Headers: Cookie           | このオプションが有効な場合、ユーザーのプライバシー<br>を保護するために、Content Gateway は 送信要求から<br>Cookie ヘッダーを削除します。Cookie ヘッダーは、し<br>ばしば要求を行ったユーザーを識別します。                          |
| Remove Headers: 開始日              | このオプションが有効な場合、ユーザーのプライバ<br>シーを保護するために、Content Gateway は 送信要求か<br>ら From ヘッダーを削除します。ヘッダ From はクライ<br>アントの電子メール アドレスを示します。                            |
| Remove Headers: Referer          | このオプションが有効な場合、ユーザーのプライバシー<br>を保護するために、Content Gateway は 送信要求から<br>Referer ヘッダーを削除します。Referer ヘッダーは、<br>クライアントが選択した Web リンクを識別します。                   |
| Remove Headers: ユー<br>ザー エージェント  | このオプションが有効な場合、ユーザーのプライバ<br>シーを保護するために、Content Gateway は 送信要求か<br>ら User-Agent ヘッダーを削除します。User-Agent ヘッ<br>ダーは、要求を行ったエージェント(通常はブラウザ)<br>を識別します。      |
| Remove Headers:<br>Remove Others | ユーザーのプライバシーを保護するために、送信要求<br>から削除する、From、Referer、User-Agent、および<br>Cookie 以外のヘッダーを指定します。                                                             |

### [Configure] > [Protocols] > [HTTP] > [Timeouts]

HTTP タイムアウト オプションについては、<u>knowledge base のこの記事</u>を参照してください。

| キープアライブのタイ<br>ムアウト Client | トランザクション終了後、後続の要求のために、クライ<br>アントとの接続を開きつづける時間(秒単位)を指定         |
|---------------------------|---------------------------------------------------------------|
|                           | しより。クフイアント要求を受け入れるために Content<br>Gateway が接続をオープンする度に 要求を処理した |
|                           | 後、指定されたタイムアウト時間の間、接続を続けま                                      |
|                           | す。タイムアウト時間前にクライアントが他の要求を                                      |
|                           | 行った場合、Content Gateway は 接続を閉じます。クラ                            |
|                           | イアントが他の要求を行った場合、タイムアウト時間                                      |
|                           | は再開始します。                                                      |
|                           | クライアントはいつでも接続を閉じることができます。                                     |

| Keep-Alive Timeouts:<br>Origin Server                     | トランザクション終了後、後続のデータ転送のために、<br>オリジンサーバーへの接続を開き続ける時間(秒単位)<br>を指定します。オリジンサーバーからデータをダウン<br>ロードするために、Content Gateway が接続をオープン<br>する度に、データをダウンロードした後、指定された<br>タイムアウト時間の間、接続を続けます。タイムアウ<br>ト時間前に後続のデータ要求が必要ない場合は、Content<br>Gateway は接続を閉じます。その場合、タイムアウト時<br>間は再開始します。<br>オリジンサーバーはいつでも接続を閉じることができ<br>ます。 |
|-----------------------------------------------------------|----------------------------------------------------------------------------------------------------|
| Inactivity Timeouts<br>(非アクティブ タイム<br>アウト):Client         | トランザクションが停止した場合に、Content Gateway が<br>クライアントとの接続を開き続ける時間を指定します。<br>Content Gateway がデータの受信を停止した場合や、ク<br>ライアントがデータの読み込みを停止した場合、Content<br>Gateway は、このタイムアウト時間が経過した後、接続<br>を閉じます。<br>クライアントはいつでも接続を閉じることができます。                                                                                     |
| Inactivity Timeouts:<br>Origin Server                     | トランザクションが停止した場合に、Content Gateway<br>がオリジン サーバーとの接続を開き続ける時間を指定<br>します。Content Gateway が、オリジン サーバーからの<br>データ受信を停止した場合、このタイムアウト時間が<br>経過するまで、接続を閉じません。<br>オリジン サーバーは いつでも接続を閉じることができ<br>ます。                                                                                                    |
| Active Timeouts<br>(アクティブ タイムア<br>ウト):Client              | Content Gateway が、クライアントと接続されたままに<br>なる時間を指定します。このタイムアウト時間の前に、<br>クライアントが 要求(読み込み および 書き込みデー<br>タ)を完了していない場合、Content Gateway は接続を<br>閉じます。<br>デフォルト値の0は タイムアウトなしです。<br>クライアントはいつでも接続を閉じることができます。                                                                                                  |
| Active Timeouts: Origin<br>Server Request(オリジ<br>ンサーバー要求) | Content Gateway がオリジン サーバーへの接続要求の完<br>了を待つ時間を指定します。<br>このタイムアウト時間の前に、Content Gateway が オリ<br>ジン サーバーと接続を確立できなかった場合、Content<br>Gateway は接続を終了します。<br>デフォルト値の0は タイムアウトなしです。<br>オリジン サーバーは いつでも接続を閉じることができ<br>ます。                                                                                    |

|   | Active Timeouts: Origin<br>Server Response(オリ<br>ジン サーバー応答) | Content Gateway がオリジン サーバーからの応答を待つ<br>時間を指定します。                                                                                                    |
|---|-------------------------------------------------------------|----------------------------------------------------------------------------------------------------|
| _ | FTP Control Connection<br>Timeout(FTP 接続の制<br>御のタイムアウト)     | Content Gateway が FTP サーバーからの応答を待つ時間<br>を指定します。指定した時間内に FTP サーバーが応答<br>しない場合、Content Gateway はクライアントのデータ<br>要求を破棄します。このオプションは、HTTP クライア<br>ントからの FTP 要求のみに適用されます。<br>デフォルト値は 300 です。 |

# HTTP Responses (HTTP 応答)

Help | Content Gateway | バージョン 7.8.x

### [Configure] > [Protocols] > [HTTP Responses] > [General]

| Response Suppression<br>Mode(応答抑制<br>モード) | Content Gateway は、特定のクライアント トランザクショ<br>ンで HTTP の問題(利用できないオリジン サーバー、認証<br>要件、プロトコル エラーなど)を検出した場合に、クライ<br>アント ブラウザに HTML 応答を送信します。Content Gateway<br>には、HTTP エラーの詳細をクライアントに説明する変更<br>不可のデフォルトの応答ページのセットがあります。<br>クライアントに HTTP 応答を送信しない場合、[Always |
|-------------------------------------------|----------------------------------------------------------------------------------------------------|
|                                           | Suppressed] を選択します。                                                                                                    |
|                                           | 非透過的なトラフィックのみに HTTP 応答を送信する場<br>合、[Intercepted Traffic Only] を選択します。(Content<br>Gateway が透過的に実行されていて、キャッシュの存在を<br>示したくない場合に、このオプションは有用です。)                                                                                                    |
|                                           | すべてのクライアントに HTTP 応答を送信する場合、[Never                                                                                                    |
|                                           | Suppressed] を選択します。                                                                                                    |
|                                           | このオプションを変更した場合、Content Gateway を再起動<br>する必要があります。                                                                                                    |

#### [Configure] > [Protocols] > [HTTP Responses] > [Custom]

| Custom Responses<br>(カスタム応答)                      | Content Gateway が クライアントに送信する応答をカスタマ<br>イズすることができます。デフォルトでは、カスタマイズ<br>可能な応答は、Content Gateway の config/body_factory/<br>default ディレクトリにあります。 |
|---------------------------------------------------|----------------------------------------------------------------------------------------------------|
|                                                   | Accept-Language ヘッダーで指定された言語で、クライアン<br>トにカスタマイズされた応答を送信する場合、[Select<br>Enabled Language-Targeted Response]を選択します。                           |
|                                                   | デフォルト ディレクトリにあるカスタム応答をクライアン<br>トに送信するには、[Enabled in "default" Directory Only(デ<br>フォルト ディレクトリにのみ有効)] を選択します。                                |
|                                                   | カスタム応答を無効にする場合、[Disabled] を選択します。<br>[Response Suppression Mode] オプションで、[Never                                                              |
|                                                   | Suppressed] または [Intercepted Traffic Only] が選択されてい<br>る場合、Content Gateway は変更不可のデフォルトの応答を<br>送信します。                                         |
|                                                   | このオプションを変更した場合、Content Gateway を再起動<br>する必要があります。                                                                                           |
| Custom Response<br>Logging(カスタム<br>応答ログ記録)        | 有効にした場合、カスタム応答が使用 または変更された時<br>に、Content Gateway はエラー ログに メッセージを送信し<br>ます。                                                                  |
|                                                   | このオプションを変更した場合、Content Gateway を再起動<br>する必要があります。                                                                                           |
| Custom Response<br>Template Directory<br>(カスタム応答テ | カスタム応答の位置するディレクトリを指定します。デフォ<br>ルトの場所は、Content Gateway <b>config/body_factory</b> ディレク<br>トリです。                                              |
| クトリ)                                              | このオブションを変更した場合、Content Gateway を再起動<br>する必要があります。                                                                                           |

### カスタム応答ページへのイメージ、動画 gift、Java アプレットの 組み込み

Content Gateway はクライアントへの応答にシングル テキストまたは HTML ドキュメントのみを使用できます。

しかし、カスタム応答ページにイメージ、動画 gift、Java アプレットまたは Web サーバーに置かれているテキスト以外のオブジェクトへのリファレンス を提供できます。 body\_factory テンプレート ファイルにリンクを追加する方法は、HTML ド キュメントにイメージを追加するのと同じ方法で、SRC 属性に完全な URL を指定します。

Web サーバーと Content Gateway が同じポート番号を使ってドキュメントを 送信しようとするのを防止するために、これらのプログラムを同じシステム で実行しないことを推奨します。

### **HTTP Scheduled Update**

Help | Content Gateway | バージョン 7.8.x

### [Configure] > [Protocols] > [HTTP Scheduled Updates] > [General]

| Scheduled Update<br>(スケジュール設定<br>した更新)                      | Scheduled Update オプションを有効化 または 無効化しま<br>す。このオプションを有効化した場合、Content Gateway<br>は、指定した時間にローカル キャッシュ内の特定のオブ<br>ジェクトを自動的に更新します。 |
|-------------------------------------------------------------|----------------------------------------------------------------------------------------------------|
| Maximum Concurrent<br>Updates(最大同時<br>更新)                   | 許容する同時更新要求の最大数を指定します。スケジュー<br>ル設定した更新が、ホストに過大な負荷をかけないように<br>するために、このオプションを有効にします。デフォルト<br>値は 100 です。                       |
| Retry on Update Error<br>(更新エラー時の再<br>試行): Count<br>(カウント)  | 失敗した場合に、URL のスケジュール設定した更新を再<br>試行する回数を指定します。デフォルト値は 10 回です。                                                                |
| Retry on Update Error<br>(更新エラー時の再<br>試行): Interval<br>(間隔) | 失敗した場合に、URL のスケジュール設定した各更新の<br>再試行の間隔を秒単位で指定します。デフォルト値は2秒<br>です。                                                           |

#### [Configure] > [Protocols] > [HTTP Scheduled Updates] > [Update URLs]

| [Force Immediate<br>Update(即時更新を<br>強制する)] を有効<br>化します。 | 有効にした場合、Content Gateway は すべてのスケジュー<br>ル設定した更新の期限切れ時刻を上書きし、25 秒毎に更<br>新を開始します。                                    |
|---------------------------------------------------------|----------------------------------------------------------------------------------------------------|
| Scheduled Object<br>Update(スケジュー<br>ル設定されたオブ<br>ジェクト更新) | Content Gateway が、指定したローカル キャッシュ コンテン<br>ツのスケジュール設定した更新を制御する方法を指定する<br><i>update.config</i> ファイル内のルールのテーブルを表示します。 |

| Refresh<br>(リフレッシュ)                 | update.config ファイルの最も最新のルールを表示するため<br>に、テーブルを更新します。                                                                        |
|-------------------------------------|----------------------------------------------------------------------------------------------------|
| Edit File<br>(ファイルを編集)              | <b>update.config</b> ファイル編集、および ルールを追加するため<br>に、設定ファイル エディタを開きます。                                                          |
|                                     | update.config Configuration File Editor(update.config 設定<br>ファイル エディタ)                                                     |
| rule display box<br>(ルール表示ボック<br>ス) | update.config ファイルのルールをリストします。編集する<br>ルールを選択します。ボックスの左側のボタンで、選択し<br>たルールを削除、または上下に移動できます。                                  |
| Add(追加)                             | 設定ファイル エディタ ページ上部のルール表示ボックス<br>に、新しいルールを追加します。                                                                             |
| Set(設定)                             | 設定ファイル エディタ ページの上部のルール表示ボック<br>スを更新します。                                                                                    |
| URL                                 | 更新する URL を指定します。                                                                                                    |
| Request Headers<br>(オプション)          | 各 GET 要求で渡されたヘッダー(セミコロンで区切り)<br>のリストを指定します。HTTP 仕様に準拠する任意の要求<br>ヘッダーを指定できます。デフォルトは、要求ヘッダーな<br>しです。                         |
| Offset Hour                         | 更新時間を導出するために使用する基準時間を指定しま<br>す。範囲は 00-23 時です。                                                                              |
| Interval (間隔)                       | 更新が行われる(オフセット時間からの)間隔(秒)。                                                                                                  |
| Recursion Depth<br>(再帰の深さ)]         | 参照されている URL が再帰的に更新される(指定した<br>URL からの)深さ。たとえば、再帰の深さが 1 であれば、<br>指定した URL と、元の URL からのリンクによって直接に<br>参照されるすべての URL が更新されます。 |

### HTTPS

Help | Content Gateway | バージョン 7.8.x

#### [Configure] > [Protocols] > [HTTP]

このページは、[Configure] > [My Proxy] > [Basic] > [General] で HTTP が有効 化されている場合のみ表示されます。

| HTTP Proxy Server Port | Content Gateway が、HTTPS トラフィックの Web プロ                                              |
|------------------------|-------------------------------------------------------------------------------------|
| (HTTP プロキシ サー          | キシ サーバーとして動作する時に使用するポートを指                                                           |
| バー ポート)                | 定します。デフォルト値は 8080 です。                                                               |
|                        | [Configure] > [Protocols] > [HTTP] > [General] も参照し<br>てください。HTTPS ports(HTTPS ポート) |

| Tunnel Skype(Skype の<br>トンネリング)                  | HTTPS が有効であり、Content Gateway が明示的プロキ<br>シである場合に、Skype トラフィックのトンネリング<br>を有効化/無効化します。<br>設定を完了するには、Skype の使用を許可されたすべ<br>てのユーザーが、[インターネット電話]を許可する<br>Web Security フィルタリング ポリシーを使用している<br>ことを確認します。HTTPS を有効化して Skype を使用<br>するか否かに関わらず、これは必要です。<br>また、Skype が禁止されていない場合、ハンドシェー<br>クの後、Skype は非 HTTP ポートを使ってトラフィッ<br>クをルーティングします。Content Gateway を経由する<br>ように Skype を強制するには、「Skype IT Administrators<br>Guide」に記載されている通り、GPO を使用します。<br>ご注意:HTTPS が有効化されていない場合、このオプ<br>ションは必要ありません。 |
|--------------------------------------------------|----------------------------------------------------------------------------------------------------|
|                                                  | のオプションは無効です。                                                                                                    |
| Tunnel Unknown<br>Protocols(未知のプロト<br>コルのトンネリング) | SSL ハンドシェイクで [ 未知のプロトコル ] エラーが発<br>生した時に、HTTPS 要求のトンネリングを有効化およ<br>び無効化します。                                                                                                    |
|                                                  | トンネリングされた接続は、復号化または検査をされ<br>ません。                                                                                                    |
|                                                  | Content Gateway が明示的プロキシである場合、サー<br>バーに SSL 接続要求が行われる前に、URL ルックアッ<br>プが実行され、ポリシーが適用されます。そのため、<br>トンネリングされたトランザクションが Web Security<br>のトランザクション ログに表示されます。                                                                                                    |
|                                                  | Content Gateway が透過的プロキシであるとき、SNI が<br>ある場合は SNI のホスト名に基づき URL ルックアップ<br>を実行します。それ以外の場合は URL ルックアップは<br>実行できず、トンネリングされたトランザクションは<br>ログに記録されません。これは SSL 証明書から共通名<br>を取得するために最初にサーバーとの接続が要求され<br>るからです。これは URL ルックアップに使用されま<br>す。接続ハンドシェイクが失敗し、このオプションが<br>有効にされている場合、プロキシに認識されることな<br>く接続がトンネリングされます。                                                                                                    |
|                                                  | <b>重要</b> :この設定は、HTTP 機能が無効にされた<br>( <b>[Configure] &gt; [My Proxy] &gt; [Basic] &gt; [General]</b> で)場<br>合でも保持されます。そのため、HTTPS サポートを無<br>効化する場合は、その前にこのオプションを無効化す<br>る必要があります。                                                                                                    |

### FTP

Help | Content Gateway | バージョン 7.8.x

★ 注意 FTP 構成オプションは、[Configure] > [My Proxy] > [Basic] > [General] タブの [Features] テーブルで FTP 処理を有効化た場合だけ、[Configure] ペインに表示 されます。

## [Configure] > [Protocols] > [FTP] > [General]

| FTP Proxy Server Port<br>(FTP プロキシ<br>サーバー ポート) | Content Gateway が、FTP 要求を受け入れるために使用する<br>ポートを指定します。デフォルト ポートは 2121 です。                                                |
|-------------------------------------------------|----------------------------------------------------------------------------------------------------|
| ポート構成のリッ<br>スン                                  | データ転送のために FTP が開くリッスン ポートを指定し<br>ます。                                                                                  |
|                                                 | [Default Settings] を選択すると、オペレーティングシステ<br>ムが使用可能なポートを選択します。Content Gateway は 0<br>を送信し、リッスンが成功すれば新しいポート番号を取得<br>します。   |
|                                                 | [Listening Port (Max)] および [Listening Port (Min)] フィー<br>ルドで指定されたポート範囲によってリッスン ポートを決<br>定する場合、[Specify Range] を選択します。 |
| Default Data<br>Connection Method               | FTP サーバーとのデータ接続設定に使用するデフォルトの<br>方法を指定します。                                                                             |
| (デフォルトのデー<br>タ接続方法)                             | [Proxy Sends PASV] を選択すると、FTP サーバーに PASV<br>を送信し、FTP サーバーはリッスン ポートを開きます。                                              |
|                                                 | [Proxy Sends PORT] を選択すると、Content Gateway 側に最<br>初の接続のリッスン ポートをセットアップします。                                             |
| Shared Server<br>Connections(共有<br>サーバー接続)      | 有効にすると、サーバーコントロール接続が、複数の匿名<br>FTP クライアントの間で共有されます。                                                                    |

#### [Configure] > [Protocols] > [FTP] > [Timeouts]

| Keep-Alive Timeouts:<br>Server Control<br>(サーバー コント<br>ロール)   | どの FTP クライアントも FTP サーバー コントロール接続<br>を使用しなくなった時の、タイムアウト値を指定します。<br>デフォルト値は 90 秒です。 |
|---------------------------------------------------------------|-----------------------------------------------------------------------------------|
| Inactivity Timeouts:<br>Client Control<br>(クライアント コ<br>ントロール) | FTP クライアントコントロール接続のアイドル状態の持続<br>時間を指定します。デフォルト値は 900 秒です。                         |
| Inactivity Timeouts:<br>Server Control<br>(サーバーコント<br>ロール)    | FTP サーバーコントロール接続のアイドル状態の持続時間<br>を指定します。デフォルト値は 120 秒です。                           |
| Active Timeouts:<br>Client Control<br>(クライアント コ<br>ントロール)     | FTP クライアントコントロール接続のオープン状態の持続<br>時間を指定します。デフォルト値は 14400 秒です。                       |
| Active Timeouts:<br>Server Control<br>(サーバーコント<br>ロール)        | FTP サーバーコントロール接続のオープン状態の持続時間<br>を指定します。デフォルト値は 14400 秒です。                         |

# コンテンツ ルーティング

Help | Content Gateway | バージョン 7.8.x

Content Routing 設定オプションは、次のカテゴリに分けられます:

*Hierarchies (階層)*、368ページ

Browser Auto-Config (ブラウザ自動設定)、374 ページ

### Hierarchies (階層)

Help | Content Gateway | バージョン 7.8.x

# [Configure] > [Content Routing (コンテンツ ルーティング)] > [Hierarchies]

| Parent Proxy(親プ<br>ロキシ)                                              | HTTP 親キャッシング オプションを有効化 または 無効化し<br>ます。このオプションを有効にした場合、Content Gateway<br>を HTTP キャッシュ階層を組み込むことができます。Content<br>Gateway サーバーを、親ネットワーク キャッシュ(他の<br>Content Gateway サーバー または 別のキャッシング製品)に<br>接続して、クライアント要求実行中に親キャッシュに依存<br>する子キャッシュのキャッシュ階層形成できます。HTTP<br>キャッシュ階層、111 ページを参照してください。                                |
|----------------------------------------------------------------------|----------------------------------------------------------------------------------------------------|
| No DNS and Just<br>Forward to Parent<br>(DNS ルックアッ<br>プせず、親に転<br>送)  | このオプションを有効にした場合、HTTP 親キャッシュが<br>有効になり、Content Gateway は要求されたホスト名の DNS<br>ルックアップを行いません。<br>選択された要求のみが親プロキシに送られるように、<br>parent.config ファイルのルールが設定されている場合、<br>Content Gateway は、親プロキシに送られる要求のみ名前解<br>決をスキップします。親プロキシに送られない要求は、通<br>常通りに名前解決が実行されます。親プロキシが停止して<br>いて、子プロキシが直接オリジンサーバーを参照できる場<br>合、子プロキシは名前解決を実行します。 |
| Uncacheable<br>Requests Bypass<br>Parent(キャッシュ<br>できない要求が親<br>をバイパス) | このオプションが有効で、親キャッシングが有効な場合、<br>Content Gateway は キャッシュできない要求の場合、親プロ<br>キシを迂回します。                                                                                                    |
| HTTPS Requests<br>Bypass Parent<br>(HTTPS 要求が親<br>をバイパス)             | このオプションが有効にすると、Content Gateway は HTTPS<br>要求の場合に 親プロキシを迂回します。                                                                                                    |
| Tunnel Requests<br>Bypass Parent<br>(トンネル要求が<br>親をバイパス)              | このオプションが有効にすると、Content Gateway は 非 HTTPS<br>トンネル要求の場合に 親プロキシを迂回します。                                                                                                    |
| Parent Proxy Cache<br>Rules<br>(親プロキシ<br>キャッシュ ルー<br>ル)              | HTTP キャッシュ階層で使用される HTTP 親プロキシを指定し、選択された URL 要求が親プロキシを迂回するように設定された parent.config ファイルのルールのテーブルを表示します。<br>ルールはリストの上から順にチェックされ、最初に条件に一致するルールが適用されます。                                                                                                    |
| Refresh<br>(リフレッシュ)                                                  | parent.config ファイルの最も最新のルールを表示するため<br>に、テーブルを更新します。                                                                                                    |
| Edit File(ファイル<br>を編集)                                               | <b>parent.config</b> ファイルを編集、および ルールを追加するために、設定ファイル エディタを開きます。                                                                                                    |

|                                     | parent.config Configuration File Editor(parent.config 設定<br>ファイル エディタ)                                                                                                    |
|-------------------------------------|----------------------------------------------------------------------------------------------------|
| rule display box<br>(ルール表示ボッ<br>クス) | <i>parent.config</i> ファイルのルールをリストします。編集する<br>ルールを選択します。ボックスの左側のボタンで、選択し<br>たルールを削除、または 上下に移動できます。                                                                                                    |
| Add(追加)                             | 設定ファイル エディタ ページ上部のルール表示ボックス<br>に、新しいルールを追加します。                                                                                                    |
| Set (設定)                            | 設定ファイル エディタ ページの上部のルール表示ボックス<br>を更新します。                                                                                                    |
| Primary Destination                 | 下記の一次宛先タイプをリストします。                                                                                                    |
| Type(一次宛先タ                          | dest_domain は 要求されたドメイン名。                                                                                                    |
| 1))                                 | dest_host は 要求されたホスト名。                                                                                                    |
|                                     | dest_ip は 要求された IP アドレス。                                                                                                    |
|                                     | url_regex は URL に含まれる正規表現。                                                                                                    |
| Primary Destination                 | 一次宛先タイプの値を指定します。                                                                                                    |
| Value                               | 例:                                                                                                    |
| (一次宛先値)                             | 一次宛先が <b>dest_domain</b> の場合 このフィールドの値に<br>yahoo.com を選択できます。                                                                                                    |
|                                     | 一次宛先タイプが <b>dest_ip</b> の場合、このフィールドに<br>123.456.78.9 を選択できます。                                                                                                    |
|                                     | 一次宛先が <b>url_regex</b> の場合 このフィールドの値に politics<br>選択できます。                                                                                                    |
| Parent Proxy<br>(親プロキシ)             | 親プロキシの IP アドレス または ホスト名、通信に使用す<br>るポート番号を指定します。親プロキシは リスト内で指定<br>された順序に従って問い合わせを受けます。リスト内の最<br>後の親サーバーによって要求が処理されなかった場合、オ<br>リジン サーバーにルーティングされます。各エントリはセ<br>ミコロンで区切ります。例:parent1: 8080、parent2: 8080 |
| Round Robin(ラウ<br>ンドロビン)            | プロキシがクライアント IP アドレスに基づいたラウンドロ<br>ビン内の親キャッシュ リストを経由する場合、[true] を選<br>択します。                                                                                                    |
|                                     | プロキシが厳格に順番どうりに要求を処理するためには、<br>[strict] を選択します。たとえば、コンピュータ proxy1 が最<br>初の要求を処理し、proxy2 が2 番目の要求を処理するなど。                                                                                              |
|                                     | ラウンド ロビン選択を発生させたくない場合、[false] を選<br>択します。                                                                                                    |
| Go direct<br>(直接アクセス)               | [true] を選択すると、要求が親階層を迂回して、直接オリ<br>ジン サーバーに向かいます。                                                                                                    |
|                                     | 要求が親階層を迂回することを望まない場合、[false] を選<br>択します。                                                                                                    |

| Secondary Specifiers<br>(二次指定子):<br>Time(時間)            | 08:00-14:00 等の 24 時間クロックを使用して、時間範囲を<br>指定します。範囲が 午前 0 時をまたぐ場合、2 つのカンマ<br>区切りの範囲を入力します。たとえば、範囲が 午後 6:00 か<br>ら午前 8:00 の場合、次のように入力します:<br>18:00 - 23:59,0:00 - 8:00 |
|---------------------------------------------------------|----------------------------------------------------------------------------------------------------|
| Secondary Specifiers:<br>Prefix(接頭辞)                    | URL のパス部分の接頭辞を指定します。                                                                                                    |
| Secondary Specifiers:<br>Suffix(接尾辞)                    | .htm、.gif 等の URL のファイル接尾辞を指定します。                                                                                                    |
| Secondary Specifiers:<br>Source IP<br>(送信元 IP)          | クライアントの IP アドレス または IP アドレス範囲を指定<br>します。                                                                                                    |
| Secondary Specifiers:<br>Port (ポート)                     | 要求された URL の中のポートを指定します。                                                                                                    |
| Secondary Specifiers:<br>Method<br>(メソッド)               | 要求された URL メソッドを指定します。例:<br>get<br>post<br>put<br>trace                                                                                                    |
| Secondary Specifiers:<br>Scheme<br>(スキーム)               | 要求された URL のプロトコルを指定します。HTTP か FTP<br>である必要があります。                                                                                                    |
| Secondary Specifiers:<br>User-Agent<br>(ユーザーエー<br>ジェント) | 要求ヘッダーのユーザー エージェントの値を指定します。                                                                                                    |

# Mapping and Redirection (マッピングおよびリダイレクト)

Help | Content Gateway | バージョン 7.8.x

### [Configure] > [Content Routing (コンテンツ ルーティング)]> [Mapping and Redirection (マッピングとリダイレクト)]

| Serve Mapped Hosts<br>Only(マッピングさ<br>れたホストのみを処<br>理)     | remap.config ファイルのマッピングルールにリストされた<br>オリジンサーバーへの要求のみをプロキシに処理させる<br>場合、[Required] を選択します。要求が remap.config<br>ファイルのルールに一致しない場合、ブラウザはエラー<br>を受け取ります。このオプションは Content Gateway シス<br>テムのセキュリティを強化します |
|----------------------------------------------------------|----------------------------------------------------------------------------------------------------|
| Retain Client Host<br>Header(クライアン<br>ト ホスト ヘッダー<br>を保持) | このオプションが有効な場合、Content Gateway は 要求内<br>のクライアント ホスト ヘッダーを保持します(マッピン<br>グ変換内のクライアント ホスト ヘッダーは含みません)。                                                                                             |

| Redirect No-Host<br>Header to URL<br>(非ホスト ヘッダー<br>を URL ヘリダイレ<br>クト)                 | Host: ヘッダーを提供しない旧バージョンのクライアン<br>トからの着信要求をリダイレクトする代替 URL を指定し<br>ます。ヘッダーに対応して提供したオブジェクトをキャッ<br>シュする<br>状態をユーザーに説明し、ブラウザのアップグレードを指<br>示するか、プロキシを迂回するオリジン サーバーへの直接<br>のリンクを提供するページを設定することが推奨されま<br>す。代わりに Host: ヘッダーのない要求を特定のサーバー<br>にマップするマップ ルールを指定することもできます。                                                                                                    |
|---------------------------------------------------------------------------------------|----------------------------------------------------------------------------------------------------|
| URL Remapping Rules<br>(URL リマップ<br>ルール)                                              | オリジン サーバーに接続せずに、永久的 または 一時的に<br>HTTP 要求をリダイレクトする remap.config ファイルの<br>マッピング ルールのテーブルを表示します。                                                                                                    |
|                                                                                       | ご注意:URL を同じドメインの別の URL にマッピングす<br>る場合、[From Path Prefix] フィールドに "/"を指定する<br>必要があります。このテーブルの後の例を参照してくだ<br>さい。                                                                                                    |
| Refresh<br>(リフレッシュ)                                                                   | remap.config ファイルの最も最新のルールを表示するため<br>に、テーブルを更新します。                                                                                                    |
| Edit File<br>(ファイルを編集)                                                                | remap.config ファイルを編集、および ルールを追加する<br>ために、設定ファイル エディタを開きます。                                                                                                    |
|                                                                                       | remap.config Configuration File Editor(remap.config 設定                                                                                                    |
|                                                                                       | JY1W1779)                                                                                                    |
| rule display box<br>(ルール表示ボック<br>ス)                                                   | アイルエディタ)<br>remap.config ファイルのルールをリストします。編集する<br>ルールを選択します。ボックスの左側のボタンで、選択<br>したルールを削除、または上下に移動できます。                                                                                                    |
| rule display box<br>(ルール表示ボック<br>ス)<br>Add(追加)                                        | アアイルエディタ)<br>remap.config ファイルのルールをリストします。編集する<br>ルールを選択します。ボックスの左側のボタンで、選択<br>したルールを削除、または上下に移動できます。<br>設定ファイルエディタページ上部のルール表示ボックス<br>に、新しいルールを追加します。                                                                                                    |
| rule display box<br>(ルール表示ボック<br>ス)<br>Add(追加)<br>Set(設定)                             | <ul> <li>アイルエディタ)</li> <li>remap.config ファイルのルールをリストします。編集する<br/>ルールを選択します。ボックスの左側のボタンで、選択<br/>したルールを削除、または上下に移動できます。</li> <li>設定ファイルエディタページ上部のルール表示ボックス<br/>に、新しいルールを追加します。</li> <li>設定ファイルエディタページの上部のルール表示ボック<br/>スを更新します。</li> </ul>                                                                                                    |
| rule display box<br>(ルール表示ボック<br>ス)<br>Add (追加)<br>Set (設定)<br>Rule Type<br>(ルール タイプ) | <ul> <li>アアイルエディタ)</li> <li>remap.config ファイルのルールをリストします。編集する<br/>ルールを選択します。ボックスの左側のボタンで、選択<br/>したルールを削除、または上下に移動できます。</li> <li>設定ファイルエディタページ上部のルール表示ボックス<br/>に、新しいルールを追加します。</li> <li>設定ファイルエディタページの上部のルール表示ボック<br/>スを更新します。</li> <li>remap.config ファイルに追加できるルールのタイプをリス<br/>トします。</li> </ul>                                                                                                    |
| rule display box<br>(ルール表示ボック<br>ス)<br>Add(追加)<br>Set(設定)<br>Rule Type<br>(ルール タイプ)   | <ul> <li>アアイルエディタ)</li> <li>remap.config ファイルのルールをリストします。編集する<br/>ルールを選択します。ボックスの左側のボタンで、選択<br/>したルールを削除、または上下に移動できます。</li> <li>設定ファイル エディタページ上部のルール表示ボックス<br/>に、新しいルールを追加します。</li> <li>設定ファイル エディタページの上部のルール表示ボック<br/>スを更新します。</li> <li>remap.config ファイルに追加できるルールのタイプをリストします。</li> <li>[redirect] は、オリジン サーバーに接続せずに、永久的に<br/>HTTP 要求をリダイレクトします。永久的リダイレクト<br/>は、(HTTP ステータス コード 301 を返すことで) URL<br/>変更をブラウザに通知しますので、ブラウザはブック<br/>マークを更新できます。</li> </ul>                                                                                                    |
| rule display box<br>(ルール表示ボック<br>ス)<br>Add (追加)<br>Set (設定)<br>Rule Type<br>(ルール タイプ) | <ul> <li>アアイルユティタ)</li> <li>remap.config ファイルのルールをリストします。編集する<br/>ルールを選択します。ボックスの左側のボタンで、選択<br/>したルールを削除、または上下に移動できます。</li> <li>設定ファイルエディタページ上部のルール表示ボックス<br/>に、新しいルールを追加します。</li> <li>設定ファイルエディタページの上部のルール表示ボック<br/>スを更新します。</li> <li>remap.config ファイルに追加できるルールのタイプをリス<br/>トします。</li> <li>[redirect] は、オリジンサーバーに接続せずに、永久的に<br/>HTTP 要求をリダイレクトします。永久的リダイレクト<br/>は、(HTTP ステータス コード 301 を返すことで) URL<br/>変更をブラウザに通知しますので、ブラウザはブック<br/>マークを更新できます。</li> <li>[redirect_temporary] は、オリジンサーバーに接続せずに、<br/>一時的に HTTP 要求をリダイレクトします。一時的リダ<br/>イレクトは、(HTTP ステータス コード 307 を返すこと<br/>で) 現在の要求のみの URL 変更をブラウザに通知します。</li> </ul> |

| From Scheme(マッ<br>プ元のスキーム)<br>From Host | マッピング ルールのプロトコルを指定します。rtsp およ<br>び mms はサポートされません。<br>ご注意:あるプロトコル (スキーム)の URL を別のプロ<br>トコル (スキーム) にマッピングすることは、サポート<br>されていません。<br>マップ元の URL のホスト名を指定します。                                                                                                    |
|-----------------------------------------|----------------------------------------------------------------------------------------------------|
| From Port<br>(オプション)                    | マップ元の URL のポート番号を指定します。                                                                                                    |
| From Path Prefix<br>(オプション)             | マップ元の URL のパス接頭辞を指定します。<br>URL を同じドメインのサブ ページにリダイレクトしたい<br>場合があります。例、"www.cnn.com"を "www.cnn.com/<br>tech" にリダイレクト.このルールを使用するには [From<br>Path Prefix] フィールドで "/"を指定しなければなりませ<br>ん。もし指定しなければ、再帰的にページ指定子が URL<br>に追加されます。たとえば、[www.example.com/tech] が<br>[www.example.com/tech/tech/tech/tech/tech/tech/tech/tech |
| From Query<br>(オプション)                   | マップ元の URL のクエリーを指定します。                                                                                                    |
| To Scheme(マップ<br>先のスキーム)                | From Scheme と一致しなければなりません。                                                                                                    |
| To Host(マップ先の<br>ホスト)                   | マップ先の URL のホスト名を指定します。                                                                                                    |
| To Port<br>(オプション)                      | マップ先の URL のポート番号を指定します。                                                                                                    |
| To Path Prefix<br>(オプション)               | マップ先の URL のパス接頭辞を指定します。                                                                                                    |
| To Query<br>(オプション)                     | マップ先の URL のクエリーを指定します。                                                                                                    |
| {undefined}                             | マッピング ルールのメディア プロトコル タイプを指定し<br>ます。サポートされていません。                                                                                                    |

# Browser Auto-Config(ブラウザ自動設定)

Help | Content Gateway | バージョン 7.8.x

### [Configure] > [Content Routing] > [Browser Auto-Config(ブラウザ自 動設定)] > [PAC]

| Auto-Configuration Port<br>(ポートの自動設<br>定) | Content Gateway が、自動設定ファイルをブラウザにダウ<br>ンロードするポートを指定します。このポートは 他のす<br>べてのプロセスに割り当てることはできません。デフォ<br>ルト ポートは 8083 です。<br>このオプションを変更した場合、Content Gateway を再起<br>動する必要があります。 |
|-------------------------------------------|----------------------------------------------------------------------------------------------------|
| PAC Settings                              | PAC ファイル( <b>proxy.pac</b> )を編集します。 <i>PAC ファイル</i>                                                                                                    |
| (PAC 設定)                                  | の使用、51 ページを参照してください。                                                                                                    |

#### [Configure] > [Content Routing] > [Browser Auto-Config] > [WPAD]

| WPAD Settings | wpad.dat ファイルを編集します。 | WPAD の使用、 | 53 ペー |
|---------------|----------------------|-----------|-------|
| (WPAD 設定)     | ジを参照してください。          |           |       |

# セキュリティ

Help | Content Gateway | バージョン 7.8.x Security 設定オプションは、次のカテゴリに分けられます: *Connection Control (接続の制御)*、375 ページ *FIPS Security (FIPS セキュリティ)*、376 ページ *Data Security*、377 ページ *Access Control (アクセス制御)*、378 ページ *SOCKS*、396 ページ

# Connection Control (接続の制御)

Help | Content Gateway | バージョン 7.8.x

## [Configure] > [Security] > [Connection Control (接続の制御)]

オプション 説明

|                                     | Proxy Access(プロキシ アクセス)                                                                    |
|-------------------------------------|--------------------------------------------------------------------------------------------|
| Access Control<br>(アクセス制            | どのクライアントが Content Gateway にアクセスできるかを制御<br>する <i>ip_allow.config</i> ファイルのルールを表示します。        |
| 御)                                  | デフォルトでは、すべてのリモートホストはプロキシへのアク<br>セスを許可されています。                                               |
| Refresh(リフ<br>レッシュ)                 | ip_allow.config ファイルの最も最新のルールを表示するために、<br>テーブルを更新します。                                      |
| Edit File(ファ<br>イルを編集)              | <b>ip_allow.config</b> ファイルを編集するために、設定ファイル エ<br>ディタを開きます。                                  |
|                                     | ip_allow.config Configuration File Editor(ip_allow.config 設定<br>ファイル エディタ)                 |
| rule display box<br>(ルール表示<br>ボックス) | <i>ip_allow.config</i> ファイルのルールをリストします。編集するルールを選択します。ボックスの左側のボタンで、選択したルールを削除、または上下に移動できます。 |
| Add(追加)                             | 設定ファイル エディタ ページ上部のルール表示ボックスに、新<br>しいルールを追加します。                                             |
| Set(設定)                             | 設定ファイル エディタ ページの上部のルール表示ボックスを更<br>新します。                                                    |
| IP Action (IP                       | 追加できるルールのタイプをリストします。                                                                       |
| アクション)                              | <b>ip_allow</b> ルールは、[Source IP] フィールドにリストされたクライ<br>アントが、プロキシにアクセスすることを許可します。              |
|                                     | ip_deny ルールは、[Source IP] フィールドにリストされたクライ<br>アントが、プロキシにアクセスすることを拒否します。                      |
| Source IP<br>(送信元 IP)               | クライアントの IP アドレス または IP アドレス範囲を指定します。                                                       |
| Apply (適用)                          | 設定の変更を適用します。                                                                               |
| Close                               | 設定ファイル エディタ を終了します。                                                                        |
| (閉じる)                               | [Close] をクリックする前に、[Apply] をクリックします。そうで<br>ないと、設定変更は失われます。                                  |

# FIPS Security (FIPS セキュリティ)

Help | Content Gateway |  $\cancel{N} - \cancel{\Im} \exists \checkmark 7.8.x$ 

#### [Configure] > [Security] > [FIPS]

このオプションは HTTPS トラフィック および FIPS 140-2 暗号化標準に関連 しています。

デフォルトでは、HTTPS トラフィックを処理する場合、Content Gateway は SSLv3 を使用して接続を受け入れます。SSLv3 は FIPS 140-2 に適合していません。

FIPS モードが有効化されている時、

- ◆ HTTPS 接続は TLSv1 以上のみを使用します
- ◆ HTTPS 接続は FIPS 140-2 で承認されているアルゴリズムを使用します
- ◆ Content Gateway はオリジン サーバー証明書要求への応答として、SHA-256 証明書を生成します。

| Δ | 1 |
|---|---|
|   | _ |

警告

ー度有効にすると、Content Gateway を再インストー ルしないと、FIPS 140-2 モードを無効にできません。 Content Gateway がアプライアンス上にある場合、ア プライアンスを再構成しなければなりません。

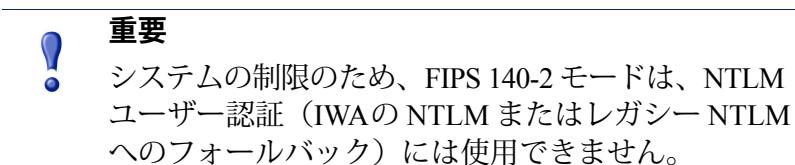

詳細については、FIPS 140-2 モード、204 ページを参照してください。

| オプション                           | 説明                                                                                                    |
|---------------------------------|----------------------------------------------------------------------------------------------------|
| FIPS Enable/Disable ラ<br>ジオ ボタン | デフォルトでは、Content Gateway は 非 FIPS 140-2 モー<br>ドでインストールされます。                                                                        |
|                                 | FIPS 140-2 モードに切り替えるためには、[Enabled] ラ<br>ジオ ボタンを選択し、[Apply] をクリックし、Content<br>Gateway を再起動します。                                     |
|                                 | 警告:一度有効にすると、Content Gateway を再インス<br>トールしないと、FIPS 140-2 モードを無効にできませ<br>ん。Websense アプライアンス インストールの場合、再<br>インストールは システムの再構成を必要とします。 |

## **Data Security**

Help | Content Gateway | バージョン 7.8.x

注意 Data Security 構成オプションは、[Configure] > [My Proxy] > [Basic] > [General] タブで Data Security を有 効化し、[Features] テーブルで [Integrated on-box (コンピュータに統合済み)] を選択した場合にだ け、[Configure] メニューに表示されます。

#### [Configure] > [Security] > [Data Security]

| オプション                                                 | 説明                                                                                                    |
|-------------------------------------------------------|----------------------------------------------------------------------------------------------------|
| Data Security IP address<br>[ データ セキュリティ<br>IP アドレス ] | [Data Security Management Server]のIPアドレスを指定します。これは、Websense Data Securityポリシーの構成と管理が実行される場所です。                      |
| Analyze HTTPS Content                                 | 復号化したトラフィックを分析のために、Websense<br>Data Security に送信するか、または宛先の直接に送信す<br>るかを指定します。                                       |
| Analyze FTP Uploads                                   | FTP アップロード要求を分析のために、Websense Data<br>Security に送信するかどうかを指定します。FTP プロキ<br>シ機能を有効化する必要があります。FTP、367 ページ<br>を参照してください。 |

#### 登録画面フィールド:

| オプション                                                                 | 説明                                                                                    |
|-----------------------------------------------------------------------|---------------------------------------------------------------------------------------|
| Data Security<br>Management server IP<br>(データ セキュリティ<br>管理サーバー IP)    | [Data Security Management Server]の IP アドレスを指定します。これは、データ セキュリティ ポリシーの構成と管理が実行される場所です。 |
| Data Security<br>administrator user name<br>(データ セキュリティ<br>管理者のユーザー名) | Websense Data Security 管理者のアカウント名を指定します。管理者には 配備設定権限が必要です。                            |
| Data Security<br>administrator password<br>(データ セキュリティ<br>管理者のパスワード)  | Websense Data Security 管理者のパスワードを指定します。                                               |
| [Register] ボタン                                                        | 登録を開始します。このボタンはすべてのフィールドに<br>データが入力された後にのみ有効になります。                                    |

## Access Control (アクセス制御)

Help | Content Gateway | バージョン 7.8.x

[Access Control] タブを次のように使用します:

- ◆ カスタムフィルタリングルールを作成します
- ◆ プロキシューザー認証を設定します

[Access Control] ページ上のフィルタリングタブは常に使用可能です。

その他のタブは、[Configure] > [My Proxy] > [Basic] タブの [Authentication] セクションで選択された認証方法に基づいて、動的に変化します。

いずれかの認証方法が有効化されている場合、常に*グローバル設定オプション*タブが表示されます。

[Integrated Windows Authentication (統合 Windows 認証)] が選択されてい る場合、次のタブが表示されます。

- Integrated Windows Authentication (統合 Windows 認証)
- グローバル設定オプション

LDAP が選択されている場合、次のタブが表示されます:

- LDAP
- グローバル設定オプション

Radius が選択されている場合、次のタブが表示されます:

- Radius
- グローバル設定オプション

NTLM が選択されている場合、次のタブが表示されます:

- NTLM
- グローバル設定オプション

[Rule-Based Authentication (ルール ベースの認証)] が選択されている場合、次のタブが表示されます。

- ドメイン
- 認証ルール
- グローバル設定オプション

下の表は各タブの各フィールドの目的を説明しています。目的のフィールド を見つけるためには、ブラウザの検索機能を使用してください。

Content Gateway ユーザー認証機能の詳細は、*Content Gateway ユーザー認証*、 216 ページを参照してください。

# [Configure] > [Security] > [Access Control (アクセス制御)] > [Filtering (フィルタリング)]

フィルタリングルールは以下の処理のために使用することができます:

- ◆ URL 要求を拒否または許可する
- ◆ カスタム ヘッダを挿入する
- ◆ 指定したアプリケーション、または指定した Web サイトの要求が認証を バイパスすることを許可する
- ◆ クライアント要求のヘッダー情報を保持または削除する
- ◆ 指定したアプリケーションがプロキシを通過することを禁止する

ルールは順序が設定されており、ユーザー認証(構成されている場合)の前 にチェックされます。ルールはリストの上から下へ辿り、最初に条件に一致 するルールが適用されます。条件に一致するルールがない場合、要求は処理 されます。

ルールは*filter.config*に保存されます。

ルールを追加、削除または変更した後、Content Gateway を再起動します。

フィルタリング ルールの詳細については、*フィルタリング ルール、*206 ページを参照してください。

| フィルタリング                         | フィルタリング ルールの順序指定されたリストを表示<br>します。                                                                                                    |
|---------------------------------|----------------------------------------------------------------------------------------------------|
|                                 | デフォルトでは3つのフィルタリングルールが設定されます。最初のルールは、すべてのアクセス先に対して<br>ポート25上のトラフィックを拒否します。2番目と3番<br>目のルールは、ThreatScopeの2つのアクセス先に対し<br>てユーザー認証をバイパスします。 |
| Refresh<br>(リフレッシュ)             | filter.config ファイルの最も最新のルールを表示するために、テーブルを更新します。                                                                                       |
| Edit File<br>(ファイルを編集)          | filter.config ファイルを編集するために、設定ファイル<br>エディタを開きます。                                                                                       |
|                                 | filter.config Configuration File Editor(filter.config 設定<br>ファイル エディタ)                                                                |
| rule display box(ルー<br>ル表示ボックス) | <i>filter.config</i> に現在保存されているルールをリストしま<br>す。編集するルールを選択します。ボックスの左側のボ<br>タンで、選択したルールを削除、または上下に移動で<br>きます。                             |
| Add(追加)                         | 設定ファイル エディタ ページ上部のルール表示ボック<br>スに、新しいルールを追加します。ルールを選択 また<br>は 値を入力した後、[Add] クリックします。                                                   |

| Set(設定)                                                                      | 設定ファイル エディタ ページの上部のルール表示ボッ<br>クスを更新します。                                                                                                    |
|------------------------------------------------------------------------------|----------------------------------------------------------------------------------------------------|
| Rule Type                                                                    | ルール タイプを指定します。                                                                                                    |
| (ルール タイプ)                                                                    | [allow] を選択すると、特定の URL 要求が認証をバイパ<br>スすることを許可します。                                                                                                    |
|                                                                              | [deny]を選択すると、特定の宛先からのオブジェクトの<br>要求を拒否します。要求が拒否されたとき、クライアン<br>トはアクセス拒否メッセージを受け取ります。                                                                                                   |
|                                                                              | どのクライアント要求ヘッダ情報を保持するかを指定す<br>るためには、[keep hdr]を選択します。                                                                                                    |
|                                                                              | どのクライアント要求ヘッダ情報を削除するかを指定す<br>るためには、[strip hdrlを選択します。                                                                                                    |
|                                                                              | 要求にカスタム ヘッダーを追加するには、[add_hdr] を<br>選択します。このルールタイプは、[Custom Header] お<br>よび [Header Value] で定義された値を必要とします。宛<br>先ドメインの特定の要求に対応するために、カスタム<br>ヘッダーを追加します。フィルタリングルール、206<br>ページを参照してください。 |
|                                                                              | ルール タイプ [radius] はサポートされていません。                                                                                                    |
| Primary Destination Type                                                     | 下記の一次宛先タイプをリストします。                                                                                                    |
| (一次宛先タイプ)                                                                    | dest_domain は 要求されたドメイン名。                                                                                                    |
|                                                                              | <br>dest_host は 要求されたホスト名。                                                                                                    |
|                                                                              | <br>dest ip は 要求された IP アドレス。                                                                                                    |
|                                                                              | url_regex は URL に含まれる正規表現。                                                                                                    |
| Primary Destination<br>Value(一次宛先值)                                          | ー次宛先タイプの値を指定します。たとえば、Primary<br>Destination Type が <b>dest_ip</b> の場合、このフィールドに<br>123.456.78.9 を指定できます。                                                                              |
| Additional Specifier<br>(追加の指定子):                                            | 保持または削除するクライアント要求ヘッダー情報を指<br>定します。                                                                                                    |
| Header Type<br>(ヘッダー タイプ)                                                    | このオプションは、keep_hdr または strip_hdr ルールタ<br>イプにのみ適用されます。                                                                                                    |
| Additional Specifier<br>(追加の指定子):<br>Realm(オプション)                            | サポートされていません。                                                                                                    |
| Additional Specifier<br>(追加の指定子):<br>Proxy Port<br>(プロキシ ポート)<br>(オプション)     | このルールに一致するプロキシ ポートを指定します。                                                                                                    |
| Additional Specifier<br>(追加の指定子):<br>Custom Header<br>(カスタム ヘッダー)<br>(オプション) | ルールタイプが add_hdr の場合に使用します。宛先ド<br>メインが要求内で検索するカスタム ヘッダー名を指定<br>します。                                                                                                    |

| Additional Specifier<br>(追加の指定子):<br>Header Value<br>(ヘッダー値)<br>(オプション) | ルールタイプが add_hdr の場合に使用します。宛先ド<br>メインがカスタム ヘッダーと組になるカスタム ヘッ<br>ダー値を指定します。                                                                                                    |
|-------------------------------------------------------------------------|----------------------------------------------------------------------------------------------------|
| Secondary Specifiers:<br>Time(時間)                                       | 時間範囲(例、08:00-14:00)を指定します。                                                                                                    |
| Secondary Specifiers:<br>Prefix(接頭辞)                                    | URL のパス部分の接頭辞を指定します。                                                                                                    |
| Secondary Specifiers:<br>Suffix (接尾辞)                                   | URL のファイル接尾辞を指定します。                                                                                                    |
| Secondary Specifiers:<br>Source IP(送信元 IP)                              | クライアントの IP アドレスを指定します。                                                                                                    |
| Secondary Specifiers:<br>Port (ポート)                                     | 要求された URL の中のポートを指定します。                                                                                                    |
| Secondary Specifiers:<br>Method (メソッド)                                  | 要求の URL メソッドを指定します: <ul> <li>get</li> <li>post</li> <li>put</li> <li>trace</li> </ul>                                                                                                    |
| Secondary Specifiers:<br>Scheme (スキーム)                                  | 要求された URL のプロトコルを指定します。以下のオ<br>プションがあります。<br>• HTTP<br>• HTTPS<br>• FTP (FTP over HTTP の場合のみ)<br>rtsp および mms はサポートされません。                                                                               |
| Secondary Specifiers:<br>User-Agent (ユーザー<br>エージェント)                    | <ul> <li>要求ヘッダーのユーザーエージェントの値を指定します。</li> <li>このフィールドを、次のアプリケーションフィルタリングルールを作成するために使用します:</li> <li>認証の要求を適切に処理しないアプリケーションが認証をバイパスすることを許可する</li> <li>指定のクライアントベースのアプリケーションからのインターネットのアクセスを禁止する</li> </ul> |
| Apply(適用)                                                               | 設定の変更を適用します。                                                                                                    |
| Close(閉じる)                                                              | 設定ファイル エディタ を終了します。<br>[Close] をクリックする前に、[Apply] をクリックしま<br>す。そうでないと、設定変更は失われます。                                                                                                    |

# [Configure] > [Security] > [Access Control] > [Global Configuration Options (グローバル設定オプション)]

このページでは、下記のためのグローバルオプションを指定します。

- ◆ ユーザー認証が失敗した場合のフェイルオープン / フェイルクローズアクション
- ◆ 資格情報キャッシング
- ◆ 透過的プロキシの場合、ネットワーク上のすべてのクライアントが解決 できるプロキシの代替ホスト名必須。

詳細については、グローバル認証オプション、220ページを参照してくだ さい。

# 注意

明示的プロキシに対する NTLM キャッシュを無効に するためのユーザー インターフェース設定が削除さ れました。proxy.config.ntlm.cache.enabled の値を 0 (ゼロ)に設定することによって、records.config 内 の明示的プロキシ トラフィックに対するキャッシュ を無効化することができます(ただし、この方法は 推奨されません)。
グローバル設定オプション

| Fail Open | [Disabled] - 認証が失敗した場合に要求がインターネットへ送信されないようにします。                                                                                                    |
|-----------|----------------------------------------------------------------------------------------------------|
|           | [Enabled only for critical service failures (クリティカル<br>なサービス障害の場合のみ有効化)](デフォルト)-認<br>証失敗の理由がドメイン コントローラからの応答がな<br>いこと、またはクライアントが送信しているメッセージ<br>の形式が不適切であることである場合に、要求の処理を<br>許可します。               |
|           | [Enabled for all authentication failures(すべての認証失<br>敗の場合に有効化]- すべての認証失敗(パスワード エ<br>ラーを含む)の場合に要求の処理を許可します。                                                                                        |
|           | フェイルオープンが有効化されていて、Web Security<br>XID エージェントが構成されている場合、要求者を識別<br>し、ユーザーベースのポリシーを適用する試みが行わ<br>れます。そうでない場合、クライアントの IP アドレス<br>にポリシーが割り当てられている場合は、そのポリシー<br>が適用されます。それ以外の場合は、デフォルトのポリ<br>シーが適用されます。 |
|           | <b>重要:</b> ユーザー認証がルール ベースで、ドメイン リス<br>トを使用する時、                                                                                                    |
|           | <ul> <li>[Enabled only for critical service failures] を選択してい<br/>る場合は、クリティカルなサービスの障害が発生し<br/>た時、フェイルオープンは適用されません。エラー<br/>が発生した場合は常にフェイルクローズになります。</li> </ul>                                     |
|           | • [Enabled for all authentication failures, including                                                                                                    |
|           | incorrect password] を選択している場合は、リスト内<br>のすべてのドメインで基本資格情報を試した後、フェ<br>イル オープンが適用されます。                                                                                                    |
|           | 重要:[Fail Open(フェイルオープン)]の設定は、IWA<br>が認証方法であり、クライアントがドメインコントロー<br>ラ(DC)がダウンしたために DC から kerberos チケット<br>を取得できない場合には適用しません。[Fail Open]の設<br>定は、IWA が NTLM にフォールバックし、認証が失敗<br>した場合 IWA に適用しません。     |

| 資格情報キャッシング<br>キャッシング方法                                        | [Cache using IP address only (キャッシュに IP アドレス<br>のみを使用)]- すべての資格情報が IP アドレスの代替<br>を使ってキャッシングされることを指定します。これは<br>すべてのクライアントが固有の IP アドレスを持ってい<br>る場合に推奨される方法です。                                                                                                    |
|---------------------------------------------------------------|----------------------------------------------------------------------------------------------------|
|                                                               | [Cache using Cookies only(キャッシュに Cookie のみを<br>使用)] - すべての資格情報が cookie の代替を使って<br>キャッシングされることを指定します。これはすべての<br>クライアントが IP アドレスを共有している場合 - たとえ<br>ば、Citrix サーバーのようなマルチ ホスト サーバーを使<br>用している場合 - や、トラフィックが Content Gateway へ<br>トラフィックを転送するデバイスによってネットワーク<br>アドレス変換される場合に推奨される方法です。                                                                    |
|                                                               | [Cache using both IP addresses and Cookies (キャッシュ<br>に IP アドレスと Cookie の両方を使用)]- cookie キャッ<br>シングリストにリストされている IP アドレスには cookie<br>の代替を使用し、他のすべての IP アドレスには IP アド<br>レスの代替を使用することを指定します。これは、ネッ<br>トワークに固有の IP アドレスを持つクライアントと、<br>マルチ ユーザー ホストを使用するかネットワーク アド<br>レス変換されるクライアントの両方が含まれる場合に推<br>奨される方法です。<br>代替資格情報については、 <i>代替資格情報</i> を参照してくだ<br>さい。 |
|                                                               | 重要:                                                                                                    |
|                                                               | <ul> <li>Cookie モードのキャッシングは cookie をサポートしないアプリケーションや、または cookie のサポートが無効化されているブラウザでは使用できません。</li> </ul>                                                                                                    |
|                                                               | <ul> <li>ブラウザが Internet Explorer である場合、ローカル<br/>イントラネット領域に完全なプロキシホスト名<br/>("http://host.domain.com"の形式)が追加されなけれ<br/>ばなりません。</li> </ul>                                                                                                    |
|                                                               | <ul> <li>ブラウザが Chrome である場合、サードパーティーの<br/>cookie を許可するように設定するか、またはプロキシ<br/>ホスト名からの cookie ("host.domain.com"の形式)を<br/>許可するための例外を設定しなければなりません。</li> </ul>                                                                                                    |
|                                                               | <ul> <li>cookie モードとして IP アドレスが設定されていて、<br/>要求方法が CONNECT である場合、キャッシングは<br/>実行されません。</li> </ul>                                                                                                    |
|                                                               | <ul> <li>FTP 要求には cookie モードのキャッシングは実行されません。</li> </ul>                                                                                                    |
| Credential Caching<br>(資格情報キャッシン<br>グ):Time-To-Live<br>(継続時間) | キャッシュ内のエントリが保持される時間(分単位)<br>を指定します。TTLを過ぎるとエントリは消去され、<br>ユーザーが次に要求を送信した時、認証を要求されま<br>す。認証が成功した場合、エントリがキャッシュに保<br>存されます。                                                                                                    |

| Purge LDAP cache on<br>authentication failure<br>(認証失敗時に LDAP<br>キャッシュをパージ) | LDAP ユーザー認証が失敗した時に、Content Gateway が<br>そのクライアントの認証記録を LDAP キャッシュから消<br>去することを指定します。                                 |
|-----------------------------------------------------------------------------|----------------------------------------------------------------------------------------------------|
| Redirect Hostname<br>(リダイレクト ホスト<br>名)                                      | 透過的プロキシの場合、ネットワーク上のすべてのクラ<br>イアントが解決できるプロキシの代替ホスト名を指定し<br>ます。必須。<br>詳細については、 <i>リダイレクトホスト名</i> 、224ページを<br>参照してください。 |

#### [Configure] > [Security] > [Access Control]> IWA

統合 Windows 認証(IWA)ページは、[Configure] > [My Proxy] > [Basic] > [General] タブの [Features] テーブルで IWA を有効化した場合だけ表示されます。

Windows ドメインと結合するか、または 結合を解除するために、このページ を使用します。ドメインが結合されている場合、このページにはドメイン属 性の要約と [Unjoin] ボタンが表示されます。

詳細は 統合 Windows 認証、225 ページを参照してください。

| Integrated Windows Authentication | (統合 Windows 認証) |
|-----------------------------------|-----------------|
|-----------------------------------|-----------------|

| Domain Name                  | 完全修飾 Windows ドメイン名を指定します。                                                              |
|------------------------------|----------------------------------------------------------------------------------------|
| Administrator Name<br>(管理者名) | Windows Administrator のユーザー名を指定します。                                                    |
| Administrator Password       | Windows Administrator のパスワード指定します。                                                     |
|                              | ご注意:名前とパスワードは結合時にのみ使用し、保存<br>されません。                                                    |
| Domain Controller            | ドメイン コントローラを見つける方法を指定します。                                                              |
|                              | ・ DNS による自動検出                                                                          |
|                              | ・ DC 名と IP アドレス                                                                        |
|                              | ドメイン コントローラが名前または IP アドレスによっ<br>て指定されている場合、カンマ区切り形式のリストで<br>バックアップ ドメイン コントローラも指定できます。 |

| Content Gateway                    | Content Gateway のホスト名を指定します。                                                                                                    |
|------------------------------------|----------------------------------------------------------------------------------------------------|
| Hostname (Content<br>Gateway ホスト名) | IWA は、Kerberos に登録する時に ホスト名を NetBIOS<br>名として使用するため、ホスト名長は 15 文字を超える<br>ことができません(NetBIOS の制限)。また、V-Series<br>は モジュール (Dom) 間で一意的であることを保障する<br>ために、ホスト名に 4 文字付加します。V-Series アプラ<br>イアンス上では、ホスト名は 11 文字を超えることがで<br>きません。 |
|                                    | 重要:一度ホスト名と結合されたドメインは変更できま<br>せん。もしそうした場合、ドメインの結合を解除して、<br>新しいホスト名と再結合するまで、IWA は 即座に動作<br>を停止します。                                                                                                    |
| Join Domain<br>(ドメインの結合)           | ドメインを結合するには、[Join Domain] をクリックし<br>ます。                                                                                                    |

### [Configure] > [Security] > [Access Control] > [LDAP]

LDAP 構成オプションは、[Configure] > [My Proxy] > [Basic] > [General] タブ の [Features] テーブルで LDAP を有効化た場合だけ、[Configure] ペインに表 示されます。

LDAPの設定の詳細は、LDAP 認証、233ページを参照してください。

LDAP Server: Hostname LDAP サーバーのホスト名を指定します。 (ホスト名) このオプションを変更した場合、Content Gateway を再 起動する必要があります。 LDAP Server: Port LDAP 通信に使用するポートを入力します。デフォルト (ポート) のポート番号は389です。 デフォルトの Global Catalog サーバー ポートを使用する には、ポート 3268 を指定します。 Secure LDAP が有効化されている場合、ポート 636 また は 3269 (セキュア LDAP ポート)を設定します。 このオプションを変更した場合、Content Gateway を再 起動する必要があります。 LDAP Server: Content Gateway が LDAP サーバーとセキュア通信を行 Secure LDAP うかどうかを指定します。有効にすると、[LDAP Port] (セキュアな LDAP) フィールド(上記)が636または3269(セキュアな LDAP ポート)に設定されます。 LDAP Server: Server 検索フィルタを指定します。Microsoft Active Directory ま Type たは他のディレクトリサービスを指定します。 (サーバータイプ)

LDAP

| LDAP Server: Bind<br>Distinguished Name<br>(バインド識別名) | LDAP ベースのディレクトリサービスのユーザーの完全<br>識別名(完全修飾名)を指定します。例:<br>CN=John Smith, CN=USERS, DC=MYCOMPANY, DC=COM<br>このフィールドには最大128文字まで入力できます。<br>このフィールドで値を指定しない場合、プロキシは匿名<br>のバインドを試みます。 |
|------------------------------------------------------|----------------------------------------------------------------------------------------------------|
| LDAP Server: Password<br>(パスワード)                     | [Bind_DN] フィールドに識別されるユーザーのパスワー<br>ドを指定します。                                                                                                    |
| LDAP Server: Base<br>Distinguished Name              | ベース識別名 (DN) を指定します。この値は LDAP 管理<br>者から取得します。                                                                                                    |
| (八一人藏別名)                                             | 正しいベース識別名 (DN) を指定する必要があります。<br>そうでない場合は、LDAP 認証は機能しません。                                                                                                    |
|                                                      | このオプションを変更した場合、Content Gateway を再<br>起動する必要があります。                                                                                                    |

## [Configure] > [Security] > [Access Control] > [Radius]

Radius 構成オプションは、[Configure] > [[My Proxy] > [Basic] > [General] タ ブの [Features] テーブルで [Radius] を有効化た場合だけ、[Configure] ペインに 表示されます。

Radius の設定の詳細は、RADIUS 認証、236ページを参照してください。

#### Radius

| Primary Radius Server<br>(プライマリ RADIUS<br>サーバー):Hostname<br>(ホスト名) | プライマリ RADIUS 認証サーバーのホスト名または IP<br>アドレスを入力します。                                          |
|--------------------------------------------------------------------|----------------------------------------------------------------------------------------|
|                                                                    | このオプションを変更した場合、Content Gateway を再<br>起動する必要があります。                                      |
| Primary Radius Server:<br>Port (ポート)                               | Content Gateway がプライマリ RADIUS 認証 サーバーと<br>の通信に使用するポートの番号を指定します。デフォル<br>ト ポートは 1812 です。 |
|                                                                    | このオプションを変更した場合、Content Gateway を再<br>起動する必要があります。                                      |
| Primary Radius Server:                                             | 暗号化に使用するキーを指定します。                                                                      |
| Shared Key<br>(共有キー)                                               | このオプションを変更した場合、Content Gateway を再<br>起動する必要があります。                                      |
| Secondary Radius Server<br>((セカンダリ                                 | セカンダリ RADIUS 認証サーバーのホスト名または IP<br>アドレスを入力します。                                          |
| RADIUS サーバー)<br>(オプション):<br>Hostname(ホスト名)                         | このオプションを変更した場合、Content Gateway を再<br>起動する必要があります。                                      |

| Secondary Radius Server | Content Gateway がセカンダリ RADIUS 認証 サーバーと            |
|-------------------------|---------------------------------------------------|
| (optional): Port        | の通信に使用するポートの番号を指定します。デフォル                         |
| (ポート)                   | トポートは 1812 です。                                    |
|                         | このオプションを変更した場合、Content Gateway を再<br>起動する必要があります。 |
| Secondary Radius Server | 暗号化に使用するキーを指定します。                                 |
| (optional): Shared Key  | このオプションを変更した場合、Content Gateway を再                 |
| (共有キー)                  | 起動する必要があります。                                      |

## [Configure] > [Security] > [Access Control] > [NTLM]

NTLM 構成オプションは、[Configure] > [My Proxy] > [Basic] > [General] タブ の [Features] テーブルで NTLM を有効化た場合だけ、[Configure] ペインに表 示されます。

NTLM の設定の詳細は、*レガシー NTLM 認証、*230 ページを参照してくだ さい。

#### NTLM

| Domain Controller<br>Hostnames | カンマ区切り形式のリストで ドメイン コントローラの<br>ホスト名を指定できます。形式は下記の通りです。                                                                                                    |
|--------------------------------|----------------------------------------------------------------------------------------------------|
| (ドメイン コントロー                    | host_name[: port][%netbios_name]                                                                                                    |
| フのホスト名」                        | または                                                                                                    |
|                                | <pre>IP_address[: port][%netbios_name]</pre>                                                                                                    |
|                                | Active Directory 2008 を使用している場合、netbios_name<br>を含めるか、SMB ポート 445 を使用しなければなりま<br>せん。                                                                                                    |
|                                | このオプションを変更した場合、Content Gateway を再<br>起動する必要があります。                                                                                                    |
| Load Balancing(ロー<br>ド バランシング) | ロードバランシングを有効化または無効化します。有<br>効にすると、Content Gateway は ドメイン コントロー<br>ラに認証要求を送信するときにロードバランスを行い<br>ます。                                                                                                    |
|                                | ご注意:複数のドメイン コントローラが指定されてい<br>る時には、ロード バランスが無効化されている場合で<br>も、プライマリ ドメイン コントローラの負荷が許可さ<br>れている最大の接続数に達したとき、一時的なフェール<br>オーバーの方法として、新しい要求はセカンダリ ドメ<br>イン コントローラに送信されます。これはプライマリ<br>ドメイン コントローラが新しい接続を受け入れられる<br>ようになるまで継続されます。<br>このオプションを変更した場合、Content Gateway を再<br>起動する必要があります。 |

#### [Configure] > [Security] > [Access Control] > [Domains]

[Configure] > [My Proxy] > [Basic] > [General] タブの [Features] テーブルで [Rule-Based Authentication] を有効化した場合だけ、アクセス制御リストに [Domains] タブが表示されます。

認証ルールで指定できるドメインのリストを作成および保持するには、この タブを使用します。認証ルールを定義するには [Authentication Rules(認証 ルール)] タブを使用します。必ず、グローバル認証オプション、220ページ を設定してください。

| 0 | 重要                                                                          |
|---|-----------------------------------------------------------------------------|
| • | 認証ルールを設定する前に [Domains(ドメイン)]<br>リストを設定する必要があります。                            |
|   | ルールベースの認証を設定していなかった場合は、<br>詳細について、 <i>ルール ベースの認証、</i> 239 ページを<br>参照してください。 |

ドメイン

| Domain List<br>(ドメイン リスト)                                      | 認証ルールで使用するために識別されたドメインの順序<br>が指定されていないリスト。                                                       |
|----------------------------------------------------------------|--------------------------------------------------------------------------------------------------|
|                                                                | ドメインと関連付けられている一部の属性を変更するに<br>は、[Edit] を使用します。                                                    |
|                                                                | リストからドメインを削除するには、[Delete] または<br>[Unjoin(結合解除)] をボタンを使用します。                                      |
|                                                                | ドメインリストは auth_domains.config ファイルに保存されます。                                                        |
| Domain list: New<br>Domain button(新規ド<br>メイン ボタン)              | ドメインリストにドメインを追加するには、[New Domain<br>(新規ドメイン)]ボタンを使用します。ドメインを指<br>定できるように画面が展開されます。                |
|                                                                | [New Domain] アクション                                                                               |
| Domain Details<br>(ドメインの詳細):<br>Domain Identifier<br>(ドメイン識別子) | ドメインの一意な名前を指定します。名前は、Content<br>Gateway によってのみ使用されます。それによって実際<br>のドメインまたはディレクトリのどの属性も変更しま<br>せん。 |
|                                                                | 重要:ドメイン識別子がリストに追加された後、ドメイ<br>ン識別子を変更できません。名前を変更するには、リス<br>トからそのエントリを削除し、新しい名前のドメインを<br>再度追加します。  |

| Domain Details:<br>Authentication Method<br>(認証方法) | 認証方法の選択を指定します。IWA、レガシー NTLM、<br>LDAP のいずれかです。RADIUS はサポートされません。<br>認証方法を選択した時、その方法に固有の設定のオプ<br>ションがページに追加されます。                                                                                                    |
|----------------------------------------------------|----------------------------------------------------------------------------------------------------|
|                                                    | <b>重要:</b> ドメインがリストに追加された後、認証方法を変<br>更できません。認証方法を変更するには、リストからそ<br>のエントリを削除し、新しい名前を指定するドメインを<br>再度追加します。                                                                                                    |
| Domain Details: Aliasing<br>(別名の指定)                | このルールに一致したすべてのユーザーについてフィル<br>タリングサービスに送信するときの別名を指定します<br>(オプション)。別名は静的である必要があります。空<br>白(ブランク)にすることができます。別名はプライマ<br>リドメインコントローラに存在している必要がありま<br>す(DCはフィルタリングサービスが認識します)。<br><i>未<br/>知のユーザーと[別名] オプション、</i> 245ページを参照<br>してください。 |
| IWA Domain Details<br>(IWA ドメインの詳<br>細)            | これらのオプションは IWA が認証方法として指定され<br>た場合に表示されます。                                                                                                    |
| Domain Name<br>(ドメイン名)                             | 完全修飾ドメイン名を指定します。例:<br>corp-domain.example.com                                                                                                    |
| Administrator Name<br>(管理者名)                       | Windows Active Directory ドメインの管理者ユーザー名を<br>指定します。                                                                                                    |
| Administrator Password<br>(管理者パスワード)               | 対応するドメイン管理者パスワードを指定します。<br>ご注意:名前とパスワードは結合時にのみ使用し、保存<br>されません。                                                                                                    |
| Domain Controller(ド<br>メイン コントローラ)                 | <ul> <li>ドメインコントローラを見つける下記のどちらかの方法を指定します。</li> <li>DNSによる自動検出</li> <li>DC名または IP アドレス</li> <li>ドメインコントローラが名前または IP アドレスによって指定されている場合、カンマ区切り形式のリストでバックアップドメインコントローラも指定できます。</li> </ul>                                           |

| Content Gateway<br>Hostname (Content<br>Gateway ホスト名)   | Content Gateway のホスト名を指定します。<br>IWA は、Kerberos に登録する時に ホスト名を NetBIOS<br>名として使用するため、ホスト名長は 15 文字を超える<br>ことができません(NetBIOS の制限)。また、V-Series<br>は、ホスト名がモジュール(Dom)間で一意的であるこ<br>とを保障するために、ホスト名に 4 文字付加します。<br>V-Series アプライアンス上では、ホスト名は 11 文字を超<br>えることができません。<br>警告:一度ホスト名と結合されたドメインは変更できま<br>せん。もしそうした場合、ドメインの結合を解除して、<br>新しいホスト名と再結合するまで、IWA は 即座に動作<br>を停止します。 |
|---------------------------------------------------------|----------------------------------------------------------------------------------------------------|
| Join Domain<br>(ドメインの結合)                                | ドメインを結合するには、[Join Domain] をクリックし<br>ます。                                                                                                    |
| Legacy NTLM Domain<br>Details(レガシー<br>NTLM ドメインの詳<br>細) |                                                                                                    |
| Domain Controller(ド<br>メイン コントローラ)                      | プライマリドメイン コントローラの IP アドレスとポー<br>ト番号を指定します(ポート番号を指定しない場合、<br>Content Gateway は ポート 139 を使用します)。続け<br>て、カンマ区切り形式のリストで、ロードバランシング<br>および フェールオーバーに使用するセカンダリドメイ<br>ンコントローラを指定します。                                                                                                    |
| Load Balancing(ロー<br>ド バランシング)                          | 複数のNTLM DC 間でロード バランシングを適用する<br>にはこのチェック ボックスを選択します。<br>ご注意:複数のドメイン コントローラが指定されてい<br>る時には、ロード バランスが無効化されている場合で<br>も、プライマリ ドメイン コントローラの負荷が許可さ<br>れている最大の接続数に達したとき、一時的なフェール<br>オーバーの方法として、新しい要求はセカンダリ ドメ<br>イン コントローラに送信されます。これはプライマリ<br>ドメイン コントローラが新しい接続を受け入れられる<br>ようになるまで継続されます。                                                                           |
| LDAP Domain Details<br>(LDAP ドメインの詳<br>細)               |                                                                                                    |
| LDAP Server Name<br>(LDAP サーバー名)                        | LDAP サーバー名を指定します。                                                                                                    |
| LDAP Server Port<br>(LFSP サーバー ポー<br>ト)                 | LDAP サーバー ポートを指定します(オプション)。<br>デフォルトは 389 です。                                                                                                    |

| LDAP Base<br>Distinguished Name<br>(LDAP ベース識別<br>名) | LDAP ベース識別名を指定します。                                                                                                    |
|------------------------------------------------------|----------------------------------------------------------------------------------------------------|
| LDAP Server Type<br>(LDAP サーバー タイ<br>プ)              | Active Directory の場合、検索フィルタを<br>[sAMAccountName] に指定します。その他のディレクト<br>リ サービスでは、[uid] に指定します。                                                                          |
| Bind Domain Name(バ<br>インド ドメイン名)                     | LDAP バインド アカウント識別名を指定します。<br>例:<br>CN=John Smith,CN=USERS,DC=MYCOMPANY,<br>DC=COM<br>フィールドの長さは、128 文字以内に制限されています。<br>値が指定されていない場合、Content Gateway は匿名でバ<br>インドを試みます。 |
| Bind Password(バイン<br>ド パスワード)                        | LDAP バインド アカウントパスワードを指定します。                                                                                                    |
| Secure LDAP(セキュ<br>アな LDAP)                          | Content Gateway が LDAP サーバーとセキュア通信を行う<br>かどうかを指定します。<br>有効化した場合、LDAP ポートに下記のどちらかのセキュ<br>ア ポートを設定する必要があります : 636 または 3269。                                            |

[Configure] > [Security] > [Access Control] > [Authentication Rules (認証ルール)]

[Configure] > [My Proxy] > [Basic] > [General] タブの [Features] テーブルで [Rule-Based Authentication (ルールベースの認証)]を有効化た場合だけ、 アクセス制御リストに [Authentication Rules (認証ルール)] タブが表示され ます。

認証ルールを作成および保持するには、このタブを使用します。認証ルール で指定できるドメインのリストを作成および保持するには、[Domains(ドメ イン)] タブを使用します。認証ルールを定義する前に [Domains] リストを設 定する必要があります。

必ず、グローバル認証オプション、220ページを設定してください。

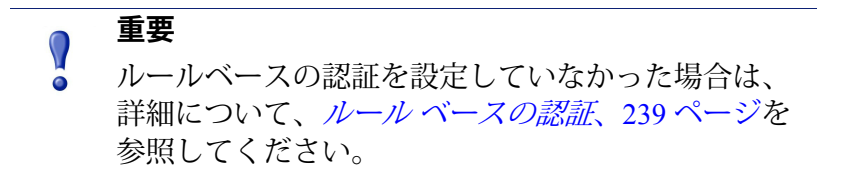

| 認証ルール                                   |                                                                                                    |
|-----------------------------------------|----------------------------------------------------------------------------------------------------|
| Authentication Rule List<br>(認証ルール リスト) | ユーザー認証に対して定義されているルールの順序指定<br>済みリストのテーブルが表示されます。ルールは、1つ<br>または複数の IWA、LDAP、および NTLM ドメインに対<br>して認証されるクライアントのセットに対して定義され<br>ます。 <i>ルール ベースの認証、239 ページを</i> 参照して<br>ください。                          |
| Refresh<br>(リフレッシュ)                     | auth_rules.config ファイルの現在のルールを表示するために、テーブルを更新します。                                                                                                    |
| Edit File<br>(ファイルを編集)                  | 認証ルール エディタを開きます。<br>警告:ルールを直接に設定ファイルで編集してはいけま<br>せん。                                                                                                    |
|                                         | auth_rules.config Configuration File Editor<br>(auth_rules.config 設定ファイル エディタ)                                                                                                    |
| rule display box(ルー<br>ル表示ボックス)         | 現在のルール セットを順にリストします。ユーザー認<br>証を実行する時、リストが上から下に順に検討され、最<br>初に一致したルールが適用されます。<br>編集するルールを選択します。<br>ボックスの左側の矢印で、選択したルールをリスト内で<br>上下に移動できます。<br>[X] ボタンは選択したルールを削除します。<br>ルールを 512 文字以上にすることはできません。 |
| Add(追加)                                 | 新しいルールを追加します。                                                                                                    |
| Set (設定)                                | 選択したルールを現在の値によって更新します。                                                                                                    |
| Status (ステータス)                          | ルールを保存し Content Gateway が再起動された後、<br>ルールを有効化(アクティブ)するか、無効化するかを<br>指定します。<br>ルールを作成し、ネットワークの他の要素がそのルール<br>をサポートできるまで有効化しないように設定できます。                                                             |
| Rule Name<br>(ルール名)                     | ルールのわかりやすい一意な名前を指定します。名前は<br>50 文字を超えないようにしてください。                                                                                                    |
|                                         |                                                                                                    |

| Source IP(送信元 IP)          | このルールの IP アドレス、または IP アドレス範囲を指<br>定します(スペースを含めないでください)。<br>例:10.1.1.1 または 0.0.0.255.255.255.255 または<br>10.1.1.1,20.2.2.2,3.0.0.0-3.255.255.255                                                                                                    |
|----------------------------|----------------------------------------------------------------------------------------------------|
| Proxy Port(プロキシ<br>ポート)    | Content Gateway が明示のプロキシとして配備されている<br>時のトラフィックのインバウンドポートを指定します。<br>定義されていない場合は、[Configure] > [Protocols] ><br>[HTTP] > [General] で設定されている通り、すべての<br>ポートが一致します。透過的プロキシ配備では、この<br>フィールドを未定義にしておく必要があります。                                                                                                    |
| User-Agent(ユーザー<br>エージェント) | User-Agent 文字列の形式でテキストのマッチングを行う<br>(たとえば、一般的なブラウザのマッチング)ために使<br>用する1つ以上の正規表現を指定します。<br>Regex は POSIX に適合している必要があります。<br>演算子 [^]はサポートされていません。<br>このフィールドが空白である場合は、すべての User-<br>Agent 値が一致します。<br>このフィールドを直接に編集できます。<br>共通ブラウザとして事前定義された regex を挿入するに<br>は、regex をドロップダウンリストから選択し、[Add]<br>をクリックします。<br>複数の regex を指定できます。複数のエントリを区切る<br>ために、[   ]文字(論理和)を使用します。<br>regex の例を含む詳細については、 <i>User-Agent をベース<br/>とする認証、</i> 258 ページを参照してください。 |

| Auth Sequence | 認証に伸田するために1つ以上のドメインを指定します                                                                                                    |
|---------------|----------------------------------------------------------------------------------------------------|
| (認証シーケンス)     | [Domains] ドロップダウン リスト([Domains List(ドメ<br>インのリスト)] から取り込まれます)からドメインを<br>選択し、その後、[Include(含める)] をクリックして、<br>そのドメインをリストに追加します。                                                |
|               | 2 つ以上のドメインを追加する場合、エントリを選択<br>し、上下の矢印を使って順序を設定できます。[X] ボタ<br>ンを使用して選択したドメインを削除できます。                                                                                          |
|               | 最善の方法:ユーザーのセットがどのドメインに属する<br>か分かっている場合は、そのグループのルールだけ作成<br>します。                                                                                                    |
|               | <b>最善の方法</b> : 既知のドメイン メンバーシップによって<br>認証するユーザーの数が最も多いルールをリストの最上<br>部に置きます。これらが最も早い認証方法です。                                                                                   |
|               | 最善の方法:ユーザーのセットが属しているドメインが<br>どれか分からない場合は、そのセットのユーザーを認証<br>するのに必要な最小数のドメインを指定します。                                                                                            |
|               | 最善の方法:常に対象を絞ったルールを作成することを<br>推奨します。なぜなら大きなドメインのセットに対する<br>認証を試みると、顕著な遅延が発生することがあるから<br>です。                                                                                  |
|               | <b>重要:</b> ユーザー認証がルール ベースで、ドメイン リス<br>トを使用する時、                                                                                                    |
|               | <ul> <li>ユーザーごとに、最初に成功した認証がキャッシュ<br/>され、以降の認証に使用されます。IP アドレス<br/>キャッシングが設定されている場合、IP アドレス代<br/>替がキャッシュされます。Cookie Mode が設定されて<br/>いる場合、クッキー代替がキャッシュされます。</li> </ul>         |
|               | Fail Open の場合:                                                                                                    |
|               | <ul> <li>[Enabled only for critical service failures (クリティカ<br/>ルなサービス障害の場合のみ有効化)]を選択した場<br/>合は、フェイルオープン設定が適用されません。タ<br/>イムアウトになるまで、ユーザーは資格情報の入力<br/>を要求されつづけます。</li> </ul> |
|               | • [Enabled for all authentication failures, including                                                                                                    |
|               | incorrect password] を選択している場合は、リスト内<br>のすべてのドメインで基本資格情報を試した後、<br>フェイル オープンが適用されます。                                                                                          |

| Apply(適用)  | 設定の変更を適用します。                                                                                                    |
|------------|----------------------------------------------------------------------------------------------------|
|            | 重要:ルールが User-Agent として regex を指定した場<br>合、[Apply] をクリックした時 regex が検証されます。<br>regex が有効でない場合、ルールは削除され、再作成し<br>なければなりません。 |
| Close(閉じる) | 設定ファイル エディタ を終了します。                                                                                                    |
|            | [Close] をクリックする前に、[Apply] をクリックしま<br>す。そうでないと、設定変更は失われます。                                                              |

## SOCKS

Help | Content Gateway | バージョン 7.8.x

Content Gateway による SOCKS のサポートの詳細については、SOCKS ファイ アウォール統合の設定、211ページを参照してください。

> **注意** SOCKS 設定オプションは、[Configure] > [My Proxy] > [Basic] > [General] タブの [Features] テーブ ルで SOCKS を有効化た場合だけ、[Configure] ペイ ンに表示されます。

## [Configure] > [Security] > [Access Control] > [SOCKS] > [General]

| SOCKS Version | SOCKS サーバーに使用する SOCKS のバージョンを指定しま                 |
|---------------|---------------------------------------------------|
| (SOCKS バー     | す。Content Gateway は SOCKS バージョン 4 と バージョン 5       |
| ジョン)          | をサポートしています。                                       |
|               | このオプションを変更した場合、Content Gateway を再起動<br>する必要があります。 |

## [Configure] > [Security] > [Access Control] > [SOCKS] > [Proxy]

| SOCKS Proxy | SOCKS Proxy オプションを有効化または無効化します。                                                                                                    |
|-------------|----------------------------------------------------------------------------------------------------|
| (SOCKS プロキ  | SOCKS プロキシとして、Content Gateway はクライアントからの SOCKS パケットを受信し(通常はポート 1080 上で)、                                                           |
| シ)          | 要求を SOCKS サーバーへ直接に転送することができます。                                                                                                    |
|             | SOCKS Proxy オプションの詳細については、 <i>SOCKS ファイ<br/>アウォール統合の設定</i> 、211 ページを参照してください。<br>このオプションを変更した場合、Content Gateway を再起動す<br>る必要があります。 |

| SOCKS Proxy Port | Content Gateway が SOCKS トラフィックを受け入れるポート           |
|------------------|---------------------------------------------------|
| (SOCKS プロキ       | を指定します。通常これは ポート 1080 です。                         |
| シ ポート)           | このオプションを変更した場合、Content Gateway を再起動す<br>る必要があります。 |

## [Configure] > [Security] > [Access Control] > [SOCKS] > [Server]

| On-Appliance<br>SOCKS Server<br>(アプライアンス<br>上の SOCKS サー<br>バー)                                                                           | このオプションは、Content Gateway が Websense アプライア<br>ンス上のある場合のみ表示されます。<br>アプライアンス上の SOCKS サーバーを有効化または無効化<br>します。<br>クライアント要求が SOCKS サーバーを経由するためには、<br>SOCKS プロキシ オプションを有効化する必要があります。                                                                                                    |
|----------------------------------------------------------------------------------------------------|----------------------------------------------------------------------------------------------------|
|                                                                                                    | <b>socks_server.config</b> を編集して、ネットワーク内の他の<br>SOCKS サーバーの使用するように、Content Gateway を設定<br>できます。次のエントリを参照してください。                                                                                                    |
| Socks Servers table<br>(Socks サーバー<br>テーブル)                                                                                              | 設定された SOCKS サーバーのテーブルを表示します。<br>SOCKS サーバーの追加および設定については、 <i>SOCKS サー</i><br><i>バーの設定、</i> 212 ページを参照してください。                                                                                                    |
| Refresh(リフレッ<br>シュ)                                                                                                    | socks_server.config ファイルの現在のエントリを表示するために、テーブルを更新します。                                                                                                    |
| Edit File(ファイ<br>ルを編集)                                                                                                    | <b>socks_server.config</b> ファイルを編集するために、設定ファイル エディタを開きます。                                                                                                    |
|                                                                                                    | socks_server.config Configuration File Editor<br>(socks_server.config 設定ファイル エディタ)                                                                                                    |
|                                                                                                    |                                                                                                    |
| entry display box<br>(エントリ表示<br>ボックス)                                                                                                    | Content Gateway で使用するために設定された SOCKS サー<br>バーをリストします。編集するルールを選択します。ボック<br>スの左側のボタンで、選択したエントリを削除、または上<br>下に移動できます。                                                                                                    |
| entry display box<br>(エントリ表示<br>ボックス)<br>Add (追加)                                                                                        | Content Gateway で使用するために設定された SOCKS サー<br>バーをリストします。編集するルールを選択します。ボック<br>スの左側のボタンで、選択したエントリを削除、または 上<br>下に移動できます。<br>サーバーのリストにエントリを追加します。                                                                                                    |
| entry display box<br>(エントリ表示<br>ボックス)<br>Add(追加)<br>Set(設定)                                                                              | Content Gateway で使用するために設定された SOCKS サー<br>バーをリストします。編集するルールを選択します。ボック<br>スの左側のボタンで、選択したエントリを削除、または上<br>下に移動できます。<br>サーバーのリストにエントリを追加します。<br>選択されたエントリを更新します。リストからサーバーを選<br>択し、設定を修正し、[Set] をクリックしてエントリを更新<br>します。                                                                                 |
| entry display box<br>(エントリ表示<br>ボックス)<br>Add (追加)<br>Set (設定)<br>Clear Fields<br>(フィールドの<br>消去)                                          | Content Gateway で使用するために設定された SOCKS サーバーをリストします。編集するルールを選択します。ボックスの左側のボタンで、選択したエントリを削除、または上下に移動できます。         サーバーのリストにエントリを追加します。         選択されたエントリを更新します。リストからサーバーを選択し、設定を修正し、[Set] をクリックしてエントリを更新します。         選択されたサーバーのすべてのフィールドをクリアします。                                                       |
| entry display box<br>(エントリ表示<br>ボックス)<br>Add (追加)<br>Set (設定)<br>Clear Fields<br>(フィールドの<br>消去)<br>SOCKS Server<br>Name (SOCKS<br>サーバー名) | Content Gateway で使用するために設定された SOCKS サーバーをリストします。編集するルールを選択します。ボックスの左側のボタンで、選択したエントリを削除、または上下に移動できます。         サーバーのリストにエントリを追加します。         選択されたエントリを更新します。リストからサーバーを選択し、設定を修正し、[Set] をクリックしてエントリを更新します。         選択されたサーバーのすべてのフィールドをクリアします。         他の SOCKS サーバーと、この SOCKS サーバーを区別するための名前を指定します。 |

| SOCKS Port<br>(SOCKS ポー<br>ト)                      | SOCKS サーバーがリッスンするポートを指定します。                                                                                                    |
|----------------------------------------------------|----------------------------------------------------------------------------------------------------|
| Default SOCKS<br>Server(デフォル<br>トの SOCKS サー<br>バー) | この SOCKS サーバーをデフォルトの SOCKS サーバーとし<br>て指定する場合、オプションを選択します。                                                                                                    |
| SOCKS User Name<br>(SOCKS ユー<br>ザー名)               | SOCKS 認証が使用される場合に、認証される SOCKS ユー<br>ザー名を指定します。                                                                                                    |
| SOCKS Password<br>(SOCKS パス<br>ワード)                | SOCKS 認証が使用される場合に、指定したユーザーのパス<br>ワードを指定します。                                                                                                    |
| Apply (適用)                                         | 設定の変更を適用します。                                                                                                    |
| Close (閉じる)                                        | 設定ファイル エディタ を終了します。                                                                                                    |
|                                                    | [Close] をクリックする前に、[Apply] をクリックします。そ<br>うでないと、設定変更は失われます。                                                                                                    |
| Socks Server Rules<br>(SOCKS サー<br>バーのルール)         | Content Gateway が指定したオリジン サーバーにアクセスす<br>るために経由しなければならない SOCKS サーバー、および<br>Content Gateway が経由する SOCKS サーバーリストの順序を<br>指定した socks.config ファイルのルールを表示します。<br>また、SOCKS サーバーを経由せずに、プロキシが直接アク<br>セスするオリジン サーバーを指定することもできます。 |
| Refresh(リフレッ<br>シュ)                                | <b>socks.config</b> ファイルの現在のルールを表示するために、<br>テーブルを更新します。                                                                                                    |
| Edit File(ファイ<br>ルを編集)                             | <b>socks.config</b> ファイルを編集するために、設定ファイル エ<br>ディタを開きます。                                                                                                    |
|                                                    | socks.config Configuration File Editor(socks.config 設定ファ<br>イル エディタ)                                                                                                    |
| rule display box<br>(ルール表示ボッ<br>クス)                | <i>socks.config</i> ファイルのルールをリストします。編集する<br>ルールを選択します。ボックスの左側のボタンで、選択した<br>ルールを削除、または 上下に移動できます。                                                                                                    |
| Add(追加)                                            | 設定ファイル エディタ ページ上部のルール表示ボックス<br>に、新しいルールを追加します。                                                                                                    |
| Set (設定)                                           | 設定ファイル エディタ ページの上部のルール表示ボックス<br>を更新します。                                                                                                    |
| Rule Type(ルール<br>タイプ)                              | プロキシに SOCKS サーバーを経由されるオリジン サー<br>バーを指定するには、[Route through SOCKS server] を選択<br>します。                                                                                                    |
|                                                    | プロキシが SOCKS サーバーを迂回して、直接アクセスする<br>オリジン サーバーを指定するには、[Do not route through<br>SOCKS server] を選択します。                                                                                                    |

| Destination IP<br>(宛先 IP)        | <b>[Route through SOCKS server]</b> を選択した場合、下記の<br><i>[SOCKS Servers]</i> フィールドで指定された Content Gateway が<br>使用する SOCKS サーバーに、オリジンサーバーの1つの IP<br>アドレス <b>または</b> IP アドレスの範囲を指定します。                                                                   |
|----------------------------------|----------------------------------------------------------------------------------------------------|
|                                  | [Do not route through SOCKS server] を選択した場合、(SOCKS<br>サーバーを経由せずに)プロキシに直接アクセスさせるオリ<br>ジン サーバーの IP アドレスを指定します。1 つの IP アドレ<br>ス、IP アドレスの範囲、または IP アドレスのリストを入力<br>できます。リストの各エントリをカンマで区切ります。下記<br>のすべてのネットワーク ブロードキャスト アドレスを指定<br>してはいけません。255.255.255. |
| SOCKS Server<br>(SOCKS サー<br>バー) | [Route through SOCKS server] を選択した場合、要求を通過<br>させる SOCKS サーバー を選択します。                                                                                                    |
| Round Robin(ラ<br>ウンド ロビン)        | Content Gateway が厳格にラウンドロビン方式を使用するかど<br>うかを指定します。[strict] または [false] を選択できます。                                                                                                    |
| Apply (適用)                       | 設定の変更を適用します。                                                                                                    |
| Close(閉じる)                       | 設定ファイル エディタ を終了します。<br>IClosel をクリックする前に、 [Apply] をクリックします。そ                                                                                                    |
|                                  | うでないと、設定変更は失われます。                                                                                                    |

## [Configure] > [Security] > [Access Control] > [SOCKS] > [Options]

| Server Connection<br>Timeout(サー<br>バー接続タイムア<br>ウト)            | Content Gateway が SOCKS サーバーへの接続を試みて待機する時間(秒)を指定します。この時間を過ぎるとタイムアウトになります。                       |
|---------------------------------------------------------------|-------------------------------------------------------------------------------------------------|
| Connection<br>Attempts Per Server<br>(サーバーあたり<br>の接続試行回数)     | Content Gateway が特定の SOCKS サーバーへの接続を試みる<br>回数を指定します。この回数を超えると、サーバーに [ 接続<br>不能 ] というマークが付けられます。 |
| Server Pool<br>Connection<br>Attempts(サー<br>バー プール接続試<br>行回数) | Content Gateway がプール内の特定の SOCKS サーバーへの接続を試みる回数を指定します。この回数を超えると、試行を中止します。                        |

# サブシステム

Help | Content Gateway | バージョン 7.8.x Subsystem の設定オプションは、下記のカテゴリに分けられます。 *キャッシュ、400 ページ ログ記録、403 ページ ネットワーク、407 ページ* 

## キャッシュ

Help | Content Gateway | バージョン 7.8.x

## [Configure] > [Subsystems] > [Cache] > [General]

| Allow Pinning(ピン<br>ニングを許可)              | 指定時間の間、キャッシュにオブジェクトを残しておく<br>キャッシュ ピンニング オプションを有効化または無効化<br>します。 <i>cache.config</i> ファイルでキャッシュ ピンニング<br>ルールを設定します。                                                                                                |
|------------------------------------------|----------------------------------------------------------------------------------------------------|
| Ram Cache Size<br>(RAM キャッシュ<br>サイズ)     | RAM キャッシュのサイズをバイト単位で指定します。デ<br>フォルトのサイズは 104857600(100 MB)です。<br>値 [-1] は、Content Gateway に RAM キャッシュのサイズを<br>自動的にディスク キャッシュの 1 GB につき約 1 MB にす<br>るように指示します。<br>このオプションを変更した場合、Content Gateway を再起動<br>する必要があります。 |
| Maximum Object Size<br>(最大オブジェクト<br>サイズ) | キャッシュで許容されるオブジェクトの最大サイズのを指<br>定します。<br>値0(ゼロ)は、サイズ制限がないことを意味します。                                                                                                    |

#### [Configure] > [Subsystems] > [Cache] > [Partition]

| Cache Partition<br>(キャッシュ パー<br>ティション) | キャッシュのパーティション区分を制御する partition.config<br>ファイルのルールを示すテーブルを表示します。        |
|----------------------------------------|------------------------------------------------------------------------|
| Refresh(リフレッ                           | <b>partition.config</b> ファイルの最も最新のルールを表示するために、テーブルを更新します。設定ファイル エディタで、 |
| シュ)                                    | ルールを追加 または 編集した後は、このボタンをクリックします。                                       |

| Edit File(ファイル<br>を編集)                               | partition.config ファイルを編集、および ルールを追加する<br>ために、設定ファイル エディタを開きます。                              |
|------------------------------------------------------|---------------------------------------------------------------------------------------------|
|                                                      | partition.config Configuration File Editor(partition.config<br>設定ファイル エディタ)                 |
| rule display box<br>(ルール表示ボッ<br>クス)                  | <i>partition.config</i> ファイルのルールをリストします。編集するルールを選択します。ボックスの左側のボタンで、選択したルールを削除、または上下に移動できます。 |
| Add(追加)                                              | 設定ファイル エディタ ページ上部のルール表示ボックス<br>に、新しいルールを追加します。このボタンをクリックす<br>る前に、表示されるフィールドに情報を入力します。       |
| Set(設定)                                              | このページ上部のルール表示ボックスを更新します。この<br>ボタンをクリックする前に、ルールを選択しプロパティを<br>変更します。                          |
| Partition Number<br>(パーティション<br>番号)                  | 1から 255 までのパーティション番号を指定します。                                                                 |
| Scheme<br>(スキーム)                                     | パーティションに保存されるコンテンツ タイプを指定しま<br>す。HTTP のみがサポートされています。                                        |
| Partition Size<br>(パーティション<br>サイズ)                   | パーティションに割り当てられるキャッシュ容量を指定し<br>ます。このサイズは、全キャッシュ容量に対するパーセン<br>テージか、MB単位の絶対値を指定できます。           |
| Partition Size Format<br>(パーティション<br>サイズ フォーマッ<br>ト) | 下記のどちらかのパーティション サイズの形式を指定しま<br>す。パーセンテージまたは絶対値。                                             |
| Apply (適用)                                           | 設定の変更を適用します。                                                                                |
| Close (閉じる)                                          | 設定ファイル エディタ を終了します。                                                                         |
|                                                      | [Close] をクリックする前に、[Apply] をクリックします。<br>そうでないと、設定変更は失われます。                                   |

## [Configure] > [Subsystems] > [Cache] > [Hosting]

| Cache Hosting          | 指定のオリジン サーバー、および ドメインのキャッシュ                                                    |
|------------------------|--------------------------------------------------------------------------------|
| (キャッシュ ホス              | パーティションへの割り当てを制御する hosting.config                                              |
| ティング)                  | ファイルのルールのテーブルを表示します。                                                           |
| Refresh(リフレッ           | hosting.config ファイルの最も最新のルールを表示するため                                            |
| シュ)                    | に、テーブルを更新します。                                                                  |
| Edit File(ファイル<br>を編集) | hosting.config ファイルを編集するために、設定ファイルエ<br>ディタを開きます。<br>設定ファイル エディタ ページについては後述します。 |

|                                          | hosting.config Configuration File Editor(hosting.config 設定<br>ファイル エディタ)                                                   |
|------------------------------------------|----------------------------------------------------------------------------------------------------|
| rule display box<br>(ルール表示ボッ<br>クス)      | hosting.config ファイルのルールをリストします。編集する<br>ルールを選択します。ボックスの左側のボタンで、選択し<br>たルールを削除、または上下に移動できます。                                 |
| Add(追加)                                  | 設定ファイル エディタ ページ上部のルール表示ボックス<br>に、新しいルールを追加します。                                                                             |
| Set(設定)                                  | 設定ファイルエディタページの上部のルール表示ボックス<br>を更新します。                                                                                      |
| Primary Destination<br>Type(一次宛先タ<br>イプ) | 下記のどちらかの条件に基づいて一次宛先タイプを指定します。<br>ドメインに基づいてキャッシュのパーティション区分を行うの場合、domainを選択します。                                              |
|                                          | ホスト名に基づいてキャッシュのパーティション区分を行<br>うの場合、hostnameを選択します。                                                                         |
| Primary Destination<br>Value<br>(一次宛先値)  | 特定のパーティションに保存するコンテンツのドメイン、<br>またはオリジン サーバー ホスト名を指定します。                                                                     |
| Partitions (パーティ<br>ション)                 | 指定したオリジン サーバー または ドメインに属するコン<br>テンツを保存するパーティションを指定します。各パー<br>ティションをカンマで区切ります。                                              |
|                                          | ご注意:パーティションが、既に partition.config ファイル<br>に作成されている必要があります。パーティション作成に<br>ついては、 <i>キャッシュのパーティション区分、</i> 118 ページ<br>を参照してください。 |
| Partitions                               | 指定したオリジンサーバー、またはドメインに属するコン<br>テンツを保存するパーティションのカンマ区切り形式のリ<br>ストを指定します。                                                      |
| Apply(適用)                                | 設定の変更を適用します。                                                                                                    |
| Close (閉じる)                              | 設定ファイル エディタ を終了します。                                                                                                    |
|                                          | [Close] をクリックする前に、[Apply] をクリックします。<br>そうでないと、設定変更は失われます。                                                                  |

# ログ記録

Help | Content Gateway | バージョン 7.8.x

## [Configure] > [Subsystems] > [Logging] > [General]

| Logging(ログ記録)                       | トランザクションをイベント ログファイル および / また<br>は エラー ログファイルに記録する、イベントログ記録<br>を有効化 または 無効化します。<br>トランザクションを選択したイベント ログファイルに、<br>エラーをエラー ログファイルに記録する場合、[Log<br>Transactions and Errors] を選択します。<br>トランザクションのみを選択したイベント ログファイル<br>に記録する場合、[Log Transactions Only] を選択しま<br>す。Content Gateway は エラー ログファイルにエラーを<br>記録しません。<br>エラーのみをエラー ログファイルに記録する場合、[Log<br>Errors Only] を選択します。Content Gateway は トランザ<br>クションを選択したイベント ログファイルに記録しま<br>せん。<br>ログ記録を停止する場合、[Disabled] を選択します。 |
|-------------------------------------|----------------------------------------------------------------------------------------------------|
| · · · · · · · · · · · · · · · · · · |                                                                                                    |
| Log Directory(ロク<br>ディレクトリ)         | Content Gateway がイベント ロクを保存するティレクトリ<br>のパスを指定します。ディレクトリのパスは、Content<br>Gateway クラスタのフェイルオーバー グループ内の各<br>ノードで同じである必要があります。デフォルトのパス<br>は下記のとおりです。/opt/WCG/logs                                                                                                    |
| Log Space(ログス<br>ペース):Limit<br>(制限) | ログファイルのログ記録ディレクトリに割り当てられる<br>最大容量(メガバイト単位)を指定します。<br>Content Gateway が Websense アプライアンス上にある場<br>合は、そのサイズは 5120 (5GB) に設定され、これを変更<br>することはできません。<br>Content Gateway がスタンドアローンサーバーにインス<br>トールされている場合は、デフォルトのサイズは 20480<br>(20 GB) であり、このサイズは設定可能です。<br>ご注意:トランザクションログは大量のディスクスペー<br>スを消費します。この制限が、ログ記録ディレクトリを<br>含むパーティションの使用可能な実容量より、小さいこ<br>とを確認してください。                                                                                                    |
| Log Space: Headroom<br>(ヘッドルーム)     | ログ記録容量限界の許容値を指定します。[Auto-Delete<br>Rolled Files(取り込みファイルの自動削除)] オプショ<br>ンが有効になっている場合、ログ記録ディレクトリで利<br>用できる空きスペースがヘッドルームより小さくなる<br>と、自動削除がトリガされます。                                                                                                    |

| Log Rolling(ログ取り<br>込み):Enable/<br>Disable(有効化 / 無<br>効化)                       | ログファイル取り込みを 有効化 または 無効化します。<br>ログファイルを処理しやすいサイズに維持するために、<br>定期的に取り出すことができます。イベント ログファイ<br>ルの取り込み、284 ページを参照してください。                                                                                    |
|---------------------------------------------------------------------------------|----------------------------------------------------------------------------------------------------|
| Log Rolling: Offset<br>Hour<br>(オフセット時間)                                        | ログファイル取り込みが行われる時間を指定します。例<br>えば、オフセット時刻が 0(真夜中)で、取り込み間隔<br>が 6 時間であると、ログ記録の取り込みは、真夜中 (00:<br>00)、06: 00、12: 00、および 18: 00 に行われます。                                                                     |
| Log Rolling: Interval<br>(間隔)                                                   | <b>.old</b> ファイルへの取り込みまでに、Content Gateway がロ<br>グ ファイルにデータを書き込む時間の長さを指定しま<br>す。最小値は 300 秒(5 分)です。デフォルトのタイム<br>アウト値は、21600 秒(6 時間)です。最大値は 86400<br>(1 日)です。                                            |
| Log Rolling: Auto-<br>Delete Rolled Files<br>(取り込みファイル<br>の自動削除)                | ログディレクトリで利用できるスペースが少なくなった<br>時の、取り込みログファイルの自動的削除を有効化しま<br>す。ログディレクトリの空き容量が Log Space<br>Headroom 未満になると、自動削除がトリガされます。                                                                                 |
| Reverse DNS lookup for<br>Threat Tracking<br>(脅威の追跡のため<br>のリバース DNS ルッ<br>クアップ) | Web Security Threat ダッシュボード、ログおよびレポート<br>にクライアント ホスト名を含めることを円滑にするため<br>に、リバース DNS ルックアップを有効化または無効化し<br>ます。<br>警告:想定した結果を達成し、想定外のネットワーク動<br>作を回避するために、このオプションを有効化する前に、<br>必ずリバース DNS をネットワークに設定してください。 |

## [Configure] > [Subsystems] > [Logging] > [Formats]

| Squid Format(Squid<br>フォーマット):<br>Enable/Disable<br>(有効化 / 無効化)                         | Squid ログ フォーマットを有効化または無効化します。              |
|-----------------------------------------------------------------------------------------|--------------------------------------------|
| Squid Format: ASCII/                                                                    | 作成されるログファイルの種類([ASCII] または [Binary])       |
| Binary                                                                                  | を選択します。                                    |
| Squid Format: Filename                                                                  | Squid ログ ファイルの名前を指定します。デフォルトの              |
| (ファイル名)                                                                                 | ファイル名は squid.log です。                       |
| Squid Format: Header<br>(ヘッダー)                                                          | Squid ログ ファイルに含めるテキスト ヘッダーを指定します。          |
| Netscape Common<br>Format (Netscape<br>Common フォーマッ<br>ト) : Enable/Disable<br>(有効化/無効化) | Netscape Common ログフォーマットを有効化または無効<br>化します。 |
| Netscape Common                                                                         | 作成されるログファイルの種類([ASCII] または [Binary])       |
| Format: ASCII/Binary                                                                    | を選択します。                                    |

| Netscape Common<br>Format: Filename<br>(ファイル名)                                                  | Netscape Common ログ ファイルの名前を指定します。デ<br>フォルトのファイル名は common.log です。       |
|-------------------------------------------------------------------------------------------------|------------------------------------------------------------------------|
| Netscape Common<br>Format: Header<br>(ヘッダー)                                                     | Netscape Common ログファイルに含めるテキスト ヘッ<br>ダーを指定します。                         |
| Netscape Extended<br>Format(Netscape<br>Extended フォーマッ<br>ト):Enable/Disable<br>(有効化 / 無効化)      | Netscape Extended ログ フォーマットを有効化 または 無効<br>化します。                        |
| Netscape Extended<br>Format: ASCII/Binary                                                       | 作成されるログファイルの種類([ASCII] または [Binary])<br>を選択します。                        |
| Netscape Extended<br>Format: Filename<br>(ファイル名)                                                | Netscape Extended ログファイルの名前を指定します。デフォルトのファイル名は extended.log です。        |
| Netscape Extended<br>Format: Header<br>(ヘッダー)                                                   | Netscape Extended ログファイルに含めるテキストヘッ<br>ダーを指定します。                        |
| Netscape Extended 2<br>Format (Netscape<br>Extended 2 フォーマッ<br>ト) : Enable/Disable<br>(有効化/無効化) | Netscape Extended-2 ログフォーマットを有効化または無<br>効化します。                         |
| Netscape Extended 2<br>Format: ASCII/Binary                                                     | 作成されるログファイルの種類([ASCII] または [Binary])<br>を選択します。                        |
| Netscape Extended 2<br>Format: Filename<br>(ファイル名)                                              | Netscape Extended-2 ログファイルの名前を指定します。<br>デフォルトのファイル名は extended2.log です。 |
| Netscape Extended 2<br>Format: Header<br>$(\neg \neg \not{S} -)$                                | Netscape Extended-2 ログファイルに含めるテキストヘッ<br>ダーを指定します。                      |

## [Configure] > [Subsystems] > [Logging] > [Splitting]

| Split ICP Logs<br>(ICP ログの分割)  | このオプションを有効化した場合、Content Gateway は ICP<br>トランザクションを別個のログ ファイルに記録します。                              |
|--------------------------------|--------------------------------------------------------------------------------------------------|
|                                | このオプションを無効化した場合、Content Gateway は、<br>ICP トランザクションを HTTP および FTP エントリと同<br>じログ ファイルに記録します。       |
| Split Host Logs(ホス<br>ト ログの分割) | このオプションを有効化した場合、Content Gateway は、<br>log_hosts.config ファイルにリストされている各ホストに<br>いて別個のログ ファイルを作成します。 |
|                                | このオプションを無効化した場合、Content Gateway は、<br>すべてのホストのトランザクションを同じログファイル<br>に記録します。                       |

## [Configure] > [Subsystems] > [Logging] > [Collation]

| Collation Mode<br>(照合モード) | Content Gateway ノードのログ照合モードを指定します。<br>ログファイル照合機能を使用して、ログ記録されたすべ<br>ての情報を一箇所で保存することができます。ログファ<br>イル照合については、イベントログファイルの照合、<br>289ページを参照してください。                                                                                                    |
|---------------------------|----------------------------------------------------------------------------------------------------|
|                           | Content Gateway ノードのログ照合を無効化するには、<br>[Collation Disabled (照合無効化)]を選択します。                                                                                                    |
|                           | Content Gateway ノードを照合サーバーにするには、[Be a Collation Server (照合サーバーにする)]を選択します。                                                                                                    |
|                           | Content Gateway ノードを照合クライアントにするには、<br><b>[Be a Collation Client (照合クライアントにする)]</b> を選<br>択します。照合クライアントと設定された Content<br>Gateway は、Squid、Netscape Common 等の アクティブな<br>標準ログファイルのみを照合サーバーに送信します。こ<br>のオプションを選択した場合、 <b>[Log Collation Server (ロ</b><br><b>グ照合サーバー)</b> ]フィールドに、クラスタの照合サー<br>バーのホスト名を指定します。 |
|                           | ご注意:[Log collation host tagged (照合ホストをタグ付<br>きでログ記録する)]オプション(後述)を有効化しな<br>い限り、ログが照合されるときにログエントリのソース<br>(オリジンのノード)は失われます。                                                                                                    |
|                           | ログ照合は、1つのノードにすべてのログエントリ送信<br>する際に、クラスタの帯域幅を消費します。従って、ク<br>ラスタのパフォーマンスに影響を及ぼします。                                                                                                    |
|                           | 照合クライアントの Content Gateway に、カスタム(XML<br>ベースの)ログファイルを送信させるためには、<br>logs_xml.config ファイルに <b>LogObject</b> を指定する必要<br>があります。                                                                                                    |

| Log Collation Server<br>(ログ照合サー<br>バー)                   | ログ ファイルを送信するログ照合サーバーのホスト名を<br>指定します。                                                                                                    |
|----------------------------------------------------------|----------------------------------------------------------------------------------------------------|
| Log Collation Port<br>(ログ照合ポート)                          | 照合サーバーとクライアント間の通信に使用するポート<br>を指定します。ログ照合がアクティブな場合は、どの場<br>合でも、ポート番号を指定する必要があります。デフォ<br>ルトのポート番号は 8085 です。<br>ご注意:他のサービスが既に使用しているポートと競合<br>しない限り、ホート番号を変更しないでください。 |
| Log Collation Secret<br>(ログ照合秘密)                         | クラスタ内のログ照合サーバーと他のノードとのパス<br>ワードを指定します。このパスワードは、ログ記録デー<br>タを検証し、恣意的情報の交換を防止するために使用さ<br>れます。                                                                        |
| Log Collation Host<br>Tagged (照合ホスト<br>をタグ付きでログ記<br>録する) | このオプションを有効にした場合、Content Gateway は、<br>照合ログ ファイルの最後にログ エントリを作成したノー<br>ドのホスト名を追加します。                                                                                |
| Log Collation Orphan<br>Space(ログ照合オー<br>ファン スペース)        | Content Gateway ノード上で、オーファンログファイル<br>を保存するためのログ記録ディレクトリに割り当てられ<br>る最大容量(メガバイト単位)を指定します。Content<br>Gateway は、ログ照合サーバーと接続できない場合にオー<br>ファンログエントリを作成します。              |

### [Configure] > [Subsystems] > [Logging] > [Custom]

| Custom Logging(カス<br>タム ログ記録)                     | カスタム ログ記録を有効化または無効化します。                                                 |
|---------------------------------------------------|-------------------------------------------------------------------------|
| Custom Log File<br>Definitions(カスタム<br>ログ ファイル定義) | カスタム(XML ベースの)ログ記録オプションを設定す<br>るために、 <i>logs_xml.config</i> ファイルを表示します。 |

# ネットワーク

Help | Content Gateway | バージョン 7.8.x ネットワーク設定オプションは、下記のカテゴリに分けられます: *接続管理*、408 ページ *ARM*、411 ページ *WCCP*、417 ページ *DNS Proxy(DNS プロキシ)*、422 ページ DNS リゾルバ、423 ページ ICAP、427 ページ 仮想 IP、428 ページ URL のヘルス チェック、429 ページ

## 接続管理

Help | Content Gateway | バージョン 7.8.x

[Connection Management (接続管理)]ページのオプションを使用して、接続 スロットル、負荷の軽減、個別のクライアント接続の限度および率、ローメ モリ状態への応答方法を含むプロキシ動作のいくつかの重要なプロパティを 調整できます。

デフォルトでは、Content Gateway は 45,000 のネットワーク接続を受入ます。 クライアントまたはオリジン サーバーの接続が設定された制限値の半分の 90%(デフォルトでは 20,250)に到達したとき、接続スロットル イベントが 発生します。接続スロットル イベントが発生した場合、Content Gateway は 既存のすべての接続を処理し続けますが、接続カウントが制限値以下に下が るまで、新しいクライアントの接続要求をキューに入れます。

Content Gateway が接続制限に達したと思われる場合、パフォーマンス グラ フをモニタして、コネクション アクティビティの正確な値を把握しておく必 要があります。特に [Active Client Connections (アクティブなクライアント の接続の数)]および [TCP ESTABLISHED Connections (TCP 確立済み接 続)] グラフに注目してください。またシステム ログ ファイル、エラー ログ ファイル、またはイベント ログ ファイルでエラー メッセージを調べること もできます。

#### [Configure] > [Networking] > [Connection Management] > [Throttling]

| Throttling Net Connections | Content Gateway が、受け入れるネットワーク接続の                                                                                                    |
|----------------------------|----------------------------------------------------------------------------------------------------|
| (ネット接続のスロット                | 最大数を指定します。デフォルト値は 45,000 です。                                                                                                    |
| ル)                         | Content Gateway のスロットル制限は、ボトルネック<br>の発生時のシステムの過負荷防止に役立ちます。<br>ネットワーク接続がこの値に達した場合、Content<br>Gateway は、既存の接続が閉じるまで新しい接続を順<br>番待ちさせます。<br>この変数を最小値 100 より以下に設定しないようにし<br>てください。 |

# [Configure] > [Networking] > [Connection Management] > [Load Shedding]

| Maximum Connections<br>(最大接続数) | ARM が着信要求を直接オリジン サーバーに転送を開<br>始する前に、許可されるクライアント接続の最大数を<br>指定します。デフォルト値は、100万件の接続です。 |
|--------------------------------|-------------------------------------------------------------------------------------|
|                                | このオプションを変更した場合、Content Gateway を<br>再起動する必要があります。                                   |

# [Configure] > [Networking] > [Connection Management] > [Client Connection Control]

下記の事柄を指定します。

- ◆ クライアント同時接続限度
- ◆ クライアント接続率の限度
- ◆ 制限超過時のプロキシ応答
- ◆ 限度から除外されるクライアントのリスト

| Concurrent Connection<br>Limit(同時接続限度):<br>Maximum concurrent<br>connections<br>(最大接続数)                     | クライアントに許可される同時 HTTP/HTTPS 接続数<br>の最大値を指定します。デフォルトは 1000 です。下<br>記の値の範囲が有効です。1 - 45000                                                                                   |
|----------------------------------------------------------------------------------------------------|----------------------------------------------------------------------------------------------------|
| Concurrent Connection<br>Limit: Alert when limit<br>exceeded (限度超過時の<br>アラート)                               | 有効化にすると、クライアントが最大同時接続限度<br>を超過した場合に、Content Gateway にアラートを発<br>生させます。<br>Content Gateway マネージャにアラートを表示する他<br>に、/var/log/messages および content_gateway.out にも<br>ログ記録します。 |
| Concurrent Connection<br>Limit: Close excessive<br>connections when limit<br>exceeded (限度超過時に<br>過剰な接続を閉じる) | 有効化すると、限度を超過した場合に Content<br>Gateway に過剰な接続を閉じさせます。                                                                                                    |
| Connection Rate Limit(接<br>続率限度):最大接続率                                                                      | クライアントが接続可能な秒当たりの最大接続数<br>(1 分間の平均)を指定します。デフォルトは 100 で<br>す。下記の値の範囲が有効です。1 - 1000                                                                                       |

| Connection Rate Limit:<br>Alert when limit exceeded<br>(限度超過時のアラー                                     | 有効化すると、クライアントが最大接続率限度を超<br>過した場合に、Content Gateway にアラートを発生さ<br>せます。                                                                                          |
|----------------------------------------------------------------------------------------------------|----------------------------------------------------------------------------------------------------|
| F)                                                                                                    | Content Gateway マネージャにアラートを表示する他<br>に、/var/log/messages および content_gateway.out にも<br>ログ記録します。                                                               |
| Connection Rate Limit:<br>Close excessive connections<br>when limit exceeded<br>(限度超過時に過剰な接<br>続を閉じる) | 有効化すると、限度を超過した場合に Content Gateway<br>に過剰な接続を閉じさせます。                                                                                                    |
| Exceptions (例外)                                                                                       | 接続限度を適用しない IP アドレス、または IP アドレ<br>スの範囲を指定します。IP アドレスは、IPv4 または<br>IPv6 (IPv6 サポートを有効化する必要があります)を<br>指定できます。カンマ区切り形式のリストで、複数の<br>IP アドレスまたは IP アドレスの範囲を指定できます。 |

## [Configure] > [Networking] > [Connection Management] > [Low Memory Mode]

ホスト システムがロー メモリ状態になった場合に、Content Gateway が Web トラフィックの分析を中断するかどうかを指定します。この状態では、URL フィルタリングは通常通りに適用されます。

| Low Memory Mode<br>(ローメモリモード):<br>Enabled/Disabled<br>(有効化 / 無効化) | ロー メモリ状態である場合コンテンツの分析を中断<br>するには、[Enabled] を選択します。                                                                                                 |
|-------------------------------------------------------------------|----------------------------------------------------------------------------------------------------|
| Low Memory Mode<br>Duration (ローメモリ<br>モード時間)                      | 分析が中断される時間の長さを分単位で指定します。<br>タイマーが切れる前にローメモリ状態が解決された<br>場合、分析を再開しローメモリトリガーをリセット<br>します。<br>タイマーが切れた場合、分析を再開しますが、ロー<br>メモリモードトリガーをリセット <b>しません</b> 。 |

## ARM

Help | Content Gateway | バージョン 7.8.x

Adaptive Redirection Module(ARM)は、クラスタ通信インターフェース フェールオーバーのデバイス通知を送信する機能、および IP レイヤーが着信 パケットを受け取る前に検査し、パケットを Content Gateway で処理するよ うにアドレス変更する機能を含むいくつかの重要な機能を実行します。

ARM は常にアクティブです。詳細については、ARM、62ページを参照して ください。

## [Configure] > [Networking] > [ARM] > [General]

| Network Address               | プロキシが透過的にトラフィックを処理する時に、着信パ                                                                         |
|-------------------------------|----------------------------------------------------------------------------------------------------|
| Translation(NAT)              | ケットをどのようにアドレス変更するかを指定した                                                                            |
| Statistics(ネット                | <i>ipnat.conf</i> ファイルのリダイレクトのルールを表示しま                                                             |
| ワーク アドレス変                     | す。Content Gateway はインストール中にリダイレクトの                                                                 |
| 換(NAT)統計)                     | ルールを作成します。これらのルールを変更できます。                                                                          |
| Refresh(リフレッ                  | ipnat.config ファイルの最も最新のルールを表示するため                                                                  |
| シュ)                           | に、テーブルを更新します。                                                                                      |
| Edit File(ファイル                | <b>ipnat.config</b> ファイルを編集するために、設定ファイル エ                                                          |
| を編集)                          | ディタを開きます。                                                                                          |
|                               | ipnat.conf Configuration File Editor(ipnat.conf 設定ファイ<br>ル エディタ)                                   |
| rule display box              | <i>ipnat.conf</i> ファイルのルールをリストします。編集する                                                             |
| (ルール表示ボック                     | ルールを選択します。ボックスの左側のボタンで、選択し                                                                         |
| ス)                            | たルールを削除、または上下に移動できます。                                                                              |
| Add(追加)                       | 設定ファイル エディタ ページ上部のルール表示ボックス<br>に、新しいルールを追加します。                                                     |
| Set(設定)                       | 設定ファイル エディタ ページの上部のルール表示ボック<br>スを更新します。                                                            |
| Ethernet Interface            | Content Gateway コンピュータへアクセスするトラフィック                                                                |
| (イーサネット イ                     | が使用するイーサネットインタフェースを指定します。例                                                                         |
| ンターフェース)                      | eth0 (Linux)                                                                                       |
| Connection Type               | ルールに適用する接続タイプを指定します:TCP または                                                                        |
| (接続タイプ)                       | UDP。                                                                                               |
| Destination IP                | トラフィックの送信 IP アドレスを指定します。                                                                           |
| (宛先 IP)                       | 0.0.0.0 は すべての IP アドレスにマッチします。                                                                     |
| Destination CIDR<br>(宛先 CIDR) | 1.1.1.0/24 等の CIDR (Classless Inter-Domain Routing) 形式<br>の IP アドレスを指定します。このフィールドへの入力は<br>オプションです。 |

| Destination Port<br>(宛先ポート)                                                              | トラフィックの宛先ポートを指定します:例 HTTP トラ<br>フィックの場合 80。                                                                                                    |
|------------------------------------------------------------------------------------------|----------------------------------------------------------------------------------------------------|
| Redirected<br>Destination IP<br>(リダイレクトされ<br>る宛先 IP)                                     | Content Gateway サーバーの IP アドレスを指定します。                                                                                                    |
| Redirected<br>Destination Port<br>(リダイレクトされ<br>る宛先ポート)                                   | プロキシポートを指定します。例 HTTP トラフィックの場<br>合 8080。                                                                                                    |
| User Protocol(ユー<br>ザー プロトコル)<br>(オプション)                                                 | <b>dns</b> を選択した場合、ARM は DNS トラフィックを Content<br>Gateway にリダイレクトします。そうでない場合は、DNS<br>トラフィックはバイパスされます。                                                                                                    |
| Apply(適用)                                                                                | 設定の変更を適用します。                                                                                                    |
| Close (閉じる)                                                                              | 設定ファイル エディタ を終了します。                                                                                                    |
|                                                                                          | [Close] をクリックする前に、[Apply] をクリックします。<br>そうでないと、設定変更は破棄されます。                                                                                                    |
| <b>IP Spoofing(IP ス</b><br>プーフィング):<br>Enabled/Disabled<br>(有効化 / 無効化)                   | IP スプーフィング オプションを有効化または無効化しま<br>す。IP スプーフィング オプションは、Content Gateway の<br>IP アドレスの代わりにクライアント IP アドレスを使用し<br>て、オリジン サーバーとの接続を確立するように、<br>Content Gateway を設定します。詳細については、 <i>IP ス</i><br>プーフィング、94 ページを参照してください。<br>警告:IP スプーフィングは、ネットワーク上のルーティン<br>グパスを正確に制御する必要があり、TCP ポート 80 およ<br>び 443 上で実行する通常のルーティング プロセスを無効に<br>する必要があります。                                                                                                    |
| Range Based IP<br>Spoofing(範囲ベー<br>スの IP スプーフィ<br>ング):Enabled/<br>Disabled(有効化 /<br>無効化) | <ul> <li>範囲ベースの IP スプーフィング拡張を有効化または無効<br/>化します。この拡張機能は、スプーフィングのために指定<br/>された IP アドレスヘマッピングされる IP アドレスおよび<br/>アドレスの範囲の指定をサポートします。</li> <li>多数のグループを指定できます。しかし、リストのトラ<br/>バースが各接続要求の負荷を増やしますから、この機能を<br/>多用しないでください。リストが大きくなるほど、オー<br/>バーヘッドが大きくなります。</li> <li>リストは(表示されている)順番でトラバースされます。<br/>最初のマッチが適用されます。</li> <li>グループとマッチングしないクライアントは、独自の IP<br/>アドレスによってスプーフィングされます(基本 IP ス<br/>プーフィング)。</li> <li>詳細については、IP スプーフィング、94 ページを参照し<br/>てください。</li> </ul> |

| Range Based IP<br>Spoofing: Address | [Client IP Addresses] フィールドで個別の IP アドレスおよび(または) IP アドレス範囲のカンマ区切りリストを入力                                            |
|-------------------------------------|----------------------------------------------------------------------------------------------------|
| table(アドレステー                        | します。スペースは使用できません。                                                                                                 |
| ブル)                                 | 以下を使用できます。                                                                                                    |
|                                     | ・ 123.45.67.8 等の単一の IP アドレス                                                                                       |
|                                     | ・ 1.1.1.0/24 等の CIDR (Classless Inter-Domain Routing) 形式                                                          |
|                                     | <ul> <li>Ⅰ.1.1.1-2.2.2.2 等のダッシュで区切られた IP アドレス範囲</li> </ul>                                                        |
|                                     | • 1.1.1.0/24,25.25.25.25,123.1.23.1-123.1.23.123 等のカンマ<br>で区切られた上記の組み合わせ。                                         |
|                                     | [Specified IP Address(指定対象の IP アドレス)] フィール<br>ドにクライアントのマッチングで使用する IP アドレスを<br>入力します。これは、スプーフィング対象の IP アドレス<br>です。 |
|                                     | テーブルに行を追加するには [Add Row(行を追加)] をク<br>リックします。                                                                       |
|                                     | テーブルから行を削除するには、セルのコンテンツを削除<br>します。[Apply] をクリックすると、空の行が削除されます。                                                    |
|                                     | テーブルは常に最小5行を保持します。                                                                                                |
|                                     | 変更を有効にするために、Content Gateway を再起動します。                                                                              |

#### [Configure] > [Networking] > [ARM] > [Static Bypass]

静的バイパス ルールは、要求をプロキシを通らないように経路指定します(バ イパス)。ルールをクライアント(ソース)、オリジン サーバー(宛先)、ま たは両方(ペア)に対して定義できます。*静的バイパス ルール、*91 ページ を参照してください。

| 0 | 重要              |                   |
|---|-----------------|-------------------|
| • | この機能は、<br>ています。 | 透過的プロキシの配備のみを目的とし |

| Static Bypass table<br>(静的バイパス<br>テーブル) | 設定済みの静的バイパス ルールをリストします。Content<br>Gateway が透過的トラフィックを処理するとき、プロキシ<br>は着信クライアント要求をバイパスするか、それらの要求<br>を透過的に処理するかを決定するために、このルールを使<br>用します。<br>ルールは <i>bypass.config</i> に保存されます。 |
|-----------------------------------------|----------------------------------------------------------------------------------------------------|
| Refresh(リフレッ                            | bypass.config ファイルの最も最新のルールを表示するため                                                                                                    |
| シュ)                                     | に、テーブルを更新します。                                                                                                    |
| Edit File(ファイル                          | <b>bypass.config</b> ファイルを編集するために、設定ファイル エ                                                                                                    |
| を編集)                                    | ディタを開きます。                                                                                                    |

|                                     | bypass.config Configuration File Editor(bypass.config 設定<br>ファイル エディタ)                                                 |
|-------------------------------------|----------------------------------------------------------------------------------------------------|
| rule display box<br>(ルール表示ボック<br>ス) | <i>bypass.config</i> ファイルのルールをリストします。編集する<br>ルールを選択します。ボックスの左側のボタンで、選択し<br>たルールを削除、または上下に移動できます。                       |
| Add(追加)                             | 設定ファイル エディタ ページ上部のルール表示ボックス<br>に、新しいルールを追加します。                                                                         |
| Set (設定)                            | 設定ファイル エディタ ページの上部のルール表示ボック<br>スを更新します。                                                                                |
| Rule Type                           | ルール タイプを指定します。                                                                                                    |
| (ルール タイプ)                           | [bypass] ルールは、指定された着信要求をバイパスします。                                                                                       |
|                                     | [deny_dyn_bypass] ルールは、指定された着信クライアン<br>ト要求がプロキシをバイパスすることを禁止します(バイ<br>パス禁止ルールは、Content Gateway 自身をバイパスするこ<br>とを禁止できます)。 |
| Source IP<br>(送信元 IP)               | プロキシをバイパスするか、または バイパスを禁止する着<br>信要求の送信元 IP アドレスを指定します。IP アドレスは、<br>下記のいずれかの表記が可能です。                                     |
|                                     | 123.45.67.8 等の単一の IP アドレス                                                                                              |
|                                     | 1.1.1.0/24 等の CIDR (Classless Inter-Domain Routing) 形式                                                                 |
|                                     | 1.1.1.1-2.2.2.9 等のダッシュで区切られた IP アドレス範囲                                                                                 |
|                                     | 1.1.1.0/24, 25.25.25.25, 123.1.23.1-123.1.23.123 等のカンマで<br>区切られた上記の組み合わせ                                               |
| Destination IP<br>(宛先 IP)           | プロキシをバイパスするか、または バイパスを禁止する着<br>信要求の宛先 IP アドレスを指定します。IP アドレスは、<br>下記のいずれかの表記が可能です。                                      |
|                                     | 123.45.67.8 等の単一の IP アドレス                                                                                              |
|                                     | 1.1.1.0/24 等の CIDR (Classless Inter-Domain Routing) 形式                                                                 |
|                                     | 1.1.1.1-2.2.2.9 等のダッシュで区切られた IP アドレス範囲                                                                                 |
|                                     | 1.1.1.0/24, 25.25.25.25, 123.1.23.1-123.1.23.123 等のカンマで<br>区切られた上記の組み合わせ                                               |
| Apply(適用)                           | 設定の変更を適用します。                                                                                                    |
| Close (閉じる)                         | 設定ファイル エディタ を終了します。                                                                                                    |
|                                     | [Close] をクリックする前に、[Apply] をクリックします。<br>そうでないと、設定変更は失われます。                                                              |

# [Configure] > [Networking] > [ARM] > [Dynamic Bypass]

| Dynamic Bypass<br>(動的バイパス)                               | クライアントまたはサーバーに問題が発生した場合に、プロキシをバイパスし直接オリジンサーバーに向かう動的バイパスオプションを有効化または無効化します。Content Gateway を停止した場合、動的バイパスルールは削除されます。 |
|----------------------------------------------------------|----------------------------------------------------------------------------------------------------|
| Behavior(動作):<br>Non-HTTP, Port 80<br>(非 HTTP、ポート<br>80) | Content Gateway が ポート 80 上で非 HTTP トラフィックを<br>検出した時に、動的バイパスを有効にするには、[Enabled]<br>を選択します。                             |
|                                                          | Content Gateway が ポート 80 上で非 HTTP トラフィックを<br>検出した時に、動的バイパスを無効にするには、[Disabled]<br>を選択します。                            |
|                                                          | Content Gateway が ポート 80 上で非 HTTP トラフィックを<br>検出した時に、動的送信元バイパス / 動的宛先バイパスを<br>有効にするには、[Source-Destination] を選択します。   |
|                                                          | Content Gateway が ポート 80 上で非 HTTP トラフィックを<br>検出した時に、動的宛先バイパスのみを有効にするには、<br>[Destination Only] を選択します。               |
| Behavior: HTTP 400                                       | オリジン サーバーが 400 エラーを返した時に、動的バイパ<br>スを有効化するには、[Eabled] を選択します。                                                        |
|                                                          | オリジン サーバーが 400 エラーを返した時に、動的バイパ<br>スを無効化するには、[Disabled] を選択します。                                                      |
|                                                          | オリジン サーバーが 400 エラーを返した時に、動的送信元<br>バイパス / 動的宛先バイパスを有効化するには、[Source-<br>Destination] を選択します。                          |
|                                                          | オリジン サーバーが 400 エラーを返した時に、動的宛先バ<br>イパスのみを有効化するには、[Destination Only] を選択し<br>ます。                                      |
| Behavior: HTTP 401                                       | オリジン サーバーが 401 エラーを返した時に、動的バイパ<br>スを有効化するには、[Eabled] を選択します。                                                        |
|                                                          | オリジン サーバーが 401 エラーを返した時に、動的バイパ<br>スを無効化するには、[Disabled] を選択します。                                                      |
|                                                          | オリジン サーバーが 401 エラーを返した時に、動的送信元<br>バイパス / 動的宛先バイパスを有効化するには、 <b>[Source-</b>                                          |
|                                                          | Destination] を選択します。                                                                                                |
|                                                          | オリジン サーバーが 401 エラーを返した時に、動的宛先バ<br>イパスのみを有効化するには、[Destination Only] を選択し<br>ます。                                      |

| Behavior: HTTP 403 | オリジン サーバーが 403 エラーを返した時に、動的バイパ<br>スを有効化するには、[Eabled] を選択します。                               |
|--------------------|--------------------------------------------------------------------------------------------|
|                    | オリジン サーバーが 403 エラーを返した時に、動的バイパ<br>スを無効化するには、[Disabled] を選択します。                             |
|                    | オリジン サーバーが 403 エラーを返した時に、動的送信元<br>バイパス / 動的宛先バイパスを有効化するには、[Source-<br>Destination] を選択します。 |
|                    | オリジン サーバーが 403 エラーを返した時に、動的宛先バ<br>イパスのみを有効化するには、[Destination Only] を選択し<br>ます。             |
| Behavior: HTTP 405 | オリジン サーバーが 405 エラーを返した時に、動的バイパ<br>スを有効化するには、[Eabled] を選択します。                               |
|                    | オリジン サーバーが 405 エラーを返した時に、動的バイパ<br>スを無効化するには、[Disabled] を選択します。                             |
|                    | オリジン サーバーが 405 エラーを返した時に、動的送信元<br>バイパス / 動的宛先バイパスを有効化するには、[Source-<br>Destination] を選択します。 |
|                    | オリジン サーバーが 405 エラーを返した時に、動的宛先バ<br>イパスのみを有効化するには、[Destination Only] を選択し<br>ます。             |
| Behavior: HTTP 406 | オリジン サーバーが 406 エラーを返した時に、動的バイパ<br>スを有効化するには、[Eabled] を選択します。                               |
|                    | オリジン サーバーが 406 エラーを返した時に、動的バイパ<br>スを無効化するには、[Disabled] を選択します。                             |
|                    | オリジン サーバーが 406 エラーを返した時に、動的送信元<br>バイパス / 動的宛先バイパスを有効化するには、[Source-                         |
|                    | Destination] を選択します。                                                                       |
|                    | オリジン サーバーが 406 エラーを返した時に、動的宛先バ<br>イパスのみを有効化するには、[Destination Only] を選択し<br>ます。             |

| Behavior: HTTP 408 | オリジン サーバーが 408 エラーを返した時に、動的バイパ<br>スを有効化するには、[Eabled] を選択します。<br>オリジン サーバーが 408 エラーを返した時に、動的バイパ<br>スを無効化するには、[Disabled] を選択します。 |
|--------------------|----------------------------------------------------------------------------------------------------|
|                    | オリジン サーバーが 408 エラーを返した時に、動的送信元<br>バイパス / 動的宛先バイパスを有効化するには、[Source-<br>Destination] を選択します。                                     |
|                    | オリジン サーバーが 408 エラーを返した時に、動的宛先バ<br>イパスのみを有効化するには、[Destination Only] を選択し<br>ます。                                                 |
| Behavior: HTTP 500 | オリジン サーバーが 500 エラーを返した時に、動的バイパ<br>スを有効化するには、[Eabled] を選択します。<br>オリジン サーバーが 500 エラーを返した時に、動的バイパ<br>スを無効化するには、[Disabled] を選択します。 |
|                    | オリジン サーバーが 500 エラーを返した時に、動的送信元<br>バイパス / 動的宛先バイパスを有効化するには、[Source-<br>Destination] を選択します。                                     |
|                    | オリジン サーバーが 500 エラーを返した時に、動的宛先バ<br>イパスのみを有効化するには、[Destination Only] を選択し<br>ます。                                                 |

#### WCCP

Help | Content Gateway | バージョン 7.8.x

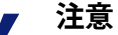

WCCP 設定オプションは、[Configure] > [My Proxy] > [Basic] > [General] タブの [Features] テーブ ルで WCCP を有効化た場合だけ、[Configure] ペイン に表示されます。

このオプションは、Content Gateway での WCCP の使用を制御する wccp.config 設定ファイルに定義されています。エントリは、[Configure] > [Networking] > [WCCP] で提供されているエディタを使用して、定義および保守する必要が あります。

管理者は、WCCP に関する実用的知識を持っていることが必要になります。

WCCP v2 のみサポートされています。

WCCP v2 の設定と処理能力に関する情報について、マニュアルおよび製造者 のサポート サイトを参照することを強く推奨します。大部分のデバイスを、 ハードウェア ベースのリダイレクトを最大限に活用するように構成する必要 があります。Cisco デバイスでは、通常は IOS の最新バージョンが最も適切 です。 アクティブな WCCP サービス グループは、それぞれに対応する ARM NAT ルールが必要です。*ARM*、411 ページを参照してください。

Content Gateway の WCCP v2 サポートの詳細は、*WCCP v2 デバイスによる透 過的遮断*、65 ページを参照してください。

| オプション                                              | 説明                                                                                                    |
|----------------------------------------------------|----------------------------------------------------------------------------------------------------|
| WCCP Service Groups<br>(WCCP サービス グ<br>ループ)        | wccp.config ファイルで定義されているサービス グルー<br>プのテーブルを表示します。WCCP サービス グループ<br>の設定は WCCP の動作を定義します。列フィールドは<br>下記の設定エディタ エントリで説明されています。                                                                                                    |
| Refresh<br>(リフレッシュ)                                | wccp.config ファイルの現在の定義を表示するために、<br>テーブルをリフレッシュします。                                                                                                    |
| Edit File<br>(ファイルを編集)                             | 設定ファイル エディタで、 <b>wccp.config</b> ファイルを開<br>きます。                                                                                                    |
| Synchronize in the Cluster<br>(クラスタ内の同期<br>化)      | クラスタ内に複数の Content Gateway ノードがある場合:<br>クラスタ内で WCCP 設定 (wccp.config) を同期化させる<br>ために、このオプションを有効化します。それによっ<br>てクラスタ内のどのノードでも設定変更ができるよう<br>になります。<br>クラスタ内で WCCP 設定を同期化しない場合は、この<br>オプションを無効にします。この場合、WCCP 設定の<br>変更は各ノードで個別に行う必要があります。一般的<br>な使用例として、各ノードでどのサービス グループを<br>有効化 / 無効化するかを制御するため、および(また<br>は)weight によって負荷の比例配分を行うためにこの<br>オプションを使用できます。<br>このオプションが無効化された後に有効化された場<br>合、このオプションを有効化したノードにおける設定<br>が クラスタの最初の同期化に使用されます。 |
|                                                    | wccp.config Configuration File Editor (wccp.config 設定<br>ファイル エディタ)                                                                                                    |
| Service group display box<br>(サービス グループ表<br>示ボックス) | WCCP サービス グループの定義をリストします。<br>リスト内で編集するエントリを選択します。<br>選択を削除するには、[X] ボタンを使用します。<br>リストの順序に意味はありません。そのため、上/下<br>矢印ボタンは無視されます。                                                                                                    |
| Add(追加)                                            | 新しいサービス グループの定義を追加します。[Add]<br>をクリックすると、ページの上部のボックス内に新し<br>い定義が表示されます。                                                                                                    |
| Set(設定)                                            | 選択したサービス グループの定義の変更を適用し、<br>ページの上部のボックス内に新しい値を表示します。                                                                                                    |
| オプション                                         | 説明                                                                                                    |
|-----------------------------------------------|----------------------------------------------------------------------------------------------------|
|                                               | Service Group Information(サービス グループの情報)                                                                                                    |
| Service Group Status<br>(サービス グループの<br>ステータス) | サービス グループを有効化または無効化します。<br>このオプションを変更した場合、Content Gateway を再<br>起動する必要があります。                                                                                                    |
| Service Group Name<br>(サービス グループの<br>名前)      | 固有のサービス グループ名を指定します。これは管理<br>に役立ちます。                                                                                                    |
| Service Group ID(サー<br>ビス グループの ID)           | 0 から 255 までのサービス グループ ID を指定します。<br>この ID は、ルーター上でも設定しなければなりません。<br>既に使用中の番号を指定した場合は、[Add] または<br>[Set] がクリックされた時にエラーを表示します。                                                                                                    |
| Protocol (プロトコル)                              | このサービス グループに適用するプロトコル(TCP ま<br>たは UDP)を指定します。                                                                                                    |
| Ports (ポート)                                   | カンマ区切り形式のリストで最大8つのポートを指定<br>します。                                                                                                    |
| Network Interface<br>(ネットワーク イン<br>ターフェース)    | このサービス グループに使用する Content Gateway ホ<br>ストシステム上のネットワーク インターフェースを指<br>定します。V10000 アプライアンスでは、eth0 は P1 に<br>バインドされ、eth1 は P2 にバインドされます。                                                                                                    |
|                                               | Mode Negotiation (モードのネゴシエーション)                                                                                                    |
| Special Device Profile<br>(特別なデバイス プロ         | トラフィックが Cisco ASA ファイアウォールによって<br>ルーティングされるように指定するために [ASA                                                                                                    |
| ファイル)                                         | <b>Firewall</b> ] を選択します。このオプションが選択された<br>とき、Packet Forward Method および Packet Return<br>Method として GRE が自動的に選択されます。これら<br>の設定は必須であり、変更できません。                                                                                                    |
| マァイル)<br>Packet Forward Method<br>(パケット転送方法)  | Firewall] を選択します。このオプションが選択された<br>とき、Packet Forward Method および Packet Return<br>Method として GRE が自動的に選択されます。これら<br>の設定は必須であり、変更できません。<br>遮断されたトラフィックをプロキシに送信するため<br>に、WCCP ルーターによって使用される優先されるカ<br>プセル化の方法を指定します。ルーターが GRE および<br>L2 をサポートしている場合、ここで指定された方法を<br>使用します。 |

| オプション                                | 説明                                                                                                    |
|--------------------------------------|----------------------------------------------------------------------------------------------------|
| Packet Return Method<br>(パケット返送方法)   | 遮断されたトラフィックを WCCP ルーターに返信する<br>ために使用される、優先されるパケットカプセル化の<br>方法を指定します。                                                                           |
|                                      | ご注意:Content Gateway がルーターによってサポート<br>されていない Forward/Return 方法を使用するように設<br>定されている場合、プロキシはルーターによってサ<br>ポートされている方法を折衝しようと試みます。                    |
|                                      | ご注意:L2 を選択するには、ルーターとスイッチが<br>Content Gateway と Layer 2-adjacent(同じサブセットに<br>ある)であることが必要です。                                                     |
|                                      | Advanced Settings(拡張設定)                                                                                                    |
| Assignment Method<br>(割り当て方法)        | 遮断されたトラフィックを複数のプロキシサーバーに<br>配分するために使用する方法を指定します。選択肢<br>は、[HASH] と [MASK] です。                                                                   |
|                                      | MASK 値は最大6つの有効ビットまで適用されます<br>(1つのクラスタで、合計64個のバケットが作成され<br>ます)。                                                                                 |
|                                      | 割り当て方法の詳細については WCCP のマニュアルを<br>参照してください。ご使用のデバイスに、製造業者の<br>マニュアルで推奨されている値を使用してください。                                                            |
| Distribution attribute (s)<br>(配分属性) | どの要求がどのプロキシサーバーに配信されるかを決<br>定するために、割り当て方法が使用する属性を指定し<br>ます。                                                                                    |
|                                      | 割り当て方法が HASH の場合、1 つ以上の配分属性を<br>選択します。                                                                                                    |
|                                      | 割り当て方法が MASK の場合、1 つの配分属性を選択<br>します。                                                                                                    |
| Weight (ウェート)                        | このオプションは Synchronize in the Cluster が無効化<br>されているときのみ有効です。                                                                                     |
|                                      | 比例重み付けによる要求のサーバーへの配分を指定し<br>ます。weight をトラフィックの全フローに対する希望<br>する割合の値に設定します。                                                                      |
|                                      | すべてのクラスタメンバーが0(デフォルト)に設定<br>された場合、均等に配分されます。いずれかのメン<br>バーが0以外に設定されている時、他のメンバーの重<br>み付けの値との関係に応じて比例的に分配されます。<br>0の値のままのメンバーはトラフィックを受け取りま<br>せん。 |
|                                      | <i>WCCP の負荷配分、</i> 68 ページを参照してください。                                                                                                    |

\_\_\_\_\_

| オプション                                                          | 説明                                                                                                    |
|----------------------------------------------------------------|----------------------------------------------------------------------------------------------------|
| Reverse Service Group ID<br>(リバース サービス グ                       | IP スプーフィングが有効化されている場合にのみ使用<br>します。                                                                                                    |
| ループ ID)                                                        | IP スプーフィングが有効化されている時、プロキシは<br>それぞれの有効化されている WCCP フォーワード<br>サービス グループに対して、リバース サービス グ<br>ループを公告します。リバースサービス グループは、<br>プロキシへのオリジン サーバー応答のリターン パスに<br>適用されなければなりません。 |
|                                                                | Router Information (ルーター情報)                                                                                                    |
| Security(セキュリ<br>ティ)(オプション)                                    | ルーターと Content Gateway との相互認証を有効化また<br>は無効化します。                                                                                                    |
|                                                                | Content Gateway のセキュリティを有効化した場合、<br>ルーターのセキュリティも有効化する必要がありま<br>す。ルーターのマニュアルを参照してください。                                                                             |
|                                                                | このオプションを変更した場合、Content Gateway を再<br>起動する必要があります。                                                                                                    |
| Security: Password<br>(セキュリティ:パス<br>ワード)                       | 認証に使用されるパスワードを指定します。パスワー<br>ドは、ルーターに設定されたパスワードと同じ必要が<br>あり、最大 8 文字まで入力できます。                                                                                       |
|                                                                | このオプションを変更した場合、Content Gateway を再<br>起動する必要があります。                                                                                                    |
| Multicast(マルチキャス<br>ト)(オプション)                                  | WCCP マルチキャスト モードを有効化または無効化します。                                                                                                    |
|                                                                | <b>重要:GRE</b> パケットの Forward/Return メソッドでは使<br>用できません。                                                                                                    |
|                                                                | このオプションを変更した場合、Content Gateway を再<br>起動する必要があります。                                                                                                    |
| Multicast: IP Address                                          | マルチキャスト IP アドレスを指定します。                                                                                                    |
| (IP アドレス)                                                      | このオプションを変更した場合、Content Gateway を再<br>起動する必要があります。                                                                                                    |
| WCCP Routers (WCCP<br>$\mathcal{N}-\mathcal{P}-$ ) : Router IP | 最大 10 個の WCCP v 2-対応ルーターの IP アドレスを<br>指定します。                                                                                                    |
| Address(ルーター IP ア<br>ドレス)                                      | このオプションを変更した場合、Content Gateway を再<br>起動する必要があります。                                                                                                    |

| オプション                                                                                           | 説明                                                                                                    |
|-------------------------------------------------------------------------------------------------|----------------------------------------------------------------------------------------------------|
| WCCP Routers: Local<br>GRE Tunnel Endpoint IP<br>Address(ローカル GRE<br>トンネルエンドポイン<br>ト IP アドレス)   | GRE が [Packet Return Method]] として選択された場合、<br>デバイスが ASA ファイアウォースである場合を除い<br>て、[Local GRE Tunnel Endpoint IP Addresses] を指定す<br>る必要があります。                       |
|                                                                                                 | 関連する [Router IP Addresses] に対応する Content<br>Gateway トンネル エンドポイントがあります。                                                                                        |
|                                                                                                 | [Local GRE Tunnel Endpoint IP Address] は下記の条件を<br>満たす必要があります。                                                                                                 |
|                                                                                                 | • IP v 4 でなければなりません                                                                                                    |
|                                                                                                 | <ul> <li>テーブル内の各ルータについて一意でなければなり<br/>ません</li> </ul>                                                                                                    |
|                                                                                                 | <ul> <li>他のデバイスに割り当てられいないアドレスにしな<br/>ければなりません</li> </ul>                                                                                                    |
|                                                                                                 | <ul> <li>ルーティング可能な IP アドレスでなければなりません</li> </ul>                                                                                                    |
|                                                                                                 | <ul> <li>プロキシと同じサブネット上である必要があります。そうでない場合は、そのサブネットへのルートを定義する必要があります。</li> </ul>                                                                                |
|                                                                                                 | <ul> <li>クライアント側プロキシ IP アドレスとして使用してはいけません</li> </ul>                                                                                                    |
|                                                                                                 | <ul> <li>サービス グループに指定した物理インターフェー<br/>スにバインドされます(Vシリーズアプライアンス<br/>上で、eth0=P1、eth1=P2)</li> </ul>                                                               |
| WCCP Routers: GRE<br>Tunnel Next Hop Router IP<br>Address (GRE トンネル<br>ネクスト ホップ ルータ<br>IP アドレス) | [GRE Packet Return Method] が設定され、Content Gateway<br>が WCCP ルーターにルートを返さなかった場合、[GRE<br>Tunnel Next Hop Router IP Address] を指定します。ping<br>を使用してルーターへの接続をテストできます。 |

# DNS Proxy (DNS プロキシ)

Help | Content Gateway | バージョン 7.8.x

#### ┏ 注意

DNS Proxy 構成オプションは、[Configure] > [My Proxy] > [Basic] > [General] タブの [Features] テーブ ルで DNS Proxy を有効化した場合だけ、[Configure] ペインに表示されます。

## [Configure] > [Networking] > [DNS Proxy]

DNS Proxy Port (DNS プ Content Gateway が DNS トラフィックに使用するポー ロキシ ポート) トを指定します。デフォルト ポートは 5353 です。

# DNS リゾルバ

Help | Content Gateway | バージョン 7.8.x

### [Configure] > [Networking] > [DNS Resolver] > [Resolver]

| Local Domain Expansion<br>(ローカル ドメイン拡<br>張)   | ローカルドメインを拡張することで、不適切なホスト名<br>を解決しようと試みるローカルドメイン拡張を有効化<br>または無効化します。たとえば、クライアントが不適切<br>なホスト名 hostx を要求した時、WCG ローカルドメイ<br>ンが y.com である場合、Content Gateway は ホスト名を<br>hostx.y.com に拡張します。            |
|-----------------------------------------------|----------------------------------------------------------------------------------------------------|
| DNS Preference<br>(DNS 優先設定)                  | Content Gateway IP v 6 サポートが有効化されており、<br>Web サーバーが IP v 4 と IP v 6 の両方をサポートする場<br>合は、IP バージョン優先設定を指定します。<br>プロキシが IPv4 を選ぶようにするには、IP v 4 を選択し<br>ます。<br>プロキシが IPv6 を選ぶようにするには、IP v 6 を選択し<br>ます。 |
| DNS Preference<br>Exceptions(DNS 優先<br>設定の例外) | 特定のオリジン サーバーについて IPv4 / IPv6 優先設定<br>ルールをリストします。                                                                                                    |
| Refresh<br>(リフレッシュ)                           | 最新のルールを表示するためにテーブルを更新します。<br>設定ファイル エディタで、ルールを追加または編集し<br>た後、このボタンをクリックします。                                                                                                    |
| Edit File(ファイルを<br>編集)                        | 設定ファイルエディタを開きます。                                                                                                    |
|                                               | dns_prefer_exception.config File Editor<br>(dns_prefer_exception.config ファイル エディタ)                                                                                                    |
| rule display box(ルー<br>ル表示ボックス)               | dns_prefer_exception.config ファイル ルールの順序指定<br>済みリストを表示します。<br>編集するルールを選択します。ボックスの左側のボタン                                                                                                    |
| Add(追加)                                       | で、医療したルールを削除、またはエトに移動できます。<br>ルール表示ボックスに新しいルールを追加します。この<br>ボタンをクリックする前に、表示されているフィールド<br>に情報を入力します。                                                                                               |

| Set(設定)                          | 選択したルールをエントリ フィールド内の値によって<br>更新します。                       |
|----------------------------------|-----------------------------------------------------------|
| Name (名前)                        | ルールの管理の際に役立つ一意な名前を指定します。                                  |
| Destination Host<br>(宛先ホスト)      | 宛先ホストを指定します。                                              |
| Preferred Format(優先<br>するフォーマット) | 優先する IP バージョンとして IP v 4 または IP v 6 を指定<br>します。            |
| Apply(適用)                        | 設定の変更を適用します。                                              |
| Close (閉じる)                      | 設定ファイル エディタ を終了します。                                       |
|                                  | [Close] をクリックする前に、[Apply] をクリックします。<br>そうでないと、設定変更は失われます。 |

# [Configure] > [Networking] > [DNS Resolver] > [Host Database]

これらの設定は Content Gateway によって実行されたすべての DNS 名前解決 (DNS プロキシを含む)に適用します。

| DNS Lookup Timeout<br>(DNS ルックアップ | プロキシが DNS サーバーからのルックアップ応答を待<br>つ最大時間を秒単位で指定します。                                                                  |
|-----------------------------------|----------------------------------------------------------------------------------------------------|
| タイムアウト)                           | 最初の DNS 要求に対する応答がない場合に、プロキシ<br>が 2 回目の DNS 要求を行う前に待機する時間を秒単位<br>で指定します。値は、                                       |
|                                   | [proxy.config.hostdb.lookup_timeout] に保存されます。デ<br>フォルト値は、120 秒です。                                                |
|                                   | <b>重要:</b> この設定は使用されません。代わりに<br>records.config エントリ [proxy.config.dns.lookup_timeout]<br>が使用されます。デフォルト値は、20 秒です。 |
|                                   | proxy.config.dns.lookup_timeout はプロキシが要求を送<br>信する前に DNS 応答を待つ時間を指定します。                                           |

| Foreground Timeout<br>(フォアグラウンド タ<br>イムアウト) | DNS エントリをホスト データベース内に保持する時間<br>を指定します。この時間を過ぎるとその DNS エントリ<br>は古くなったとみなされます。この設定は、<br>[proxy.config.hostdb.ttl_mode] がゼロでない場合のみ使用<br>されます(デフォルト値は 0 です。このとき、DNS<br>サーバーによって設定されている time-to-live (ttl)(保持<br>時間)値を使用します)。 <i>HostDB、528</i> ページを参照し<br>てください。<br>たとえば、このタイムアウトが24 時間で、データベー<br>ス内に 24 時間以上存在するエントリをクライアントが<br>要求した場合、プロキシはエントリを処理する前にリフ<br>レッシュします。<br>デフォルトは 86400 秒(144 分)です。<br>警告:フォアグラウンド タイムアウトが小さすぎる<br>と、応答時間が遅くなります。設定が高すぎると、誤っ |
|---------------------------------------------|----------------------------------------------------------------------------------------------------|
| Failed DNS Timeout<br>(DNS 失敗タイムアウ<br>ト)    | ホスト名が DNS ルックアップ失敗キャッシュに保存さ<br>れる時間を秒単位で指定します(デフォルト = 60)。タ<br>イムアウト時間が経過すると、ホスト名はキャッシュか<br>ら削除され、そのホスト名への次の要求は DNS サー<br>バーへ送信されます。<br>以下の場合に DNS ルックアップ失敗が起こったとみな<br>されます。<br>・ DNS 応答がない<br>・ DNS 応答エラー コード(NXDOMAIN を含む)がある<br>・ DNS 応答コードの解析中にエラーが検出された(不適<br>切な形式の応答がある)。                                                                                                    |

# [Configure] > [Networking] > [DNS Resolver] > [Split DNS]

| Split DNS(分割 DNS)              | [Split DNS] オプションを有効化または無効化します。有<br>効化すると、セキュリティ要件に応じて、Content Gateway<br>が複数の DNS サーバーを使用できます。たとえば、プ<br>ロキシが1つの DNS サーバーのセットを使って社内ネッ<br>トワーク上のホスト名を解決し、ファイアウォールの外<br>側の DNS サーバーがインターネット上のホストを解決す<br>るように設定することができます。分割 DNS の使用方法<br>使用については、Split DNS オプションの使用、215ページ<br>を参照してください。 |
|--------------------------------|----------------------------------------------------------------------------------------------------|
| Default Domain(デ<br>フォルト ドメイン) | DNS 要求を分割するために使用するデフォルト ドメイ<br>ンを指定します。ホスト名がドメインを含まない場合、<br>Content Gateway は、使用する DNS サーバーを選択する<br>前に、ホスト名にデフォルト ドメインを付加します。                                                                                                    |

| DNS Servers<br>Specification(DNS<br>サーバー指定)     | 特定の条件のもとで、プロキシがホストを解決するため<br>に使用する DNS サーバーを制御する <i>splitdns.config</i> ファ<br>イルのルールを表示します。                                        |
|-------------------------------------------------|----------------------------------------------------------------------------------------------------|
| Refresh<br>(リフレッシュ)                             | <b>splitdns.config</b> ファイルの最新のルールを表示するため<br>に、テーブルを更新します。設定ファイルエディタ<br>で、ルールを追加または編集した後、このボタンをク<br>リックします。                        |
| Edit File<br>(ファイルを編集)                          | <b>splitdns.config</b> ファイルを編集し, ルールを追加するために、設定ファイル エディタを開きます。<br>設定ファイル エディタ ページについては後述します。                                       |
|                                                 | splitdns.config Configuration File Editor (splitdns.config<br>設定ファイル エディタ)                                                         |
| rule display box(ルー<br>ル表示ボックス)                 | <i>splitdns.config</i> ファイルのルールをリストします。編集するルールを選択します。ボックスの左側のボタンで、選択したルールを削除、または上下に移動できます。                                         |
| Add(追加)                                         | 設定ファイルエディタページ上部のルール表示ボックス<br>に、新しいルールを追加します。このボタンをクリック<br>する前に、表示されるフィールドに情報を入力します。                                                |
| Set(設定)                                         | 設定ファイル エディタ ページの上部のルール表示ボッ<br>クスを更新します。このボタンをクリックする前に、<br>ルールを選択しプロパティを変更します。                                                      |
| Primary Destination Type<br>(一次宛先タイプ)           | DNS サーバーが、宛先ドメイン(dest_domain)、宛先<br>ホス ト(dest_host)、または 正規表現(url_regex)の<br>いずれかに基づいて選択されるかを指定します。                                 |
| Primary Destination<br>Value(一次宛先值)             | 一次宛先の値を指定します。NOT 論理演算子を指定す<br>るには、値の最初に記号 [!] を置きます。                                                                               |
| DNS Server IP<br>(DNS サーバー IP)                  | ー次宛先指定子に使用する DNS サーバーを指定します。<br>コロン (:)を使用してポートを指定できます。指定しな<br>い場合、53 が使用されます。スペースまたはセミコロ<br>ン (;)で区切ることで、複数の DSN サーバーを指定で<br>きます。 |
| Default Domain Name<br>(デフォルト ドメイン<br>名)(オプション) | ホストの解決に使用するデフォルト ドメイン名を指定<br>します。1 つのエントリのみ入力できます。デフォルト<br>ドメインを提供しない場合、システムは /etc/resolv.conf<br>からその値を決定します。                     |
| Domain Search List(ド<br>メイン検索リスト)<br>(オプション)    | ドメイン検索の順序を指定します。スペースまたはセミ<br>コロン(;) で区切ることで、複数のドメインを指定で<br>きます。検索リストを提供しない場合、システムは /etc/<br>resolv.conf からその値を決定します。               |
| Apply(適用)                                       | 設定の変更を適用します。                                                                                                    |
| Close(閉じる)                                      | 設定ファイル エディタ を終了します。<br>[Close] をクリックする前に、[Apply] をクリックします。<br>そうでないと、設定変更は失われます。                                                   |

## ICAP

Help | Content Gateway | バージョン 7.8.x

**注意** ICAP 構成オプションは、[Configure] > [My Proxy] > [Basic] > [General] タブの [Features] テーブルで [ICAP] を有効化した場合だけ、[Configure] ペインに表示さ れます。

ICAP は、Websense Data Security、および ICAP 対応のその他のデータ セキュ リティ サービスに、代替インターフェースを提供します。プライマリおよび バックアップ URI を指定でき、フェールオーバーおよびロード バランシン グを設定できます。*ICAP クライアントの構成*、154 ページおよび *ICAP* フェールオーバーとロード バランシング、156 ページのサブセクションを参 照してください。

## [Configure] > [Networking] > [ICAP]

| ICAP Service URI<br>(ICAP サービス<br>URI)        | ICAP サービスの Uniform Resource Identifier を指定しま<br>す。形式は下記の通りです。<br>icap: //hostname: port/path                        |
|-----------------------------------------------|----------------------------------------------------------------------------------------------------|
|                                               | 例:                                                                                                    |
|                                               | icap: //ICAP_machine: 1344/REQMOD                                                                                   |
|                                               | デフォルトの ICAP ポートは 1344 です。デフォルトの<br>ポートを使用している場合、URI にポートを指定する必<br>要はありません。                                          |
|                                               | オプションの第2URIサービスは、最初のサービスのす<br>ぐ後に、カンマと第2サービスをスペースなして付加す<br>ることで指定できます。                                              |
| Analyze HTTPS Content<br>(HTTPS コンテンツを<br>分析) | 復号化したトラフィックを分析のために、Data Security<br>に送信するか、または直接宛先に送信するかを指定し<br>ます。                                                 |
| Analyze FTP Uploads<br>(FTP のアップロード<br>を分析)   | FTP アップロード要求を分析のために、Websense Data<br>Security に送信するかどうかを指定します。FTP プロキ<br>シ機能を有効化する必要があります。FTP、367 ページ<br>を参照してください。 |

| Action for<br>Communication Errors<br>(通信エラーの場合の<br>処置) | Content Gateway が Websense Data Security との通信中にエ<br>ラーを受信した場合に、トラフィックを許可するか、ブ<br>ロックページを送信するかを指定します。                         |
|---------------------------------------------------------|----------------------------------------------------------------------------------------------------|
| Action for Large files<br>(大きなファイルの場<br>合の処置)           | Data Security で指定されたサイズ制限より大きなファイ<br>ルが送られた場合に、トラフィックを許可するか、ブ<br>ロックページを送信するかを指定します。Data Security<br>のデフォルトのサイズ制限は 12 MB です。 |

# 仮想 IP

Help | Content Gateway | バージョン 7.8.x

**注意** Virtual IP 構成オプションは、[Configure] > [My Proxy] > [Basic] > [General] タブの [Features] テーブ ルで [Virtual IP (仮想 IP)]を有効化た場合だけ、 [Configure] ペインに表示されます。

## [Configure] > [Networking] > [Virtual IP]

| Virtual IP Addresses<br>(仮想 IP アドレ<br>ス) | Content Gateway によって管理される仮想 IP アドレスのテーブルを表示します。                                            |
|------------------------------------------|--------------------------------------------------------------------------------------------|
| Refresh(リフレッ<br>シュ)                      | 最新の仮想 IP アドレスを表示するために、テーブルを更新<br>します。設定ファイル エディタで、仮想 IP アドレスを追加<br>または編集した後、このボタンをクリックします。 |
| Edit File(ファイ<br>ルを編集)                   | 仮想 IP アドレスのリストを編集、および追加するために、<br>設定ファイル エディタを開きます。                                         |
|                                          | vaddrs.config Configuration File Editor(vaddrs.config 設定<br>ファイル エディタ)                     |
| rule display box<br>(ルール表示ボッ<br>クス)      | 仮想 IP アドレスをリストします。編集する仮想 IP アドレス<br>を選択します。ボックスの左側のボタンで、選択した仮想<br>IP アドレスを削除、または上下に移動できます。 |
| Add(追加)                                  | 設定ファイル エディタ ページ上部のルール表示ボックス<br>に、新しい仮想 IP アドレスを追加します。                                      |
| Set(設定)                                  | 設定ファイル エディタ ページの上部のルール表示ボックス<br>を更新します。                                                    |
| Virtual IP Address<br>(仮想 IP アドレ<br>ス)   | Content Gateway によって管理される仮想 IP アドレスを指定します。                                                 |

| Ethernet Interface<br>(イーサネット イ<br>ンターフェース) | 仮想 IP アドレスに割り当てられるネットワーク インター<br>フェースを指定します。                            |
|---------------------------------------------|-------------------------------------------------------------------------|
| Sub-Interface<br>(サブインター<br>フェース)           | サブインターフェース ID を指定します。これは、インター<br>フェースがアドレスとして使用する 1 から 255 までの番号<br>です。 |
| Apply(適用)                                   | 設定の変更を適用します。                                                            |
| Close (閉じる)                                 | 設定ファイル エディタ を終了します。                                                     |
|                                             | [Close] をクリックする前に、[Apply] をクリックします。そ<br>うでないと、設定変更は失われます。               |

# URL のヘルス チェック

Help | Content Gateway | バージョン 7.8.x

Content Gateway は、HTTP 応答に含まれているプロキシ ヘルスおよびパ フォーマンス情報を返す 3 つの URL を含んでいます。これらの URL は、各 プロキシノードのリアルタイムの状態情報を取得し調整することによって、 負荷バランサーがパフォーマンスを最適化するのを支援するように設計され ています。

URL の ヘルスチェックのためのデフォルト ポートは 8083 です。この値を records.config で変更するには、proxy.config.admin.autoconf\_port に希望する 値を割り当てます。

[Configure] > [Networking] > [Health Check URLs]

| Enable/Disable(有効化 / 無効化) | このオプションを有効化した場合、すべての<br>URL のヘルス チェックがこのプロキシレ<br>ポート WSDOWN に送信されます |
|---------------------------|---------------------------------------------------------------------|
|                           |                                                                     |
|                           | URL 応答は下記のようになります。                                                  |
|                           | HTTP/1.0 503 Service Unavailable                                    |
|                           | Server: Content Gateway Manager<br>7.7.0                            |
|                           | Date: Thu, 26 Jul 2012 20: 26: 14<br>GMT                            |
|                           | Cache-Control: no-store                                             |
|                           | Pragma: no-cache                                                    |
|                           | Content-type: text/plain                                            |
|                           | Content-length: 6                                                   |
|                           |                                                                     |
|                           | WSDOWN                                                              |

Force Health Checks to Report Proxy Down (プロキシダウンのレポート時にヘルス チェックを強制)

| Health Check URLs(URL のヘル<br>ス チェック)                              | URL 要求が下記の理由で失敗した場合、ロードバランサーはサービス停止と見なします。                                           |
|-------------------------------------------------------------------|--------------------------------------------------------------------------------------|
|                                                                   | ・ TCP 接続なし — プロキシ ダウン                                                                |
|                                                                   | ・ 応答が遅すぎる — プロキシがデッドロッ                                                               |
|                                                                   | ク状態か、または応答していない                                                                      |
|                                                                   | ・ 無効な応答                                                                              |
| http://[Content Manager IP address]:<br>8083/health.basic         | Content Gateway との接続をチェックし、WSUP<br>または WSDOWN によって応答します。                             |
| http://[Content Manager IP address]:<br>8083/health.app.filtering | Content Gateway 要求に対する Filtering Service<br>応答のヘルスチェックを行い、WSUP または<br>WSDOWN を報告します。 |
| http://[Content Manager IP address]:<br>8083/health.load          | health.basic URL が WSDOWN を報告する場合、この URL も WSDOWN を報告します。                            |
|                                                                   | そうでない場合は、health.load は下記の使用<br>状況を返します。                                              |
|                                                                   | <ul> <li>CPU 使用状況(オペレーティングシステムの負荷平均)</li> </ul>                                      |
|                                                                   | ・ 接続使用状況(オープン接続の数)                                                                   |
|                                                                   | • 带域幅使用状況                                                                            |
|                                                                   | これらの値が計算される方法およびそれらが<br>下記に示すようにカスタム化される方法。                                          |
|                                                                   | デフォルトの応答は下記のようになります。                                                                 |
|                                                                   | НТТР/1.0 200 ОК                                                                      |
|                                                                   | Server: Content Gateway Manager<br>7.7.0                                             |
|                                                                   | Date: Thu, 26 Jul 2012 20: 26: 14<br>GMT                                             |
|                                                                   | Cache-Control: no-store                                                              |
|                                                                   | Pragma: no-cache                                                                     |
|                                                                   | Content-lype: text/piain<br>Content-length: xx                                       |
|                                                                   |                                                                                      |
|                                                                   | Load=2253                                                                            |
|                                                                   | Conns=5150                                                                           |
|                                                                   | Mbps=6.42                                                                            |

フォーマット ファイル /opt/WCG/config/health.load.template は、応答フォー マットをカスタム化できます。

フォーマットの指定子は下記のとおりです。

%L = Load (integer)

%C = Connections (integer)

%B = Bandwidth in Mbps (double)

 $0/_{0} 0/_{0} = 0/_{0}$ 

デフォルトの health.load.template ファイルは下記のとおりです。

Load=%L

Conns=%C

Mbps=%B

ここで health.load.template は、xml-like フォーマットによって下記のように 応答に変更されます。

<load>

<item name="Load" value="%L" />

```
<item name="Conns" value="%C" />
```

<item name="Mbps" value="%B" />

</load>

下記の方法で値が計算されます。

Load (負荷) 値、%L は、LINUX システム負荷平均から得られます。コア の数が異なるコンピュータ間の比較のために、この値をシステム上のコアの 数で割ります。

計算は下記のとおりです。

```
// load avg values are 0.00 precision
double avgs[3];
// get load averages for 1, 5, and 15 minutes
getloadavg(avgs, 3);
// 5 minute_load_average * 10000 / number_of_cores
Load = avgs[1] * 10000 / get_nprocs();
```

**Connection**(接続)値、%Cは、proxy.process.http.current\_server\_connections と proxy.process.http.current\_client\_connectionsの合計です。

Bandwidth (帯域幅)、%Bは、proxy.node.client\_throughput\_outの値です。

✔ 注意 HTTP 接続および帯域幅情報を Content Gateway マ ネージャの [Monitor] > [Protocols] > [HTTP] ページ を順に選択して表示できます。

# SSL

Help | Content Gateway | バージョン 7.8.x

SSL 設定オプションは、次のカテゴリに分けられます。

- ◆ 証明書(*証明書の管理*、175ページを参照)
- ◆ 復号化/暗号化(インバウンドトラフィックの場合のSSL 構成の設定、 178ページおよびアウトバウンドトラフィックの場合のSSL 構成の設 定、180ページを参照)
- ◆ 検証(*証明書の検証、*182ページを参照)
- ◆ インシデント(HTTPS Web サイトのアクセスの管理、188 ページを参照)
- ◆ クライアント証明書(クライアント証明書、194ページを参照)
- ◆ カスタム化(SSL 接続エラーメッセージのカスタム化、196ページを参照)
- ◆ 内部ルート CA(内部ルート CA、166ページを参照)

# **D** イベント ログ記録の フォーマット

Help | Content Gateway | バージョン 7.8.x

# カスタム ログ記録フィールド

関連項目:

◆ ログ記録フォーマット相互参照、437 ページ

| % <field symbol=""></field>                    | 説明                                                                                                    |
|------------------------------------------------|----------------------------------------------------------------------------------------------------|
| { <i>HTTP header</i><br>field name}cqh         | クライアント要求 HTTP ヘッダーの要求された<br>フィールドの情報をログ記録します。たとえば、<br>%<{Accept-Language}cqh>はクライアント要<br>求ヘッダー内の Accept-Language: フィールドを<br>ログ記録します。<br>このフィールドは カスタム ログフィルタでは使<br>用できません。 |
| { <i>HTTP header</i><br>field name}cqhua       | クライアント要求 HTTP ヘッダーの要求された<br>フィールドの情報をログ記録します。たとえば、<br>%<{User-Agent}cqhua> はクライアント要求<br>ヘッダー内の User-Agent: フィールドをログ記録<br>します。                                              |
| { <i>HTTP header field</i><br><i>name</i> }pqh | プロキシ要求 HTTP ヘッダーの要求されたフィー<br>ルドの情報をログ記録します。たとえば、<br>%<{Authorization}pqh> はプロキシ要求ヘッ<br>ダー内の Authorization: フィールドをログ記録し<br>ます。<br>このフィールドは カスタム ログ フィルタでは使<br>用できません。       |

| % <field symbol=""></field>                    | 説明                                                                                                    |
|------------------------------------------------|----------------------------------------------------------------------------------------------------|
| { <i>HTTP header field</i><br><i>name</i> }psh | プロキシ応答 HTTP ヘッダーの要求されたフィー<br>ルドの情報をログ記録します。たとえば、<br>%<{{Retry-After}psh> はプロキシ応答ヘッ<br>ダー内の Retry-After: フィールドをログ記録し<br>ます。<br>このフィールドは カスタム ログ フィルタでは使<br>用できません。 |
| { <i>HTTP header field</i><br><i>name</i> }ssh | サーバー応答 HTT P ヘッダーの要求されたフィー<br>ルドの情報をログ記録します。たとえば、<br>%<{Age}ssh>はサーバー応答ヘッダー内の Age:<br>フィールドをログ記録します。<br>このフィールドは カスタム ログ フィルタでは使<br>用できません。                       |
| caun                                           | 認証されたクライアントのユーザー名。クライア<br>ント ユーザー名の RFC931/ident ルックアップ<br>の結果。                                                                                                   |
| cfsc                                           | クライアント終了ステータス コード。プロキシへ<br>のクライアント要求が成功(FIN)したか、中断<br>(INTR)したかを示します。                                                                                             |
| chi                                            | クライアント ホスト IP。クライアントのホスト<br>コンピュータの IP アドレス。                                                                                                    |
| cqbl                                           | クライアント要求転送の長さ。Content Gateway<br>に対するクライアントの要求本文の長さ(バイ<br>ト数)。                                                                                                    |
| cqhl                                           | クライアント要求ヘッダーの長さ。Content Gateway<br>に対するクライアント要求ヘッダーの長さ。                                                                                                    |
| cqhm                                           | Content Gateway に対するクライアント要求の<br>HTTP メソッド:GET、POST 等(cqtx のサブ<br>セット)。                                                                                           |
| cqhv                                           | クライアントの要求の HTTP バージョン。                                                                                                    |
| cqtd                                           | クライアント要求のタイムスタンプ。yyyy-mm-<br>ddの形式のクライアントの要求の日付。ここ<br>で、yyyyは4-桁の年、mmは2桁の月、ddは2<br>桁日です。                                                                          |
| cqtn                                           | クライアント要求のタイムスタンプ。クライアン<br>トの要求の日付と時刻(Netscape タイムスタンプ<br>形式)。                                                                                                    |
| cqtq                                           | クライアントの要求のミリ秒精度のタイムスタ<br>ンプ。                                                                                                    |
| cqts                                           | Squid フォーマットのクライアント要求タイムス<br>タンプ。1970 年 1 月 1 日以降の秒単位で示され<br>るクライアント要求の時刻。                                                                                        |

| % <field symbol=""></field> | 説明                                                                                                    |
|-----------------------------|----------------------------------------------------------------------------------------------------|
| cqtt                        | クライアント要求のタイムスタンプ。hh:mm:ss<br>形式のクライアントの要求の時刻。ここで、hh<br>は 24 時間形式の 2 桁の時刻、mm は 2 桁の分、ss<br>は 2-桁の秒です。例:16:01:19                                                 |
| cqtx                        | ヘッダーを除いた完全な HTTP クライアント要求<br>テキスト。例:GET http://<br>www.company.com HTTP/1.0                                                                                    |
| cqu                         | クライアント要求 URI。クライアントから Content<br>Gateway への要求の URI(cqtx のサブセット)。                                                                                               |
| cquc                        | クライアント要求の標準 URL。cqu との違いは、<br>ブランク(および、ログ分析ツールで解析できな<br>いその他の特殊文字)が、エスケープシーケンス<br>によって置き換えられていることです。エスケー<br>プシーケンスは、パーセント記号とそれに後続す<br>る 16 進表記の ASCII コード番号です。 |
| cqup                        | クライアント要求の URL パス。URL の引数部分<br>(ホストの後のすべて)を指定します。たとえ<br>ば、URL が http://www.company.com/images/x.gif<br>の場合、このフィールドは /images/x.gif と表示し<br>ます。                   |
| cqus                        | クライアント要求の URL スキーム(HTTP、FTP<br>など)。                                                                                                    |
| crc                         | キャッシュ戻り値。要求に対するキャッシュの応<br>答を示します(HIT、MISS 等)。                                                                                                    |
| pfsc                        | プロキシ終了ステータスコード。Content Gateway<br>のオリジンサーバーへの要求が、正常に完了した<br>(FIN)か、中断された (INTR) かどうかを示します。                                                                     |
| phn                         | 照合ログ ファイルにログ エントリを生成した<br>Content Gateway サーバーのホストネーム。                                                                                                    |
| phr                         | プロキシ階層ルート。Content Gateway がオブジェ<br>クトの取得のために使用したルート。                                                                                                    |
| pqbl                        | プロキシ要求転送の長さ。オリジン サーバーに対<br>する Content Gateway 要求本文の長さ。                                                                                                    |
| pqhl                        | プロキシ要求ヘッダーの長さ。オリジン サーバー<br>に対する Content Gateway 要求ヘッダーの長さ。                                                                                                    |
| pqsi                        | プロキシ要求サーバーの IP アドレス(0 はキャッ<br>シュ ヒット、親プロキシへの要求は 親 IP アドレ<br>ス)。                                                                                                |
| pqsn                        | プロキシ要求サーバー名、要求を実現したサー<br>バーの名前。                                                                                                    |
| pscl                        | プロキシ応答転送の長さ。クライアントに対する<br>Content Gateway 応答の長さ(バイト数)。                                                                                                    |

| % <field symbol=""></field> | 説明                                                                                                    |
|-----------------------------|----------------------------------------------------------------------------------------------------|
| psct                        | プロキシ応答のコンテンツタイプ。サーバー応答<br>ヘッダー内のドキュメント(例:img/gif)のコ<br>ンテンツタイプ。                                                                                                    |
| pshl                        | プロキシ応答ヘッダーの長さ。クライアントに対<br>する Content Gateway 応答ヘッダーの長さ。                                                                                                    |
| psql                        | Squid フォーマットのプロキシ応答転送の長さ<br>(ヘッダーとコンテンツの長さを含む)。                                                                                                    |
| pssc                        | プロキシ応答ステータス コード(Content Gateway<br>からクライアントへの HTTP 応答ステータス コー<br>ド)。                                                                                                    |
| shi                         | 要求内のホストの DNS 名ルックアップで解決さ<br>れた IP アドレス。複数の IP アドレスをもつホス<br>トでは、このフィールドは特定の DNS 名ルック<br>アップで解決された IP アドレスを記録します。<br>これは、キャッシュ ドキュメントのためにミス<br>リードされることがあります。<br>たとえば、サーバー S の最初の要求はキャッシュ<br>ミスで IP1 から取得し、サーバー S の 2 回目の要<br>求が IP2 と解決され、キャッシュから取得した場<br>合、2 回目の要求のログ エントリは IP2 と表示さ<br>れます。 |
| shn                         | オリジン サーバーのホスト名。                                                                                                    |
| sscl                        | サーバー応答転送の長さ。Content Gateway に対<br>するオリジン サーバーから応答の長さ(バイト<br>数)。                                                                                                    |
| sshl                        | サーバー応答ヘッダーの長さ。Content Gateway<br>に対するオリジン サーバーの応答ヘッダーの長<br>さ(バイト数)。                                                                                                    |
| sshv                        | サーバー応答の HTTP バージョン(1.0、1.1 等)。                                                                                                    |
| SSSC                        | サーバー応答ステータス コード。オリジン サー<br>バーから Content Gateway への HTTP 応答ステータ<br>ス コード。                                                                                                    |
| ttms                        | Content Gateway がクライアントの要求の処理で費<br>やした時間。クライアントが Content Gateway と<br>の接続を確立した時点から Content Gateway がそ<br>の応答の最後のバイトをクライアントに送り返し<br>た時点までのミリ秒。                                                                                                    |

| % <field symbol=""></field> | 説明                                                                                                    |
|-----------------------------|----------------------------------------------------------------------------------------------------|
| ttmsf                       | Content Gateway がクライアントの要求の処理で費<br>やした時間(秒の分数)。ミリ秒精度の時間を示<br>しますが、整数形式( <i>ttms</i> )の出力の代わりに、<br>秒の分数を表す浮動小数点形式で表示します。た<br>とえば、時間が1500ミリ秒の場合、このフィー<br>ルドは1.5 と表示されますが、ttmsフィールドで<br>は1500と表示され、ttsフィールドでは1と表示<br>されます。 |
| tts                         | Content Gateway がクライアントの要求の処理で費<br>やした時間、クライアントがプロキシとの接続を<br>確立した時点からプロキシがその応答の最後のバ<br>イトをクライアントに送り返した時点までの秒数。                                                                                                    |
| WC                          | スキャンされるデータの URL の事前定義カテゴ<br>リまたはカスタム カテゴリ。例:[News and Media]                                                                                                    |
| wct                         | Web ページのコンテンツ タイプ。例、[text/<br>html、charset=UTF-8]。                                                                                                    |
| wsds                        | CATEGORY_BLOCKED、PERMIT_ALL、<br>FILTERED_AND_PASSED 等のスキャン フィルタ<br>の種類の文字列。                                                                                                    |
| wsr                         | スキャン推奨ビット([true] または [false])。<br>URL データベースで、さらに分析すべきデータを<br>識別し、推奨します。使用されているポリシーに<br>依存して、データは更に分析される場合もあり、<br>分析されない場合もあります。                                                                                        |
| wstms                       | ダウンロードしたファイルまたはページのスキャ<br>ンに費やしたスキャン時間(単位ミリ秒)。                                                                                                    |
| wui                         | クライアント要求のデータをスキャンするポリ<br>シーを選択するために使用する認証されたユー<br>ザーの ID。                                                                                                    |

# ログ記録フォーマット相互参照

Help | Content Gateway | バージョン 7.8.x

以下のセクションでは、Content Gateway のログ記録フィールドと、Squid および Netscape フォーマットの標準ログ記録フィールドとのやり取りを示しています。

# Squid ログ記録フォーマット

| Squid          | Content Gateway フィールドの記号 |
|----------------|--------------------------|
| time           | cqts                     |
| elapsed        | ttms                     |
| client         | chi                      |
| action/code    | crc/pssc                 |
| size           | psql                     |
| method         | cqhm                     |
| url            | cquc                     |
| ident          | caun                     |
| hierarchy/from | phr/pqsn                 |
| content        | psct                     |

たとえば、最初の3つの Squid フィールドを基にして、short\_sq という名前のカスタムフォーマットを作成する場合、logs.config ファイルの下記の行を入力します。

format:enabled:1:short\_sq:%<cqts> %<ttms>
%<chi>:short\_sq:ASCII:none

カスタム ログ ファイルの定義の詳細については、*カスタム フォーマット、* 277 ページを参照してください。

# Netscape Common ログ記録フォーマット

| Netscape Common | Content Gateway フィールドの記号 |
|-----------------|--------------------------|
| host            | chi                      |
| usr             | caun                     |
| [time]          | cqtn                     |
| "req"           | "cqtx"                   |
| s1              | pssc                     |
| cl              | pscl                     |

# Netscape Extended ログ記録のフォーマット

| Netscape Extended | Content Gateway フィールドの記号 |
|-------------------|--------------------------|
| host              | chi                      |
| usr               | caun                     |
| [time]            | [cqtn]                   |
| "req"             | "cqtx"                   |
| sl                | pssc                     |
| cl                | pscl                     |
| s2                | SSSC                     |
| c2                | sscl                     |
| b1                | cqbl                     |
| b2                | pqbl                     |
| h1                | cqhl                     |
| h2                | pshl                     |
| h3                | pqhl                     |
| h4                | sshl                     |
| xt                | tts                      |

# Netscape Extended-2 ログ記録のフォーマット

| Netscape Extended-2 | Content Gateway フィールドの記号 |
|---------------------|--------------------------|
| host                | chi                      |
| usr                 | caun                     |
| [time]              | [cqtn]                   |
| "req"               | "cqtx"                   |
| s1                  | pssc                     |
| c1                  | pscl                     |
| s2                  | SSSC                     |
| c2                  | sscl                     |
| b1                  | cqbl                     |
| b2                  | pqbl                     |
| hl                  | cqhl                     |
| h2                  | pshl                     |

| Netscape Extended-2 | Content Gateway フィールドの記号 |
|---------------------|--------------------------|
| h3                  | pqhl                     |
| h4                  | sshl                     |
| xt                  | tts                      |
| route               | phr                      |
| pfs                 | cfsc                     |
| SS                  | pfsc                     |
| crc                 | crc                      |

| Netscape Extended-2 | Content Gateway フィールドの記号 |
|---------------------|--------------------------|

E

# 設定ファイル

Help | Content Gateway | バージョン 7.8.x

Websense Content Gateway には、下記の設定ファイルを含まれ、プロキシをカスタマイズするために編集することができます。

- $auth_domains.config_ 443 \sim \checkmark$
- auth rules.config. 445  $\sim \Im$
- bypass.config. 447  $\sim \Im$
- cache.config.  $450 \ \neg \vartheta$
- filter.config、  $453 \ ^{\sim} \overset{\sim}{\rightarrow}$
- hosting.config.  $456 \ ^{\sim} \overset{\sim}{\rightarrow}$
- ip allow.config.  $458 \sim \Im$
- *ipnat.conf*、459 ページ
- $log_hosts.config$ ,  $460 \ \ \neg \ \vartheta$
- $logs\_xml.config$ ,  $461 ~ \forall \forall$
- mgmt allow.config. 468  $\sim \Im$
- parent.config,  $470 \ ^{\sim} \overset{\sim}{\vee}$
- partition.config.  $472 \ ^{\sim} \overset{\sim}{\rightarrow}$
- records.config.  $474 \sim \Im$
- remap.config,  $552 \sim \Im$
- socks.config, 554  $\sim \vartheta$
- socks server.config. 556  $^{\sim}-^{\circ}$
- splitdns.config、 557  $\sim \Im$
- storage.config. 559  $\sim \vec{v}$
- update.config,  $560 \ \ \neg \rightarrow \ \ )$
- wccp.config,  $562 \sim -3$

# URL 正規表現の指定 (url\_regex)

Help | Content Gateway | バージョン 7.8.x

照会を実行する場合の正規表現を使用する設定ファイル内のurl\_regex タイプのエントリ。

下記の表は、有効なurl\_regex を作成する方法を示す例を提供しています。

| 値               | 説明                                                                                                    |
|-----------------|----------------------------------------------------------------------------------------------------|
| х               | 文字xに一致。                                                                                               |
|                 | すべての文字に一致。                                                                                            |
| ^               | 行の先頭を指定。                                                                                              |
| \$              | 行の最後を指定。                                                                                              |
| [xyz]           | <i>文字クラス</i> 。この場合、パターンは x、y、または z のいずれか<br>に一致します。                                                   |
| [abj-oZ]        | 範囲の <i>文字クラス</i> 。このパターンは a、b、j から o までのいずれ<br>かの文字、または Z に一致します。                                     |
| [^A-Z]          | <i>否定された文字クラス</i> 。このパターンは クラスの中の文字以外<br>のすべての文字に一致します。                                               |
| r*              | rの0回以上の繰り返しに一致します。ここで、rはすべての正<br>規表現です。                                                               |
| r+              | rの1回以上の繰り返しに一致します。ここで、rはすべての正<br>規表現です。                                                               |
| r?              | r の0回または 1 回の繰り返しに一致します。ここで、r は す<br>べての正規表現です。                                                       |
| r{2.5}          | rの2回から5回までの繰り返しに一致します。ここで、rはす<br>べての正規表現です。                                                           |
| r{2,}           | rの2回以上の繰り返しに一致します。ここで、rはすべての正<br>規表現です。                                                               |
| r{4}            | rの4回丁度の繰り返しに一致します。ここで、rはすべての正<br>規表現です。                                                               |
| "[xyz]\"images" | リテラルの文字列 [xyz]"images"                                                                                |
| \X              | X が a、b、f、n、r、t、または v の場合、\x の ANSI-C インター<br>プリテーション。そうでない場合は、リテラルの文字 X。これ<br>は、* 等のエスケープ演算子に使用されます。 |
| \0              | NULL 文字。                                                                                              |
| \123            | 8 進数の値 123 の文字。                                                                                       |
| \x2a            | 16 進数の値 2a の文字。                                                                                       |

| 值          | 説明                                                           |
|------------|--------------------------------------------------------------|
| (r)        | r に一致します。ここで、r は すべての正規表現です。優先順位<br>をオーバーライドするために、括弧を使用できます。 |
| rs         | 正規表現rの後に正規表現sが続きます。                                          |
| r s        | r または s のいずれかに一致します。                                         |
| # <n>#</n> | 到達した時に正規表現マッチングを停止させる エンドノードを<br>挿入。値 n が返されます。              |

例

*mydomain.com*内のすべてのホストに一致させるには、 dest\_domain=mydomain.comを指定します。同様に、すべての要求に一致されるには、dest\_domain=.を指定します。

## auth\_domains.config

Help | Content Gateway | バージョン 7.8.x

auth\_domains.config ファイルは、*ルール ベースの認証*、239 ページで使用す るために識別されているドメインのリストを保存します。

ドメインは、Content Gateway マネージャで [Configure] > [Security] > [Access Control] > [Domains] タブを順に選択し、インターフェースを使用して特定する(このフィールドに追加する)必要があります。この設定ファイルを編集してはいけません。

## フォーマット

**auth\_domains.config**の各行は、一連のタグとそれに続く値で構成されていま す。例:

type=<auth\_method> name=<unique\_name> use\_alias=<0 or 1> <additional tags>

一連のタグは、選択した認証方法によって異なります。

下記の表は、すべてのタグをリストしています。

| タグ   | 使用できる値                                                             |
|------|--------------------------------------------------------------------|
| type | 認証方法を指定します。IWA、NTLM、LDAP                                           |
| name | ドメインの一意な名前を指定します。これは実際のドメ<br>イン名ではなく、プロキシおよびルールベースの認証に<br>固有の名前です。 |

| タグ        | 使用できる値                                                                          |
|-----------|---------------------------------------------------------------------------------|
| use_alias | 認証が成功した場合にフィルタリング サービスに送信す<br>るユーザ名を指定します。                                      |
|           | <ul> <li>0=実際に認証されたユーザ名を送信(デフォルト)。</li> </ul>                                   |
|           | <ul> <li>1=空白のユーザ名を送信</li> </ul>                                                |
|           | <ul> <li>2 = auth_name_string で指定された文字列を送信</li> </ul>                           |
| alias     | use_alias=2の場合にのみ有効。このルールを使用して認<br>証に成功したすべてのユーザーのユーザー名として送信<br>される静的文字列を指定します。 |

下記の表は、IWA 認証で使用される追加のタグをリストしています。

| IWA タグ        | 使用できる値                                                                                |
|---------------|---------------------------------------------------------------------------------------|
| winauth_realm | ルールで使用する結合 Windows ドメインを指定しま<br>す。Content Gateway は、このドメイン内で結合されア<br>クティブにされる必要があります。 |

下記の表は、NTLM ドメインで使用される追加のタグをリストしています。

| NTLM タグ                    | 使用できる値                                                                                                    |
|----------------------------|----------------------------------------------------------------------------------------------------|
| dc_list                    | プライマリ ドメイン コントローラの IP アドレスと<br>ポート番号を指定(ポートが指定されていない場合、<br>Content Gateway は ポート 139 を使用)、続けてカン<br>マ区切り形式のリストで、ロード バランシングと<br>フェールオーバーに使用するとセカンダリ ドメイン<br>コントローラを指定。                                                                                                    |
| dc_load_balance<br>(オプション) | <ul> <li>ロードバランシングを使用するかどうかを指定します。</li> <li>0=無効化</li> <li>1=有効化</li> <li>ご注意:複数のドメインコントローラが指定されている時には、ロードバランスが無効化されている場合でも、プライマリドメインコントローラの負荷が許可されている最大の接続数に達したとき、一時的なフェールオーバーの方法として、新しい要求はセカンダリドメインコントローラに送信されます。これはプライマリドメインコントローラが新しい接続を受け入れられるようになるまで継続されます。</li> </ul> |

| LDAP タグ                | 使用できる値                                                                                                    |
|------------------------|----------------------------------------------------------------------------------------------------|
| server_name            | LDAP サーバーの完全修飾ドメイン名を指定します。                                                                                                    |
| server_port<br>(オプション) | LDAP サーバーのポートを指定します。デフォルトは<br>389 です。                                                                                                    |
|                        | デフォルトの Global Catalog サーバー ポートを使用す<br>るには、ポート 3268 を指定します。                                                                                                    |
|                        | Secure LDAP が有効化されている場合、ポート 636 ま<br>たは 3269(セキュア LDAP ポート)を設定します。                                                                                                    |
| base_dn(オプション)         | LDAP ベース識別名を指定します。                                                                                                    |
| uid_filter(オプション)      | LDAP タブの設定と異なる場合に、サービスのタイ<br>プを指定します。Active Directory の場合は<br>sAMAccountName と入力し、他のサービスの場合は<br>uid を指定します。                                                                        |
| bind_dn(オプション)         | バインド識別名を指定します。これは LDAP ディレク<br>トリ サービスのユーザーの完全識別名でなければなり<br>ません。例:<br>CN=John Smith,CN=USERS,DC=MYCOMPANY,<br>DC=COM                                                               |
| bind_pwd(オプション)        | バインド識別名のパスワードを指定。                                                                                                    |
| sec_bind               | <ul> <li>Content Gateway が LDA P サーバーとセキュア通信を<br/>行うかどうかを指定します。</li> <li>0 = 無効化</li> <li>1 = 有効化</li> <li>有効化されている場合、LDAP ポードは 636 または<br/>3269(セキュア LDAP ポート)に設定されます。</li> </ul> |

下記の表は、LDAP 認証で使用される追加のタグをリストしています。

## auth\_rules.config

Help | Content Gateway | バージョン 7.8.x

**auth\_rules.config** ファイルは、指定された IP アドレスと IP アドレス範囲、お よび(または)指定された着信ポート上のトラフィック(明示的プロキシの み)、および(または)マッチする要求ヘッダー User-Agent 値を別々のドメ インコントローラで認証するよう指示するルールを保存します。順序指定さ れたリストで、1 つ以上のドメインコントローラを指定できます。この機能 は、*ルールベースの認証*、239 ページ と呼ばれます。 ルールベースのルールは、Content Gateway マネジャの [Configure]> [Security] > [Access Control] > [Authentication Rules] タブを順に選択して定義します。この設定ファイルを編集してはいけません。

- ルールベースの認証は、統合 Windows (IWA)、レガシー NTLM、および LDAP 認証のみをサポートしています。
- ◆ 各認証ルールは、発信元 IP アドレス、インバウンド ポート(明示的プロ キシのみ)、および(または)User-Agent regex を指定できます。
- ◆ 各認証ルールは、順序指定されたリストで1つ以上のドメインを指定できます。ドメインは、[Configure] > [Security] > [Access Control] > [Authentication Rules] タブを順に選択し、特定します。そのプロセスは、認証方法の指定(IWA、レガシー NTLM、LDAP)を含みます。
- ルールが一致した場合、認証が順序指定されたリスト内の1つ以上のドメインに対して実行されます。最初に成功した認証がドメインリストのトラバースを終了し、認証中のドメインが後の使用のためにキャッシュされます。
- ◆ 認証ルールはリストの上から順にチェックされ、最初に一致するルール のみが適用されます。一致するルールがない場合、ユーザー認証は行わ れません。

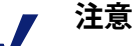

ネットワーク内のすべてのユーザーが、信頼関係を 共有しているドメイン コントローラによって認証で きる場合、ルール ベースの認証は必要ありません。

しかし、ルールベースの認証は、IP アドレス、イン バウンドプロキシポート(明示的プロキシ)、およ び(または User-Agent)に基づき特別な認証の処理を 実行することが必要な環境では役立つことがります。

# フォーマット

auth.config の各行は、一連のタグとそれに続く値で構成されている認証ルールを含んでいます。認証ルールは次の形式になります。

rule\_name=<name> src\_ip=<IP addresses> user\_agent=<regex> <additional tags>

| タグ        | 使用できる値                      |
|-----------|-----------------------------|
| rule_name | 短い、一意な名前。                   |
| enabled   | ルールがアクティブかどうかを指定します。        |
|           | <ul> <li>● = 無効化</li> </ul> |
|           | • 1=有効化                     |

下記の表は、すべてのタグをリストしています。

| タグ                    | 使用できる値                                                                                         |
|-----------------------|------------------------------------------------------------------------------------------------|
| src_ip                | IP アドレスおよび IP アドレス範囲のカンマ区切りリ<br>ストを指定します。スペースなしです。このフィール<br>ドが空白である場合は、すべての IP アドレスが一致<br>します。 |
| user_agent<br>(オプション) | user-agent 文字列に適用される正規表現を指定します。                                                                |
| proxy_port<br>(オプション) | ポート番号を指定します。明示的プロキシの場合のみ<br>有効です。要求を正しいポートへ送信するためにクラ<br>イアント アプリケーションを設定しておかなければな<br>りません。     |
| domain_list           | ドメインの順序指定されたカンマ区切りのリストで、<br>Content Gateway はこのリストを使ってマッチするユー<br>ザーの認証を試みます。                   |

## bypass.config

Help | Content Gateway | バージョン 7.8.x

**bypass.config** ファイルには、Content Gateway が透過プロキシモードで使用する*静的*バイパス ルールが含まれます。静的バイパス ルールは、Content Gateway に特定の着信クライアント要求をバイパスし、オリジン サーバーに よって処理されるよう指示します。

また、bypass.config ファイルは 動的バイパス拒否ルールに対応しています。 動的バイパス拒否ルール、449ページを参照してください。

3つのタイプの静的バイパス ルールを設定できます。

- 送信元バイパスルールは、特定の送信元 IP アドレスまたは IP アドレスの 範囲を迂回するようプロキシを設定します。たとえば、キャッシュを使 用させたくないクライアントを迂回させることができます。
- *宛先バイパス*ルールは、特定の宛先 IP アドレスまたは IP アドレスの範囲 を迂回するようプロキシを設定します。たとえば、クライアントの実際の IP アドレスを基に IP 認証を使用するオリジン サーバーを迂回できます。

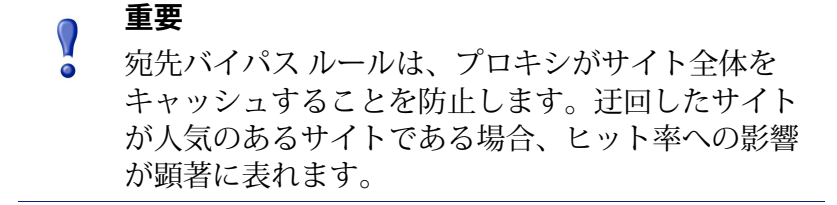

◆ 送信元/宛先ペアバイパス ルールは、指定の送信元から指定の宛先へ発信 する要求を迂回するようプロキシを設定します。たとえば、IP 認証が破ら れた、またはキャッシュ時に帯域外の HTTP トラフィックの問題があるク ライアント/サーバーペアを迂回することができます。送信元/宛先バイ パスルールは、宛先サーバーを、問題が発生したユーザーに対してのみブ ロックしますから、宛先バイパス ルールよりも適切です。

# フォーマット

バイパスルールは下記の形式になります。

bypass src ipaddress | dst ipaddress | src ipaddress AND dst ipaddress

| オブション                    | 説明                                                                  |
|--------------------------|---------------------------------------------------------------------|
| STC ipaddress            | プロキシが迂回するべき着信要求内の送信元(クライアン<br>ト)IP アドレスを指定。                         |
|                          | ipaddress は 以下のいずれかになります:                                           |
|                          | 123.45.67.8 等の単一 IP アドレス                                            |
|                          | ・ 1.1.1.0/24 等の CIDR (Classless Inter-Domain Routing)<br>形式         |
|                          | <ul> <li>1.1.1.1-2.2.2 等のダッシュで区切られたアドレス<br/>範囲</li> </ul>           |
|                          | <ul><li>1.1.1.0/24, 25.25.25.25,</li></ul>                          |
|                          | 123.1.23.1-123.1.23.123 等のコンマで区切られた<br>上記の組み合わせ。                    |
| dst ipaddress            | プロキシが迂回するべき着信要求内の宛先(オリジン サー<br>バー)IP アドレスを指定します。                    |
|                          | ipaddress は 以下のいずれかになります:                                           |
|                          | 123.45.67.8 等の単一 IP アドレス                                            |
|                          | ・ 1.1.1.0/24 等の CIDR (Classless Inter-Domain Routing)<br>形式         |
|                          | <ul> <li>1.1.1.1-2.2.2 等のダッシュで区切られたアドレス<br/>範囲</li> </ul>           |
|                          | <ul><li>1.1.1.0/24, 25.25.25.25,</li></ul>                          |
|                          | 123.1.23.1-123.1.23.123 等のコンマで区切られた<br>上記の組み合わせ。                    |
| src ipaddress<br>AND dst | プロキシが迂回するべき送信元 / 宛先 IP アドレスのペアを<br>指定。                              |
| ipaddress                | ipaddress には単一の IP アドレス、IP アドレスの範囲、また<br>はその両方の組み合せ(カンマ区切り)を指定できます。 |

#### =24 mm L \_\_\_\_ > .

## 動的バイパス拒否ルール

静的バイパス ルールに加えて、bypass.config ファイルは*動的バイパス拒否* ルールに対応しています。

バイパス拒否ルールは、プロキシに特定の着信クライアント要求が迂回する ことを動的に禁止させます(バイパス拒否ルールは、プロキシが自分を迂回 することを禁止できます)。動的バイパス拒否ルールは、送信元、宛先、送 信元 / 宛先を指定でき、次の形式になります:

deny\_dyn\_bypass src ipaddress | dst ipaddress | src ipaddress AND dst ipaddress

オプションの説明は、フォーマット、448ページの表を参照してください。

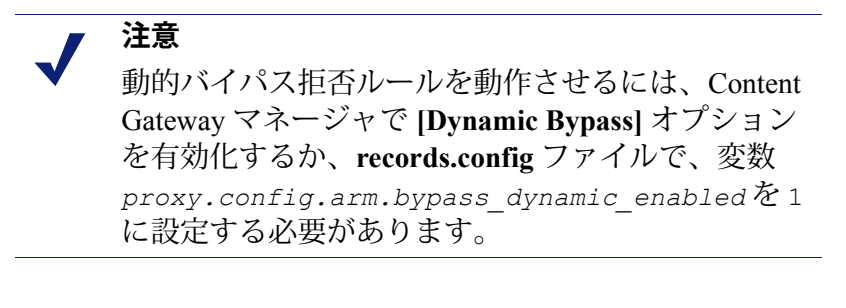

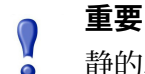

静的バイパス ルールは 動的バイパス拒否ルールを上 書きします。従って、静的バイパス ルールと動的バ イパス拒否ルールが同じ IP アドレスを含む場合、動 的バイパス拒否ルールは無視されます。

## 例

下記の例は、送信元、宛先、送信元 / 宛先のバイパスルールを示しています:

bypass src 1.1.1.0/24, 25.25.25, 128.252.11.11-128.252.11.255 bypass dst 24.24.24.0/24

bypass src 25.25.25.25 AND dst 24.24.24.0

下記の例は、送信元、宛先、送信元 / 宛先の動的バイパス拒否ルールを示しています:

deny\_dyn\_bypass src 128.252.11.11-128.252.11.255
deny\_dyn\_bypass dst 111.111.11.1
deny dyn bypass src 111.11.11.1 AND dst 111.11.1

## cache.config

Help | Content Gateway | バージョン 7.8.x

cache.config ファイルは、プロキシが Web オブジェクトをキャッシュする方 法を指定します。下記の設定を指定することで、キャッシング ルールを追加 できます:

- ◆ 特定の IP アドレスのオブジェクトのキャッシュしない
- ◆ 特定のオブジェクトをキャッシュ内に留める時間
- キャッシュされたオブジェクトが最新であると見なされる時間
- ◆ サーバーからの no-cache 指示を無視するかどうか

# 重要 このファイルを変更した後は、変更を適用するために、Content Gatewayのbin ディレクトリ(/opt/WCG/bin)でcontent\_line -xを実行してください。クラスタ内の1つのノードに変更を適用した場合、Content Gatewayはクラスタ内のすべてのノードに変更を適用します。

## フォーマット

cache.config ファイルの各行には、キャッシュ ルールが含まれます。Content Gateway は下記のように 3 つのスペース区切りのタグを認識します。

primary\_destination=value secondary\_specifier=value
action=value

下記の表は、使用可能な一次宛先とその値をリストしています。

| 一次宛先        | 使用できる値         |
|-------------|----------------|
| dest_domain | 要求されたドメイン名。    |
| dest_host   | 要求されたホスト名。     |
| dest_ip     | 要求された IP アドレス。 |
| url_regex   | URL に含まれる正規表現。 |

cache.config ファイルでは二次指定子は任意です。下記の表は、使用可能な 二次指定子とその値をリストしています。 ✓ 注意 ルールの中で1つ以上の二次指定子を使用できます。ただし、1つの二次指定子を繰り返すことはできません。

| 二次指定子      | 使用できる値                                                  |
|------------|---------------------------------------------------------|
| port       | 要求された URL のポート。                                         |
| scheme     | 要求 URL のプロトコル。下記のどちらか1つ:<br>・ HTTP<br>・ FTP             |
| prefix     | URL のパス部分の接頭辞。                                          |
| suffix     | URL のファイル接尾辞。                                           |
| method     | 要求 UR L のメソッド。下記のいずれか 1 つ。<br>• get<br>• put<br>• trace |
| time       | 時間範囲(例、08:00-14:00)。                                    |
| src_ip     | クライアント IP アドレス。                                         |
| user_agent | 要求ヘッダーのユーザー エージェントの値。                                   |

下記の表は、使用可能なアクションとその値をリストしています。

| アクション | 値                                                                                                    |
|-------|----------------------------------------------------------------------------------------------------|
| アクション | 下記の値の内の1つ。                                                                                                    |
|       | <ul> <li>nnever-cacheは、プロキシが指定したオブジェクトを<br/>キャッシュしないよう設定します。</li> </ul>                                        |
|       | <ul> <li>ignore-no-cache は、プロキシがすべての Cache-<br/>Control: no-cache ヘッダーを無視するように設定します。</li> </ul>                |
|       | <ul> <li>ignore-client-no-cacheは、プロキシがクライアント要求の Cache-Control: no-cache ヘッダーを無視するように設定します。</li> </ul>          |
|       | <ul> <li>ignore-server-no-cacheは、プロキシがオリジンサー<br/>バー応答のCache-Control:no-cacheヘッダーを無視す<br/>るように設定します。</li> </ul> |

| アクション        | 値                                                                                                |
|--------------|--------------------------------------------------------------------------------------------------|
| pin-in-cache | オブジェクトがキャッシュ内に留まる時間。下記の時間形式で<br>入力できます:                                                          |
|              | • d:日付(例、2d)                                                                                     |
|              | • h:時間(例、10h)                                                                                    |
|              | • <i>m</i> :分(例、5m)                                                                              |
|              | • s:秒(例、20s)                                                                                     |
|              | <ul> <li>組み合わせ(例、1h15m20s)</li> </ul>                                                            |
| revalidate   | オブジェクトが、キャッシュ内で最新と見なされる時間。pin-<br>in-cache と同じ時間形式を使用します。                                        |
| ttl-in-cache | Cache-Control 応答ヘッダーに関係なく、キャッシュ内にオブ<br>ジェクトを保持する時間。pin-in-cache および<br>revalidate と同じ時間形式を使用します。 |

例

下記の例は、IP アドレス 112.12.12.12 から要求された FTP ドキュメントを キャッシュしないようにプロキシを設定します。

dest ip=112.12.12.12 scheme=ftp action=never-cache

下記の例は、正規表現 politics とパス prefix/viewpoint を含む URL のド キュメントを 12 時間の間キャッシュ内に保持するように、プロキシを設定し ます。

url regex=politics prefix=/viewpoint pin-in-cache=12h

下記の例は、ドメイン mydomain.com 内の gif および jpeg オブジェクトを 6時間毎に再確認し、mydomain.com 内のその他のオブジェクトを1時間毎 に再確認するように、プロキシを設定します。

```
dest_domain=mydomain.com suffix=gif revalidate=6h
dest_domain=mydomain.com suffix=jpeg revalidate=6h
dest_domain=mydomain.com revalidate=1h
```

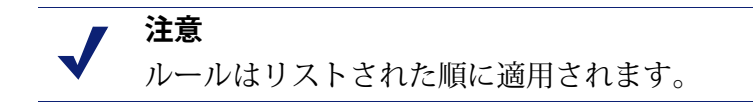

## filter.config

Help | Content Gateway | バージョン 7.8.x

filter.config に保存されたフィルタリングルールで下記のことができます。

- ◆ URL 要求を拒否または許可する
- ◆ クライアント要求のヘッダー情報を保持または削除する
- カスタムヘッダを挿入する
- ◆ 指定したアプリケーション、または指定した Web サイトの要求が認証を バイパスすることを許可する
- ◆ 指定したアプリケーションがプロキシを通過することを禁止する

フィルタリング ルールは、Content Gateway マネージャの [Configure] > [Security] > [Access Control] > [Filtering] タブ上で定義されます。フィルタリ ング ルールの作成、207 ページを参照してください。

# ● 重要

このファイルを変更した後は、変更を適用するため に、Content Gateway の bin ディレクトリ(/opt/ WCG/bin)で content\_line -x を実行してくださ い。クラスタ内の1つのノードに変更を適用した場 合、Content Gateway は クラスタ内のすべてのノード に変更を適用します。

デフォルトでは3つのフィルタリングルールが設定されます。最初のルール は、すべてのアクセス先に対してポート25上のトラフィックを拒否しま す。2番目と3番目のルールは、ThreatScopeの2つのアクセス先に対して ユーザー認証をバイパスします。

## フォーマット

filter.config の各行がフィルタリングルールです。Content Gateway は、ファ イルの上位から開始し、リストされた順にルールを適用します。条件に一致 するルールがない場合、要求は処理されます。

Content Gateway は下記のように3つのスペース区切りのタグを認識します。

primary\_destination=value secondary\_specifier=value action=value

下記の表は、使用可能な一次宛先タイプをリストしています。

| 一次宛先タイプ     | 使用できる値         |
|-------------|----------------|
| dest_domain | 要求されたドメイン名。    |
| dest_host   | 要求されたホスト名。     |
| dest_ip     | 要求された IP アドレス。 |
| url_regex   | URL に含まれる正規表現。 |

二次指定子は任意です。下記の表は、使用可能な二次指定子とその用途をリストしています。

**注意** ルールの中で1つ以上の二次指定子を使用できま
 す。ただし、1つの二次指定子を繰り返すことはで
 きません。

| 二次指定子             | 使用できる値                                                                                |
|-------------------|---------------------------------------------------------------------------------------|
| time              | 時間範囲(例、08:00-14:00)。                                                                  |
| prefix            | URL のパス部分の接頭辞。                                                                        |
| suffix            | URL のファイル接尾辞。                                                                         |
| <pre>src_ip</pre> | 単一のクライアント IP アドレス、またはクライアント<br>IP アドレスの範囲。                                            |
| port              | 要求された URL のポート。                                                                       |
| method            | 要求 URL のメソッド。下記のいずれか 1つ。<br>・ get<br>・ post<br>・ put<br>・ trace                       |
| scheme            | 要求 URL のプロトコル。以下のいずれかを指定でき<br>ます:<br>・ HTTP<br>・ HTTPS<br>・ FTP (FTP over HTTP の場合のみ) |
| user_agent        | 要求ヘッダーのユーザー エージェントの値。                                                                 |
下記の表は、使用可能なアクションとその値をリストしています。

| アクション     | 使用できる値                                                                                                    |
|-----------|----------------------------------------------------------------------------------------------------|
| action    | 下記のいずれか 1 つを指定します。                                                                                               |
|           | <ul> <li>allow - 特定の URL 要求が認証をバイパスすることを許可します。プロキシは要求されたコンテンツをキャッシュに入れ、提供します。</li> </ul>                         |
|           | <ul> <li>deny - 特定の宛先からの HTTP または FTP オブジェクトの要求<br/>を拒否します。要求が拒否されたとき、クライアントはアクセ<br/>ス拒否メッセージを受け取ります。</li> </ul> |
|           | • radius - サポートされていません。                                                                                          |
| keep_hdr  | 保持するクライアント要求ヘッダー情報。下記のいずれかのオプ<br>ションを指定できます:                                                                     |
|           | • date                                                                                                    |
|           | <ul><li>nost</li><li>cookie</li></ul>                                                                            |
|           | • client_ip                                                                                                    |
| strip_hdr | 削除するクライアント要求ヘッダー情報。keep_hdr と同じオプ<br>ションを指定できます。                                                                 |
| add_hdr   | 追加するカスタム ヘッダー値。カスタム ヘッダーとヘッダー値が<br>指定されている必要があります。例:                                                             |
|           | add_hdr="header_name:header_value"                                                                               |

例

下記の例は、IP アドレス 112.12.12.12 に対するすべての FTP ドキュメント要求を拒否するように、Content Gateway を設定します。

dest ip=112.12.12.12 scheme=ftp action=deny

下記の例は、正規表現 politics とパス接頭辞 /viewpoint を含む URL 要求の クライアント IP アドレス ヘッダーを保持するように、Content Gateway を設 定します:

#### /viewpoint:

url\_regex=politics prefix=/viewpoint keep\_hdr=client\_ip

下記の例は、オリジン サーバー www.server1.com 宛てのクライアント要求の すべてのクッキーを削除するように、Content Gateway を設定します:

dest host=www.server1.com strip hdr=cookie

下記の例は、オリジン サーバーwww.server2.com への put を非許可にするように、Content Gateway を設定します:

dest\_host=www.server2.com method=put action=deny

Content Gateway は、ファイルにリストされた順にルールを適用します。たと えば、下記のサンプルの filter.config ファイルは、下記の動作をさせるように Content Gateway を設定します:

- ◆ server1.com へのアクセスをすべてのユーザーに許可(internal.com へのア クセス試行を除く)
- notthatsite.com へのアクセスをすべてのユーザーに拒否 dest\_host=server1.com action=allow dest host=notthatsite.com action=deny

## hosting.config

Help | Content Gateway | バージョン 7.8.x

hosting.config ファイルを使用して、キャッシュ パーティションを特定のオ リジン サーバーとドメインに割り当てることで、キャッシュ スペースをよ り効率的に管理し、ディスクの使用を制限することができます。

オリジン サーバーとドメイン別のキャッシュのパーティショニングの手順に ついては、*オリジン サーバーまたはドメインに基づくキャッシュのパーティ ション区分、*119 ページを参照してください。

> 注意 特定のオリジンサーバーとドメインにキャッシュパー ティションを割り当てる前に、partition.config ファイ ルで、サイズとプロトコルに基づいてキャッシュを分 割する必要があります。キャッシュパーティショニン グの詳細については、キャッシュのパーティション区 分、118ページを参照してください。partition.config ファイルの説明は、partition.config、472ページを参照 してください。

**hosting.config** ファイルを変更した後は、変更を適用するために、Content Gateway の bin ディレクトリで content\_line -x を実行してください。クラスタ 内の1つのノードに変更を適用した場合、Content Gateway は 自動的にクラ スタ内のすべてのノードに変更を適用します。

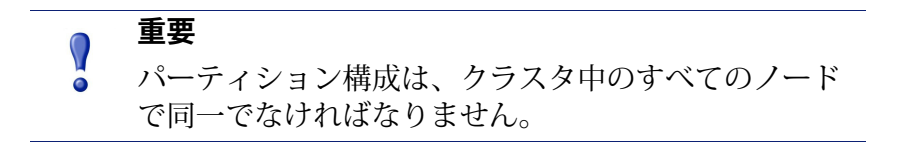

### フォーマット

hosting.config ファイルの各行は、下記の形式のいずれかである必要があります:

hostname=hostname partition=partition\_numbers
domain=domain name partition=partition numbers

ここで、

hostname は、コンテンツを特定のパーティションに保存させるオリジン サーバーの完全修飾ホスト名です(例、www.myhost.com)。

**domain\_name**は、コンテンツを特定のパーティション保存させるドメイン名です(例、mydomain.com)。

**partition\_numbers**は、リストされたオリジン サーバーまたはドメインの コンテンツを保存させるパーティションのカンマ区切り形式のリストで す。パーティション番号は、**partition.config**ファイルにリストされた有 効な番号でなければなりません(*partition.config*、472 ページを参照)。

> 注意
>  オリジン サーバーまたはドメインに1つ以上のパー ティションを割り当てる場合、1行にカンマ区切り
>  形式のリストでパーティションを入力します。
>  hosting.config ファイルに、同じオリジン サーバーま たはドメインの複数のエントリを含めることはでき ません。

#### 汎用パーティション

hosting.config ファイルの設定時に、どのオリジン サーバーまたはドメイン にも属さないコンテンツのために使用する汎用パーティションを割り当てる 必要があります。特定のオリジン サーバーのためのすべてのパーティション が破損した場合、Content Gateway はオリジン サーバーのコンテンツを保存 するために汎用パーティションを使用します。

汎用パーティションは次の形式にする必要があります。

hostname=\* partition=partition\_numbers

ここで、partition\_numbers は汎用パーティションのカンマ区切り形式のリス トです。

下記の例は、ドメイン mydomain.com のコンテンツを パーティション1に、 ドメイン www.myhost.com のコンテンツをパーティション2に保存するよう にプロキシを設定します。プロキシはすべてのオリジン サーバーのコンテン ツを パーティション3と4に保存します。

```
domain=mydomain.com partition=1
hostname=www.myhost.com partition=2
hostname=* partition=3,4
```

## ip\_allow.config

Help | Content Gateway | バージョン 7.8.x

**ip\_allow.config** ファイルは、プロキシに対するクライアント アクセスを制御 します。Content Gateway を使用することを許可する IP アドレスの範囲を指 定できます。

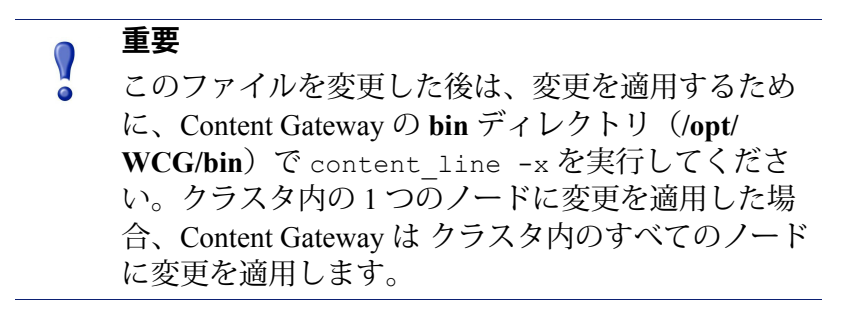

### フォーマット

ip\_allow.config ファイルの各行は下記の形式である必要があります:

src\_ip=ipaddress action=ip\_allow | ip\_deny

ここで、*ipaddress*はプロキシへのアクセスを許可するクライアントの IP アドレスまたは IP アドレス範囲です。

アクション ip\_allow は、指定したクライアントがプロキシにアクセスする ことを許可します。

アクション ip\_deny は、指定したクライアントがプロキシにアクセスするこ とを拒否します。

デフォルトでは、ip\_allow.config ファイルは 次の行を含み、すべてのクライ アントにプロキシへアクセスすることを許可します。アクセス制限のルール を追加する前に、この行をコメントとして除くか、削除してください。

src ip=0.0.0.0-255.255.255.255 action=ip allow

下記の例は、すべてのクライアントにプロキシへアクセスすることを許可し ます。

src ip=0.0.0.0-255.255.255.255 action=ip allow

下記の例は、特定のサブネット上のすべてのクライアントにプロキシへアク セスすることを許可します。

src ip=123.12.3.000-123.12.3.123 action=ip allow

下記の例は、特定のサブネット上のすべてのクライアントにプロキシへアク セスすることを拒否します。

src\_ip=123.45.6.0-123.45.6.123 action=ip\_deny

#### ipnat.conf

Help | Content Gateway | バージョン 7.8.x

ipnat.conf ファイルには、プロキシが透過的にトラフィックを処理するとき に、着信パケットのアドレスを変更する方法を指定するリダイレクト ルール が含まれます。Content Gateway はインストール時にリダイレクト ルールを 作成します。これらのルールを変更できます。

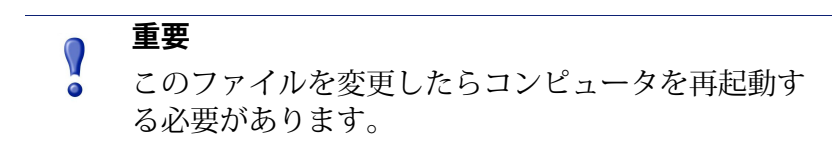

### フォーマット

ipnat.conf ファイルの各行は下記の形式である必要があります:

rdr interface 0.0.0.0/0 port dest -> ipaddress port proxy
tcp|udp

#### ここで、

*interface* は、トラフィックが Content Gateway コンピュータにアクセス するために使用するイーサネット インタフェースです(例 Linux 上の場 合 eth0)。

dest は トラフィックの宛先ポートです(例、HTTP トラフィックの場合 80)。

ipaddress は Content Gateway サーバーの IP アドレスです。

*proxy* は Content Gateway のプロキシ ポート(HTTP トラフィックの場合、通常 8080)です。

下記の例は、すべての着信 HTTP トラフィックを、Content Gateway の プロキ シポート(8080)上の Content Gateway IP アドレス(111.111.11.1) ヘアドレ ス変更するように、ARM を設定します:

rdr hme0 0.0.0.0/0 port 80 -> 111.111.11.1 port 8080 tcp

#### log\_hosts.config

Help | Content Gateway | バージョン 7.8.x

異なるオリジン サーバーの HTTP/FTP ト ランザクションを個別のログファ イルに記録するには、llog\_hosts.config ファイルに各オリジン サーバーのホ スト名をリストしなければなりません。さらに、HTTP ホスト分割オプショ ンを有効にする必要があります(*HTTP ホスト ログ分割*、287 ページを参 照)。

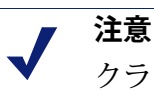

クラスタ内の各 Content Gateway ノードで、同じ log\_hosts.config ファイルを使用することを推奨しま す。

#### 重要

このファイルを変更した後は、変更を適用するため に、Content Gateway の bin ディレクトリ(/opt/ WCG/bin)で content\_line -x を実行してくださ い。クラスタ内の1つのノードに変更を適用した場 合、Content Gateway は クラスタ内のすべてのノード に変更を適用します。

### フォーマット

log\_hosts.config ファイルの各行は下記の形式である必要があります。

hostname

ここで、hostname はオリジン サーバーのホスト名です。

7 注意

**log\_hosts.config** ファイルでキーワードを指定し、そのキーワードをホスト名に含むオリジン サーバーの すべてのトランザクションを別個のログ ファイルに 記録することができます。下記の例を参照してくだ さい。

例

下記の例は、オリジン サーバー webserver1、webserver2、および webserver3 のすべての HTTP/FTP トランザクションを含む別個のログ ファイルを作成す るように、Content Gateway を設定します:

```
webserver1
webserver2
webserver3
```

下記の例は、名前に sports を含むオリジン サーバー(例、sports.yahoo.com および www.foxsports.com)からのすべての HTTP および FTP ランザクショ ンを、squid-sport.log (Squid フォーマットが有効な場合)という名前のログ ファイルに保存します:

sports

#### logs\_xml.config

Help | Content Gateway | バージョン 7.8.x

logs\_xml.config ファイルは、カスタム ログ ファイル フォーマット、フィル タ、および 処理オプションを定義します。このファイルのフォーマットは、 XML(Extensible Markup Language)モデルです。

### フォーマット

**logs\_xml.config**は、下記の定義を含みます。

- ◆ LogFormat は、各プロトコル イベント アクセスから収集されるフィール ドを指定します。LogFormat、462ページを参照してください。
- ◆ LogFilter は、エントリ内の値を基にログ記録される特定のエントリを 含める または 除外するために使用するフィルタを指定します。
   LogFilter、463 ページを参照してください。
- ◆ LogObjectは、特定のフォーマット、ローカルファイル名、フィルタ、および照合サーバーを含むオブジェクトを指定します。LogObject、464 ページを参照してください。

 注意
 logs\_xml.config ファイルは 余分な空白、空白の行、 および すべてのコメントを無視します。

#### LogFormat

下記の表は LogFormat の定義をリストしています。

| フィールド                                                       | 使用できる入力値                                                                                                    |
|-------------------------------------------------------------|----------------------------------------------------------------------------------------------------|
| <name "valid_format_name"="" ==""></name>                   | 必須。使用できるフォーマットの名前は、<br>squid、common、extended、extended2(事<br>前定義されているフォーマット名)を除く<br>すべての名前です。このタグのデフォルト<br>設定はありません。                                                                                                    |
| <format =<br="">"valid_format_specification"/&gt;</format>  | 必須。使用できるフォーマットの定義は、<br>ASCII 形式出力としてフォーマット化され<br>た各ログエントリを表す printf スタイ<br>ルの文字列です。有効なフィールド名のプ<br>レースホルダとして、'% <field>'を使<br/>用します。詳細については、カスタムロ<br/>グ記録フィールド、433 ページを参照して<br/>ください。指定フィールドは 2 つの型を使<br/>用できます:<br/>単純な型:例,%<cqu><br/>HTTP ヘッダーまたは Content Gateway 統計<br/>等のコンテナ内のフィールド。この型の<br/>フィールドは下記の構文を使用します。<br/>'%&lt;{field} container&gt;'。</cqu></field> |
| <interval =<br="">"aggregate_interval_secs"/&gt;</interval> | <ul> <li>フォーマットに集計演算子が含まれる場合<br/>にこのタグを使用します。</li> <li>"aggregate_interval_secs"は、個々の<br/>集計値が作成される秒単位の間隔を表して<br/>います。使用できる集計演算子のセットを<br/>下記に示します。</li> <li>COUNT</li> <li>SUM</li> <li>AVG</li> <li>FIRST</li> <li>LAST</li> </ul>                                                                                                    |

### LogFilter

下記の表は LogFilter の定義をリストしています。

| フィールド                                                                                                    | 使用できる入力値                                                                                                    |  |  |
|----------------------------------------------------------------------------------------------------|----------------------------------------------------------------------------------------------------|--|--|
| <name "valid_filter_name"="" ==""></name>                                                                     | 必須。すべてのフィルタは 固有の名前をも<br>つ必要があります。                                                                                                    |  |  |
| <pre><condition "valid_log_field<br="" =="">valid_operator<br/>valid_comparison_value"/&gt;</condition></pre> | 必須。このフィールドには次の要素が含ま<br>れます:                                                                                                    |  |  |
|                                                                                                    | valid_log_field-指定された値に対して<br>比較されるフィールド。詳細については、<br><i>ログ記録フォーマット相互参照</i> 、437 ペー<br>ジを参照してください。                                                                                                    |  |  |
|                                                                                                    | <ul> <li>valid_operator_field - 下記のいずれ<br/>かになります:MATCH、</li> <li>CASE_INSENSITIVE_MATCH、CONTAIN、</li> <li>CASE_INSENSITIVE_CONTAIN。MATCH は、</li> <li>フィールドと値が同じ場合に true になりま<br/>す (大文字と小文字を区別)。</li> <li>CASE_INSENSITIVE_MATCH は、大文字と小<br/>文字を区別しない以外は MATCH と同じで<br/>す。CONTAIN は、フィールドが値を含む場<br/>合に true になります(値はフィールドの部<br/>分文字列になります)。</li> <li>CASE_INSENSITIVE_CONTAIN は、CONTAIN<br/>の大文字を区別しないバージョンです。</li> </ul> |  |  |
|                                                                                                    | valid_comparison_value - フィールド<br>タイプに一致する整数または文字列。整数<br>値の場合、演算子はすべて等価演算子で、<br>フィールドが指定された値と等しくなけれ<br>ばならないことを意味します。<br>ご注意:否定比較演算子は存在しません。<br>否定条件を指定したい場合、Action フィー<br>ルドを使用してレコードを拒否します。                                                                                                    |  |  |
| <action =<br="">"valid_action_field"/&gt;</action>                                                            | 必須。ACCEPT または REJECT。これは、<br>フィルタの条件を満足するレコードを受け<br>入れるか、拒否するかを Content Gateway に<br>指示します。                                                                                                    |  |  |

### LogObject

下記の表は LogObject の定義をリストしています。

| フィールド                                         | 使用できる入力値                                                                                                    |
|-----------------------------------------------|----------------------------------------------------------------------------------------------------|
| <format "valid_format_name"="" ==""></format> | 必須。使用できるフォーマットの名前<br>は、事前定義された次のログ記録フォー<br>マットです:事前定義されたカスタムロ<br>グフォーマットと squid、common、<br>extended、extended2。このタグのデフォル<br>ト設定はありません。                                                                                                    |
| <filename "file_name"="" ==""></filename>     | 必須。ローカルシステムまたはリモート<br>照合サーバー上で書き込まれるログファ<br>イルのファイル名。このタグを指定し損<br>なった場合、ローカルログファイルは作<br>成されません。すべてのファイル名は、<br>デフォルトログ記録ディレクトリからの<br>相対位置になります。<br>名前に特定の拡張子(例、squid)が含ま<br>れない場合、ASCII形式のログには拡張<br>子.logが、バイナリ形式のログには拡張<br>子.logがに付加されます。(下記の<br><mode "valid_logging_mode"="" ==""></mode> を参<br>照.)拡張子を付加したくない場合は、<br>ファイル名の最後をドット(.)で終わり<br>ます:例、squid. |

| フィールド                                                               | 使用できる入力値                                                                                                    |  |  |
|---------------------------------------------------------------------|----------------------------------------------------------------------------------------------------|--|--|
| <pre><mode "valid_logging_mode"="" ==""></mode></pre>               | 使用できるログ記録モードは、ascii、<br>binary、および ascii_pipe です。デ<br>フォルトは ascii です。<br>人が読みとれる形式(プレーン ASCII)<br>でイベント ログファイルを作成するに<br>は、ascii を使用します。<br>バイナリ形式のイベント ログファイルを<br>作成するには、binary を使用します。バ<br>イナリ形式のログファイルは、システム<br>オーバヘッドが小さく、ディスク スペー<br>スが少なくてすみます(ログ記録される<br>情報に依存します)。バイナリ形式のロ<br>グファイルを ASCII 形式に変換するため<br>には、logcat ユーティリティ を使用する<br>必要があります。<br>UNIX 名前付きパイプ(メモリ中のバッ<br>ファ)にログエントリを書き込むには、<br>ascii_pipe を使用します。他のプロセス<br>が標準 I/O 機能によりデータを読み込める<br>ようになります。Content Gateway による<br>ハードディスク書き込みが不要になり、<br>ディスクスペースと帯域幅が他のタスク<br>のために解放されます。また、UNIX 名前<br>付きパイプはディスク スペースを使用し<br>ないので、ログ記録スペースが使い尽く<br>されても、パイプへの書き込みは中断し<br>ません。<br>ご注意: 照合サーバーを使用している場<br>合、ログは照合サーバー上のパイプは作成さ<br>れます。従って、Content Gateway 起動直<br>後にパイプを参照できます。ただし、照<br>合サーバー上のパイプはでの gateway |  |  |
| <pre><filters "list_of_valid_filter_names"="" ==""></filters></pre> | 前に定義されたログフィルタ名のカンマ<br>区切り形式のリスト。1つ以上のフィルタ<br>が指定されている場合、レコードがログ<br>記録されるためには、すべてのフィルタが<br>レコードを受け入れる必要があります。                                                                                                    |  |  |
| <protocols =<br="">"list_of_valid_protocols"/&gt;</protocols>       | ログ記録されるべきオブジェクトのプロ<br>トコルのカンマ区切り形式のリスト。使<br>用できるプロトコル名は HTTP です。                                                                                                    |  |  |
| <serverhosts =<br="">"list_of_valid_servers"/&gt;</serverhosts>     | ホスト名のカンマ区切り形式のリスト。<br>このタグは、ファイルに含まれる名前付<br>のサーバーのエントリのみを示します。                                                                                                    |  |  |

| フィールド                                                                   | 使用できる入力値                                                                                                    |
|-------------------------------------------------------------------------|----------------------------------------------------------------------------------------------------|
| <collationhosts =<br="">"list_of_valid_hostnames"/&gt;</collationhosts> | (このオブジェクトの) すべてのログエ<br>ントリが転送される照合サーバーのカン<br>マ区切り形式のリスト。照合サーバー<br>は、名前または IP アドレスで指定できま<br>す。名前の後のコロンで照合ポートを指<br>定します (例、host:port)。                                                                                                    |
| <header "header"="" ==""></header>                                      | ログファイルに含めるヘッダー テキス<br>ト。ヘッダ テキストは、ログファイルの<br>冒頭で最初のレコードの直前に表示され<br>ます。                                                                                                    |
| <rollingenabled "truth<br="" =="">value"/&gt;</rollingenabled>          | LogObject のログファイル取り込みを<br>有効化または無効化します。この設定<br>は、Content Gateway Manager の設定<br>[Log Rolling: Enabled/Disabled] または<br>records.config ファイルの<br>proxy.config.log2.rolling_ena<br>bled を上書きします。<br>取り込みを有効化するには、"truth value"<br>を1または true に設定します。この特定<br>の LogObject の取り込みを無効化するに                |
|                                                                         | は、0または false に設定します。                                                                                                    |
| <rollingintervalsec =<br="">"seconds"/&gt;</rollingintervalsec>         | LogObject のログファイル取り込みの<br>秒単位の間隔を指定します。この設定<br>は、Content Gateway マネージャの設定<br><b>[Log Rolling: Interval]</b> または<br>records.config ファイルの<br>proxy.config.log2.rolling_inter<br>val_secを上書きします。このオプショ<br>ンで、異なる LogObjects に異なる取り<br>込み間隔を指定できます。                                                  |
| <rollingoffsethr "hour"="" ==""></rollingoffsethr>                      | 取り込みを [ 整列 ] させる時間(0 から<br>23)を指定します。その時間より前に取<br>り込みが開始されることがありますが、<br>取り込みファイルはその時間に作成され<br>ます。取り込み間隔が1時間より大きい<br>場合にのみ、この設定の影響が重要にな<br>ります。この設定は、Content Gatewayマ<br>ネージャの設定 <b>[Log Rolling: Offset Hour]</b><br>または records.config ファイルの<br>proxy.config.log2.rolling_offse<br>t hrを上書きします。 |

下記は、3つのカンマフィールドを使用して情報収集する LogFormat の定義の例です:

```
<LogFormat>
<Name = "minimal"/>
<Format = "%<chi> :%<cqu> :%<pssc>"/>
</LogFormat>
```

下記は、集計演算子を使用した LogFormat の定義の例です。

```
<LogFormat>
<Name = "summary"/>
<Format = "%<LAST(cqts)> :%<COUNT(*)> :%<SUM(psql)>"/>
<Interval = "10"/>
</LogFormat>
```

下記は、REFRESH\_HIT エントリのみによりログ記録する LogFilter の定義の例です:

```
<LogFilter>
<Name = "only_refresh_hits"/>
<Action = "ACCEPT"/>
<Condition = "%<pssc> MATCH REFRESH_HIT"/>
</LogFilter>
```

**注意** フィルタ条件フィールドを指定する時に、<sub>%<></sub> を省 略することができます。これは、下記のフィルタが 上記同じであることを意味します。

```
<LogFilter>

<Name = "only_refresh_hits"/>

<Action = "ACCEPT"/>

<Condition = "pssc MATCH REFRESH_HIT"/>

</LogFilter>
```

下記は、前に定義した最小限の形式でローカル ログファイルを作成する LogObject の定義の例です:これは ASCII ログファイル(デフォルト)な ので、ログファイル名は minimal.log になります。

```
<LogObject>
<Format = "minimal"/>
<Filename = "minimal"/>
</LogObject>
```

下記は、ドメイン company.com のホスト、または 指定のサーバー
server.somewhere.com で処理される HTTP 要求のみを含める LogObject
の定義の例です:ログエントリは、照合ホスト logs.company.com のポー
ト 4000 と、照合ホスト 209.131.52.129 のポート 5000 に送信されます。
 <LogObject>
 <Format = "minimal"/>
 <Filename = "minimal"/>
 <ServerHosts = "company.com,server.somewhere.com"/>
 <Protocols = "http"/>
 <CollationHosts =
 "logs.company.com:4000,209.131.52.129:5000"/>
 </LogObject>

#### WELF (WebTrends Enhanced Log Format)

Content Gateway は、WELF (WebTrends Enhanced Log Format) をサポートして おり、WebTrend レポーティング ツールを使用して、Content Gateway のログ ファイルを分析することができます。WELF 互換の定義済みの <LogFormat> は、logs.config ファイルの最後に指定されます(下記参照)。WELF 形式 のログファイルを作成するためには、この定義済みフォーマットを使用する <LogObject> を作成します。

```
<LogFormat>
<Name = "welf"/>
<Format = "id=firewall time=\"%<cqtd> %<cqtt>\" fw=%<phn>
pri=6 proto=%<cqus> duration=%<ttmsf> sent=%<psql>
rcvd=%<cqhl> src=%<chi> dst=%<shi> dstname=%<shn>
user=%<caun> op=%<cqhm> arg=\"%<cqup>\" result=%<pssc>
ref=\"%<{Referer}cqh>\" agent=\"%<{user-agent}cqh>\"
cache=%<crc>"/>
</LogFormat>
```

#### mgmt\_allow.config

Help | Content Gateway | バージョン 7.8.x

**mgmt\_allow.config** ファイルは、Content Gateway マネージャへのアクセスを 許可または拒否するリモート ホストの IP アドレスを指定します。

## ● 重要

このファイルを変更した後は、変更を適用するため に、Content Gateway の bin ディレクトリ(/opt/ WCG/bin)で content\_line -x を実行してくださ い。クラスタ内の1つのノードに変更を適用した場 合、Content Gateway は クラスタ内のすべてのノード に変更を適用します。

#### フォーマット

mgmt allow.config ファイルの各行は、下記の形式である必要があります:

src\_ip=ipaddress action=ip\_allow|ip\_deny

ここで、*ipaddress*は、Content Gatewayマネージャへのアクセスを許可される IP アドレスまたは IP アドレスの範囲です。

action は、Content Gateway マネージャへのアクセスを許可するには ip allow を、アクセスを拒否するには ip deny を指定します。

デフォルトでは、mgmt\_allow.config は下記の行を含み。それによってすべて のリモート ホストが Content Gateway マネージャにアクセスすることを許可 します。アクセス制限のルールを追加する前に、この行をコメントとして除 くか、削除してください。

src ip=0.0.0.0-255.255.255.255 action=ip allow

#### 例

下記の例は、Content Gateway マネージャへのアクセスを一人のユーザーのみ に許可するように、Content Gateway を設定します。

src ip=123.12.3.123 action=ip allow

下記の例は、特定の IP アドレス範囲に Content Gateway マネージャへのアク セスを許可するように、Content Gateway を設定します。

src ip=123.12.3.000-123.12.3.123 action=ip allow

下記の例は、IP アドレス 123.45.67.8 が Content Gateway マネージャへアクセスするのを拒否するように、Content Gateway を設定します。

src\_ip=123.45.67.8 action=ip\_deny

#### parent.config

Help | Content Gateway | バージョン 7.8.x

parent.config ファイルは、HTTP キャッシュ階層の中で使用される HTTP 親 プロキシを指定します。下記の設定を実行するために、このファイルを使用 します。

- ◆ 複数の親および親フェールオーバーの親キャッシュ階層を設定
- 親プロキシを迂回する URL 要求を設定

ルールはリストの上から順にチェックされ、最初に条件に一致するルールが 適用されます。通常、バイパス ルールは 親プロキシ指定ルールの上位に位 置します。

HTTP 親キャッシュ オプションが有効化されている場合にのみ、Content Gateway は parent.config ファイルを使用します。HTTP 親キャッシュを使用 する Content Gateway の構成、112ページを参照してください。

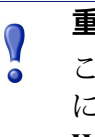

#### 重要

このファイルを変更した後は、変更を適用するため に、Content Gatewayのbin ディレクトリ (/opt/ WCG/bin) で content line -x を実行してくださ い。クラスタ内の1つのノードに変更を適用した場 合、Content Gateway は クラスタ内のすべてのノード に変更を適用します。

### フォーマット

parent.config ファイルの各行は親キャッシュのルールを含む必要があります。 Content Gateway は下記のように3つのスペース区切りのタグを認識します。

primary destination=value secondary specifier=value action=value

下記の表は、使用可能な一次宛先とその値をリストしています。

| 一次宛先        | 使用できる値                                         |
|-------------|------------------------------------------------|
| dest_domain | 要求されたドメイン名。                                    |
| dest_host   | 要求されたホスト名。                                     |
| dest_ip     | 要求された IP アドレスまたはのダッシュ(-)で区切ら<br>れた IP アドレスの範囲。 |
| url_regex   | URL に含まれる正規表現。                                 |

parent.configファイルでは二次指定子は任意です。下記の表は、使用可能 な二次指定子とその値をリストしています。

| 二次指定子      | 使用できる値                           |
|------------|----------------------------------|
| time       | 08:00-14:00 等の親キャッシュ要求を処理する時間範囲。 |
| prefix     | URL のパス部分の接頭辞。                   |
| suffix     | URL のファイル接尾辞。                    |
| src_ip     | クライアント IP アドレス。                  |
| port       | 要求された URL のポート。                  |
| scheme     | 要求 URL のプロトコル。下記のどちらか1つ:         |
|            | • HTTP                           |
|            | • FTP                            |
| method     | 要求 UR L のメソッド。下記のいずれか 1 つ。       |
|            | • get                            |
|            | • post                           |
|            | • put                            |
|            | <ul> <li>trace</li> </ul>        |
| user_agent | 要求ヘッダーのユーザー エージェントの値。            |

下記の表は、使用可能なアクションとその値をリストしています。

| アクション       | 使用できる値                                                                                                    |
|-------------|----------------------------------------------------------------------------------------------------|
| parent      | 親サーバーの順序指定されたリスト。リスト内の最後の親サー<br>バーによって要求が処理されなかった場合、オリジンサーバーに<br>ルーティングされます。ホスト名または IP アドレスを指定でき<br>ます。ポート番号を指定する必要があります。              |
| round_robin | 下記の値の内の1つ。                                                                                                    |
|             | <ul> <li>true - Content Gateway はクライアント IP アドレスに基づいた<br/>ラウンドロビン内の親キャッシュ リストを経由します。</li> </ul>                                         |
|             | <ul> <li>strict - Content Gateway コンピュータは厳格に順番どうりに<br/>要求を処理します。たとえば、コンピュータ proxy1 が最初の<br/>要求を処理し、proxy2 が2番目の要求を処理するなどです。</li> </ul> |
|             | ・ false - ラウンド ロビン選択を発生させません。                                                                                                    |
| go_direct   | 下記の値の内の1つ。                                                                                                    |
|             | • true - 要求は親階層を迂回して、直接オリジン サーバーに向かいます。                                                                                                |
|             | <ul> <li>false - 要求は親階層を迂回しません。</li> </ul>                                                                                             |

#### 下記のルールは、Content Gateway(子)と2つの親p1.x.comおよびp2.x.com で構成される親キャッシュ階層を設定します。round\_robin=true であるた め、プロキシは、処理できない要求を親サーバーp1.x.comおよびp2.x.com にラウンドロビン方式で転送します。

```
dest_domain=. method=get parent="p1.x.com:8080;
p2.y.com:8080" round robin=true
```

下記のルールは、正規表現 politics とパス /viewpoint を含むすべての要求 を、(親階層を迂回して)直接オリジン サーバーに送信するように、Content Gateway を設定します:

url regex=politics prefix=/viewpoint go direct=true

下記のルールは、標準的な宛先バイパス ルールです。

dest\_domain=example.com go\_direct=true

## 🥤 重要

**parent.config** ファイルの各行は、parent= または go\_direct= ディレクティブの**いずれか**を含む必要 があります。

parent= **および** go\_direct=true を含むバイパス ルールでは、指定された dest\_domain は親に送信さ れ、(通常意図されたアクションとは反対に)その 他のすべてのドメインはバイパスされます。

### partition.config

Help | Content Gateway | バージョン 7.8.x

partition.config ファイルを使用して、異なるサイスのキャッシュパーティ ションを作成することで、キャッシュスペースをより効果的に管理できま す。hosting.config ファイルで、特定のオリジンサーバーおよびドメインから のデータをこれらのパーティションに保存するように設定することができま す。これは、コンテンツか稀にしか変更されない頻繁に訪問するサイトの キャッシングに活用できます。

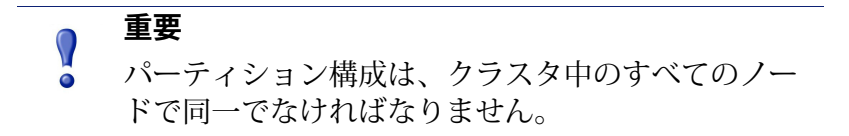

キャッシュ パーティション サイズを変更する前に、Content Gateway を停止 しなければなりません。

#### フォーマット

作成する各パーティションのために、下記の形式で行を入力します。

partition=partition\_number scheme=protocol\_type
size=partition size

ここで、

**partition\_number**は1から255までの数字です(パーティションの最大数は255です)。

protocol\_type は http です。

**注意** 現時点では、HTTP のみがサポートされています。 ストリーミング メディア コンテンツ -mixt- はサ ポートされていません。

partition\_size は パーティションに割り当てられるキャッシュ容量です。 値は、全キャッシュ容量に対するパーセンテージか、絶対値のいずれか を指定できます。絶対値は 128 MB の倍数である必要があります。ここ で、128 MB は最小値です。パーセンテージを指定した場合、サイズは最 も近い 128 MB の倍数に丸められます。各パーティションは、パラレル I/ O を実行するために 複数のディスクに分割されます。たとえば、4 つ の ディスクがある場合、1 GB のパーティションは、各ディスク上で 256 MB になります(各ディスクが十分な空き容量をもつ場合)。

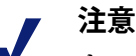

キャッシュにすべてのディスクを割り当てない場 合、追加ディスクスペースは使用できません。既存 のパーティションを削除 / クリアすることなしに、 後で新しいパーティションを作成するために、追加 スペースを使用できます。

例

下記の例は、キャッシュを均等にパーティション化します。

partition=1 scheme=http size=50%
partition=2 scheme=http size=50%

#### records.config

Help | Content Gateway | バージョン 7.8.x

**rrecords.config** ファイルは、Content Gateway で使用される設定変数のリストです。

ほとんどの値は、Content Gateway マネージャのコントロールを使用して設定 されます。いくつかのオプションは、records.config ファイル内の変数を編集 するだけで設定できます。

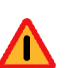

警告 確信がない場合、records.config の変数を変更しない でください。多くの変数は組になっており、それら は他の変数に影響します。個別に単一の変数を変更 することは、Content Gateway に障害を発生させる原 因になります。可能な限り、Content Gateway の設 定には Content Gateway マネージャを使用してくだ さい。

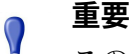

このファイルを変更した後は、変更を適用するため に、Content Gateway の bin ディレクトリ(/opt/ WCG/bin)で content\_line -x を実行してくだ さい。

クラスタ内の1つのノードに変更を適用した場合、 Content Gateway は クラスタ内のすべてのノードに変 更を適用します。

#### フォーマット

各変数は下記の形式になります。

CONFIG variable name DATATYPE variable value

ここで、*DATATYPE* は INT (整数)、STRING (文字列)、FLOAT (浮動小数 点)。

例

下記の例で、変数 proxy.config.proxy\_name は データタイプ 文字列であり、 その値が contentserver1 です。つまり、Content Gateway プロキシの名前が contentserver1 であることを意味します。 CONFIG proxy.config.proxy name STRING contentserver1

下記の例で、変数 proxy.config.winauth.enabled は、[はい]または[いいえ]の フラグです。0(ゼロ)はこのオプションを無効化します。1 は オプション を有効化します。

CONFIG proxy.config.winauth.enabled INT 0

下記の例では、クラスタスタートアップタイムアウトを10秒に設定します。

CONFIG proxy.config.cluster.startup timeout INT 10

#### 設定変数

Help | Content Gateway | バージョン 7.8.x

下記の表は、records.config ファイル内にリストされる設定変数を説明してい ます。

ます。 システム変数 ローカル マネージャー 仮想IP マネージャ アラーム設定 ARM 負荷軽減設定(ARM) 認証基本レルム **LDAP** RADIUS 認証 **NTLM** 統合 Windows 認証 透過的認証 HTTP エンジン 親プロキシ設定 キャッシュ コントロール ヒューリスティック期限

ダイナミック コンテンツおよびコンテンツ ネゴシエーション

匿名 FTP パスワード

キャッシュされたFTP ドキュメントのライフタイム

FTP 転送モード FTP エンジン カスタム ユーザー応答のページ SOCKS プロセッサ ネット サブシステム クラスタ サブシステム キャッシュ DNS DNS プロキシ *HostDB* ログ記録設定 URL リマップルール スケジュール更新設定 WCCP の設定 SSL 復号化 **ICAP** 接続性、分析、および境界条件

## システム変数

| 設定変数<br>データ タイプ               | データ<br>タイプ | デフォルト値          | 説明                                                                                                    |
|-------------------------------|------------|-----------------|----------------------------------------------------------------------------------------------------|
| proxy.config.proxy_name       | STRING     |                 | Content Gateway ノードの名前<br>を指定します。                                                                                 |
| proxy.config.bin_path         | STRING     | bin             | Content Gateway の bin ディレ<br>クトリの位置を指定します。<br>これは、インストーラによっ<br>て Content Gateway のバイナリ<br>ファイルが配置されるディレ<br>クトリです。 |
| proxy.config.proxy_<br>binary | STRING     | content_gateway | <b>content_gateway</b> プロセスを実<br>行する実行ファイルの名前を<br>指定します。                                                          |

| 設定変数<br>データ タイプ                    | データ<br>タイプ | デフォルト値          | 説明                                                                                                    |
|------------------------------------|------------|-----------------|----------------------------------------------------------------------------------------------------|
| proxy.config.proxy_<br>binary_opts | STRING     | -M              | <b>content_gateway</b> 起動時のコマ<br>ンドライン オプションを指定<br>します。                                                                                                    |
| proxy.config.manager_<br>binary    | STRING     | content_manager | <b>content_manager</b> プロセスを<br>実行する実行ファイルの名前<br>を指定します。                                                                                                    |
| proxy.config.cli_binary            | STRING     | content_line    | <b>content_line</b> インターフェース<br>を実行する実行ファイルの名<br>前を指定します。                                                                                                    |
| proxy.config.watch_<br>script      | STRING     | content_cop     | <b>content_cop</b> プロセスを実行す<br>る実行ファイルの名前を指定<br>します。                                                                                                    |
| proxy.config.env_prep              | STRING     | example_prep.sh | <b>content_manager</b> プロセスが<br><b>content_gateway</b> プロセスを発<br>行する前に、実行されるスク<br>リプトを指定します。                                                                                   |
| proxy.config.config_dir            | STRING     | config          | Content Gateway 設定ファイル<br>が含まれるディレクトリ(上<br>記の bin_path からの相対)を<br>指定します。                                                                                                    |
| proxy.config.temp_dir              | STRING     | /tmp            | Content Gateway 一時ファイル<br>に使用するディレクトリを指<br>定します。                                                                                                    |
| proxy.config.alarm_email           | STRING     | websense        | Content Gateway が、アラーム<br>メッセージを送信する電子メー<br>ルアドレスを指定します。<br>インストール中に電子メール<br>アドレスを指定できます。そ<br>うでない場合は、Content<br>Gateway は、デフォルト値と<br>して Content Gateway ユーザー<br>アカウント名を使用します。 |
| proxy.config.syslog_<br>facility   | STRING     | LOG_DAEMON      | システム ログ ファイルを記録<br>するために使用する機能を指定<br>します。<br>ログファイルの使用、271<br>ページを参照してください。                                                                                                    |

| 設定変数<br>データ タイプ                                           | データ<br>タイプ | デフォルト値                  | 説明                                                                                                    |
|-----------------------------------------------------------|------------|-------------------------|----------------------------------------------------------------------------------------------------|
| proxy.config.cop.core_<br>signal                          | INT        | 3                       | <b>content_cop</b> は、管理するプロ<br>セス - <b>content_manager</b> および<br><b>content_gateway</b> - に、それら<br>を停止するために送信するシ<br>グナルを指定します。<br>ご注意:この変数の値を変更<br>しないでください。                                                                                           |
| proxy.config.cop.sleep_<br>time                           | INT        | 45                      | <b>content_manager</b> および<br><b>content_gateway</b> プロセスの状<br>態をテストするてめに、<br><b>content_cop</b> によって実行され<br>るハートビート テストの間隔<br>を秒単位で指定します。<br>ご注意:この変数の値を変更<br>しないでください。                                                                                |
| proxy.config.cop.linux_<br>min_swapfree_kb                | INT        | 10240                   | この変数は使用させません。                                                                                                    |
| proxy.config.cop.linux_<br>min_memfree_kb                 | INT        | 10240                   | この変数は使用させません。                                                                                                    |
| proxy.config.output.<br>logfile                           | STRING     | content_gateway<br>.out | Content Gateway プロセスで作<br>成される警告、ステータス、<br>メッセージ、および エラー<br>メッセージを保存するファイ<br>ルの名前と場所を指定します。<br>パスが指定されない場合、<br>Content Gateway は このファイ<br>ルをログ記録ディレクトリに<br>作成します。                                                                                       |
| proxy.config.output.<br>logfile.<br>log_dir_usage_percent | INT        | 35                      | <b>proxy.config.</b><br><b>log2.max_space_mb_for_logs</b><br>によって割り当てられるス<br>ペースのパーセンテージを指<br>定します。このパーセンテー<br>ジは、 <b>content_gateway.out</b> を<br><b>除いて</b> /opt/WCG/logs/ にログ<br>記録するために使用できま<br>す。Content_gateway.out はロ<br>グ ディレクトリ限界まで使用<br>できます。 |

| 設定変数<br>データ タイプ                            | データ<br>タイプ | デフォルト値          | 説明                                                                                                    |
|--------------------------------------------|------------|-----------------|----------------------------------------------------------------------------------------------------|
| proxy.config.<br>snapshot_dir              | STRING     | snapshots       | Content Gateway が構成のス<br>ナップショットを保存する<br>ローカルシステム上のディレ<br>クトリを指定します。絶対パ<br>スを指定しない場合、この<br>ディレクトリは Content<br>Gateway config ディレクトリに<br>入れられます。        |
| proxy.config.<br>attach_debugger_script    | STRING     | attach_debugger | この変数は、Websense テクニ<br>カル サポートからの指示が<br>あった場合にのみ使用する必<br>要があります。<br>セットすると、<br>content_gateway プロセス再起<br>動時に、デバッグ スクリプト<br>(in /opt/WCG/bin)を実行し<br>ます。 |
| proxy.config.healthcheck<br>_force_offline | INT        | 0               | 有効化(1)すると、プロキシ<br>ダウンのレポート時に URL ヘ<br>ルスチェックを強制します。<br><i>URL のヘルス チェック</i> 、429<br>ページを参照してください。                                                      |

# ローカル マネージャー

| 設定変数                     | データ<br>タイプ | デフォルト値 | 説明                                                           |
|--------------------------|------------|--------|--------------------------------------------------------------|
| proxy.config.lm.sem_id   | INT        | 11452  | ローカルマネージャーのセマ<br>フォ ID を指定します。<br>ご注意:この変数の値を変更<br>しないでください。 |
| proxy.local.cluster.type | INT        | 3      | クラスタ モードを指定し<br>ます。<br>・ 2 = 管理専用モード<br>・ 3 = クラスタ化しない       |

| 設定変数                                       | データ<br>タイプ | デフォルト値     | 説明                                                                                                    |
|--------------------------------------------|------------|------------|----------------------------------------------------------------------------------------------------|
| proxy.config.cluster.<br>rsport            | INT        | 8087       | 信頼できるサービスポートを<br>指定します。信頼できるサー<br>ビスポートはクラスタ内の<br>ノード間で設定情報を送信す<br>るために使用します。クラス<br>タ内のすべてのノードは同じ<br>信頼できるサービスポートを<br>使用しなければなりません。 |
| proxy.config.cluster.<br>mcport            | INT        | 8088       | マルチキャスト ポートを指定<br>します。マルチキャスト ポー<br>トは、ノードの識別のために<br>使用します。クラスタ内のす<br>べてのノードは同じマルチ<br>キャスト ポートを使用しなけ<br>ればなりません。                    |
| proxy.config.cluster.<br>mc_group_addr     | STRING     | 224.0.1.37 | クラスタ通信のためのマルチ<br>キャストアドレスを指定しま<br>す。クラスタ内のすべての<br>ノードは同じマルチキャスト<br>アドレスを使用しなければな<br>りません。                                           |
| proxy.config.cluster.<br>mc_ttl            | INT        | 1          | クラスタ通信のためのマルチ<br>キャスト Time-To-Live を指定<br>します。                                                                                      |
| proxy.config.cluster.<br>log_bogus_mc_msgs | INT        | 1          | 無効なマルチキャスト メッ<br>セージのログ記録を有効化 (1)<br>または 無効化 (0) します。                                                                               |
| proxy.config.admin.<br>html_doc_root       | STRING     | ui         | Content Gateway マネージャr<br>のドキュメント ルートを指定<br>します。                                                                                    |
| proxy.config.admin.<br>web_interface_port  | INT        | 8081       | Content Gateway マネージャの<br>ポートを指定します。                                                                                                |
| proxy.config.admin.<br>autoconf_port       | INT        | 8083       | 自動構成ポートを指定し<br>ます。                                                                                                    |
| proxy.config.admin.<br>overseer_port       | INT        | -1         | 統計および設定変数を取得 /<br>設定するポートを指定しま<br>す。このポートはデフォルト<br>では無効化されます。                                                                       |
| proxy.config.admin.<br>admin_user          | STRING     | admin      | Content Gateway マネージャへ<br>のアクセスを制御する管理者<br>ID を指定します。                                                                               |

| 設定変数                                     | データ<br>タイプ | デフォルト値     | 説明                                                                                                    |
|------------------------------------------|------------|------------|----------------------------------------------------------------------------------------------------|
| proxy.config.admin.<br>admin_password    | STRING     |            | Content Gateway マネージャr<br>へのアクセスを制御する管理<br>者パスワードを指定します。<br>パスワードを編集することは<br>できません。しかし、パス<br>ワードをクリアするために<br>NULL を指定することはでき<br>ます。<br>マスタ管理者パスワードを忘<br>れた場合の Content Gateway<br>manager へのアクセスの方<br>法、17ページを参照してくだ<br>さい。 |
| proxy.config.admin.<br>basic_auth        | INT        | 1          | Content Gateway マネージャへ<br>のアクセスを制御する基本<br>ユーザー認証を有効化 (1) ま<br>たは無効化 (0) します。<br>ご注意:基本認証が有効でな<br>い場合、Content Gateway をモ<br>ニターおよび設定するため<br>に、すべてのユーザーが<br>Content Gateway マネージャに<br>アクセスできます。                              |
| proxy.config.admin.<br>use_ssl           | INT        | 1          | リモートホストと Content<br>Gateway マネージャの間でセ<br>キュア通信を行うために、<br>Content Gateway マネージャ<br>SSL オプションを有効化し<br>ます。                                                                                                    |
| proxy.config.admin.<br>ssl_cert_file     | STRING     | server.pem | リモートホストと Content<br>Gateway マネージャの間でセ<br>キュア通信を行うために、<br>Content Gateway システムにイ<br>ンストールされた SSL 証明書<br>のファイル名を指定します。                                                                                                    |
| proxy.config.admin.<br>number_config_bak | INT        | 3          | 保持する取り込み設定ファイ<br>ルのコピーの最大数を指定し<br>ます。                                                                                                    |
| proxy.config.admin.user_<br>id           | STRING     | root       | Content Gateway に指定される<br>非特権ユーザーアカウントを<br>指定します。                                                                                                    |
| proxy.config.admin.<br>ui_refresh_rate   | INT        | 30         | Content Gateway マネージャの<br>[Monitor] ページの統計表示の<br>更新頻度を指定します。                                                                                                    |

| 設定変数                                         | データ<br>タイプ | デフォルト値                                                                                                    | 説明                                                                                                    |
|----------------------------------------------|------------|----------------------------------------------------------------------------------------------------|----------------------------------------------------------------------------------------------------|
| proxy.config.admin.<br>log_mgmt_access       | INT        | 0                                                                                                    | すべての Content Gateway マ<br>ネージャトランザクションを<br><b>Im.log</b> ファイルにログ記録す<br>ることを、有効化(1)または<br>無効化(0)します。                                                                                                    |
| proxy.config.admin.<br>log_resolve_hostname  | INT        | 1                                                                                                    | 有効化 (1) すると、Content<br>Gateway マネージャに接続し<br>ているクライアントのホスト<br>名が、 <b>Im.log</b> ファイルに記録<br>されます。<br>無効化 (0) すると、Content<br>Gateway マネージャに接続し<br>ているクライアントの IP ア<br>ドレスが、 <b>Im.log</b> ファイルに<br>記録されます。 |
| proxy.config.admin.<br>subscription          | STRING     | NULL                                                                                                    | 未使用。                                                                                                    |
| proxy.config.admin.<br>supported_cipher_list | STRING     | AES128-SHA,<br>DHE-RSA-AES128-<br>SHA, DHE-DSS-<br>AES128-SHA,<br>DES-CBC3-SHA,<br>EDH-RSA-DES-<br>CBC3-SHA, EDH-<br>DSS-DES-CBC3-<br>SHA | Content Gateway マネージャに<br>よってサポートされている暗<br>号のカンマ j 区切り形式のリ<br>スト(空白を含まない)。<br>文字列の検証は行われま<br>せん。                                                                                                    |
| proxy.config.lm.<br>display_reset_alarm      | INT        | 0                                                                                                    | 有効化 (1) すると、Content<br>Gateway がリセットされた時<br>はいつでも、電子メールが管<br>理者 (poxy.config.alarm_email)<br>に送信されます。<br>デフォルトは 0 です。                                                                                  |

# プロセス マネージャー

Help | Content Gateway | バージョン 7.8.x

| 設定変数                                       | データ<br>タイプ | デフォルト値 | 説明                                                                                        |
|--------------------------------------------|------------|--------|-------------------------------------------------------------------------------------------|
| proxy.config.process_<br>manager.mgmt_port | INT        | 8084   | <b>content_manager</b> プロセスと<br><b>content_gateway</b> プロセスの<br>間の内部通信に使用するポー<br>トを指定します。 |

# 仮想 IP マネージャ

Help | Content Gateway | バージョン 7.8.x

| 設定変数                          | データ<br>タイプ | デフォルト値 | 説明                                      |
|-------------------------------|------------|--------|-----------------------------------------|
| proxy.config.vmap.<br>enabled | INT        | 0      | 仮想 IP オプションを有効化<br>(1) または 無効化 (0) します。 |

## アラーム設定

| 設定変数                            | データ<br>タイプ | デフォルト値                   | 説明                                                                                                    |
|---------------------------------|------------|--------------------------|----------------------------------------------------------------------------------------------------|
| proxy.config.alarm.bin          | STRING     | example_alarm_<br>bin.sh | アラームが発生した時に特定<br>の動作をさせるスクリプトの<br>名前を指定します。デフォル<br>トファイルは、bin ディレク<br>トリにある<br>example_alarm_bin.sh という<br>名前のサンプルスクリプトで<br>す。必要に応じてスクリプト<br>を編集する必要があります。 |
| proxy.config.alarm.abs_<br>path | STRING     | NULL                     | <b>proxy.config.alarm.bin</b> (前の<br>エントリ)で指定されたスク<br>リプトファイルの絶対パスを<br>指定します。                                                                              |

### ARM

| 設定変数                                   | データ<br>タイプ | デフォルト値 | 説明                                                                                                    |
|----------------------------------------|------------|--------|----------------------------------------------------------------------------------------------------|
| proxy.config.arm.enabled               | INT        | 1      | <ul> <li>ARM を有効化するか、または無効化するかを指定します。</li> <li>警告:ARM を無効化してはいけません。すべての環境で、適切なプロキシ機能をサポートするためにARM を実行しなければなりません。</li> </ul>                                                                                                    |
| proxy.config.arm.<br>ignore_ifp        | INT        | 1      | NAT ルールが適用される場<br>合に、Content Gateway が<br>NAT ルールをトリガしたイ<br>ンタフェースではなく、パ<br>ケットのクライアントへの返<br>信時に利用可能なインタ<br>フェースを使用するように設<br>定します。                                                                                                    |
| proxy.config.arm.<br>always_query_dest | INT        | 0      | 有効化 (1) すると、Content<br>Gateway は 常に着信要求の元<br>の宛先 IP アドレスを ARM に<br>問い合わせます。これは、要<br>求のホスト名 DNS ルックアッ<br>プの代わりに行われます。<br>有効化した場合、ドメイン名<br>の代わりに IP アドレスがロ<br>グ記録されます。<br>無効化した場合、ドメイン名<br>がログ記録されます。詳細は<br>DNS ルックアップの削減、92<br>ページを参照してください。<br>Content Gateway が 明示的プ<br>ロキシおよび透過的プロキシ<br>モードの両方で動作している<br>場合、この変数を有効化しな<br>いことを推奨します。明示的<br>プロキシモードでは、クライ<br>アントは、オリジンサーバー<br>のホスト名の DNS ルック<br>アップを実行しません。その<br>ため、Content Gateway がそれ<br>を行う必要があります。 |

| 設定変数                                                              | データ<br>タイプ | デフォルト値 | 説明                                                                                                    |
|-------------------------------------------------------------------|------------|--------|----------------------------------------------------------------------------------------------------|
| <pre>proxy.config.arm. use_hostname_for_ wisp_and_reporting</pre> | INT        | 0      | <ul> <li>透過的プロキシ配備のために</li> <li>Always Query Destination が有</li> <li>効化されているとき、(IP アドレスの代わりに)ホスト名</li> <li>をキャプチャする機能を有効</li> <li>化(1)または無効化(0)します。前の項目を参照してください。</li> <li>注意:この変数は config ファイルに手動で追加する必要があり、バージョン 7.8.2 以上で利用できます。</li> </ul> |
| proxy.config.http.<br>outgoing_ip_spoofing_<br>enabled            | INT        | 0      | Content Gateway の IP アドレ<br>スの代わりにクライアントの<br>IP アドレスを使用して、オリ<br>ジンサーバーとの接続を確立<br>することを、Content Gateway<br>に許可する IP スプーフィン<br>グオプションを有効化 (1) ま<br>たは無効化 (0) します。<br><i>IP スプーフィング、</i> 94 ペー<br>ジを参照してください。                                     |
| proxy.config.arm.bypass_<br>dynamic_enabled                       | INT        | 0      | クライアントまたはサーバー<br>に問題が発生した場合に、プ<br>ロキシを迂回して直接オリジ<br>ンサーバーに送信する適応型<br>バイパスオプションを有効化<br>(1)または無効化(0)します。<br><u>動的バイパスルール、89</u><br>ページを参照してください。                                                                                                  |
| proxy.config.arm.bypass_<br>use_and_rules_<br>bad_client_request  | INT        | 0      | ポート 80 上で非 HTTP トラ<br>フィックの発生時の動的送信<br>元/宛先バイパスを有効化(1)<br>または無効化(0)します。<br>ご注意:このオプションが動<br>作するためには、変数<br>proxy.config.arm.bypass_on_<br>bad_client_request も有効化<br>する必要があります。                                                                 |

| 設定変数                                          | データ<br>タイプ | デフォルト値 | 説明                                                                                                    |
|-----------------------------------------------|------------|--------|----------------------------------------------------------------------------------------------------|
| proxy.config.arm.bypass_<br>use_and_rules_400 | INT        | 0      | オリジン サーバーが 400 エ<br>ラーを返した場合の送信元 /<br>宛先バイパス ルールの動的作<br>成を有効化 (1) または無効化<br>(0) します。<br>ご注意:このオプションが<br>動作するためには、変数                                                                                                    |
|                                               |            |        | proxy.config.arm.bypass_on_<br>400 も有効化する必要があり<br>ます。                                                                                                    |
| proxy.config.arm.bypass_<br>use_and_rules_401 | INT        | 0      | オリジン サーバーが 401 エ<br>ラーを返した場合の送信元 /<br>宛先バイパス ルールの動的作<br>成を有効化 (1) または無効化<br>(0) します。<br>ご注意:このオプションが<br>動作するためには、変数<br>proxy.config.arm.bypass_on_<br>401 も有効化する必要があり                                                                                  |
| proxy.config.arm.bypass_<br>use_and_rules_403 | INT        | 0      | <ul> <li>オリジン サーバーが 403 エ</li> <li>ラーを返した場合の送信元 /</li> <li>宛先バイパス ルールの動的作</li> <li>成を有効化 (1) または無効化</li> <li>(0) します。</li> <li>ご注意:このオプションが</li> <li>動作するためには、変数</li> <li>proxy.config.arm.bypass_on_</li> <li>403 も有効化する必要があり</li> <li>ます。</li> </ul> |
| proxy.config.arm.bypass_<br>use_and_rules_405 | INT        | 0      | オリジン サーバーが 405 エ<br>ラーを返した場合の送信元 /<br>宛先バイパス ルールの動的作<br>成を有効化 (1) または無効化<br>(0) します。<br>ご注意:このオプションが<br>動作するためには、変数<br>proxy.config.arm.bypass_on_<br>405 も有効化する必要があり<br>ます。                                                                           |

| 設定変数                                                      | データ<br>タイプ | デフォルト値 | 説明                                                                                                    |
|-----------------------------------------------------------|------------|--------|----------------------------------------------------------------------------------------------------|
| proxy.config.arm.bypass_<br>use_and_rules_406             | INT        | 0      | オリジン サーバーが 406 エ<br>ラーを返した場合の送信元 /<br>宛先バイパス ルールの動的作<br>成を有効化 (1) または無効化<br>(0) します。<br>ご注意:このオプションが<br>動作するためには、変数<br>proxy.config.arm.bypass_on_<br>406 も有効化する必要があり<br>ます。 |
| proxy.config.arm.bypass_<br>use_and_rules_408             | INT        | 0      | オリジン サーバーが 408 エ<br>ラーを返した場合の送信元 /<br>宛先バイパス ルールの動的作<br>成を有効化 (1) または無効化<br>(0) します。                                                                                         |
|                                                           |            |        | <ul> <li>こにしました。</li> <li>このオノションが</li> <li>動作するためには、変数</li> <li>proxy.config.arm.bypass_on_</li> <li>408 も有効化する必要があり</li> <li>ます。</li> </ul>                                |
| proxy.config.arm.bypass_<br>use_and_rules_500             | INT        | 0      | オリジン サーバーが 500 エ<br>ラーを返した場合の送信元 /<br>宛先バイパス ルールの動的作<br>成を有効化 (1) または無効化<br>(0) します。<br>ご注意:このオプションが<br>動作するためには、変数<br>proxy.config.arm.bypass_on_<br>500 生有効化する必要があり        |
|                                                           |            |        | ます。                                                                                                    |
| <pre>proxy.config.arm.bypass_ on_bad_client_request</pre> | INT        | 0      | ポート 80 上で非 HTTP トラ<br>フィック発生時に、動的宛先<br>バイパスを有効化 (1) または<br>無効化 (0) します。                                                                                                    |
| proxy.config.arm.<br>bypass_on_400                        | INT        | 0      | オリジン サーバーが 400 エ<br>ラーを返した場合に、宛先バ<br>イパス ルールの動的作成を<br>有効化 (1) または無効化 (0)<br>します。                                                                                             |
| proxy.config.arm.<br>bypass_on_401                        | INT        | 0      | オリジン サーバーが 401 エ<br>ラーを返した場合に、宛先バ<br>イパス ルールの動的作成を<br>有効化 (1) または無効化 (0)<br>します。                                                                                             |

| 設定変数                               | データ<br>タイプ | デフォルト値 | 説明                                                                               |
|------------------------------------|------------|--------|----------------------------------------------------------------------------------|
| proxy.config.arm.<br>bypass_on_403 | INT        | 0      | オリジン サーバーが 403 エ<br>ラーを返した場合に、宛先バ<br>イパス ルールの動的作成を<br>有効化 (1) または無効化 (0)<br>します。 |
| proxy.config.arm.<br>bypass_on_405 | INT        | 0      | オリジン サーバーが 405 エ<br>ラーを返した場合に、宛先バ<br>イパス ルールの動的作成を<br>有効化 (1) または無効化 (0)<br>します。 |
| proxy.config.arm.<br>bypass_on_406 | INT        | 0      | オリジン サーバーが 406 エ<br>ラーを返した場合に、宛先バ<br>イパス ルールの動的作成を<br>有効化 (1) または無効化 (0)<br>します。 |
| proxy.config.arm.bypass_<br>on_408 | INT        | 0      | オリジン サーバーが 408 エ<br>ラーを返した場合に、宛先バ<br>イパス ルールの動的作成を<br>有効化 (1) または無効化 (0)<br>します。 |
| proxy.config.arm.bypass_<br>on_500 | INT        | 0      | オリジン サーバーが 500 エ<br>ラーを返した場合に、宛先バ<br>イパス ルールの動的作成を<br>有効化 (1) または無効化 (0)<br>します。 |

# 負荷軽減設定 (ARM)

| 設定変数                                                                                | データ<br>タイプ | デフォルト値 | 説明                                                                            |
|-------------------------------------------------------------------------------------|------------|--------|-------------------------------------------------------------------------------|
| proxy.config.arm.<br>loadshedding.max_<br>connections                               | INT        | 100000 | 許可されるクライアント接続<br>の最大数を指定します。この<br>数を超えるとプロキシは要求<br>を直接にオリジンサーバーに<br>転送しはじめます。 |
| <pre>proxy.config.http.client .connection_control. enabled</pre>                    | INT        | 1      | 1 つのコンピュータからの接<br>続数を制限する機能を有効化<br>(1) または無効化 (0) します。                        |
| <pre>proxy.config.http.client .concurrent_connection_ control.close.enabled</pre>   | INT        | 1      | 同時接続制限に達した場合に<br>接続を閉じる機能を有効化<br>(1) または無効化 (0) します。                          |
| <pre>proxy.config.http.client .concurrent_connection_ control.alert.enabled</pre>   | INT        | 0      | 同時接続制限違反の警告を有<br>効化 (1) または無効化 (0) し<br>ます。                                   |
| <pre>proxy.config.http.client .concurrent_connection_ control.max_connections</pre> | INT        | 1000   | 1 つのクライアント IP アドレ<br>スに許可される同時接続数の<br>最大値を指定します。                              |
| <pre>proxy.config.http.client .connection_rate_control .close.enabled</pre>         | INT        | 0      | 接続率制限に達した場合に接<br>続を閉じる機能を有効化 (1)<br>または無効化 (0) します。                           |
| <pre>proxy.config.http.client .connection_rate_control .alert.enabled</pre>         | INT        | 1      | 接続率制限超過時の警告を有<br>効化 (1) または無効化 (0) し<br>ます。                                   |
| <pre>proxy.config.http.client .connection_rate_control .second</pre>                | INT        | 100    | 1 つのクライアント IP アドレ<br>スに許可される 1 秒当たりの<br>最大接続数を指定します。                          |
| proxy.config.http.client<br>.connection_control.<br>exceptions                      | STRING     | NULL   | 接続制限を適用しない IP ア<br>ドレスをカンマ区切りリスト<br>で指定します。                                   |

## 認証基本レルム

| 設定変数                                            | データ<br>タイプ | デフォルト値 | 説明                                                                                                    |
|-------------------------------------------------|------------|--------|----------------------------------------------------------------------------------------------------|
| proxy.config.proxy.<br>authenticate.basic.realm | STRING     | NULL   | 認証レルムの名前を指定しま<br>す。デフォルト値 NULL を指<br>定すると、Content Gateway<br>が使用されます。                                                                                                    |
| proxy.config.auth_type                          | INT        | 0      | クライアント認証のタイプを<br>指定します。<br>・ 0 = なし<br>・ 1 = LDAP<br>・ 2 = RADIUS<br>・ 3 = レガシー NTLM<br>・ 4 = 統合 Windows 認証<br>(Integrated Window<br>Authentication)<br>・ 5 = ルール ベースの認証 |
| proxy.config.multiauth.<br>enabled              | INT        | 0      | LDAP プロキシ認証を有効化<br>(1) または無効化 (0) します。<br>Content Gateway に<br>auth_rules.config ファイルを使<br>用するように伝えます。                                                                   |
#### LDAP

| 設定変数                                                | データ<br>タイプ | デフォルト値   | 説明                                                                                                    |
|-----------------------------------------------------|------------|----------|----------------------------------------------------------------------------------------------------|
| proxy.config.ldap.auth.<br>enabled                  | INT        | 0        | LDAP プロキシ認証を有効化<br>(1) または 無効化 (0) します。<br><i>LDAP 認証、</i> 233 ページを参<br>照してください。                                                                                                    |
| proxy.config.ldap.cache.<br>size                    | INT        | 5000     | LDAP キャッシュに許可され<br>るエントリの最大数を指定し<br>ます。<br>この値を変更する時、<br>それに比例して<br>proxy.config.ldap.cache.size の<br>値も更新しなければなりませ<br>ん。たとえば、キャッシュサ<br>イズを 2 倍にした場合は、<br>キャッシュ ストレージサイ<br>ズも 2 倍にします。                                                                                                    |
| proxy.config.ldap.cache.<br>storage_size            | INT        | 24582912 | LDAP キャッシュのサイズを<br>バイト単位で指定します。こ<br>れは、直接キャッシュ内のエ<br>ントリ数に関連します。<br>この値を変更する時、<br>それに比例して<br>proxy.config.ldap.cache.size の<br>値も更新しなければなりませ<br>ん。たとえば、キャッシュス<br>トレージサイズを2倍にした<br>場合は、キャッシュサイズも<br>2倍にします。<br>proxy.config.ldap.cache.size を<br>修正せずにこの変数を修正し<br>た場合、LDAP サブシステム<br>の機能停止の原因になること<br>があります。 |
| proxy.config.ldap.auth.<br>ttl_value                | INT        | 3000     | エントリがキャッシュ内で有<br>効である時間を分単位で指定<br>します。                                                                                                    |
| proxy.config.ldap.auth.<br>purge_cache_on_auth_fail | INT        | 1        | 有効化 (1) すると、認証が失<br>敗した時に LDAP キャッシュ<br>内のクライアントの認証エン<br>トリを削除します。                                                                                                    |

| 設定変数                                            | データ<br>タイプ | デフォルト値         | 説明                                                                                                    |
|-------------------------------------------------|------------|----------------|----------------------------------------------------------------------------------------------------|
| proxy.config.ldap.proc.<br>ldap.server.name     | STRING     | NULL           | LDAP サーバー名を指定し<br>ます。                                                                                                    |
| proxy.config.ldap.proc.<br>ldap.server.port     | INT        | 389            | LDAP サーバーのポートを指<br>定します。                                                                                                    |
| proxy.config.ldap.proc.<br>ldap.base.dn         | STRING     | NULL           | LDAP ベース識別名 (DN) を<br>指定します。この値は LDAP<br>管理者から取得します。                                                                                                    |
| proxy.config.ldap.proc.<br>ldap.uid_filter      | STRING     | sAMAccountName | LDAP ログイン名 /ID を指定<br>します。これを完全 DN デー<br>タベースを検索するための<br>フィルタとして使用します。<br>eDirectory またはその他の<br>ディレクトリサービスでは、<br>このフィールドに uid を入力<br>します。                                                            |
| proxy.config.ldap.<br>secure.bind.enabled       | INT        | 0              | 有効化 (1) にすると、プロキ<br>シが LDAP サーバーとの通信<br>にセキュアな LDAP (LDAPS)<br>を使用するように設定しま<br>す。通常セキュア通信はポー<br>ト 636 または 3269 上で実行<br>されます。                                                                         |
| proxy.config.ldap.proc.<br>ldap.server.bind_dn  | STRING     | NULL           | LDAP ベースのディレクトリ<br>サービスのユーザーの完全識<br>別名 (完全修飾名)を指定し<br>ます。例:<br>CN=John<br>Smith, CN=USERS,<br>DC=MYCOMPANY, DC=COM<br>このフィールドには最大 128<br>文字まで入力できます。<br>このフィールドで値を指定し<br>ない場合、プロキシは匿名の<br>バインドを試みます。 |
| proxy.config.ldap.proc.<br>ldap.server.bind_pwd | STRING     | NULL           | <b>proxy.config.ldap.proc.ldap.</b><br><b>server.bind_dn</b> 変数によって<br>識別されるユーザーのパス<br>ワードを指定します。                                                                                                    |

#### RADIUS 認証

| 設定変数                                                                     | データ<br>タイプ | デフォルト値 | 説明                                                                                      |
|--------------------------------------------------------------------------|------------|--------|-----------------------------------------------------------------------------------------|
| proxy.config.radius.<br>auth.enabled                                     | INT        | 0      | RADIUS プロキシ認証を有効化<br>(1) または無効化 (0) します。                                                |
| proxy.config.radius.<br>proc.radius.<br>primary_server.name              | STRING     | NULL   | プライマリ RADIUS 認証サー<br>バーのホスト名または IP アド<br>レスを入力します。                                      |
| <pre>proxy.config.radius. proc.radius. primary_server. auth_port</pre>   | INT        | 1812   | Content Gateway が RADIUS<br>サーバーとの通信で使用する<br>RADIUS サーバー ポートを指<br>定します。                 |
| proxy.config.radius.<br>proc.radius.<br>primary_server.<br>shared_key    | STRING     | NULL   | プライマリ RADIUS 認証サー<br>バーで暗号化に使用するキー<br>を指定します。                                           |
| proxy.config.radius.<br>proc.radius.<br>secondary_server.<br>name        | STRING     | NULL   | セカンダリ RADIUS 認証サー<br>バーのホスト名または IP アド<br>レスを指定します。                                      |
| <pre>proxy.config.radius. proc.radius. secondary_server. auth_port</pre> | INT        | 1812   | プロキシがセカンダリ RADIUS<br>認証サーバーとの通信に使用<br>するポートを指定します。                                      |
| proxy.config.radius.<br>proc.radius.<br>secondary_server.<br>shared_key  | STRING     | NULL   | セカンダリ RADIUS 認証サー<br>バーで暗号化に使用するキー<br>を指定します。                                           |
| proxy.config.radius.<br>auth.min_timeout                                 | INT        | 10     | RADIUS サーバーとの接続が<br>アイドル状態を維持する時間<br>を指定します。この時間を過<br>ぎると Content Gateway は接続<br>を閉じます。 |
| proxy.config.radius.<br>auth.max_retries                                 | INT        | 10     | Content Gateway が RADIUS<br>サーバーへの接続を試みる最<br>大回数を指定します。                                 |
| proxy.config.radius.<br>cache.size                                       | INT        | 1000   | RADIUS キャッシュに保存でき<br>るエントリの数を指定します。<br>最小値は 256 です。                                     |

| 設定変数                                       | データ<br>タイプ | デフォルト値   | 説明                                                                             |
|--------------------------------------------|------------|----------|--------------------------------------------------------------------------------|
| proxy.config.radius.<br>cache.storage_size | INT        | 15728640 | RADIUS キャッシュが使用で<br>きるディスク スペースの量の<br>最大値を指定します。                               |
|                                            |            |          | この値はエントリの数の 100<br>倍以上でなければなりませ<br>ん。可能な最大量のディスク<br>スペースを割り当てることを<br>推奨します。    |
| proxy.config.radius.<br>auth.ttl_value     | INT        | 60       | Content Gateway がユーザー名<br>およびパスワード エントリを<br>RADIUS キャッシュに保存でき<br>る期間(分)を指定します。 |

\_\_\_\_\_

#### NTLM

| 設定変数                               | データ<br>タイプ | デフォルト値 | 説明                                                                                                    |
|------------------------------------|------------|--------|----------------------------------------------------------------------------------------------------|
| proxy.config.ntlm.auth.<br>enabled | INT        | 0      | NTLM プロキシ認証を有効化<br>(1) または無効化 (0) します。                                                                                                    |
| proxy.config.ntlm.dc.<br>list      | STRING     | NULL   | ドメイン コントローラのホ<br>スト名を指定します。各エン<br>トリをカンマで区切る必要が<br>あります。形式は下記の通り<br>です。                                                                   |
|                                    |            |        | nost_name[:port]<br>[%netbios_name]<br>または                                                                                                |
|                                    |            |        | IP_address[:port]<br>[%netbios_name]<br>Active Directory 2008 を使用し<br>ている場合、 <b>netbios_name</b> を<br>含めるか、SMB ポート 445 を<br>使用しなければなりません。 |

| 設定変数                                     | データ<br>タイプ | デフォルト値 | 説明                                                                                                    |
|------------------------------------------|------------|--------|----------------------------------------------------------------------------------------------------|
| proxy.config.ntlm.dc.<br>load_balance    | INT        | 0      | ロードバランシングを有効化<br>(1) または無効化(0) します。<br>有効化すると、Content<br>Gateway は ドメイン コント<br>ローラに認証要求を送信する<br>ときにロードバランスを行い<br>ます。<br>ご注意:複数のドメインコン<br>トローラが指定されている時<br>は、ロードバランスが無効化<br>されている場合でも、プライ<br>マリドメインコントローラ<br>の負荷が許可されている最大<br>の接続数に達したとき、一時<br>的なフェールオーバーの方法<br>として、新しい要求はセカン<br>ダリドメインコントローラ<br>に送信されます。これはプラ<br>イマリドメインコントロー<br>ラが新しい接続を受け入れら<br>れるようになるまで継続され<br>ます。 |
| proxy.config.ntlm.dc.<br>max_connections | INT        | 10     | Content Gateway がドメイン<br>コントローラをオープンする<br>ことができる接続の最大数を<br>指定します。                                                                                                    |
| proxy.config.ntlm.cache.<br>enabled      | INT        | 1      | NTLM キャッシュを有効化<br>(1) または無効化 (0) します。<br>Content Gateway が明示的プロ<br>キシの時にのみ適用します。<br>無効化すると、Content<br>Gateway は 今後の使用に備え<br>て NTLM キャッシュにすべて<br>の資格情報を保存しません。<br>Content Gateway は 常に確認の<br>ためにドメイン サーバーに資<br>格情報を送信します。                                                                                                    |
| proxy.config.ntlm.cache.<br>ttl_value    | INT        | 900    | Content Gateway が NTLM<br>キャッシュにエントリを保存<br>する時間(秒)を指定しま<br>す。サポートされる値の範囲<br>は 300 - 86400 秒です。                                                                                                    |
| proxy.config.ntlm.cache.<br>size         | INT        | 5000   | NTLM キャッシュに保存で<br>きるエントリの数を指定し<br>ます。                                                                                                    |

| 設定変数                                       | データ<br>タイプ | デフォルト値   | 説明                                                                                                    |
|--------------------------------------------|------------|----------|----------------------------------------------------------------------------------------------------|
| proxy.config.ntlm.cache.<br>storage_size   | INT        | 15728640 | NTLM キャッシュが使用でき<br>るディスクスペースの量の最<br>大値を指定します。この値<br>は、NTLM キャッシュ内のエ<br>ントリ数に比例する必要があ<br>ります。たとえば、NTLM<br>キャッシュ内の各エントリが<br>約 128 バイトで、NTLM<br>キャッシュに許可されるエン<br>トリの数が 5000 の場合、<br>キャッシュストレージサイ<br>ズは少なくとも 64000 バイト<br>必要です。 |
| proxy.config.ntlm.cache_<br>exception.list | STRING     | NULL     | キャッシュされない IP アド<br>レスおよび IP アドレスの範<br>囲のリストを保持します。こ<br>の変数は、Content Gateway マ<br>ネージャの NTLM Multi-Host<br>の IP アドレス フィールドか<br>ら値を取得します。                                                                                     |
| proxy.config.ntlm.<br>fail_open            | INT        | 1        | <ul> <li>認証が下記の理由で失敗した場合に、要求の処理を続行することを許可する(1)か許可しない(0)かを指定します。</li> <li>ドメインコントローラからの応答がない</li> <li>クライアントからのメッセージの形式が正しくない</li> <li>SMB応答が不適切ご注意:パスワード認証が失敗した場合は、続行されません。</li> </ul>                                      |

### 統合 Windows 認証

| 設定変数                                         | データ<br>タイプ | デフォルト値 | 説明                                                                                                    |
|----------------------------------------------|------------|--------|----------------------------------------------------------------------------------------------------|
| proxy.config.winauth.<br>enabled             | INT        | 0      | 統合 Windows 認証 (Kerberos)<br>を有効化(1)または 無効化(0)<br>します。                                                           |
| proxy.config.winauth.<br>realm               | STRING     | NULL   | Windows Active Directory ドメ<br>インの名前を指定します。[*]<br>を入力することで、DNS SRV<br>レコード内で発見されたすべ<br>てのドメインコントローラを<br>使用できます。 |
| proxy.config.winauth.<br>dc.list             | STRING     | NULL   | ドメイン コントローラのカン<br>マ区切り形式のリストを指定<br>します。                                                                         |
| proxy.config.winauth.<br>log_denied_requests | INT        | 1      | 拒否された認証要求のログ記<br>録を有効化 (1) または無効化<br>(0) します。                                                                   |

#### 透過的認証

| 設定変数                                                         | データ<br>タイプ | デフォルト値 | 説明                                                                                                    |
|--------------------------------------------------------------|------------|--------|----------------------------------------------------------------------------------------------------|
| proxy.config.http.<br>transparent_auth_<br>hostname          | STRING     | NULL   | DSN を介してすべてのクライ<br>アントが解決できるプロキシ<br>の代替ホスト名を指定しま<br>す。Content Gateway コン<br>ピュータの正規ホスト名が、<br>DSN を介してすべてのユー<br>ザーに解決されない場合に、<br>これが必要になります。                                                                                                    |
| <pre>proxy.config.http.<br/>transparent_auth_type</pre>      | INT        | 1      | <ul> <li>下記のどちらかを指定します:</li> <li>0を指定すると、ユーザーセッションが認証された後、セッション ID とユーザー名を関連付けます。プロキシチェイニングまたはネットワークアドレス変換等で1つの IP アドレスを共有するユーザーを、一意に識別するためにこの設定が必要になります。</li> <li>1を指定すると、ユーザーセッションが認証された後、クライアント IP アドレスとユーザー名を関連付けます。</li> <li>いずれのモードでも、クライアント Sup The Sup The S</li></ul> |
| <pre>proxy.config.http. transparent_auth_ session_time</pre> | INT        | 15     | ブラウザが再認証を必要とす<br>るまでの時間(分)の長さを<br>指定します。IP およびクッ<br>キーモード両方で、この値が<br>使用されます。                                                                                                    |

#### HTTP エンジン

| 設定変数                                         | データ<br>タイプ | デフォルト値                         | 説明                                                                                                    |
|----------------------------------------------|------------|--------------------------------|----------------------------------------------------------------------------------------------------|
| proxy.config.http.<br>server_port            | INT        | 8080                           | Content Gateway が Web トラ<br>フィック の Web プロキシ<br>サーバーとして動作する時、<br>または Web トラフィックを<br>透過的に処理する時に使用す<br>るポートを指定します。                                                                  |
| proxy.config.http.<br>server_port_attr       | STRING     | Х                              | <ul> <li>サーバーポートのオプション<br/>を指定します。以下のいずれ<br/>かを指定できます:</li> <li>C=SERVER_PORT_COMPRESSE<br/>D</li> <li>X=SERVER_PORT_DEFAULT</li> <li>T=SERVER_PORT_BLIND_TUN<br/>NEL</li> </ul> |
| proxy.config.http.<br>server_other_ports     | STRING     | NULL                           | 変数<br>proxy.config.http.server_port<br>で指定されたポート以外で、<br>着信 HTTP 要求とバインドす<br>る ポートを指定します。                                                                                         |
| proxy.config.http.<br>ssl_ports              | STRING     | 443 563 8081<br>8071 9443 9444 | トンネリングに使用するポー<br>トを指定します。これは、ス<br>ペースで区切られたリスト<br>で、1から 65535 までのホー<br>ト範囲を指定できます。<br>Content Gateway は指定された<br>ポートのみトンネリングを許<br>可します。                                           |
| proxy.config.http.<br>insert_request_via_str | INT        | 1                              | <ul> <li>下記のいずれか 1 つを指定<br/>します。</li> <li>0 = 文字列に追加情報を付<br/>加しない。</li> <li>1 = すべての追加情報を付<br/>加する。</li> <li>2 = 一部の追加情報を付加<br/>する。</li> </ul>                                   |

| 設定変数                                                         | データ<br>タイプ | デフォルト値 | 説明                                                                                                    |
|--------------------------------------------------------------|------------|--------|----------------------------------------------------------------------------------------------------|
| proxy.config.http.<br>insert_response_via_str                | INT        | 1      | <ul> <li>下記のいずれか 1 つを指定<br/>します。</li> <li>0 = 文字列に追加情報を付<br/>加しない。</li> <li>1 = すべての追加情報を付<br/>加する。</li> <li>2 = 一部の追加情報を付加<br/>する。</li> </ul>                                                                                                    |
| proxy.config.http.<br>enable_url_expandomatic                | INT        | 1      | .com ドメイン拡張を有効化<br>(1) または無効化(0) します。<br>これは、先頭に www.を追加<br>し 末尾に.com を付加し、拡<br>張したアドレスにリダイレク<br>トすることで、不適切なホス<br>ト名を解決するよう Content<br>Gateway を設定します。たと<br>えば、クライアントが host に<br>対して要求を行った場合、<br>Content Gateway は<br>www.host.com に要求をリダ<br>イレクトします。 |
| proxy.config.http.<br>no_dns_just_forward_<br>to_parent      | INT        | 0      | 有効化 (1) すると、Content<br>Gateway は HTTP 親キャッ<br>シュが有効な時に要求された<br>ホスト名の DNS ルックアッ<br>プを行いません。                                                                                                    |
| proxy.config.http.<br>uncacheable_requests_<br>bypass_parent | INT        | 0      | 有効化 (1) すると、Content<br>Gateway は キャッシュ不可能<br>な要求の場合に親プロキシを<br>迂回します。                                                                                                    |
| proxy.config.http.<br>keep_alive_enabled                     | INT        | 1      | オリジンサーバーまたはクラ<br>イアントとのキープアライブ<br>接続を有効化(1)または無効<br>化(0)します。                                                                                                    |
| proxy.config.http.<br>chunking_enabled                       | INT        | 1      | <ul> <li>Content Gateway がチャンク<br/>レスポンスを作成するかどう<br/>かを指定します。</li> <li>0=しない</li> <li>1=常に行う</li> </ul>                                                                                                    |

| 設定変数                                                   | データ<br>タイプ | デフォルト値 | 説明                                                                                                    |
|--------------------------------------------------------|------------|--------|----------------------------------------------------------------------------------------------------|
| <pre>proxy.config.http.<br/>send_httpl1_requests</pre> | INT        | 3      | <ul> <li>Content Gateway が オリジン<br/>サーバーとの通信時に、HTTP<br/>バージョン 1.1 を使用するように設定します。以下の値い<br/>ずれかを指定できます:</li> <li>0=オリジンサーバーとの<br/>通信時に HTTP 1.1 を使用<br/>しない。</li> <li>1=オリジンサーバーとの<br/>通信時に常に HTTP 1.1 を使用<br/>しない。</li> <li>2=これまで、オリジン<br/>サーバーが HTTP 1.1 を使<br/>用していた場合は、<br/>HTTP 1.1 を使用する。</li> <li>3=クライアント要求が<br/>HTTP 1.1 で、これまで、<br/>オリジンサーバーが<br/>HTTP 1.1 を使用していた<br/>場合は、HTTP 1.1 を使用していた場合は、<br/>HTTP 1.1 を使用していた<br/>場合は、HTTP 1.1 を使用した<br/>場合は、Content Gateway は<br/>オリジンサーバーに対してパ<br/>イプライン処理を行う キープ<br/>アライブ接続を使用できま<br/>す。HTTP 1.0 を使用した場合<br/>は、Content Gateway は オリ<br/>ジンサーバーに対してキープ<br/>アライブ接続を使用できません。<br/>HTTP 1.0 を使用した場合<br/>は、Content Gateway は オリ<br/>ジンサーバーに対してパイプ<br/>ライン処理なしのキープアラ<br/>イブ接続を使用できます。</li> </ul> |
| proxy.config.http.send_<br>httpl1_asfirstrequest       | INT        | 1      | 有効化 (1) すると、Content<br>Gateway がサーバーへの最初<br>の要求で HTTP 1.1 を送信す<br>るように指定します。そうで<br>ない場合は、<br>proxy.config.http.send_http11<br>_requests で指定されたデ<br>フォルト動作になります。                                                                                                    |

| 設定変数                                                | データ<br>タイプ | デフォルト値 | 説明                                                                              |
|-----------------------------------------------------|------------|--------|---------------------------------------------------------------------------------|
| proxy.config.http.<br>share_server_sessions         | INT        | 1      | サーバー セッションの再利用<br>を有効化(1)または無効化(0)<br>します。<br>ご注意:IP スプーフィングが                   |
|                                                     |            |        | 有効化されている場合、<br>Content Gateway は自動的にこ<br>の変数を無効にします。                            |
| proxy.config.http.<br>share_server_sessions_<br>max | INT        | 2500   | 再利用できるサーバーの<br>セッションの最大数を指定<br>します。                                             |
| proxy.config.http.<br>ftp_enabled                   | INT        | 1      | HTTP で送信された FTP 要求<br>を Content Gateway が処理す<br>ることを有効化 (1) または無<br>効化 (0) します。 |
| proxy.config.http.<br>record_heartbeat              | INT        | 0      | <b>content_cop</b> ハートビートの<br>ログ記録を有効化 (1) または<br>無効化 (0) します。                  |
| proxy.config.http.<br>large_file_support            | INT        | 1      | 有効化 (1) すると、Content<br>Gateway は 2 GB 以上ファイル<br>のダウンロードをサポートし<br>ます。            |

## 親プロキシ設定

| 設定変数                                                  | データ<br>タイプ | デフォルト値 | 説明                                                                                           |
|-------------------------------------------------------|------------|--------|----------------------------------------------------------------------------------------------|
| proxy.config.http.<br>parent_proxy_<br>routing_enable | INT        | 0      | HTTP 親キャッシング オプ<br>ションを有効化 (1) または無<br>効化 (0) します。<br><i>階層キャッシング、</i> 111 ペー<br>ジを参照してください。 |
| <pre>proxy.config.http. parent_proxy.retry_time</pre> | INT        | 300    | 利用できない親キャッシュに<br>対する再試行接続間隔を指定<br>します。                                                       |
| proxy.config.http.<br>parent_proxy.<br>fail_threshold | INT        | 10     | 親キャッシュに対して接続<br>を失敗できる回数を指定し<br>ます。この回数を過ぎると<br>Content Gateway は親キャッ<br>シュが使用不能とみなし<br>ます。  |

| 設定変数                                                                            | データ<br>タイプ | デフォルト値 | 説明                                                                                                    |
|---------------------------------------------------------------------------------|------------|--------|----------------------------------------------------------------------------------------------------|
| proxy.config.http.<br>parent_proxy.<br>total_connect_attempts                   | INT        | 4      | <ul> <li>親キャッシュに対して接続を</li> <li>試みることができる合計回数</li> <li>を指定します。この回数を過</li> <li>ぎると Content Gateway は親</li> <li>キャッシュを迂回するか、</li> <li>要求に失敗します</li> <li>(bypass.config ファイルの</li> <li>go_direct オプションに依存し</li> <li>ます)。</li> </ul> |
| <pre>proxy.config.http. parent_proxy. per_parent_ connect_attempts</pre>        | INT        | 2      | 複数の親を使用している場合<br>に、親単位で接続を試みるこ<br>とができる合計回数を指定し<br>ます。                                                                                                    |
| <pre>proxy.config.http. parent_proxy. connect_attempts_timeout</pre>            | INT        | 30     | 親キャッシュ接続試行のタイ<br>ムアウト値を秒単位で指定し<br>ます。                                                                                                    |
| proxy.config.http.<br>forward.<br>proxy_auth_to_parent                          | INT        | 0      | <ul> <li>有効化 (1) すると、親プロキシに送信される要求から</li> <li>Proxy-Authorization ヘッダーが削除<i>されません</i>。</li> <li>Content Gateway が子プロキシで親プロキシが認証を実行する場合に、これを有効化にします。</li> </ul>                                                                   |
| proxy.config.http.<br>child_proxy.<br>read_auth_from_header                     | INT        | 0      | Content Gateway が親プロキシ<br>の場合に、X-Authenticated-<br>User および X-Forwarded-For<br>フィールドを読み込みます。<br>1 = 有効化<br>0 = 無効化                                                                                                    |
| <pre>proxy.local.http. parent_proxy. disable_ssl_ connect_tunneling</pre>       | INT        | 0      | 有効化 (1) すると、HTTPS<br>要求は親プロキシを迂回し<br>ます。                                                                                                    |
| proxy.local.http.<br>parent_proxy.<br>disable_<br>unknown_connect_<br>tunneling | INT        | 0      | 有効化 (1) すると、非 HTTPS<br>トンネル要求は親プロキシを<br>迂回します。                                                                                                    |

#### HTTP 接続タイムアウト(秒単位)

| 設定変数                                                               | データ<br>タイプ | デフォルト値 | 説明                                                                                                    |
|--------------------------------------------------------------------|------------|--------|----------------------------------------------------------------------------------------------------|
| <pre>proxy.config.http. keep_alive_no_activity_ timeout_in</pre>   | INT        | 60     | トランザクション終了後、後<br>続の要求のために、クライア<br>ントとの接続を開きつづける<br>時間を指定します。                                                                                                    |
| <pre>proxy.config.http. keep_alive_no_activity_ timeout_out</pre>  | INT        | 60     | トランザクション終了後、後<br>続のデータ転送のために、オ<br>リジン サーバーへの接続を開<br>き続ける時間を指定します。                                                                                                    |
| <pre>proxy.config.http. transaction_no_activity_ timeout_in</pre>  | INT        | 120    | トランザクションが停止した<br>場合に、Content Gateway がク<br>ライアントとの接続を開き続<br>ける時間を指定します。                                                                                                   |
| <pre>proxy.config.http. transaction_no_activity_ timeout_out</pre> | INT        | 120    | トランザクションが停止した<br>場合に、Content Gateway がオ<br>リジン サーバーとの接続を開<br>き続ける時間を指定します。                                                                                                |
| <pre>proxy.config.http. transaction_active_ timeout_in</pre>       | INT        | 0      | Content Gateway が、クライア<br>ントと接続されたままになる<br>時間を指定します。タイムア<br>ウト時間前にクライアントへ<br>の転送が完了しない場合、<br>Content Gateway は接続を閉じ<br>ます。<br>デフォルト値の0は タイムア<br>ウトなしです。                   |
| <pre>proxy.config.http. transaction_active_ timeout_out</pre>      | INT        | 0      | Content Gateway がオリジン<br>サーバーへの接続要求の完了<br>を待つ時間を指定します。こ<br>のタイムアウト時間の前に、<br>Content Gateway がオリジン<br>サーバーへの転送を完了しな<br>い場合、接続要求は終了させ<br>られます。<br>デフォルト値の0は タイムア<br>ウトなしです。 |

| 設定変数                                                          | データ<br>タイプ | デフォルト値  | 説明                                                                                                    |
|---------------------------------------------------------------|------------|---------|----------------------------------------------------------------------------------------------------|
| proxy.config.http.<br>accept_no_activity_<br>timeout          | INT        | 120     | 秒単位でタイムアウト間隔を<br>指定します。この時間を過ぎ<br>ると、Content Gateway はアク<br>ティビティのない接続を閉じ<br>ます。                                            |
| <pre>proxy.config.http. background_fill_active_ timeout</pre> | INT        | 60      | Content Gateway が バックグ<br>ラウンド読み込みを継続する<br>時間を指定します。この時間<br>を過ぎると、オリジン サー<br>バー接続を放棄し切断しま<br>す。                             |
| proxy.config.http.<br>background_fill_<br>completed_threshold | FLOAT      | 0.50000 | プロキシが、オリジンサー<br>バーからキャッシュに入れる<br>ドキュメントの取得(バック<br>グラウンド読み込み)を継続<br>中に、クライアントが中断し<br>た時に、既に転送された全ド<br>キュメントサイズの割合を指<br>定します。 |

# オリジン サーバー接続の試行

| 設定変数                                                                            | データ<br>タイプ | デフォルト値 | 説明                                                                                                    |
|---------------------------------------------------------------------------------|------------|--------|----------------------------------------------------------------------------------------------------|
| <pre>proxy.config.http. connect_attempts_max_ retries</pre>                     | INT        | 6      | オリジンサーバーからの応答<br>がない時に、Content Gateway<br>が接続を再試行する最大回数<br>を指定します。                                             |
| <pre>proxy.config.http.<br/>connect_attempts_max_<br/>retries_dead_server</pre> | INT        | 2      | オリジンサーバーが利用不可<br>の時に、Content Gateway が接<br>続を再試行する最大回数を指<br>定します。                                              |
| <pre>proxy.config.http.<br/>connect_attempts_rr_<br/>retries</pre>              | INT        | 2      | 接続試行に失敗できる最大回<br>数を指定します。この回数を<br>過ぎると、サーバーがラウン<br>ドロビン DNS エントリを使<br>用している場合、ラウンドロ<br>ビンエントリはダウンとマー<br>クされます。 |

| 設定変数                                                              | データ<br>タイプ | デフォルト値 | 説明                                                                                                    |
|-------------------------------------------------------------------|------------|--------|----------------------------------------------------------------------------------------------------|
| <pre>proxy.config.http. connect_attempts_timeout</pre>            | INT        | 60     | オリジンサーバー接続のタイ<br>ムアウト値を秒単位で指定し<br>ます。                                                                               |
| <pre>proxy.config.http. streaming_connect_ attempts_timeout</pre> | INT        | 1800   | ストリーミングコンテンツ接<br>続のタイムアウト値を秒単位<br>で指定します。                                                                           |
| proxy.config.http.<br>down_server.cache_time                      | INT        | 30     | Content Gateway が到達できな<br>かったオリジンサーバーを記<br>憶する時間を秒単位で指定し<br>ます。                                                     |
| proxy.config.http.<br>down_server.<br>abort_threshold             | INT        | 10     | オリジンサーバーの応答ヘッ<br>ダーの送信が遅すぎるため<br>に、クライアントが接続を破<br>棄した時に Content Gateway<br>がオリジンサーバーを利用不<br>可とマークするまでの秒数を<br>指定します。 |

# 否定応答キャッシング

| 設定変数                                                   | データ<br>タイプ | デフォルト値 | 説明                                                                                                    |
|--------------------------------------------------------|------------|--------|----------------------------------------------------------------------------------------------------|
| <pre>proxy.config.http. negative_caching_enabled</pre> | INT        | 0      | <ul> <li>有効化 (1) すると、Content<br/>Gateway は否定応答をキャッ<br/>シュします (要求されたページが存在しない場合の 404<br/>Not Found 等)。次回クライ<br/>アントが同じページを要求した場合、Content Gateway は<br/>キャッシュからの否定応答を<br/>提供します。</li> <li>Content Gateway は下記の否定<br/>応答をキャッシュします:</li> <li>204 No Content</li> <li>305 Use Proxy</li> <li>400 Bad Request</li> <li>403 Forbidden</li> <li>404 Not Found</li> <li>405 Method Not Allowed</li> </ul> |
|                                                        |            |        | 500 Internal Server Error<br>501 Not Implemented                                                                                                    |
|                                                        |            |        | 502 Bad Gateway                                                                                                    |
|                                                        |            |        | 503 Service Unavailable                                                                                                    |
|                                                        |            |        | 504 Gateway Timeout                                                                                                    |
| proxy.config.http.<br>negative_caching_<br>lifetime    | INT        | 1800   | Content Gateway が 否定応答<br>をキャッシュ内に保持する時<br>間を指定します。                                                                                                    |

### プロキシ ユーザー変数

| 設定変数                                                              | データ<br>タイプ | デフォルト値 | 説明                                                                                                    |
|-------------------------------------------------------------------|------------|--------|----------------------------------------------------------------------------------------------------|
| <pre>proxy.config.http.<br/>anonymize_remove_from</pre>           | INT        | 0      | 有効化 (1) すると、ユーザー<br>のプライバシーを保護するた<br>めに、Content Gateway は ト<br>ランザクションを伴う From<br>ヘッダーを削除します。                     |
| proxy.config.http.<br>anonymize_remove_referer                    | INT        | 0      | 有効化 (1) すると、サイトお<br>よびユーザーのプライバシー<br>を保護するために、Content<br>Gateway は トランザクション<br>を伴う <b>Referer</b> ヘッダーを削<br>除します。 |
| proxy.config.http.<br>anonymize_remove_<br>user_agent             | INT        | 0      | 有効化 (1) すると、サイトお<br>よびユーザーのプライバシー<br>を保護するために、Content<br>Gateway は トランザクション<br>を伴う User-Agent ヘッダー<br>を削除します。     |
| proxy.config.http.<br>anonymize_remove_cookie                     | INT        | 0      | 有効化 (1) すると、サイトお<br>よびユーザーのプライバシー<br>を保護するために、Content<br>Gateway は トランザクション<br>を伴う Cookie ヘッダーを削<br>除します。         |
| <pre>proxy.config.http. anonymize_remove_ client_ip</pre>         | INT        | 1      | 有効化 (1) すると、プライバ<br>シーを強化するために、<br>Content Gateway は トランザ<br>クションを伴う <b>Client-IP</b><br>ヘッダーを削除します。              |
| <pre>proxy.config.http.<br/>anonymize_insert_<br/>client_ip</pre> | INT        | 0      | 有効化 (1) すると、クライアン<br>ト IP アドレスを保持するため<br>に、Content Gateway は <b>Client-</b><br>IP ヘッダー挿入します。                      |
| proxy.config.http.<br>append_xforwards_header                     | INT        | 0      | 有効化 (1) すると、Content<br>Gateway は送信要求に<br><b>X-Forwards</b> ヘッダーを付加<br>します。                                        |

| 設定変数                                                                     | データ<br>タイプ | デフォルト値 | 説明                                                                                                    |
|--------------------------------------------------------------------------|------------|--------|----------------------------------------------------------------------------------------------------|
| proxy.config.http.<br>anonymize_other_<br>header_list                    | STRING     | NULL   | Content Gateway が、送信要求<br>から削除するヘッダーを指定<br>します。                                                        |
| <pre>proxy.config.http.snarf_<br/>username_from_<br/>authorization</pre> | INT        | 0      | 有効化 (1) すると、認証ス<br>キームが Basic の場合に LDAP<br>の認証ヘッダーからユーザ名<br>とパスワードを削除します。                              |
| proxy.config.http.<br>insert_squid_<br>x_forwarded_for                   | INT        | 0      | 有効化 (1) すると、Content<br>Gateway は <b>X-Forwarded-For</b><br>ヘッダーにクライアント IP<br>アドレスを追加します。               |
| <pre>proxy.config.http. insert_x_authenticated user</pre>                | INT        | 0      | 有効化 (1) すると、Content<br>Gateway は プロキシ認証ユー<br>ザーを公表するために<br><b>X-Authenticated-User</b> ヘッ<br>ダーを挿入します。 |

# セキュリティ

| Help   Content | Gateway | バーミ | ν́э | ン 7.8.x |
|----------------|---------|-----|-----|---------|
|----------------|---------|-----|-----|---------|

| 設定変数                                      | データ<br>タイプ | デフォルト値 | 説明                                                                                                    |
|-------------------------------------------|------------|--------|----------------------------------------------------------------------------------------------------|
| proxy.config.http.<br>push_method_enabled | INT        | 0      | 有効化 (1) すると、ユーザー<br>要求なしにコンテンツを直接<br>にキャッシュにプッシュする<br><b>filter.config</b> ルールを使用でき<br>ます。既知のソース IP アド<br>レスのみが PUSH 要求を<br>キャッシュに対して実行する<br>ようにするために、PUSH ア<br>クションのフィルタリング<br>ルールを追加する必要があり<br>ます。設定ファイルエディタ<br>の Method ドロップダウン リ<br>ストで PUSH を有効化する前<br>に、この変数を有効化する必<br>要があります。 |

## キャッシュ コントロール

| 設定変数                                                           | データ<br>タイプ | デフォルト値 | 説明                                                                                                    |
|----------------------------------------------------------------|------------|--------|----------------------------------------------------------------------------------------------------|
| proxy.config.http.<br>cache.http                               | INT        | 1      | HTTP 要求のキャッシングを<br>有効化 (1) または無効化 (0) し<br>ます。                                                                                                    |
| proxy.config.http.<br>cache.ftp                                | INT        | 1      | HTTP で送信された FTP 要求<br>のキャッシングを有効化 (1)<br>または無効化 (0) します。                                                                                                    |
| proxy.config.http.cache.<br>ignore_client_no_cache             | INT        | 0      | 有効化 (1) すると、Content<br>Gateway はキャッシュをバイ<br>パスするクライアント要求を<br>無視します。                                                                                                    |
| proxy.config.http.cache.<br>ims_on_client_no_cache             | INT        | 0      | 有効化 (1) すると、着信要求<br>が <b>no-cache</b> ヘッダーを含む場<br>合に Content Gateway はオリ<br>ジン サーバーに条件付要求を<br>発行します。                                                                                                    |
| <pre>proxy.config.http.cache.<br/>ignore_server_no_cache</pre> | INT        | 0      | 有効化 (1) すると、Content<br>Gateway はキャッシュをバイ<br>パスするオリジン サーバー要<br>求を無視します。                                                                                                    |
| proxy.config.http.cache.<br>cache_responses_<br>to_cookies     | INT        | 3      | <ul> <li>クッキーがキャッシュされる</li> <li>方法を指定します。</li> <li>・ 0 = クッキーに対するすべての応答をキャッシュしない</li> <li>・ 1 = すべてのコンテンツタイプをキャッシュする</li> <li>・ 2 = イメージタイプのみキャッシュする</li> <li>・ 3 = テキストコンテンツタイプ以外すべてキャッシュする</li> </ul> |
| proxy.config.http.cache.<br>ignore_authentication              | INT        | 0      | 有効化 (1) すると、応答内の<br>WWW-Authentication ヘッ<br>ダーを無視します。<br>WWW-Authentication ヘッ<br>ダーは削除され、キャッシュ<br>されません。                                                                                              |

| 設定変数                                                                       | データ<br>タイプ | デフォルト値 | 説明                                                                                                    |
|----------------------------------------------------------------------------|------------|--------|----------------------------------------------------------------------------------------------------|
| proxy.config.http.cache.<br>cache_urls_that_look_<br>dynamic               | INT        | 0      | 動的と思われる URL の<br>キャッシングを有効化 (1) ま<br>たは無効化 (0) します。                                                                                                    |
| proxy.config.http.cache.<br>enable_default_vary_<br>headers                | INT        | 0      | Vary ヘッダーを含んでいな<br>い HTTP オブジェクトの代替<br>バージョンのキャッシングを<br>有効化 (1) または (0) 無効化し<br>ます。                                                                                                    |
| <pre>proxy.config.http.cache. when_to_revalidate</pre>                     | INT        | 0      | <ul> <li>いつコンテンツを再確認する<br/>かを指定します。</li> <li>0=キャッシュ ディレク<br/>ティブまたはヒューリス<br/>ティックを使用(デフォル<br/>ト値)。</li> <li>1=ヒューリスティックの<br/>場合陳腐化。</li> <li>2=常に陳腐化(常に再確<br/>認)。</li> <li>3=陳腐化なし。</li> <li>4=要求に If-Modified-<br/>Since ヘッダーがない場合<br/>キャッシュ ディレクティ<br/>ブまたはヒューリスティッ<br/>クを使用(0)。要求に If-<br/>Modified-Since ヘッダーが<br/>含まれる場合、Content<br/>Gateway は常にキャッシュ<br/>コンテンツを再確認し、プ<br/>ロキシ要求に If-Modified-<br/>Since ヘッダーを使用し<br/>ます。</li> </ul> |
| <pre>proxy.config.http.cache. when_to_add_no_cache_to_ msie_requests</pre> | INT        | 0      | <ul> <li>いつ Microsoft Internet Explorer<br/>の要求に no-cache ディレク<br/>ティブを追加するかを指定し<br/>ます。以下のいずれかを指定<br/>できます。</li> <li>0=0=no-cache を MSIE 要<br/>求に追加しない。</li> <li>1=1=no-cache を IMS<br/>MSIE 要求に追加する。</li> <li>2=2=no-cache をすべての<br/>MSIE 要求に追加する。</li> </ul>                                                                                                    |

| 設定変数                                            | データ<br>タイプ | デフォルト値 | 説明                                                                    |
|-------------------------------------------------|------------|--------|-----------------------------------------------------------------------|
| proxy.config.http.cache.<br>required_headers    | INT        | 0      | 要求がキャッシュ可能である<br>ために要求内で必要なヘッ<br>ダー タイプを指定します。<br>・ 0=ドキュメントをキャッ      |
|                                                 |            |        | シュ可能にするために必要<br>なヘッダーはない。                                             |
|                                                 |            |        | <ul> <li>1=少なくとも Last-<br/>Modified ヘッダーは必要。</li> </ul>               |
|                                                 |            |        | <ul> <li>2=明示的寿命時間が必<br/>要、Expires または Cache-<br/>Control。</li> </ul> |
| proxy.config.http.cache.<br>max_stale_age       | INT        | 604800 | 陳腐化応答の許容される最大<br>期間を指定します。この期間<br>を過ぎるとキャッシュできま<br>せん。                |
| proxy.config.http.cache.<br>range.lookup        | INT        | 1      | 有効化 (1) すると、Content<br>Gateway はキャッシュ内の<br>範囲要求をルックアップし<br>ます。        |
| proxy.config.http.cache.<br>cache_301_responses | INT        | 0      | [301] 応答ページのキャッシ<br>ングを有効化 (1) または無効<br>化 (0) します。                    |

### ヒューリスティック期限

| 設定変数                                                           | データ<br>タイプ | デフォルト値  | 説明                                        |
|----------------------------------------------------------------|------------|---------|-------------------------------------------|
| proxy.config.http.cache.<br>heuristic_min_lifetime             | INT        | 3600    | キャッシュ内のドキュメント<br>が最新と見なされる最小時間<br>を指定します。 |
| <pre>proxy.config.http.cache.<br/>heuristic_max_lifetime</pre> | INT        | 86400   | キャッシュ内のドキュメント<br>が最新と見なされる最大時間<br>を指定します。 |
| proxy.config.http.cache.<br>heuristic_lm_factor                | FLOAT      | 0.10000 | 最新性計算のためのエージン<br>グ係数を指定します。               |

| 設定変数                                         | データ<br>タイプ | デフォルト値  | 説明                                                         |
|----------------------------------------------|------------|---------|------------------------------------------------------------|
| proxy.config.http.cache.<br>fuzz.time        | INT        | 240     | プロキシがリフレッシュのた<br>めにチェックするドキュメン<br>ト陳腐化時間の秒単位の間隔<br>を指定します。 |
| proxy.config.http.cache.<br>fuzz.probability | FLOAT      | 0.00500 | 指定したファズタイム中にド<br>キュメントでリフレッシュが<br>行われる確率を指定します。            |

#### ダイナミック コンテンツおよびコンテンツ ネゴシエー ション

| 設定変数                                                    | データ<br>タイプ | デフォルト値 | 説明                                                                                                    |
|---------------------------------------------------------|------------|--------|----------------------------------------------------------------------------------------------------|
| proxy.config.http.cache.<br>vary_default_text           | STRING     | NULL   | テキストドキュメントの場合<br>に、Content Gateway が変化さ<br>せるヘッダーを指定します。<br>たとえば、 <b>user-agent</b> を指定<br>した場合、プロキシは検出さ<br>れたドキュメントの異なる<br>ユーザーエージェントのバー<br>ジョンをキャッシュします。 |
| <pre>proxy.config.http.cache. vary_default_images</pre> | STRING     | NULL   | イメージの場合に、Content<br>Gateway が 変化させるヘッ<br>ダーを指定します。                                                                                                    |
| proxy.config.http.cache.<br>vary_default_other          | STRING     | NULL   | テキストとイメージ以外の<br>場合に、Content Gateway が<br>変化させるヘッダーを指定し<br>ます。                                                                                              |

#### 匿名 FTP パスワード

Help | Content Gateway | バージョン 7.8.x

| 設定変数                                       | データ<br>タイプ | デフォルト値                          | 説明                                                                            |
|--------------------------------------------|------------|---------------------------------|-------------------------------------------------------------------------------|
| proxy.config.http.ftp.<br>anonymous_passwd | STRING     | インストール中に<br>提供された管理者<br>電子メールの値 | アクセスするためにはパス<br>ワードを要求する FTP サー<br>バーの匿名パスワードを指定<br>します。                      |
|                                            |            |                                 | Content Gateway は、この変数<br>のデフォルト値として<br>Content Gateway ユーザーア<br>カウント名を使用します。 |

#### キャッシュされた FTP ドキュメントのライフタイム

Help | Content Gateway | バージョン 7.8.x

| 設定変数                                                      | データ<br>タイプ | デフォルト値 | 説明                                         |
|-----------------------------------------------------------|------------|--------|--------------------------------------------|
| <pre>proxy.config.http.ftp. cache.document_lifetime</pre> | INT        | 259200 | FTP ドキュメントが、キャッ<br>シュ内に存在する最大時間を<br>指定します。 |

## FTP 転送モード

| 設定変数                                           | データ<br>タイプ | デフォルト値 | 説明                                                                                                    |
|------------------------------------------------|------------|--------|----------------------------------------------------------------------------------------------------|
| proxy.config.http.ftp.<br>binary_transfer_only | INT        | 0      | 有効化 (1) すると、HTTP ク<br>ライアントから要求されたす<br>べての FTP ドキュメントはバ<br>イナリモードのみで転送され<br>ます。<br>無効化 (0) すると、HTTP ク<br>ライアントから要求されたす<br>べての FTP ドキュメントは、<br>ドキュメント タイプに依存し<br>て ASCII またはバイナリモー<br>ドで転送されます。 |

## カスタム ユーザー応答のページ

| 設定変数                                                        | データ<br>タイプ | デフォルト値                  | 説明                                                                                                    |
|-------------------------------------------------------------|------------|-------------------------|----------------------------------------------------------------------------------------------------|
| proxy.config.<br>body_factory.<br>enable_customizations     | INT        | 0                       | カスタムユーザー応答ページ<br>を有効化するか無効化する<br>か、どの応答ページを使用す<br>るかを指定します。<br>・ 0 = カスタム ユーザー応答<br>ページを無効化します<br>・ 1 = デフォルト ディレクト<br>リ内のみのカスタム ユー<br>ザー応答ページを有効化し<br>ます<br>・ 2 = 言語別のユーザー応答<br>ページを有効化します                     |
| proxy.config.<br>body_factory.<br>enable_logging            | INT        | 0                       | カスタム応答ページのログ記<br>録を有効化 (1) または無効化<br>(0) します。有効にすると、<br>カスタム応答ページが使用ま<br>たは変更される毎に、Content<br>Gateway はエラーログにメッ<br>セージを記録します。                                                                                   |
| proxy.config.<br>body_factory.<br>template_sets_dir         | STRING     | config/<br>body_factory | カスタム応答ページのデフォ<br>ルト ディレクトリを指定し<br>ます。                                                                                                    |
| proxy.config.<br>body_factory.response_<br>suppression_mode | INT        | 0                       | <ul> <li>Content Gateway が作成された</li> <li>応答ページをいつ抑制するか</li> <li>を指定します:</li> <li>0 = 作成された応答ページ</li> <li>を抑制しない</li> <li>1 = 作成された応答ページ</li> <li>を常に抑制する</li> <li>2 = 遮断されたトラフィッ</li> <li>クの場合のみ抑制する</li> </ul> |

### FTP エンジン

| 設定変数                                                     | データ<br>タイプ | デフォルト値 | 説明                                                                                                    |
|----------------------------------------------------------|------------|--------|----------------------------------------------------------------------------------------------------|
| FTP over HTTP                                            | L          |        |                                                                                                    |
| proxy.config.ftp.<br>data_connection_mode                | INT        | 1      | FTP 接続モードを指定し<br>ます:<br>・ 1 = PASV 次に PORT<br>・ 2 = PORT のみ<br>・ 3 = PASV のみ                                                                                                    |
| <pre>proxy.config.ftp. control_connection_ timeout</pre> | INT        | 300    | Content Gateway が FTP サー<br>バーからの応答を待つ時間を<br>指定します。                                                                                                    |
| proxy.config.ftp.<br>rc_to_switch_to_PORT                | STRING     | NULL   | <ul> <li>設定変数</li> <li>proxy.config.ftp.data_connecti</li> <li>on_mode が1に設定されている場合に、PASVが失敗した時</li> <li>Content Gateway が自動的に PORT コマンドにフェイルオーバーするときに使用する応答コードを指定します。</li> <li>この変数は、HTTP クライアントからの FTP 要求のみに使用されます。</li> </ul> |
| FTP プロキシ                                                 |            |        |                                                                                                    |
| proxy.config.ftp.<br>ftp_enabled                         | INT        | 0      | FTP クライアントからの FTP<br>要求処理を有効化 (1) または<br>無効化 (0) します。                                                                                                    |
| proxy.config.ftp.<br>cache_enabled                       | INT        | 0      | FTP オブジェクトのキャッシ<br>ングを有効化 (1) または無効<br>化 (0) します。<br>このオプションを無効化する<br>と、Content Gateway は、FTP<br>サーバーからの FTP オブジェ<br>クトを常に処理します。                                                                                                 |

| 設定変数                                                      | データ<br>タイプ | デフォルト値 | 説明                                                                                                    |
|-----------------------------------------------------------|------------|--------|----------------------------------------------------------------------------------------------------|
| proxy.config.ftp.<br>file_fresh_mdtm_<br>checking_enabled | INT        | 0      | FTP キャッシングを有効化す<br>る場合のみ適用します。<br>有効化 (1) すると、Content<br>Gateway は、ファイルの最後<br>の変更時間を取得するため<br>に、[RETR] コマンドの前に<br>[MDTM] コマンドを送信し<br>ます。<br>ファイルがキャッシュに入れ<br>られており、last_contact 時間<br>が [MDTM] 応答と同じである<br>場合、プロキシは、キャッ<br>シュファイルをクライアント<br>に提供します。                                                                         |
| proxy.config.ftp.<br>logging_enabled                      | INT        | 1      | FTP トランザクションのログ<br>記録を有効化 (1) または無効<br>化 (0) します。                                                                                                    |
| proxy.config.ftp.<br>proxy_server_port                    | INT        | 2121   | FTP 接続に使用するポートを<br>指定します。                                                                                                    |
| proxy.config.ftp.<br>open_lisn_port_mode                  | INT        | 1      | <ul> <li>データ転送のために FTP が<br/>開くリッスンポートを指定します。</li> <li>1=オペレーティングシステムが使用可能なポートを選択します。Content<br/>Gateway は 0 を送信し、<br/>リッスンが成功すれば新しいポート番号を取得します。</li> <li>2 = Content Gateway 変数<br/>proxy.config.ftp.min_lisn_p<br/>ort および<br/>proxy.config.ftp.max_lisn_p<br/>ort (後述) で指定された<br/>ポートの範囲で、リッスン<br/>ポートを決定します。</li> </ul> |
| proxy.config.ftp.<br>min_lisn_port                        | INT        | 32768  | FTP クライアントが PASV を<br>送信 または Content Gateway<br>が FTP サーバーに PORT を<br>送信する時に、データ接続の<br>ために Content Gateway に<br>よって使用されるリッスン<br>ポートの範囲の最小値を指定<br>します。                                                                                                    |

| 設定変数                                                      | データ<br>タイプ | デフォルト値 | 説明                                                                                                    |
|-----------------------------------------------------------|------------|--------|----------------------------------------------------------------------------------------------------|
| proxy.config.ftp.<br>max_lisn_port                        | INT        | 65535  | FTP クライアントが PASV を<br>送信 または Content Gateway<br>が FTP サーバーに PORT を<br>送信する時に、データ接続の<br>ために Content Gateway に<br>よって使用されるリッスン<br>ポートの範囲の最大値を指定<br>します。                                                                                                    |
| proxy.config.ftp.<br>server_data_default_pasv             | INT        | 1      | サーバーサイドとのデータ接<br>続設定に使用するデフォルト<br>の方法を指定します。<br>・ 1 = Content Gateway は FTP<br>サーバーに PASV を送信<br>し、FTP サーバーはリッス<br>ンポートを開きます。                                                                                                    |
|                                                           |            |        | <ul> <li>0 = Content Gateway は最初に PORT を試みます(接続のプロキシ側にリッスンポートをセットアップします)。</li> </ul>                                                                                                    |
| proxy.config.ftp.<br>different_client_port_<br>ip_allowed | INT        |        | 有効化 (1) すると、Content<br>Gateway は、データ接続の確<br>立を実行中の FTP クライアン<br>ト以外のコンピュータに接続<br>できます。<br>FTP クライアントは自分のサ<br>イドにリッスンポートをセッ<br>トアップするために PORT を<br>使用します。そして、データ<br>接続(ファイル転送に使用)<br>を確立するために、Content<br>Gateway がそのポートに接続<br>することを許可します。リッ<br>スンポートをセットアップ<br>する時、FTP クライアントは<br>IP アドレスとリッスンポー<br>トのポート番号を指定しま<br>す。この変数が0(ゼロ)の<br>場合、クライアントから送信<br>された IP アドレスと FTP ク<br>ライアントを実行しているコ<br>ンピュータの IP アドレス が<br>異なる場合は、Content<br>Gateway は FTP クライアント<br>に接続できません。 |

| 設定変数                                                          | データ<br>タイプ | デフォルト値 | 説明                                                                                                    |
|---------------------------------------------------------------|------------|--------|----------------------------------------------------------------------------------------------------|
| proxy.config.ftp.<br>try_pasv_times                           | INT        | 1024   | FTP クライアントが PASV を<br>送信した時に、Content<br>Gateway がリッスン ポートの<br>オープンを試みる回数を指定<br>します。                                           |
| proxy.config.ftp.<br>try_port_times                           | INT        | 1024   | FTP サーバーに PORT を送信<br>する時に、Content Gateway<br>がリッスン ポートのオープ<br>ンを試みる最大回数を指定し<br>ます。                                           |
| <pre>proxy.config.ftp. try_server_ctrl_connect_ times</pre>   | INT        | 6      | Content Gateway が FTP サー<br>バーのコントロールリッスン<br>ポートへの接続を試みる最大<br>回数を指定します。                                                       |
| proxy.config.ftp.<br>try_server_data_connect_<br>times        | INT        | 3      | Content Gateway が、FTP<br>サーバーに PASV を送信し<br>IP/ リッスン ポート情報を受<br>信した時に、FTP サーバーの<br>データ リッスン ポートへの<br>接続を試みる最大回数を指定<br>します。    |
| <pre>proxy.config.ftp. try_client_data_connect_ times</pre>   | INT        | 3      | FTP クライアントが IP/ リッ<br>スンポート情報を付けて<br>PORT を送信した時に、<br>Content Gateway が FTP クライ<br>アントのデータ リッスン<br>ポートへの接続を試みる最大<br>回数を指定します。 |
| <pre>proxy.config.ftp. client_ctrl_no_activity_ timeout</pre> | INT        | 900    | FTP クライアント コント<br>ロール接続の非アクティブ<br>タイムアウトを秒単位で指定<br>します。                                                                       |
| <pre>proxy.config.ftp. client_ctrl_active_ timeout</pre>      | INT        | 14400  | FTP クライアント コントロー<br>ル接続のアクティブ タイムア<br>ウトを秒単位で指定します。                                                                           |
| proxy.config.ftp.<br>server_ctrl_no_activity_<br>timeout      | INT        | 120    | FTP サーバー コントロール接<br>続の非アクティブ タイムアウ<br>トを秒単位で指定します。                                                                            |
| <pre>proxy.config.ftp. server_ctrl_active_ timeout</pre>      | INT        | 14400  | FTP サーバー コントロール接<br>続のアクティブ タイムアウト<br>を秒単位で指定します。                                                                             |

| 設定変数                                                        | データ<br>タイプ | デフォルト値 | 説明                                                                                |
|-------------------------------------------------------------|------------|--------|-----------------------------------------------------------------------------------|
| proxy.config.ftp.<br>client_data_no_activity_<br>timeout    | INT        | 120    | クライアント FTP データ転送<br>接続がアイドル状態を維持す<br>る最大時間を秒単位で指定し<br>ます。この時間を過ぎると接<br>続は中断されます。  |
| proxy.config.ftp.<br>client_data_active_<br>timeout         | INT        | 14400  | クライアントからの FTP デー<br>タ転送接続の最大時間を秒単<br>位で指定します。                                     |
| proxy.config.ftp.<br>server_data_no_activity_<br>timeout    | INT        | 120    | サーバー FTP データ転送接続<br>がアイドル状態を維持する最<br>大時間を秒単位で指定しま<br>す。この時間を過ぎると接続<br>は中断されます。    |
| proxy.config.ftp.<br>server_data_active_<br>timeout         | INT        | 14400  | サーバーからの FTP データ転<br>送接続の最大時間を秒単位で<br>指定します。                                       |
| proxy.config.ftp.<br>pasv_accept_timeout                    | INT        | 120    | Content Gateway のリッスン<br>データポートのタイムアウト<br>値を指定します(PASV の場<br>合、クライアント データ接<br>続)。 |
| <pre>proxy.config.ftp. port_accept_timeout</pre>            | INT        | 120    | Content Gateway のリッスン<br>データポートのタイムアウト<br>値を指定します(PORT の場<br>合、サーバーデータ接続)。        |
| <pre>proxy.config.ftp. share_ftp_server_ctrl_ enabled</pre> | INT        | 1      | 複数の匿名 FTP クライアント<br>の間でのサーバー コントロー<br>ル接続の共有を有効化 (1) ま<br>たは無効化 (0) します。          |

| 設定変数                                                                     | データ<br>タイプ | デフォルト値 | 説明                                                                                                    |
|--------------------------------------------------------------------------|------------|--------|----------------------------------------------------------------------------------------------------|
| <pre>proxy.config.ftp.share_<br/>only_after_session_end</pre>            | INT        | 1      | <ul> <li>FTP サーバーコントロール接続が異なる FTP クライアントセッション間で共有される方法を指定します。</li> <li>1=FTP クライアントセッションが完了した時(通常、FTP クライアントがQUIT コマンドを送信)にのみ、他のクライアントセッションが FTP サーバーコントロール接続を使用することができます。</li> <li>0=FTP クライアントセッションが FTP サーバー接続を能動的に使用していない場合にのみ、他のクライアントセッションが FTP サーバー接続を使用することができます。たとえば、要求がキャッシュ ヒットであるか、またはアイドルセッション中である場合です。</li> </ul> |
| <pre>proxy.config.ftp.server_ ctrl_keep_alive_no_ activity_timeout</pre> | INT        | 90     | どの FTP クライアントも FTP<br>サーバー コントロール接続を<br>使用しなくなった時の、タイ<br>ムアウト値を指定します。                                                                                                    |
| <pre>proxy.config.ftp. reverse_ftp_enabled</pre>                         | INT        | 0      | サポートされていません。                                                                                                    |
| <pre>proxy.config.ftp.<br/>login_info_fresh_in_<br/>cache_time</pre>     | INT        | 604800 | 220/230 応答(ログイン メッ<br>セージ)をキャッシュ内で最<br>新とする時間を指定します。                                                                                                    |
| proxy.config.ftp.data_<br>source_port_20_enabled                         | INT        | 0      | 有効化 (1) すると、Active<br>モードの FTP クライアントに<br>対する送信データ転送接続に<br>ソース ポート 20 をバインド<br>します。                                                                                                    |
| proxy.config.ftp.<br>directory_listing_fresh_<br>in_cache_time           | INT        | 86400  | ディレクトリのリストが<br>キャッシュ内で最新であり続<br>ける時間を指定します。                                                                                                    |
| <pre>proxy.config.ftp. file_fresh_in_cache_time</pre>                    | INT        | 259200 | FTP ファイルがキャッシュ内<br>で最新であり続ける時間を指<br>定します。                                                                                                    |

| 設定変数                                                            | データ<br>タイプ | デフォルト値 | 説明                                                                               |
|-----------------------------------------------------------------|------------|--------|----------------------------------------------------------------------------------|
| proxy.config.ftp.<br>simple_directory_listing<br>_cache_enabled | INT        | 1      | 引数(例、[dir] または [Is])<br>なしのディレクトリのリスト<br>のキャッシングを有効化(1)<br>または無効化(0)します。         |
| proxy.config.ftp.<br>full_directory_listing_<br>cache_enabled   | INT        | 1      | 引数(例、[s-al]または[ls<br>*.txt])付きのディレクトリ<br>のリストのキャッシングを<br>有効化(1)または無効化(0)<br>します。 |

#### SOCKS プロセッサ

| 設定変数                                   | データ<br>タイプ | デフォルト値                                  | 説明                                                                                                    |
|----------------------------------------|------------|-----------------------------------------|----------------------------------------------------------------------------------------------------|
| proxy.config.socks.<br>socks_needed    | INT        | 0                                       | SOCKS オプションを有効化<br>(1) または無効化 (0) します。                                                                                                    |
|                                        |            |                                         | <i>SOCKS ファイアウォール統<br/>合の設定、</i> 211 ページを参照<br>してください。                                                                                                    |
| proxy.config.socks.<br>socks_version   | INT        | 4                                       | SOCKS バージョンを指定し<br>ます。                                                                                                    |
| proxy.config.socks.<br>default_servers | STRING     | s1.example.com:<br>1080;socks2:408<br>0 | Content Gateway が通信する<br>SOCKS サーバーの名前と<br>ポートを指定します。                                                                                                    |
| proxy.config.socks.<br>accept_enabled  | INT        | 0                                       | SOCKS プロキシオプション<br>を有効化 (1) または無効化 (0)<br>します。SOCKS プロキシと<br>して、Content Gateway は<br>SOCKS トラフィックを受信<br>し (通常はポート 1080 上<br>で)、すべての要求を<br>SOCKS サーバーへ直接に転<br>送します。 |
| proxy.config.socks.<br>accept_port     | INT        | 1080                                    | Content Gateway が SOCKS ト<br>ラフィックを受け入れるポー<br>トを指定します。                                                                                                    |

| 設定変数                                        | データ<br>タイプ | デフォルト値 | 説明                                                               |
|---------------------------------------------|------------|--------|------------------------------------------------------------------|
| proxy.config.socks.socks<br>_server_enabled | INT        | 0      | ご注意:Content Gateway がア<br>プライアンス上にインストー<br>ルされている場合にのみ設定<br>します。 |
| proxy.config.socks.socks<br>_server_port    | INT        | 61080  | ご注意:Content Gateway がア<br>プライアンス上にインストー<br>ルされている場合にのみ設定<br>します。 |

# ネット サブシステム

Help | Content Gateway | バージョン 7.8.x

| 設定変数                                      | データ<br>タイプ | デフォルト値 | 説明                                                                                                    |
|-------------------------------------------|------------|--------|----------------------------------------------------------------------------------------------------|
| proxy.config.net.<br>connections_throttle | INT        | 45000  | Content Gateway が処理でき<br>る接続の最大数を指定しま<br>す。Content Gateway が追加<br>のクライアント要求を受信し<br>た場合、それらは要求が処理<br>されるまでキューに入れられ<br>ます。<br>この変数を 100 未満にしない<br>でください。 |

#### クラスタ サブシステム

| 設定変数                                        | データ<br>タイプ | デフォルト値         | 説明                                                                                                    |
|---------------------------------------------|------------|----------------|----------------------------------------------------------------------------------------------------|
| proxy.config.cluster.<br>cluster_port       | INT        | 8086           | クラスタ通信に使用するポー<br>トを指定します。                                                                                   |
| proxy.config.cluster.<br>ethernet_interface | STRING     | your_interface | クラスタ トラフィックに使用<br>するネットワーク インター<br>フェースを指定します。クラ<br>スタ内のすべてのノードは同<br>じネットワーク インター<br>フェースを使用しなければな<br>りません。 |

#### キャッシュ

| 設定変数                                        | データ<br>タイプ | デフォルト値 | 説明                                                                                                    |
|---------------------------------------------|------------|--------|----------------------------------------------------------------------------------------------------|
| proxy.config.cache.<br>permit.pinning       | INT        | 0      | キャッシュ ピンニング オプ<br>ションを有効化 (1) または無<br>効化 (0) します。このオプ<br>ションで、指定時間の間、<br>キャッシュにオブジェクトを<br>残しておくことができます。<br>cache.config ファイルで<br>キャッシュ ピンニング ルー<br>ルを設定します<br>(cache.config、450 ページを<br>参照)。 |
| proxy.config.cache.<br>ram_cache.size       | INT        | -1     | RAM キャッシュのサイズを<br>バイト単位で指定します。<br>値を-1にすると、RAM キャッ<br>シュのサイズは自動的にディ<br>スク 1 GB につき約 41 MB に<br>なります。                                                                                         |
| proxy.config.cache.<br>limits.http.max_alts | INT        | 3      | Content Gateway がキャッシュ<br>できる HTTP 代替の最大数を<br>指定します。                                                                                                    |
| proxy.config.cache.<br>max_doc_size         | INT        | 0      | キャッシュ内のドキュメント<br>の最大サイズを指定します<br>(バイト単位)。<br>0=サイズ制限なし。                                                                                                    |

#### DNS

| 設定変数                                        | データ<br>タイプ | デフォルト値 | 説明                                                                                                    |
|---------------------------------------------|------------|--------|----------------------------------------------------------------------------------------------------|
| proxy.config.dns.<br>search_default_domains | INT        | 1      | ローカルドメイン拡張を有効<br>化(1)または無効化(0)しま<br>す。有効化すると、Content<br>Gatewayは、ローカルドメイ<br>ンを拡張することで不適切な<br>ホスト名を解決しようとしま<br>す。たとえば、クライアント<br>が host_x という名前の不適<br>切なホスト名を要求した場<br>合、かつ Content Gateway の<br>ローカルドメインが y.com の<br>場合、Content Gateway はホス<br>ト名を host_x.y.com に拡張し<br>ます。 |
| proxy.config.dns.<br>splitDNS.enabled       | INT        | 0      | DNS サーバー選択を有効化<br>(1) または無効化 (0) します。<br>有効 (1) にすると、Content<br>Gateway は選択のために<br><b>splitdns.config</b> ファイルを参<br>照します。<br><i>Split DNS オプションの使用</i> 、<br>215 ページを参照してくださ<br>い。                                                                                         |
| proxy.config.dns.<br>splitdns.def_domain    | STRING     | NULL   | 分割 DNS 要求のデフォルト<br>ドメインを指定します。分割<br>DNS が使用する DNS サー<br>バーを決定する前に、ホスト<br>名がドメインを含まない場合<br>に、この値はホスト名に自動<br>的に付加されます。                                                                                                    |

| 設定変数                                | データ<br>タイプ | デフォルト値 | 説明                                                                                                    |
|-------------------------------------|------------|--------|----------------------------------------------------------------------------------------------------|
| proxy.config.dns.<br>url_expansions | STRING     | NULL   | ルックアップ失敗の後、自動<br>的にホスト名に付加されるホ<br>スト名拡張子のリストを指定<br>します。たとえば、Content<br>Gatewayにホスト名拡張子<br>.orgを付加させたい場合、変<br>数の値に orgを指定します<br>(Content Gateway は自動的に<br>ドット(.)を付加します)。<br>ご注意:変数<br>proxy.config.http.enable_url_<br>expandomaticが1(デフォル<br>ト値)に設定されている場<br>合、このリストに www.およ<br>び.com を加える必要はあり<br>ません。Content Gateway は、<br>指定した値を試みる前に自動<br>的に www.および.com を試み<br>ます。 |
| proxy.config.dns.<br>lookup_timeout | INT        | 20     | DNS ルックアップ タイムア<br>ウト時間を秒単位で指定しま<br>す。タイムアウト時間が過ぎ<br>ると、ルックアップの試行を<br>中止します。<br>デフォルト値が<br>proxy.config.hostdb.lookup_tim<br>eout より小さいので、優先さ<br>れます。                                                                                                    |
| proxy.config.dns.retries            | INT        | 5      | DNS ルックアップを試みる<br>回数を指定します。この回<br>数を超えると、試行を中止<br>します。                                                                                                    |
| proxy.config.dns.<br>prefer_ipv4    | INT        | 1      | 名前が IPv4 アドレスおよび<br>IPv6 アドレス両方に解決され<br>る時、優先するアドレスタイ<br>プを指定します。                                                                                                    |
| proxy.config.ipv6.<br>ipv6_enabled  | INT        | 0      | IPv6 のサポートを有効化 (1)<br>するか、無効化 (0) するかを<br>指定します。                                                                                                    |
# DNS プロキシ

| 設定変数<br>データ タイプ                    | データ<br>タイプ | デフォルト値 | 説明                                                                                                    |
|------------------------------------|------------|--------|----------------------------------------------------------------------------------------------------|
| proxy.config.dns.proxy.<br>enabled | INT        | 0      | クライアントに代わって、<br>DNS 要求を解決する DNS プロ<br>キシ キャッシング オプション<br>を有効化 (1) または無効化 (0)<br>します。このオプションに<br>よって、リモート DNS サー<br>バーの負荷が軽減され、DNS<br>ルックアップの応答時間が短<br>くなります。-DNS プロキシ<br>キャッシング、123 ページを<br>参照してください。 |
| proxy.config.dns.<br>proxy_port    | INT        | 5353   | Content Gateway が DNS トラ<br>フィックに使用するポートを<br>指定します。                                                                                                    |

### HostDB

| 設定変数                                     | データ<br>タイプ | デフォルト値 | 説明                                                                                                    |
|------------------------------------------|------------|--------|----------------------------------------------------------------------------------------------------|
| proxy.config.hostdb.size                 | INT        | 200000 | ホスト データベースに許可さ<br>れるエントリの最大数を指定<br>します。                                                                                                    |
| <pre>proxy.config.hostdb. ttl_mode</pre> | INT        | 0      | ホスト データベース時間を<br>ライブ (ttl) モードに指定し<br>ます。<br>デフォルトでは、Content<br>Gateway ホスト データベー<br>スは、名前サーバーによっ<br>て設定された time-to-live (ttl)<br>の値を監視します。Content<br>Gateway を別の値に再設定で<br>きます。<br>下記のいずれかの値を指定で<br>きます。<br>0 - 名前サーバーによって設<br>定された ttl の値に従います<br>(デフォルト)。<br>1 = 名前サーバーによって設<br>定された ttl の値を無視し、<br>Content Gateway 設定変数<br><b>proxy.config.hostdb.timeout</b> に<br>よって設定された値を使用し<br>ます。この変数を環境に適し<br>た値に設定してください。<br>2 = 2 つの値(名前サーバーに<br>よって設定された値を<br>使用します。<br>3 = 2 つの値(名前サーバーに<br>よって設定された値と<br>Content Gateway によって設定<br>された値)の小さい方の値を<br>使用します。<br>3 = 2 つの値(名前サーバーに<br>よって設定された値を<br>で設定された値を |
| proxy.config.hostdb.<br>timeout          | INT        | 86400  | フォアクラウンド タイムアウ<br>トを秒単位で指定します。                                                                                                    |

| 設定変数                                       | データ<br>タイプ | デフォルト値 | 説明                                                                                        |
|--------------------------------------------|------------|--------|-------------------------------------------------------------------------------------------|
| proxy.config.hostdb.<br>fail.timeout       | INT        | 60     | 失敗した DNS がキャッシュ<br>さる時間を秒単位で指定し<br>ます。                                                    |
| proxy.config.hostdb.<br>strict_round_robin | INT        | 0      | 無効化 (0) すると、オリジン<br>サーバーが使用可能な限り、<br>Content Gateway は 同じクラ<br>イアントに同じオリジンサー<br>バーを使用します。 |

## ログ記録設定

Help | Content Gateway |  $\cancel{N} - \cancel{\Im} = \cancel{7.8.x}$ 

| 設定変数                                        | データ<br>タイプ | デフォルト値              | 説明                                                                                                    |
|---------------------------------------------|------------|---------------------|----------------------------------------------------------------------------------------------------|
| proxy.config.log2.<br>logging_enabled       | INT        | 1                   | <ul> <li>ログ記録を有効化または無効<br/>化します。</li> <li>0=ログ記録無効化</li> <li>1=エラーのみログ記録</li> <li>2=トランザクションのみ<br/>ログ記録</li> <li>3=完全ログ記録(エラー<br/>+トランザクション)</li> <li>ログファイルの使用、271<br/>ページを参照してください。</li> </ul>                                                     |
| proxy.config.log2.<br>max_secs_per_buffer   | INT        | 5                   | バッファ内のデータが ディス<br>クにフラッシュされるまでの<br>最大時間を指定します。                                                                                                    |
| proxy.config.log2.<br>max_space_mb_for_logs | INT        | 5120 Ç≮ǾÇÕ<br>20480 | ログ記録ディレクトリに割り<br>当てられる容量をメガバイト<br>単位で指定します。<br>Content Gateway が V シリーズ<br>アプライアンス上である場合<br>は、そのサイズは 5120 (5 GB)<br>に設定され、これを変更する<br>ことはできません。<br>Content Gateway がスタンドア<br>ローンサーバーにインストー<br>ルされている場合は、デフォ<br>ルトのサイズは 20480 (20 GB)<br>であり、このサイズは設定可 |

| 設定変数                                                   | データ<br>タイプ | デフォルト値        | 説明                                                                                                    |
|--------------------------------------------------------|------------|---------------|----------------------------------------------------------------------------------------------------|
| proxy.config.log2.<br>max_space_mb_for_orphan_<br>logs | INT        | 25            | ノードが照合クライアントと<br>して動作している場合に、ロ<br>グ記録ディレクトリに割り当<br>てられる容量をメガバイト単<br>位で指定します。                                                                                                    |
| proxy.config.log2.<br>max_space_mb_headroom            | INT        | 100           | ログ記録スペース限界の許<br>容値をバイト単位で指定し<br>ます。変数<br>proxy.config.log2.auto_delete_<br>rolled_file が1(有効化)に<br>設定されている場合、空き<br>容量がここで指定された値<br>より少なくなった時にログ<br>ファイルの自動削除がトリ<br>ガされます。                                                                                                    |
| proxy.config.log2.<br>hostname                         | STRING     | localhost     | Content Gateway を実行してい<br>るコンピュータのホスト名を<br>指定します。                                                                                                    |
| proxy.config.log2.<br>logfile_dir                      | STRING     | /opt/WCG/logs | ログ記録ディレクトリの完全<br>パスを指定します。                                                                                                    |
| proxy.config.log2.<br>logfile_perm                     | STRING     | rw-rr         | ログファイルのアクセス許<br>可を指定します。標準的な<br>UNIXファイルのアクセス<br>許可が使用されます(所有<br>者、グループ、他のユー<br>ザー)。有効な値は下記の<br>とおりです。<br>・ -= 許可なし<br>・ r= 読み込み許可<br>・ w = 書き込許可<br>・ w = 書き込許可<br>・ x = 実行許可<br>アクセス許可は、Content<br>Gatewayプロセスのアンマス<br>ク設定に従います。これは、<br>設定ファイルで指定したとし<br>ても、002のアンマスク設定<br>が、other の書き込を許可し<br>ないことを意味します。<br>設定ファイルが変更された<br>時、既存のログファイルの<br>アクセス許可は変更されま<br>せん。<br>Linux のみ。 |

| 設定変数                                                | データ<br>タイプ | デフォルト値 | 説明                                                                                                    |
|-----------------------------------------------------|------------|--------|----------------------------------------------------------------------------------------------------|
| proxy.config.log2.<br>custom_logs_enabled           | INT        | 0      | 有効化 (1) すると、<br>logs_xml.config の定義に従っ<br>たカスタム ログ ファイルの<br>定義および作成をサポートし<br>ます。<br>logs_xml.config、461 ページを |
|                                                     | TNE        | 1      | 参照してください。                                                                                                    |
| <pre>xml_logs_config</pre>                          | INI        | Ţ      | ロク ファイルのロールオー<br>バーが発生するサイズをメガ<br>バイト単位で指定します。イ<br>ベント ログ ファイルの取り<br>込み、284 ページを参照して<br>ください。                |
| proxy.config.log2.<br>squid_log_enabled             | INT        | 0      | squid ログ ファイル フォー<br>マットを有効化 (1) または無<br>効化 (0) します。                                                         |
| proxy.config.log2.<br>squid_log_is_ascii            | INT        | 1      | squid ログファイルのタイプ<br>を指定します。<br>・ 1 = ASCII<br>・ 0 = バイナリ                                                     |
| proxy.config.log2.<br>squid_log_name                | STRING     | squid  | squid ログファイル名を指定<br>します。                                                                                     |
| proxy.config.log2.<br>squid_log_header              | STRING     | NULL   | squid ログ ファイルのヘッ<br>ダー テキストを指定します。                                                                           |
| proxy.config.log2.<br>common_log_enabled            | INT        | 0      | Netscape Common ログファイ<br>ルフォーマットを有効化 (1)<br>または無効化 (0) します。                                                  |
| proxy.config.log2.<br>common_log_is_ascii           | INT        | 1      | Netscape Common ログファイ<br>ルのタイプを指定します。<br>・ 1 = ASCII<br>・ 0 = バイナリ                                           |
| <pre>proxy.config.log2.<br/>common_log_name</pre>   | STRING     | common | Netscape Common ログファイ<br>ル名を指定します。                                                                           |
| <pre>proxy.config.log2.<br/>common_log_header</pre> | STRING     | NULL   | Netscape Common ログファイ<br>ルのヘッダーテキストを指定<br>します。                                                               |
| proxy.config.log2.<br>extended_log_enabled          | INT        | 1      | Netscape Extended ログファイ<br>ルフォーマットを有効化(1)<br>または無効化(0)します。                                                   |

| 設定変数                                                | データ<br>タイプ | デフォルト値    | 説明                                                                                                    |
|-----------------------------------------------------|------------|-----------|----------------------------------------------------------------------------------------------------|
| proxy.confg.log2.<br>extended_log_is_ascii          | INT        | 1         | Netscape Extended ログファイ<br>ルのタイプを指定します。<br>・ 1 = ASCII                                                                                                    |
|                                                     |            |           | ・ 0=バイナリ                                                                                                    |
| <pre>proxy.config.log2. extended_log_name</pre>     | STRING     | extended  | Netscape Extended ログファイ<br>ル名を指定します。                                                                                                    |
| proxy.config.log2.<br>extended_log_header           | STRING     | NULL      | Netscape Extended ログファイ<br>ルのヘッダーテキストを指定<br>します。                                                                                                    |
| <pre>proxy.config.log2. extended2_log_enabled</pre> | INT        | 0         | Netscape Extended-2 ログファ<br>イルフォーマットを有効化<br>(1) または無効化 (0) します。                                                                                                    |
| proxy.config.log2.<br>extended2_log_is_ascii        | INT        | 1         | Netscape Extended-2 ログファ<br>イルのタイプを指定します。<br>・ 1 = ASCII<br>・ 0 = バイナリ                                                                                                    |
| <pre>proxy.config.log2. extended2_log_name</pre>    | STRING     | extended2 | Netscape Extended-2 ログファ<br>イル名を指定します。                                                                                                    |
| proxy.config.log2.<br>extended2_log_header          | STRING     | NULL      | Netscape Extended-2 ログファ<br>イルのヘッダーテキストを指<br>定します。                                                                                                    |
| proxy.config.log2.<br>separate_host_logs            | INT        | 0         | 有効化 (1) すると、Contentl<br>Gateway は <b>log_hosts.config</b><br>ファイルにリストされている<br>各オリジンサーバーごとに、<br>個別の HTTP/FTP トランザク<br>ションのログファイルを作成<br>します ( <i>HTTP ホスト ログ分</i><br><i>割</i> 、287 ページを参照してく<br>ださい)。 |

| 設定変数                                               | データ<br>タイプ | デフォルト値 | 説明                                                                                                    |
|----------------------------------------------------|------------|--------|----------------------------------------------------------------------------------------------------|
| proxy.local.log2.<br>collation_mode                | INT        | 0      | ログ照合モードを指定し<br>ます。<br>・ 0=照合無効化。<br>・ 1=このホストはログ照合<br>サーバー。<br>・ 2=このホストは照合クラ<br>イアントで、照合サーバー<br>に標準フォーマットを使用<br>してエントリを送信。<br>ログ照合サーバーに、XML<br>ベースのカスタムフォーマッ<br>トを送信するための情報は、<br><i>logs_xml.config、</i> 461 ページを<br>参照してください。 |
| proxy.confg.log2.<br>collation_host                | STRING     | NULL   | ログ照合サーバーのホスト名<br>を指定します。                                                                                                    |
| <pre>proxy.config.log2. collation_port</pre>       | INT        | 8085   | 照合サーバーとクライアント<br>間の通信に使用するポートを<br>指定します。                                                                                                    |
| proxy.config.log2.<br>collation_secret             | STRING     | foobar | 照合サーバー使用時に、無許<br>可の情報の交換を防止し、ロ<br>グ記録データを検証しするた<br>めに使用するパスワードを指<br>定します。                                                                                                    |
| proxy.config.log2.<br>collation_host_tagged        | INT        | 0      | 有効化 (1) すると、ログエン<br>トリを作成した照合クライア<br>ントのホスト名を各エントリ<br>に含めるように、Content<br>Gateway を設定します。                                                                                                    |
| <pre>proxy.config.log2. collation_retry_sec</pre>  | INT        | 5      | 照合サーバー接続再試行の間<br>隔を秒単位で指定します。                                                                                                    |
| proxy.config.log2.<br>rolling_enabled              | INT        | 1      | ログファイル取り込みを有<br>効化 (1) または無効化 (0) し<br>ます。<br><i>イベント ログファイルの取<br/>り込み、</i> 284 ページを参照し<br>てください。                                                                                                    |
| <pre>proxy.config.log2. rolling_interval_sec</pre> | INT        | 21600  | ログファイル取り込み間隔を<br>秒単位で指定します。最小値<br>は 300(5 分)です。最大値<br>は 86400 秒(1 日)です。                                                                                                    |

| 設定変数                                                       | データ<br>タイプ | デフォルト値 | 説明                                                                                                    |
|------------------------------------------------------------|------------|--------|----------------------------------------------------------------------------------------------------|
| proxy.config.log2.<br>rolling_offset_hr                    | INT        | 0      | ファイル取り込みオフセット<br>時刻を指定します。ログの取<br>り込みを開始する時刻です。                                                                                                    |
| proxy.config.log2.<br>rolling_size_mb                      | INT        | 10     | 現在のファイルを閉じ、新し<br>いファイルを開くサイズをメ<br>ガバイト単位で指定します。                                                                                                    |
| <pre>proxy.config.log2.<br/>auto_delete_rolled_files</pre> | INT        | 1      | 取り込みファイルの自動削除<br>を有効化 (1) または無効化 (0)<br>します。                                                                                                    |
| proxy.config.log2.<br>sampling_frequency                   | INT        | 1      | <ul> <li>トランザクション毎ではな<br/>く、トランザクションのサ<br/>ンプルのみをログ記録する<br/>ように、Content Gateway を<br/>設定します。下記の値を指<br/>定できます:</li> <li>1=トランザクション毎に<br/>ログ記録</li> <li>2=2番目のトランザク<br/>ション毎にログ記録</li> <li>3=3番目のトランザクショ<br/>ン毎にログ記録</li> <li>など…</li> </ul> |

# URL リマップ ルール

| 設定変数                                                                   | データ<br>タイプ | デフォルト値 | 説明                                                                                                    |
|------------------------------------------------------------------------|------------|--------|----------------------------------------------------------------------------------------------------|
| proxy.config.url_remap.<br>default_to_server_pac                       | INT        | 0      | プロキシサーバー ポート<br>(デフォルト 8080) 上の<br>PACファイルの要求が、PAC<br>ポートにリダイレクトされる<br>ことを有効化(1)または無効<br>化(0)します。<br>このタイプのリダイレクトが<br>動作するためには、変数<br>proxy.config.reverse_proxy.ena<br>bled が1に設定されている必<br>要があります。                                                                                                    |
| <pre>proxy.config.url_remap.<br/>default_to_server_<br/>pac_port</pre> | INT        | -1     | PAC ポートを設定します。<br>Content Gateway プロキシ<br>サーバー ポートへの PAC 要<br>求は、このポートにリダイレ<br>クトされます。<br>-1を指定すると、PAC ポート<br>は自動構成ポートに設定され<br>ます (デフォルト自動構成<br>ポートは 8083 です)。これ<br>は、デフォルト設定です。<br>この変数は、異なるポート<br>から PAC ファイルを取得す<br>るために、<br>proxy.config.url_remap.defaul<br>t_to_server_pac 変数と一緒に<br>使用することができます。こ<br>のポートの PAC ファイルを<br>処理するプロセスを作成し、<br>実行する必要があります。た<br>とえば、ポート 9000 をリッ<br>スンし、すべての要求に対す<br>る応答に PAC ファイルを書<br>き込む Perl スクリプトを作成<br>します。この変数を 9000 に<br>設定した場合、ポート 8080<br>上でプロキシサーバーから<br>PAC ファイルを要求するブラ<br>ウザは、Perl スクリプトに<br>よって提供された PAC ファ<br>イルを取得します。 |

| 設定変数                                         | データ<br>タイプ | デフォルト値 | 説明                                                                                                    |
|----------------------------------------------|------------|--------|----------------------------------------------------------------------------------------------------|
| proxy.config.url_remap.<br>remap_required    | INT        | 0      | remap.config ファイルのマッ<br>ピングルールにリストされた<br>オリジンサーバーからの要求<br>のみを処理 するように、<br>Content Gateway を設定するた<br>めには、この変数を1に設定<br>します。要求が一致しない場<br>合、ブラウザはエラーを受け<br>取ります。 |
| proxy.config.url_remap.<br>pristine_host_hdr | INT        | 0      | 再マッピング中に要求内のク<br>ライアント ホスト ヘッダー<br>を保持するためには、この変<br>数を1に設定します。                                                                                               |

# スケジュール更新設定

| 設定変数                                        | データ<br>タイプ | デフォルト値 | 説明                                                                                                    |
|---------------------------------------------|------------|--------|----------------------------------------------------------------------------------------------------|
| proxy.config.update.<br>enabled             | INT        | 0      | Scheduled Update オプション<br>を有効化 (1) または無効化 (0)<br>します。                                                                                                    |
| proxy.config.update.<br>force               | INT        | 0      | Force Immediate Update(直ち<br>に更新を強制)を有効化(1)<br>または無効化(0)します。有<br>効にした場合、Content<br>Gateway はすべてのスケ<br>ジュール設定した更新のエン<br>トリを上書きし、、このオプ<br>ションが無効にされるまで、<br>更新を開始し続けます。 |
| <pre>proxy.config.update. retry_count</pre> | INT        | 10     | 失敗した場合に、URLのスケ<br>ジュール設定した更新を再試<br>行する回数を指定します。                                                                                                    |

| 設定変数                                       | データ<br>タイプ | デフォルト値 | 説明                                                                                     |
|--------------------------------------------|------------|--------|----------------------------------------------------------------------------------------|
| proxy.config.update.<br>retry_interval     | INT        | 2      | 失敗した場合に、URLのスケ<br>ジュール設定した各更新の再<br>試行の間隔を秒単位で指定し<br>ます。                                |
| proxy.config.update.<br>concurrent_updates | INT        | 100    | 許容する同時更新要求の最<br>大数を指定します。このオ<br>プションは、スケジュール<br>設定した更新が、ホストに<br>過大な負荷をかけることを<br>防止します。 |

## SNMP の設定

Help | Content Gateway | バージョン 7.8.x

| 設定変数                                               | データ<br>タイプ | デフォルト値 | 説明 |
|----------------------------------------------------|------------|--------|----|
| <pre>proxy.config.snmp. master_agent_enabled</pre> | INT        | 0      |    |
| proxy.config.<br>snmp_encap_enabled                | INT        | 0      |    |

# プラグイン設定

Help | Content Gateway | バージョン 7.8.x

| 設定変数                               | データ<br>タイプ | デフォルト値         | 説明                          |
|------------------------------------|------------|----------------|-----------------------------|
| proxy.config.plugin.<br>plugin_dir | STRING     | config/plugins | プラグインの位置するディレ<br>クトリを指定します。 |

## WCCP の設定

| 設定変数                          | データ<br>タイプ | デフォルト値 | 説明                                |
|-------------------------------|------------|--------|-----------------------------------|
| proxy.config.wccp.<br>enabled | INT        | 0      | WCCP を有効化 (1) または無<br>効化 (0) します。 |

# FIPS(セキュリティ設定)

Help | Content Gateway | バージョン 7.8.x

| 設定変数                                              | データ<br>タイプ | デフォルト値 | 説明                                                            |
|---------------------------------------------------|------------|--------|---------------------------------------------------------------|
| proxy.config.fips.<br>security_enabled            | INT        | 0      | v7.5.3 FIPS から v7.7 へのカス<br>タマー アップグレードの<br>FIPS 設定を保存します。    |
| <pre>proxy.config.fips. security_enabled_ui</pre> | INT        | 0      | v7.5.3 FIPS から v7.7 へのカス<br>タマー アップグレードの<br>FIPS UI 設定を保存します。 |

#### SSL 復号化

Help | Content Gateway | バージョン 7.8.x

**重要** すべ

すべての SSL 復号化の設定は、Content Gateway マ ネージャr 内で行う必要があります。下記の表内の変 数を、records.config 内で直接編集してはいけません。

| 設定変数                                               | データ<br>タイプ | デフォルト値 | 説明                                                                                                    |
|----------------------------------------------------|------------|--------|----------------------------------------------------------------------------------------------------|
| proxy.config.<br>ssl.enabled                       | INT        | 1      | 有効化 (1) すると、Content<br>Gateway はオリジン サー<br>バーとの接続を確立する前<br>に、SSL 接続を受け入れ、<br>URL フィルタリングを実行<br>します。<br>SSL 復号化を有効化するに<br>は、proxy.config.<br>ssl_decryption.use_decryption<br>を参照してください。 |
| proxy.config.<br>ssl_decryption.<br>use_decryption | INT        | 0      | 有効化 (1) すると、Content<br>Gateway は SSL トラフィック<br>を受け入れ、復号化します。<br><i>暗号化データの使用</i> 、159<br>ページを参照してください。                                                                                  |
| proxy.config.<br>ssl_decryption_ports              | INT        | 443    | HTTPS ポートを指定しま<br>す。Content Gateway は指定さ<br>れたポートにのみ SSL 復号化<br>およびポリシー ルックアップ<br>を許可します。                                                                                               |

| 設定変数                                                                     | データ<br>タイプ | デフォルト値 | 説明                                                                                                    |
|--------------------------------------------------------------------------|------------|--------|----------------------------------------------------------------------------------------------------|
| proxy.config.<br>ssl_server_port                                         | INT        | 8080   | Content Gateway が クライア<br>ント SSL トラフィックを受信<br>待機するポート。                                                                                                    |
| proxy.config.<br>administrator_id                                        | STRING     | NULL   | 変更しないでください。<br>暗号化された管理者 ID を保<br>持します。                                                                                                    |
| proxy.config.<br>ssl_decryption.<br>tunnel_skype                         | INT        | 0      | 有効化 (1) すると、Content<br>Gateway は Skype トラフィッ<br>クを識別し、トンネリングし<br>ます (明示的プロキシ環境の<br>み)。ユーザー ポリシーを適<br>切に調整する必要がありま<br>す。設定情報は、SSL サポー<br>トの有効化、163 ページを参<br>照してください。 |
| proxy.config.<br>ssl_decryption.<br>tunnel_unknown_protocols             | INT        | 0      | SSL ポートを使用する未知<br>のプロトコルのトンネリン<br>グを有効化 (1) または無効化<br>します。                                                                                                    |
| proxy.config.<br>ssl_decryption.<br>tunnel_unknown_protocols<br>_timeout | INT        | 10     | Content Gateway が [client<br>hello] 応答を待つ時間を秒単<br>位で指定します。この時間を<br>過ぎると、要求は未知のプロ<br>トコルとしてトンネリングさ<br>れます。                                                           |
| proxy.config.ssl.server.<br>SSLv2                                        | INT        | 0      | 有効化 (1) すると、Content<br>Gateway は クライアントから<br>の SSLv2 接続を受け入れます<br>(この場合、[サーバー] は、<br>クライアントへのサーバーと<br>しての Content Gateway の<br>ロールを指します)。                           |
| proxy.config.ssl.server.<br>SSLv3                                        | INT        | 1      | 有効化 (1) すると、Content<br>Gateway は クライアントから<br>の SSLv3 接続を受け入れます<br>(この場合、[サーバー] は、<br>クライアントへのサーバーと<br>しての Content Gateway の<br>ロールを指します)。                           |

| 設定変数                               | データ<br>タイプ | デフォルト値 | 説明                                                                                                    |
|------------------------------------|------------|--------|----------------------------------------------------------------------------------------------------|
| proxy.config.ssl.server.<br>TLSv1  | INT        | 1      | 有効化 (1) すると、Content<br>Gateway は クライアントから<br>の TLSv1 接続を受け入れます<br>(この場合、[サーバー] は、<br>クライアントへのサーバーと<br>しての Content Gateway の<br>ロールを指します)。             |
| proxy.config.ssl.server.<br>TLSv11 | INT        | 1      | 有効化 (1) すると、Content<br>Gateway は クライアントから<br>の TLSv1.1 接続を受け入れま<br>す(この場合、[サーバー]<br>は、クライアントへのサー<br>バーとしての Content Gateway<br>のロールを指します)。             |
| proxy.config.ssl.server.<br>TLSv12 | INT        | 1      | 有効化 (1) すると、Content<br>Gateway は クライアントから<br>の TLSv1.2 接続を受け入れま<br>す(この場合、[サーバー]<br>は、クライアントへのサー<br>バーとしての Content Gateway<br>のロールを指します)。             |
| proxy.config.ssl.client.<br>SSLv2  | INT        | 0      | 有効化 (1) すると、Content<br>Gateway は オリジン サーバー<br>からの SSLv2 接続を受け入れ<br>ます(この場合、[クライア<br>ント]は、オリジン サーバー<br>へのクライアントとしての<br>Content Gateway のロールを指<br>します)。 |
| proxy.config.ssl.client.<br>SSLv3  | INT        | 1      | 有効化(1)すると、Content<br>Gatewayはオリジンサーバー<br>からのSSLv3接続を受け入れ<br>ます(この場合、[クライア<br>ント]は、オリジンサーバー<br>へのクライアントとしての<br>Content Gatewayのロールを指<br>します)。          |
| proxy.config.ssl.client.<br>TLSv1  | INT        | 1      | 有効化(1)すると、Content<br>Gatewayはオリジンサーバー<br>からのTLSv1接続を受け入れ<br>ます(この場合、[クライア<br>ント]は、オリジンサーバー<br>へのクライアントとしての<br>Content Gatewayのロールを指<br>します)。          |

| 設定変数                                          | データ<br>タイプ | デフォルト値                          | 説明                                                                                                    |
|-----------------------------------------------|------------|---------------------------------|----------------------------------------------------------------------------------------------------|
| proxy.config.ssl.client.<br>TLSv11            | INT        | 1                               | 有効化(1)すると、Content<br>Gatewayはオリジンサーバー<br>からのTLSv1.1接続を受け入<br>れます(この場合、[クライ<br>アント]は、オリジンサー<br>バーへのクライアントとして<br>のContent Gatewayのロール<br>を指します)。                                                                        |
| proxy.config.ssl.client.<br>TLSv12            | INT        | 1                               | 有効化(1)すると、Content<br>Gatewayはオリジンサーバー<br>からのTLSv1.2接続を受け入<br>れます(この場合、[クライ<br>アント]は、オリジンサー<br>バーへのクライアントとして<br>のContent Gatewayのロール<br>を指します)。                                                                        |
| proxy.config.ssl.server.<br>cipherlist_option | STRING     | Default                         | クライアントからプロキシへ<br>の暗号の設定を指定します。<br>下記のいずれかの値です。<br>Default<br>High<br>Medium<br>Low<br><i>インバウンドトラフィックの<br/>場合の SSL 構成の設定</i> 、178<br>ページを参照してください。                                                                    |
| proxy.config.ssl.server.<br>cipherlist        | STRING     | ALL:!ADH:@STREN<br>GTH:!EXP     | cipher_list オプション設定値<br>に対応する暗号リスト。                                                                                                    |
| proxy.config.ssl.client.<br>cipherlist_option | STRING     | Default                         | <ul> <li>暗号リストの設定を指定し</li> <li>ます。下記のいずれかの値</li> <li>です。</li> <li>Default</li> <li>High</li> <li>Medium</li> <li>Low</li> <li>アウトバウンド トラフィッ</li> <li>クの場合の SSL 構成の設</li> <li>定、180 ページを参照してく</li> <li>ださい。</li> </ul> |
| proxy.config.ssl.client.<br>cipherlist        | STRING     | ALL: ! ADH:@STREN<br>GTH: ! EXP | cipher_list オプション設定値<br>に対応する暗号リスト。前の<br>項目を参照してください。                                                                                                    |

| 設定変数                                                      | データ<br>タイプ | デフォルト値         | 説明                                                                                                    |
|-----------------------------------------------------------|------------|----------------|----------------------------------------------------------------------------------------------------|
| proxy.config.ssl.server.<br>session_cache                 | INT        | 1              | SSL サーバー セッション<br>キャッシュを有効化 (1) また<br>は無効化します。                                                                                                    |
| <pre>proxy.config.ssl.server. session_cache_timeout</pre> | INT        | 300            | SSL サーバー セッション<br>キャッシュ タイムアウト時間<br>を指定します。デフォルトは<br>300 秒(5 分)です。                                                                                                    |
| proxy.config.ssl.client.<br>session_cache                 | INT        | 1              | SSL クライアント セッション<br>キャッシュを有効化 (1) また<br>は無効化します。                                                                                                    |
| proxy.config.ssl.client.<br>session_cache_timeout         | INT        | 300            | SSL クライアント セッション<br>キャッシュ タイムアウト時間<br>を指定します。デフォルトは<br>300 秒(5 分)です。                                                                                                    |
| proxy.config.ssl.client.<br>certification_level           | INT        | 0              | クライアント証明書が不要<br>か、任意か、必須かを指定し<br>ます。証明書レベルは下記の<br>いずれかです。<br>0=クライアント証明書は不要<br>1=クライアント証明書は任意<br>2=クライアント証明書は必須                                                                                                    |
| proxy.config.ssl.server.<br>cert.filename                 | STRING     | server.crt.pem | サーバー証明書ファイルの名<br>前を指定します。                                                                                                    |
| <pre>proxy.config.ssl.server. private_key.filename</pre>  | STRING     | Domainkey.pem  | サーバー証明書のプライベー<br>ト キーを指定します。                                                                                                    |
| <pre>proxy.config.ssl.server. private_key.path</pre>      | STRING     | /config        | サーバー証明書のプライベー<br>ト キー パスを指定します。                                                                                                    |
| proxy.config.ssl.CA.<br>cert.filename                     | STRING     | NULL           | Content Gateway がクライアン<br>トから受け入れる CA のリス<br>トを含むファイルの名前を指<br>定します。<br>接続がクライアントから<br>Content Gateway への接続で<br>あり、<br>proxy.config.ssl.client.certificati<br>on_level の値が 1 または 2 で<br>ある場合、Content Gateway は<br>CA リストをクライアントに<br>送信します。 |
| proxy.config.ssl.CA.<br>cert.path                         | STRING     | NULL           | CA リストのファイルへのパ<br>スを指定します。前の項目を<br>参照してください。                                                                                                    |

| 設定変数                                               | データ<br>タイプ | デフォルト値 | 説明                                                                                                    |
|----------------------------------------------------|------------|--------|----------------------------------------------------------------------------------------------------|
| proxy.config.ssl.client.<br>cert.policy            | INT        | 1      | SSL 証明書のインシデントに<br>対して、インシデントをトン<br>ネリングする (0)、または要<br>求をブロックしてインシデン<br>トリストにエントリを作成す<br>る (1)を指定します。                                                                                  |
| proxy.config.ssl.client.<br>verify.server          | INT        | 0      | Certificate Verification Engine<br>(CVE)を有効化(1)または無<br>効化(0)します。 <i>証明書の検<br/>証、</i> 182ページを参照してく<br>ださい。                                                                              |
| proxy.config.ssl.cert.<br>verify.denycnmismatch    | INT        | 1      | CVE チェック: [Deny<br>certificates where the common<br>name does not match the URL<br>(共通名が URL と一致しな<br>い場合に証明書を拒否する)]<br>を有効化(1)または無効化し<br>ます。<br>この設定は、CVE が有効化<br>されている場合のみ適用し<br>ます。 |
| proxy.config.ssl.cert.<br>verify.allowcnwild       | INT        | 1      | CVE チェック: [Allow<br>wildcard certificates(ワイル<br>ドカードの証明書を許可)]<br>を有効化 (1) または無効化し<br>ます。<br>この設定は、CVE が有効化<br>されている場合のみ適用し<br>ます。                                                     |
| proxy.config.ssl.cert.ve<br>rify.denyexpired INT 1 | INT        | 1      | CVE チェック: [No expired or<br>not yet valid certificates (期限<br>切れまたはまだ有効でない証<br>明書なし)]を有効化(1)また<br>は無効化します。<br>この設定は、CVE が有効化<br>されている場合のみ適用し<br>ます。                                    |
| proxy.config.ssl.cert.<br>verify.certchain         | INT        | 1      | CVE チェック: [Verify entire<br>certificate chain (証明書チェー<br>ン全体を検証)]を有効化(1)<br>または無効化します。<br>この設定は、CVE が有効化<br>されている場合のみ適用し<br>ます。                                                        |

| 設定変数                                              | データ<br>タイプ | デフォルト値 | 説明                                                                                                    |
|---------------------------------------------------|------------|--------|----------------------------------------------------------------------------------------------------|
| proxy.config.ssl.cert.<br>verify.checkcrl         | INT        | 1      | CVE チェック: [Check<br>certificate revocation by CRL<br>(CRL による証明書取り消し<br>をチェック)]を有効化(1)ま<br>たは無効化します。<br>この設定は、CVE が有効化<br>されている場合のみ適用し<br>ます。                                    |
| proxy.config.ssl.cert.<br>verify.checkocsp        | INT        | 0      | CVE チェック: [Check<br>certificate revocation by OCSP<br>(OCSP による証明書取り消<br>しをチェック)]を有効化(1)<br>または無効化します。<br>この設定は、CVE が有効化<br>されている場合のみ適用し<br>ます。                                  |
| proxy.config.ssl.cert.<br>verify.blockunknownocsp | INT        | 0      | <ul> <li>CVE チェック: [Block certificates with Unknown</li> <li>OCSP state (未知の OCSP 状態がある証明書をブロック)]</li> <li>を有効化 (1) または無効化します。</li> <li>この設定は、CVE が有効化されている場合のみ適用します。</li> </ul> |
| proxy.config.ssl.cert.<br>verify.denymd5cert      | INT        | 0      | MD5 署名を使用する証明書<br>の拒否を有効化 (1) します。                                                                                                    |
| proxy.config.ssl.cert.<br>verify.revprefer        | INT        | 1      | <ul> <li>証明書取り消しチェックのために優先的に使用する方法を指定します。</li> <li>1 = CRL</li> <li>2 = OCSP</li> </ul>                                                                                          |

| 設定変数                                                    | データ<br>タイプ | デフォルト値 | 説明                                                                                                    |
|---------------------------------------------------------|------------|--------|----------------------------------------------------------------------------------------------------|
| proxy.config.ssl.cert.<br>verify.blocknouri             | INT        | 0      | CVE チェック:[Block<br>certificates with no CRL URI<br>and with no OCSP URI (CRL<br>URI がない証明書、および<br>OCSP URI がない証明書をブ<br>ロック)]を有効化(1)または<br>無効化します。 |
| proxy.config.ssl.cert.<br>verify.bypassfail INT 0       | INT        | 0      | 証明書チェックが失敗した後<br>ユーザーがサイトに進むこと<br>を許可する証明書チェック失<br>敗バイパスオプションを有効<br>化(1)します。                                                                      |
| proxy.config.ssl.cert.<br>verify.bypasscache            | INT        | 1      | 検証タイムアウト キャッシュ<br>を有効化 (1) します。                                                                                                    |
| proxy.config.ssl.cert.<br>verify.<br>bypasscachetimeout | INT        | 6      | 検証バイパス キャッシュに入<br>れられているエントリがタイ<br>ムアウトになってパージされ<br>るまでの時間を秒単位で指定<br>します。                                                                         |

## ICAP

| 設定変数                          | データ<br>タイプ | デフォルト値 | 説明                                                                                                    |
|-------------------------------|------------|--------|----------------------------------------------------------------------------------------------------|
| proxy.config.icap.<br>enabled | INT        | 0      | Websense Data Security Suite<br>(DSS)のICAPサポートを有<br>効化(1)または無効化(0)しま<br>す。 <i>Websense Data Securityの</i><br><i>使用</i> 、147ページを参照して<br>ください。 |

| 設定変数                                   | データ<br>タイプ | デフォルト値 | 説明                                                                                                    |
|----------------------------------------|------------|--------|----------------------------------------------------------------------------------------------------|
| proxy.config.icap.<br>ICAPUri          | STRING     | NULL   | ICAP サービスの Uniform<br>Resource Identifier を指定し<br>ます。<br>カンマ区切り形式のリストで<br>バックアップサーバーを指定<br>できます。<br>DSS 管理者から識別子を取得<br>します。URI を下記の形式で<br>入力します。<br>icap://hostname:port/<br>path<br>hostnameには、DSS Protector<br>の IP アドレスまたはホスト<br>名を入力します。<br>デフォルトの ICAP ポートは<br>1344 です。<br>Path は、ホスト コンピュー<br>タ上の ICAP サービスのパス<br>です。<br>例:<br>icap://<br>ICAP_machine:1344/opt/<br>icap_services<br>デフォルトの ICAP ポート<br>1344 を使用している場合は<br>ポートを指定する必要はあり |
| provy config ican                      | Т М Т      | 1      | ません。                                                                                                    |
| FailOpen                               | 1111       | -      | <ul> <li>NAC・</li> <li>1は、ICAP サーバーがダ<br/>ウンした場合 トラフィッ<br/>クを許可します。</li> <li>0は、ICAP サーバーがダ<br/>ウンした場合 ブロック<br/>ページを送信します。</li> </ul>                                                                                                    |
| proxy.config.icap.<br>BlockHugeContent | INT        | 0      | <ul> <li>設定:</li> <li>0に設定すると、送信されたファイルが Data Security<br/>Suite で指定されたサイズ制限より大きい場合にブロックページを送信します。<br/>DSSのデフォルトのサイズ制限は 12 MBです。</li> <li>1に設定するとトラフィックを許可します。</li> </ul>                                                                                                    |

| 設定変数                                       | データ<br>タイプ | デフォルト値 | 説明                                                                                                    |
|--------------------------------------------|------------|--------|----------------------------------------------------------------------------------------------------|
| proxy.config.icap.<br>AnalyzeSecureContent | INT        | 1      | <ul> <li>設定:</li> <li>復号化されたトラフィック<br/>を宛先に直接に送信する場<br/>合、0を指定します。</li> <li>復号化されトラフィックを<br/>分析のために Websense<br/>Data Security に送信する場<br/>合、1を指定します。</li> </ul> |
| proxy.config.icap.<br>AnalyzeFTP           | INT        | 1      | 有効化 (1) すると、ネイティ<br>ブな FTP アップロード ファ<br>イル転送を分析のために ICAP<br>サーバーに送信します。                                                                                         |
| proxy.config.icap.<br>ActiveTimeout        | INT        | 5      | 読み込み / 応答タイムアウト<br>(秒単位)。タイムアウトを<br>超過した場合、アクティビ<br>ティは失敗と見なされます。                                                                                               |
| proxy.config.icap.<br>RetryTime            | INT        | 5      | 停止したサーバーが復旧した<br>かどうかをテストするための<br>復旧時間(秒)。                                                                                                    |
| proxy.config.icap.<br>LoadBalance          | INT        | 1      | <ul> <li>ICAP サーバーが指定されている時、下記のどちらかを設定します:</li> <li>すべての利用可能なサーバーに要求を配信する場合は1に設定</li> <li>プライマリサーバーにだけ要求を配信する場合は、0に設定。</li> </ul>                               |

## **Data Security**

Help | Content Gateway | バージョン 7.8.x

| 設定変数                                      | データ<br>タイプ | デフォルト値 | 説明                                                                                                    |
|-------------------------------------------|------------|--------|----------------------------------------------------------------------------------------------------|
| proxy.config.dss.enabled                  | INT        | 0      | コンピュータにインストール<br>されている Data Security のサ<br>ポートを有効化(1)または無<br>効化(0)します。 <i>Websense</i><br><i>Data Security の使用</i> 、147<br>ページを参照してください。                        |
| proxy.config.dss.<br>AnalyzeFTP           | INT        | 1      | 有効化 (1) すると、ネイティ<br>ブな FTP アップロード ファ<br>イル転送を分析のために、コ<br>ンピュータにインストールさ<br>れている Data Security ポリ<br>シーエンジンに送信します。                                                |
| proxy.config.dss.<br>AnalyzeSecureContent | INT        | 1      | <ul> <li>設定:</li> <li>復号化されたトラフィック<br/>を宛先に直接に送信する場<br/>合、0を指定します。</li> <li>復号化されトラフィックを<br/>分析のために Websense<br/>Data Security に送信する場<br/>合、1を指定します。</li> </ul> |
| proxy.config.dss.<br>analysis_timeout     | INT        | 10000  | 1つのファイルの分析に使用<br>できる最大時間をミリ秒単位<br>で指定します。この時間を過<br>ぎると、分析は中断します。                                                                                                |

\_\_\_\_\_

# 接続性、分析、および境界条件

| 設定変数                                           | データ<br>タイプ | デフォルト値                    | 説明                                                                                                    |
|------------------------------------------------|------------|---------------------------|----------------------------------------------------------------------------------------------------|
| wtg.config.<br>subscription_key                | STRING     | NULL                      | Websense Security Gateway ま<br>たは Websense Security<br>Gateway Anywhere のサブスク<br>リプション キーの値を保持し<br>ます。 |
| wtg.config.<br>download_server_ip              | STRING     | download.<br>websense.com | Websense ダウンロード サー<br>バーのホスト名または IP ア<br>ドレスを保持します。                                                    |
| wtg.config.<br>download_server_port            | INT        | 80                        | Websense ダウンロード サー<br>バーのポート番号を保持し<br>ます。                                                              |
| wtg.config.<br>policy_server_ip                | STRING     |                           | Websense Policy ServerのIPア<br>ドレスを保持します。                                                               |
| wtg.config.<br>policy_server_port              | INT        | 55806                     | Websense Policy Server のポー<br>ト番号を保持します。                                                               |
| wtg.config.wse_server_ip                       | STRING     |                           | Websense Filtering ServiceのIP<br>アドレスを保持します。                                                           |
| wtg.config.<br>wse_server_port                 | INT        | 15868                     | Websense Filtering Service<br>WISP インターフェースの<br>ポート番号を保持します。                                           |
| wtg.config.wse_server_<br>timeout              | INT        | 5000                      | Filtering Service との通信の最<br>大時間をミリ秒単位で指定し<br>ます。                                                       |
| <pre>wtg.config. ssl_bypassed_categories</pre> | STRING     | NULL                      | この変数は、SSL 復号化をバ<br>イパスするカテゴリ識別子の<br>リストです。                                                             |
|                                                |            |                           | この変数の値を変更しないで<br>ください。これは、トラブル<br>シューティングの支援のため<br>に含まれまれています。                                         |
|                                                |            |                           | SSL 復号化をバイパスするカ<br>テゴリを指定するためには、<br>Web Security Manager を使用<br>してください。                                |

| 設定変数                                              | データ<br>タイプ | デフォルト値 | 説明                                                                                                    |
|---------------------------------------------------|------------|--------|----------------------------------------------------------------------------------------------------|
| wtg.config.<br>ssl_decryption_bypass_<br>ip_based | INT        | 0      | カテゴリールックアップ実行<br>時に、SSLカテゴリーバイパ<br>スプロセスが、IPアドレス<br>(ホスト名ではなく)のみを<br>使用するよう設定します。<br>0=無効化<br>1=有効化                                                                                                    |
| wtg.config.ssl_fail_open                          | INT        | 1      | Filtering Service が到達でき<br>なくなった場合 SSL サイト<br>を復号化するかどうかを指<br>定します。<br>0=無効化 - Filtering Service が<br>到達できなくなったとき、す<br>べての SSL サイトを復号化し<br>ます。<br>1=有効化 - Filtering Service が<br>到達できなくなったとき、す<br>べての SSL サイトを復号化し<br>ます。 |
| wtg.config.fail_open                              | INT        | 1      | <ul> <li>Websense Web フィルタリン<br/>グ(Filtering Service)が利用<br/>できない場合、Content<br/>Gateway が要求を許可する<br/>か、ブロックするかを指定し<br/>ます。</li> <li>設定:</li> <li>・ブロックページを送信場<br/>合は0に設定</li> <li>・要求を許可を許可する場合<br/>は1に設定</li> </ul>      |
| wtg.config.<br>fail_open_analytic_scan            | INT        | 1      | <ul> <li>分析スキャンか機能しなくなった時の、Content Gatewayの動作を指定します。</li> <li>設定:</li> <li>トラフィックをブロックする場合は0に設定</li> <li>URLマスターデータベースのルックアップを実行し、ポリシーを適用する場合は1に設定</li> <li>ご注意:分析スキャンか機能しなくなった時はいつでも、アラームが発生します。</li> </ul>              |

| 設定変数                              | データ<br>タイプ | デフォルト値 | 説明                                                                                                 |
|-----------------------------------|------------|--------|----------------------------------------------------------------------------------------------------|
| wtg.config.archive_depth          | INT        | 5      | 分析がアーカイブファイル上<br>で実行される最大の深さを指<br>定します。                                                            |
| wtg.config.<br>max_decompressions | INT        | 10     | アーカイブファイルが解凍さ<br>れる最大合計数を指定します<br>(トランザクション単位)。<br>この値は 25 を超えてはいけ<br>ません。                         |
| wtg.config.<br>max_subsamples     | INT        | 10000  | トランザクションを分類する<br>ために、Content Gateway が解<br>凍し、分析するアーカイブ<br>ファイル内の個別のファイル<br>の最大数を指定します。            |
| wtg.config.<br>zipbomb_action     | INT        | 1      | 内部で使用。高圧縮ファイル<br>爆弾の分析ステータス。                                                                       |
|                                   |            |        | この変数の値を変更しないで<br>ください。                                                                             |
| wtg.config.<br>max_mem_allowed    | INT        | 1500   | 消費された時に、Content<br>Gatewayがより広範なメモリ<br>モニタリングを実行するメモ<br>リの最大数をメガバイト単位<br>で指定します。                   |
| wtg.config.lowmem_<br>behavior    | INT        | 0      | スキャンのバイパスを有効化<br>(1)または無効化(0)します。<br>ただし、フィルタは実行され<br>ます。                                          |
| wtg.config.lowmem_<br>timeout     | INT        | 120    | メモリ不足管理のタイムアウ<br>ト値(分単位)。この時間の<br>後、[no management] にリセッ<br>トされます。                                 |
| wtg.config.rdnsclients            | INT        | 0      | ログレコード内のクライアン<br>トのホスト名を、それぞれに<br>対してリバース DNS を実行<br>することによってログに記録<br>する機能を有効化(1)または<br>無効化(0)します。 |

| 設定変数                                 | データ<br>タイプ | デフォルト値                                                                                            | 説明                                                                                                    |
|--------------------------------------|------------|---------------------------------------------------------------------------------------------------|----------------------------------------------------------------------------------------------------|
| wtg.config.<br>ip_ranges_not_to_scan | STRING     | 10.0.0.0-<br>10.255.255.255,<br>172.16.0.0-<br>172.31.255.255,<br>192.168.0.0-<br>192.168.255.255 | スキャンしない内部 IP アド<br>レスの範囲を指定します。デ<br>フォルトでは、このリストは<br>標準のプライベートなルー<br>ティング不可の IP アドレス<br>です。各範囲はカンマで区切<br>られ、アドレス範囲はハイフ<br>ンで結ばれます。<br>PAC ファイルを使用せずに、<br>スキャンから標準の内部 IP<br>アドレスを除外する明示的プ |
|                                      |            |                                                                                                   | ロキシ配備で、これは特に有<br>用です。                                                                                                    |
| wtg.config.<br>scan_ip_ranges        | INT        | 1                                                                                                 | wtg.config.ip_ranges_not_to_sc<br>an で指定された内部 IP アド<br>レス範囲のバイパスを有効化<br>(1) または無効化 (0) します。<br>上記を参照。                                                                                    |

#### remap.config

Help | Content Gateway | バージョン 7.8.x

remap.config ファイルには、Websense Content Gateway がオリジン サーバー に接続せずに、HTTP 要求を永久的または一時的にリダイレクトするマッピ ング ルールが含まれます。

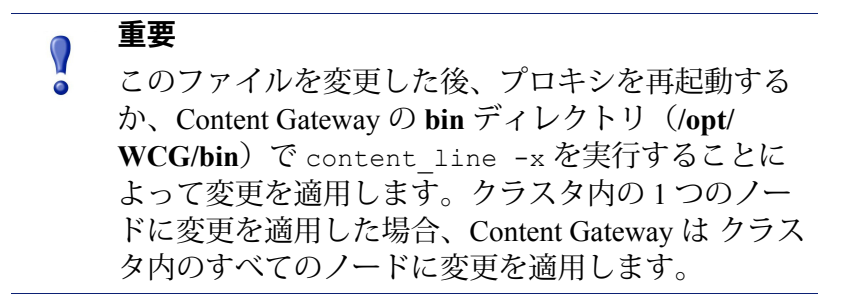

#### フォーマット

**remap.config** ファイルの各行は、マッピングルールを含む必要があります。 Content Gateway は 3 つのスペース区切りのフィールド(type、target、 replacement)を認識します。下記の表は各フィールドのフォーマットについ て説明しています。

| フィールド                       | 説明                                                                                                    |
|-----------------------------|----------------------------------------------------------------------------------------------------|
| type                        | 下記のどちらかを入力します。                                                                                                    |
|                             | <ul> <li>redirect は、オリジン サーバーに接続せずに、<br/>永久的に HTTP 要求をリダイレクトします。永<br/>久的リダイレクトは、(HTTP ステータス コー<br/>ド 301 を返すことで) URL 変更をブラウザに通<br/>知しますので、ブラウザはブックマークを更新<br/>できます。</li> </ul>                                                                  |
|                             | <ul> <li>redirect_temporary は、オリジンサーバーに接続せずに、一時的に HTTP 要求をリダイレクトします。一時的リダイレクトは、(HTTP ステータス コード 307 を返すことで)現在の要求のみの URL 変更をブラウザに通知します。</li> </ul>                                                                                               |
|                             | ご注意:map および reverse_map はサポートされ<br>ません。                                                                                                    |
| target                      | 転送元 または fromURL を入力します。4 つまでの<br>コンポーネントを入力できます。                                                                                                    |
|                             | scheme://host:port/path_prefix<br>schemeはhttp、https、またはftpです。                                                                                                    |
| strict URL<br>matching flag | 要求された URL 全体との正確な一致を求める場<br>合は、[Match URL Exactly (URL を正確に一致さ<br>せる)]を有効化します。                                                                                                    |
|                             | このオプションが有効化されていない場合、URL<br>はターゲットの終わりまで比較されます([From<br>Path Prefix])。一致がある場合は、リダイレクト<br>が適用されます。この方法では、リダイレクト<br>URL がベース URL を含む場合に不適切なマッチ<br>ングが行われる場合があります。 <i>Mapping and</i><br><i>Redirection(マッピングおよびリダイレクト)</i> 、<br>371 ページを参照してください。 |
| replacement                 | 転送先 または to URL を入力します。4 つまでのコ<br>ンポーネントを入力できます。                                                                                                    |
|                             | scheme://host:port/path_prefix<br>schemeはhttp、https、またはftpに設定でき<br>ます。                                                                                                    |

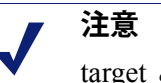

target と replacement のスキーム タイプ(HTTP、 HTTPS、FTP)は一致する必要があります。

#### 例

下記のセクションは、remap.config ファイルのマッピング ルールの例を示し ています。

### リダイレクト マッピング ルール

下記のルールは、www.company.com からのすべての HTTP 要求を www.company2.com に永久的にリダイレクトします:

redirect http://www.company.com http://www.company2.com

下記のルールは、www.company1.com からのすべての HTTP 要求を www.company2.com に*一時的*にリダイレクトします:

redirect\_temporary http://www.company1.com http://
www.company2.com

#### socks.config

Help | Content Gateway | バージョン 7.8.x

socks.config ファイルは、下記のサーバーを指定します。

- ◆ プロキシが指定のオリジン サーバーにアクセスするために使用する必要 がある SOCKS サーバー、およびプロキシが SOCKS サーバー リストを チェックする順序。
- ◆ SOCKS サーバーを*経由せずに、*Content Gateway が直接アクセスするオリジン サーバー。

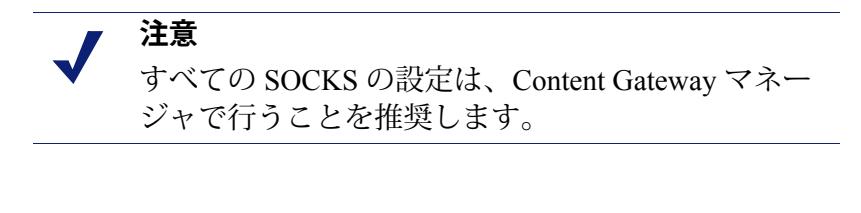

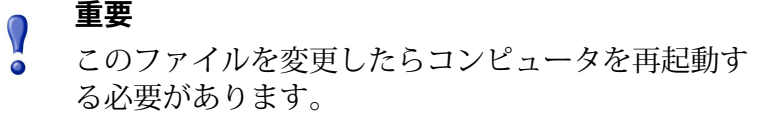

手動で設定されたルールに一致しないトラフィックは、デフォルト ルールで 処理されます。デフォルト ルールは、Socks Servers テーブル内で default オ プションを有効化することで、各 SOCKS サーバーに設定されます。デフォ ルト ルールは、自動的に作成され、SOCKS Server ページに表示されます。 デフォルト ルールは、socks.config ファイルに書き込まれません。宛先 IP ア ドレスは、[A 1 1]です。

#### フォーマット

プロキシが指定のオリジン サーバーに到達するために使用する SOCKS サーバーを指定するために、socks.config に下記の形式でルールを追加します。

```
dest ip=ipaddress socksparent="alias1" [round robin=value]
```

ここで、

*ipaddress*は、-または / で区切られたオリジン サーバーの IP アドレス または IP アドレスの範囲です。

alias1は、SOCKS Servers リストで命名された SOCKS サーバーの別名 です。

value は、Content Gateway が 1 つずつ SOCKS サーバーを試す場合は strict を指定します。ラウンド ロビン選択を発生さない場合は、false を選択します。

SOCKS サーバーを経由する*ことなしに*、Content Gateway が直接アクセスするオリジン サーバーを指定するためには、socks.config に下記の形式のルールを入力します。

no socks *ipaddress* 

ここで、*ipaddress*は、Content Gateway が直接アクセスするオリジンサー バーに関連付けられた IP アドレスまたは IP アドレスの範囲のカンマ区切り 形式のリストです。下記のすべてのネットワーク ブロードキャスト アドレ スを指定してはいけません。255.255.255.255.

> **注意** socks.config の各ルールは 最大 400 文字で構成され ます。socks.config ファイル内のルールの順序は重要 ではありません。

#### 例

下記の例は、SOCKS サーバーの別名 [alias1] および [alias2] を経由して、IP アドレスの範囲 123.15.17.1 - 123.14.17.4 のオリジン サーバーに要求を送信す るようにプロキシを設定します。オプション指定子 round\_robin が strict に 設定されているために、プロキシは、最初の要求を alias1 に送信し、2 番目 の要求を alias2 に送信し、3 番目の要求を alias1 に送信します。

```
dest_ip=123.14.15.1 - 123.14.17.4
socksparent="alias; alias2" round robin=strict
```

下記の例は、SOCKS サーバーを経由*せずに、IP* アドレス 11.11.11.1 のオリジ ン サーバーに直接アクセスするようにプロキシを設定します。

```
no socks 11.11.11.1
```

下記の例は、SOCKS サーバーを経由*せずに、IP* アドレスの範囲 123.14.15.1-123.14.17.4 と IP アドレス 113.14.18.2 のオリジン サーバーに直接アクセスす るように Content Gateway を設定します。

no socks 123.14.15.1 - 123.14.17.4, 113.14.18.2

#### socks\_server.config

Help | Content Gateway | バージョン 7.8.x

**socks\_server.config** ファイルは、Content Gateway で利用可能な SOCKS サーバーを指定します。

#### フォーマット

SOCKS サーバーを指定するために、下記の形式を使用します。

alias=name host=IP\_address|domain\_name port=port\_number
[username=user name password=password] default=true|false

#### ここで、

name は SOCKS サーバーの名前です。

*IP\_address* または *domain\_name* は、貴社の DNS サービスで解決できる IP アドレスまたはドメイン名です。

port number は、SOCKS サーバーがリッスンするポートです。

username および password は、SOCKS 5 認証のユーザ名とパスワードのペアです。パスワードは暗号化されます。

指定したサーバーをデフォルト SOCKS サーバーにするためには、default を *true* に設定します。デフォルト サーバー オプションがオンの場合、SOCKS サーバーは SOCKS ルールが一致しない場合に使用されます。

デフォルト サーバーに指定された SOCKS サーバーがない場合、ルール に一致しないトラフィックは、SOCKS サーバーを介してルーティングさ れません。

#### 例:

この例は、ポート 61080 上の 127.0.0.1 で [default1] SOCKS サーバーを追加します。

alias=default1 host=127.0.0.1 port=61080 default=true

この例は、認証を使用する SOCKS サーバーを追加します。パスワード [465751475058] は、実際のパスワードではないことに注意してください。こ れは暗号化されています。

```
alias=test1 host=socks5.example.com port=1080 username=test
password=465751475058 default=false
```

このファイルを修正した場合、Content Gateway を再起動する必要があります。

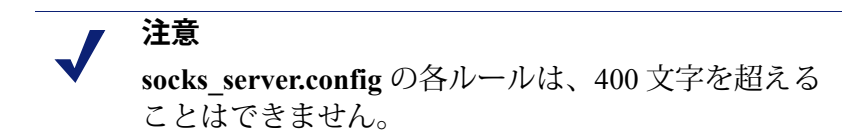

## splitdns.config

Help | Content Gateway | バージョン 7.8.x

splitdns.config ファイルを使用して、Content Gateway が指定の条件のもとで ホストを解決するために使用する DNS サーバーを指定できます。

DNS サーバーを指定するためには、ファイル内の各有効な行に下記の情報を 提供する必要があります。

- ◆ 一次宛先指定子(先ドメイン、宛先ホスト、または URL 正規表現形 式)。
- ◆ サーバー指令のセット(対応するポート番号をもつ1つ以上の DSN サー バーのリスト)。

各 DNS サーバーの定義に下記のオプション情報を含めることができます。

- ホスト解決のためのデフォルト ドメイン

詳細については、*Split DNS オプションの使用*、215 ページを参照してくだ さい。

#### 重要

このファイルを変更した後は、変更を適用するため に、Content Gateway の bin ディレクトリ(/opt/WCG/ bin)で content\_line -x を実行してください。ク ラスタ内の1つのノードに変更を適用した場合、 Content Gateway は クラスタ内のすべてのノードに変 更を適用します。

## フォーマット

splitdns.config ファイルの各行は、下記のどちらかの形式を使用します。

dest\_domain=dest\_domain | dest\_host | url\_regex
named=dns\_server

```
def_domain=def_domain search_list=search_list
```

下記の表は各フィールドを説明しています。

| フィールト       | 使用でさる値                                                                                                    |
|-------------|----------------------------------------------------------------------------------------------------|
| dest_domain | 有効なドメイン名。これは、宛先ドメインに基づく DNS サー<br>バー選択を指定します。NOT 論理演算子を表す感嘆符(!)をド<br>メインの前に付けることができます。                                                                                                    |
| dest_host   | 有効なホスト名。これは、宛先ホストに基づく DNS サーバー選<br>択を指定します。NOT 論理演算子を表す感嘆符(!)をホストの<br>前に付けることができます。                                                                                                    |
| url_regex   | 有効な URL 正規表現。これは、正規表現に基づく DNS サーバー<br>選択を指定します。                                                                                                    |
| dns_server  | これは必須の指令です。これは、Content Gateway が宛先指定子に<br>対して使用する DNS サーバーを識別します。コロン(:)を使用<br>してポートを指定できます。指定しない場合、53 が使用されま<br>す。スペースまたはセミコロン(;)で区切ることで、複数の<br>DSN サーバーを指定できます。<br>ドット表記の IP アドレスを使用して、ドメインを指定する必要が<br>あります。 |
| def_domain  | 有効なドメイン名。このオプションの指令は、ホスト解決に使用<br>するデフォルト ドメイン名を指定します。1 つのエントリのみ入<br>力できます。デフォルトドメインを提供しない場合、システムは<br>/etc/resolv.conf からその値を決定します。                                                                            |
| search_list | スペースまたはセミコロン(;)で区切られたドメインのリスト。<br>これは、ドメイン検索の順序を指定します。検索リストを提供し<br>ない場合、システムは /etc/resolv.conf からその値を決定します。                                                                                                   |

#### フィールド 使用できる値

## 例

下記の DNS サーバー選択定義を検討します。

下記の2つの要求について検討します。

http://minstar.internal.company.com

この要求は、最初の行にマッチし、255.255.255.255 ポート 212 の DNS サーバーを選択します。すべての解決要求は、デフォルト ドメインとし て company.com を使用し、最初に検索するドメインのセットとして、 company.com および company1.com を使用します。

 ◆ http://www.microsoft.com
 この要求は、2番目の行にマッチします。従って、Content Gateway は、 DNS サーバー 255.255.253 を選択します。def\_domain または
 search\_list が提供されなかった場合、Content Gateway は この情報を /etc/ resolv.conf から取得します。

#### storage.config

Help | Content Gateway | バージョン 7.8.x

storage.config ファイルは、キャッシュを構成するすべてのファイル、ディレ クトリ、または ハードディスク パーティションをリストします。

重要
 このファイルを変更したらコンピュータを再起動す
 る必要があります。

#### フォーマット

storage.config ファイルの形式は下記のとおりです。

pathname size

ここで、pathnameは、パーティション、ディレクトリ、またはファイルの 名前で、sizeは、名前の付けられたパーティション、ディレクトリ、また はファイルのバイト単位のサイズです。ディレクトリまたはファイルのサイ スを指定する必要があります。Raw パーティションの場合、サイズ指定はオ プションです。

あらゆるサイズのすべてのパーティションを使用できます。最高のパフォーマンスを得るために、下記のガイドラインを推奨します。

- ◆ Raw ディスク パーティションを使用する。
- ◆ 各ディスクで、すべてのパーティションを同じサイズにする。
- ◆ 各ノードで、すべてのディスク上の同じパーティション番号を使用する。

オペレーティングシステム要件に従って、パス名を指定する。下記の例を参 照してください。

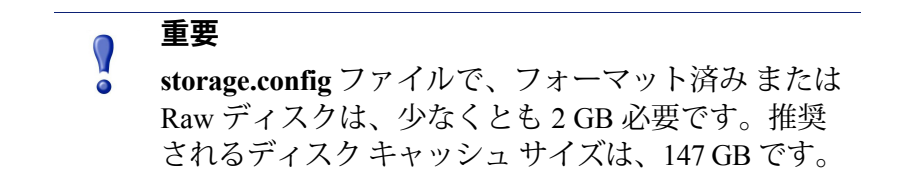

#### update.config

Help | Content Gateway | バージョン 7.8.x

update.config ファイルは、Websense Content Gateway が 指定のローカル キャッシュ コンテンツの更新のスケジュールを実行する方法を制御します。 ファイルには、更新をスケジュールしたいオブジェクトを指定した URL の リストが含まれます。

スケジュール設定した更新は、指定した時刻または間隔で、オブジェクトの ローカル HTTP GET を実行します。各オブジェクトに対して下記のパラメー タを制御できます。

- ♦ URL
- ◆ URL 指定要求ヘッダー(デフォルトを上書き)
- ◆ 更新時刻および間隔
- ◆ 再帰の深さ

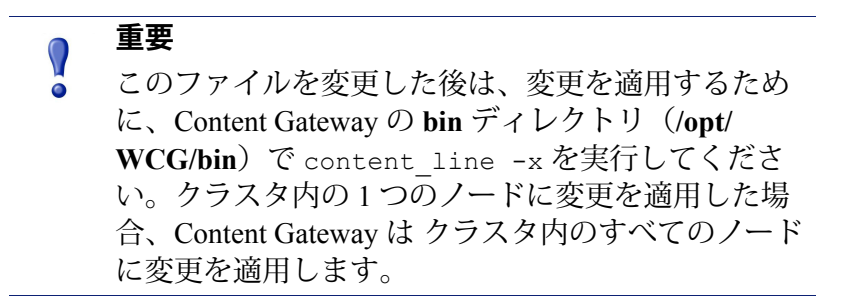

再帰的 URL 更新実行時に、スケジュール設定した更新は 下記のタグ / 属性のペアをサポートしています。

- ♦ <a href= "" >
- < img href= "" >
- ♦ <body background= " " >

- < frame src= "" >
- <iframe src= "" >
- $\bullet$  <fig src= "" >
- ♦ <overlay src= "" >
- ♦ <applet code= "" >
- ♦ <script src= "" >
- <embed src= "" >
- ♦ <bgsound src= "" >
- ♦ <area href= "" >
- ♦ <base href= "" >
- ♦ <meta content= "" >

スケジュール設定した更新は、数百の URL 入力からなる URL セットで動作 するよう設計されています(再帰的 URL が含まれる場合は数千に拡張され ます)。これは、インターネット クローラで使用されるのものような大規模 な URL セットでの動作を意図したものでは*ありません*。

## フォーマット

update.config ファイルの各行は、下記の形式を使用します。

URL\request\_headers\offset\_hour\interval\recursion\_depth\ 下記の表は各フィールドを説明しています。

| フィールド           | 使用できる入力値                                                                                                    |
|-----------------|----------------------------------------------------------------------------------------------------|
| URL             | HTTP および FTP ベースの URL。                                                                                          |
| request_headers | ( <i>オプション</i> )。各 GET 要求で渡されたヘッダー(セミコ<br>ロンで区切り)のリスト。HTTP 仕様に準拠する任意の要求<br>ヘッダーを指定できます。デフォルトでは要求ヘッダーは<br>ありません。 |
| offset_hour     | 更新時間を導出するために使用する基準時間。範囲は 00-23<br>時です。                                                                          |
| interval        | 更新が行われる(オフセット時間からの)間隔(秒)。                                                                                       |
| recursion_depth | 参照されている URL が再帰的に更新される(指定した URL<br>からの)深さ。                                                                      |

### 例

下記の例は HTTP のスケジュール設定した更新を示します。

```
http://www.company.com\User-Agent:noname user
agent\13\3600\5\
```

この例では、URL と要求ヘッダー、オフセット時間 13(午後 1 時)、1 時間 の間隔、再帰の深さ 5 を指定しています。1 日に 1 回だけ更新するようにス ケジュールするためには、間隔の値に 24 時間 x 60 分 x 60 秒 = 86400 を使用 します。

下記の例は FTP のスケジュール設定した更新を示しています。

```
ftp://anonymous@ftp.company.com/pub/misc/
test_file.cc\\18\120\0\
```

この例は、FTP 要求、オフセット時間 18(午後6時)、2分毎の間隔を指定 しています。ユーザーは anonymous で、パスワードは records.config ファイ ルの proxy.config.http.ftp.anonymous\_passwd 変数に指定する必要があ ります。

#### wccp.config

Help | Content Gateway | バージョン 7.8.x

wccp.config ファイルは、WCCP 設定情報とサービス グループの設定を保存 します。[Configure] > [MyProxy] > [Basic] ページで WCCP を有効化した場 合、WCC P サービス グループ設定は [Configure] > [Networking] > [WCCP] ページで設定できます。WCCP が Content Gatewa y への透過的なリダイレク トのために使用される場合、サービス グループを定義する必要があります。 詳細については、WCCP v2 デバイスによる透過的遮断、65 ページを参照し てください。
# エラー メッセージ

Help | Content Gateway | バージョン 7.8.x

### Websense Content Gateway のエラー メッセージ

下の表は、システムログファイルに表示されることがあるメッセージをリストしています。このリストは完全なリストではありません。発生する可能性があり、注意が必要となることがある警告メッセージを示しています。下記のリストに含まれていない警告メッセージの詳細については、<u>www.websense.com</u>にアクセスし、[Support & Knowledge Base] に移動してください。

#### 処理の致命的エラー

| メッセージ                                                               | 説明                                                                                                    |  |  |
|---------------------------------------------------------------------|----------------------------------------------------------------------------------------------------|--|--|
| Accept port is not between 1 and 65535. Please check configuration. | records.config ファイルで指定されている着信<br>HTTP 要求を受け入れるポートは無効です。                                                                                 |  |  |
| Ftp accept port is not between 1 and 65535.                         | records.config ファイルで指定されている着信<br>FTP 要求を受け入れるポートは無効です。                                                                                  |  |  |
| Self loop is detected in parent proxy configuration.                | 親プロキシの名前およびポートが Content<br>Gateway の名前およびポートと同じです。そ<br>のため、Content Gateway が親プロキシに要<br>求を送信しようとした時、ループが作成さ<br>れます。                      |  |  |
| Could not open the ARM device                                       | ARM をロードできませんでした。この最も<br>よくある理由は、ホスト システムのシステ<br>ム カーネルの適合性の問題です。<br>ARM がロードされたかどうか確認するに<br>は、下記のコマンドを実行します。<br>/sbin/lsmod   grep arm |  |  |

| メッセージ                                                         | 説明                                                                                                    |  |
|---------------------------------------------------------------|----------------------------------------------------------------------------------------------------|--|
| content_manager failed to set cluster<br>IP address           | content_manager プロセスがクラスタ IP アド<br>レスを設定できませんでした。クラスタ IP<br>アドレスを確認してください。この IP アド<br>レスがネットワーク内の他のデバイスに<br>よって使用されていないことを確認してく<br>ださい。 |  |
| Unable to initialize storage. (Re)<br>Configuration required. | 起動中にキャッシュ初期化に失敗しまし<br>た。キャッシュ構成をチェックし、構成ま<br>たは再構成する必要があります。                                                                            |  |

#### 警告

| メッセージ                                                                                         | 説明                                                                                                    |
|-----------------------------------------------------------------------------------------------|----------------------------------------------------------------------------------------------------|
| Logfile error:error_number                                                                    | 一般的なログ記録エラー。                                                                                                    |
| Bad cluster major version range<br>version1-version2 for node<br>IP address connect failed    | 互換性のないソフトウェア バージョンが問題を<br>起こしています。                                                                                |
| can't open config file <i>filename</i> for reading custom formats                             | カスタムログ記録は有効化されていますが、<br>Content Gateway が <b>logs.config</b> ファイルを見つけ<br>ることができません。                               |
| connect by disallowed client <i>IP address</i> , closing connection                           | 指定されたクライアントは、Content Gateway へ<br>の接続を許可されていません。そのクライアン<br>ト IP アドレスは <b>ip_allow.config</b> ファイルにリス<br>トされていません。 |
| Could not rename log <i>filename</i> to <i>rolled filename</i>                                | 取り出し中にログ ファイルの名前を変更した時<br>のシステム エラー。                                                                              |
| Did <i>this_amount</i> of backup still to do <i>remaining_amount</i>                          | 混雑にさしかかっています。                                                                                                    |
| Different clustering minor<br>versions version 1, version 2 for<br>node IP address continuing | 互換性のないソフトウェア バージョンが問題を<br>起こしています。                                                                                |
| log format symbol <i>symbol_name</i><br>not found                                             | カスタム ログ フォーマットが存在していない<br>フィールド シンボルを参照しています。 <i>イベン<br/>ト ログ記録のフォーマット、</i> 433 ページを参照<br>してください。                 |
| missing field for field marker                                                                | ログバッファの読み取りエラーが発生しました。                                                                                            |
| Unable to accept cluster connections on port: <i>cluster_port_number</i>                      | Websense テクニカル サポート にお問い合わせ<br>ください。テクニカル サポートの連絡先に<br>ついては、 <u>www.websense.com/support/</u> を参照<br>してください。      |

| メッセージ                                                                                                    | 説明                                                                                                    |
|----------------------------------------------------------------------------------------------------|----------------------------------------------------------------------------------------------------|
| Unable to open log file <i>filename</i> ,<br>errno= <i>error_number</i>                                                         | ログファイルを開くことができません。                                                                                                    |
| Error accessing disk <i>disk_name</i>                                                                                           | Content Gateway がキャッシュ読み取り問題を起<br>こした可能性があります。ディスクを交換する<br>必要があることもあります。                                                                                                    |
| Too many errors accessing disk<br>disk_name: declaring disk bad                                                                 | Content Gateway は、エラーがあまりに多く発生<br>したので、キャッシュ ディスクを使用できませ<br>ん。ディスクが破損している可能性があり、交<br>換する必要がある場合があります。                                                                                                    |
| No cache disks specified in <b>storage.config</b> file:cache disabled                                                           | Content Gateway <b>storage.config</b> ファイルにどの<br>キャッシュ ディスクもリストされていません。<br>Content Gateway はプロキシ専用モードで実行し<br>ています。 <b>storage.config</b> ファイルへのキャッ<br>シュに使用するディスクを追加する必要があり<br>ます( <i>storage.config</i> 、559 ページを参照)。 |
| All disks are bad, cache disabled                                                                                               | キャッシュ ディスクに問題があり、キャッシン<br>グが無効化されています。キャッシュ ディスク<br>が稼働していて、キャッシングのために適切に<br>フォーマッティングされていることを確認して<br>ください。 <i>キャッシュの構成、</i> 113 ページを参<br>照してください。                                                                     |
| Missing DC parameter<br><missing_param> on auth.profile<br/>line</missing_param>                                                | 必須のパラメータが指定されていません。欠落<br>しているパラメータの値を入力してください。                                                                                                    |
| Bad DC parameter <bad_param> -<br/><dc_name></dc_name></bad_param>                                                              | 指定されている Domain Controller パラメータが<br>無効です。上記のパラメータの有効な値を入力<br>してください。                                                                                                    |
| [ParentSelection]<br><error_description> for default<br/>parent proxy</error_description>                                       | 子プロキシでの親プロキシの誤った構成のため<br>にプロキシチェーンが機能していません。子プ<br>ロキシでの親プロキシの値のチェーン構成を確<br>認してください。                                                                                                    |
| WCCP2:Cannot find Interface<br>name.Please check that the<br>variable proxy.local.wccp2.<br>ethernet_interface is set correctly | WCCP インターフェースの値が指定されていま<br>せん。Content Gatewayマネージャで、[Configure]><br>[Networking] > [WCCP] > [General] を順に選択<br>してチェックするか、または records.config の<br>proxy.local.wccp2.ethernet_interface に値を割り当<br>てます。                   |
| ARMManager:Unable to read network interface configuration                                                                       | <b>ipnat.conf</b> にフォーマットまたは設定エラーが<br>あります。Content Gateway マネージャで、<br>[Configure] > [Networking] > [AEM] > [General]<br>を順に選択し、[Edit File(ファイルを編集)]<br>をクリックして ipnat.conf を表示し訂正してく<br>ださい。                            |

# <u>アラーム メッセージ</u>

Help | Content Gateway | バージョン 7.8.x

下記の表は、Content Gateway マネージャで表示されることがあるアラーム メッセージを示しています。

\_\_\_\_\_

| メッセージ                                                                                                    | 説明 / ソリューション                                                                                                    |
|----------------------------------------------------------------------------------------------------|----------------------------------------------------------------------------------------------------|
| The Content Gateway subscription has expired.                                                                                                    | 最寄りの Websense 顧客サービス代理店または<br>テクニカル サポートまでご連絡ください。                                                                                                    |
| Content Gateway subscription download failed.                                                                                                    | Content Gateway がサブスクリプション情報を確<br>認するためダウンロード サーバーに接続するこ<br>とができませんでした。ダウンロード サーバー<br>への接続を確認してください。                                                                     |
| After several attempts, Content<br>Gateway failed to connect to the<br>Websense Database Download<br>Service.Please troubleshoot the<br>connection. | Content Gateway がインターネットにアクセスで<br>きることを確認します。ファイアウォールおよ<br>びアップストリーム プロキシ サーバーの設定<br>によって Content Gateway がダウロード サー<br>バーに接続できない可能性がないか確認してく<br>ださい。                     |
| After several attempts, Content<br>Gateway failed to connect to the<br>Policy Server.Please troubleshoot<br>the connection.                         | Content Gateway と Web Security の間のネット<br>ワーク接続があることを確認してください。<br>ファイアウォール設定によって接続がブロック<br>されていることがあります。また、Policy<br>Server サービスが Web Security ホストで実行し<br>ていることを確認してください、 |
| After several attempts, Content<br>Gateway failed to connect to the<br>Policy Broker.Please troubleshoot<br>the connection.                         | Content Gateway と Web Security の間のネット<br>ワーク接続があることを確認してください。<br>ファイアウォール設定によって接続がブロック<br>されていることがあります。また、Policy<br>Broker サービスが Web Security ホストで実行し<br>ていることを確認してください。 |
| After several attempts, Content<br>Gateway failed to connect to the<br>Filter service.Please troubleshoot<br>the connection.                        | Content Gateway と Web Security の間のネット<br>ワーク接続があることを確認してください。<br>ファイアウォール設定によって接続がブロック<br>されていることがあります。また、Filter<br>Service 処理が Web Security ホストで実行してい<br>ることを確認してください、  |
| Communication with the analytics<br>engine has failed.Content Gateway<br>を再起動してください。                                                                | Content Gateway を再起動してください。                                                                                                    |

| メッセージ                                                                                            | 説明 / ソリューション                                                                                                    |
|--------------------------------------------------------------------------------------------------|----------------------------------------------------------------------------------------------------|
| SSL decryption has been disabled<br>due to an internal error, please<br>restart Content Gateway. | SSL Support で致命的エラーが検出されました。<br>Content Gateway を再起動してください。                                                                                                    |
| [Rollback::Rollback] Config file is read-only: <i>filename</i>                                   | Content Gateway の config ディレクトリ(デフォ<br>ルトの場所は /opt/WCG/config)に移動し、指<br>定されたファイルのアクセス権を確認し、必要<br>な場合それらを変更してください。                                                                                                    |
| [Rollback::Rollback] Unable to read or write config file <i>filename</i>                         | Content Gateway の config ディレクトリに移動<br>し、指定されたファイルが存在しているを確認<br>してください。そのファイルのアクセス権を<br>チェックし、必要な場合はそれらを変更してく<br>ださい。                                                                                                    |
| [Content Gateway Manager]<br>Configuration File Update Failed<br>error_number                    | Content Gateway の config ディレクトリに移動<br>し、指定されたファイルのアクセス権を確認<br>し、必要な場合はそれらを変更してください。                                                                                                    |
| Access logging suspended -<br>configured space allocation<br>exhausted.                          | イベント ログ ファイルに割り当てられたファ<br>イル空間がいっぱいになりました。アクセスの<br>ログ記録を継続できるようにするには、空間を<br>大きくするか、または一部のログ ファイルを削<br>除する必要があります。これが起こるのを防ぐ<br>ために、ログ ファイルの取り込みをより頻繁に<br>し、自動削除機能を有効化することを検討して<br>ください。イベント ログ ファイルの取り込<br>み、284 ページを参照してください。 |
| Access logging suspended - no<br>more space on the logging<br>partition.                         | イベントログを含んでいるパーティション全体<br>がいっぱいになりました。引き続きログ機能に<br>アクセスするために、一部のログファイルを削<br>除するか、移動してください。これが起こるの<br>を防ぐために、ログファイルの取り込みをより<br>頻繁にし、自動削除機能を有効化することを検<br>討してください。イベントログファイルの取<br>り込み、284ページを参照してください。                             |
| Created zero length place holder for config file <i>filename</i>                                 | Content Gateway の config ディレクトリに移動<br>し、指定されたファイルを確認してください。<br>その長さがまったくゼロである場合は、設定<br>ファイルのバックアップ コピーを使用してくだ<br>さい。                                                                                                    |
| Content Gateway can't open <i>filename</i> for reading custom formats                            | <b>records.config</b> の変数 <i>proxy.config.log2.config_file</i><br>がカスタム ログ ファイル(デフォルトでは<br><b>logging/logs.config</b> )への正しいパスを含んでい<br>ることを確認してください。                                                                           |

| メッセージ                                                                                                    | 説明 / ソリューション                                                                                                    |
|----------------------------------------------------------------------------------------------------|----------------------------------------------------------------------------------------------------|
| Content Gateway could not open logfile <i>filename</i>                                                                                                    | 指定したファイルおよびログ記録ディレクトリ<br>のアクセス権を確認してください。                                                                                                    |
| Content Gateway failed to parse<br>line <i>line_number</i> of the logging<br>config file <i>filename</i>                                                                                                    | カスタム ログ設定ファイルを確認してくださ<br>い。構文エラーの可能性があります。正しいカ<br>スタム ログ フォーマットのフィールドについ<br>ては、 <i>カスタム ログ記録フィールド、</i> 433 ペー<br>ジを参照してください。                                                                                                    |
| vip_config binary is not setuid root,<br>manager will be unable to enable<br>virtual ip addresses                                                                                                    | <b>content_manager</b> 処理が仮想 IP アドレスを設定<br>できませんでした。Content Gateway の <b>bin</b> ディ<br>レクトリで <b>vip_config</b> のルートを設定する必要<br>があります。                                                                                                    |
| Content Gateway cannot parse the<br>ICAP URI.Please ensure that the<br>URI is entered correctly in Content<br>Gateway Manager or in the<br><i>proxy.config.icap.ICAPUri</i><br>configuration variable.                           | Universal Resource Identifier (URI) が正しい形<br>式ではありません。下記のとおり URI を入力し<br>てください。<br>icap://hostname:port/path<br>URI の形式の詳細については、 <i>Websense Data</i><br><i>Security の使用</i> 、147 ページを参照してくださ<br>い。                                              |
| The specified ICAP server does not<br>have a DNS entry.Please ensure<br>that a valid DSS hostname is<br>entered correctly in Content<br>Gateway Manager or in the<br><i>proxy.config.icap.ICAPUri</i><br>configuration variable. | <b>records.config</b> ファイルのホスト名が DNS のど<br>のエントリとも一致しません。有効な Websense<br>Data Security Suite サーバーの名前が Content<br>Gateway マネージャに正しく入力されているこ<br>とを確認してください。<br>URI の形式の詳細については、 <i>Websense Data</i><br><i>Security の使用</i> 、147 ページを参照してくださ<br>い。 |
| Content Gateway is not able to<br>communicate with the DSS<br>server.Please try again.                                                                                                    | Websense Data Security Suite が起動し実行していること、および変数 proxy.config.icap.ICAPUriで指定されているポートへの接続を受け入れることを確認してください。このメッセージが持続する場合は、Websense Data Security Suite 管理者に連絡してください。                                                                             |
| Domain controller<br>domain_controller_name:port is<br>down.                                                                                                    | 指定された NTLM ドメイン コントローラが要<br>求に応答せず、機能停止とマーク付けされてい<br>ます。ドメイン コントローラのステースを調べ<br>てください。                                                                                                    |

| メッセージ                                                         | 説明 / ソリューション                                                                                                    |
|---------------------------------------------------------------|----------------------------------------------------------------------------------------------------|
| Windows domain [domain name]<br>unreachable or bad membership | このアラームは以下のどちらかを表すことがあ<br>ります。                                                                                                    |
| status                                                        | 1.Active Directory が到達できない。AD サーバー<br>が停止しているか、またはネットワーク接続の<br>問題があります。                                                                                  |
|                                                               | 2.AD は到達できるが、Content Gateway との通<br>信を妨げる設定問題がある。たとえば、AD が<br>複数のサイトに設定されており、Content<br>Gateway が置かれているサブネットがそれらの<br>サイトのいずれかに追加されている場合にア<br>ラームが生成されます。 |

### クライアントに送信される HTML メッセージ

Help | Content Gateway | バージョン 7.8.x

Websense Content Gateway は、ブラウザによって要求されたトランザクション で問題が発生した場合、ブラウザのクライアントに詳細なエラーメッセージ を返します。これらの応答メッセージは、標準の HTTP 応答コードに対応し ますが、より多くの情報を提供します。非常に頻繁に表示される HTTP 応答 コードは、標準 HTTP 応答メッセージ、572 ページ に示しています。応答 メッセージをカスタマイズできます。

下記の表は、Content Gateway のハード コード化された HTTP メッセージ、それらに対応する HTTP 応答コード、およびそれらに対応するカスタマイズ可能なファイルを示しています。

| タイトル                            | HTTP<br>コード | 説明                                                     | カスタマイズ可能なファ<br>イル名        |
|---------------------------------|-------------|--------------------------------------------------------|---------------------------|
| Access Denied                   | 403         | 場所 URL のドキュメントへのアク<br>セスが許可されていません。                    | access#denied             |
| Bad HTTP request for FTP Object | 400         | FTP オブジェクトの HTTTP 要求が<br>不適切です。                        | ftp#bad_request           |
| Cache Read Error                | 500         | キャッシュからの読み取り中の<br>エラー。要求を再度実行してくだ<br>さい。               | cache#read_error          |
| Connection Timed<br>Out         | 504         | サーバーが長時間に渡りデーター<br>を送信していませんでした。                       | timeout#inactivity        |
| Content Length<br>Required      | 400         | Content-Length が指定されていな<br>かったために、この要求は処理で<br>きませんでした。 | request#no_content_length |

| タイトル                              | HTTP<br>コード | 説明                                                                                                    | カスタマイズ可能なファ<br>イル名     |
|-----------------------------------|-------------|----------------------------------------------------------------------------------------------------|------------------------|
| Cycle Detected                    | 400         | 要求は HTTP プロキシ サイクルの<br>原因となる可能性があるため禁止<br>されました。                                                                                                    | request#cycle_detected |
| 禁止                                | 403         | port_numberは、SSL 接続の許<br>可されたポートではありません<br>(禁止されたポート番号へのセ<br>キュアな SSL 接続の要求を行いま<br>した)。                                                                                                    | access#ssl_forbidden   |
| FTP<br>Authentication<br>Required | 401         | 要求した FTP ドキュメント URL に<br>アクセスするために、正しいユー<br>ザー名およびパスワードを指定す<br>る必要があります。                                                                                                    | ftp#auth_required      |
| FTP Connection<br>Failed          | 502         | サーバー server_name に接続で<br>きませんでした。                                                                                                    | connect#failed_connect |
| FTP Error                         | 502         | FTP サーバー server_name がエ<br>ラーを返しました。ドキュメント<br>URL へのアクセス要求が失敗しま<br>した。                                                                                                    | ftp#error              |
| Host Header<br>Required           | 400         | 要求を透過的にプロキシ処理する<br>試みが行われましたが、この試み<br>は、ブラウザが HTTP Host ヘッ<br>ダーを送信していなかったために<br>失敗しました。HTTP プロキシと<br>して https://<br>proxy_name:proxy_port を使用する<br>ように手動でブラウザを設定しま<br>す。詳細についてはご使用のブラ<br>ウザのマニュアルを参照してくだ<br>さい。<br>代わりに、エンド ユーザーは<br>HTTP Host ヘッダー フィールドを<br>サポートするブラウザにアップグ<br>レードできます。 | interception#no_host   |
| Host Header<br>Required           | 400         | ブラウザが Host HTTP ヘッダー<br>フィールドを送信していませんで<br>した。そのため要求される仮想ホ<br>ストを判別できませんでした。こ<br>の Web サイトに正しくアクセスす<br>るために、HTTP Host ヘッダー<br>フィールドをサポートするブラウ<br>ザにアップグレードする必要があ<br>ります。                                                                                                    | request#no_host        |

| タイトル                                    | HTTP<br>コード | 説明                                                                          | カスタマイズ可能なファ<br>イル名         |
|-----------------------------------------|-------------|-----------------------------------------------------------------------------|----------------------------|
| HTTP Version<br>Not Supported           | 505         | オリジン サーバー server_name<br>は、HTTP プロトコルのサポート<br>されていないバージョンを使用し<br>ています。      | response#bad_version       |
| Invalid HTTP<br>Request                 | 400         | この <i>client_request</i> HTTP 方式<br>での <i>URL</i> へのアクセス要求を処理<br>できませんでした。  | request#syntax_error       |
| Invalid HTTP<br>Response                | 502         | ホスト server_name がドキュメ<br>ントの URL を正しく返しませんで<br>した。                          | response#bad_response      |
| Malformed Server<br>Response            | 502         | ホスト server_name がドキュメ<br>ントの URL を正しく返しませんで<br>した。                          | response#bad_response      |
| Malformed Server<br>Response Status     | 502         | ホスト server_name がドキュメ<br>ントの URL を正しく返しませんで<br>した。                          | response#bad_response      |
| Maximum<br>Transaction Time<br>exceeded | 504         | ドキュメントの URL の送信に時間<br>がかかりすぎです。                                             | timeout#activity           |
| No Response<br>Header From<br>Server    | 502         | ホスト server_name がドキュメ<br>ントの URL を正しく返しませんで<br>した。                          | response#bad_response      |
| Not Cached                              | 504         | このドキュメントはキャッシュに<br>はなく、また、クライアントは<br>キャッシュされたコピーのみを受<br>け入れます。              | cache#not_in_cache         |
| Not Found on<br>Accelerator             | 404         | ホスト <i>server_name</i> 上で <i>URL</i> が<br>検出されませんでした。場所を確<br>認し、再度実行してください。 | urlrouting#no_mapping      |
| NULL                                    | 502         | ホスト hostname がドキュメント<br>の URL を返しませんでした。                                    | response#bad_response      |
| Proxy<br>Authentication<br>Required     | 407         | ユーザー名とパスワードを入力し<br>てログインしてください。                                             | access#proxy_auth_required |
| Server Hangup                           | 502         | トランザクションが完了する前に<br>サーバー hostname が接続を中止<br>しました。                            | connect#hangup             |
| Temporarily<br>Moved                    | 302         | 要求したドキュメント URL は新し<br>い場所に移動しました。新しい場<br>所は、new_URL です。                     | redirect#moved_temporarily |

| タイトル                         | HTTP<br>コード | 説明                                                                                                    | カスタマイズ可能なファ<br>イル名         |
|------------------------------|-------------|----------------------------------------------------------------------------------------------------|----------------------------|
| Transcoding Not<br>Available | 406         | ご利用のブラウザによって要求さ<br>れた形式でドキュメント URLを提<br>供することはできません。                                                                                                    | transcoding#unsupported    |
| Tunnel<br>Connection Failed  | 502         | サーバー hostname に接続できま<br>せんでした。                                                                                                    | connect#failed_connect     |
| Unknown Error                | 502         | ホスト hostname がドキュメント<br>の URL を返しませんでした。                                                                                                    | response#bad_response      |
| Unknown Host                 | 500         | hostname というサーバーを見つ<br>けることができませんでした。<br>サーバーには、DNS エントリがあ<br>りません。おそらくサーバー名に<br>誤ったつづりがあるか、そのサー<br>バーが存在していないかのどちら<br>かです。名前をダブルクリックし<br>て、再度実行してください。 | connect#dns_failed         |
| Unsupported URL<br>Scheme    | 400         | プロトコル スキームが未知のため<br>にドキュメント URL の要求を実行<br>できません。                                                                                                    | request#scheme_unsupported |

# 標準 HTTP 応答メッセージ

Help | Content Gateway | バージョン 7.8.x

下記の標準 HTTP 応答メッセージは情報を提供します。より完全なリストについては、*Hypertext Transfer Protocol ? HTTP/1.1 Specification* を参照してください。

| メッセージ | 説明         |
|-------|------------|
| 200   | ОК         |
| 202   | 受け入れられた    |
| 204   | コンテンツなし    |
| 206   | 部分的コンテンツ   |
| 300   | 複数の選択肢     |
| 301   | 永久に移動させられた |
| 302   | 検出された      |
| 303   | 他を参照       |
| 304   | 変更されていない   |
| 400   | 不適切な要求     |

| メッセージ | 説明             |
|-------|----------------|
| 401   | 無許可:再度実行       |
| 403   | 禁止             |
| 404   | 見つからない         |
| 405   | メソッドが許可されていない  |
| 406   | 許容できない         |
| 408   | 要求の時間切れ        |
| 500   | 内部サーバー エラー     |
| 501   | 適用されない         |
| 502   | 不良の Gateway    |
| 504   | Gateway タイムアウト |

# G

# Copyrights

ヘルプ | Content Gateway | バージョン 7.8.x

Websense<sup>®</sup> Content Gateway オンライン ヘルプ ©1996-2014, Yahoo, Inc., and Websense, Inc. All rights reserved. 10240 Sorrento Valley Rd., San Diego, CA 92121, USA 発行213, 2014 アメリカ合衆国にて印刷 R250913781

本書には Yahoo, Inc および Websense, Inc の独占的情報および機密情報が含まれています。本書 の内容の全部または一部を Websense, Inc の事前の書面による許可なしに第三者に開示したり、 いかなる形式でも複写または複製することを禁じます。

Websense および ThreatSeeker は米国およびその他の国際市場における Websense, Inc. の登録商 標です。Websense は、米国において、および国際的に、多くの他の未登録商標を所有してい ます。すべての他の商標は、それぞれ該当する所有者の財産です。

本ガイドの内容の正確性については万全を期しています。しかしながら、Websense,Inc.および Yahoo, Inc. は、これを一切保証するものではなく、本製品の商品性および特定の用途に対する 適合性についても同じ く一切保証していません。Websense Inc. は、本ガイドまたはガイドに 含まれる例の提供、性能、または使用にかかわる偶発的、副次的ないかなる損害に対しても責 任を負いかねます。本書の情報は、通知なしに変更されることがあります。

Traffic Server は、Yahoo! Inc. の米国および他の国における商標または登録商標です。

Red Hat は Red Hat, Inc. の登録商標です。

Linux は Linus Torvalds の登録商標です。

Microsoft、Windows、Windows NT、および Active Directory は、Microsoft Corporation の米国およびその他の国における登録商標または商標です。

Mozilla および Firefox は、Mozilla Foundation の登録商標です。

Netscape および Netscape Navigator は Netscape Communications Corporation の米国 および その他の国における登録商標です。

UNIX は、AT&T の登録商標です。

他のすべての商標は、それぞれの所有者の財産です。

制限付きの権利について

政府機関による本書に含まれる技術データの使用、複製、または開示は、DFARS 52.227-7013 の[技術データおよびコンピュータ ソフトウェアの権利]の項目のサブ項目 (c) (1)(ii) および FAR、DOD または NASA FAR の補足文書における同様の、または後継の条項に記載されてい る制限の対象となります。非公開の権利は、米国の著作権法の下で留保されています。契約業 者/製造業者は、10240 Sorrento Valley Parkway, San Diego, CA 92121 を所在地とする Websense, Inc. です。 Websense Content Gateway の一部には、ライセンス契約に基づき使用された第三者の技術が含まれています。注記およびその所有権については、下記に掲載されています。

Websense Content Gateway のいくつかの部分には下記の技術が含まれます。

#### Boost.Asio

Version 1.47.0

Copyright (c) 2003-2012

#### Christopher M. Kohlhoff

Boost Software License - Version 1.0 - August 17th, 2003

本ライセンスの対象となるソフトウェアのコピーおよび付属マニュアル(以下、[本ソフト ウェア])を取得された方に、下記の条件を前提として、無償で、本ソフトウェアを使用、コ ピー、表示、配布、実行および転送する、および本ソフトウェアの派生物を作成する、また、 本ソフトウェアの提供を受けた第三者に上記のことを許可することを許諾します。 本ソフトウェアの著作権に関する注記および本章のすべての記述は、上記のライセンス許諾、 本項における制限、および下記の免責事項を含めて、本ソフトウェア(全体またはその一部) のすべてのコピー、および本ソフトウェアのすべての派生物に組み込まれるものとしますが、 ただし、そのようなコピーまたは派生物がソース言語プロセッサによって生成されコンピュー タ上で使用される実行可能なオブジェクト コードの形式でのみ存在する場合は例外とします。 本ソフトウェアは無保証で提供されており、商品性、特定の用途に対する適合性、所有権、著 作権侵害の不存在に関する保証を含む(ただしそれに限定されない)明示または暗黙の一切の 保証は否認されています。いかなる場合でも、著作権所有者または本ソフトウェアの販売者 は、本ソフトウェアまたはその使用、もしくはその他の本ソフトウェアの取り扱いに関連して 生じた、いかなる損害、またはその他の責任に対しても、それが契約上の行為によるか不正ま たはその他の行為によるかに関わりなく、責任を負いません。

#### gperftools

Copyright (c) 1998.

Regents of the University of California

#### All rights reserved.

以下の条件が満たされている場合は、変更の有無にかかわらず、ソースフォームおよびバイナ リーフォームにより再配布および使用を許可します:

\* ソース・コードの再配布においては、上記の著作権に関する注記、この条件のリスト、および以下の免責事項が保持されている。

\*バイナリ形式による再配布においては、そのマニュアルおよび(または)その他の添付され る資料に、上記の著作権に関する注記、この条件のリスト、および以下の免責事項が記載され ている。

\* University of California, Berkeley の名称またはそのコントリビューターの名称が、事前の特別 の書面による承諾なしに本ソフトウェアから派生した製品の推奨または販売促進のために使用 されない。

本ソフトウェアは、著作権保有者およびコントリビューターによって無保証で提供されてお り、商品性および特定の用途に対する適合性に関する暗黙の保証を含む(ただしそれに限定さ れない)明示または暗黙の一切の保証は否認されています。いかなる場合でも、著作権保有者 またはコントリビューターはいかなる形においても本ソフトウェアの使用から生じたいかなる 直接的、間接的、偶発的、特殊的、懲罰的、派生的損害(代替品またはサービスの購入、使用 機会、データまたは利益の損失、もしくは業務の中断を含むがそれに限定されない)に対して も、その原因や、責任に関する法理に関わりなく、また、契約上の保証、厳格な責任に基づく 保証、不法行為(過失またはその他)のいずれに基づくものかに関わりなく、また、そのよう な損害が生じる可能性について通告を受けていた場合でも、一切責任を負いません。

#### INN

Copyright © 1991, 1994, 1995, 1996, 1997, 1998, 1999, 2000, 2001

Internet Software Consortium および Rich Salz.

本コードは、Rich Salz Redistribution により Internet Software Consortium に提供されたソフト ウェアから派生したものであり、以下の条件が満たされている場合は、変更の有無にかかわら ず、ソース形式およびバイナリ形式での使用を許可します。1. ソース・コードの再配布におい ては、上記の著作権に関する注記、この条件のリスト、および以下の免責事項が保持されてい る。2. バイナリ形式による再配布においては、そのマニュアルおよび(または)その他の添付 される資料に、上記の著作権に関する注記、この条件のリスト、および以下の免責事項が記載 されている。3. 本ソフトウェアの機能または使用方法を記述するすべての広告物には、下記の 献辞を表示しなければならない。本製品には、Internet Software Consortium とそのコントリ ビューターによって開発されたソフトウェアが含まれます。4. Internet Software Consortium また はそのコントリビューターの名称が、事前の特別の書面による承諾なしに本ソフトウェアから 派生した製品の推奨または販売促進のために使用されない。

本ソフトウェアは、INTERNET SOFTWARE CONSORTIUM およびコントリビューターによっ て無保証で提供されており、商品性および特定の用途に対する適合性に関する暗黙の保証を含 む(ただしそれに限定されない)明示または暗黙の一切の保証は否認されています。いかなる 場合でも、INTERNET SOFTWARE CONSORTIUM またはコントリビューターはいかなる形に おいても本ソフトウェアの使用から生じたいかなる直接的、間接的、偶発的、特殊的、懲罰 的、派生的損害(代替品またはサービスの購入、使用機会、データまたは利益の損失、もしく は業務の中断を含むがそれに限定されない)に対しても、その原因や、責任に関する法理に関 わりなく、また、契約上の保証、厳格な責任に基づく保証、不法行為(過失またはその他)の いずれに基づくものかに関わりなく、また、そのような損害が生じる可能性について通告を受 けていた場合でも、一切責任を負いません。

#### libdb および libtcmalloc

Copyright © 1991, 1993

The Regents of the University of California.

All rights reserved.

本製品には、University of California, Lawrence Berkeley とそのコントリビューターによって開発 されたソフトウェアが含まれます。

本ソフトウェアは、REGENTS およびコントリビューターによって無保証で提供されており、 商品性および特定の用途に対する適合性に関する暗黙の保証を含む(ただしそれに限定されな い)明示または暗黙の一切の保証は否認されています。いかなる場合でも、REGENTS または そのコントリビューターはいかなる形においても本ソフトウェアの使用から生じたいかなる直 接的、間接的、偶発的、特殊的、懲罰的、派生的損害(データまたは利益の損失、もしくは業 務の中断を含むがそれに限定されない)に対しても、その原因や、責任に関する法理に関わり なく、また、契約上の保証、厳格な責任に基づく保証、不法行為(過失またはその他を含む) のいずれに基づくものかに関わりなく、また、そのような損害が生じる可能性について通告を 受けていた場合でも、一切責任を負いません。

#### libmagic

Copyright (c) Ian F. Darwin 1986, 1987, 1989, 1990, 1991, 1992, 1994, 1995.

Software written by Ian F. Darwin and others; maintained 1994- Christos Zoulas.

このソフトウェアは、United States Department of Commerce のいかなる輸出規制の対象でもなく、すべての国または全世界に輸出できます。

以下の条件が満たされている場合は、変更の有無にかかわらず、ソースフォームおよびバイナ リーフォームにより再配布および使用を許可します:

1. ソース・コードの再配布においては、上記の著作権に関する注記、この条件のリスト、および以下の免責事項が、ファイルの先頭の直後に記載されている。

2. バイナリ形式による再配布においては、そのマニュアルおよび(または)その他の添付され る資料に、上記の著作権に関する注記、この条件のリスト、および以下の免責事項が記載され ている。

本ソフトウェアは、著作者およびコントリビューターによって無保証で提供されており、商品 性および特定の用途に対する適合性に関する暗黙の保証を含む(ただしそれに限定されない) 明示または暗黙の一切の保証は否認されています。いかなる場合でも、著作者またはコントリ ビューターはいかなる形においても本ソフトウェアの使用から生じたいかなる直接的、間接 的、偶発的、特殊的、懲罰的、派生的損害(代替品またはサービスの購入、使用機会、データ または利益の損失、もしくは業務の中断を含むがそれに限定されない)に対しても、その原因 や、責任に関する法理に関わりなく、また、契約上の保証、厳格な責任に基づく保証、不法行 為(過失またはその他)のいずれに基づくものかに関わりなく、また、そのような損害が生じ る可能性について通告を受けていた場合でも、一切責任を負いません。

#### libregx

Copyright © 1992, 1993, 1994, 1997 Henry Spencer.All rights reserved.

このソフトウェアは、American Telephone and Telegraph Company または Regents of the University of California のすべてのライセンスの対象ではありません。

#### **MRTG**

Multi Router Traffic Grapher (MRTG) は、GNU General Public Licenses の条件に基づき無料で利用できます。

Copyright c 1989, 1991 Free Software Foundation, Inc. 59 Temple Place - Suite 330, Boston, MA 02111-1307, USA

本プログラムは無償で許諾されたものであるので、準拠法によって許可されている範囲で、本 プログラムの保証はありません。別途に書面において記載されていない限り、本プログラム は、著作権保有者および(または)他の当事者によって無保証で提供されており、商品性およ び特定の用途に対する適合性に関する暗黙の保証を含む(ただしそれに限定されない)明示ま たは暗黙の一切の保証は否認されています。本プログラムの品質およびパフォーマンスに関す る全リスクは、お客様が引き受けるものとします。本プログラムに問題が生じた場合、お客様 が必要なサービス、修理、または修正のすべての費用を負うものとします。

#### Netscape Directory SDK 4.0 for C

Netscape Directory SDK 4.0 for C は、Netscape ONE SDK End User License Agreement (Netscape ONE SDK エンド ユーザー ライセンス 契約) に基づき無償で使用できます。

各コンポーネントは、無保証で提供されており、商品性、特定の用途および著作権侵害の不存 在に対する適合性を含む(ただしそれに限定されない)明示または暗黙の一切の保証を否認し ます。コンポーネントの品質およびパフォーマンスに関する全リスクは、お客様の負担になり ます。コンポーネントが不良または不正確であると判明した場合、事情に応じて、Netscapeや その供給業者ではなくお客様がサービスおよび修理の全費用を引き受けることとします。さら に、コンポーネントによって実装されているセキュリティメカニズム(もしあれば)には固 有の制限事項があり、またお客様は各コンポーネントがお客様の要件に十分に対応するもので あることを判断する必要があります。この保証の放棄は、本契約の基本的部分を構成していま す。一部の司法管轄区域は、暗黙の保証の除外を許可していません。その場合この権利放棄は お客様には適用されず、お客様は他の法律上の権利(司法管轄区域によって異なる)を有する 場合があります。

#### **OpenLDAP**

OpenLDAP のパブリック・ライセンス

Version 2.8, 17 August 2003

以下の条件が満たされていることを条件に、変更の有無にかかわらず、本ソフトウェアおよび 関連マニュアル(以下[本ソフトウェア])の再配布および使用を許可します:

1. ソース・コードの形式の再配布においては、著作権に関する記述および注記が保持されている。

2. バイナリ形式による再配布においては、そのマニュアルおよび(または)その他の添付され る資料に、著作権に関する記述および注記、この条件のリスト、および以下の免責事項が記載 されている。

3. 再配布には、本書の逐語的コピーが含まれる。

OpenLDAP Foundation は本ライセンスを随時改訂できます。各改訂はバージョン番号によって 識別されます。本ソフトウェアを、ライセンスのこの版、またはその後の改訂版の条件の下で 使用できます。

ソフトウェアは、OPENLDAP FOUNDATION およびそのコントリビューターによって無保証で提 供されており、商品性、および特定の用途に対する適合性関する保証を含む(ただしそれに限定 されない)明示または暗黙の一切の保証は否認されています。いかなる場合でも OPENLDAP FOUNDATION、そのコントリビューターまたはそのソフトウェアの著作者または所有者は、い かなる形においても本ソフトウェアの使用から生じたいかなる直接的、間接的、偶発的、特殊 的、懲罰的、派生的損害(代替品またはサービスの購入、代替品またはサービスの購入、使用機 会、データまたは利益の損失、もしくは業務の中断を含むがそれに限定されない)に対しても、 その原因や、責任に関する法理に関わりなく、また契約上の保証、厳格な責任に基づく保証、不 法行為(過失またはその他)のいずれに基づくものかに関わりなく、また、そのような損害が生 じる可能性について通告を受けていた場合でも、一切責任を負いません。 著作者および著作権所有者の名称を、事前の特別の書面による承諾なしに本ソフトウェアの販売、使用またはその他の取り扱いの広告またはその他の方法で販売促進のために使用することはできません。本ソフトウェアの著作権の所有権は常に著作権保有者によって保持されます。

OpenLDAP は OpenLDAP Foundation の登録商標です。

Copyright 1999-2003 The OpenLDAP Foundation, Redwood City, California, USA.All rights reserved. 本マニュアルの逐語的コピーをコピーおよび配布することができます。

#### **OpenSSL**

Copyright (c) 1998-2002

The OpenSSL Project.All rights reserved.

以下の条件が満たされている場合は、変更の有無にかかわらず、ソースフォームおよびバイナ リーフォームにより再配布および使用を許可します:

1. ソース・コードの再配布においては、上記の著作権に関する注記、この条件のリスト、および以下の免責事項が保持されている。

2. バイナリ形式による再配布においては、そのマニュアルおよび(または)その他の添付され る資料に、上記の著作権に関する注記、この条件のリスト、および以下の免責事項が記載され ている。

3. 本ソフトウェアの機能または使用方法を記述するすべての広告物には、下記の献辞を表示し なければならない。

[本製品には OpenSSL Project によって、OpenSSL ツールキットで使用するために開発された ソフトウェアが含まれます(http://www.openssl.org/)]

4. "OpenSSL Toolkit" および "OpenSSL Project" の名称を、事前の書面による承諾なしに本ソフトウェアから派生した製品の推奨または販売促進のために使用することはできない。書面による承諾を得るには、openssl-core@openssl.org にご連絡ください。

5. OpenSSL Project の事前の書面による承諾なしに、本ソフトウェアから派生した製品に "OpenSSL" という名称を付けたり、その名称 に "OpenSSL" という語句を含めてはいけない。

6. いかなる形式での再配布においても、下記の献辞を表示しなければならない。

[本製品には OpenSSL Project によって、OpenSSL ツールキットで使用するために開発された ソフトウェアが含まれます(http://www.openssl.org/)]

本ソフトウェアは、OpenSSL PROJECT によって無保証で提供されており、商品性および特定 の用途に対する適合性に関する暗黙の保証を含む(ただしそれに限定されない)明示または暗 黙の一切の保証は否認されています。いかなる場合でも、OpenSSL PROJECT またはそのコン トリビューターはいかなる形においても本ソフトウェアの使用から生じたいかなる直接的、間 接的、偶発的、特殊的、懲罰的、派生的損害(代替品またはサービスの購入、使用機会、デー タまたは利益の損失、もしくは業務の中断を含むがそれに限定されない)に対しても、その原 因や、責任に関する法理に関わりなく、また、契約上の保証、厳格な責任に基づく保証、不法 行為(過失またはその他)のいずれに基づくものかに関わりなく、また、そのような損害が生 じる可能性について通告を受けていた場合でも、一切責任を負いません。

本製品には、Eric Young (eay@cryptsoft.com) によって作成された暗号ソフトウェアが含まれます。本製品には、Tim Hudson (tjh@cryptsoft.com) によって作成されたソフトウェアが含まれています。

SSLeay の当初ライセンス

\_\_\_\_\_

Copyright (C) 1995-1998 Eric Young (eay@cryptsoft.com) All rights reserved.

本パッケージは Eric Young (eay@cryptsoft.com) によって作成された SSL の実装です。本実装 は、Netscapes SSL に適合するように作成されています。

本ライブラリは、下記の条件が守られる限り、商用および非商用に無償で使用できます。下記 の条件は、本配布に含まれるすべてのコード、すなわち SSL コードだけでなく、RC4、RSA、 lhash、DES 等のコードにも適用されます。本配布に含まれる SSL のマニュアルには、著作権 所有者が Tim Hudson(tjh@cryptsoft.com)であること以外は、同じ著作権条件が適用されます。 著作権は Eric Young が保持しますから、コードの中の著作権に関する注記を削除することはで きません。

本パッケージが製品内で使用される場合、Eric Young が使用されているライブラリの一部の作 成者であることを明記しなければなりません。これはプログラムのセットアップ時のテキス ト・メッセージの形式でも、パッケージに付属するマニュアル(オンラインまたはテキスト) に含めてもかまいません。

以下の条件が満たされている場合は、変更の有無にかかわらず、ソースフォームおよびバイナ リーフォームにより再配布および使用を許可します:

1. ソース・コードの再配布においては、著作権の表記、一連の条件および下記の免責事項が記載されている。

2. バイナリ形式による再配布においては、そのマニュアルおよび(または)その他の添付され る資料に、上記の著作権に関する注記、この条件のリスト、および以下の免責事項が記載され ている。

3. 本ソフトウェアの機能または使用方法を記述するすべての広告物には、下記の献辞を表示しなければならない。

[本製品には、Eric Young (eay@cryptsoft.com) によって作成された暗号ソフトウェアが含まれます。]

(使用しているライブラリからのルーチンが暗号関連でない場合は、[暗号]を削除してもかまいません)。

4. apps ディレクトリ(アプリケーション・コード)からの Windows 固有のコード(またはその派生物)を含める場合には、下記の献辞を含めなければならない。

[本製品には、Tim Hudson (tjh@cryptsoft.com) によって作成されたソフトウェアが含まれてい ます。]

本ソフトウェアは、ERIC YOUNG によって無保証で提供されており、商品性および特定の用 途に対する適合性に関する暗黙の保証を含む(ただしそれに限定されない)明示または暗黙の 一切の保証は否認されています。いかなる場合でも、著作者またはコントリビューターはいか なる形においても本ソフトウェアの使用から生じたいかなる直接的、間接的、偶発的、特殊 的、懲罰的、派生的損害(代替品またはサービスの購入、使用機会、データまたは利益の損 失、もしくは業務の中断を含むがそれに限定されない)に対しても、その原因や、責任に関す る法理に関わりなく、また、契約上の保証、厳格な責任に基づく保証、不法行為(過失または その他)のいずれに基づくものかに関わりなく、また、そのような損害が生じる可能性につい て通告を受けていた場合でも、一切責任を負いません。

本コードの公開されているバージョンおよび派生物のライセンスおよび配布条件を屁高するこ とができません。

#### Tcl 8.3

Tcl ソフトウェアは、Regents of University of California、Sun Microsystems, Inc.、Scriptics Corporation、 および他の当事者が著作権を有しています。

以下の条件は、個々のファイルにおいて明示的に否認されていない限り、本ソフトウェアに関 連するすべてのファイルに適用します。作成者は、既存の著作権に関する注記が全てのコピー において保持されること、およびこの注記がすべての配布物において逐語的に含まれているこ とを条件に、本ソフトウェアおよびそのマニュアルをいかなる目的においても、無償で使用、 コピー、変更、配布、ライセンスすることを許諾します。承認された使用において、いかなる 書面による契約、ライセンス、または使用料も要求されません。本ソフトウェアへの変更は、 その作成者による著作権登録が可能であり、本契約に記載しているライセンス条件に従う必要 はありませんが、但しライセンス条件を変更する場合は、それが適用される各ファイルの最初 のページに新しいライセンス条件が明記される必要があります。

いかなる場合でも、作成者または販売代理店は、本ソフトウェア、そのマニュアル、またはそ の派生物の使用から生じたいかなる直接的、間接的、特殊的、偶発的、または結果的損害に対 して、作成者がそのような損害が生じる可能性について通告を受けていた場合でも、すべての 当事者に対して一切の責任を負いません。作成者および販売代理店は、特に、商品性、特定の 目的に対する適合性、および著作権侵害の不存在に関する暗黙の保証を含む(ただしそれに限 定されない)一切の保証を否認するものとします。本ソフトウェアは、無償で提供されてお り、作成者および販売代理店は、保守、サポート、更新、機能強化、変更を提供する責任はあ りません。

# 索引

#### A

Alarms ボタン, 305 analytic\_server プロセス, 8 ARM, 6, 61, 91 迂回と WCCP, 63 静的バイパス ルール, 89 有効化, 62 リダイレクトのルール, 62 Adaptive Redirection Module.ARM を参照 ASCII ログファイル, 281 ASCII\_PIPE モード, 278, 465 auth\_domains.config ファイル, 443 auth\_rules.config ファイル, 445

#### B

bypass.config ファイル,447 例,449 フォーマット,448

#### С

cache.config  $\mathcal{T}\mathcal{T}\mathcal{I}\mathcal{V}$ , 28, 450 cache-control ヘッダー、30 Content Gateway Manager, 134, 203 Alarms ボタン (Monitor), 305 Performance  $\vec{x} \not> \gamma$  (Monitor), 137 起動、14 アクセス,14 アクセスの制御、200 アラーム、139 サポートされているブラウザ,13 設定モード,14,127 統計の表示, 133, 134 モニタモード,133 モニタモードの起動、133 ユーザーアカウント,202 ログオン、14 Content Gateway Manager で使用するブラ ウザ,13 Content Gateway Manager の起動, 14 Content Gateway Manager  $\land OP / DZ$ , 14, 202 Content Gateway Manager へのアクセスの 制御,200 Content Gateway Manager へのホストアク セス,203

Content Gateway Manager へのホストアクセス の制御, 203 Content Gateway Manager へのログオン, 14 Content Gateway の構成, 127 content\_copプロセス, 8 content\_gateway プロセス, 7 content\_line -h コマンド, 22 content\_manager プロセス, 7

#### D

```
Date ヘッダー,28
DNS
プロキシ キャッシング,123
リゾルバ,7
DSN サーバー
指定,557
DSN サーバー
指定,215
```

#### E

Expires ヘッダー, 28

#### F

filter.config ファイル,453 例,455 フォーマット,453
FIPS 140-2,204
force immediate update オプション,36
FTP オブジェクト 最新性,33 キャッシング,47
FTP オブジェクトのキャッシング,47
FTP クライアントアプリケーション,54

#### G

Graphs ボタン Content Gateway Manager, 134 統計情報, 305

#### H

hosting.config ファイル,456 HTML エラーメッセージ,569 HTTP キャッシュ階層,111,112,470 代替,45 ホスト,個別のログ,287 HTTP オブジェクトの最新性,28 HTTPS サポート 有効化,163 HTTP 応答メッセージ,572

#### I

ICAP, 150 ICAP (Internet Content Adaptation Protocol) サポートされているプロトコル、149 ICAP Service URI, 155 IP スプーフィング,94 ip allow.config 7 r T h, 458 フォーマット、458 例,459 ip\_allow.config ファイル, 200 ipnat.conf  $7 r \ell h$ , 459 IWA, 225 設定,226 設定のまとめ、226 ドメイン コントローラを見つける,228 ドメインの変更,227 トラブルシューティング,228 ホスト名,変更, 227, 247 ホスト名の長さの制限,227 IWA でのホスト名の長さの制限,227

#### J

Java, 13 JavaScript, 13

#### K

Kerberos, 225

#### L

Last-Modified ヘッダー, 28 LDAP プロキシ認証, 233 LDAP 認証ルール, 453 log\_hosts.config ファイル, 288 logcat アプリケーション, 282 LogFilter の定義, 463 LogFormat の定義, 463 LogObject の定義, 464 logs xml.config ファイル, 278

#### M

max-age ヘッダー, 28 mgmt\_allow.config ファイル, 468 mgmt\_allow.config ファイル, 203 My Proxy 統計情報, 301 My Proxy ボタン Monitor タブ, 134

#### Ν

Netscape Common ログ記録のフォー マット,438 Netscape Extended ログ記録のフォー マット,439 Netscape Extended-2 ログ記録のフォー マット,439 Networking ボタン Content Gateway Manager Monitor タブ,137 NTLM プロキシ認証,230,231 NTLMv2,225 NTLM 認証ルール,453

#### 0

Online certification status protocol, 187

#### P

PAC ファイル HTTPS, 163 HTTPS での使用, 161 parent.config ファイル, 470 parent.config ファイル, 112 partition.config ファイル, 472 partition.config ファイル, 472 partition.config ファイル, 472 partition.config ファイル, 305 pin-in-cache, 451 print\_bypass ユーティリティ, 92 Protocols ボタン Content Gateway Manager Monitor タブ, 135 PUSH, 454

#### R

RADIUS プロキシ認証,236,237 RAM キャッシュ,114,122 Raw ディスク,559 records.confg ファイル,28 records.config の変数の変更,129 records.config ファイル,474

#### S

SAC (スタンドアローン照合サーバー), 292 Secure Sockets Layer, 203 Security ボタン Content Gateway Manager Monitor タブ, 136 snapshots 作成, 131 SOCKS, 212 プロキシオプション, 214 SOCKS サーバー 指定, 554, 556 socks server.config  $\mathcal{T}\mathcal{T}\mathcal{W}$ , 556 socks.config  $\mathcal{P}\mathcal{T}\mathcal{W}$ , 554 splitdns.config 7 r d h, 557 splitdns.config  $\mathcal{T}\mathcal{T}\mathcal{N}$ , 215 Squid ログ記録フォーマット,438 SSL, 203 アウトバウンドトラフィック,180 証明書, 203 有効化 (Content Gateway Manager), 204 SSL サポート 有効化,163 storage.config  $\mathcal{T}\mathcal{T}\mathcal{I}\mathcal{V}$ , 559 フォーマット、559 storage.config  $\mathcal{T}\mathcal{T}\mathcal{I}\mathcal{V}$ , 115 Subsystems 統計情報,314 Subsystems ボタン Content Gateway Manager Monitor タブ, 136

#### U

update.config ファイル, 35, 560 URL 正規表現, 442 url\_regix, 442 URL の確認, 36

#### W

WCCP, 65 有効化,77 サービスグループ,75 ロードバランシング,68 wccp wccp.config  $\mathcal{T}\mathcal{T}\mathcal{I}\mathcal{V}$ , 562 **WCCP 2.0** セキュリティ,75 WCCP2 ルーター 設定,70 WCCP 処理 無効化,75 有効化,72 WCGAdmin start コマンド, 23 Web Security ユーザー認証, 217 web サイト アクセス, 188 web サイトのアクセス, 188 web プロキシキャッシング, 4,25 Websense Content Gateway, 23 確認,21 Websense Content Gateway Manager, 305 モニタモード,14

Websense Content Gateway が実行していること の確認,21 Websense Content Gatewayの起動,23 Websense Content Gatewayの構成 保存,130 Websense Content Gatewayの構成の復元,130, 132 Websense Content Gatewayのコンポーネント,5 Websense Content Gatewayの設定,22,129 コマンドラインの使用,129 Websense Content Gatewayのプロセス,7 Web ブラウザの認証サポートの制約,219 WELF,468 Windows 7,15 WWW-Authenticate ヘッダー,42

#### X

X-Authenticated-User, 341 X-Forwarded-For, 341 XML カスタム ログ フォーマット, 277, 461

#### あ

アウトバウンドトラフィック SSL, 180 アプレット、キャッシング, 27 アラート,9 アラーム,9,139 解除,140 電子メール通知,140 表示,139 アラームスクリプトファイル,140 アラームメッセージ,566 アラームの解除,140 アラームの属子メール送信,140 アラームの表示,139 暗号化,18

#### い

```
イベント ログファイル
管理,274
照合,289
統計情報,293
バイナリから ASCII への変換,282
分割,287
要約ログ,279
イベント ログファイルの照合,289
イベント ログファイルの分割,287
イベント ログエントリ,例,295
インシデント,188
```

#### え

エージング係数 変更,28 エージング係数の変更,28 エラーメッセージ,563 HTML,569 エラーログファイル,272

#### お

オーファン ログ ファイル,290 オブジェクト キャッシング,強制,45 オブジェクト キャッシングの強制,45 オブジェクト ストア,113 オブジェクトの最新性 エージング係数,28 オフセット時刻,286 親キャッシュ,111 親フェールオーバー,112 親プロキシ バイパス,112,470 親プロキシをバイパス,112,470 オリジン サーバー,25

#### か

階層キャッシング,4,111 HTTP 階層, 111 親フェールオーバー,112 カスタマサポート,11 カスタム ログ記録、278 フィールド、433 仮想 IP フェールオーバー、4 仮想 IP アドレス,109 追加,110 編集、110 仮想 IP アドレスの追加,110 仮想 IP アドレスの変更,110 仮想 IP アドレスの編集,110 仮想 IP フェールオーバー, 108 管理クラスタ化、102 管理者 ID およびパスワードの設定, 200, 201 管理者 ID, 14 管理者 ID, 設定, 201 管理者 ID, 変更, 201 管理者パスワード,201 管理者パスワード デフォルト 管理者 ID、14 管理専用クラスタ化,4 管理ツール、8

#### き

起動、23 Content Gateway Manager モニタモード、133 Content Gateway Manager 設定モード, 127 キャッシュ 解除、121 子,111 更新のスケジュール設定, 34, 560 コンテンツ, 115, 559 統計情報,134 パーティション,118 ヒット,26 ミス,26 容量の変更、115 プロキシ キャッシング キャッシュの更新のスケジュール設定,34 キャッシュアフィニティー, 64,66 キャッシュ コンテンツのリスト, 115,559 キャッシュ ピンニング,36 キャッシュフォールトトレランス,113 キャッシュ期間,28 キャッシュされたオブジェクト FTP, 27 HTTP, 27 最新性、28 有効期限、27 キャッシュ統計,305 キャッシュ統計の表示, 134, 305 キャッシュのクリア,121 キャッシュの更新のスケジュール設定,34 キャッシュのパーティション区分,118 キャッシュ要求の概要,26 キャッシュ容量,559 管理, 118, 472 キャッシュ容量の削減,117 キャッシュ容量の増加、116 キャッシュ容量の変更,115 キャッシング,28 アプレットとスクリプト,27

#### く

クッキー。クッキーを含むコンテンツの キャッシングを参照 クッキーを含むコンテンツのキャッシング,44 クライアント アクセス制御リスト,89 クライアントの no-cache 指令,39 クラスタ化 モード,4 管理,102 管理専用,4 ノードの追加,105 クラスタへのノードの追加,105

#### け

検証,証明書のバイパス,186

#### 2

更新 スケジュール設定,560 更新のスケジュール設定、560 構成情報,共有,102 構成情報の共有,102 構成のスナップショット 削除,132 作成,131 復元,132 構成のスナップショットの削除,132 構成のスナップショットの復元,132 構成の保存,131 子キャッシュ、111 子プロキシからの認証の読み取り、341 コマンド content line -h, 22 WCGAdmin start, 23 コマンドのリスト、22 コマンドラインインターフェース、22 コマンド,329 変数,330

#### さ

サーバーの no-cache 指令,41
サービス グループ,75
WCCP 処理の無効化,75
WCCP 処理の有効化,72
設定のガイドライン,71
サービス グループの ID 番号,71
再確認,31
最新性の計算,28
サイズの変更
RAM キャッシュ,122
サンプルの records.config ファイル,130

#### ι

システムステータス,9 遮断戦略,63 使用開始,13 情報漏洩,管理,150 情報漏洩の管理,150 証明書,166,176

インポート、167 バックアップ、177 下位認証機関、169 管理,175 許可,176 拒否,176 検証のバイパス,186 削除,176 生成,166 取り消しステータス,186 証明書エラー、15 証明書取り消しのリスト 更新,187 証明書の確認 証明書 表示, 176 証明書の管理,175 証明書の検証,バイパス,186 証明書の検証のバイパス、186 証明書の削除,176 証明書のステータス, 175 証明書のステータスの変更, 175, 176 証明書のバックアップの作成、177 証明書を許可、176 証明書を拒否,176

#### す

スクリプト、キャッシング,27 スタンドアローン照合サーバー,292 ステータス 証明書の変更,176 ステータス,証明書,175 ステータスの変更,176 スナップショット 削除,132 復元,132 スプーフィング,94

#### せ

正規表現,442
制御
Content Gateway Manager へのアクセス,468
Content Gateway Manager へのアクセス,200
プロキシキャッシュへのクライアントアク セス,200
静的バイパス ルール,89,91,449
設定,90
バイパス拒否,90
セキュリティ,200
Content Gateway Manager

アクセス、200 SOCKS, 211 オプション、2,199 セキュアな管理のための SSL, 203 統計情報,309 プロキシューザー認証,217 分割 DNS, 215 セキュリティ証明書アラート、15 絶対最新性限界值,設定,29 絶対最新性限界値の設定,29 設定 リモート,203 設定オプション,212 records.config ファイルでの変更, 129 設定,管理者パスワード,201 設定ファイル,129 filter.config, 453 設定変数 (records.config), 474 設定モード Content Gateway Manager, 127

#### そ

送信するコンテンツ,検査,150

#### た

代替のキャッシング,45 ダイナミック コンテンツ キャッシング,44 ダイナミック コンテンツのキャッシング,44 タイムスタンプ(ログファイル),284 直ちに更新,36

#### τ

ディスクの使用 制限,118,472 ディレクトリ サービス,ユーザー認証,218 テクニカル サポート,11 デフォルト,14

#### と

透過的プロキシ,25
遮断戦略,63
透過的プロキシキャッシング,61
L4 スイッチ,64
WCCP,65
ソフトウェアソリューション,86
ポリシーベースのルーティング,85
透過的プロキシユーザー認証
リダイレクトホスト名,224
統計情報

My Proxy, 301 Subsystems, 314 ネットワーク、317 プロトコル,306 Content Gateway Manager からの表示, 134 Content Gateway Manager での表示, 133 コマンドラインからの表示,138 統計の表示 Content Gateway Manager から, 134 コマンドラインを通じて,138 統合 Windows 認証, 225 動的バイパス ルール バイパスを拒否,449 動的バイパス ルールの上書き,449 動的バイパス統計 , 表示 , 91 動的バイパス統計の表示,91 トラフィック グラフ パフォーマンス グラフ を参照,9 トラフィック分析オプション,9 トラブルシューティング 統合 Windows 認証, 228 トランザクション ロギング 9 取り消しステータス,186 取り込み間隔、286 取り込みログファイル,284 取り込みログファイルの命名,284

#### な

内部ルート CA, 166 バックアップ, 175

#### に

認証機関 追加,175,177 認証機関の追加,175,177

#### ね

ネットワーク 統計情報,317

#### の

ノード クラスタへの追加,105

#### は

パーティション,559 バイナリログファイル,281 バイパス拒否ルール,90,449 バイパスルール 動的[どうてき],89 拒否,449 静的,91 表示,92 バイパス ルールの表示,92 配備のオプション,4 パスフレーズ,169 パスワード,14,201 パスワード,設定管理者,201 パスワードの暗号化,18 バックアップドメインコントローラ,219 パフォーマンスグラフ,9

#### ふ

ファイル auth domains.config, 443 auth rules.config, 445 bypass.config, 447 cache.config, 28, 450 hosting.config, 456 ip allow.config, 200, 458 ipnat.conf, 459 log hosts.config, 288 logs xml.config, 278 mgmt allow.config, 203, 468 parent.config, 112, 470 partition.config, 118, 472 records.config, 28, 474 socks\_server.config, 556 socks.config, 554 splitdns.config, 215, 557 storage.config, 115, 559 update.config, 560 wccp.config, 562 フィルタリングのルール,453 フォールト トレランス キャッシュ,113 複数レルムのユーザー認証 トラブルシューティング、260 使用例、255 認証ロジック,261 ルールの変更、254 プロキシ 透過的,25 明示的.25 プロキシ キャッシュ クライアントアクセス、200 クライアントアクセスの制御、458 プロキシ キャッシュへのクライアントアクセ ス、89、200、458 プロキシ キャッシング

cache-control ヘッダー, 30 FTP オブジェクトの最新性,33 HTTP オブジェクトの再確認,31 HTTP キャッシングの無効化,43 HTTP 代替,45 WWW-Authenticate  $\land \lor \not \lor \not \lor -$ , 42 キャッシュするか否か,38 クッキーを含むコンテンツ、44 クライアントの no-cache 指令, 39 サーバーの no-cache 指令,41 ダイナミックコンテンツ、44 ヘッダーの要件,30 プロキシューザー認証,217 プロセス (Websense Content Gateway), 7 プロトコル 統計情報, 306 分割 DNS, 215

#### $\boldsymbol{\sim}$

ヘッダー cache-control, 30 Last-Modified, 28 max-age, 28
WWW-Authenticate, 42
期限切れ, 28
ヘッダー情報を維持, 453
ヘッダー情報を削除, 453
ヘッダーの要件, 30
ヘッドルーム限界(ログ記録), 274
ヘルスアラート, 9
変更, 201
変数
records.config ファイル, 474
records.config ファイル, 129

#### ほ

ホストアクセス,203 ホストデータベース,6 ホストログ分割,287 ホスト名,変更(IWAユーザー認証を使用する 場合),227,247

#### ま

マネージャのアラーム,9

#### む

無効化
HTTP キャッシング,43
HTTP 上の FTP のキャッシング,48
ログ記録,272

#### め

明示的プロキシ,25 HTTPS PAC ファイル,163 SSL,161 明示的プロキシキャッシング,4 メッセージ 証明書検証エラー,196 接続エラー,197

#### も

モニタ リモート,203 モニタモード,133

#### ゆ

ユーザーアカウント,202 ユーザー認証.217 Kerberos, 225 LDAP, 233 NTLM, 230 NTLMv2, 225 RADIUS, 236 サポートされているディレクトリ,218 バックアップドメインコントローラ,219 透過的、219 統合 Windows, 225 統合 Windows, 認証のまとめ, 226 複数レルムの認証 トラブルシューティング,260 使用例,255 認証ロジック,261 ルールの変更、254 ブラウザの制約,219 ユーザー認証の設定 NTLM, 231 RADIUS, 237 有効期限,27

#### よ

要求のリダイレクト (ARM), 61 要求を許可, 453 要求の拒否, 453 要約ログファイル, 279

#### り

リダイレクト ホスト名,224 リモート モニタリングおよび設定,203

#### る

ルーター 設定,70 ルート CA 内部,166 バックアップ,175 ルール フィルタリング,453

#### 3

ログファイル 自動削除,274 ログファイルの自動削除,274 ログフォーマット、276 ログオン Windows 7, 15 ログ記録 ASCII PIPE, 278, 465 Netscape Common のフォーマット,438 Netscape Extended  $07 \pm -7 \pm ,439$ Netscape Extended-2 のフォーマット, 439 Squid フォーマット、438 WELF, 468 タイムスタンプ,285 カスタム ログ記録のフィールド,433 オフセット時刻,286 スタンドアローン照合サーバー (SAC), 292 統計情報,293 取り込み間隔,286 バイナリファイルの ASCII への変換, 282 ファイル分割、287 ヘッドルーム限界,274 無効化.272 要約の集計,279 ログエントリの例、295 ログファイルフォーマットの選択,276 ログファイルの管理,274 ログファイルの照合,289 ログ記録統計情報の表示,293 ログ照合,289 ログ照合サーバー、290